# SIEMENS

|                                     | Preface                        |
|-------------------------------------|--------------------------------|
| SIMATIC                             | Product                        |
| Industrial software                 | Installing                     |
| Configuring and Programming<br>V6.4 | Configur                       |
| Programming and Operating Manual    | Access P                       |
|                                     | Program                        |
|                                     | F-I/O acc                      |
|                                     | Program<br>commun              |
|                                     | Operatio<br>Write Co           |
|                                     | Migratin<br>Write" fu          |
|                                     | Compilin<br>commiss<br>program |
|                                     | System A                       |
|                                     | Operatio                       |
|                                     | <u>F-librarie</u>              |
|                                     | Checklist                      |
| <b>06/2021</b><br>A5E50557762-AA    | Requiren<br>environn<br>access |

# Security information 2 3 Overview 4 g 5 ation 6 rotection 7 ming 8 ess ming 9 ication ons with "Secure 10 mmand++" g "Safety Data 11 inctionality ng and sioning an S7 12 13 Acceptance Test 14 on and Maintenance Α es В nents for virtual nents and remote С

1

### Legal information

### Warning notice system

This manual contains notices you have to observe in order to ensure your personal safety, as well as to prevent damage to property. The notices referring to your personal safety are highlighted in the manual by a safety alert symbol, notices referring only to property damage have no safety alert symbol. These notices shown below are graded according to the degree of danger.

### A DANGER

indicates that death or severe personal injury **will** result if proper precautions are not taken.

### 🛕 WARNING

indicates that death or severe personal injury may result if proper precautions are not taken.

### 

indicates that minor personal injury can result if proper precautions are not taken.

### NOTICE

indicates that property damage can result if proper precautions are not taken.

If more than one degree of danger is present, the warning notice representing the highest degree of danger will be used. A notice warning of injury to persons with a safety alert symbol may also include a warning relating to property damage.

### **Qualified Personnel**

The product/system described in this documentation may be operated only by **personnel qualified** for the specific task in accordance with the relevant documentation, in particular its warning notices and safety instructions. Qualified personnel are those who, based on their training and experience, are capable of identifying risks and avoiding potential hazards when working with these products/systems.

### **Proper use of Siemens products**

Note the following:

### 

Siemens products may only be used for the applications described in the catalog and in the relevant technical documentation. If products and components from other manufacturers are used, these must be recommended or approved by Siemens. Proper transport, storage, installation, assembly, commissioning, operation and maintenance are required to ensure that the products operate safely and without any problems. The permissible ambient conditions must be complied with. The information in the relevant documentation must be observed.

### Trademarks

All names identified by <sup>®</sup> are registered trademarks of Siemens AG. The remaining trademarks in this publication may be trademarks whose use by third parties for their own purposes could violate the rights of the owner.

### **Disclaimer of Liability**

We have reviewed the contents of this publication to ensure consistency with the hardware and software described. Since variance cannot be precluded entirely, we cannot guarantee full consistency. However, the information in this publication is reviewed regularly and any necessary corrections are included in subsequent editions.

# Table of contents

| 1 | Security in                                      | nformation                                                                                                    | 11                               |
|---|--------------------------------------------------|----------------------------------------------------------------------------------------------------|----------------------------------|
| 2 | Preface                                          |                                                                                                    | 13                               |
|   | 2.1                                              | Preface                                                                                                    | 13                               |
|   | 2.2                                              | Warnings index                                                                                                    | 20                               |
| 3 | Product O                                        | verview                                                                                                    | 23                               |
|   | 3.1                                              | Overview                                                                                                    | 23                               |
|   | 3.2                                              | Hardware and software components                                                                                                    | 26                               |
| 4 | Installing                                       | · · · · · · · · · · · · · · · · · · ·                                                                                                    | 29                               |
|   | 4.1                                              | Installing the S7 F Systems optional package                                                                                                    | 29                               |
|   | 4.2                                              | Uninstalling the S7 F Systems optional package                                                                                                    | 33                               |
|   | 4.3<br>4.3.1<br>4.3.2<br>4.3.3<br>4.3.4<br>4.3.5 | Upgrading to S7 F Systems V6.4<br>Overview of upgrading<br>User scenario 1<br>User scenario 2<br>User scenario 3<br>User scenario 4                                                                                                    | 34<br>34<br>36<br>37<br>39<br>40 |
|   | 4.3.6<br>4.3.7                                   | Updating custom F-block types<br>Updating a multiproject master data library                                                                                                    | 42<br>43                         |
| 5 | Configura                                        | tion                                                                                                    | 45                               |
|   | 5.1                                              | Configuration overview                                                                                                    | 45                               |
|   | 5.2                                              | Particularities for configuring an F-System                                                                                                    | 46                               |
|   | 5.3                                              | Configuring the F-CPU                                                                                                    | 47                               |
|   | 5.4<br>5.4.1<br>5.4.2<br>5.4.3                   | Configuring the F-I/O<br>Overview of configuring the F-I/O<br>General information on configuring the F-I/O<br>Configuration of the F-modules with assignment of the F_destination_address via DIL<br>switches                                                            | 49<br>49<br>49<br>52             |
|   | 5.4.4<br>5.4.4.1<br>5.4.4.2                      | Configuring fail-safe modules with assignment of F_destination_address in the<br>Engineering System<br>Identification of F-modules (address assignment in the engineering system)<br>Assigning the F-destination address and F-source address (address assignment in the | 54<br>55                         |
|   | 5.4.4.3                                          | engineering system)<br>Changing the F-destination address or F-source address (address assignment in the<br>engineering system)                                                                                                    | 57<br>58                         |
|   | 5.5                                              | Configuring fail-safe DP standard slaves/IO standard devices                                                                                                    | 59                               |
|   | 5.6                                              | Configuring fail-safe PA field devices                                                                                                    | 65                               |
|   | 5.7                                              | Configuring redundant F-I/O                                                                                                    | 66                               |

|   | 5.8<br>5.8.1<br>5.8.2                                                       | System modifications during operation<br>Configuring F-I/O with CiR<br>Configuration in RUN im H-System (H-CiR)                                                                                                    | 69<br>70<br>72                                     |
|---|-----------------------------------------------------------------------------|----------------------------------------------------------------------------------------------------|----------------------------------------------------|
| 6 | Access Prot                                                                 | ection                                                                                                    | 73                                                 |
|   | 6.1                                                                         | Overview of access protection                                                                                                    | 73                                                 |
|   | 6.2                                                                         | Setting up / changing access permission for the F-CPU                                                                                                    | 76                                                 |
|   | 6.3                                                                         | Setting up/changing an access permission for the safety program                                                                                                    | 78                                                 |
| 7 | Programmi                                                                   | ng                                                                                                    | 81                                                 |
|   | 7.1<br>7.1.1<br>7.1.2                                                       | Overview of programming<br>Overview of the safety program<br>Structure of the safety program                                                                                                    | 81<br>81<br>82                                     |
|   | 7.2<br>7.2.1<br>7.2.2<br>7.2.3<br>7.2.4<br>7.2.5<br>7.2.6<br>7.2.7<br>7.2.8 | Creating the Safety Program<br>Basic procedure for creating the safety program<br>Defining the program structure<br>Assigning parameters for the maximum F-cycle monitoring<br>Rules for programming<br>Notes for working with CFC<br>Inserting CFC charts<br>Inserting F-Runtime groups<br>F-Shutdown groups | 84<br>84<br>85<br>85<br>86<br>87<br>87<br>88<br>88 |
|   | 7.3<br>7.3.1<br>7.3.2<br>7.3.3                                              | Inserting and interconnecting F-Blocks<br>Inserting F-Blocks<br>Parameter assignment and interconnection of F-Blocks<br>Determining the runtime sequence                                                                                                    | 90<br>90<br>90<br>91                               |
|   | 7.4                                                                         | Automatically inserted F-Blocks                                                                                                    | 93                                                 |
|   | 7.5                                                                         | F-Startup and reprogramming restart/startup protection                                                                                                    | 95                                                 |
|   | 7.6                                                                         | F-STOP                                                                                                    | 97                                                 |
|   | 7.7<br>7.7.1<br>7.7.2<br>7.7.3<br>7.7.4<br>7.7.5                            | Creating F-Block types<br>Introduction<br>Rules for F-Block types<br>Creating F-Block types with "Compile Chart as F-Block Type"<br>Modifying F-Block types<br>Integrating F-parameters of custom F-block types in the printout of the safety program                                                         | 99<br>99<br>99<br>. 101<br>. 103<br>. 103          |
|   | 7.8                                                                         | Control Module Types (CMT) with F-blocks                                                                                                    | . 105                                              |
|   | 7.9                                                                         | Programming data exchange between F-Shutdown groups in an F-CPU                                                                                                    | . 107                                              |
|   | 7.10<br>7.10.1<br>7.10.2                                                    | Data exchange between safety program and standard user program<br>Programming data exchange from the safety program to the standard user program<br>Programming data exchange from the standard user program to the safety program                                                                            | . 109<br>. 109<br>. 110                            |
|   | 7.11                                                                        | Implementation of user acknowledgment                                                                                                    | . 112                                              |
| 8 | F-I/O access                                                                | 5                                                                                                    | . 113                                              |
|   | 8.1                                                                         | Overview of F-I/O Access                                                                                                    | . 113                                              |
|   | 8.2                                                                         | Positioning, interconnecting, and assigning parameters to F-Channel drivers                                                                                                    | . 114                                              |

|    | 8.3                                   | Generating F-Module drivers                                                                                                    | . 116                                     |
|----|---------------------------------------|----------------------------------------------------------------------------------------------------|-------------------------------------------|
|    | 8.4                                   | Process data or fail-safe values                                                                                                    | . 117                                     |
|    | 8.5                                   | Group passivation                                                                                                    | . 119                                     |
| 9  | Programmi                             | ng communication                                                                                                    | . 121                                     |
|    | 9.1<br>9.1.1<br>9.1.2<br>9.1.3<br>9.2 | Safety-related communication between F-CPUs<br>Configuring safety-related communication via S7 connections<br>Communication via F_SENDBO/F_RCVBO, F_SENDR/F_RCVR, and F_SDS_BO/F_RDS_BO<br>Programming safety-related CPU-to-CPU communication via S7 connections<br>Safety-related communication between S7 F Systems and S7 Distributed Safety | . 121<br>. 121<br>. 122<br>. 123<br>. 123 |
| 10 | Operations                            | with "Secure Write Command++"                                                                                                    | . 129                                     |
|    | 10.1                                  | Concept of "Secure Write Command++"                                                                                                    | 129                                       |
|    | 10.2                                  | Operator functions based on "Secure Write Command++"                                                                                                    | 132                                       |
|    | 10.2                                  | "CWC " an anotan as stard for secure write Command++                                                                                                    | 122                                       |
|    | 10.3                                  | SWC++ operator control functions via web Option for US                                                                                                    | . 133                                     |
|    | 10.4                                  | Programming operator functions                                                                                                    | . 135                                     |
|    | 10.4.1                                | Placement parameter assignment and interconnection of F-blocks in the CEC                                                                                                    | . 135                                     |
|    | 10.4.2.1                              | Introduction                                                                                                    | . 135                                     |
|    | 10.4.2.2                              | Application case: "Change process values" with logic blocks                                                                                                    | . 137                                     |
|    | 10.4.2.3                              | Application case: "Change process values" with arithmetic block                                                                                                    | . 139                                     |
|    | 10.4.2.4                              | Application case: Simulating a F-channel driver                                                                                                    | . 141                                     |
|    | 10.4.2.5                              | Application case: Grouped maintenance override with mutual interlock                                                                                                    | . 143                                     |
|    | 10.4.2.6                              | Application case: Time-triggered maintenance override                                                                                                    | . 145                                     |
|    | 10.4.2.7                              | Application case: Fail-safe acknowledgment                                                                                                    | . 148                                     |
|    | 10.4.3                                | Configuring the faceplate of the operator functions                                                                                                    | . 149                                     |
|    | 10.4.4                                | Integrating an operator function in an existing project                                                                                                    | . 153                                     |
|    | 10.5                                  | Executing operator functions                                                                                                    | . 155                                     |
|    | 10.5.1                                | Requirements and general notes                                                                                                    | . 155                                     |
|    | 10.5.2                                | Operating and display bar of the faceplates                                                                                                    | . 156                                     |
|    | 10.5.3                                | Use of operator function "Change process value" with two operators                                                                                                    | . 159                                     |
|    | 10.5.4                                | Use of operator function "Change process value" with one operator                                                                                                    | . 162                                     |
|    | 10.5.5                                | Use of operator function "Maintenance Override" with two operators                                                                                                    | . 163                                     |
|    | 10.5.0                                | Use of operator function "Fail safe acknowledgment" with two operators                                                                                                    | 160                                       |
|    | 10.5.7                                | Use of operator function "Fail-safe acknowledgment" with two operators                                                                                                    | 172                                       |
| 11 | Migrating "                           | 'Safety Data Write" functionality                                                                                                    | 175                                       |
| 10 | Compiling                             | and commissioning an S7 program                                                                                                    | 177                                       |
| 12 |                                       |                                                                                                    |                                           |
|    | 12.1                                  | Compiling an S7 program                                                                                                    | . 177                                     |
|    | 12.2                                  | "Safety Program" dialog                                                                                                    | . 178                                     |
|    | 12.2.1                                | "Shutdown Behavior" dialog box                                                                                                    | . 180                                     |
|    | 12.2.2                                | LOGS DUTTON                                                                                                    | . 181                                     |
|    | 12.2.3<br>12.2.4                      | Save Reference Dutton                                                                                                    | . IŬI<br>101                              |
|    | 12.2.4                                | "Password for Safety Program Creation" dialog                                                                                                    | . 101<br>101                              |
|    | 12.2.5                                | "Undate" button                                                                                                    | 183                                       |
|    | 0                                     |                                                                                                    |                                           |

|    | 12.3                                                                                                    | Comparing safety programs                                                                                                    |                   |
|----|----------------------------------------------------------------------------------------------------|----------------------------------------------------------------------------------------------------|-------------------|
|    | 12.4                                                                                                    | Printing project data of the safety program                                                                                                    | 191               |
|    | 12.5<br>12.5.1<br>12.5.2<br>12.5.3                                                                                                 | Safety mode<br>Overview of safety mode<br>Deactivating safety mode<br>Activating safety mode                                                                                                    |                   |
|    | 12.6<br>12.6.1<br>12.6.2                                                                                                    | Downloading the safety program<br>Overview of downloading the safety program<br>Downloading the S7 program                                                                                                    | 197<br>197<br>198 |
|    | 12.7<br>12.7.1<br>12.7.2                                                                                                    | Testing and simulating the safety program<br>Testing the safety program<br>Simulating the safety program                                                                                                    | 200<br>200<br>200 |
|    | 12.8<br>12.8.1<br>12.8.2<br>12.8.3<br>12.8.3.1<br>12.8.3.2<br>12.8.3.3<br>12.8.3.4<br>12.8.3.5<br>12.8.3.6<br>12.8.3.7<br>12.8.3.8 | Modifying a safety program<br>Overview for changing the safety program<br>Online changes in CFC test mode<br>Downloading the changes<br>Downloading changes<br>Changes that can be transferred by downloading changes<br>Changes that can be transferred by downloading changes<br>Changes that require a F-Startup<br>Changes that require a cold restart or warm restart (restart) of the F-CPU<br>Changes that require an F-CPU STOP in a single CPU<br>Changing the time ratios or F-Monitoring times.<br>Change in the safety-related communication between F-CPUs<br>Initial run and startup characteristics |                   |
|    | 12.9                                                                                                    | Deleting the safety program                                                                                                    | 210               |
|    | 12.10                                                                                                    | Acceptance test following system upgrade                                                                                                    | 211               |
| 13 | System Acc                                                                                                    | eptance Test                                                                                                    | 213               |
|    | 13.1                                                                                                    | Overview of system acceptance test                                                                                                    | 213               |
|    | 13.2<br>13.2.1<br>13.2.2<br>13.2.3<br>13.2.4<br>13.2.5<br>13.2.6                                                                   | Commissioning a safety program<br>Initial acceptance test of a safety program<br>Checking the configuration of the F-CPU and F-Peripheries<br>Backup of the STEP 7 project<br>Inspection of the printout<br>Downloading the S7 program to the F-CPU<br>Implementation of a complete function test                                                                                                    |                   |
|    | 13.3                                                                                                    | Acceptance test of safety program changes                                                                                                    | 221               |
|    | 13.4                                                                                                    | Acceptance test of F-Block types                                                                                                    | 222               |
| 14 | Operation a                                                                                                    | and Maintenance                                                                                                    | 223               |
|    | 14.1                                                                                                    | Notes on safety mode of the safety program                                                                                                    | 223               |
|    | 14.2                                                                                                    | Replacing software and hardware components                                                                                                    | 225               |
|    | 14.3                                                                                                    | F-Forcing                                                                                                    | 227               |
| Α  | F-libraries.                                                                                                    |                                                                                                    | 229               |
|    | A.1                                                                                                    | Overview of F-library S7 F Systems Library V1.3 SP4                                                                                                    | 229               |

| A.1.1               | F-Blocks                                                                                | 229        |
|---------------------|-----------------------------------------------------------------------------------------|------------|
| A.1.2               | F-Data types                                                                            | 229        |
| A.1.3               | Block interfaces                                                                        | 230        |
| A.1.4               | Behavior of F-Blocks with floating-point operations in the event of a number range      | 220        |
|                     | OVERTIOW                                                                                | 230        |
| A.1.5               | Behavior of F-Blocks in the event of safety-related faults                              | 231        |
| A.2                 | F-Blocks S7 F Systems Library V1.3 SP4                                                  | 232        |
| A.2.1               | Logic blocks with the BOOL data type                                                    | 232        |
| A.2.1.1             | Logic Blocks of the BOOL Data Type                                                      | 232        |
| A.2.1.2             | F_AND4: AND logic operation on four inputs                                              | 232        |
| A.2.1.3             | F_OR4: OR logic operation on four inputs                                                | 233        |
| A.2.1.4             | F_XOR2: XOR logic operation on two inputs                                               | 234        |
| A.2.1.5             | F_NOT: NOT logic operation                                                              | 235        |
| A.2.1.6             | F_2OUT3: 2003 evaluation of inputs of data type BOOL                                    | 235        |
| A.2.1.7             | F_XOUTY: XooY evaluation of inputs of data type BOOL                                    | 236        |
| A.2.2               | F-Blocks for F-Communication between F-CPUs                                             | 237        |
| A.2.2.1             | F-Blocks for F-Communication between F-CPUs                                             | 237        |
| A.2.2.2             | F SENDBO: Sending of 20 data elements of data type F BOOL in a fail-safe manner to      |            |
|                     | another F-CPU                                                                           | 238        |
| A.2.2.3             | F RCVBO: Receiving of 20 data elements of data type F BOOL in a fail-safe manner from   |            |
|                     | another F-CPU                                                                           | 241        |
| A.2.2.4             | F SENDR: Sending of 20 data elements of data type F REAL in a fail-safe manner to       |            |
|                     | another F-CPU                                                                           | 245        |
| A.2.2.5             | F RCVR: Receiving of 20 data elements of data type F REAL in a fail-safe manner from    |            |
| / 1121210           | another F-CPU                                                                           | 249        |
| A.2.2.6             | E SDS BO: Sending of 32 data elements of data type E BOOL in a fail-safe manner to      | ,          |
| /                   | another F-CPU                                                                           | 254        |
| A.2.2.7             | F RDS BO: Receiving of 32 data elements of data type F BOOI in a fail-safe manner from  |            |
|                     | another F-CPU                                                                           | 258        |
| A.2.3               | E-Blocks for comparing two input values of the same type                                | 262        |
| A.2.3.1             | F CMP R Comparator for two REAL values                                                  | 263        |
| A 2 3 2             | E LIM HI · Monitoring of upper limit violation of a REAL value                          | 264        |
| A 2 3 3             | E LIM LL: Monitoring of lower limit violation of a REAL value                           | 265        |
| A 2 4               | Voter blocks for inputs of data type REAL and BOOL                                      | 266        |
| A 2 4 1             | E 2003DI: 2003 evaluation of inputs of data type BOOL with discrepancy analysis         | 266        |
| A 2 4 2             | E 2003AI: 2003 evaluation of inputs of the REAL data type with discrepancy analysis     | 267        |
| A 2 4 3             | F 1002Al: 1002 evaluation of inputs of data type REAL with discrepancy analysis         | 272        |
| A 2 5               | Blocks and F-Blocks for data conversion                                                 | 275        |
| A 2 5 1             | Blocks and F-blocks for data conversion and operator control functions                  | 275        |
| A 2 5 2             | E SWC CB: Processing of a parameter of data format E-BOOL for operator input via the OS | 276        |
| A 2 5 3             | F SWC_CR: Processing of a parameter of data format F-REAL for operator input via the OS | 279        |
| A 2 5 4             | F SWC P: Centralized control of operator input via the OS                               | 282        |
| Δ 2 5 5             | E SWC RO: Processing of a parameter of data type E ROOL for operator input via the OS   | 202        |
| Δ256                | F SWC B: Processing of a parameter of data type F BEAL for operator input via the OS    | 205        |
| A 2 5 7             | E EP EDI: Conversion from E PEAL to E DINT                                              | 205        |
| Δ258                | E_OUITES: Eail-safe acknowledgment via the ES/OS                                        | 207        |
| A.2.J.O             | F_QUITES. Pail-sale acknowledgment via the ES/OS                                        | 200        |
| π.2.J.9<br>Δ 7 5 10 | E RO ERO: Conversion from ROOL to E ROOL                                                | 200<br>200 |
|                     | I_DO_I DO. CONVERSION NOTIFICATION F_DOOL                                               | 209        |
| M.Z.J.II            | Γ_Ν_ΓΝ. CONVERSION FROM TIME to Γ_ΝΕΑL                                                  | 290        |
| M.Z.J. IZ           | F_H_FH. CONVERSION NON INVIE LO F_HIME                                                  | 290<br>201 |
| H.Z.J. 13           | F_I_FI: CONVERSION FROM INT TO F_INT                                                    | 291        |
| A.Z.5.14            | F_FI_FK: Conversion from F_INT to F_KEAL                                                | 291        |

| A.2.5.15  | F FR FI: Conversion from F REAL to F INT                                                                                      | 292 |
|-----------|----------------------------------------------------------------------------------------------------|-----|
| A.2.5.16  | F CHG BO: Safety Data Write for F BOOL                                                                                        | 292 |
| A.2.5.17  | F CHG R: Safety Data Write for F REAL                                                                                         | 292 |
| A.2.5.18  | F FBO BO: Conversion from F BOOL to BOOL                                                                                      | 293 |
| A.2.5.19  | F FR R: Conversion from F REAL to REAL                                                                                        | 293 |
| A 2 5 20  | E FLI: Conversion from F INT to INT                                                                                           | 294 |
| A 2 5 21  | E FTI TI: Conversion from F TIME to TIME                                                                                      | 294 |
| A 2 5 22  | SWC_CHG: Operator function for Change process values                                                                          | 295 |
| A 2 5 23  | SWC_MOS: Command function for Maintenance Override                                                                            | 296 |
| A 2 5 24  | SWC_DOS: Operator function for fail-safe acknowledgment                                                                       | 297 |
| A 2 5 25  | F MS_XCH: Interface to the diagnostic block for maintenance signals                                                           | 298 |
| A 2 6     | F-Channel drivers for F-I/O                                                                                                   | 299 |
| A 2 6 1   | F CH BLE-Channel driver for inputs of data type BOOL of fail-safe DP standard slaves and                                      | 2)) |
| 7.2.0.1   | fail-safe standard I/O devices                                                                                                | 300 |
| A 2 6 2   | F CH OBLE-channel driver for inputs of data type BOOL (with value status) of fail-safe DP                                     | 500 |
| A.2.0.2   | standard clavos and fail-safe standard I/O dovices                                                                            | 301 |
| 1762      | E CH POLE Channel driver for outputs of data type POOL of fail cafe DB standard slaves                                        | 504 |
| A.2.0.5   | P_CH_bo. F-Chainer driver for outputs of data type book of fail-sale DF standard slaves                                       | 200 |
| A 7 6 4   | and fail-sale standard i/O devices                                                                                            | 509 |
| A.2.0.4   | P_CH_QbO: F-Challed unvertion outputs of data type bool (with value status) of fail-sale                                      | 212 |
|           | Dr Stalluaru Siaves allu Tall-Sale Stalluaru I/O uevices                                                                      | 212 |
| A.2.0.5   | F_PA_AI: Fail-sale channel driver for fail-sale Transmitter PA field device                                                   | 510 |
| A.2.6.6   | F_PA_DI: Fail-sale channel driver for fail-sale Discrete input PA field device                                                | 322 |
| A.2.6.7   | F_CH_DI: F-channel driver for digital inputs of F-I/O (except fail-safe DP standard slaves and fail-safe IO standard devices) | 327 |
| A 7 6 8   | E. CH. DO: E-channel driver for digital outputs of E-I/O (except fail-safe DP standard slaves                                 | 527 |
| A.2.0.0   | and fail-safe IO standard devices)                                                                                            | 221 |
| A 7 6 Q   | E CH Al: E-channel driver for analog inputs of E-I/O (excent fail-safe DP standard slaves                                     | 551 |
| A.2.0.9   | and fail cafe IO standard devices)                                                                                            | 225 |
| A 7 6 10  | E CH II: E Channel driver for inputs of data type INT of fail cafe DB standard slaves and fail                                | ررر |
| A.2.0.10  | r_cri_ir.r-criainer unvertor inputs of data type introl rain-sale of standard slaves and rain-                                | 2/5 |
| A 7 6 1 1 | E CH OIL E channel driver for inputs of data type INT (with value status) of fail cafe DP                                     | 545 |
| A.2.0.11  | F_CH_QII. F-channel driver for inputs of data type intr (with value status) of fail-sale DF                                   | 250 |
| A 2 6 1 2 | Sidified using the second state of data type INT of fail cafe DB standard slaves and                                          | 550 |
| A.Z.0.1Z  | F_CH_IO: F-Channel unverior outputs of data type introl fail-sale DP standard slaves and                                      | 255 |
| A D C 1 D | Tail-safe standard I/O devices                                                                                                | 300 |
| A.2.6.13  | F_CH_QIO: F-channel driver for outputs of data type INT (with value status) of fail-safe DP                                   | 200 |
|           | standard slaves and fall-safe standard I/O devices                                                                            | 360 |
| A.2.6.14  | F_CH_DII: F-Channel driver for inputs of data type DINT of fail-safe DP standard slaves and                                   | 264 |
|           | fail-safe standard I/O devices                                                                                                | 364 |
| A.2.6.15  | F_CH_DIO: F-Channel driver for outputs of data type DINT of fail-safe DP standard slaves                                      | 260 |
|           | and fail-safe standard I/O devices                                                                                            | 369 |
| A.2.6.16  | F_CH_RI: F-channel driver for inputs of data type "REAL" of fail-safe DP standard slaves and                                  |     |
|           | fail-safe IO standard devices                                                                                                 | 373 |
| A.2.7     | F-System blocks                                                                                                    | 378 |
| A.2.7.1   | F_S_BO: Sending of 10 data elements of data type F_BOOL in a fail-safe manner to                                              |     |
|           | another F-Shutdown group                                                                                                    | 378 |
| A.2.7.2   | F_R_BO: Receiving of 10 data elements of data type F_BOOL in a fail-safe manner from                                          |     |
|           | another F-Shutdown group                                                                                                    | 379 |
| A.2.7.3   | F_S_R: Sending of 5 data elements of data type F_REAL in a fail-safe manner to another                                        |     |
|           | F-Shutdown group                                                                                                    | 380 |
| A.2.7.4   | F_R_R: Receiving of 5 data elements of data type F_REAL in a fail-safe manner from                                            |     |
|           | another F-Shutdown group                                                                                                    | 381 |
| A.2.7.5   | F_START: F-Startup identifier                                                                                                 | 382 |

| A.2.7.6   | F PSG M: Marker block for F-Shutdown groups                                  | . 383       |
|-----------|------------------------------------------------------------------------------|-------------|
| A.2.8     | Flip-flop blocks                                                             | . 383       |
| A.2.8.1   | F RS FF: RS Flip-Flop, resetting dominant                                    | . 383       |
| A.2.8.2   | F SR FF: SR Flip-Flop, setting dominant                                      | . 384       |
| A.2.9     | IEC pulse and counter blocks                                                 | . 385       |
| A.2.9.1   | F CTUD: Up and down counter                                                  | . 385       |
| A.2.9.2   | F TP: Timer pulse                                                            | . 386       |
| A.2.9.3   | F TON: Timer switch-on delay                                                 | . 388       |
| A.2.9.4   | F TOF: Timer switch-off delay                                                | . 389       |
| A.2.10    | Pulse blocks                                                                 | . 390       |
| A.2.10.1  | F REPCYC: Clock                                                              | . 391       |
| A.2.10.2  | F ROT: Timer with on delay and hold function                                 | . 393       |
| A.2.10.3  | F LIM TI: Asymmetrical limiter of a TIME value                               | . 395       |
| A.2.10.4  | F R TRIG: Detection of a rising edge                                         | . 396       |
| A.2.10.5  | F F TRIG: Detection of a falling edge                                        | . 396       |
| A.2.11    | Arithmetic blocks with the REAL data type                                    | . 397       |
| A.2.11.1  | F ADD R: Addition of two REAL values                                         | . 398       |
| A.2.11.2  | F SUB R: Subtraction of two REAL values                                      | . 398       |
| A.2.11.3  | F MUL R: Multiplication of two REAL values                                   | . 399       |
| A.2.11.4  | F DIV R: Division of two REAL values                                         | . 399       |
| A.2.11.5  | F_ABS_R: Absolute value of a REAL value                                      | . 400       |
| A.2.11.6  | F MAX3 R: Maximum of three REAL values                                       | . 400       |
| A.2.11.7  | F MID3 R: Mean value of three REAL values                                    | . 401       |
| A.2.11.8  | F MIN3 R: Minimum of three REAL values                                       | . 402       |
| A.2.11.9  | F_LIM_R: Asymmetrical limiter of a REAL value                                | . 402       |
| A.2.11.10 | F SQRT: Square root of a REAL value                                          | . 403       |
| A.2.11.11 | F AVEX R: Mean value of a maximum of nine REAL values                        | . 404       |
| A.2.11.12 | F SMP AV: Sliding mean value of maximum 33 REAL values                       | . 405       |
| A.2.11.13 | F 2003 R: Middle value of three REAL values with 2003 evaluation             | . 405       |
| A.2.11.14 | F 1002 R: 1002 evaluation of inputs of data type REAL                        | . 407       |
| A.2.12    | Arithmetic blocks with the INT data type                                     | . 408       |
| A.2.12.1  | F LIM I: Asymmetrical limiter of an INT value                                | . 409       |
| A.2.13    | Multiplex blocks                                                             | . 410       |
| A.2.13.1  | Multiplex blocks                                                             | . 410       |
| A.2.13.2  | F MOV R: Copy 15 values of data type REAL                                    | . 410       |
| A.2.13.3  | F MUX2 R: Multiplexer for 2 REAL values with BOOL selection                  | . 411       |
| A.2.13.4  | F MUX16R: Multiplexer for 16 REAL values with INT selection                  | . 412       |
| A.2.14    | F-Control blocks                                                             | . 413       |
| A.2.14.1  | F POLYG: F-Control block with non-linear characteristic                      | . 413       |
| A.2.14.2  | F INT P: Integration function with integration and track mode                | . 415       |
| A.2.14.3  | F PT1 P: First order delay                                                   | . 419       |
| A.2.15    | Additional F-Blocks                                                          | . 421       |
| A.2.15.1  | F DEADTM: Monitoring of changes in F REAL values at the same measuring point | . 421       |
| A 7       |                                                                              | 425         |
| A.3       | F-Control Blocks S7 F Systems Library V1.3 SP4                               | . 425       |
| A.3.1     | F_MOVRWS: F-Control block                                                    | . 420       |
| A.3.2     | F_DIAG: F-CONTROL DIOCK                                                      | . 420       |
| A.3.3     | F_CTC_CO: F-CONTROL DIOCK F-CYCIE TIME MONITORING                            | . 42/       |
| A.3.4     | F_FLN: F-CONTROL BLOCK                                                       | . 428       |
| A.3.5     | r_rlk_U: F-LOTILIOI DIOLK                                                    | . 429       |
| A.3.0     | F_TEST: F-CONTROL DIOCK                                                      | . 43U       |
| M.J./     | F_IESTA: F-CUTILIOI DIOCK                                                    | .431<br>422 |
| M.J.Ö     | F_TESTIVE F-CONTOL DIOCK DEACTIVATE SATELY MODE                              | . 432       |

|        | A.3.9                                                                                                    | F_SHUTDN: F-Control block "Control of shutdown and F-Startup of the safety program"                                                                                                    | 433                                                                                                   |
|--------|----------------------------------------------------------------------------------------------------|----------------------------------------------------------------------------------------------------|----------------------------------------------------------------------------------------------------|
|        | A.3.10                                                                                                    | RIGLUGIC: F-Control block                                                                                                    | 436<br>127                                                                                            |
|        | A.3.11<br>A 3 12                                                                                                    | F_FS_12: F-CONTROL block "F_module_Driver" PROFIsafe profile V2 6.1 XP                                                                                                    | 437                                                                                                   |
|        | A.3.13                                                                                                    | E PS 40: E-control block "E-module driver" PROFIsafe profile V2.6.1 XP                                                                                                    | 441                                                                                                   |
|        | A.3.14                                                                                                    | F CHG WS: F-Control block                                                                                                    | 444                                                                                                   |
|        | A.3.15                                                                                                    | DB INIT: F-Control block                                                                                                    | 445                                                                                                   |
|        | A.3.16                                                                                                    | DB_RES: F-Control block                                                                                                    | 446                                                                                                   |
|        | A.3.17                                                                                                    | F_PS_MIX: F-Control block                                                                                                    | 446                                                                                                   |
|        | A.3.18                                                                                                    | F_VFSTP1: F-Control block                                                                                                    | 447                                                                                                   |
|        | A.3.19                                                                                                    | F_VFSTP2: F-Control block                                                                                                    | 447                                                                                                   |
|        | A.3.20                                                                                                    | FORCEOFF: Deactivation of F-Force                                                                                                    | 448                                                                                                   |
|        | A.3.21                                                                                                    | F_MNR_H: F-control block                                                                                                    | 448                                                                                                   |
|        | A.4                                                                                                    | Differences between the S7 F Systems Library F-libraries                                                                                                    | 450                                                                                                   |
|        | A.4.1                                                                                                    | Differences between the F-libraries S7 F Systems Library V1.3 and V1.3 SP1                                                                                                    | 450                                                                                                   |
|        | A.4.2                                                                                                    | Differences between the F-libraries S7 F Systems Library V1.3 SP1 and SP2                                                                                                    | 451                                                                                                   |
|        | A.4.3                                                                                                    | Differences between the F-libraries S7 F Systems Library V1.3 SP2 and SP3                                                                                                    | 452                                                                                                   |
|        | A.4.4                                                                                                    | Differences between the F-libraries S7 F Systems Library V1.3 SP3 and V1.3 SP4                                                                                                    | 453                                                                                                   |
|        |                                                                                                    |                                                                                                    |                                                                                                    |
|        | A.5                                                                                                    | Run times, F-Monitoring times, and response times                                                                                                    | 455                                                                                                   |
| В      | A.5<br><b>Checklist</b>                                                                                                    | Run times, F-Monitoring times, and response times                                                                                                    | 455<br><b> 457</b>                                                                                    |
| B<br>C | A.5<br>Checklist<br>Requiremen                                                                                                    | Run times, F-Monitoring times, and response times                                                                                                    | 455<br><b> 457</b><br><mark>461</mark>                                                                |
| B<br>C | A.5<br><b>Checklist</b><br><b>Requiremen</b><br>C.1                                                                                    | Run times, F-Monitoring times, and response times<br><b>nts for virtual environments and remote access</b><br>Summary                                                                                                    | 455<br>. <b>. 457</b><br><b>461</b><br>461                                                            |
| B<br>C | A.5<br>Checklist<br>Requiremen<br>C.1<br>C.2                                                                                           | Run times, F-Monitoring times, and response times<br><b>nts for virtual environments and remote access</b><br>Summary<br>Configuration and operation                                                                                                    | 455<br><b>457</b><br><b>461</b><br>461<br>463                                                         |
| B<br>C | A.5<br>Checklist<br>Requiremen<br>C.1<br>C.2<br>C.2.1                                                                                  | Run times, F-Monitoring times, and response times<br><b>nts for virtual environments and remote access</b><br>Summary<br>Configuration and operation<br>Virtual environments                                                                                                    | 455<br><b>457</b><br><b>461</b><br>461<br>463<br>463                                                  |
| B<br>C | A.5<br><b>Checklist</b><br><b>Requiremen</b><br>C.1<br>C.2<br>C.2.1<br>C.2.2                                                           | Run times, F-Monitoring times, and response times<br><b>nts for virtual environments and remote access.</b><br>Summary<br>Configuration and operation<br>Virtual environments<br>Remote Access and Control                                                                        | 455<br><b> 457</b><br><b> 461</b><br>463<br>463<br>463<br>464                                         |
| B<br>C | A.5<br>Checklist<br>Requiremen<br>C.1<br>C.2<br>C.2.1<br>C.2.2<br>C.3                                                                  | Run times, F-Monitoring times, and response times<br><b>nts for virtual environments and remote access</b><br>Summary<br>Configuration and operation<br>Virtual environments<br>Remote Access and Control<br>Examples of valid configurations in PCS 7                            | 455<br>457<br>461<br>463<br>463<br>463<br>464<br>464                                                  |
| B<br>C | A.5<br>Checklist<br>Requiremen<br>C.1<br>C.2<br>C.2.1<br>C.2.2<br>C.3<br>C.3.1                                                         | Run times, F-Monitoring times, and response times                                                                                                    | 455<br><b> 457</b><br><b> 461</b><br>463<br>463<br>463<br>464<br>467<br>467                           |
| B<br>C | A.5<br><b>Checklist</b><br><b>Requiremen</b><br>C.1<br>C.2<br>C.2.1<br>C.2.2<br>C.3<br>C.3.1<br>C.3.2                                  | Run times, F-Monitoring times, and response times<br><b>nts for virtual environments and remote access.</b><br>Summary<br>Configuration and operation<br>Virtual environments<br>Remote Access and Control<br>Examples of valid configurations in PCS 7<br>Example 1<br>Example 2 | 455<br>457<br>461<br>463<br>463<br>463<br>464<br>467<br>467<br>469                                    |
| B<br>C | A.5<br>Checklist<br>Requiremen<br>C.1<br>C.2<br>C.2.1<br>C.2.2<br>C.3<br>C.3.1<br>C.3.2<br>C.4                                         | Run times, F-Monitoring times, and response times                                                                                                    | 455<br>457<br>461<br>463<br>463<br>463<br>464<br>467<br>467<br>469<br>471                             |
| B<br>C | A.5<br><b>Checklist</b><br><b>Requiremen</b><br>C.1<br>C.2<br>C.2.1<br>C.2.2<br>C.3<br>C.3.1<br>C.3.2<br>C.4<br>C.5                    | Run times, F-Monitoring times, and response times                                                                                                    | 455<br><b> 457</b><br><b> 461</b><br>463<br>463<br>463<br>467<br>467<br>467<br>467<br>471<br>472      |
| B<br>C | A.5<br><b>Checklist</b><br><b>Requiremen</b><br>C.1<br>C.2<br>C.2.1<br>C.2.2<br>C.3<br>C.3.1<br>C.3.2<br>C.4<br>C.5<br><b>Glossary</b> | Run times, F-Monitoring times, and response times                                                                                                    | 455<br>457<br>461<br>461<br>463<br>463<br>463<br>467<br>467<br>467<br>467<br>471<br>472<br>472<br>473 |
| B<br>C | A.5<br>Checklist<br>Requirement<br>C.1<br>C.2<br>C.2.1<br>C.2.2<br>C.3<br>C.3.1<br>C.3.2<br>C.4<br>C.5<br>Glossary<br>Index            | Run times, F-Monitoring times, and response times                                                                                                    | 455<br>457<br>461<br>463<br>463<br>463<br>464<br>467<br>467<br>467<br>471<br>472<br>473<br>481        |

# Security information

Siemens provides products and solutions with industrial security functions that support the secure operation of plants, systems, machines, and networks.

In order to protect plants, systems, machines and networks against cyber threats, it is necessary to implement – and continuously maintain – a holistic, state-of-the-art industrial security concept. Siemens' products and solutions form one element of such a concept.

Customers are responsible for preventing unauthorized access to their plants, systems, machines and networks. These systems, machines and components should only be connected to the enterprise network or the Internet if and only to the extent necessary and with appropriate security measures (firewalls and/or network segmentation) in place.

You can find more information on protective measures in the area of industrial security by visiting:

https://www.siemens.com/industrialsecurity.

Siemens' products and solutions undergo continuous development to make them more secure. Siemens strongly recommends performing product updates as soon as they are available and using only the latest product versions. Use of product versions that are no longer supported, and failure to apply latest updates may increase customer's exposure to cyber threats.

To stay informed about product updates, subscribe to the Siemens Industrial Security RSS Feed under

https://www.siemens.com/industrialsecurity.

# Preface

### 2.1 Preface

### Purpose of this documentation

The information in this manual enables you to configure and program fail-safe S7 F/FH Systems using "S7 F Systems" V6.4.

In addition, you need the "Safety Engineering in SIMATIC S7 (<u>https://support.industry.siemens.com/cs/ww/en/view/12490443</u>)" system manual.

### **Basic Knowledge Requirements**

General basic knowledge of automation engineering is needed to understand this documentation. Basic knowledge of the following is also necessary:

- Fail-safe automation systems
- S7-400 Automation Systems
- Distributed I/O systems on PROFIBUS DP / PROFINET IO
- STEP 7 basic software, particularly:
  - Working with SIMATIC Manager
  - Hardware configuration with HW Config
  - Communication between CPUs
  - CFC optional software

### Scope of this documentation

|                                                     | Article number      | As of product ver-<br>sion | License type (location)   |
|-----------------------------------------------------|---------------------|----------------------------|---------------------------|
| SIMATIC S7 F Systems V6.4 Software Media<br>Package | 6ES7 833-4CC46-0YT8 | V6.4                       | -                         |
| SIMATIC S7 F Systems V6.4                           | 6ES7833-1CC46-0YA5  | V6.4                       | Floating, Trial (14 days) |
| SIMATIC S7 F Systems Upgrade Package V6.3 ->        | 6ES7833-1CC46-0YE5  | V6.4                       | Floating (as upgrade),    |
| V6.4                                                |                     |                            | Trial (14 days)           |
| S7 F Systems RT Licence                             | 6ES7833-1CC00-6YX0  | V5.0                       | CPU label                 |
| (Copy Licence)                                      |                     |                            |                           |
| SIMATIC S7 F Systems V6.4 Software Media            | 6ES7 833-4CC46-0YG8 | V6.4                       | -                         |
| Package                                             |                     |                            |                           |
| (Online Software Download)                          |                     |                            |                           |

### Preface

### 2.1 Preface

|                                                                                                   | Article number      | As of product ver-<br>sion | License type (location)                   |
|---------------------------------------------------------------------------------------------------|---------------------|----------------------------|-------------------------------------------|
| SIMATIC S7 F Systems V6.4 – OSD (Download)                                                        | 6ES7 833-1CC46-0YH5 | V6.4                       | Floating, Trial (14 days)                 |
| SIMATIC S7 F Systems V6.4 Upgrade Package<br>V6.3 -> V6.4 License (Online Software Down-<br>load) | 6ES7 833-1CC46-0YK5 | V6.4                       | Floating (as upgrade), trial<br>(14 days) |

The "SIMATIC S7 F Systems" optional package is used for configuring and programming S7 F/ FH Systems. The integration of the following F-I/Os in S7 F/FH Systems is also viewed in this context:

- ET 200S fail-safe I/O modules
- ET 200SP fail-safe I/O modules
- ET 200SP HA fail-safe I/O modules
- ET 200eco fail-safe I/O modules
- ET 200pro fail-safe I/O modules
- ET 200iSP fail-safe I/O modules
- Fail-safe signal modules S7-300 (used in ET 200M)
- Fail-safe DP standard slaves/IO standard devices
- Fail-safe PA field devices

### What's New?

The new features and changes in "S7 F Systems" V6.4 are described below:

- Support for F I/O modules of the ET 200SP HA
  - Analog input module ET 200SP HA F-AI 8xl 2-/4-wire HART HA
- Control module types (CMT) and their instances, the control modules (CM), with the F-blocks they contain are supported.
- Support for simulation of F-applications with SIMIT Virtual Controller (VC)
- New F-blocks of the F-library to support longer data frames in connection with PROFIsafe profile V2.6.1 XP (Expanded Protocol):
  - F\_PS\_40: F-control block "F\_module driver" PROFIsafe profile V2.6.1 XP
- The "Safety Data Write" functionality is no longer supported as of S7 F Systems V6.4. You can find information on migration in the section "Migrating "Safety Data Write" functionality (Page 175)".

### Approvals

S7 F/FH Systems and the F-I/O are certified for use in safety mode for:

- Safety Integrity Level SIL3 according to IEC 61508:2010
- Performance Level (PL) e and Category 4 according to ISO 13849-1:2015 or EN ISO 13849-1:2015

### Position in the information landscape

Depending on your application, you will need the following supplementary documentation when working with S7 F/FH Systems.

This documentation includes references to the supplementary documentation where appropriate.

| Documentation for                               | Brief Description of Relevant Contents                                                                                                    |
|-------------------------------------------------|----------------------------------------------------------------------------------------------------|
| Safety Engineering in SIMATIC S7                | The "Safety Engineering in SIMATIC S7 ( <u>https://</u><br><u>support.industry.siemens.com/cs/ww/en/view/12490443</u> )" System Manual provides<br>an informational overview of the use, installation, and mode of operation of the<br>S7 Distributed Safety and S7 F/FH Systems fail-safe automation systems and describes<br>basic properties and detailed technical information about these F-systems.                                                                                   |
| S7 F/FH Systems                                 | <ul> <li>The "Automation System S7-400, Hardware and Installation (<u>https://support.industry.siemens.com/cs/ww/en/view/1117849</u>)" installation manual describes the installation and wiring of S7-400 systems.</li> <li>The "Fault-Tolerant Systems S7-400H (<u>https://support.industry.siemens.com/cs/en/en/view/82478488</u>)" manual describes the CPU 41x-H central processing units and the tasks required to set up and commission an S7-400H fault-tolerant system.</li> </ul> |
| S7 Distributed Safety                           | <ul> <li>The "S7 Distributed Safety, Configuring and Programming (<u>https://support.industry.siemens.com/cs/ww/en/view/22099875</u>)" Programming and Operating Manual / Online Help describes:</li> <li>Configuration of the F-CPU and the F-I/O</li> <li>Programming of the F-CPU in F-FBD or F-LAD</li> </ul>                                                                                                    |
| S7-300 Automation System,<br>ET 200M I/O device | The "SIMATIC Automation System S7-300 ET 200M Distributed I/O Device Fail-safe Signal Modules ( <u>https://support.industry.siemens.com/cs/ww/en/view/19026151</u> )" manual describes the hardware of the fail-safe signal modules in S7-300 (including setup, wiring and technical specifications). The signal modules of the S7-300 are also used in the ET 200M.                                                                                                    |
| ET 200S Distributed I/O System                  | The "Distributed I/O System ET 2005, Fail-Safe Modules ( <u>https://support.industry.siemens.com/cs/ww/en/view/12490437</u> )" operating instructions describe the hardware of the ET 200S fail-safe modules (including installation, wiring and technical specifications).                                                                                                    |
| ET 200SP Distributed I/O System                 | The Manual Collection "SIMATIC ET 200SP Manual Collection ( <u>https://support.industry.siemens.com/cs/ww/en/view/84133942</u> )" contains all important information about the I/O system.                                                                                                    |
| ET 200SP HA Distributed I/O System              | The "Distributed I/O System ET 200SP HA ( <u>https://support.industry.siemens.com/cs/ww/en/view/109781000</u> )" operating instructions describes the hardware of the fail-safe modules ET 200SP HA (including setup, wiring and technical specifications).                                                                                                    |
| ET 200pro Distributed I/O System                | The "ET 200pro, Fail-safe Modules ( <u>https://support.industry.siemens.com/cs/ww/en/view/22098524</u> )" operating instructions describe the hardware of the ET 200pro fail-safe modules (including installation, wiring, and technical specifications).                                                                                                    |
| ET 200eco Distributed I/O System                | The "ET 200eco Distributed I/O Station Fail-safe I/O Module ( <u>http://support.automation.siemens.com/WW/view/en/19033850</u> )" manual describes the hardware of the fail-safe I/O module ET 200eco (including setup, wiring and technical specifications).                                                                                                    |

### 2.1 Preface

| Documentation for                | Brief Description of Relevant Contents                                                                                                    |  |  |
|----------------------------------|----------------------------------------------------------------------------------------------------|--|--|
| ET 200iSP Distributed I/O System | The "ET 200iSP Distributed I/O Device - Fail-safe Modules ( <u>https://support.industry.siemens.com/cs/ww/en/view/47357221</u> )" operating instructions describe the hardware of the ET 200iSP fail-safe modules (including installation, wiring and technical specifications).                                                                                                    |  |  |
| STEP 7 manuals                   | <ul> <li>The "Configuring hardware and communication connections with STEP 7 (<u>http://support.automation.siemens.com/WW/view/en/109751824</u>)"manual describes how to use the corresponding standard tools of STEP 7.</li> <li>The "System software for S7 300/400 System and Standard Functions (<u>https://support.industry.siemens.com/cs/ww/en/view/109751826</u>)" reference manual de-</li> </ul>                                                                                                    |  |  |
|                                  | <ul> <li>scribes access/diagnostic functions of the distributed I/O / CPU.</li> <li>The "Programming with STEP 7 (http://support.automation.siemens.com/WW/<br/>view/en/109751825)" manual describes programming procedures in STEP 7.</li> <li>The "SIMATIC Process Control System PCS 7 CFC for SIMATIC S7 (https://<br/>support.industry.siemens.com/cs/ww/en/view/109779389)"manual / online help<br/>provides a description of programming with CFC.</li> <li>The "Modifying the System during Operation via CiR (https://</li> </ul> |  |  |
| STEP 7 Online Help               | <ul> <li>support.industry.siemens.com/cs/ww/en/view/45531308)" manual</li> <li>Describes the operation of STEP 7 standard tools</li> <li>Contains information on configuring and assigning parameters for I/Os with<br/>HW Config.</li> </ul>                                                                                                    |  |  |
| PCS 7                            | <ul> <li>The "PCS 7 manuals (<u>https://new.siemens.com/global/en/products/automation/process-control/simatic-pcs-7/technical-documentation.html</u>)"describe operation of the PCS 7 process control system (required when the S7 F/FH System is integrated into a higher-level control system).</li> <li>The documents "PCS 7 Compendium Part B - Process Safety" and "PCS 7 Compendium Part F - Industrial Security" are also available at the following link.</li> </ul>                                                               |  |  |

### Guide

This documentation describes how to work with the "S7 F Systems" optional package. It includes both instructional material and reference material (description of fail-library blocks).

The following topics are addressed:

- Configuration of S7 F Systems
- Access protection for S7 F Systems
- Programming of the safety program (safety-related user program)
- Safety-related communication
- Support for the system acceptance test
- Operation and maintenance of S7 F Systems
- F-Libraries

2 1 Preface

### Conventions

The following terms are used in this documentation...

- The terms "safety engineering" and "fail-safe engineering" are used synonymously in this manual. The same applies to the terms "fail-safe" and "F-".
- "S7 F Systems" refers to the optional package "SIMATIC S7 F Systems" for the F-system "SIMATIC S7 F/FH Systems".
- "Safety Matrix" refers to the option "SIMATIC S7 Safety Matrix".
- The term "safety program" refers to the fail-safe portion of the user program and is used instead of "fail-safe user program", "F-program", etc. For purposes of contrast, the non-safety-related user program is referred to as the "standard user program".
- "F-CPU" denotes a CPU with fail-safe capability. An F-CPU with fail-safe capability is a central processing unit that is approved for use in S7 F/FH Systems.

### Additional support

If you have further questions about the use of products presented in this manual, contact your local Siemens representative:

You will find information on who to contact on the Web (<u>http://www.siemens.com/automation/</u><u>partner</u>).

A guide to the technical documentation for the various SIMATIC products and systems is available on the Web (<u>https://support.industry.siemens.com/cs/ww/en/view/109742705</u>).

You will find the online catalog and online ordering system on the Web (<u>https://mall.industry.siemens.com</u>).

### **Training center**

We offer courses to help you get started with the SIMATIC S7 automation system. Contact your regional training center or the central training center in D -90327 Nuremberg, Federal Republic of Germany.

You will find more information on the Web (<u>https://new.siemens.com/global/en/products/</u> services/industry/sitrain.html).

### **Technical Support**

You can contact Technical Support for all Industry Automation products using the Support Request (<u>https://support.industry.siemens.com/cs/ww/en/sc/4868</u>).

You can find additional information about our Technical Support on the Web (<u>https://support.industry.siemens.com/cs/ww/en/</u>).

### Service & Support on the Internet

In addition to our paper documentation, our complete knowledge base is available to you on the Web (<u>http://www.siemens.com/automation/service&support</u>).

There, you will find the following information:

- The newsletter providing the latest information on your products
- The right documents for you, using our Service & Support search engine
- A forum in which users and specialists worldwide exchange their know-how
- Your local contact partner for Industry Automation products in our Contact Partners database
- Information about on-site service, repairs, spare parts, and much more under "Repairs, spare parts, and consulting"

### Important notes for maintaining operational safety of your plant

### Note

### **Operation of safety-related systems**

Systems with safety-related characteristics are subject to special operational safety requirements on the part of the operator. The supplier is also obliged to comply with special product monitoring measures. For this reason, we provide you with information on product developments and product features that are (or could be) relevant to operation of safety-related systems. In order to obtain the latest information on this topic and to enable you to undertake modifications to your system you must subscribe to the corresponding notifications. To subscribe, go to the Internet (https://support.industry.siemens.com/My/ww/de/).

Register on this website and under "Notifications" select the notifications for the following topics, for example:

- \$7-300/\$7-300F
- \$7-400/\$7-400H/\$7-400F/FH
- Distributed I/O
- SIMATIC Industrial Software
- Safety Matrix
- S7 F/FH Systems

You can find more information on setting up notifications on the page "Helpful functions in Online Support (<u>https://support.industry.siemens.com/cs/ww/en/sc/2063</u>)".

### Safety concepts and communication

The PCS 7 safety concepts described in the document "PCS 7 Compendium Part F - Industrial Security" must be observed for safe operation of the system.

Additional information on this document is available in the table above under "PCS 7".

In particular we recommend the following:

- The protection of the devices/systems, e.g. PCS 7 OS server and clients
- Ensuring the integrity and confidentiality of the communication between the devices/ systems, e.g.:
  - By means of encrypted and authenticated communication between the systems involved, such as PCS 7 OS system and/or also between engineering stations (ES)
  - When using Industrial Ethernet CPs through VPN tunnels between the OS systems and/or automation systems (AS).

### Preface

2.1 Preface

2.2 Warnings index

## 2.2 Warnings index

### Warnings in the main part of the document

| FSW | Warning                                                                                                    | Section |
|-----|----------------------------------------------------------------------------------------------------|---------|
|     | Section: Product Overview                                                                                  |         |
| 1   | S7 F/FH systems operation                                                                                  | 3.2     |
|     | Section: Configuration                                                                                     |         |
| 3   | An F-CPU containing a safety program must have a password.                                                 | 5.3     |
| 4   | Configuring a protection level                                                                             | 5.3     |
| 5   | "Group diagnostics" for fail-safe F-SMs in safety mode                                                     | 5.4.2   |
| 6   | Address assignment in subnets only and in mixed configurations                                             | 5.4.3   |
| 7   | Uniqueness of PROFIsafe addresses across stations required                                                 | 5.4.4   |
| 8   | Identification and acknowledgment of the F-I/O                                                             | 5.4.4.1 |
| 9   | Devices and "F_Par_Version" parameter for a mixed configuration                                            | 5.5     |
|     | Section: Access Protection                                                                                 |         |
| 10  | Limiting accessing using the engineering system                                                            | 6.2     |
| 11  | Transferring the safety program to multiple F-CPUs                                                         | 6.2     |
| 12  | Password protection                                                                                        | 6.2     |
| 13  | Limiting accessing using the engineering system                                                            | 6.3     |
| 14  | Passwords must be unique                                                                                   | 6.3     |
|     | Section: Programming                                                                                       |         |
| 15  | Default setting of the maximum MAX_CYC                                                                     | 7.2.3   |
| 16  | Do not change values created during compilation                                                            | 7.2.4   |
| 17  | Call interval of cyclic interrupt OB 3x is monitored for the maximum value                                 | 7.2.4   |
| 18  | Compression changes the signature                                                                          | 7.2.5   |
| 19  | Effect of optimizing the runtime sequence in the CFC                                                       | 7.2.7   |
| 20  | Entries for F-Blocks in the symbol table must not be changed                                               | 7.3.1   |
| 21  | Illegal changes to input parameters of F-Blocks can cause a shutdown of the safety program and its outputs | 7.3.2   |
| 22  | Do not change automatically inserted F-Control blocks.                                                     | 7.4     |
| 23  | Saved error information is lost during an F-Startup                                                        | 7.5     |
| 24  | Outputs of F-blocks always use the predefined initial values                                               | 7.7.2   |
| 66  | Identical version of an F-block required                                                                   | 7.8     |
| 67  | Check unique assignment                                                                                    | 7.8     |
| 68  | Check after synchronization of the CMT with the instances (CM)                                             | 7.8     |
| 69  | Relevance to acceptance of the safety program                                                              | 7.8     |
| 25  | Validity check                                                                                             | 7.10.2  |
|     | Section: F-I/O access                                                                                      |         |
| 28  | F-I/O with digital inputs of the BOOL data type                                                            | 8.3     |
|     | Section: Programming communication                                                                         |         |
| 29  | CPU-CPU communication and public networks                                                                  | 9.1.1   |
| 30  | Value for the respective address relationship                                                              | 9.1.3   |
| 31  | Duration of the signal level to be transmitted                                                             | 9.1.3   |
| 32  | Data reception when safety mode is deactivated                                                             | 9.1.3   |

| FSW | Warning                                                                                                    | Section                 |
|-----|----------------------------------------------------------------------------------------------------|-------------------------|
| 33  | The S7 program must be recompiled if the S7 connections for communication between F-CPUs have been changed. | 9.1.3                   |
|     | Section: Operator inputs with the "Secure Write Command++" function                                         |                         |
| 34  | The "Secure Write Command++" functionality allows changes to the safety program to be made during RUN mode  | 10.4.2.1                |
| 35  | Warnings in the descriptions of the F-blocks                                                                | 10.4.2.2 to<br>10.4.2.7 |
| 37  | Initiator and confirmer must not accept an invalid value                                                    | 10.5.1                  |
| 38  | Technological assignment must be appropriate for the environment                                            | 10.5.1                  |
| 39  | Transaction for changing an F-Parameter                                                                     | 10.5.1                  |
|     | Section: Compiling and commissioning an S7 program                                                          | 1                       |
| 45  | Deactivating safety mode                                                                                    | 12.5.2                  |
| 46  | Do not copy F-Blocks with SIMATIC Manager                                                                   | 12.6.1                  |
| 47  | Safety program on a memory card                                                                             | 12.6.2                  |
| 48  | Downloading the safety program with multiple F-CPUs                                                         | 12.6.2                  |
| 49  | Shutdown of the safety program following a change to the fail-safe outputs                                  | 12.7.1                  |
| 50  | A simulation is no substitute for a function test!                                                          | 12.7.2                  |
| 65  | Safe operation during simulation                                                                            | 12.7.2                  |
| 51  | Changing the collective signature for changes in CFC test mode                                              | 12.8.2                  |
| 52  | Do not change values created during compilation                                                             | 12.8.2                  |
| 53  | Download operation aborted                                                                                  | 12.8.3.1                |
| 54  | Moving F-Blocks or F-Runtime groups                                                                         | 12.8.3.1                |
| 55  | Modifying the safety program in RUN mode                                                                    | 12.8.3.1                |
|     | Section: Acceptance of the system                                                                           |                         |
| 56  | Address assignment in subnets only and in mixed configurations                                              | 13.2.2                  |
|     | Section: Operation and maintenance                                                                          |                         |
| 57  | Safety of the F-system when using simulation devices / simulation programs                                  | 14.1                    |
| 58  | STOP not as a safety condition                                                                              | 14.1                    |
| 59  | STOP state, which was initiated with SFC 46 "STP", is not a safety-related STOP                             | 14.1                    |
| 60  | Two F-CPUs not simultaneously as master system                                                              | 14.1                    |
| 61  | Using the "F-Forcing" function                                                                              | 14.3                    |

### Warnings in the appendix of the document

| FSW | Warning                                                         | Section                         |
|-----|-----------------------------------------------------------------|---------------------------------|
|     | Section: F-Libraries                                            |                                 |
| 101 | Values of PAR_ID and COMPLEM must not be changed                | A.1.2                           |
| 102 | Value for the respective address relationship                   | A.2.2.2 to<br>A.2.2.7           |
| 103 | Detecting and transmitting a signal level                       | A.2.2.2 to<br>A.2.2.7           |
| 104 | User acknowledgment is always required for communication errors | A.2.2.3;<br>A.2.2.5;<br>A.2.2.7 |

### Preface

### 2.2 Warnings index

| FSW | Warning                                                                                                    | Section                                  |
|-----|----------------------------------------------------------------------------------------------------|------------------------------------------|
| 105 | Fail-safe user times                                                                                                 | A.2.4.1 to                               |
|     |                                                                                                    | A.2.4.3                                  |
| 120 | Validity check                                                                                                    | A.2.5.1                                  |
| 121 | The "Secure Write Command++" functionality allows changes to the safety program to be made during RUN mode           | A.2.5.2;<br>A.2.5.3;<br>A.2.5.5; A.2.5.6 |
| 122 | The CHANGED input cannot be evaluated in the safety program.                                                         | A.2.5.2                                  |
| 123 | Interconnection input CS_VAL                                                                                         | A.2.5.2                                  |
| 124 | F-Startup                                                                                                    | A.2.5.2; A.2.5.3                         |
| 125 | The "Secure Write Command++" functionality allows for changes to the safety program in RUN mode                      | A.2.5.4                                  |
| 126 | The CHANGED input cannot be evaluated in the safety program.                                                         | A.2.5.3                                  |
| 127 | Interconnection inputs CS_VAL, MIN, MAX and MAXDELTA                                                                 | A.2.5.3                                  |
| 131 | Interconnection input CS_VAL                                                                                         | A.2.5.5                                  |
| 132 | F-startup                                                                                                    | A.2.5.5                                  |
| 134 | Interconnection inputs CS_VAL, MIN and MAX                                                                           | A.2.5.6                                  |
| 135 | F-Startup                                                                                                    | A.2.5.6                                  |
| 146 | Parameter assignment input ACK_NEC                                                                                   | A.2.6.1 to<br>A.2.6.16                   |
| 147 | Startup protection for short-term power failure of the fail-safe DP standard slave/IO standard device                | A.2.6.1 to<br>A.2.6.4                    |
|     |                                                                                                    | A.2.6.10 to<br>A.2.6.16                  |
| 148 | Startup protection for short-term power failure of the fail-safe PA field device                                     | A.2.6.5 to<br>A.2.6.6                    |
| 149 | Startup protection for short-term power failure of the F-I/O                                                         | A.2.6.7 to<br>A.2.6.9                    |
| 170 | Fail-safe user times                                                                                                 | A.2.9.2 to<br>A.2.9.4                    |
|     |                                                                                                    | A.2.10.1;<br>A.2.10.2                    |
| 175 | F-Startup                                                                                                    | A.2.13.2                                 |
| 176 | Safety note: Do not change automatically inserted F-control blocks                                                   | A2.5.22                                  |
|     |                                                                                                    | A.3                                      |
|     |                                                                                                    | A.3.1 to A.3.21                          |
| 177 | Default setting of the maximum MAX_CYC                                                                               | A.3.3                                    |
|     | Section: Requirements for virtual environments and remote access                                                     |                                          |
| 301 | Using virtual environments on ES/OS                                                                                  | C.2.1                                    |
| 302 | Remote access from higher-level control room and Engineering Center                                                  | C.2.2                                    |
| 303 | The "S7 F Systems HMI" and "Safety Matrix Viewer" functionality makes changes in the safety program during RUN mode. | C.2.2                                    |

# **Product Overview**

### 3.1 Overview

### S7 F/FH Systems fail-safe systems

The fail-safe automation systems ("F-Systems") S7 F/FH Systems are used in systems with stringent safety requirements. The objective of S7 F/FH systems is to control processes with an immediately achievable safe state. In other words, F-Systems control processes in which an immediate shutdown does not endanger people or the environment.

The "SIMATIC S7 F Systems" optional package comprises the following components:

- SIMATIC S7 F systems
- SIMATIC S7 F Systems HMI
- SIMATIC S7 F Systems Library
- SIMATIC S7 F Device Integration Pack
- SIMATIC S7 F Configuration Pack

The related version designations can be found in the readme file.

### Achievable safety requirements

With S7 F/FH Systems, you achieve the following safety requirements:

- Safety Integrity Level SIL3 according to IEC 61508:2010
- Performance Level (PL) e and Category 4 according to ISO 13849-1:2015 or EN ISO 13849-1:2015

### The principle of safety functions in S7 F/FH Systems

Functional safety is implemented principally through safety functions in the software. Safety functions are performed by S7 F/FH Systems to achieve the following whenever a dangerous event occurs:

- Bring the system to a safe state or
- Keep the system in a safe state

Safety functions are contained mainly in the following components:

- In the safety-related user program (safety program) in the fail-safe CPU (F-CPU)
- In the fail-safe inputs and outputs (F-I/O)

The F-I/O ensures safe processing of field information (such as temperature and level monitoring). They have all of the required hardware and software components for safe processing, in accordance with the required safety class. You only have to program the user

### 3.1 Overview

safety function. The safety function for the process can be provided through a user safety function or a fault reaction function. In the event of a fault, if the F-system can no longer execute its actual user safety function, it executes the fault reaction function.

You can find additional information in the "F-STOP (Page 97)" section.

### Example of user safety functions and fault reaction functions

In the event of overpressure, the F-system opens a valve (user safety function). In the event of a dangerous fault in the F-CPU, all outputs are switched off (fault reaction function). The valve is opened and the other actuators also achieve a safe state. If the F-system is intact, only the valve would be opened.

### Fail-safety and availability

To increase availability of the automation system and, thus, to prevent process failures due to faults in the F-System, you can optionally equip fail-safe systems with a redundant feature. You achieve this increased availability through component redundancy:

- Power supply
- Central processing unit
- Communication
- F-I/O

With fail-safe, redundant S7 F/FH Systems, you can resume production without harming people or the environment.

3.1 Overview

### Use in process engineering

The figure below shows you the possible ways of integrating S7 F/FH Systems into you process automation system with PCS 7.

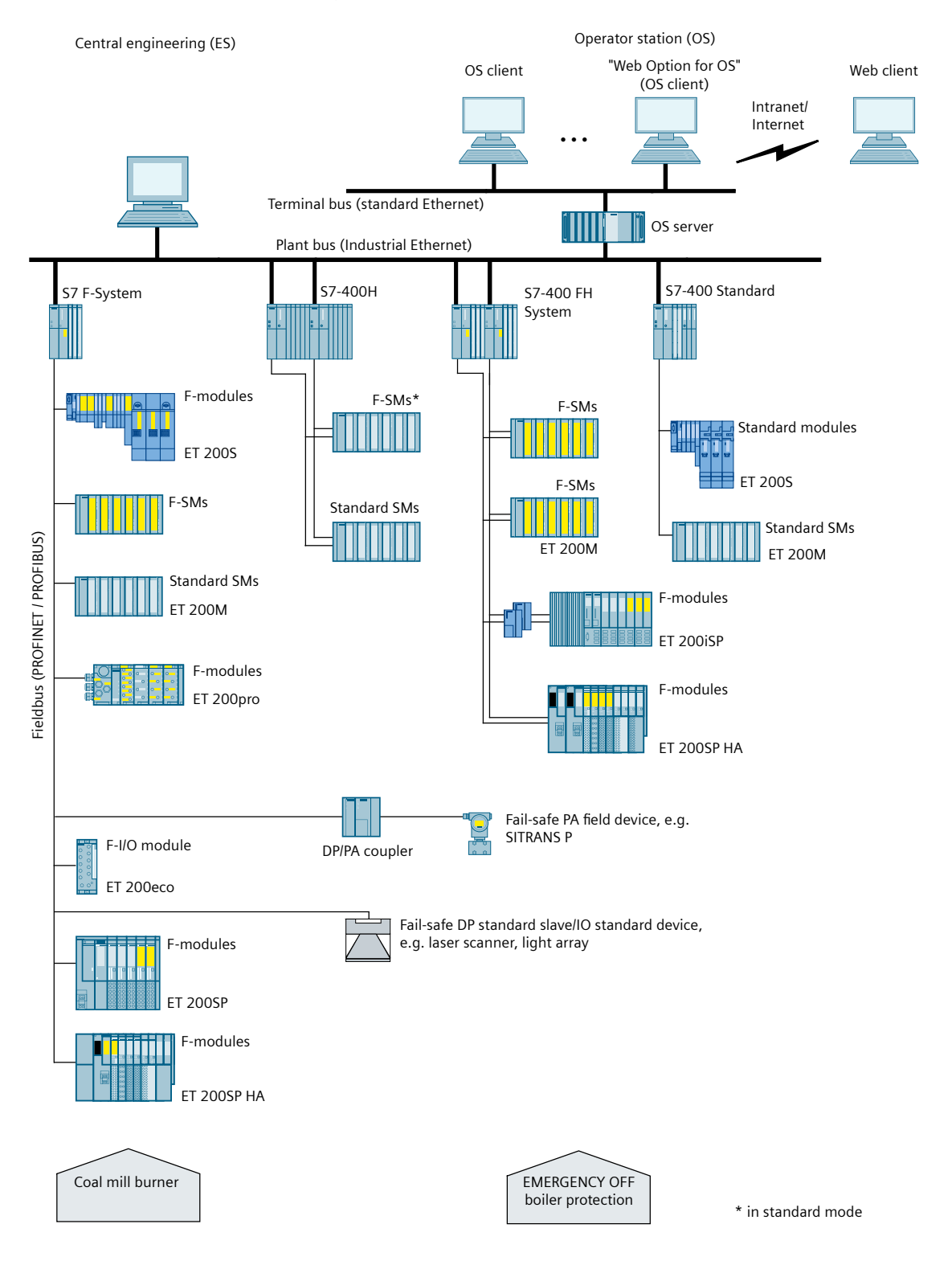

3.2 Hardware and software components

### 3.2 Hardware and software components

### Hardware and software components of S7 F/FH systems

The following figure gives you an overview of hardware and software components you need to set up and operate S7 F/FH systems.

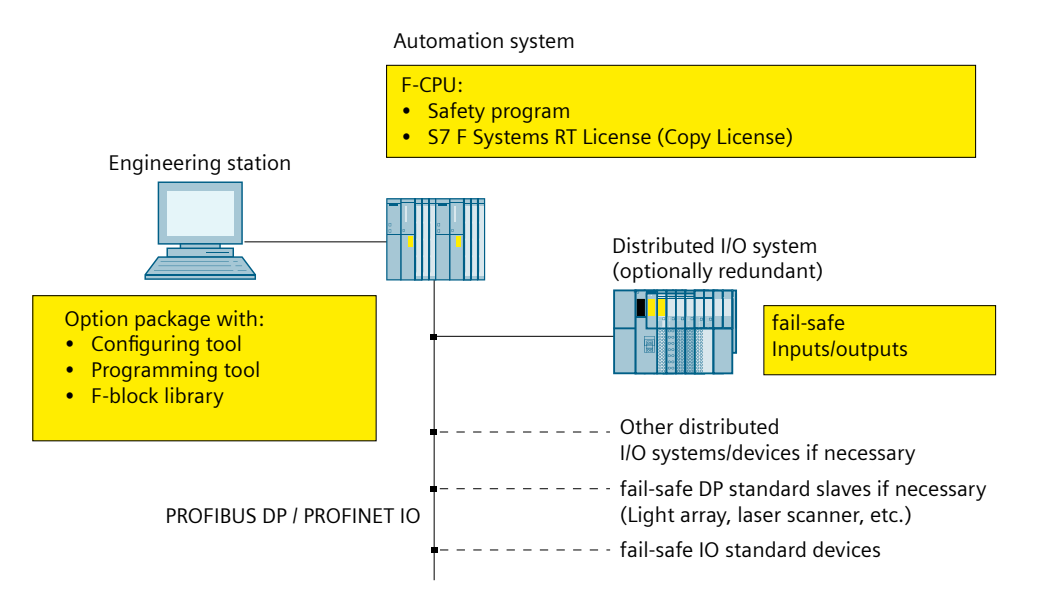

### Hardware components

The hardware components of S7 F/FH systems include:

- F-CPU (CPU 412-5H, CPU 414-5H, CPU 416-5H, CPU 417-5H, CPU 410-5H, CPU 410SIS, CPU 410E)
- Fail-safe inputs/outputs (F-I/O), for example:
  - S7-300 fail-safe signal modules in ET 200M (distributed configuration)
  - Fail-safe power and electronic modules in ET 200S
  - Fail-safe power and I/O modules in ET 200SP
  - Fail-safe I/O modules in ET 200SP HA
  - ET 200eco fail-safe I/O modules
  - ET 200pro fail-safe I/O modules
  - ET 200iSP fail-safe modules
  - Fail-safe DP standard slaves
  - Fail-safe IO standard devices
  - Fail-safe PA field devices

3.2 Hardware and software components

You can expand the configuration with standard I/O.

Note

F-I/O for PCS 7

For information on the F-I/O released for PCS 7, please refer to the "Process Control System PCS 7 Released Modules" manual for the respective PCS 7 version.

### Software components

### 

### S7 F/FH systems operation

You may only operate S7 F/FH systems in the approved system environments.

Operation in a virtual environment or remote access are permitted under the conditions listed in section "Requirements for virtual environments and remote access (Page 461)".

FSW-001

The software components of S7 F/FH systems include:

- The "SIMATIC S7 F Systems" optional package on the engineering station for configuring and programming the F-system.
- The safety program in the F-CPU
- "SIMATIC S7 F Systems HMI" for displaying the fail-safe operator control blocks on the OS

You also need the STEP 7 basic software and CFC optional software on the ES for configuration and programming.

### **Optional package "SIMATIC S7 F Systems"**

This documentation describes S7 F Systems. S7 F Systems is the configuration and programming software for S7 F/FH systems.

With S7 F Systems, you obtain:

- Support in the configuration of the F-I/O in STEP 7 with HW Config
- Support in creating the safety program and integrating error detection functions in the safety program
- The F-library with F-blocks that you can use in your safety program.
- S7 F Systems also offers functions for comparing safety programs and to assist you in the acceptance of your plant.
- Support for controlling fail-safe parameters of a PCS 7 OS during operation (Secure Write Command++).
- Support for safety-related changes of F-parameters in the safety program of the F-CPU from a PCS 7 OS (Maintenance Override).
- Support for fail-safe acknowledgment from a PCS 7 OS (with SWC\_QOS).

3.2 Hardware and software components

- Support for operation and maintenance with F-forcing.
- Support for assigning the PROFIsafe address for the F-/O from the engineering system

### Safety program

You can create a safety program with the CFC Editor in STEP 7 from the F-blocks that are included in an F-library with the "SIMATIC S7 F Systems" optional package.

When you compile the S7 program, safety checks are automatically performed and additional Fblocks for fault detection and fault response are installed. This ensures that failures and errors are detected and appropriate reactions triggered. This keeps the F-system in a safe state or brings the system to a safe state.

The S7 program in the CPU is comprised of fail-safe (safety program) and non-fail-safe (standard user program) components.

Data can be exchanged between safety and standard user programs in the F-CPU using special F-blocks for data conversion.

# Installing

### 4.1 Installing the S7 F Systems optional package

### Software requirements

In order to operate S7 F Systems V6.4, the following software packages must be installed:

- On the ES:
  - Automation License Manager
  - PCS 7 or
  - STEP 7 and CFC
- On the OS (for SIMATIC S7 F Systems HMI)
  - PCS 7
- For offline testing
  - S7-PLCSIM
  - SIMIT VC

You can find the corresponding versions and requirements in the readme file.

### Available installation units

S7 F Systems comprise the following installation units.

The related version designations can be found in the readme file.

- "Engineering AS and OS"
  - SIMATIC S7 F Systems
  - SIMATIC S7 F Systems HMI
  - SIMATIC S7 F Systems Library
  - SIMATIC S7 F Device Integration Pack
  - SIMATIC S7 F Configuration Pack
- "Engineering AS"
  - SIMATIC S7 F Systems
  - SIMATIC S7 F Systems Library
  - SIMATIC S7 F Device Integration Pack
  - SIMATIC S7 F Configuration Pack

4.1 Installing the S7 F Systems optional package

- "Engineering OS"
  - SIMATIC S7 F Systems HMI
- "Runtime"
  - SIMATIC S7 F Systems HMI

Read the installation notes in section 3 of the "SIMATIC S7 F Configuration Pack - Readme" file for S7 F Configuration Pack.

### **Reading readme files**

You can find important information about the delivered software in the following readme files:

- "SIMATIC S7 F Systems Readme"
- "SIMATIC S7 F Configuration Pack Readme"
- "SIMATIC S7 F Systems HMI Readme"
- "SIMATIC S7 F Systems Library Readme"
- "SIMATIC S7 F Device Integration Pack Readme".

You can display these files at the end of the corresponding setup program. At a later point, you can open the readme file by selecting **Siemens Automation > Documentation** in the Windows Start menu.

### Installation options

The following options are available in the setup:

| Option                | Description                                                                                                    |  |
|-----------------------|----------------------------------------------------------------------------------------------------|--|
| Engineering AS and OS | This option is used to install all S7 F Systems components on the ES, i.e. when the computer is used AS and OS engineering.                                          |  |
|                       | This option is used for the installation under SIMATIC PCS 7.                                                                                                    |  |
| Engineering AS        | This option is used to install the S7 F Systems components on the ES, i.e. when the computer is used for engineering the AS.                                         |  |
|                       | This option is used:                                                                                                    |  |
|                       | • For installation under SIMATIC STEP 7.                                                                                                    |  |
|                       | • For updating S7 F Systems Engineering including S7 F Systems Library, S7 F Device Integration Pack, S7 F Configuration Pack under SIMATIC PCS 7.                   |  |
| Engineering OS        | This option is used for installation of OS components on the ES, i.e. when the computer is used for the configuration of AS and OS and only the OS is to be updated. |  |
|                       | This option is used for the installation of the OS component S7 F Systems HMI under SIMATIC PCS 7.                                                                   |  |
| Runtime               | This option is used to install the OS components S7 F Systems HMI:                                                                                                   |  |
|                       | • On the OS, i.e. when the computer is only used as OS (for example, in OS single station system, OS server, or OS with Web server).                                 |  |
|                       |                                                                                                    |  |

The optional packages from S7 F Systems can also be installed via SIMATIC Management Console.

### 4.1 Installing the S7 F Systems optional package

### Installing S7 F Systems on the ES

- 1. Start the engineering station.
- 2. Save your changes in the "S7 F Systems Library" before installation.
- 3. Ensure that no STEP 7 applications are open.
- 4. Start the SETUP.EXE program on the installation storage medium.
- Follow the instructions of the setup program. Select a program package with the engineering components of SIMATIC S7 F Systems in the setup.
  - "Engineering AS and OS"
  - "Engineering OS"
  - "Engineering AS"

Detailed information on the options/program packages is available in the "Installation options" table above.

### Installing S7 F Systems on the OS

- 1. Start your OS. Ensure that no SIMATIC applications are open.
- 2. Start the SETUP.EXE program on the installation storage medium.
- 3. Follow the instructions of the setup program. Select the following program package in the setup:
  - "Runtime"

Detailed information on the options/program packages is available in the "Installation options" table above.

### Starting S7 F Systems

The "SIMATIC S7 F Systems" optional package does not contain any applications that you must start specifically. Support for the configuration and programming of F-Systems is integrated into:

- SIMATIC Manager
- HW Config
- CFC Editor
- PCS 7-OS

### **Displaying integrated Help**

Context-sensitive Help is provided for the dialogs of the optional package. You can access this Help at every stage of configuring and programming using the F1 key or the "Help" button. For advanced help, select Help > Contents > Calling Help on Optional Packages > S7 F/FH Systems - Working with F Systems.

### 4.1 Installing the S7 F Systems optional package

### License key (usage authorization)

A license key is required for the "SIMATIC S7 F Systems" optional package. This license key is installed in the same way as for STEP 7 and the optional packages. For information on installing and working with license keys, refer to the readme file and the STEP 7 basic help.

### S7 F Systems RT License (Copy License)

The S7 F Systems RT license (copy license) allows you to use a CPU as an F-CPU (for example, to run a safety program on it).

### 4.2 Uninstalling the S7 F Systems optional package

### **Removing S7 F Systems**

The "S7 F Systems" optional package comprises the following components:

- S7 F Systems
- S7 F Systems HMI
- S7 F Systems Library
- S7 F Device Integration Pack
- S7 F Configuration Pack

It is recommended not to uninstall the SIMATIC S7 F Systems components as this can lead to problems with your configuration.

If you want to remove SIMATIC S7 F Systems or one of the components, place it on a basic image of your system and reinstall the required components.

4.3 Upgrading to S7 F Systems V6.4

### 4.3 Upgrading to S7 F Systems V6.4

### 4.3.1 Overview of upgrading

### Introduction

Before upgrading from an existing project to S7 F Systems V6.4, read the following section carefully. This section contains the following important information:

- Basic information on upgrading
- Effects of upgrading
- User scenarios for upgrades

#### Note

S7 F Systems V6.4 and higher support more F-I/Os than PCS 7. If necessary, consult the documentation for PCS 7.

With these F-I/O, however, only the processing with S7 F Systems and not the diagnostic functionality of PCS 7 is generated during compilation. For this reason, the message "Module is not supported" appears on the "Module drivers" tab when compiling.

#### Note

If you want to use the new features, updating from S7 F Systems to V6.4 also requires updating the S7 F Systems Library to V1.3 SP4.

#### Note

#### Specific notes on compatibility

• S7 F Systems Library V1.3 or higher is used as the F-library in the S7 project.

### Upgrading to S7 F Systems V6.4

#### Note

Proceed with the upgrade according to the scenarios described here. Do not use the "Update block types" function even for multiprojects. Proceed as described in section "Updating a multiproject master data library (Page 43)" to update a multiproject master data library.

Effects of the upgrade

4.3 Upgrading to S7 F Systems V6.4

| Installation variant                                                                                 | Consequences                                                                                                    |                                                                                                    |  |
|----------------------------------------------------------------------------------------------------|----------------------------------------------------------------------------------------------------|----------------------------------------------------------------------------------------------------|--|
|                                                                                                    | Advantages                                                                                                    | Disadvantages                                                                                                    |  |
| "Engineering OS" or "Runtime" options<br>(only installation of the OS component S7 F<br>Systems HMI) | <ul> <li>Safety program is unchanged,<br/>which means a CPU STOP is not<br/>necessary.</li> <li>New OS functions can be used in<br/>full</li> </ul> | <ul> <li>No new functions in the safety pro-<br/>gram</li> <li>New OS functions can be used in full</li> <li>OS compilation required</li> </ul>                                            |  |
| "Engineering AS" or "Engineering AS OS" op-<br>tions<br>Update of the S7 F Systems Library           | <ul> <li>Expanded engineering</li> <li>Expanded functionality for oper-<br/>ator control and monitoring</li> <li>Full scope of functions</li> </ul> | <ul> <li>Modified safety program and modified collective signature</li> <li>Complete compiling and complete downloading with CPU-STOP required</li> <li>OS compilation required</li> </ul> |  |
| "Engineering AS OS" option;<br>Update of the S7 F Systems Library                                    | <ul> <li>Safety program is unchanged,<br/>which means a CPU STOP is not<br/>necessary.</li> <li>New OS functions can be used in<br/>full</li> </ul> | <ul> <li>No new functions in the safety pro-<br/>gram</li> <li>OS compilation required</li> </ul>                                                                                          |  |
| "Engineering AS" option without updating<br>the S7 F Systems Library                                 | • Safety program is unchanged,<br>which means a CPU STOP is not<br>necessary.                                                                       | <ul><li>No new functions in the safety pro-<br/>gram</li><li>New OS functions cannot be used</li></ul>                                                                                     |  |

Before you upgrade a certain project to S7 F Systems V6.4, consider the following consequences:

### Note

### "S7 F Systems Lib V1\_3" library

In the following descriptions and user scenarios, the library name "S7 F Systems Lib V1.3" is used and applies to the following versions.

- S7 F Systems Library V1.3
- S7 F Systems Library V1.3 SP1
- S7 F Systems Library V1.3 SP1 Update 1
- S7 F Systems Library V1.3 SP2
- S7 F Systems Library V1.3 SP3
- S7 F Systems Library V1.3 SP4

You can find the installed version in the Windows Start menu in subdirectory "Siemens Automation > SIMATIC > Installed software".

### User scenarios for upgrading

Proceed as described in the user scenarios relevant for you.

4.3 Upgrading to S7 F Systems V6.4

The following sections give you a description of the user scenarios.

| Upgrade of S7 F Systems V6.x                                        | Update of the S7 F Systems Library | Upgrade to S7 F Systems V6.4 |
|---------------------------------------------------------------------|------------------------------------|------------------------------|
| Only upgrade of the OS component "S7 F Systems HMI"<br>on ES and OS | No                                 | User scenario 1 (Page 36)    |
| Upgrade ES and OS                                                   | No                                 | User scenario 2 (Page 37)    |
| Upgrade ES                                                          | Yes                                | User scenario 3 (Page 39)    |
| Upgrade ES and OS                                                   | Yes                                | User scenario 4 (Page 40)    |

### **Requirements:**

- The S7 project is created with S7 F Systems as of V6.0.
- S7 F Systems Library V1.3 or higher is used as the F-library.

#### Note

Before using S7 F Systems, please check if the ES/OS operating system meets the minimum requirements of S7 F Systems V6.4. If necessary, you need to upgrade your operating system to the ES/OS before installing S7 F Systems V6.4.

#### Note

See also the section "Differences between the S7 F Systems Library F-libraries (Page 450)".

### 4.3.2 User scenario 1

### Objective

Upgrading the OS component "S7 F Systems HMI" to ES and OS without program modification.

### Introduction

This user scenario helps you to upgrade the OS component S7 F Systems HMI to ES and OS.

There is no upgrade of S7 F Systems or the S7 F Systems Library.

By upgrading according to this user scenario, you maintain compatibility with your previous version.

### Requirement

Your S7 program must be compiled, downloaded and executable for the original S7 F Systems Lib V1.3. Ensure this through a printout of the safety program and an online comparison.

There must not be any offline changes that are not downloaded online.
4.3 Upgrading to S7 F Systems V6.4

# Consequences

- Safety program is not changed
- No change of the collective signature of the safety program
- No new functionality
- Compilation and download of the OS required

# Procedure

- 1. Start the installation program of S7 F Systems V6.4. Select a program package with the OS component "S7 F Systems HMI" in the setup.
  - "Engineering OS" on the ES
  - "Runtime" on the OS

Detailed information on the options/program packages is available in the section "Installing the S7 F Systems optional package (Page 29)" in the "Installation options" table. The selected program package is installed on the computer.

- 2. Prior to the initial compilation, save the current version of your safety program as a reference ("Save reference" in the "Safety program" dialog) so that it will be available for future comparisons.
- 3. You can now compile your S7 program again.

Take the following steps to use the new S7 F Systems HMI faceplates in a project already existing.

- 1. Launch the WinCC Explorer for the OS assigned to the S7 F Systems project.
- 2. Open the OS Project Editor and click OK. The project is reconfigured and the new block icons are applied.
- 3. Open the Global Script C Editor and select the menu command "**Options > Regenerate** Header".

Authorizations at the block icons (e.g. LevelInitiate, LevelBypass) may need to be configured again.

# Result

Once you have performed these steps, the new OS functions can be used in the project. In order to use the OS functions, you must compile and download the OS for the relevant project.

# 4.3.3 User scenario 2

# Objective

Upgrade ES and OS from S7 F Systems V6.2 Upd1 or higher to V6.4 without upgrading the S7 F Systems Library.

#### Installing

4.3 Upgrading to S7 F Systems V6.4

# Introduction

This user scenario helps you upgrade from ES and OS to S7 F Systems V6.4 without upgrading the S7 F Systems Library.

Since the blocks of the S7 F Systems Library are not upgraded to V1.3 SP4, you cannot use new functions of the F-library S7 F Systems Library V1.3 SP4.

### Requirements

• S7 F Systems Library V1.3 SP1 Upd1 or higher is used as the F-library in the S7 project.

#### Consequences

- No change of the collective signature of the safety program
- Safety program is not changed
- Compilation and download of the OS required

You can find additional information on the possible consequences in the section "Acceptance test following system upgrade (Page 211)".

#### Procedure

- 1. Create a backup copy of the entire S7 project for comparison purposes before you install S7 F Systems V6.4.
- 2. Start the S7 F Systems V6.4 installation program on the ES or OS.
- 3. Select the following program package in the setup:
  - "Engineering AS OS" on the ES
  - "Runtime" on the OS

Detailed information on the options/program packages is available in the section "Installing the S7 F Systems optional package (Page 29)" in the "Installation options" table.

- 4. Prior to the initial compilation, save the current version of your safety program as a reference ("Save reference" in the "Safety program" dialog) so that it will be available for future comparisons.
- 5. Compile and load your S7 program.

Take the following steps to use the new S7 F Systems HMI faceplates in a project already existing.

- 1. Launch the WinCC Explorer for the OS assigned to the S7 F Systems project.
- 2. Open the OS Project Editor and click OK. The project is reconfigured and the new block icons are applied.
- 3. Open the Global Script C Editor and select the menu command "**Options > Regenerate** Header".

Authorizations at the block icons (e.g. LevelInitiate, LevelBypass) may need to be configured again.

4.3 Upgrading to S7 F Systems V6.4

### Result

ES and OS are upgraded to S7 F Systems V6.4.

The S7 F Systems Library has not been upgraded.

In order to use the OS functions, you must compile and download the OS for the relevant project.

# 4.3.4 User scenario 3

#### Objective

Only an ES upgrade from S7 F Systems V6.2 Upd1 or higher to V6.4 with an upgrade of S7 F Systems Library V1.3.SP1 Upd1 or higher to V1.3 SP4.

#### Introduction

This user scenario helps you to upgrade the ES to S7 F Systems V6.4 with upgrading of the S7 F Systems Library to V1.3 SP4.

Since the blocks of the S7 F Systems Library are upgraded to V1.3 SP4, you can use the new functions of the F-library S7 F Systems Library V1.3 SP4.

By changing from the S7 F Systems Library V1.3.SP1 Upd1 or higher to V1.3 SP4, the blocks of the F-library in your safety program are overwritten by F-blocks with other block signatures. This means that the collective signature will change.

# Requirements

- S7 F Systems Library V1.3.SP1 Upd1 or higher is used as the F-library in the S7 project.
- If custom F-block types are used in your project, you must re-create them with S7 F Systems Library V1.3 SP4 beforehand. You can find additional information on this in the section "Updating custom F-block types (Page 42)".

# Consequences

- Change of the collective signature of the safety program
- Change the safety program
- Complete download with STOP of F-CPU required
- Compilation and download of the OS required

You can find additional information on the possible consequences in the section "Acceptance test following system upgrade (Page 211)".

#### Installing

4.3 Upgrading to S7 F Systems V6.4

# Procedure

- 1. Create a backup copy of the entire S7 project for comparison purposes before you install S7 F Systems V6.4.
- 2. Start the S7 F Systems V6.4 installation program on the ES.
- 3. Select the following program package in the setup:
  - "Engineering AS"
- 4. Detailed information on the options/program packages is available in the section "Installing the S7 F Systems optional package (Page 29)" in the "Installation options" table.
- 5. Prior to the initial compilation, save the current version of your safety program as a reference ("Save reference" in the "Safety program" dialog) so that it will be available for future comparisons.
- 6. Select the "S7 F Systems Lib V1.3" F-library in the "Safety Program" dialog. To do so, click the "Library Version" button in the "Edit safety program" dialog.
- 7. In the S7 program, update the existing F-block types. You can find additional information on this in the section "Updating custom F-block types (Page 42)".
- 8. Update all block types in the CFC Editor by selecting **Options > Block Types** and clicking "New Version".
- 9. In the CFC Editor under Options > Block Types, click "Clean Up".
- 10. Compile and download your hardware configuration.
- 11. Compile and load your S7 program.

# Result

Upgrade of ES to S7 F Systems V6.4 including upgrading of the S7 F Systems Library to V1.3 SP4.

# 4.3.5 User scenario 4

# Objective

Upgrade of ES and OS from S7 F Systems V6.2 Upd1 or higher to V6.4 with upgrading S7 F Systems Library V1.3.SP1 Upd1 or higher to V1.3 SP4.

# Introduction

This user scenario helps you upgrade from ES and OS to S7 F Systems V6.4 by upgrading the S7 F Systems Library to V1.3 SP4.

Since the blocks of the S7 F Systems Library are upgraded to V1.3 SP4, you can use the new functions of the F-library S7 F Systems Library V1.3 SP4.

By changing from the S7 F Systems Library V1.3.SP1 Upd1 or higher to V1.3 SP4, the blocks of the F-library in your safety program are overwritten by F-blocks with other block signatures. This means that the collective signature will change.

### Requirements

- S7 F Systems Library V1.3.SP1 Upd1 or higher is used as the F-library in the S7 project.
- If custom F-block types are used in your project, you must re-create them with S7 F Systems Library V1.3 SP4 beforehand. You can find additional information on this in the section "Updating custom F-block types (Page 42)".

#### Consequences

- Change of the collective signature of the safety program
- Change the safety program
- Complete download with STOP of F-CPU required
- Compilation and download of the OS required

You can find additional information on the possible consequences in the section "Acceptance test following system upgrade (Page 211)".

#### Procedure

- 1. Create a backup copy of the entire S7 project for comparison purposes before you install S7 F Systems V6.4.
- 2. Start the S7 F Systems V6.4 installation program on the ES.
- 3. Select a program package in the setup.
  - "Engineering AS OS" if you are using ES and OS on this computer.
  - "Engineering AS" if you are using only the ES on this computer. Refer to step 4.
  - "Engineering OS", if the computer is used for the configuration of AS and OS and only the OS is to be updated.

Detailed information on the options/program packages is available in the section "Installing the S7 F Systems optional package (Page 29)" in the "Installation options" table.

- 4. If you are using an OS standalone system or an OS server for the OS, then start the installation program on the corresponding computer. Select the program package in the setup:
  - "Runtime"
- 5. Prior to the initial compilation, save the current version of your safety program as a reference ("Save reference" in the "Safety program" dialog) so that it will be available for future comparisons.
- 6. Select the "S7 F Systems Lib V1.3" F-library in the "Safety Program" dialog. To do so, click the "Library Version" button in the "Edit safety program" dialog.
- 7. In the S7 program, update the existing F-block types. You can find additional information on this in the section "Updating custom F-block types (Page 42)".

4.3 Upgrading to S7 F Systems V6.4

- 8. Update all block types in the CFC Editor by selecting **Options > Block Types** and clicking "New Version".
- 9. In the CFC Editor under **Options > Block Types**, click "Clean Up".
- 10. Compile and download your hardware configuration.
- 11. Compile and load your S7 program.

Take the following steps to use the new S7 F Systems HMI faceplates in a project already existing.

- 1. Launch the WinCC Explorer for the OS assigned to the S7 F Systems project.
- 2. Open the OS Project Editor and click OK. The project is reconfigured and the new block icons are applied.
- 3. Open the Global Script C Editor and select the menu command "**Options > Regenerate** Header".

Authorizations at the block icons (e.g. LevelInitiate, LevelBypass) may need to be configured again.

#### Result

ES and OS are upgraded to S7 F Systems V6.4 with the S7 F Systems Library V1.3 SP4.

In order to use the OS functions, you must compile and download the OS for the relevant project.

# 4.3.6 Updating custom F-block types

If F-block types are used in your project, you must recreate them with the S7 F Systems Library V1.3 SP4. To do this, you need the project (source project) in which the F-block type was created as a block type in the CFC Editor via the menu command **Chart > Compile > Chart as block type**.

Proceed as follows:

- 1. Install S7 F Systems V6.4 with S7 F Systems Library V1.3 SP4.
- 2. In the "Safety Program" dialog, select the "S7 F Systems Lib V1.3" F-library.
- 3. Update all block types in the CFC Editor by selecting **Options > Block Types** and clicking "New Version".
- 4. In the CFC Editor under **Options > Block Types**, click "Clean Up".
- 5. Open the CFC to be compiled and compile it in the CFC Editor using the menu command **Chart > Compile > Chart as block type**.
- 6. Now you can copy the compiled F-block type into the S7 programs in which you want to use it.

#### See also

Creating F-Block types (Page 99)

# 4.3.7 Updating a multiproject master data library

# Introduction

The following describes how you apply the F-blocks from S7 F Systems Library V1.3 SP4 to the master data library of your multiproject.

# Requirement

The user projects are already updated.

#### Note

You update the user projects in your multiproject as described in the section "Overview of upgrading (Page 34)".

If you are using F-block types that you have created in your master data library, you must update these F-block types as described in section "Updating custom F-block types (Page 42)".

All attributes of the F blocks must be applied. Do not perform an update of the old F-block attributes.

#### Procedure

Proceed as follows to continue using the master data library with fail-safe blocks as usual in the multiproject:

- 1. Open the block folder in the master data library of your multiproject and select the "Details" view option.
- 2. Delete all blocks with the author "F\_SAFE11" or "F\_SAFE12". Important: Select the "Also delete symbolic block names" option.
- 3. In SIMATIC Manager, select File > Open and switch to the "Libraries" tab.
- 4. Select the "S7 F Systems Lib V1.3" library and acknowledge with "OK". **Result:** The library opens.
- 5. Select the "F-User Blocks" library component to be copied.
- 6. Select the **Edit > Copy** menu command.
- 7. Select the folder in the master data library (destination) in which the copied library component is to be placed.
- 8. Select the menu command **Edit > Paste**. The copied library component is placed into the master data library.
- 9. Repeat Steps 6 to 8 for the "F-Control Blocks" library component.
- 10. Repeat Steps 6 to 8 for the block folder containing the F-block types that you created.
- 11. In SIMATIC Manager, select **Options > Charts > Update Block Types** for the master data library. This will update all blocks in your sample solutions and process tag types in the master data library.

# Installing

4.3 Upgrading to S7 F Systems V6.4

# Configuration

# 5.1 Configuration overview

# Introduction

The following section lists the main points in which the configuration of a fail-safe system differs from that of an S7 standard system.

# Fail-safe components that you must configure

The following hardware components must be configured for S7 F Systems V6.4:

- 1. F-CPU, e.g. CPU 410-5H
- 2. F-I/O, such as:
  - ET 200S fail-safe I/O modules
  - ET 200SP fail-safe I/O modules
  - ET 200SP HA fail-safe I/O modules
  - S7-300 fail-safe signal modules in ET 200M (distributed configuration)
  - ET 200eco fail-safe I/O modules
  - ET 200pro fail-safe I/O modules
  - ET 200iSP fail-safe I/O modules
  - Fail-safe DP standard slaves
  - Fail-safe IO standard devices
  - Fail-safe PA field devices

# Note

#### F-I/O for PCS 7

For information on the F-I/O released for PCS 7, please refer to the "Process Control System PCS 7 Released Modules" manual for the respective PCS 7 version.

5.2 Particularities for configuring an F-System

# 5.2 Particularities for configuring an F-System

# Configuring same as in standard system

You configure a fail-safe system in S7 F/FH Systems like a S7 standard system. That is, you configure and assign parameters for the hardware in HW Config as a centralized configuration (F-CPU) and as a distributed configuration (F-CPU, F-SMs in ET 200M, F-modules in ET 200S, ET 200SP, ET 200SP HA, ET 200Pro, ET 200iSP and ET 200eco, fail-safe DP standard slaves / IO standard devices, fail-safe PA field devices).

For a detailed description of the configuration variants, refer to the "Safety Engineering in SIMATIC S7 (<u>http://support.automation.siemens.com/WW/view/en/12490443</u>)" system manual.

#### **Special F-relevant tabs**

There are a few special tabs for the fail-safe functionality in the object properties of the fail-safe I/O. These tabs are described in the following sections.

# Assigning symbols for fail-safe inputs/outputs of the fail-safe I/O

For convenience when programming S7 F/FH systems, it is especially important that you assign symbols for the fail-safe inputs and outputs of the F-I/O in HW Config.

#### Saving and compiling the hardware configuration

You must save and compile the hardware configuration of S7 F/FH systems in HW Config. This is required for subsequent programming of the safety program.

# **Changing safety-related parameters**

#### Note

If you change a safety-related parameter for an F-I/O or an F-CPU, you must recompile the S7 program.

The same applies to changes in S7 connections for safety-related communication via S7 connections.

#### **Rules for F-systems**

In addition to the rules that are generally applicable for the arrangement of modules in an S7-400, you must also comply with the following conditions for an F-system:

- Prior to downloading the safety program, you must download the hardware configuration to the F-CPU.
- If you have changed the configuration of an F-I/O or the F-CPU (cycle times of the cyclicinterrupt OB), you must recompile the S7 program and download it to the F-CPU.

# 5.3 Configuring the F-CPU

# Rules for configuring an F-CPU

# WARNING

#### An F-CPU containing a safety program must have a password.

You must ensure that the following conditions are met:

- The "CPU contains safety program" option must be selected.
- A password must always be assigned.

You make these settings in the object properties of the F-CPU in HW Config.

FSW-003

# 

# Configuring a protection level

In safety mode, access authorization by means of the F-CPU password must not be active when changes are made to the standard user program, because the safety program can then also be changed. To rule out this possibility, you must configure protection level "1". If only one person is authorized to change the standard user program and the safety program,

protection level "2" or "3" should be configured to ensure that other persons have only limited access or no access to the standard user program and safety program.

FSW-004

# Procedure for configuring the protection level

To configure the protection level 1, follow the steps below:

- 1. Select the desired F-CPU in HW Config, e.g. CPU 410-5H, and then the menu command **Edit** > **Object properties**.
- 2. Open the "Protection" tab.
- 3. Set the protection level to "1: Access protection for F-CPU or keyswitch setting" and "Can be bypassed with password".

Enter a password for the F-CPU in the fields provided for that purpose and activate the "CPU contains safety program" option.

You can find information on the password for the F-CPU in section "Overview of access protection (Page 73)". In particular, observe the warning in section "Setting up / changing access permission for the F-CPU (Page 76)":

Furthermore, it is recommended that the increased password security option be used. The increased password security is only relevant for the engineering system. When this option is activated, the entered password is stored encrypted in the data management. That increases the security of the password. Setting this option does not affect the response to a password operation. Refer to the information on increased password security in section ""Password for Safety Program Creation" dialog (Page 181)".

# Important parameters for the F-CPU in S7 FH Systems

To prevent the time monitoring from responding at a master-standby switchover (e.g. H-CiR), you must configure the OB 3x(s) designated for safety programs with a priority > 15 in the "Cyclic interrupts" tab of the F-CPU. You should not place standard blocks in these OBs.

The cyclic interrupt OB of the safety program must be configured as "Cyclic interrupt OB with special handling". Only then will this cyclic interrupt be called just before the start of the disabling time for priority classes > 15 when the standby CPU is updated. For this purpose, you enter the number of the highest priority cyclic interrupt OB to which F-blocks of the safety program are assigned in the CFC Editor in the "Cyclic interrupt OB with special handling" field on the "H Parameters" tab of the CPU properties.

• Ensure that the correction factor is set to 0 ms in the "Clock" group on the "Diagnostics/Clock" tab.

#### Note

#### For S7 FH Systems, only settings up to 12 hours are allowed.

For S7 FH Systems, you are not permitted to modify safety-related self-tests via SFC 90 "H\_CTRL". Otherwise, the safety program goes to F-STOP after 24 hours at the latest. Test components are not permitted to be switched on or off (submode 0 to 5 of mode 20, 21 and 22).

For the same reason, you must not disable the updating via SFC 90 "H\_CTRL" too long.

Failure to observe this will trigger an F-STOP. The following diagnostics event is then entered in the diagnostics buffer of the F-CPU:

• "Safety program: Error detected" (event ID 16#75E1)

# Changing the OB3x cycle time

After a change of the OB 3x cycle times, you must recompile the S7 program.

# 5.4.1 Overview of configuring the F-I/O

#### Overview

You can find general information on the configuration of the F-I/O in the section "General information on configuring the F-I/O (Page 49)".

The configuring of the F-I/O differs in the following options:

- The F\_destination\_address is set on the fail-safe module via a DIP switch. This option applies to F-modules such as ET 200iSP and S7-300 F-SMs.
  You can find additional information on this in the section "Configuration of the F-modules with assignment of the F destination address via DIL switches (Page 52)".
- For F-modules such as ET 200SP HA, the PROFIsafe address (F-source and F-destination address) is assigned directly from the engineering system in STEP 7. These fail-safe modules do not have a DIP switch for setting the F-destination address. You can find additional information on this in the section "Configuring fail-safe modules with assignment of F destination address in the Engineering System (Page 54)".

#### Note

# Requirement for redundant interface modules and system redundancy of the type R1

For system redundancy of the type R1 for distributed I/O, e.g. ET 200SP HA, the left IM must be plugged in and the power supply must be switched on for redundant interface modules (IM) so that the F-destination addresses can be assigned to the I/O modules.

If only the right IM is plugged in and the corresponding power supply is switched on, then no F\_destination\_address can be assigned to the I/O modules.

# 5.4.2 General information on configuring the F-I/O

# Configuring same as in standard system

F-modules such as ET 200S, ET 200eco, ET 200pro, ET 200iSP, ET 200SP, ET 200SP HA and the S7-300 F-SMs are always configured in the same way:

Once the F-I/O have been inserted into the station window of HW Config, you can access the configuration dialog by selecting **Edit > Object Properties** or by double-clicking the F-I/O.

When changes are made to fail-safe I/O in HW Config, you are prompted to enter the password for the safety program.

The values in the shaded fields are automatically assigned by S7 F Systems in the F-relevant tab. You can change the values in the non-shaded fields.

# **Additional Information**

For a description of the parameters, refer to the context-sensitive online help for the tab and the relevant F-I/O manual.

For information on what you must consider when configuring the F-monitoring time for fail-safe I/O, refer to the "Safety Engineering in SIMATIC S7 (<u>http://</u>support.automation.siemens.com/WW/view/en/12490443)" system manual.

# Assigning symbols for fail-safe inputs/outputs of the fail-safe I/O

For convenience when programming S7 F/FH systems, it is important that you assign symbols for the fail-safe inputs and outputs of the F-I/O in HW Config.

Note that for certain fail-safe I/O (such as F-SMs S7-300, fail-safe modules ET 200SP HA), a 1002 evaluation can be set for the sensor. In this case, only one of the two combined channels is available.

We recommend that you identify the unavailable channel as reserved in the symbol table. To find out which of the channels combined by the 1002 sensor evaluation you can access in the safety program, refer to the relevant manuals for the F-I/O.

# **Operating mode**

For S7-300 fail-safe signal modules, you can distinguish on the basis of the "Operating mode" parameter whether the modules are being used in standard mode (as standard S7-300 signal modules except SM 326; DO 8xDC 24V/2A, SM 326 F DO 10xDC24V/2A PP (6ES7326-2BF10-0AB0) and SM 336 F AI6x0/4..20mA HART (6ES7336-4GE00-0AB0)) or in safety mode.

ET 200SP HA, ET 200SP, ET 200S, ET 200pro, ET 200iSP and ET 200eco fail-safe modules can only be used in safety mode.

# Group diagnostics for fail-safe S7-300 signal modules

The "Group diagnostics" parameter is used to activate and deactivate the transmission of channel-specific diagnostic alarms of F-SMs (such as wire break and short-circuit) to the F-CPU. For availability reasons, you should shut down the group diagnostics on unused input or output channels of the following F-SMs:

- SM 326; DI 8 x NAMUR
- SM 326; DO 10 x DC 24V/2A
- SM 336; AI 6 x 13Bit

# 🛕 WARNING

# "Group diagnostics" for fail-safe F-SMs in safety mode

"Group diagnostics" must be activated on all connected channels of fail-safe F-SMs in safety mode.

Check to verify that you have shutdown group diagnostics only for unused input and output channels.

(FSW-005)

You can optionally enable diagnostic interrupts.

The following applies to modules:

- SM 326; DI 24 x DC 24V (as of article no. 6ES7326-1BK01-0AB0)
- SM 326, F-DO10 x DC24V/2A PP (6ES7326-2BF10-0AB0)
- SM 326; DO 8 x DC 24V/2A PM (as of article no. 6ES7326-2BF40-0AB0)
- The following applies to SM 336, F-AI 6 x 0/4 ... 20mA HART (6ES7336-4GE00-0AB0):

By deactivating a channel in HW Config, you also deactivate its group diagnostics function.

#### **PROFIsafe addresses**

The F-source address "F\_source\_address" together with the F-destination address "F\_destination\_address" forms the PROFIsafe address. The PROFIsafe address is used for the unique identification of the PROFIsafe destination, i.e. the F-I/O.

# F\_destination\_address

The F\_Destination\_Address is a unique identification of the PROFIsafe destination, i.e. the F-I/O. Therefore, the F\_destination\_address must be unique network-wide and station-wide (see section "Rules for address assignment").

To prevent incorrect parameter assignment, a "station-wide unique" F\_destination\_address is automatically assigned when the F-I/O are placed in HW Config.

In S7 F/FH Systems, you must ensure that the F\_destination\_address is "unique network-wide" when multiple stations are present in a network by manually changing the F\_destination\_addresses.

If you change the F\_destination\_address, the uniqueness of the F\_destination\_address within the station is checked automatically. You yourself must make sure that the F\_destination\_address is unique network-wide.

# F\_source\_address

The F\_source\_address is automatically assigned in S7 F Systems and is preset with the value "1".

# See also

S7 Distributed Safety - Configuration and Programming (<u>http://support.automation.siemens.com/WW/view/en/54110126</u>)

# 5.4.3 Configuration of the F-modules with assignment of the F\_destination\_address via DIL switches

# F\_destination\_address

Fail-safe modules, for example in the ET 200iSP, have a DIP switch with which you can assign the unique F-destination address for each module.

You must set the F\_destination\_address on the F-I/O via the DIP switch before installing the F-I/O.

#### Note

For the following S7-300 F-SMs, the F\_destination\_address is the same as the start address of the F-SM/8:

- SM 326; DI 24 x DC 24V (article no. 6ES7326-1BK00-0AB0),
- SM 326; DI 8 x NAMUR (article no. 6ES7326-1RF00-0AB0)
- SM 326 DO 10 x DC 24V/2A (article no. 6ES7326-2BF01-0AB0)
- SM 336; AI 6 x 13 Bit (article no. 6ES7336-1HE00-0AB0)

Assign low start addresses for these F-SMs if you are also using other F-I/O.

# **Rules for address assignment**

# 

# Address assignment in subnets only and in mixed configurations

#### The following applies to PROFIBUS DP subnets only:

The PROFIsafe destination address and, thus, the switch setting on the address switch of the F-I/O must be unique network-wide\* and station-wide\*\* (system-wide).

For S7-300 F-SMs and ET 200S, ET 200eco, ET 200iSP and ET 200pro F-modules, you can assign a maximum of 1022 different PROFIsafe destination addresses.

# The following applies to PROFINET IO subnets only and to mixed configurations of PROFIBUS DP and PROFINET IO:

The PROFIsafe destination address and, thus, the address switch setting on the F-I/O must be unique only\*\*\* within the PROFINET IO subnet, including all lower-level PROFIBUS DP subnets, and station-wide\*\* (system-wide).

For S7-300 F-SMs and ET 200S, ET 200eco, ET 200iSP and ET 200pro F-modules, you can assign a maximum of 1022 different PROFIsafe destination addresses.

A PROFINET IO subnet is characterized by the fact that the IP addresses of all networked nodes have the same subnet address, i.e. the IP addresses match in the positions that have the value "1" in the subnet mask.

Example:

IP address: 140.80.0.2.

Subnet mask: 255.255.0.0 = 11111111.1111111.00000000.00000000

Meaning: The first 2 bytes of the IP address define the subnet; subnet address = 140.80.

\* A network consists of one or more subnets. "Network-wide" means across subnet boundaries.

\*\* "Station-wide" means for one station in HW Config (e.g. an S7-400H station).

\*\*\* Across Ethernet subnets, excluding cyclic PROFINET IO communication (RT communication)

(FSW-006)

# 5.4.4 Configuring fail-safe modules with assignment of F\_destination\_address in the Engineering System

Note that the rules for address assignment of the PROFIsafe destination addresses also apply to F-modules, such as in ET 200SP or ET 200SP HA.

# 

### Uniqueness of PROFIsafe addresses across stations required

• Uniqueness across stations:

F-I/O modules, e.g. the ET 200SP or ET 200SP HA, are uniquely addressed station-wide by a combination of F-source address (PROFIsafe base address of the assigned F-CPU) and F-destination address. The F-system itself ensures that the F-destination addresses of all F-I/O modules are unique within the assigned F-CPU.

• Uniqueness across stations:

To also ensure uniqueness across stations, you must check that the PROFIsafe addresses ("F\_source\_address" + "F\_destination\_address") of the F-I/O modules are unique across stations.

• Check for a change:

Since the F-source address "F\_source\_address" of the PROFIsafe address of the F-CPU is automatically set to "1", you can only change the default address "F\_destination\_address" for F-I/O modules, e.g. the ET 200SP or ET 200SP HA.

Note that the PROFIsafe address of the F-I/O module must be unique across all stations.

For Ethernet subnets and mixed configurations of PROFIBUS and Ethernet subnets, the following also applies:

The combination of F-source address and F-destination address of each F-I/O must only\* be unique in the overall Ethernet subnet including all subordinate PROFIBUS subnets.

An Ethernet subnet is characterized by the fact that the IP addresses of all networked stations have the same subnet address. This means that the IP addresses match in the places that have the value "1" in the subnet mask.

Example:

IP address: 140.80.0.2.

Subnet mask: 255.255.0.0 = 1111111111111111100000000.0000000

Meaning: The first 2 bytes of the IP address define the subnet; subnet address = 140.80.

\* When cyclic PROFINET IO communication between Ethernet subnets is excluded

(FSW-007)

# Introduction

Fail-safe modules, for example in the ET 200SP or ET 200SP HA, do not have a DIP switch with which you can assign a unique F-destination address for each module.

Instead, you assign the PROFIsafe address (F-source address and F-destination address) directly from the Engineering System in STEP 7. Before you use a fail-safe module, you must assign it the associated F-destination address together with the F-source address.

A new assignment is required for fail-safe modules in the following situations:

- Subsequent insertion of an F-module during first commissioning
- Deliberate change to the F-destination address
- Replacement of the terminal block

A reassignment is not necessary in the following cases:

- Power OFF/ON
- Replacement of an F-module (repair case) without PG/PC
- Change to the configuration when a new terminal block is inserted in front of or behind an F-module
- Repair/replacement of the interface module

# **Basic procedure**

- 1. Configure the F-destination address in HW Config.
- Identify the F-modules in the distributed I/O to which you want to assign the configured F-destination addresses (together with the F-source address). You can find additional information on this in the section "Identification of F-modules (address assignment in the engineering system) (Page 55)".
- 3. Assign the F-destination address (together with the F-source address) to the F-modules. You can find additional information on this in the section "Assigning the F-destination address and F-source address (address assignment in the engineering system) (Page 57)".

# 5.4.4.1 Identification of F-modules (address assignment in the engineering system)

# Requirements

The following requirements must be met:

- The interface module and the F-I/O modules (F-modules) are configured.
- The configuration was downloaded to the F-CPU.
- The interface module and the F-I/O modules (F modules) can be reached online. For type R1 system redundancy for distributed I/Os, e.g. ET 200SP HA, at least the left interface module (IM) must be accessible online for redundant interface modules.

# 

# Identification and acknowledgment of the F-I/O

Press the "Identification" button to confirm the fail-safe correctness of the PROFIsafe addresses for the F-modules.

Therefore, proceed cautiously when confirming the F-I/O by LED flashing or by the serial number of the interface module.

Assigning the PROFIsafe addresses with the serial number of the interface module is only permitted if the assignment is to be performed for all F-I/Os of a station. If individual F-I/Os are selected, the flashing of each individual F-I/O must be checked and confirmed.

FSW-008

# Procedure

To identify F-modules, follow these steps:

- 1. Establish an online connection to the F-CPU on which this F-module will be operated.
- 2. In HW-Config, select the F-module to which you want to assign the F-destination address.
- 3. Select "Name F-addresses..." from the shortcut menu:
- 4. Select the method for identification of the F-modules under "Assign F-destination address by".
  - "Identify LED flashing"
    This is the default setting. During the identification, the DIAG and STATUS LEDs of the F-modules to be identified flash.
  - "Identification with the serial number"
    If you do not have direct sight of the F-modules, you can identify the F-modules using the serial number of the interface module.

# Note

Unlike the serial number printed on the interface module, the displayed serial number may be supplemented to include the year date. The serial numbers are identical despite that.

5. In the "Assign" column, select all F-modules to which you want to assign the F-destination address.

If you select the check box "Assign F-destination address for all reachable F-modules", all F-modules of the station are selected.

6. Click the "Identification" button. If you selected the "Identify LED flashing" option: Observe whether the DIAG LEDs and status LEDs of the F-modules whose F-destination address you want to assign are flashing. The DIAG LED should flash "Red" and the status LED "Green". If you selected the "Identify with serial number" option: Compare the displayed serial number with the serial number of the interface module.

# See also

Configuring fail-safe modules with assignment of F\_destination\_address in the Engineering System (Page 54)

Assigning the F-destination address and F-source address (address assignment in the engineering system) (Page 57)

# 5.4.4.2 Assigning the F-destination address and F-source address (address assignment in the engineering system)

# Requirement

The F-modules have been successfully identified as described in the "Identification of F-modules (address assignment in the engineering system) (Page 55)" section.

#### Procedure

To assign the F-destination address and F-source address, follow these steps:

- 1. After identification in section "Identification of F-modules (address assignment in the engineering system) (Page 55)", check the reaction of the F-modules.
  - If you selected the "Identify LED flashing" option: Observe whether the DIAG LEDs and status LEDs of the F-modules whose F-destination address you want to assign are flashing. The DIAG LED should flash "Red" and the status LED "Green".
  - If you selected the "Identify with serial number" option: Compare the displayed serial number with the serial number of the interface module.
- For each F-module selected in the "Assign" column, a query is displayed in the "Identification" column. Confirm the identification of an F-module by activating the corresponding check box in the "Identification" column. Only then will the "Assign F-destination address" button be activated.
- 3. Assign the F-destination address (together with the F-source address) to the selected Fmodules using the "Assign F-destination address" button. You must enter the password of the F-CPU if necessary.
- 4. To assign the F-destination address (together with the F-source address), you must confirm the "Confirm assignment" dialog within 60 seconds.

#### See also

Configuring fail-safe modules with assignment of F\_destination\_address in the Engineering System (Page 54)

# 5.4.4.3 Changing the F-destination address or F-source address (address assignment in the engineering system)

# Procedure

- 1. Change the F-destination address or F-source address in the hardware configuration.
- 2. Compile the hardware configuration.
- 3. Download the hardware configuration to the F-CPU.
- 4. Establish an online connection to the F-CPU on which this F-module is operated.
- 5. Select "Name F-addresses" from the shortcut menu:
- 6. Repeat the steps described in sections "Identification of F-modules (address assignment in the engineering system) (Page 55)" and "Assigning the F-destination address and F-source address (address assignment in the engineering system) (Page 57)".
- 7. Compile the user program and download it to the F-CPU.

# 5.5 Configuring fail-safe DP standard slaves/IO standard devices

# Requirement

In order to use fail-safe DP standard slaves/IO standard devices, these standard devices must be on PROFIBUS DP or PROFINET IO and support the PROFIsafe bus profile.

# Configuring with GSD/GSDML file

As is the case in a standard system, the fail-safe standard slaves are configured based on the device specification in the so-called GSD file (generic station description).

- In the GSD file for DP standard slaves
- In the GSDML file for the IO standard devices

For these fail-safe standard devices, portions of the specification are protected by a cyclic redundancy check (CRC).

The GSD/GSDML files are supplied by the device manufacturers. To operate fail-safe standard devices with S7 F Systems, the supplied GSD/GSDML file must meet the following PROFIsafe specification:

- For fail-safe DP standard slaves: PROFIsafe Specification V1.0 or higher
- For fail-safe IO standard devices: PROFIsafe Specification as of V2.0 to V2.6.1

Ask for confirmation of this from the device manufacturer.

Import the GSD/GSDML files into your project (see STEP 7 online help). After the import, the corresponding fail-safe standard devices can be selected in the hardware catalog of HW Config.

# Protection of the data structure of the device in GSD/GSDML files

Starting with PROFIsafe Specification V2.0, the data structure of the device described in the GSD or GSDML file must be protected with a CRC stored in this file ("setpoint" for F\_IO\_StructureDescCRC).

#### Procedure for configuring with GSD/GSDML file

Import the GSD/GSDML file into your project (see online help for STEP 7).

- 1. Select the corresponding fail-safe standard device, e.g. a DP standard slave, in the hardware catalog of HW Config and insert it into your DP master system / PROFINET IO system.
- 2. Select the fail-safe DP or IO master.
- 3. Open the object properties dialog using the **Edit > Object Properties** menu command or by double-clicking the slot of the fail-safe component.

The figure below shows the properties of a DP standard slave as an example.

5.5 Configuring fail-safe DP standard slaves/IO standard devices

| SIL<br>CRC_Length<br>CRC_Seed<br>Passivation                           | Value<br>SIL3<br>4-Byte-CRC<br>CRC-Seed24/32<br>Channel | Hex | Change value |  |
|------------------------------------------------------------------------|---------------------------------------------------------|-----|--------------|--|
| - Block_ID<br>F_Par_Version<br>F_Source_Add<br>F_Dest_Add<br>F_WD_Time | 1<br>1<br>1<br>30<br>2500                               | 1E  |              |  |
| urrent F parameter CR(<br>B63                                          | C (CRC1) hexadecimal:                                   |     |              |  |
|                                                                        |                                                         |     |              |  |

# "PROFIsafe" tab

The parameter texts specified in the GSD/GSDML file are contained on the "PROFIsafe" tab under "Parameter name". The associated current value is shown under "Value". You can modify this value using the "Change value" button.

The parameters are explained below.

# "F\_Check\_SeqNr" parameter

This parameter defines whether the sequence number is to be incorporated in the consistency check (CRC calculation) of the F-User data frame.

The "F\_Check\_SeqNr" parameter must be set to "No check" in the PROFIsafe V1 MODE. Only failsafe DP standard slaves/PA field devices that behave accordingly are supported.

"F\_CHECK\_SeqNr" is irrelevant in PROFIsafe V2 MODE.

# "F\_SIL" parameter

This parameter defines the safety class of the fail-safe DP standard slave/IO standard device/PA field device. The parameter is device-dependent. The "F\_SIL" parameter can be set between "No SIL" and "SIL 3" depending on the GSD/GSDML file.

# "F\_CRC\_Length" parameter

A cyclic redundancy check with a length of 2 bytes, 3 bytes or 4 bytes is required, depending on the length of the F-user data (process data) and the PROFIsafe mode. This parameter provides information to the F-CPU on the size of the CRC2 key in the safety message frame.

# In PROFIsafe V1 MODE:

S7 F Systems only supports a user data length up to and including 12 bytes and "2-byte CRC". The fail-safe DP standard slave/PA field device must behave accordingly.

# In PROFIsafe V2 MODE:

S7 F Systems supports the following user data length:

- With F\_CRC\_Seed = 0: Up to and including 12 bytes and "3-byte CRC".
- With F\_CRC\_Seed = 1 (PROFIsafe V2.6.1 XP): Up to and including 40 bytes and "4-byte CRC".

The fail-safe DP standard slave/IO standard device/PA field device must behave accordingly.

# "F\_CRC\_Seed" parameter

In principle, the parameter specifies which value is to be taken as the start value ("seed value") for the CRC2 calculation and which values are included in the cyclic calculation.

• If F\_CRC\_Seed = 0, the CRC\_FP is taken as start value and a counter (sequence number) is cyclically incremented.

This is the previous behavior, i.e. prior to PROFIsafe V2.6.1.

 If F\_CRC\_Seed = 1, a 1 is taken as the start value and a monitoring number based on a 32-bit CRC value is added via F-parameter and code name (source/destination address). This is the behavior for PROFIsafe V2.6.1 XP.

The "F\_CRC\_Seed" parameter influences the "F\_CRC\_Length" parameter.

You can find additional information on these parameters in the PROFIsafe Specification V2.6.1.

|            | ·             |               |
|------------|---------------|---------------|
| F_CRC_Seed | F_Passivation |               |
| 0          | 1             | Not permitted |
| 1          | 0/1           | Allowed       |

Table 5-1 Combinations of the F-parameters "F\_CRC\_Seed" and "F\_Passivation"

The F-parameters "F\_CRC\_Seed" and "F\_Passivation" influence the behavior of a fail-safe IO standard device. They enable configuration according to PROFIsafe version V2.4 or V2.6.1. The combination of the F-parameters cannot be adjusted. Instead, it is determined by selecting an appropriate safety-related (sub)module.

If these two parameters are not available, the safety-related data is transferred with the PROFIsafe Loop-back Extension Protocol (LP) V2.4, otherwise with the PROFIsafe Expanded

5.5 Configuring fail-safe DP standard slaves/IO standard devices

Protocol (XP) V2.6.1. The default setting for the parameter  $F_CRC_Seed = CRC-Seed32$  and for the parameter  $F_Passivation = Device/Module$ .

# "F\_Passivation" parameter

The parameter is used for passivation:

- F\_Passivation = 0: F-(sub)module passivation
- F\_Passivation = 1: Channel-level passivation

You can find additional information on these parameters in the PROFIsafe Specification V2.6.1.

# "F\_Block\_ID" parameter

The F\_Block\_ID parameter has the value 1 if the F\_iPar\_CRC parameter exists, otherwise it has the value 0.

The value 1 of the F\_Block\_ID parameter indicates that the data record for the value of F\_iPar\_CRC has been extended by 4 bytes. You must not change the parameter.

# "F\_Par\_Version" parameter

This parameter identifies the PROFIsafe operating mode. You can identify the operating modes supported by the device from the value range offered.

For fail-safe IO standard devices, this parameter is set to "1" (PROFIsafe V2 MODE) and cannot be changed.

For fail-safe DP standard slaves/PA field devices, you can set this parameter to the following:

- Set "F\_Par\_Version" to "1" (PROFIsafe V2 MODE) for a homogenous PROFIBUS DP network, if the device and the F-CPU support this. Otherwise, set it to "0" (PROFIsafe V1 MODE).
- For a network that consists of PROFIBUS DP and PROFINET IO subnets, "F\_Par\_Version" must be set to "1" (PROFIsafe V2 MODE).

#### Note

The following F-CPUs support V2 MODE:

- As of CPU 410-5H (article no. 6ES7410-5HX08-0AB0)
- As of CPU 410E (article no. 6ES7410-5HM08-0AB0)
- As of CPU 412-5H PN/DP (article no. 6ES7412-5HK06-0AB0)
- As of CPU 414-5H PN/DP (article no. 6ES7414-5HM06-0AB0)
- As of CPU 416-5H PN/DP (article no. 6ES7 416-5HS06-0AB0)
- As of CPU 417-5H PN/DP (article no. 6ES7417-5HT06-0AB0)

If you set "F\_Par\_Version" to "1" for F-CPUs that do not support PROFIsafe V2 MODE, this will result in a communication error during safety-related communication with the device. One of the following diagnostics events is then entered in the diagnostics buffer of the F-CPU:

- "F-I/O passivated": Check value error (CRC)/Sequence number error ...
- "F-I/O passivated": F-Monitoring time exceeded at the safety message frame detected in the F-CPU ...

# 🛕 WARNING

#### Devices and "F\_Par\_Version" parameter for a mixed configuration

For a network that consists of PROFIBUS DP and PROFINET IO subnets, "F\_Par\_Version" must be set to "1" (PROFIsafe V2 MODE).

Devices that do not support PROFIsafe V2 MODE must not be used on a PROFINET IO network only or with mixed configurations of PROFIBUS DP and PROFINET IO.

FSW-009

# "F\_Source\_Add" and "F\_Dest\_Add" parameters

The PROFIsafe addresses ("F\_Source\_Add" and "F\_Dest\_Add" parameters) uniquely identify the source and destination.

The "F\_Source\_Add" and "F\_Dest\_Add" parameters for fail-safe DP standard slaves/IO standard devices/PA field devices correspond to the "F\_source\_address" and "F\_destination\_address" parameters of other F-I/O. Exception: The value range is specified by the GSD/GSDML file and is not limited to 1 to 1022 for the PROFIsafe destination address.

Therefore, the information about PROFIsafe address assignment provided in section "General information on configuring the F-I/O (Page 49)" is generally applicable to fail-safe DP standard slaves/IO standard devices.

# "F\_WD\_Time" parameter

This parameter defines the F-monitoring time in the fail-safe DP standard slave/IO standard device/PA field device.

A valid current safety message frame must come from the F-CPU within the monitoring time period. This ensures that failures and faults are detected and appropriate reactions are triggered to maintain the fail-safe system in a safe state or bring it to a safe state.

On the one hand, you should set the monitoring time high enough that message frame delays due to communication are tolerated. On the other hand, it should be low enough to enable a quick fault reaction function in case of a fault (interruption of the communication connection, for example).

The "F\_WD\_Time" parameter can be set in 1 ms increments. The value range of the "F\_WD\_Time" parameter is specified by the GSD/GSDML file.

You can find additional information on the F-monitoring time in the section "Run times, F-Monitoring times, and response times (Page 455)".

# "F\_iPar\_CRC" parameter

CRC via individual device parameters (i-parameter).

The individual device parameters (i-parameters) of a fail-safe DP standard slave/IO standard device/PA field device are configured using the device manufacturer's own parameterization tool.

5.5 Configuring fail-safe DP standard slaves/IO standard devices

Enter the CRC calculated by the parameterization tool of the device manufacturer (CPD Tool) for protection of the i-parameters. S7 F Systems takes the value into account when calculating the F-parameter CRC (CRC1).

FB24 serves as an iPar server for fail-safe DP standard slaves / IO standard devices / PA field devices with iPar functionality.

You can find additional information in the "Industry Online Support; entry ID 45841087 (<u>http://support.automation.siemens.com/WW/view/en/45841087</u>)".

#### See also

Safety engineering in SIMATIC S7 (<u>https://support.industry.siemens.com/cs/ww/en/view/</u>12490443)

# 5.6 Configuring fail-safe PA field devices

Fail-safe PA field devices are configured in the same way as fail-safe DP standard slaves.

When configuring PA field devices, follow the procedure described in the chapter entitled "Configuring fail-safe DP standard slaves/IO standard devices (Page 59)".

5.7 Configuring redundant F-I/O

# 5.7 Configuring redundant F-I/O

# Introduction

To increase availability of your automation system and, thus, to prevent process failures due to faults in the fail-safe system, you can optionally equip S7 F/FH Systems fail-safe systems as fault-tolerant systems (S7 FH Systems). This increased availability can be achieved by component redundancy (F-CPU, communication connection and F-I/O).

For S7 F Systems, availability can be increased without fault-tolerant configuration.

- You can use S7-300 fail-safe signal modules (F-SMs) redundantly in one ET 200M or in multiple ET 200Ms.
- Fail-safe I/O modules of the ET 200SP HA can also be used redundantly.

# Procedure for fail-safe I/O modules of the ET 200SP HA

#### Note

You must observe the following for redundantly configured F-I/O modules:

- Both F-I/O modules have the same type, product status and firmware.
- The two input/output modules of the same type must be placed directly next to each other on a terminal block for IO redundancy of the ET 200SP HA.
   The left F-module must be inserted in a slot with even slot number so that the "Redundancy" tab is displayed in the properties dialog of the two modules. This means that the two Fmodules can be used redundantly.
   The F-module with the even slot address is then the master module. The F-module of the

same type placed to the right of it is always the slave module.

This assignment of the synchronization role cannot be changed.

For example, to configure two fail-safe I/O modules (F-modules) of the ET 200SP HA redundantly, proceed as follows:

- 1. Configure the two F-modules of the ET 200SP HA in HW Config.
- 2. Open the properties dialog at one of the two redundant F-modules and select the "Redundancy" tab.

Select the option "2 modules" in the "Redundancy" selection field.

The "Master" setting is then automatically displayed in the "Synchronization role" selection field for the F-module with the even slot number placed on the left. If the F-Module is placed on the right, "Slave" is displayed.

The "Module overview" table shows the address properties of the two redundant F-modules in this case.

3. Check the uniqueness of the "F\_Destination\_Address" in the properties of the F-module configured as "Slave".

- Set additional parameters, if necessary. Changes can only be made on the master module for redundant F-Modules, except for the "F destination address". These changes are automatically adopted by the slave module.
- 5. Select the "Redundancy" tab in the properties of one of the two redundant F-modules.
  - The "Additional parameters" area in the "Redundancy" tab is available: For redundant F-modules such as F-DI 16x24VDC HA, the F-channel driver can perform a discrepancy analysis to increase availability. To do this, you must set the "Discrepancy time (ms)" parameter in the "Redundancy" tab. If you set the discrepancy time to "0", the discrepancy analysis is deactivated.
  - The "Additional parameters" area in the "Redundancy" tab is not present: For redundant F-modules such as F-AI 8xI 2-/4-wire HART HA, the F-channel driver can perform a discrepancy analysis to increase availability. You must activate the "DISC\_ON" parameter for this. This setting must be made in the CFC.

You can find additional information on the "Redundancy" tab in the online help.

# Procedure for fail-safe signal modules of the S7-300 (in ET 200M)

#### Note

In the case of redundantly configured F-SMs, you must ensure the following:

- Both F-SMs have the same type, product status and firmware.
- For both F-SMs of an S7-300, the "Safety mode" is activated in the "Parameters" tab of the object properties dialog.

For example, to configure two fail-safe S7-300 signal modules redundantly when used in the ET 200M, proceed as follows:

- 1. Configure the two F-SMs in the ET 200M(s) in HW Config.
- 2. Configure the first F-SM: Activate the "Safety mode" operating mode on the "Parameters" tab
- 3. Configure the second F-SM: Activate the "Safety mode" operating mode on the "Parameters" tab
- 4. For the second F-SM, set the "2 modules" operating mode on the "Redundancy" tab.
- 5. Select the first F-SM for the F-SM in the "Find redundant module" dialog.
- 6. Set additional parameters, if necessary. The settings are applied automatically for the first F-SM. As soon as two F-SMs are redundant, changes in the parameter assignment for one of the F-SMs are applied automatically for the other F-SM.
- 7. For redundant fail-safe digital input modules, the F-channel driver F\_CH\_DI can perform a discrepancy analysis for increased availability. You must set the "Discrepancy time" parameter for this. If you set discrepancy time "0", the discrepancy analysis is deactivated. You can find additional information on the "Redundancy" tab in the online help.
- 8. For redundant fail-safe analog input modules, the F-channel driver F\_CH\_AI can perform a discrepancy analysis for increased availability. You must activate the "DISC\_ON" parameter for this. This setting must be made in the CFC. You can find additional information on the "Redundancy" tab in the online help.

# Configuration

5.7 Configuring redundant F-I/O

# See also

F\_CH\_DI: F-channel driver for digital inputs of F-I/O (except fail-safe DP standard slaves and failsafe IO standard devices) (Page 327)

F\_CH\_AI: F-channel driver for analog inputs of F-I/O (except fail-safe DP standard slaves and failsafe IO standard devices) (Page 335)

# 5.8 System modifications during operation

# Introduction

Some systems for process control must not be switched off during operation. Reasons for this are, for example, the complex nature of the automation systems or the excessive costs of a restart. Sometimes, however, changes or extensions to these systems are required for process control. This allows you to configure in RUN mode (CiR for short). The program sequence is then stopped for a maximum of 2500 ms. During this time, the process outputs retain their current values. This has no effect on the actual process, especially in process control systems.

Plant modification during operation via CiR is based on precautions in the master system of the output configuration for subsequent hardware expansion of your automation system. You define suitable CiR elements, which you can later replace step-by-step with real elements in the RUN operating state. You can download such a modified configuration into the F-CPU while the process is running.

Before you perform the procedures described below, read the CiR instructions in the "Modifying the System during Operation via CiR (<u>https://support.industry.siemens.com/cs/en/en/view/45531308</u>)" manual.

# Calculating the F-monitoring times

Consider the CiR synchronization time when calculating the minimum F-monitoring times. Refer to section "Run times, F-Monitoring times, and response times (Page 455)".

# **Reducing the F-monitoring times**

If the calculated values are not acceptable for the process, you can re-calculate the F-monitoring time by reducing the CiR synchronization time. You have the following options:

- Reduce the number of input and output bytes of the master system.
- Reduce the number of guaranteed slaves of the master systems you intend to change.
- Reduce the number of master systems you intend to change in a CiR.

# Extending the maximum cycle time via CiR

If you use CiR, the maximum cycle time is extended by the *lesser* of the two following values:

- CiR synchronization time of the F-CPU The CiR synchronization time of the F-CPU is the sum of the CiR synchronization times of all DP master systems that are to be changed simultaneously. The CiR synchronization time of a DP master system is displayed in HW Config in the properties dialog of the corresponding CiR object.
- High limit of the CiR synchronization time The default value of this high limit is 1 second. You can reduce or increase it by calling the SFC 104 "CiR" according to your requirements.

You can find information on determining the maximum cycle time in the manual for the F-CPU you are using.

#### 5.8 System modifications during operation

# Limiting the CiR synchronization time:

The F-CPU compares the concretely calculated CiR synchronization time with the current high limit value for the CiR synchronization time. If the calculated value is lower than the current high limit, CiR is activated. The default value for the high limit of the CiR synchronization time in the F-CPU is 1 second. The SFC 104 allows you to change the value. This allows you to increase or decrease the high limit within the range 200 ms to 2500 ms. You can find a detailed description of the SFC 104 in the "System software for S7 300/400 system and standard functions (http://support.automation.siemens.com/WW/view/en/1214574)" manual.

# 5.8.1 Configuring F-I/O with CiR

# Introduction

CiR allows you to add new fail-safe I/O to your system or delete existing fail-safe I/O from your system. The following two sections explain the procedure.

# Adding fail-safe I/O with CiR

Add fail-safe I/O to your system as follows:

1. Configure the new F-I/O in HW Config. Follow the procedure as described in the "Modifying the System during Operation via CIR (<u>https://support.industry.siemens.com/cs/en/en/view/45531308</u>)" manual. Handle the fail-safe I/O the same as standard I/O.

#### Note

After adding F-I/O modules in HW Config, the message "Caution, This change requires a complete download of the configuration in the stop state of the AS". This message can be ignored when adding/removing F-I/O modules with CiR/H-CiR. A complete download in the stop state is only required when changing the configuration of F-I/O modules that have already been downloaded.

- 2. Extend your S7 program and compile it with the "Changes" scope and activated "Generate module drivers" option.
- 3. Download your safety program.

4. When safety mode is activated, you are prompted whether you want to disable safety mode. Confirm this prompt. Safety mode is deactivated and the download operation is carried out.

#### Note

A user acknowledgment at the ACK\_REI input is required to activate the fail-safe I/O.

 After completion of the download operation, you are prompted whether you want to activate safety mode. Confirm this prompt. Safety mode is activated.

#### Note

Parameter reassignment of fail-safe I/O is not supported. Additional information can be found in the "Fault-Tolerant Systems S7-400H (<u>http://support.automation.siemens.com/WW/</u><u>view/en/82478488</u>)" system manual.

# Deleting fail-safe I/O with CiR

Delete fail-safe I/O from your system as follows:

 Delete the F-I/O s in HW Config. Follow the procedure as described in the "Modifying the System during Operation via CiR (<u>https://support.industry.siemens.com/cs/en/en/view/</u> <u>45531308</u>)" manual. Handle the fail-safe I/O the same as standard I/O.

#### Note

After deleting F-I/O modules in HW Config, the message "Caution, This change requires a complete download of the configuration in the stop state of the AS". This message can be ignored when adding/removing F-I/O modules with CiR/H-CiR. A complete download in the stop state is only required when changing the configuration of F-I/O modules that have already been downloaded.

- 2. Change your S7 program and compile it with the "Changes" scope and activated "Generate module drivers" option.
- 3. Download your safety program.
- 4. When safety mode is activated, you are prompted whether you want to disable safety mode. Confirm this prompt. Safety mode is deactivated and the download operation is carried out.
- 5. Download your configuration using CiR.
- After completion of the download operation, you are prompted whether you want to activate safety mode.
   Confirm this prompt. Safety mode is activated.

#### See also

Deactivating safety mode (Page 195) Activating safety mode (Page 196) 5.8 System modifications during operation

# 5.8.2 Configuration in RUN im H-System (H-CiR)

H-CiR allows you to add new fail-safe I/O to your fault-tolerant system or delete existing fail-safe I/O from your system.

The procedure is similar to that described in section "Configuring F-I/O with CiR (Page 70)". Follow the instructions in the manual "Fault-Tolerant Systems S7-400H (<u>http://support.automation.siemens.com/WW/view/en/82478488</u>)".

#### Note

Parameter reassignment of fail-safe I/O is not supported.
# **Access Protection**

# 6.1 Overview of access protection

## Purpose and mode of operation

Access protection protects S7 F/FH Systems from unauthorized access, such as undesirable downloads to the F-CPU from the engineering system. In addition to the password for the F-CPU, you need an additional password for the safety program for S7 F/FH Systems.

The table below provides information about the password for the F-CPU and the password for the safety program.

| Password for F-CPU                                |                                                                                                    |  |  |
|---------------------------------------------------|----------------------------------------------------------------------------------------------------|--|--|
| Assignment/modifi-<br>cation of the pass-<br>word | In HW Config during configuration of the F-CPU in the "Protection" tab of the "Properties" dialog box                                                                                                    |  |  |
| Password request<br>when                          | Downloading the entire S7-program from the CFC Editor or SIMATIC Manager                                                                                                    |  |  |
|                                                   | Downloading safety program changes from the CFC Editor                                                                                                    |  |  |
|                                                   | Performing a memory reset from the CFC Editor or SIMATIC Manager                                                                                                    |  |  |
|                                                   | Changing non-interconnected inputs in CFC test mode                                                                                                    |  |  |
| Password validity                                 | Access permission is valid without restriction until it is explicitly canceled using the corresponding function of SIMATIC Manager ( <b>PLC &gt; Access Rights &gt; Cancel</b> menu command) or you close the last STEP 7 application. |  |  |
|                                                   | Access permission can become invalid if the hardware configuration of the CPU is changed and down-<br>loaded.                                                                                                    |  |  |

## 6.1 Overview of access protection

| Password for safety program |                                                                                                    |  |  |  |
|-----------------------------|----------------------------------------------------------------------------------------------------|--|--|--|
| Assignment/modifi-          | In SIMATIC Manager, Options > Edit Safety Program menu command                                                                      |  |  |  |
| cation of the pass-         | The password of the safety program is required if at least one CFC with built-in F-blocks is available:                             |  |  |  |
| word                        | For the safety program of a configured CPU                                                                                          |  |  |  |
|                             | • To do this, select the program folder of a CPU, e.g. "S7 Program" and then the menu                                               |  |  |  |
|                             | command <b>Options &gt; Edit Safety Program</b> .                                                                                   |  |  |  |
|                             | • For F-libraries or projects without a configured CPU                                                                              |  |  |  |
|                             | F-library and then the menu command <b>Options &gt; Edit Safety Program</b>                                                         |  |  |  |
|                             | In these cases, it is possible to assign and change the password.                                                                   |  |  |  |
| Password request            | Compiling changes to the safety program                                                                                             |  |  |  |
| when                        | Downloading changes to the safety program                                                                                           |  |  |  |
|                             | Disabling and enabling safety mode                                                                                                  |  |  |  |
|                             | Changing non-interconnected inputs in CFC test mode                                                                                 |  |  |  |
|                             | Saving the safety program as a reference                                                                                            |  |  |  |
|                             | Changing the shutdown behavior in the "Safety Program" dialog                                                                       |  |  |  |
|                             | Adding F-I/Os for which safety mode has been activated or which support safety mode.                                                |  |  |  |
|                             | Opening the Properties dialog for F-I/O in HW Config.                                                                               |  |  |  |
|                             | Making changes in the PROFIsafe tab in HW Config.                                                                                   |  |  |  |
|                             | Making changes in the "F-Configuration" tab for a fail-safe i-Slave.                                                                |  |  |  |
|                             | In addition, as of PCS 7 V7.1:                                                                                                    |  |  |  |
|                             | Opening an F-Chart                                                                                                    |  |  |  |
|                             | With an open F-Chart                                                                                                    |  |  |  |
|                             | <ul> <li>Editing object properties of an F-block</li> </ul>                                                                         |  |  |  |
|                             | <ul> <li>Assigning parameters to an input/output on an F block</li> </ul>                                                           |  |  |  |
|                             | <ul> <li>Instantiating an F-block</li> </ul>                                                                                        |  |  |  |
|                             | <ul> <li>Inserting an F block or CFC chart</li> </ul>                                                                               |  |  |  |
|                             | With F-Runtime groups                                                                                                    |  |  |  |
|                             | – Opening a CFC                                                                                                    |  |  |  |
|                             | <ul> <li>Opening an F-Runtime group in the runtime view</li> </ul>                                                                  |  |  |  |
|                             | <ul> <li>Moving an F-Runtime group in the runtime view</li> </ul>                                                                   |  |  |  |
|                             | <ul> <li>Modifying the properties of an F-Runtime group</li> </ul>                                                                  |  |  |  |
|                             | As of PCS 7 V8.2 (CFC 8.2), the following applies:                                                                                  |  |  |  |
|                             | • The password prompt is omitted when the CFC chart with fail-safe component is opened.                                             |  |  |  |
|                             | • The password prompt occurs only in the case of safety-related changes, i.e. when the signature of                                 |  |  |  |
|                             | the safety program changes.                                                                                                    |  |  |  |
|                             | For this reason, changes can now be made in the standard program of a CFC chart with fail-safe components without a password prompt |  |  |  |
|                             | The password prompt occurs independent of whether the user creates or changes an E-block                                            |  |  |  |
|                             | explicitly or this happens implicitly, e.g. by a copy operation.                                                                    |  |  |  |

## 6.1 Overview of access protection

| Password for safety program |                                                                                                    |  |
|-----------------------------|----------------------------------------------------------------------------------------------------|--|
| Password validity           | The access permission lasts for one hour after correct password entry, during which time it is reset to another hour after each action requiring a password, or until access permission is explicitly revoked in SIMATIC Manager ( <b>Options &gt; Edit Safety Program</b> menu command, then click the <b>Password</b> button followed by the <b>Revoke</b> button). |  |

6.2 Setting up / changing access permission for the F-CPU

# 6.2 Setting up / changing access permission for the F-CPU

### Procedure

- 1. Select the F-CPU or its S7 program in SIMATIC Manager.
- 2. Select the **PLC > Access Rights > Setup** menu command. On the "Protection" tab of the displayed dialog, enter the password that was assigned during parameter assignment of the F-CPU.

Access permission is always valid until you revoke it (PLC > Access Rights > Cancel) or until you end the last STEP 7 application.

## 🛕 WARNING

## Limiting accessing using the engineering system

If you have not activated access protection to limit access to the engineering system to persons authorized to modify safety programs, you must use the following organizational measures in the engineering system to ensure the effectiveness of the password protection:

- Only authorized persons may have access to the password.
- Authorized persons must explicitly revoke the access permission for the F-CPU before leaving the engineering system. If you do not implement this measure consistently, you must additionally use a screen saver whose password can only be accessed by authorized persons.

In safety mode, access permission by means of the F-CPU password must not be active when changes are made to the standard user program, because the safety program can then also be changed. To rule out this possibility, you must configure protection level "1".

If only one person is authorized to change the standard user program and the safety program, protection level "2" or "3" should be configured to ensure that other persons have only limited access or no access to the standard user program and safety program.

If safety mode is active after access permission is revoked, check to determine whether

- the collective signature of the safety program online and
- the collective signature of the accepted safety program are identical.

If not, download the correct safety program to the F-CPU again.

FSW-010

### Note

Automatic downloading of safety programs is not supported in multiprojects. The passwords must be entered at the time of downloading to the respective F-CPU.

## Transferring the safety program to multiple F-CPUs

## 🛕 WARNING

### Transferring the safety program to multiple F-CPUs

If multiple F-CPUs can be reached from an ES via a network (e.g. MPI), you must take the following additional measures to ensure that the safety program is downloaded to the correct F-CPU.

Use F-CPU-specific passwords, e.g. a password for the F-CPUs with appended MPI address "FCPUPW\_8". The password has a maximum of 8 characters, including at least one special character. In STEP 7 V5.5.4 HF9 and higher, the password must contain 8 characters for new projects.

Note the following:

 Before a safety program for which access permission by means of an F-CPU password does not yet exist is downloaded to an F-CPU, any existing access permission for another F-CPU must first be canceled.

FSW-011

### Changing the password

A password can only be changed by reconfiguring.

In the S7 F System, you must switch the F-CPU to STOP for this.

In the S7 FH-System, a password change (configuration change) is possible without a process interruption (in RUN).

# 🛕 WARNING

### **Password protection**

After a cold restart, the current password is deleted from the RAM load memory and the old password from the flash EPROM memory card becomes valid again. To prevent too many people form knowing the old password on the flash EPROM memory card, you should take organizational measures.

FSW-012

6.3 Setting up/changing an access permission for the safety program

# 6.3 Setting up/changing an access permission for the safety program

## Setting up/changing an access permission for the safety program

### Criteria for a secure password

To ensure a secure password, it must meet the following criteria when created for the first time or changed:

- Password length: at least 8, maximum of 32 characters
- At least one upper case letter of the Latin alphabet (A Z); also diacritical marks (umlauts and letters with accents)
- At least one lower case letter of the Latin alphabet (a z); also ß and diacritical marks (umlauts and letters with accents)
- At least one number (0-9)
- At least one of the following special characters:
  - ~ ! @ # \$ % ^ & \* \_ + = ` | \ ( ) { } [ ] : ; ' " < > , . ? /

These criteria apply when the "Increased password security" option is activated in the "Create password for safety program" dialog.

### Requirement

To set up an access permission for the safety program, a safety program (F-chart) must exist.

## Procedure

To set up or change the password for the safety program, follow these steps:

- 1. Select the F-CPU or its S7 program in SIMATIC Manager.
- 2. For an F-library or a project without a configured CPU, select the corresponding directory of the CFCs with the built-in F-blocks.

- 3. Select the menu command **Options > Edit safety program**.
- 4. Click the "Password" button in the displayed "Safety Program" dialog. Perform the step required for your situation:
  - During the initial setup of a new password, select the password in conformance with the criteria described below and enter it in the "New password" and "Reenter password" fields. In this case, the "Old password" field is deactivated.
     By selecting the "Increased password security" check box, you can use a more secure password that conforms to the description "Criteria for a secure password" above. Refer to the information on increased password security in section ""Password for Safety Program Creation" dialog (Page 181)".
  - To change a password, you must enter the old password in the "Old password" field. Then, choose the new password and enter it in the "New password" and "Reenter password" fields.

When the "Increased password security" check box is selected, the description "Criteria for a secure password" above applies to the password selection.

 You can use the "Logout" button in the "Access permission" area to revoke the 1-hour access permission period since the last time the password was entered. Any user who then wants to perform an action that requires entry of a password must now enter the password for the safety program again.

## 

## Limiting accessing using the engineering system

If you have not activated access protection to limit access to the engineering system to persons authorized to modify safety programs, you must use the following organizational measures in the engineering system to ensure the effectiveness of the password protection:

- Only authorized persons may have access to the password.
- Authorized persons must explicitly revoke the access permission for the safety program before leaving the engineering system. If you do not implement this measure consistently, you must additionally use a screen saver whose password can only be accessed by authorized persons.

FSW-013

### Note

The access permission relates to the safety program itself and not the persons that work on the ES. This must be taken into consideration, particularly in relation to multi-user engineering projects.

### Note

Automatic editing and compiling of safety programs is not supported.

The password must be valid during the respective action.

6.3 Setting up/changing an access permission for the safety program

## Assigning a new password for the safety program

If no password has yet been set for the safety program, but a password is required for the desired configuration, you will be prompted to enter the password. The password entry may be needed, for example, when inserting an F-block in the CFC or when inserting F-modules in HW Config.

You can find additional information on the password prompt in section "Overview of access protection (Page 73)" in the "Password for safety program" table.

## 

## Passwords must be unique

To improve access protection, use different passwords for the F-CPU and the safety program.

The passwords of various safety programs must also be different.

FSW-014

## Changing the password for the safety program

You change the password by entering the old password and then entering the new password twice.

## Canceling access permission for the safety program

You can revoke the access permission at any time using the password for the safety program. Follow the procedure below:

- 1. Select the F-CPU or its S7 program in SIMATIC Manager.
- 2. Select the menu command **Options > Edit safety program**.
- 3. Click the "Password" button in the displayed dialog.
- 4. In the "Create password for safety program" dialog, click the "Logout" button in the "Access permission" area.

# Programming

# 7.1 Overview of programming

## 7.1.1 Overview of the safety program

## Introduction

A safety program consists of F-blocks that you select from the F-library and interconnect in the "CFC Editor" and F-blocks that are automatically added when the safety program is generated.

When the safety program is generated, fault-control measures are automatically added to the safety program you created and additional safety-related checks are performed.

## Schematic structure of a project with standard user program and safety program

The following figure shows the schematic structure of an S7 program on the engineering station (ES) and in the F-CPU:

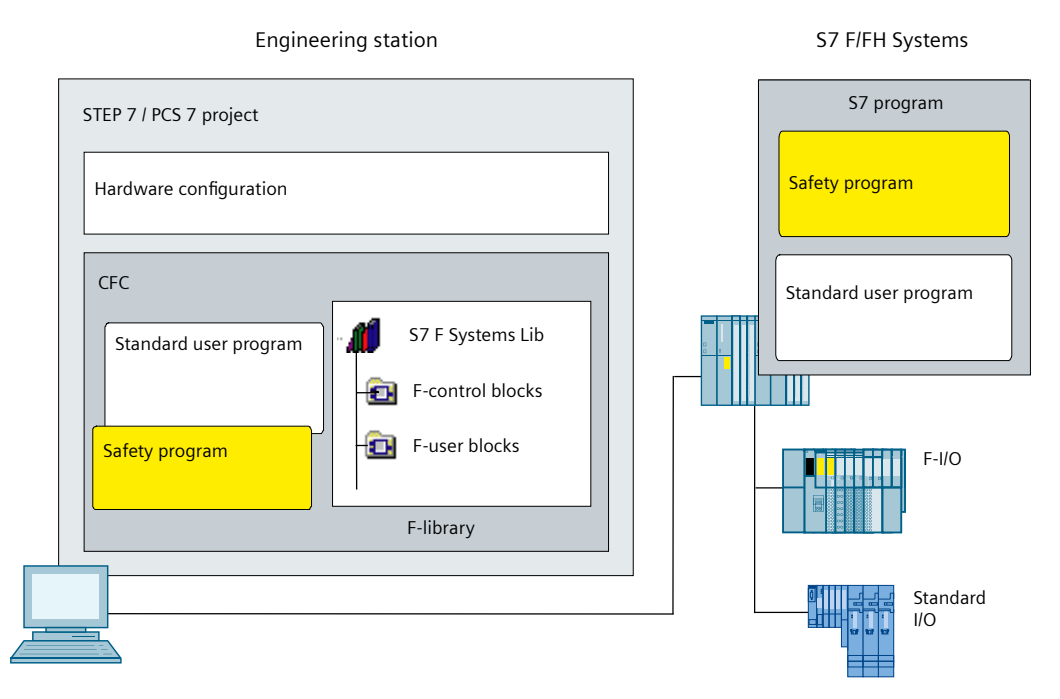

The S7 program typically consists of a standard user program in which you program the parts of the program not required for the safety function and a safety program for the safety function.

7.1 Overview of programming

## 7.1.2 Structure of the safety program

## Representation of the program structure

The following figure shows the schematic structure of a safety program for S7 F Systems. A safety program consists of CFCs with F-blocks that are assigned to F-runtime groups.

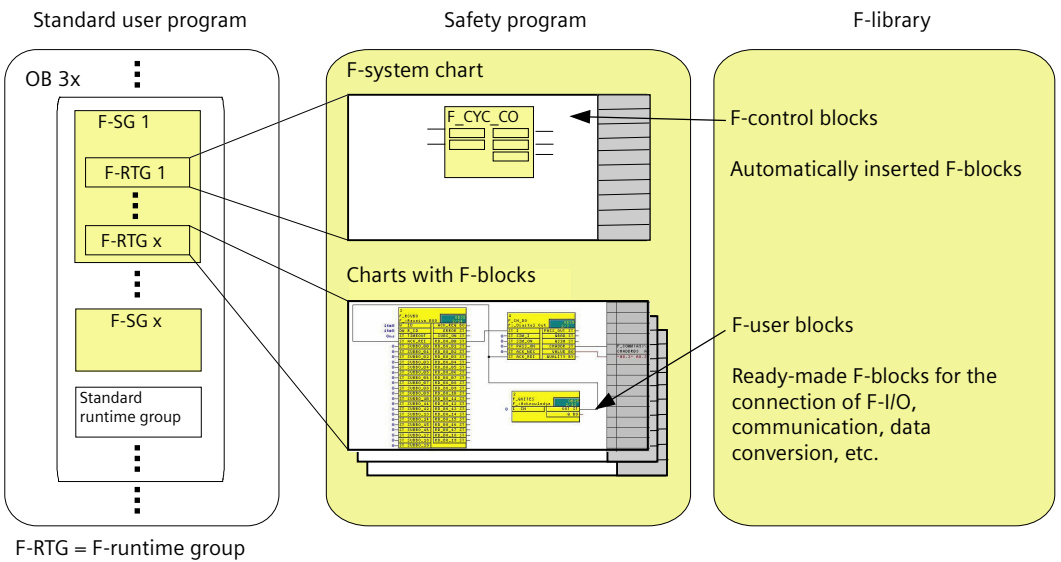

F-SG = F-shutdown group

## Explanation of the program structure

The safety program contains F-runtime groups and charts assigned to them. The charts contain F-blocks including their parameter assignment and interconnection.

F-runtime groups are combined into F-shutdown groups.

The F-shutdown groups are inserted at the start of a cyclic interrupt OB (OB 30 to OB 38).

The cyclic interrupt OB can also contain standard runtime groups.

## Support for creating the program structure

In CFC V8.2 and higher, the so-called chart-based runtime group management automatically manages the blocks of a CFC in a chart-oriented manner in their own runtime groups. This feature must be enables by activating the "Chart-based insertion" option in the properties of the chart folder or the CFC.

If a CFC with F-blocks is integrated in CFC in chart-based runtime group management, a runtime group for blocks is not only created automatically in the standard program. A runtime group is then also created for the contained F-blocks, the safety program.

- In this case, it is no longer necessary to manually move the F-blocks to their own runtime group.
- The name of the runtime group for the F-blocks contains the name of the CFC with the addition of "\_F".

You can find more information on this in the "SIMATIC Process Control System PCS 7 CFC for SIMATIC S7 (<u>https://support.industry.siemens.com/cs/ww/en/view/90683154</u>)" manual, "Special features of F-blocks in CFCs" section.

## **F-runtime groups**

You are not permitted to insert F-blocks directly in tasks (OBs) when programming the safety program.

A runtime group becomes an F-runtime group only when it is called in its F-blocks. If no F-blocks are contained in the runtime group, it is regarded as a standard runtime group.

Your safety program consists of multiple F-runtime groups.

In CFC V8.2 and higher, the creation of F-runtime groups by CFC is supported. Note the paragraph "Support in creating the program structure" regarding this.

### F-shutdown groups

An F-shutdown group is a self-contained unit of your safety program. An F-shutdown group contains the user logic which is simultaneously executed or shut down.

The F-shutdown group contains one or more F-runtime groups that are assigned to a common task. You can select whether a fault during execution of the safety program is to trigger a full shutdown of the entire safety program or a partial shutdown, that is, shutdown only of the F-runtime group in which the fault occurred.

F-blocks can exchange data between F-shutdown groups only via special F-blocks. All F-channel drivers belonging to an F-I/O must be located in the same F-shutdown group.

### See also

F-STOP (Page 97)

Creating the Safety Program (Page 84)

7.2 Creating the Safety Program

# 7.2 Creating the Safety Program

## 7.2.1 Basic procedure for creating the safety program

## Requirements

- You must have created a project structure in SIMATIC Manager.
- You must already have configured the hardware components of your project in particular, the F-CPU and the F-I/O prior to programming the safety mode.
- You must have assigned your safety program to an F-capable central processing unit, such as a CPU 410-5H.

## **Basic procedure**

Proceed as follows to create a safety program:

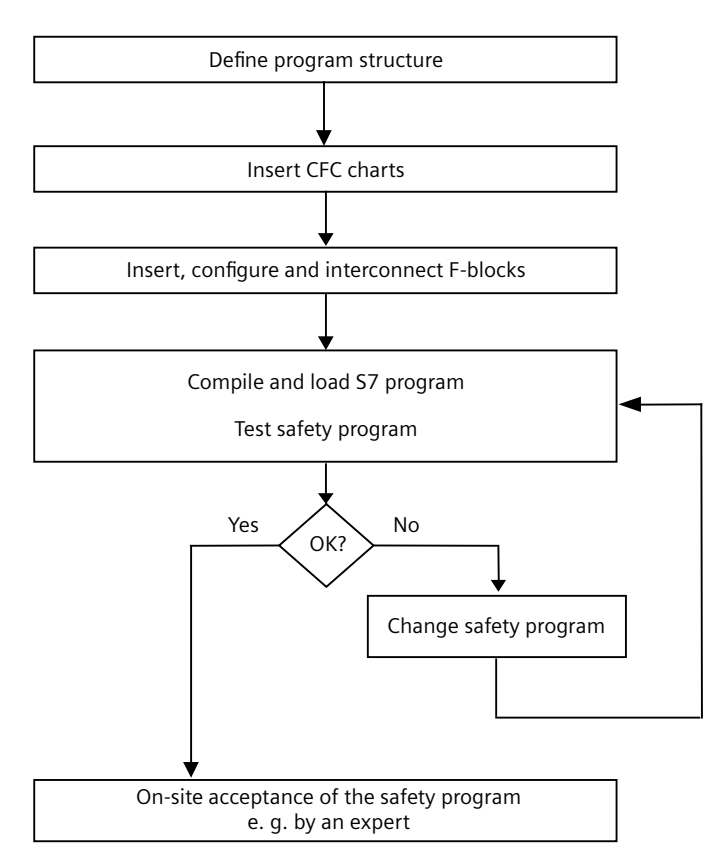

## 7.2.2 Defining the program structure

## Introduction

When designing an S7 program for S7 F/FH systems, you need to answer the following questions in addition to the standard case:

- Which parts of the S7 program must be fail-safe?
- Which reaction times do you want to achieve? Depending on this, you have to divide your S7 program into different OB 3x cyclic interrupts.

### Note

You improve the performance if you program those program parts which are not needed for the safety functions in the standard user program.

When splitting between the standard user program and the safety program, note that it is easier to change the standard user program and load it into the F-CPU. As a rule, changes to the standard user program do not require acceptance.

## Rules for the program structure

You must observe the following rules when designing safety programs for S7 F/FH systems:

- You can only assign F-runtime groups with F-blocks to the OB 3x cyclic interrupts (OB 30 to OB 38).
- A chart can contain F-blocks as well as standard blocks. You cannot compile these charts as F-block types.
- Access to the F-I/Os is only permitted in the safety program via the F-channel drivers.

## 7.2.3 Assigning parameters for the maximum F-cycle monitoring

The F-CPU monitors the F-cycle time for each cyclic interrupt OB 3x in which there are F-runtime groups. When compiling the S7 program for the first time, you are prompted to enter a value for the maximum cycle time "MAX\_CYC" which may elapse between two calls of this OB. For information on setting the F-monitoring times, see section "Run times, F-Monitoring times, and response times (Page 455)".

If you have to change the maximum F-cycle time, configure the F-cycle time at MAX\_CYC parameter of the F\_CYC\_CO-OB3x block in the @F\_CycCo-OB3x chart.

## 

## Default setting of the maximum MAX\_CYC

The default setting for the maximum F-cycle time is 3000 milliseconds. Check whether this setting is suitable for your process. Change the defaults, if required.

FSW-015

7.2 Creating the Safety Program

### Note

For changes to the F-cycle time in the RUN operating state, refer to section " Changing the time ratios or F-Monitoring times (Page 207) ".

## 7.2.4 Rules for programming

## 🛕 WARNING

### Do not change values created during compilation

You must not change the automatic placement, interconnections and parameter assignment of F-blocks during compiling!

- In particular, you must not manipulate the structure components COMPLEM and PAR\_ID of F-data types.
- You must not change the F-control blocks (except parameter MAX\_CYC at F\_CYC\_CO) that are automatically inserted into the safety program (in F-system charts).
- In F-blocks, you may only interconnect or configure the parameters that are described in the online help or in the manual.

You must not change or delete the F-blocks in the block container.

FSW-016

## 🛕 WARNING

## Call interval of cyclic interrupt OB 3x is monitored for the maximum value

The call interval of the cyclic interrupt OB 3x is monitored for maximum value, i.e. it is monitored whether the call is performed often enough, but not too often.

Fail-safe times must therefore be implemented via F-blocks, e.g. F\_TON, F\_TOF, F\_TP, and not via counters (OB calls).

FSW-017

## 7.2.5 Notes for working with CFC

## 

## Compression changes the signature

The collective signature of your safety program may change if you compress a CFC program (menu command in the CFC Editor **Options > Settings > Compile/Download**).

Therefore, check the collective signature after compression.

Perform this before the acceptance.

FSW-018

F-blocks are identified by color in the CFC chart. They are colored yellow to draw your attention to the fact that this is a safety program.

CFCs and F-runtime groups with F-blocks are yellow and marked with an "F" to distinguish them from the charts and runtime groups of the standard user program.

## 7.2.6 Inserting CFC charts

## Procedure

You insert individual CFCs as for standard user programs in the chart folder:

- In the SIMATIC Manager with the menu command Insert > S7 Software > CFC
- Directly in the CFC Editor with the menu command Chart > New

### Note

To ensure that the newly inserted CFCs are installed immediately in the planned cyclic interrupt OB 3x, you must position the CFC installation pointer accordingly.

## **Nested charts**

You must not connect chart outputs of a lower-level chart that are not internally connected to each other in the higher-level chart.

7.2 Creating the Safety Program

## 7.2.7 Inserting F-Runtime groups

## Rules for F-runtime groups of the safety program

• To achieve F-cycles whose length are as equal as possible, we recommend the following procedure:

If you mix F-and standard runtime groups in a cyclic interrupt OB, execute the F-runtime groups before the standard runtime groups, otherwise you will unnecessarily extend the run time of the F-shutdown group and thus influence the response time.

- An F-runtime group must retain the presetting for the reduction ratio and phase offset runtime properties as follows:
  - Reduction ratio = 1
  - Phase offset = 0

You are not permitted to change these values.

• You are not permitted to move the automatically generated F-runtime groups. You are also not permitted to make any changes within this F-runtime group.

## 

## Effect of optimizing the runtime sequence in the CFC

Optimizing the run sequence in CFC can lead to a change in the collective signature and a deterioration in the response times of the safety program.

It is therefore not possible to optimize the run sequence.

FSW-019

## Procedure

As for standard user programs, you insert F-runtime groups in the runtime editor of the CFC Editor.

## 7.2.8 F-Shutdown groups

## Rules for F-Shutdown groups of the safety program

- You must not directly interconnect F-blocks that belong to different F-shutdown groups. For more information, refer to section "Programming data exchange between F-Shutdown groups in an F-CPU (Page 107)".
- All F-channel drivers belonging to an F-I/O must be located in the same F-shutdown group.

## Specifying F-shutdown groups

As soon as you position F-blocks in the CFC editor for the first time, all F-runtime groups in an OB form an F-shutdown group, 3x each.

## Splitting/combining F-shutdown groups by manually positioning F\_PSG\_M

Adding or deleting one or more F\_PSG\_M blocks to/from your project will change the order of your F-shutdown groups. If you make a change to the layout of your F-shutdown groups, you must ensure that the F-module drivers and all associated F-channel drivers are located in the same F-shutdown group.

You have the option of dividing one F-shutdown group into two F-shutdown groups. To do this, place the block F\_PSG\_M in the runtime editor of the CFC editor, in the last F-runtime group which should belong to the first F-shutdown group. All subsequent F-runtime groups will then form the second F-shutdown group. The F\_PSG\_M block is not an F-block. You may nevertheless place it in F-runtime groups. For more information, refer to section "Determining the runtime sequence (Page 91)".

The number of F-shutdown groups in all tasks is limited to 110. The number of F-runtime groups in a task is unlimited.

You have the option to combine two F-shutdown groups. To do this, delete the F\_PSG\_M block between the F-shutdown groups in the runtime editor of the CFC editor. If you combine F-shutdown groups, which exchange data with one another via F-system blocks, to form a shared F-shutdown group, you must remove these F-system blocks and replace them with direct interconnections.

7.3 Inserting and interconnecting F-Blocks

# 7.3 Inserting and interconnecting F-Blocks

## 7.3.1 Inserting F-Blocks

### Procedure

Insert the F-blocks into your chart as usual in CFC.

#### Note

All F-blocks are displayed in yellow in the CFC Editor and in the SIMATIC manager. Only these blocks are part of your safety program. There are also standard blocks in the F-library in the F-User Blocks folder, for example, for converting F-data types into standard data types.

### **Rules for F blocks**

- The blocks of the **F-Control Blocks** folder are inserted automatically when compiling the S7 program. You must not insert these blocks yourself.
- You may not place an instance of an F-block in multiple F-runtime groups. This can happen, for example, by copying and pasting an F-runtime group into another task.

### Note

## F-libraries in different versions

Several versions of the F-library may be present on your engineering system at the same time. However, a safety program may only contain F-blocks of one version.

## 

### Entries for F-blocks in the symbol table must not be changed

You may not change or delete the names of the F-blocks in the "Symbol" column of the symbol table of your S7 program. This also applies to changes in the symbol table assigned to the F-library.

FSW-020

## 7.3.2 Parameter assignment and interconnection of F-Blocks

## Procedure

Configure and interconnect the inputs and outputs of the F-blocks as usual in CFC.

## Rules for parameter assignment and interconnection of F-blocks

- Only the parameters that are documented in the section "F-libraries (Page 229)" may be configured or connected.
- EN/ENO I/Os of the F-blocks and F-runtime groups must not be interconnected. EN must also not be configured with the value 0 (FALSE).
- The F-data types are implemented programmatically as structures in which only the first component **DATA is relevant for you**.

```
If you do not observe this, the safety program / F-runtime group goes into F-STOP, i.e. an F-startup is required.
```

# 

# Illegal changes to input parameters of F-blocks can cause a shutdown of the safety program and its outputs

Changes to the input parameters of the F-blocks with F-data types can be made as follows:

- Offline using the CFC Editor or
- Online using CFC test mode when safety mode is disabled.

If you do not change F-data types online using CFC test mode when safety mode is enabled, this may cause the outputs involved to shut down or trigger an F-STOP.

FSW-021

## **Recommendation: Meaningful names for placed F-blocks**

Assign a meaningful name to each placed F-block. You can freely choose the names.

## 7.3.3 Determining the runtime sequence

## **Correct run sequence of F-blocks**

The relevant sequence is the sequence of the F-blocks within the F-shutdown group. It is irrelevant in how many F-runtime groups the F-shutdown group is subdivided.

Basically, the correct run sequence of the various F-block types is as follows:

- 1. Automatically positioned:
  - F-module drivers for fail-safe I/Os with inputs or with inputs and outputs
  - F-communication blocks and F-system blocks for receiving
  - F-block for data conversion
- 2. F-channel drivers for inputs
- 3. F-blocks for user logic

7.3 Inserting and interconnecting F-Blocks

- 4. F-channel drivers for outputs
- 5. Automatically positioned:
  - F-block F\_PLK
  - F-block F\_PSG\_M
  - F-module drivers for fail-safe I/Os with outputs or with inputs and outputs
  - F-communication blocks and F-system blocks for sending
  - F-block F\_PLK\_O
  - F-block F\_DIAG

The run sequence of the F-blocks listed in 1 and 5 is automatically corrected when the S7 program is compiled. However, you must always pay attention to the careful placement of the F-channel drivers and F-blocks for user logic, and adhere to the sequence described above.

This is to ensure that all inputs are read first and the respective processing steps are initiated. Thereafter, the result of the processing steps is written to all outputs.

### Setting the run sequence

The run sequence is defined in the CFC editor, in the same way as for a standard user program.

### Note

Changing the run sequence also changes the collective signature.

# 7.4 Automatically inserted F-Blocks

## **F-control blocks**

When compiling a CFC with F-blocks, the following F-control blocks are automatically inserted into the safety program:

- F\_DIAG
- F\_CYC\_CO
- F\_MNR\_H
- F\_PLK
- F\_PLK\_O
- F\_PS\_12
- F\_PS\_13
- F\_PS\_40
- F\_PS\_MIX
- F\_PSG\_M
- F\_TEST
- F\_TESTC
- F\_TESTM

When compiling a CFC with F-blocks, the following blocks are automatically inserted into the standard user program:

- DB\_INIT
- DB\_RES
- F\_SHUTDN
- RTGLOGIC
- F\_VFSTP1
- F\_VFSTP2
- F\_MOVRWS \*
- F\_CHG\_WS \*

7.4 Automatically inserted F-Blocks

\*) The insertion of the F\_MOVRWS and F\_CHG\_WS blocks depends on your programmed user logic.

## 

### Do not change automatically inserted F-Control blocks.

The automatically inserted F-control blocks are visible after compiling. You must not delete these F-blocks and must not make any changes to them, since this can lead to errors during the next compiling. Exceptions can be found in the description of the F-blocks in the appendix "F-libraries (Page 229)".

FSW-022

### Note

When compiling the S7 program, additional blocks (DB\_RES) and calls are automatically inserted at the beginning of the sequence in OB 100.

# 7.5 F-Startup and reprogramming restart/startup protection

## F-startup

S7 F Systems does not distinguish between CPU cold start and CPU warm start. The F-blocks F\_MOV\_R, F\_SWC\_CB and F\_SWC\_CR are exceptions here. You can find additional information on this in the sections "Blocks and F-Blocks for data conversion (Page 275)" and "Multiplex blocks (Page 410)". Both a cold restart and a warm restart of the CPU results in an F-startup.

## Note

## Startup type "Cold restart"

In PCS 7 and when blocks from PCS 7 libraries are used, the startup type "Cold restart" is not permitted.

After an F-startup, the safety program starts up automatically with the initial values.

An F-startup takes place:

- After a CPU STOP when you perform a warm restart or a cold restart of the F-CPU.
- After an F-STOP when you perform the following steps:
  - Set the value "1" at the "Restart" input for the restart.
  - After you accept the value, reset it back to the original value "0".

After a partial shutdown of the safety program, only the F-shutdown groups that were in F-STOP perform an F-startup.

F-shutdown groups that are not fault-free remain in F-STOP.

# 

## Saved error information is lost following an F-startup.

After a STOP of the F-CPU, the F-system automatically reintegrates the F-I/O following an F-startup.

A data handling error or an internal fault can also trigger a safety program restart with the initial values of the F-blocks. If your process does not allow such a startup, you must program a restart/ startup protection in the safety program: Process data outputs must be blocked until manually enabled. Enabling of the process data output must not occur until it is safe to do so and faults have been corrected.

FSW-023

One of the following actions is required after troubleshooting:

- User acknowledgment at the F-channel driver
- User acknowledgment at F-block F\_RCVBO or F\_RCVR, or F\_RDS\_BO

For F-blocks F\_R\_BO and F\_R\_R, which are used for data exchange between F-runtime groups, the reintegration of the receive data occurs automatically.

7.5 F-Startup and reprogramming restart/startup protection

### **Restart/startup protection**

If the process does not permit automatic startup of the safety program with initial values, you must program a reaction to the F-startup. The F-block F\_START is available for signaling an F-startup of the safety program with initial values.

The COLDSTRT output parameter signals the occurrence of an F-startup.

### Examples

You can use the following measures to react to a startup of the safety program with initial values:

- Programming of an **interlock** of the outputs after startup using the PASS\_ON passivation inputs at the F-channel drivers for outputs. To do this, interconnect the COLDSTRT output of the F-block F\_START with the S input of an SR-Flip-Flop (F\_SR\_FF) and the Q output of the F\_SR\_FF with PASS\_ON of the F-channel driver for outputs. You can then enable the interlock manually:
  - Using a button that is queried via an F-I/O. or
  - By input at the ES/OS via the F-block SWC\_QOS (F\_SWC\_BO).
     You need to connect the Q output of the F-channel driver associated with the button or the OUT output of the F SWC BO to the R input of the F SR FF.
- Programming of an **idle loop** so that the internal states of the safety program correspond to the process state again.
- Programming using multiplexers: The output of a multiplexer F\_MUX2\_R is controlled by the COLDSTRT output of the F-block F\_START. As a result, a different program branch can be executed after a startup than in cyclic operation.

# 7.6 F-STOP

## Introduction

If the safety program detects a safety-related fault, a fault reaction is triggered. If no fail-safe values can be output, the fault reaction that is then carried out is called an F-STOP.

## **Types of F-STOP**

There are two types of F-STOP:

Full shutdown

All F-shutdown groups of the F-CPU are shut down. The shutdown is carried out in the following order:

- Initially, the F-shutdown group in which the fault was detected is shut down.
- All other F-shutdown groups are then shut down within a period of time equal to twice the F-monitoring time you assigned for the slowest OB.
- Partial shutdown

Only the F-blocks of the F-shutdown group in which a fault was detected are shut down.

A shutdown of F-shutdown groups means:

- The outputs of the F-I/O controlled by the F-shutdown group are passivated.
- The F-channel drivers of the F-shutdown group set the outputs QBAD to "1" and QUALITY to "0".
- The safety-related communication of the F-shutdown group with other F-CPUs is interrupted.
- The data exchange of the F-shutdown group with other F-shutdown groups is interrupted.
- In the case of data exchange from the safety program to the standard user program, the last valid values are provided to the standard user program.
- The F\_SHUTDN block generates a message you can display on an OS.
- Diagnostic events are entered in the diagnostics buffer of the F-CPU.

The standard user program of the F-CPU continues running even after an F-STOP.

In order to assign the F-STOP parameters, use the "Shutdown behavior" button in the "Safety Program" dialog. See also ""Shutdown Behavior" dialog box (Page 180)".

## Faults that trigger an F-STOP

- Falsification of
  - Data
  - Program flow
  - Code
- CPU fault

7.6 F-STOP

## Faults that always trigger a full shutdown

A full shutdown is triggered following an OB request error (e.g. due to an OB overload), regardless of the F-STOP parameter assignment.

## Manual triggering of an F-STOP

You can manually trigger an F-STOP by creating a positive edge at the RQ\_FULL input of the F-block "F\_SHUTDN".

## Sequence of an F-STOP in S7 FH Systems

Before a safety program on a redundant F-CPU goes to F-STOP, it performs the following steps:

- The fault occurs in the master:
  - The S7 FH-System performs a master/standby changeover.
  - The F-CPU that was previously the master then switches to TROUBLESHOOTING operating state.

If a fault is not subsequently found, the F-CPU is reconnected. You can find additional information in the manual "Fault-tolerant System, S7-400H (<u>http://</u>support.automation.siemens.com/WW/view/en/82478488)".

If a fault was found, the F-CPU that was previously the master switches to DEFECT operating state.

In the case of redundant F-CPUs, faults on one side do not trigger a shutdown of the program execution.

- The fault occurs in both F-CPUs:
  - The safety program goes to F-STOP immediately.

## **Ending an F-STOP**

Perform an F-startup as described in the section "F-Startup and reprogramming restart/startup protection (Page 95)".

## See also

Initial run and startup characteristics (Page 209) Group passivation (Page 119)

# 7.7 Creating F-Block types

## 7.7.1 Introduction

S7 F Systems allows you to generate an F-block type from the CFC of a safety program. You can reuse F-block types in other safety programs.

## 7.7.2 Rules for F-Block types

## Rules for F block types

When creating a new F block type with F blocks, you follow the same basic procedure as for the standard user program. The same rules apply as for creating block types in CFC. In addition, you must also keep the following in mind:

- The new F block type can only contain F blocks from the F-Library, except for:
  - F-channel drivers
  - F blocks for F-Communication
  - The F-blocks F\_MOV\_R or F\_SWC\_x
  - All F-Control blocks
     You can find additional information in the section "F-Control Blocks S7 F Systems Library
     V1.3 SP4 (Page 425)".
  - All F-System blocks, except for F\_START
     You can find additional information in the section "F-System blocks (Page 378)".
- The F blocks that are called in the new F block type and the F blocks of the entire safety program in which the F block type is used must originate from the same library version. F blocks from different versions of the F-Library are not permitted.
- You are not permitted to connect an output of the F block with two chart inputs/outputs.
- The runtime sequence within one F block type is not automatically corrected during compilation. The sequence determined during creation is retained.

### Note

If the runtime sequence is different from the data flow, for example, due to feedback, compilation of the F block type is canceled with an error.

• The chart inputs/outputs of the new F block type can have both F-Data types and standard data types.

7.7 Creating F-Block types

- You are not permitted to use names of F blocks in the F-Library as the names of F block types.
- For instances of F blocks that are called in an F block type, we recommend that you assign names as follows:
  - Numbers only, as specified in the CFC Editor or
    - Alphanumeric names, but that must begin with "F\_"
  - Upper-case letters only
  - No "\_" at the end

## 

### F-block outputs always use the predefined initial values

When creating F block types, you are not permitted to change any initial values at F block outputs. CFC allows this and shows you the change. However, S7 F Systems always uses the initial values described in the F block description under "Default".

FSW-024

# 7.7.3 Creating F-Block types with "Compile Chart as F-Block Type"

## Procedure

1. Create the CFC in a separate S7 program that is assigned to an F-CPU. The S7 program can be located in the same project.

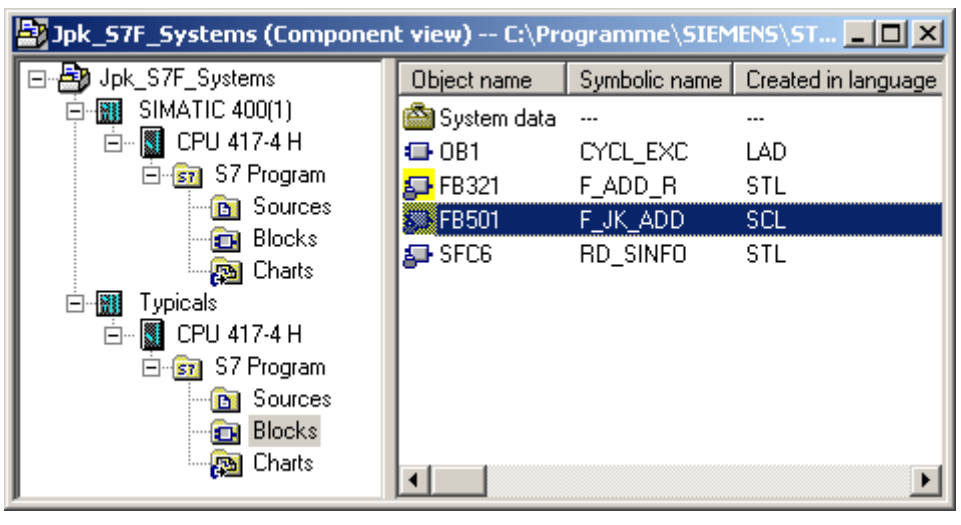

## Note

## Use a separate AS station to create an F-block type!

Always use a separate AS station that contains only the safety program of the F-block type to create an F-block type.

2. Open the desired chart.

7.7 Creating F-Block types

3. Select the menu command **Chart > Compile > Chart as block type**. A dialog for entering the block properties is displayed.

| Compile chart as block type |                         |                                                                                         |  |  |
|-----------------------------|-------------------------|-----------------------------------------------------------------------------------------|--|--|
| General Attributes          |                         |                                                                                         |  |  |
| Project path: Jpk_S         | i7F_Systems\Typicals\CP | U 417-4 H\S7 Program\Blocks                                                             |  |  |
| Properties of Block Type    |                         | 1                                                                                       |  |  |
| FB n <u>u</u> mber:         | 501                     | ○ S7 <u>3</u> 00                                                                        |  |  |
| <u>S</u> ymbolic name:      | F_JK_ADD                | ● S7 <u>4</u> 00                                                                        |  |  |
| <u>N</u> ame (header):      | F_JK_ADD                | - Optimize Code for                                                                     |  |  |
| Eamily:                     |                         | <ul> <li><u>L</u>ocal data requirements</li> <li>Downloading changes in BLIN</li> </ul> |  |  |
| <u>A</u> uthor:             |                         |                                                                                         |  |  |
| Version (header):           | 1.0                     | ☐ <u>K</u> now-how protected                                                            |  |  |
|                             |                         | Abbrechen Hilfe                                                                         |  |  |

- 4. Open the properties of the new F-block type. Ensure that the names under "Symbolic name" and "Name (Header)" are identical. When assigning the FB number, ensure that the selected number does not fall within a number range of the libraries used in the project. This is necessary to prevent conflicts.
- Activate the "Compile for CPU S7 400" and "Optimize code for Download changes in RUN" options and confirm with OK. The know-how protection is always activated independent of the setting of the option. Result: A new F-block is generated that you can use in a safety program.
- 6. Insert the new F-block type together with the F-blocks that it calls in a safety program and test it there.

#### Note

### Attributes

Attributes whose name begins with "F\_" are managed by S7 F Systems. Assign other names for your own attributes to prevent them from being deleted or overwritten during compiling.

## 7.7.4 Modifying F-Block types

## **Changing F-block types**

Like all other block types, you must update changed F-block types in the CFC Editor. For this, open the "Block types" dialog with the menu command **Options > Blocks types** and confirm with the "New Version" button.

Changes to F-block types already used can result in you having to compile and download the complete S7 program afterwards.

If you want to use a new version of the F-library, you must compile the F-block types with this new version of the F-library. For more information, refer to section "Updating custom F-block types (Page 42)".

### See also

Downloading changes (Page 204) System Acceptance Test (Page 213)

# 7.7.5 Integrating F-parameters of custom F-block types in the printout of the safety program

## Requirement

You have already created an F-block type and opened it as a CFC chart.

## Procedure

- 1. Select the chart I/O that you want to include in the safety-related printout.
- 2. Select "Object properties" in the shortcut menu to open the object properties of the tag. Make sure that you open the object properties of the structure and not the subordinate elements.
- 3. Open the "Attributes" tab and enter the "F\_PrintTypParam" attribute in an empty row. Set the value of the attribute to "TRUE".
- 4. Repeat this process for all chart I/Os you want to include in the safety-related printout.
- 5. Select the menu command Chart > Compile > Chart as Block Type and compile the F-block type.

## Result

The I/Os with the "F\_PrintTypParam" attribute appear in a printout of the F-program with the "Print safety-relevant parameters" option.

## Programming

7.7 Creating F-Block types

## See also

Creating F-Block types with "Compile Chart as F-Block Type" (Page 101)

# 7.8 Control Module Types (CMT) with F-blocks

## Introduction

Control Module Types (CMT) with F-blocks from the SIMATIC S7 F Systems Library are supported, as well as their instances, which are referred to as control modules.

You can find additional information on Control Module Types (CMTs) in the CFC documentation "SIMATIC Process Control System PCS 7 CFC for SIMATIC S7 (<u>https://</u> <u>support.industry.siemens.com/cs/ww/en/view/109779389</u>)".

### Note

When using CMTs/CMs with F-blocks of the SIMATIC S7 F Systems Library, the rules and warnings in the "Inserting and interconnecting F-Blocks (Page 90)" section must be observed.

## Overview

## Creating CMTs

When creating CMTs, only F-blocks directly from the SIMATIC S7 F Systems Library may be used. Previously compiled F-blocks from a safety program, F-control blocks (see section "F-Control Blocks S7 F Systems Library V1.3 SP4 (Page 425)") and F-system blocks (see section "F-System blocks (Page 378)") must not be used.

## 🛕 WARNING

## Identical version of an F-block required

The F-block version used must be identical in CMT (master data library) and CM (program).

FSW-066

## Technological I/O of CMTs

You must ensure that only parameters documented in the "F-libraries (Page 229)" section are used as technological I/Os. Failure to observe this may result in inconsistencies in the safety program that result in an F-STOP.

## Access protection for the master data library

When plugging an F-block into a CMT for the first time, the user must set a password.

This password is only relevant for the master data library and may differ from the password for the safety program. You can find more information in the section "Access Protection (Page 73)".

## **Representation of CMTs with F-blocks**

CMTs/CMs with F-blocks have a yellow marking.

7.8 Control Module Types (CMT) with F-blocks

### Using CMs in the safety program

## **WARNING**

### Checking unique assignment

You need to check that the assignments of CMTs to the instances (CM) are unique.

FSW-067

The assignment of an instance (CM) can be seen in the technological editor of the CFC via the unique name of the CMT from the master data library.

## WARNING

### Check after synchronization of the CMT with the instances (CM)

After matching the CMT with the instances (CM) in the program involved, check whether the desired changes have been made to the instances (CMs). Changes to the instances must be traceable.

FSW-068

If you want to do this, follow the steps described in the section "Comparing safety programs (Page 184)".

### Acceptance of a safety program when using CMTs

Proceed as described in the section "System Acceptance Test (Page 213)".

## 🛕 WARNING

### Relevance for acceptance of the safety program

When using CMTs, only the respective associated instances (CMs) in the safety program are relevant for the acceptance of the safety program.

FSW-069

## 7.9 Programming data exchange between F-Shutdown groups in an F-CPU

## Rules for the data exchange between F-shutdown groups

- If you want to exchange data between two F-shutdown groups, you are not permitted to directly interconnect the inputs and outputs. You must use special F-blocks for this.
- Information about the run sequence can be found in section "Determining the runtime sequence (Page 91)".

## **Available F-blocks**

You must use the following F-system blocks for the data exchange between F-blocks in different F-shutdown groups:

| F-block         | Description                                                  |
|-----------------|--------------------------------------------------------------|
| F_S_R/F_R_R     | Safe transmission of 5 data elements of F-data type F_REAL.  |
| F_S_BO / F_R_BO | Safe transmission of 10 data elements of F-data type F_BOOL. |

## Procedure

- 1. Insert an F-block of type F\_S\_R or F\_S\_BO into the F-shutdown group, from which data is to be transferred.
- 2. Insert an F-block of type F\_R\_R or F\_R\_BO into the F-shutdown group, from which data is to be transferred.
- 3. Interconnect inputs SD\_R\_xx of F\_S\_R or SD\_BO\_xx of F\_S\_BO with the data to be transmitted.
- 4. Interconnect outputs RD\_R\_xx of F\_R\_R or RD\_BO\_xx of F\_R\_BO with the inputs of the Fblocks for further processing of the received data.
- 5. Interconnect the S\_DB output of the send block with the S\_DB input of the associated receive block.
- 6. Set the desired F-monitoring time for the TIMEOUT inputs of the F\_R\_R and F\_R\_BO receive blocks.

For information regarding calculation of the F-monitoring time, see section "Run times, F-Monitoring times, and response times (Page 455)".

7.9 Programming data exchange between F-Shutdown groups in an F-CPU

## Examples: Excerpt from the chart of the F-shutdown group from which data will be transmitted

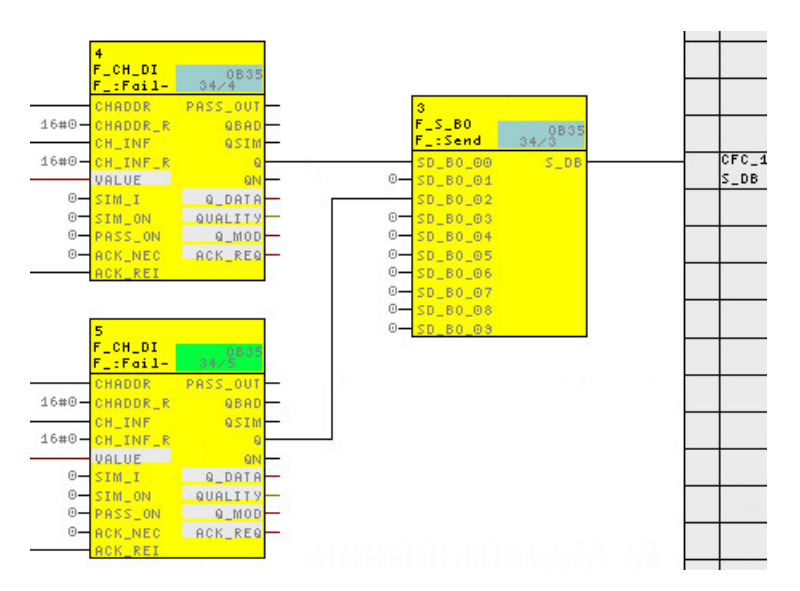

Example: Excerpt from the chart of the F-shutdown group to which data will be transmitted

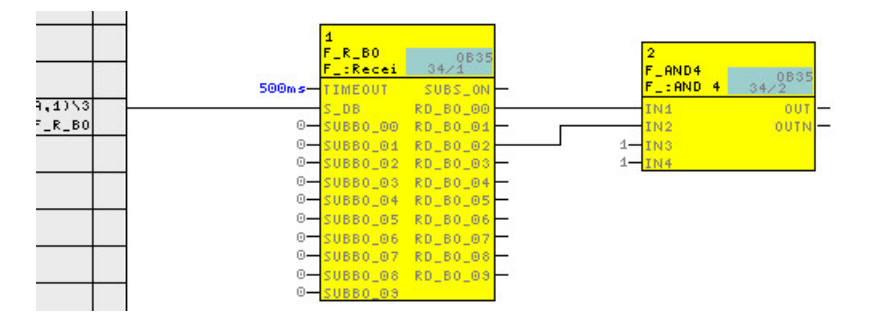

### Note

If you interconnect F-blocks in different F-shutdown groups directly (without the aboveindicated F-system blocks), a compilation error will be generated at the next compilation.

If you interconnect F-blocks within a F-shutdown group with the above-indicated F-system blocks, an error message will be generated.
# 7.10 Data exchange between safety program and standard user program

### Overview

Safety programs and standard user programs use different data formats. Safety-related F-data types are used in safety programs. Standard data types are used in the standard user program.

You must therefore use special conversion blocks for data exchange.

Parameters are transferred as safety-related F-data types in the safety program.

### Data transfer from the safety program to the standard user program

If the standard user program is to further process data from the safety program, for example, for monitoring, you need to insert a data conversion block (F\_data type) in the CFC Editor that converts the F-data types to standard data types. You can find these blocks in the F-library.

### Data transfer from the standard user program to the safety program

Data from the standard user program cannot be processed in the safety program until a validity check is performed. You need to use additional process-specific plausibility checks in the safety program to ensure that no dangerous states can occur.

If you want to further process data from the standard user program in the safety program, you must use F-blocks for data conversion (F\_data type) in order to generate safety-related F-data types from the standard data types. If necessary, you must then subject the converted data to a programmed plausibility check. You can find these F-blocks in the F-library.

# 7.10.1 Programming data exchange from the safety program to the standard user program

### Available conversion blocks

The following blocks are available for conversion:

| Block    | Description                      |
|----------|----------------------------------|
| F_FBO_BO | Converts F_BOOL to standard BOOL |
| F_FR_R   | Converts F_REAL to standard REAL |
| F_FI_I   | Converts F_INT in standard INT   |
| F_FTI_TI | Converts F_TIME to standard TIME |

7.10 Data exchange between safety program and standard user program

### Procedure

Proceed as follows:

- 1. Insert blocks of the F\_FBO\_BO, F\_FR\_R, F\_FI\_I or F\_FTI\_TI type into the charts of the standard user program. You can find these blocks in the F-library.
- 2. Interconnect the inputs of the F\_data type to similar signals from the safety program.
- 3. Interconnect the outputs of the standard data type with similar signals from the standard user program.

# 7.10.2 Programming data exchange from the standard user program to the safety program

### **Available F-conversion blocks**

The following F-blocks are available for conversion:

| F-block  | Description                      |
|----------|----------------------------------|
| F_BO_FBO | Converts standard BOOL to F_BOOL |
| F_I_FI   | Coverts standard INT in F_INT    |
| F_R_FR   | Converts standard REAL to F_REAL |
| F_TI_FTI | Converts standard TIME to F_TIME |

### Procedure

Proceed as follows:

- 1. Insert F-blocks of F\_BO\_FBO, F\_I\_FI, F\_TI\_FTI or F\_R\_FR the type into the charts of the safety program.
- 2. Interconnect the inputs of standard data types with similar signals from the standard user program.
- 3. Use a plausibility check to interconnect the outputs of F-data types with signals of the same type in the safety program.

#### Note

Adding, changing and deleting the connections from the standard user program to the Fconversion blocks is a change to the safety program, even if these are connections of a standard data type. This means that access authorization is required for compiling (see "Access Protection (Page 73)").

# 

### Validity check

The F-blocks F\_BO\_FBO, F\_I\_FI, F\_TI\_FTI and F\_R\_FR only perform a data conversion. You must therefore program additional measures for plausibility checks in the safety program.

FSW-025

# Validity check

The simplest type of plausibility check is an area specification with a fixed high and low limit, for example, with F\_LIM\_R.

Not all input parameters can be checked for plausibility in a sufficiently simple way.

# Example: Converting standard to F-data types

Section of an F-chart for converting from REAL to F\_REAL:

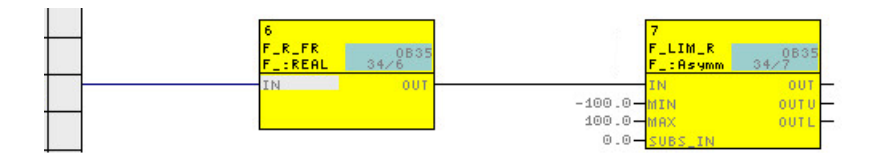

7.11 Implementation of user acknowledgment

# 7.11 Implementation of user acknowledgment

### Options for user acknowledgment

You can implement a user acknowledgment by means of the following:

- An acknowledgment button that you connect to an F-I/O with inputs
- A manual input via the OS

### User acknowledgment via acknowledgment button

#### Note

When a user acknowledgment is implemented using an acknowledgment button and a communication error, F-I/O fault or channel fault occurs on the F-I/O to which the acknowledgment button is connected, an acknowledgment for reintegration of these F-I/O is also no longer possible. This "blocking" can only be canceled by a STOP/RUN transition of the F-CPU. For this reason, provision for an additional acknowledgment via an OS is recommended for the acknowledgment for reintegration of an F-I/O to which an acknowledgment button is connected.

### User acknowledgment via an OS

For user acknowledgment via the OS, the "Fail-safe acknowledgment" operator function based on "Secure Write Command++" is configured and executed as of S7 F Systems V6.2 and S7 F Systems Library as of V1.3 SP2.

You can find additional information on this in the section "Application case: Fail-safe acknowledgment (Page 148)".

# F-I/O access

# 8.1 Overview of F-I/O Access

### Access via F-driver blocks

The following are required for each F-I/O:

- An F-module driver (generated during compilation)
- One F-channel driver for each utilized input/output channel of the F-I/O

In S7 F/FH Systems, the F-I/O is accessed via F-module drivers. These F-module drivers communicate with the F-modules via direct I/O access. For this reason, a process image partition for the F-module does not have to be configured.

Cyclic updating of the process image is not required.

#### Note

When configuring a process image partition at the F-module, installation of the F-module and the call of the fail-safe driver module in different cyclic interrupt OBs is not permitted.

Failure to observe this may cause sporadic data corruption during communication with the F-module.

### **F-module drivers**

The F-module driver undertakes the PROFIsafe communication between the safety program and the F-I/O. The F-module driver is automatically placed and interconnected in the safety program by the CFC driver generator.

### **F-channel drivers**

The F-channel drivers in your safety program form the interface to a channel of an F-I/O and perform signal processing. Depending on the F-I/O, different F-channel drivers are appropriate (see section F-Channel drivers for F-I/O (Page 299)).

You must place and interconnect F-channel drivers in the safety program.

For redundantly configured F-I/O, you need only one F-channel driver for two redundant channels

8.2 Positioning, interconnecting, and assigning parameters to F-Channel drivers

# 8.2 Positioning, interconnecting, and assigning parameters to F-Channel drivers

### **Requirement: Symbolic names**

Enter a symbolic name (symbol) for each utilized channel in the symbol table. You must assign this symbol to the VALUE or I\_OUT\_D I/O of the associated F-channel driver. For more clarity, you should also comment the unused channels as reserved channels or unused channels in the symbol table.

#### Note

### Do not connect symbols more than once

It must be ensured that symbols are not connected more than once, i.e. exactly one F-channel driver is connected to the symbol of the associated channel. It is recommended to document any necessary exceptions to this and to explicitly check them in the function test.

### Procedure

- 1. Place the suitable F-channel driver for each utilized input/output channel.
- 2. For each F-channel driver, connect the VALUE I/O to the symbol of the associated channel. This step is required for all placed F-channel drivers. For redundantly configured F-I/O, interconnect the VALUE I/O with the symbol of the channel with the lower channel address.
- 3. Interconnect the following inputs/outputs with your user logic:
  - The inputs I of the F-channel drivers F\_CH\_DO, F\_CH\_BO, F\_CH\_QBO, F\_CH\_QIO
  - The outputs Q or QN of the F-channel drivers F\_CH\_DI, F\_PA\_DI, F\_CH\_BI, F\_CH\_QBI, F\_CH\_QII
  - The outputs V of the F-channel drivers F\_CH\_AI, F\_PA\_AI
- 4. Optional: Interconnect the simulation I/O.
- 5. Optional: Connect the PASS\_ON input if you want to activate passivation of the channel, e.g. depending on certain states in your safety program.
- 6. Check the parameter assignment at the respective ACK\_NEC input. Assign the value "1" to the respective ACK\_NEC input if a user acknowledgment is required for reintegration of the channel.
- 7. Interconnect the respective ACK\_REI input with the signal for acknowledgment of reintegration (see section "Group passivation (Page 119)").
- 8. Optional: Interconnect the PASS\_OUT or QBAD output in order to observe whether a fail-safe value or a valid process value is being output.
- 9. Optional: Evaluate the QUALITY output in the standard user program or on the OS if you want to query or observe the value status (quality code) of the process value.

- 10. Optional: Evaluate the ACK\_REQ output in the standard user program or on the OS in order to determine whether a user acknowledgment is required.
- 11. Optional: Connect the QBIT output with F-channel drivers for PROFIsafe profile 2.6.1 XP, e.g. F\_CH\_QBI, F\_CH\_QBO, to evaluate the validity of the corresponding process value at the input/output channel.

Depending on the F-channel driver, there are other inputs and outputs you can or must interconnect (see appendix "F-Channel drivers for F-I/O (Page 299)")

8.3 Generating F-Module drivers

# 8.3 Generating F-Module drivers

### **Generating F-module drivers**

Use the driver generator of the CFC for this purpose.

When the S7 program is compiled in the "Compile program" dialog, the "Generate module drivers" option is activated by default. Check the setting of the option, and activate the option if it is not activated.

The driver generator thus places all automatically generated F-module drivers in custom CFCs named  $@F_(1)$ ,  $@F_(2)$ , etc. The instances of the F-module drivers automatically obtain the name that you have entered in HW Config for the corresponding F-I/O devices (F\_Name\_x). The F-channel drivers are interconnected with the associated F-module drivers.

If you use PCS 7, the driver generator inserts additional blocks (see PCS 7 documentation).

# 8.4 Process data or fail-safe values

### When are substitute values used?

The safety function requires that when passivating the entire F-I/O or individual channels of an F-I/O, substitute values are used instead of the process values in the following cases:

- For an F-startup
- When there are errors in safety-related communication (communication errors) between F-CPU and F-I/Os via the safety protocol according to PROFIsafe
- When F-I/O or channel faults are detected (for example, wire-break, short-circuit, or discrepancy error)
- As long as you activate a passivation of the F-I/O at the F-channel driver at PASS\_ON input.

### Substitute value output for F-I/O/channels of a F-I/O

For an F-I/O with inputs, the F-system provides substitute values at the F-channel driver instead of the process values at the fail-safe inputs during passivation.

The substitute value 0 is provided for (digital) channels of the BOOL data type.

For analog channels, you must configure the substitute values at the SUBS\_V input of the Fchannel driver and enable it by configuring the SUBS\_ON input with 1 or select the last valid value as the substitute value by configuring the SUBS\_ON input with 0 (= preset).

| Δ | WARNING |  |
|---|---------|--|
|   |         |  |

### F-I/O with digital inputs of the BOOL data type

For F-I/O with inputs, the substitute value "0" provided at the F-channel driver must be further processed for (digital) channels of data type BOOL in the safety program.

FSW-028

For an F-I/O with outputs, substitute values are transferred from the F-system to the fail-safe outputs instead of the output values provided on the F-channel driver during passivation.

### Reintegration

The changeover from the substitute values to process values (reintegration of a F-I/O devices) takes place automatically or only after a user acknowledgment at the fail-safe channel driver.

The type of reintegration depends on:

- Cause of passivation of the F-I/O or channels of the F-I/O
- Configuration to be performed by you on the F-channel driver

#### Note

For F-I/Os with outputs, an acknowledgment may only be possible in the minute range after error correction due to required test signal connections after F-I/O/channel errors (see manuals for F-I/Os).

8.4 Process data or fail-safe values

# See also

F-Channel drivers for F-I/O (Page 299)

# 8.5 Group passivation

### Description

If you want to enable passivation of additional F-I/O when an F-I/O or a channel of an F-I/O is passivated by the F-System, you can use the PASS\_OUT output or PASS\_ON input to perform a group passivation of associated F-I/O.

Group passivation by means of PASS\_OUT/PASS\_ON can, for example, be used to force simultaneous reintegration of all F-I/O after startup of the F-System.

For group passivation, you must OR all PASS\_OUT outputs of the F-Channel drivers in the group with F\_OR4 F-Blocks and interconnect the result at the OUT output of F\_OR4 with all PASS\_ON inputs of the F-Channel drivers in the group.

### See also

F-Channel drivers for F-I/O (Page 299)

F-I/O access

8.5 Group passivation

**Programming communication** 

# 9.1 Safety-related communication between F-CPUs

# 9.1.1 Configuring safety-related communication via S7 connections

### Introduction

Safety-related communication between the safety programs of F-CPUs via S7 connections takes place using connection tables in NetPro, in the same way as with standard programs.

#### Note

In S7 F/FH Systems, safety-related communication via S7 connections is possible to and from the following F-CPUs:

- CPU 315F-2 and higher
- CPU 317F-2 and higher
- CPU 319F-3 and higher
- CPU 412-4H and higher
- CPU 414-4H and higher
- CPU 414F-3 and higher
- CPU 416F-x and higher
- CPU 416-5H and higher
- CPU 417-4H and higher
- CPU 410-5H and higher

#### Note

### 

### CPU-CPU communication and public networks

Safety-related CPU-CPU communication is not permitted via public networks.

FSW-029

# Creating an S7 connection in the connection table

For each communication connection between two F-CPUs, you need to create an S7 connection in the connection table in NetPro.

STEP 7 assigns a local ID and a partner ID for each connection end-point. You can change the local ID in NetPro if necessary. You assign the local ID to the ID parameter of the appropriate F-blocks in the safety programs.

### Note

Safety-related communication via S7 connections to unspecified partners is not possible.

### Procedure for configuring S7 connections

You configure the S7 connections for safety-related CPU-to-CPU communication the same way as for standard systems, or even as a fault-tolerant S7 connection, if necessary.

#### Note

If you modify the configuration of S7 connections for safety-related communication, you must recompile the relevant S7 programs and download them to the F-CPUs.

### Additional information

You will find a description of how to configure S7 connections in the following sources:

- In the manual "Configuring hardware and configure connections with STEP 7 V 5.5 (<u>https://support.industry.siemens.com/cs/ww/en/view/109751824</u>)"
- In the manual "Automation System S7-400H Fault-Tolerant Systems (<u>http://support.automation.siemens.com/WW/view/en/82478488</u>)" and
- STEP 7 online help.

# 9.1.2 Communication via F\_SENDBO/F\_RCVBO, F\_SENDR/F\_RCVR, and F\_SDS\_BO/ F\_RDS\_BO

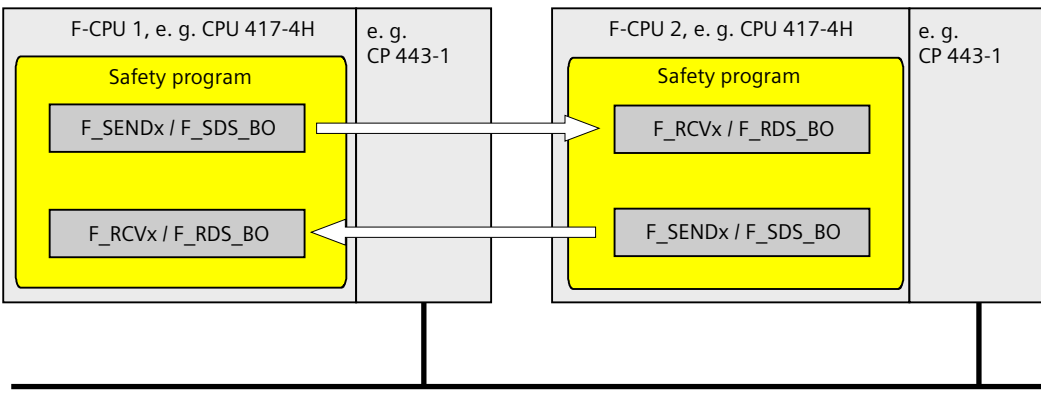

e.g. Industrial Ethernet

The **F\_SENDBO / F\_RCVBO, F\_SENDR / F\_RCVR and F\_SDS\_BO / F\_RDS\_BO** F-communication blocks are used for fail-safe sending and receiving of data via S7 connections.

This enables you to securely transfer a fixed number of up to 20 data of the F-data type F\_REAL and up to 20/32 data of the F-data type F\_BOOL.

# 9.1.3 Programming safety-related CPU-to-CPU communication via S7 connections

### **Requirements for programming**

The following requirements must be met prior to programming:

- The S7 connections between the participating F-CPUs must be configured in NetPro.
- Both CPUs must be configured as F-CPUs:
  - The "CPU contains safety program" option must be activated and
  - The password for the F-CPU must have been entered.

### Programming procedure

- 1. In the safety program that is to send data, insert the F-block F\_SENDBO/F\_SDS\_BO/F\_SENDR for sending.
- 2. In the safety program that is to receive data, insert the F-block F\_RCVBO/F\_RDS\_BO/F\_RCVR for receiving.
- 3. Configure the ID input of the F\_SENDBO/F\_SDS\_BO/F\_SENDR with the local ID of the S7 connection configured in NetPro (data type: WORD).
- 4. Configure the ID input of F\_RCVBO/F\_RDS\_BO/F\_RCVR with the local ID of the S7 connection configured in NetPro (data type: WORD).

5. Assign the R\_ID inputs of F\_SENDBO/F\_SDS\_BO/F\_SENDR and F\_RCVBO/F\_RDS\_BO/F\_RCVR an odd number (data type: DWORD). In this way, you determine the association between an F\_SENDBO/F\_SDS\_BO/F\_SENDR and an F\_RCVBO/F\_RDS\_BO/F\_RCVR. The F-blocks that belong together receive the same value for R\_ID.

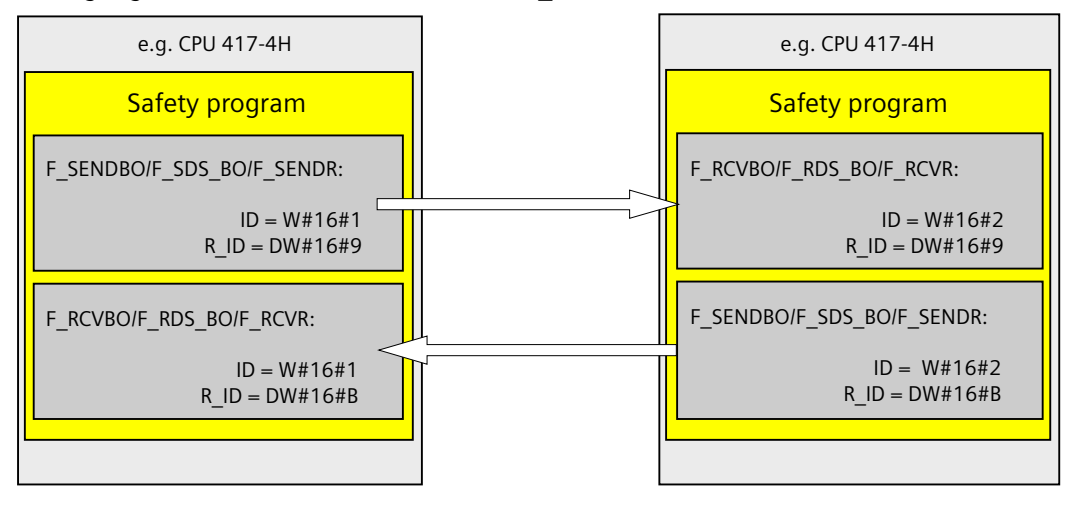

# 

### Value for the relevance address reference

The value for the respective address relationship (input parameter R\_ID; data type: DWORD) can be selected by the user but must be an odd number and unique network-wide for all safety-related communication connections. The value R\_ID + 1 is internally assigned and must not be used.

FSW-030

- 6. Connect the SD\_BO\_xx or SD\_R\_xx inputs of the F\_SENDBO/F\_SDS\_BO/F\_SENDR F-blocks with the transmit signals.
- 7. Connect the RD\_BO\_xx or RD\_R\_xx outputs of the F\_RCVBO/F\_RDS\_BO/F\_RCVR F-blocks with the F-blocks for further processing of the received signals.
- 8. Configure the SUBBO\_xx or SUBR\_xx inputs of the F-blocks F\_RCVBO/F\_RDS\_BO/F\_RCVR with the substitute values that are to be made available at the RD\_BO\_xx or RD\_R\_xx outputs,
  - During the initial connection setup between the communication partners after an Fstartup of the F-systems,
  - When a communication error has occurred.

9. Configure the TIMEOUT inputs of F\_SENDBO/F\_SDS\_BO/F\_SENDR and F\_RCVBO/F\_RDS\_BO/ F\_RCVR with the required F-monitoring time.

# WARNING

### Duration of the signal level to be transmitted

It can only be ensured (from a fail-safe standpoint) that a signal level to be transmitted will be detected on the sender side and transmitted to the receiver if the signal level is present for at least as long as the assigned F-monitoring time (TIMEOUT).

For information regarding the calculation of the F-monitoring time, see section "Run times, F-Monitoring times, and response times (Page 455)".

FSW-031

### Note

For safety reasons, the parameters at the TIMEOUT inputs must be set with the minimum Fmonitoring time. TIMEOUT must not be used to increase availability.

- 10. At the EN\_SEND input of the F\_SENDBO/F\_SDS\_BO/F\_SENDR, you can temporarily switch off communication between the F-CPUs to reduce the bus load by supplying input EN\_SEND (default setting = "1") with "0". Then no more send data is sent to the corresponding F\_RCVBO/ F\_RDS\_BO/F\_RCVR and the receiver F\_RCVBO/F\_RDS\_BO/F\_RCVR provides the configured substitute values for this period. If communication between the connection partners has already been established, a communication error is detected.
- 11. Optional: Evaluate the ACK\_REQ output of the F\_RCVBO/F\_RDS\_BO/F\_RCVR, for example, in the standard user program, to query or display whether a user acknowledgment is required.
- 12.Interconnect the ACK\_REI input of F\_RCVBO/F\_RDS\_BO/F\_RCVR with the signal for acknowledgment for reintegration.
- 13. Optional: Evaluate the SUBS\_ON output of F\_RCVBO/F\_RDS\_BO/F\_RCVR or F\_SENDBO/ F\_SDS\_BO/F\_SENDR to query whether F\_RCVBO/F\_RDS\_BO/F\_RCVR outputs the substitute values that you configured at the SUBBO\_xx/SUBR\_xx inputs.

- 14. Optional: Evaluate the ERROR output of F\_RCVBO/F\_RDS\_BO/F\_RCVR or F\_SENDBO/ F\_SDS\_BO/F\_SENDR in the standard user program, for example, to query or display whether a communication error has occurred.
- 15. Optional: Evaluate the SENDMODE output of F\_RCVBO/F\_RDS\_BO/F\_RCVR to query whether the F-CPU with the associated F\_SENDBO/F\_SDS\_BO/F\_SENDR is in deactivated safety mode.

# 🛕 WARNING

### Data reception when safety mode is deactivated

If the F-CPU with the associated F\_SENDBO/F\_SDS\_BO/F\_SENDR is in deactivated safety mode, you can no longer assume that the data received from this F-CPU were generated safely. You must then also ensure the safety of the plant units that are influenced by the received data by organizational measures, such as monitored operation and manual safety shutdown, or output of safe substitute values in the F-CPU with F\_RCVBO/F\_RDS\_BO/ F\_RCVR by evaluating SENDMODE instead of the received data.

FSW-032

# 

# The S7 program must be recompiled if the S7 connections for communication between F-CPUs have been changed.

If the safety program contains F-blocks for safety-related CPU-CPU communication, the S7 program involved in the communication must be recompiled after the following actions so that the connection data is updated:

- Copying an F-CPU
- Copying a safety program or chart to another F-CPU
- Changing a communication partner of an S7 connection
- Removing/inserting a project containing the communication partner of an S7 connection from/to the multiproject

FSW-033

### See also

Determining the runtime sequence (Page 91)

Safety engineering in SIMATIC S7 System Manual (<u>http://support.automation.siemens.com/WW/</u> view/en/12490443) 9.2 Safety-related communication between S7 F Systems and S7 Distributed Safety

# 9.2 Safety-related communication between S7 F Systems and S7 Distributed Safety

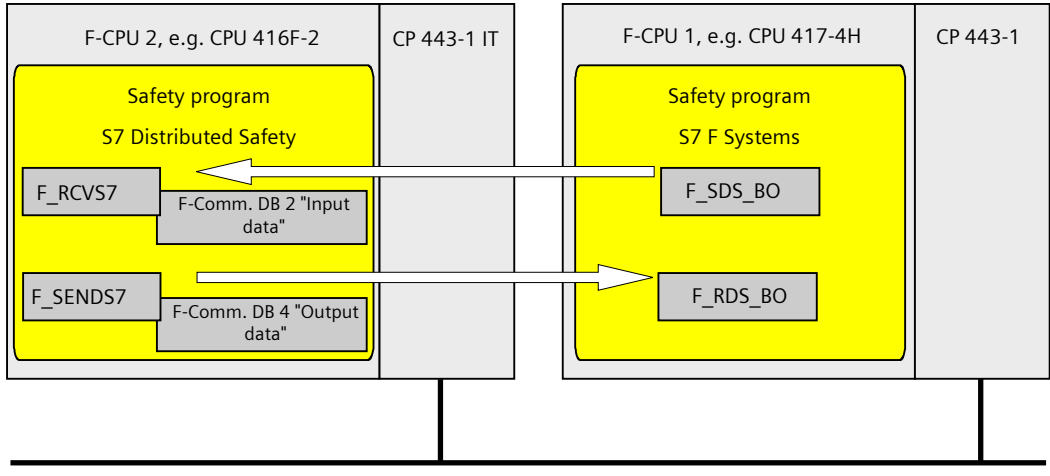

Industrial Ethernet

### Procedure on the S7 F Systems side

On the S7 F Systems side, proceed as described in section "Safety-related communication between F-CPUs (Page 121)".

#### **Particularity:**

Communication between S7 F Systems and S7 Distributed Safety is only possible on the S7 F Systems side with the F blocks F\_SDS\_BO/F\_RDS\_BO.

### Procedure on the S7 Distributed Safety side

On the S7 Distributed Safety side, proceed as described in section "Safety-related communication via S7 communications" in manual "S7 Distributed Safety - Configuring and Programming (http://support.automation.siemens.com/WW/view/en/22099875)".

### Particularity:

For communication between S7 F Systems and S7 Distributed Safety, you must create the F-DB with exactly 32 data elements of data type BOOL on the S7 Distributed Safety side.

9.2 Safety-related communication between S7 F Systems and S7 Distributed Safety

# **Function** The "Secure Write Command++" functionality (SWC++) enables safety-related changes to be made to E-parameters in the safety program of an E-CPU from an operation station (OC)

**Operations with "Secure Write Command++"** 

Concept of "Secure Write Command++"

made to F-parameters in the safety program of an F-CPU from an operation station (OS).

The safety-related changes are executed by the following operator functions based on "SWC++":

- Maintenance Override
- Change process values
- Fail-safe acknowledgment

You can find additional information on the operator control functions in the section "Operator functions based on "Secure Write Command++" (Page 132)".

#### Note

10.1

The operator functions based on "SWC++" are available only under SIMATIC PCS 7.

With "SWC++" the actions for changing parameters in the F-CPU from the WinCC OS are separated into:

• Receipt of parameters

| Component | in | the  | F-CPU |
|-----------|----|------|-------|
| component |    | circ |       |

- Transaction of the protocol
- Component in the OS
- Object that calculates the checksum
- Check interface for confirming the transaction

Each of these actions is carried out either in individual F-blocks in the F-CPU or individual objects in the OS.

] [

10.1 Concept of "Secure Write Command++"

| Block type                    | Function                                              | Name     | Use <sup>*1)</sup> | Version                                                            |
|-------------------------------|-------------------------------------------------------|----------|--------------------|--------------------------------------------------------------------|
| Protocol block                | Centralized control of oper-<br>ator input via the OS | F_SWC_P  | CHG, MOS, QOS      | S7 F Systems as of V6.1 and S7 F<br>Systems Library as of V1.3     |
| Parameter assignment<br>block | Value change for data type<br>F_BOOL                  | F_SWC_BO | MOS, QOS           | S7 F Systems as of V6.1 and S7 F<br>Systems Library as of V1.3     |
|                               | Value change for data type<br>F_REAL                  | F_SWC_R  | MOS                | S7 F Systems as of V6.1 and S7 F<br>Systems Library as of V1.3     |
|                               | Value change for data type<br>F_BOOL                  | F_SWC_CB | CHG                | S7 F Systems as of V6.2 and S7 F<br>Systems Library as of V1.3 SP2 |
|                               | Value change for data type<br>F_REAL                  | F_SWC_CR | CHG                | S7 F Systems as of V6.2 and S7 F<br>Systems Library as of V1.3 SP2 |
| Operator control block        | Establishes the connection to the WinCC faceplate.    | SWC_MOS  | MOS                | S7 F Systems as of V6.1 and S7 F<br>Systems Library as of V1.3     |
|                               | Establishes the connection to the WinCC faceplate.    | SWC_CHG  | CHG                | S7 F Systems as of V6.2 and S7 F<br>Systems Library as of V1.3 SP2 |
|                               | Establishes the connection to the WinCC faceplate.    | SWC_QOS  | QOS                | S7 F Systems as of V6.2 and S7 F<br>Systems Library as of V1.3 SP2 |

### Blocks for operator function based on "Secure Write Command++"

<sup>\*1)</sup> Meaning of the abbreviations:

"CHG" = Function "Change process values"

"MOS" = Function "Maintenance Override"

"QOS" = Function "Fail-safe acknowledgment"

# Other components for operator functions based on "Secure Write Command++"

| Туре           | Description                                          | Name   | Use *1)         | Version                                                                      |
|----------------|------------------------------------------------------|--------|-----------------|------------------------------------------------------------------------------|
| "Nested chart" | Used for a time-controlled Mainte-<br>nance Override | SWC_TR | MOS             | S7 F Systems as of V6.1 and<br>S7 F Systems Library as of<br>V1.3            |
| Faceplates     | Faceplates for the OS                                | -      | MOS<br>CHG, QOS | Starting from S7 F Sys-<br>tems V6.1<br>Starting from S7 F Sys-<br>tems V6.2 |

<sup>\*1)</sup> Meaning of the abbreviations:

"CHG" = Function "Change process values"

"MOS" = Function "Maintenance Override"

"QOS" = Function "Fail-safe acknowledgment"

#### Note

When used with PCS 7, one PO license is used for each instance of an operator control block in the safety program.

10.1 Concept of "Secure Write Command++"

### **Operator input types**

The action for safety-related changing of F-parameters in the safety program is referred to as an "operator input".

You perform an operator input in the OS via a faceplate. The operator input consists of a sequence of operations that can be performed by one or two operators.

### See also

Blocks and F-Blocks for data conversion (Page 275)

10.2 Operator functions based on "Secure Write Command++"

# 10.2 Operator functions based on "Secure Write Command++"

### Overview

The following operator functions are based on "Secure Write Command++" (SWC++):

• "Maintenance Override"

"Maintenance Override" allows you to set bypasses in the safety program from the OS. Starting from S7 F Systems V6.1, you can create a bypass for up to three process signals for F\_BOOL or F\_REAL. The bypasses can be mutually interlocked, if required. In addition, you can use "Maintenance Override" to change substitute values for process signals and configure a reset time in order to reset the set bypasses automatically after this time.

"Change process values"
 "Change process values" allows you to change F-parameters in the safety program from the OS.

Starting from S7 F Systems V6.2 with S7 F Systems Lib as of V1.3 SP2, you can change an Fparameter of data type F\_BOOL or F\_REAL with "SWC++" (F\_SWC\_CB / F\_SWC\_CR and SWC\_CHG).

"Fail-safe acknowledgment"
 "Fail-safe acknowledgment" allows you to implement a fail-safe acknowledgment from the OS.

As of S7 F Systems V6.2 with S7 F Systems Lib as of V1.3 SP2, you can control reintegration of F-I/O via the ES/OS with "SWC++" (F\_SWC\_BO and SWC\_QOS).

### Note

# Possible combinations of blocks

- The F\_SWC\_CB and F\_SWC\_CR blocks may only be used with SWC\_CHG. It is not possible to use these blocks for SWC\_MOS or SWC\_QOS.
- The F\_SWC\_BO block may only be used with SWC\_MOS and SWC\_QOS. It is not possible to use this block with SWC\_CHG.
- The F\_SWC\_R block may only be used with SWC\_MOS. It is not possible to use this block with SWC\_CHG.

# 10.3 "SWC++" operator control functions via "Web Option for OS"

### Overview

As of S7 F Systems V6.3, you can operate and monitor the following operator control functions based on "SWC++" over the intranet/Internet on a PCS 7 Web client with the help of the "PCS 7 Web Option for OS".

- "Maintenance override" allows you to set bypasses in the safety program from the OS.
- "Change process values" allows you to change F-parameters in the safety program from the OS.
- "Fail-safe acknowledgment" for fail-safe acknowledgment from the OS

### Configuration steps on the ES

- Faceplates, e.g. SWC\_QOS, were placed in the CFCs during configuration.
- Faceplates were configured for the operator control blocks.

You can find additional information on this in the section "Basic procedure for configuring operator control functions with "SWC++". (Page 135)".

#### Note

No operations based on the "Safety Data Write" functionality are possible via "PCS 7 Web Option for OS".

You can find a detailed description of the "Web Option for OS" in the Function Manual "Process Control System PCS 7 Web Option for OS". You can find additional information on this document "Scope of information" section in the preface.

When using "Web Option for OS" in an OS single-user system or OS multi-user system, note the following:

- The notes in the foreword to "Safety concepts and communication".
- The conditions and notes in the Function Manual "Process Control System PCS 7 Web Option for OS" in the section "Overview of the Web Option for OS".
  - An OS client that is configured as Web server, for example, can no longer be utilized as an operator station (OS client, SIMATIC BATCH client, etc.) within the PCS 7 system.
  - The Web client cannot be used as an additional PCS 7 station.

### 10.3 "SWC++" operator control functions via "Web Option for OS"

### **Requirements:**

- OS:
  - S7 F Systems HMI must be installed on the OS.
  - "PCS 7 Web Option for OS" must be installed and set up on the OS.
  - "Web Option for OS" requires PCS 7 V9.0.2 or higher.
- Web client
  - The required plug-ins must be installed on the Web client.
    The plug-in is available for download and installation after the Web client has logged onto the Web Navigator Server.
  - Microsoft Visual C++ Redistributable 2010 32-Bit must be installed.
    This software is available on the installation storage medium with "SIMATIC S7 F Systems".
  - No S7 F Systems HMI must be installed on the Web client.

# 10.4 Programming operator functions

# 10.4.1 Basic procedure for configuring operator control functions with "SWC++".

### **Basic procedure**

To perform an operator function via an OS, follow these steps:

### On the engineering station (ES)

- Place an operator control block, e.g. SWC\_QOS, one or more parameter assignment blocks, e.g. F\_SWC\_BO, and one or more protocol blocks F\_SWC\_P in your CFC chart and interconnect them.
   For more information, refer to section "Placement, parameter assignment and interconnection of F-blocks in the CFC (Page 135)".
- Configure the faceplate for the operator control block. For more information, refer to section "Configuring the faceplate of the operator functions (Page 149)".

### On the operator station (OS)

- Perform a value change with "Change process values" on an F-parameter.
- Create a bypass with "Maintenance Override" at the F-channel drivers and change the failsafe value, if necessary.
- Perform a fail-safe acknowledgment with "Fail-safe acknowledgment".

You can find further information about these operator inputs on the OS in section "Executing operator functions (Page 155)".

# 10.4.2 Placement, parameter assignment and interconnection of F-blocks in the CFC

# 10.4.2.1 Introduction

# Introduction

The following sections show you typical application cases for the individual operator functions.

You will be given information on the procedure for placement, parameter assignment and interconnection of blocks and F-blocks for the operator functions in CFC charts.

- "Change process values"
  - Application case: "Change process values" with logic blocks (Page 137)
  - Application case: "Change process values" with arithmetic block (Page 139)
- "Maintenance Override"
  - Application case: Simulating a F-channel driver (Page 141)
  - Application case: Grouped maintenance override with mutual interlock (Page 143)
  - Application case: Time-triggered maintenance override (Page 145)
- "Fail-safe acknowledgment"
  - Application case: Fail-safe acknowledgment (Page 148)

#### Note

The creation of F-block types based on the "Secure Write Command++" function is not supported.

### Use of a keyswitch

To ensure that only authorized persons can perform operator inputs, you can connect the EN\_SWC input of the F-block F\_SWC\_P to a keyswitch.

Input EN\_SWC = 1 must be set during an operator input. When EN\_SWC = 0 after an operator input, all existing bypasses are deactivated. However, set fail-safe values are retained.

# 

# The "Secure Write Command++" functionality allows changes to the safety program to be made during RUN mode

As a result, the following additional safety measures are required:

- Ensure that operator inputs that could compromise plant safety cannot be carried out. You can use the EN\_SWC input of the F-block F\_SWC\_P for this purpose, for example, by controlling it with a keyswitch or on a process-dependent basis via the safety program.
- Ensure that only authorized persons can carry out operator inputs.

Examples:

- Control the EN\_SWC input of the F-block F\_SWC\_P with a keyswitch.
- Set up access protection for the operator stations where an operator function based on "Secure Write Command++" can be performed.

FSW-034

# Multiple protocol blocks in a shutdown group

Starting from S7 F Systems V6.2 with S7 F Systems Lib as of V1.3 SP2, it is possible to place multiple protocol blocks for each shutdown group and to thus enable multiple simultaneous operator inputs from the OS.

This requires an interconnection between the ADR\_OSPA output of the F\_SWC\_P protocol block and the ADR\_SWC input of the corresponding operator control block.

If multiple F\_SWC\_P blocks per shutdown group are present, the ADR\_OSPA output of each F\_SWC\_P must be interconnected.

This interconnection is not required when simultaneous operator inputs per shutdown group are not needed.

### Principle of configuration

- 1. Place the protocol block F\_SWC\_P and an operator control block, e.g. SWC\_CHG, in a CFC chart.
- 2. Connect the ADR\_OSPA output of F\_SWC\_P to the ADR\_SWC input of the operator control block, e.g. SWC\_CHG.

The following figure shows a possible configuration of the blocks and this interconnection.

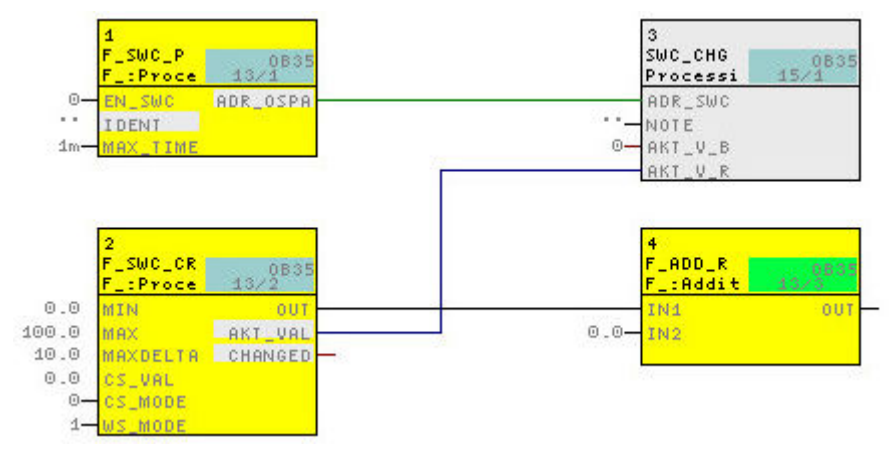

The remaining configuration steps are described in the following application cases.

# 10.4.2.2 Application case: "Change process values" with logic blocks

### Application

This application case shows you how to control a signal in your plant with the "Change process values" function dependent on a control signal from your plant.

### Procedure

| WARNING                                                             |
|---------------------------------------------------------------------|
| Warnings in the descriptions of the F-blocks                        |
| Observe the warnings in the descriptions of the following F-blocks. |
| F_SWC_CB                                                            |
| F_SWC_CR                                                            |
| F_SWC_BO                                                            |
| F_SWC_R                                                             |
| FSW-035                                                             |
|                                                                     |

- Place the SWC\_CHG block in your CFC chart. Observe the information on assigning names in section "SWC\_CHG: Operator function for Change process values (Page 295)".
- Place the F-block F\_SWC\_P, if necessary. Optional: If you place multiple protocol blocks F\_SWC\_P per shutdown group so that multiple

simultaneous operator inputs are possible from the OS, connect the ADR\_OSPA output of F\_SWC\_P to the ADR\_SWC input of the associated operator control block SWC\_CHG. This interconnection is not required when simultaneous operator inputs per shutdown group are not needed. You can find additional information on this in section "Introduction (Page 135)".

- 3. Place one F-block F\_SWC\_CB and F\_AND4 each.
- 4. Connect the EN\_SWC input of the F-block F\_SWC\_P to a keyswitch.
- 5. Assign the maximum duration of the operator input (default setting is 1 minute) at the MAX\_TIME input of the F-block F\_SWC\_P.
- 6. Interconnect the inputs and outputs of the F-block F\_SWC\_CB: Outputs:
  - OUT with the INx input of the F-block F\_AND4
  - AKT\_VAL with the AKT\_V\_B input of the SWC\_CHG block

Inputs:

- Assign the initial value to the CS\_VAL input that is to be transferred to the OUT output following a cold restart.
- Optional: Assign the value "0" to the WS\_MODE input if the value at the CS\_VAL input is also to be transferred to the OUT output following a warm restart. The WS\_MODE input is set to "1" by default.
- 7. Interconnect the INy input of the F-block F\_AND4 with the controlling signal from your plant.
- 8. Interconnect the OUT output of the F-block F\_AND4 with the signal of your plant to be controlled.
- 9. Before compiling, check the assignment of the SWC\_CHG block. The block must be assigned to a standard runtime group.

### 10. Compile your CFC chart.

Additional connections between the SWC\_CHG block, the F-blocks F\_SWC\_CB and F\_SWC\_P are created during compilation.

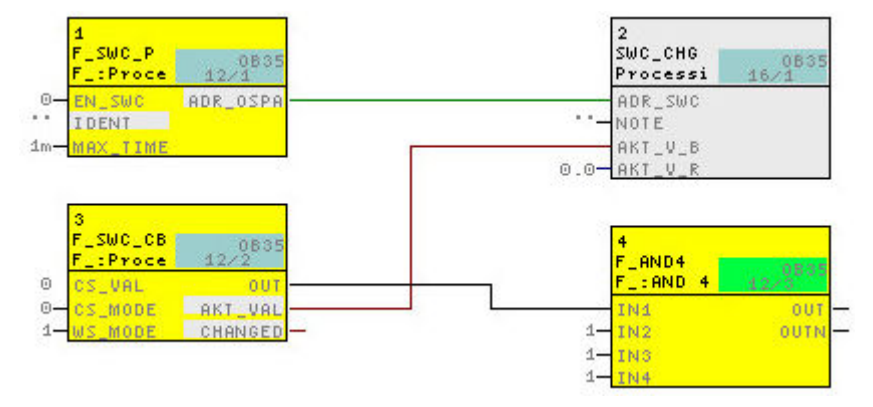

11. Follow the procedure as described in section "Configuring the faceplate of the operator functions (Page 149)".

# 10.4.2.3 Application case: "Change process values" with arithmetic block

### Application

This application case shows you how to control a signal in your plant with the "Change process values" function dependent on a control signal from your plant.

#### Procedure

| WARNING                                                             |
|---------------------------------------------------------------------|
| Warnings in the descriptions of the F-blocks                        |
| Observe the warnings in the descriptions of the following F-blocks. |
| F_SWC_CB                                                            |
| F_SWC_CR                                                            |
| F_SWC_BO                                                            |
| F_SWC_R                                                             |
| FSW-035                                                             |

- Place the SWC\_CHG block in your CFC chart. Observe the information on assigning names in section "SWC\_CHG: Operator function for Change process values (Page 295)".
- 2. Place the F-block F\_SWC\_P, if necessary.

Optional:

If you place multiple protocol blocks F\_SWC\_P per shutdown group so that multiple simultaneous operator inputs are possible from the OS, connect the ADR\_OSPA output of F\_SWC\_P to the ADR\_SWC input of the associated operator control block SWC\_CHG. This interconnection is not required when simultaneous operator inputs per shutdown group are not needed. You can find additional information on this in section "Introduction (Page 135)".

- 3. Place one F-block F\_SWC\_CR and F\_ADD\_R each.
- 4. Connect the EN\_SWC input of the F-block F\_SWC\_P to a keyswitch.
- 5. Assign the maximum duration of the operator input (default setting is 1 minute) at the MAX\_TIME input of the F-block F\_SWC\_P.
- 6. Interconnect the inputs and outputs of the F-block F\_SWC\_CR: Outputs:
  - Interconnect OUT with the INx input of the F-block F\_ADD\_R
  - Interconnect AKT\_VAL with the AKT\_V\_R input of the SWC\_CHG block

Inputs:

- Assign limits to the MIN and MAX inputs to specify the time during which the OUT output may be changed.
- Assign the value of the maximum permissible increment of the change to the MAXDELTA input to specify the amount (+/-) by which the OUT output can change relative to the current value.
- Assign the initial value to the CS\_VAL input that is to be transferred to the OUT output following a cold restart.
- Optional: Assign the value "0" to the WS\_MODE input if the value at the CS\_VAL input is also to be transferred to the OUT output following a warm restart. The WS\_MODE input is set to "1" by default.
- 7. Interconnect the INy input of the F-block F\_ADD\_R with the controlling signal from your plant.
- 8. Interconnect the OUT output of the F-block F\_ADD\_R with the signal of your plant to be controlled.
- 9. Before compiling, check the assignment of the SWC\_CHG block. The block must be assigned to a standard runtime group.

### 10. Compile your CFC chart.

Additional connections between the SWC\_CHG block, the F-blocks F\_SWC\_CR and F\_SWC\_P are created during compilation.

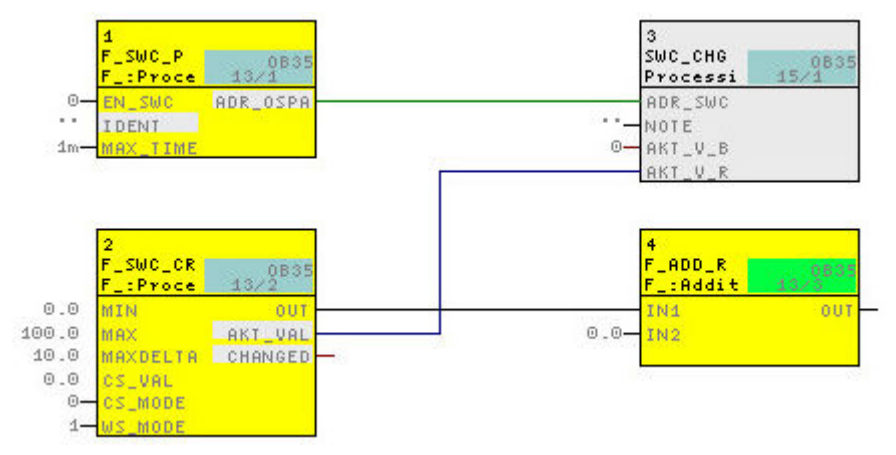

11. Follow the procedure as described in section "Configuring the faceplate of the operator functions (Page 149)".

### 10.4.2.4 Application case: Simulating a F-channel driver

### Application

This application case shows you how to simulate an F-channel driver with "Maintenance Override".

# Procedure

| WARNING                                                             |
|---------------------------------------------------------------------|
| Warnings in the descriptions of the F-blocks                        |
| Observe the warnings in the descriptions of the following F-blocks. |
| F_SWC_CB                                                            |
| F_SWC_CR                                                            |
| F_SWC_BO                                                            |
| F_SWC_R                                                             |
| FSW-035                                                             |

- Place the SWC\_MOS block in your CFC chart. Observe the information on assigning names in section "SWC\_MOS: Command function for Maintenance Override (Page 296)".
- 2. Place the F-block F\_SWC\_P, if necessary.

Optional:

If you place multiple protocol blocks F\_SWC\_P per shutdown group so that multiple simultaneous operator inputs are possible from the OS, connect the ADR\_OSPA output of F\_SWC\_P to the ADR\_SWC input of the associated operator control block SWC\_MOS. This interconnection is not required when simultaneous operator inputs per shutdown group are not needed. You can find additional information on this in section "Introduction (Page 135)".

- 3. Place an F-block F\_SWC\_BO that will start and stop the simulation.
- 4. Place an F-block F\_SWC\_BO or F\_SWC\_R that will change the simulation value, if such a change is desired.
- 5. Connect the EN\_SWC input of the F-block F\_SWC\_P to a keyswitch.
- 6. Assign the maximum duration of the operator input (default setting is 1 minute) at the MAX\_TIME input of the F-block F\_SWC\_P.
- 7. Connect the outputs of the F-block F\_SWC\_BO that will start and stop the simulation:
  - Connect OUT to the SIM\_ON input of the F-channel driver
  - Connect AKT\_VAL to the AKT\_B1 input of the SWC\_MOS block
- 8. Connect the outputs of the F-block F\_SWC\_BO or F\_SWC\_R that will change the simulation value:
  - Connect OUT to the SIM\_I or SIM\_V input of the F-channel driver
  - Connect AKT\_VAL to the AKT\_V\_B or AKT\_V\_R input of the SWC\_MOS block
- 9. Optional:

Assign a low limit and high limit for the fail-safe value (default setting 0.00 and 100.0, respectively) for the MIN and MAX inputs of the F-block F\_SWC\_R. Assign the CS\_VAL input of the F-block F\_SWC\_R, if necessary.

10.Optional:

If you want to have the current value of an F-I/O displayed in the faceplate when a bypass is activated, connect the Q\_MOD or V\_MOD output of the F-channel driver to the V\_MOD\_B1B or V\_MOD\_B1R input of the SWC\_MOS block.

11.Optional:

If you want to have the process value and its QUALITY displayed for the F-channel driver in the faceplate, connect the following outputs of the F-channel driver:

- Q\_DATA or V\_DATA output to the Q\_BxB or V\_BxR input of the SWC\_MOS block.
- QUALITY output to the QUAL\_Bx input of the SWC\_MOS block
- 12. Before compiling, check the assignment of the SWC\_MOS block. The block must be assigned to a standard runtime group.

### 13. Compile your CFC chart.

Additional connections between the SWC\_MOS block, the F-blocks F\_SWC\_BO or F\_SWC\_R, F\_SWC\_P and the F-channel drivers are created during compilation.

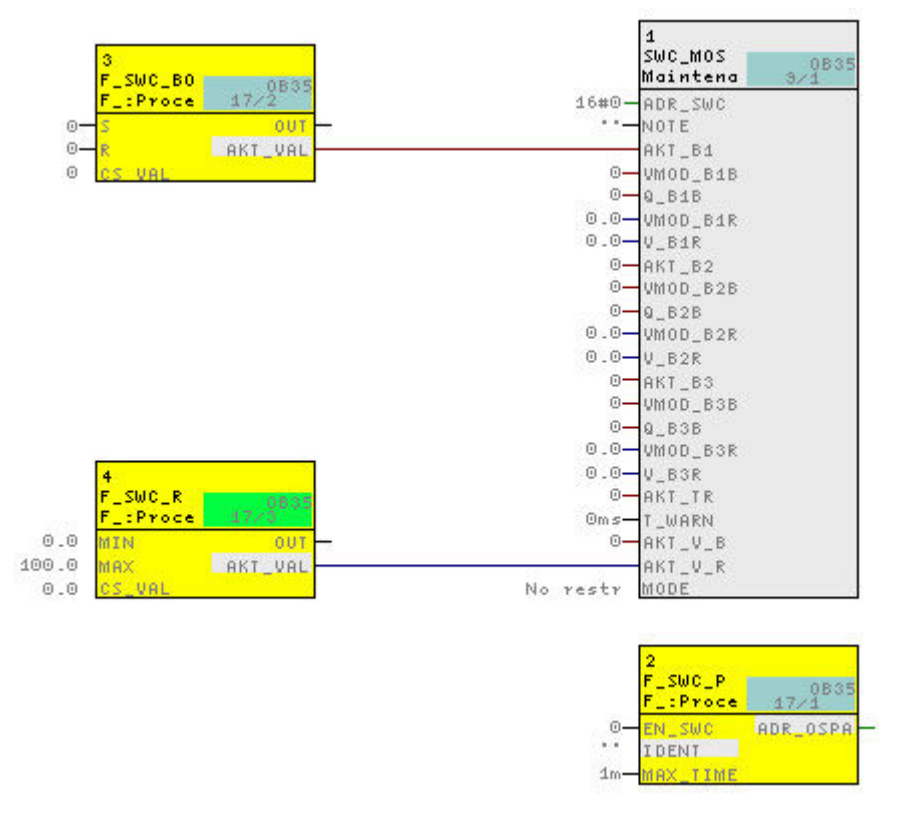

14. Follow the procedure as described in section "Configuring the faceplate of the operator functions (Page 149)".

# 10.4.2.5 Application case: Grouped maintenance override with mutual interlock

### Application

This application case shows you how to create a grouped "Maintenance Override".

### Procedure

| WARNING                                                             |
|---------------------------------------------------------------------|
| Warnings in the descriptions of the F-blocks                        |
| Observe the warnings in the descriptions of the following F-blocks. |
| F_SWC_CB                                                            |
| F_SWC_CR                                                            |
| F_SWC_BO                                                            |
| F_SWC_R                                                             |
| FSW-035                                                             |
|                                                                     |

- Place the SWC\_MOS block in your CFC chart. Observe the information on assigning names in section "SWC\_MOS: Command function for Maintenance Override (Page 296)".
- Place the F-block F\_SWC\_P, if necessary. Optional: If you place multiple protocol blocks F\_SWC\_P per shutdown group so that multiple

simultaneous operator inputs are possible from the OS, connect the ADR\_OSPA output of F\_SWC\_P to the ADR\_SWC input of the associated operator control block SWC\_MOS. This interconnection is not required when simultaneous operator inputs per shutdown group are not needed. You can find additional information on this in section "Introduction (Page 135)".

- 3. Place 2 or 3 F-blocks F\_SWC\_BO that will start and stop the simulation.
- 4. If required, place an F-block F\_SWC\_BO or F\_SWC\_R that will change the simulation value.
- 5. Connect the EN\_SWC input of the F-block F\_SWC\_P to a keyswitch.
- 6. Assign the maximum duration of the operator input (default setting is 1 minute) at the MAX\_TIME input of the F-block F\_SWC\_P.
- 7. Connect the outputs of the F-blocks F\_SWC\_BO that will start and stop the simulation:
  - Connect OUT to the SIM\_ON inputs of the associated F-channel drivers
  - Connect AKT\_VAL to the AKT\_Bx inputs of the SWC\_MOS block
- 8. Connect the outputs of the F-block F\_SWC\_BO or F\_SWC\_R that will change the simulation value:
  - Connect OUT to the SIM\_I and SIM\_V inputs of the F-channel drivers
  - Connect AKT\_VAL to the AKT\_V\_B or AKT\_V\_R input of the SWC\_MOS block
- 9. Assign the MODE = 'MutualExclBypass' input of the SWC\_MOS block in order to activate the mutual interlock.
- 10. Optional:

Assign a low limit and high limit for the fail-safe value (default setting 0.00 and 100.0, respectively) for the MIN and MAX inputs of the F-block F\_SWC\_R. Assign the CS\_VAL input of the F-block F\_SWC\_R, if necessary.
#### 11.Optional:

If you want to display the current value of an F-I/O in the faceplate when the bypass is activated, connect the following outputs to the F-channel driver:

- Output Q\_MOD or V\_MOD on the F-channel driver with the V\_MOD\_BxB or V\_MOD\_BxR input on the SWC\_MOS block
- 12. Optional:

If you want to have the process value and its QUALITY displayed for the F-channel driver in the faceplate, connect the following outputs of the F-channel driver:

- Q\_DATA or V\_DATA output to the Q\_BxB or V\_BxR input of the SWC\_MOS block.
- QUALITY output to the QUAL\_Bx input of the SWC\_MOS block

#### 13. Compile your CFC chart.

Additional connections between the SWC\_MOS block, the F-blocks F\_SWC\_BO or F\_SWC\_R, F\_SWC\_P and the F-channel drivers are created during compilation.

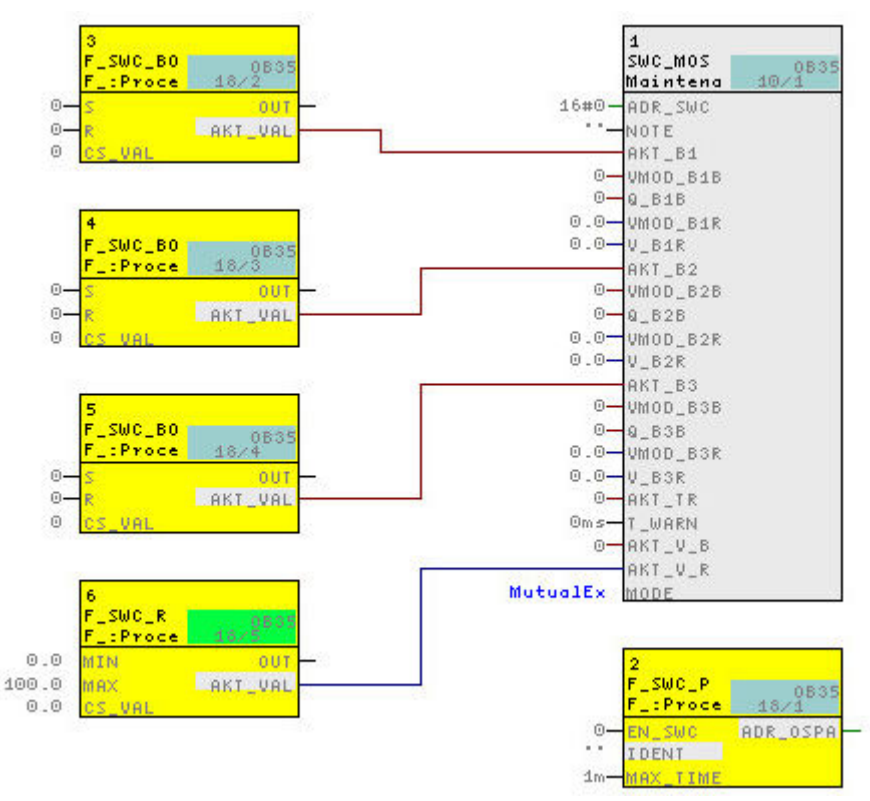

14. Follow the procedure as described in section "Configuring the faceplate of the operator functions (Page 149)".

#### 10.4.2.6 Application case: Time-triggered maintenance override

#### Application

This application case shows you how to create a time-controlled "Maintenance Override".

#### Procedure

| WARNING                                                             |
|---------------------------------------------------------------------|
| Warnings in the descriptions of the F-blocks                        |
| Observe the warnings in the descriptions of the following F-blocks. |
| F_SWC_CB                                                            |
| F_SWC_CR                                                            |
| F_SWC_BO                                                            |
| F_SWC_R                                                             |
| FSW-035                                                             |
|                                                                     |

- Place the SWC\_MOS block in your CFC chart. Observe the information on assigning names in section "SWC\_MOS: Command function for Maintenance Override (Page 296)".
- Place the F-block F\_SWC\_P, if necessary. Optional: If you place multiple protocol blocks F\_SWC\_P per shutdown group so that multiple

simultaneous operator inputs are possible from the OS, connect the ADR\_OSPA output of F\_SWC\_P to the ADR\_SWC input of the associated operator control block SWC\_MOS. This interconnection is not required when simultaneous operator inputs per shutdown group are not needed. You can find additional information on this in section "Introduction (Page 135)".

- 3. Place one or more F-blocks F\_SWC\_BO that will start and stop the simulation.
- 4. Place an F-block F\_SWC\_BO or F\_SWC\_R that will change the simulation value.
- Place the Chart-in-Chart SWC\_TR. Assign the "reset time" (default setting = 0 ms) at the T\_MAX input.
- 6. Connect the EN\_SWC input of the F-block F\_SWC\_P to a keyswitch.
- 7. Assign the maximum duration of the operator input (default setting is 1 minute) at the MAX\_TIME input of the F-block F\_SWC\_P.
- 8. Connect the outputs of the F-blocks F\_SWC\_BO that will start and stop the simulation:
  - Connect OUT to the SIM\_ON inputs of the associated F-channel drivers
  - Connect AKT\_VAL to the AKT\_Bx inputs of the SWC\_MOS block
- 9. Connect the outputs of the F-block F\_SWC\_BO or F\_SWC\_R that will change the simulation value:
  - Connect OUT to the SIM\_I and SIM\_V inputs of the F-channel drivers
  - Connect AKT\_VAL to the AKT\_V\_B or AKT\_V\_R input of the SWC\_MOS block
- 10. Connect the AKT\_TR output of the "Chart-in-Chart" block SWC\_TR to the AKT\_TR input of the SWC\_MOS block.
- 11.Optional:

Assign a low limit and high limit for the fail-safe value (default setting 0.00 and 100.0, respectively) for the MIN and MAX inputs of the F-block F\_SWC\_R. Assign the CS\_VAL input of the F-block F\_SWC\_R, if necessary.

#### 12.Optional:

Assign the prewarning time for the automatic reset of the active bypasses (default setting = 0 ms) at the T\_WARN input of the SWC\_MOS block.

13.Optional:

Set the MODE = 'MutualExclBypass' input of the SWC\_MOS block in order to activate the mutual interlock.

14.Optional:

If you want to have the current value of an F-I/O displayed in the faceplate when a bypass is activated, connect the Q\_MOD or V\_MOD output of the F-channel driver to the V\_MOD\_BxB or V\_MOD\_BxR input of the SWC\_MOS block.

15.Optional:

If you want to have the process value and its QUALITY displayed for the F-channel driver in the faceplate, connect the following outputs of the F-channel driver:

- Q\_DATA or V\_DATA output to the Q\_BxB or V\_BxR input of the SWC\_MOS block.
- QUALITY output to the QUAL\_Bx input of the SWC\_MOS block

#### 16. Compile your CFC chart.

Additional connections between the SWC\_MOS block, the F-blocks F\_SWC\_BO or F\_SWC\_R, F\_SWC\_P and the F-channel drivers are created during compilation.

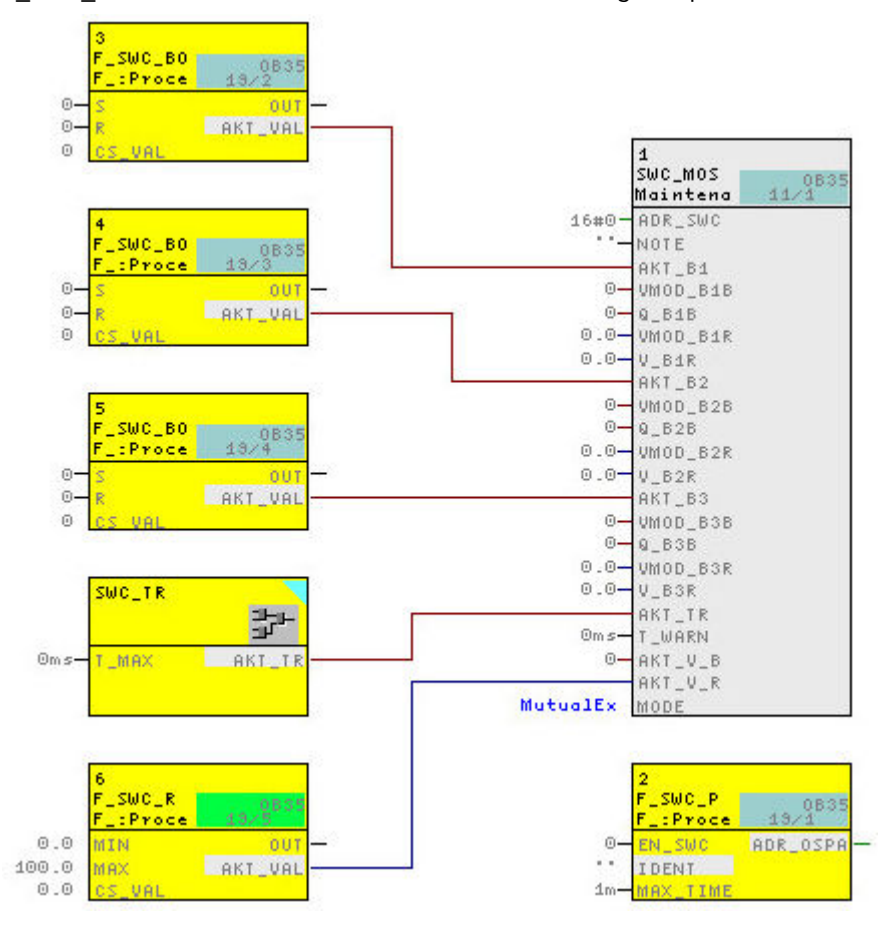

17. Follow the procedure as described in section "Configuring the faceplate of the operator functions (Page 149)".

#### 10.4.2.7 Application case: Fail-safe acknowledgment

#### Application

This application case shows you how to perform a "Fail-safe acknowledgement" for a channel driver with the SWC\_QOS block.

#### **Core statement**

| WARNING                                                             |
|---------------------------------------------------------------------|
| Warnings in the descriptions of the F-blocks                        |
| Observe the warnings in the descriptions of the following F-blocks. |
| F_SWC_CB                                                            |
| F_SWC_CR                                                            |
| F_SWC_BO                                                            |
| F_SWC_R                                                             |
| FSW-035                                                             |

- Place the SWC\_QOS block in your CFC chart. Observe the information on assigning names in section "SWC\_QOS: Operator function for fail-safe acknowledgment (Page 297)".
- 2. Place the F-block F\_SWC\_P, if necessary. Optional:

If you place multiple protocol blocks F\_SWC\_P per shutdown group so that multiple simultaneous operator inputs are possible from the OS, connect the ADR\_OSPA output of F\_SWC\_P to the ADR\_SWC input of the associated operator control block SWC\_QOS. This interconnection is not required when simultaneous operator inputs per shutdown group are not needed. You can find additional information on this in section "Introduction (Page 135)".

- 3. Place one F-block F\_SWC\_BO and F\_CH\_DI each.
- 4. Connect the EN\_SWC input of the F-block F\_SWC\_P to a keyswitch.
- 5. Assign the maximum duration of the operator input (default setting is 1 minute) at the MAX\_TIME input of the F-block F\_SWC\_P.
- 6. Connect the outputs of the F-block F\_SWC\_BO:
  - Connect OUT to the ACK\_REI input of the F-block F\_CH\_DI
  - Connect AKT\_VAL to the AKT\_Q input of the SWC\_QOS block
- 7. Connect the ACK\_REQ output of F-block F\_CH\_DI to the ACK\_REQ input of block SWC\_QOS.
- 8. Before compiling, check the assignment of the SWC\_QOS block. The block must be assigned to a standard runtime group.

9. Compile your CFC chart.

Additional connections between the SWC\_QOS block, the F-blocks F\_SWC\_BO and F\_SWC\_P are created during compilation.

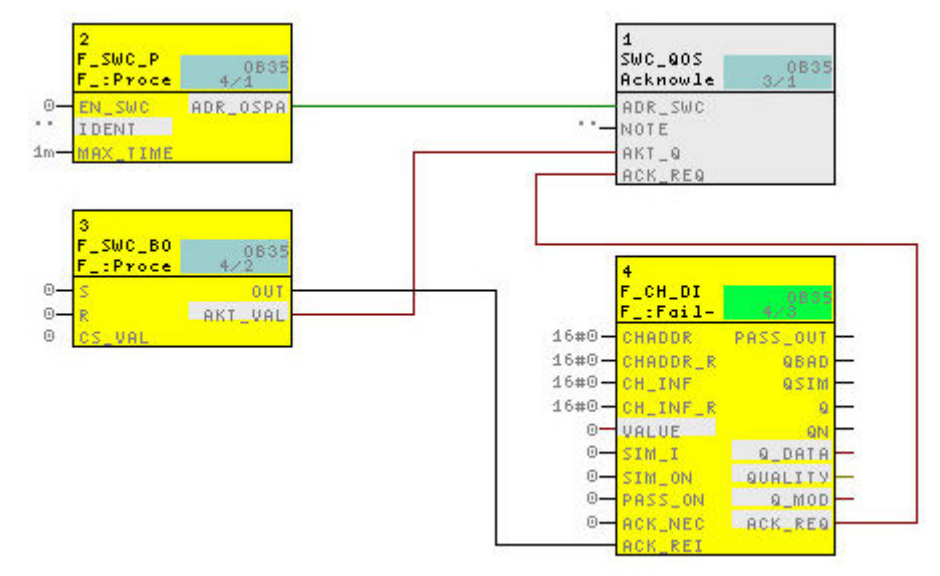

10. Follow the procedure as described in section "Configuring the faceplate of the operator functions (Page 149)".

# 10.4.3 Configuring the faceplate of the operator functions

A faceplate is created in the OS for each instance of an operator control block, e.g. SWC\_MOS, in the safety program. The operator steps for "Secure Write Command++" are performed in the required sequence by one or two operators on the faceplate. The corresponding faceplate is called up in the OS via the associated block icon.

#### Requirements

- Placement, parameter assignment and interconnection of all required F-blocks, such as F\_SWC\_R, F\_SWC\_BO, in the CFCs is complete.
   You can find additional information in the section "Placement, parameter assignment and interconnection of F-blocks in the CFC (Page 135)".
- The CFCs with F-blocks for the desired operator function are located in the plant hierarchy.

#### Overview configuration of the faceplates

Configure the faceplates for the required operating function, e.g. "Maintenance Override", in the engineering system with the following steps:

- 1. Creating block icons
- 2. Initializing properties of the block icons

- 3. Setting up authorizations for operators
- 4. Transferring configuration to the OS

The individual steps are described below.

#### **Creating block icons**

- 1. Open the PCS 7 project in SIMATIC Manager.
- 2. Create a new picture object in the level of the plant hierarchy containing the CFCs with the F-blocks of the desired operator function.
- 3. Select the OS object in the project and select "Compile" from the shortcut menu to compile the OS.

Press the "Compile" button in the last dialog.

**Result:** When the OS is compiled, the block icons are automatically inserted in the new picture.

#### Initializing properties of the block icons

- Double-click the picture file in the plant view of the PCS 7 project.
   Result: WinCC Explorer is started and the picture file is displayed in the Graphics Designer. The name is displayed in the header of each block icon. The name of the block icon is formed from the name of the CFC and the name of the associated F-block instance.
- 2. Select a block icon and open the object properties.
- 3. Select the "Configurations" entry in the "Properties" tab.
- 4. Assign the desired authorizations to the "LevelInitiate", "LevelConfirm", "LevelBypass" and "LevelBypassValue attributes.
  - The "LevelInitiate" and "LevelConfirm" attributes apply to the operator functions "Change process values", "Maintenance Override" and "Fail-safe acknowledgment".
  - The "LevelBypass" and "LevelBypassValue" attributes apply to the operator function "Maintenance Override".

Alternatively, you can accept the default authorizations for operators. You can find additional information on this in the "Setting up user authorizations for operators" section below. **Default authorizations** (correspond to the user hierarchies from PCS 7):

- For the operator that initiates a bypass or fail-safe value change with Maintenance Override (Initiator): No. 5, "Process controlling"
- For the operator that initiates only a bypass with Maintenance Override (Bypass): No. 5, "Process controlling"
- For the operator that initiates a fail-safe value change with Maintenance Override (BypassValue): No. 5, "Process controlling"
- For the operator that confirms the bypass and a fail-safe value change with Maintenance Override (Confirmer): No. 6, "Higher process controlling"
- 5. Repeat Steps 2 and 4 for all block icons present.
- 6. Save the picture file.

#### Setting up user authorizations for operators

An operator function is performed by two operators. For this purpose, create two users.

- The "Initiator" initiates the operator input, e.g. the bypass and/or the setting of bypass values in the case of "Maintenance Override".
- The "Confirmer" confirms this operator input.

Alternatively, the two steps can also be performed by only one operator. For this, create a user that has both "Initiator" and "Confirmer" authorizations.

Create the users with the following authorizations in WinCC Explorer using the "User Administrator" editor.

• For the "Maintenance Override" function

| User             | Action                                     | Required authorizations |         |        |             |  |  |
|------------------|--------------------------------------------|-------------------------|---------|--------|-------------|--|--|
|                  |                                            | Initiate                | Confirm | Bypass | BypassValue |  |  |
| Initiator        | Set bypasses                               | Х                       | _       | Х      | —           |  |  |
|                  | Set bypass values                          | Х                       | —       |        | Х           |  |  |
|                  | Set bypasses and bypass values             | Х                       |         | Х      | Х           |  |  |
| Confirmer        | Confirm bypasses                           | -                       | Х       | Х      | —           |  |  |
|                  | Confirm bypass values                      | _                       | Х       | _      | Х           |  |  |
|                  | Confirm bypasses and bypass values         |                         | Х       | Х      | Х           |  |  |
| Initiator & Con- | Set and confirm bypasses                   | Х                       | Х       | Х      | —           |  |  |
| firmer           | Set and confirm bypass values              | Х                       | Х       | _      | Х           |  |  |
|                  | Set and confirm bypasses and bypass values | Х                       | Х       | Х      | Х           |  |  |

• For the "Change process values" function

| User      | Action               | Required authorizations |         |  |
|-----------|----------------------|-------------------------|---------|--|
|           |                      | Initiate                | Confirm |  |
| Initiator | Change value         | Х                       | —       |  |
| Confirmer | Confirm value change | _                       | Х       |  |

• For the "Fail-safe acknowledgment" function

| User      | Action               | Required authorizations |         |  |
|-----------|----------------------|-------------------------|---------|--|
|           |                      | Initiate                | Confirm |  |
| Initiator | Change value         | Х                       | —       |  |
| Confirmer | Confirm value change | —                       | Х       |  |

#### Activating the OS

Activate the WinCC Runtime system of the OS, e.g. by selecting **File > Activate** in WinCC Explorer.

#### Result

After activation, the hierarchy levels appear as buttons in the runtime system of the OS. Click the button to display the block icons for this level.

#### Example

The following figures show two block icons in the runtime system of the OS, dependent on the operator function.

Clicking a block icon opens the faceplate.

• Operator function "Change process values"

| SWC/SWC | CHG | R | 01 | S١ | NC. | /SV | /C | CH | IG | R | 01 |
|---------|-----|---|----|----|-----|-----|----|----|----|---|----|
| 0       |     |   |    |    | _   |     |    |    |    |   |    |
| CHG     |     |   |    | CI | H G | ì   |    |    |    |   |    |
| 25      | °C  | ; |    | 35 | 5   |     |    |    | °C | ; |    |

You can change F-parameters in the safety program. The successful change is visible from the changes in the last line.

The following symbol in the block icon indicates "Acknowledgment request is active".

Operator function "Maintenance Override"

| C MOS/SIM F-Kanal | R | A | NOS | 5/SIN | 1 F | -Kanal<br>B | R |
|-------------------|---|---|-----|-------|-----|-------------|---|
| MOS               |   | М | 0 5 | ;     |     |             |   |

You can use "Maintenance Override" to establish a bypass of the F-channel drivers for maintenance work.

The following symbols appear in the block icon:

"Acknowledgment request is active"

σ

"Bypass active"

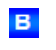

Operator function "Fail-safe acknowledgment"

| edgement/ACK CH DO | edgement/ACK CH DO |
|--------------------|--------------------|
| QOS                | QOS                |

The following symbol signals "Confirmation request or acknowledgment request is active" in the block icon.

σ

#### Note

The "Acknowledgment request is active" function ("O" symbol) is only supported as of F Systems Library V1.3 SP3.

#### **Detailed information**

For detailed information on the described steps, refer to:

- "PCS 7 Operator Station (<u>https://support.industry.siemens.com/cs/ww/en/view/90682677</u>)" configuration manual
- Online help for the WinCC Editors, e.g. Graphics Designer and User Administrator

# 10.4.4 Integrating an operator function in an existing project

#### Introduction

You can also integrate an operator function such as "Maintenance Override" in an existing project.

#### Requirement

In order to integrate the operator function in an existing project, you must update your project.

#### Updating an existing project

- 1. Launch WinCC Explorer for the OS contained in the project.
- 2. Open the OS Project Editor.
- Select the "Basic Data" tab. If pictures from S7 F Systems HMI (@PCS7Typicals\_S7FSYS.PDL picture and all "@PG\_SWC\_x.PDL" pictures) are already present in the project in the "Apply picture modules from the libraries" area, select these. User-specific changes in these screens are lost.
- 4. Make sure that all other settings in the OS Project Editor conform to your specifications.
- Then click the "OK" button. The project is reconfigured and, as a result, the new block icons and the new pictures are applied.
- 6. Open the Global Script C Editor and select the menu command "Options > Regenerate Header".

#### Integrating an operator function

In order to introduce the new block icons into existing plant pictures, you must re-compile the relevant project.

- 1. Start the SIMATIC Manager, navigate to the desired OS object and then continue in the hierarchy until the corresponding picture objects are displayed.
- 2. Make sure that the "Derive block icons from the plant hierarchy" option is selected in the "Block icons" tab of the object properties for the relevant picture object. (This is the default setting with PCS 7.)

- 3. Select the OS object in the navigation window and select the menu command "Compile" from the shortcut menu. The "Wizard: Compile OS" dialog box opens.
- 4. Click the "Compile" button in the last step of the wizard.

#### Result

Once you have performed these steps, your project will contain the new block icons of the operator functions and the necessary pictures.

#### Note

If user settings for the block icon of an operator function are to be retained during a subsequent OS compilation of an existing picture, you must clear the "Derive block icons from the plant hierarchy" option for this WinCC picture.

# 10.5 Executing operator functions

## 10.5.1 Requirements and general notes

You carry out an operator input for a parameter in the OS by means of a faceplate. The operator input consists of a sequence of operations that can be performed by one or two operators.

#### Requirements

- The S7 program is compiled and downloaded to the F-CPU.
- The user(s) with the relevant authorizations are set up.
- The configuration of the faceplates is compiled and downloaded to the OS.
- When using OS clients, make sure that no default server is set for tags (in WinCC Explorer select "Server Data," in the shortcut menu select "Default Server" and in the "Configure Default Server" dialog for the "Tags" component select "No Default Server").

#### **General information**

#### 

#### Initiator and confirmer must not accept an invalid value

Before starting the transaction, you must verify the following values in the faceplate:

- The technological name in the header of the faceplate.
- The name contained in the "ID" field (HID of the CPU or value of the "IDENT" parameter of the F\_SWC\_P).
- The "Tag name".

As the initiator or confirmer, you must not accept an invalid value. If there are inconsistencies, you must cancel the operation. As an operator, you must not rely on individual display fields of the faceplate; rather, you must check the values and compare them with each other.

FSW-037

# 🛕 WARNING

#### Technological assignment must be appropriate for the environment

When opening the faceplate, make sure that the technological assignment in the top line is appropriate for the environment in which the block icon was placed.

FSW-038

# 🛕 WARNING

#### Transaction for changing an F-Parameter

You can only perform one transaction for changing an F-Parameter at a time. You must use organizational measures to ensure that multiple transactions are not performed simultaneously for the same F-parameter. Otherwise, the transaction cannot be performed correctly, resulting in unexpected results, such as:

- Display of incorrect values in the faceplate fields
   Or
- Unexpected cancellation of the transaction

FSW-039

#### If an operation is already active

If an operation for another faceplate is already in progress, the message "Other command function active" appears when opening the faceplate in WinCC Runtime.

#### Note

The message "Other operator function active" appears when two operator control blocks are assigned to the same protocol block and both want to perform an operator input at the same time.

Starting from S7 F Systems V6.2, multiple operator functions can be executed simultaneously. You can find additional information in section "Introduction (Page 135)" in paragraph "Multiple protocol blocks in a shutdown group".

# 10.5.2 Operating and display bar of the faceplates

#### Introduction

In faceplates used for "SWC++", the so-called operating and display bar is located at the top.

#### Display and operator controls

The figure below shows an example of an operator control bar and display bar for a faceplate: The display of the symbols depends on the current status and the function.

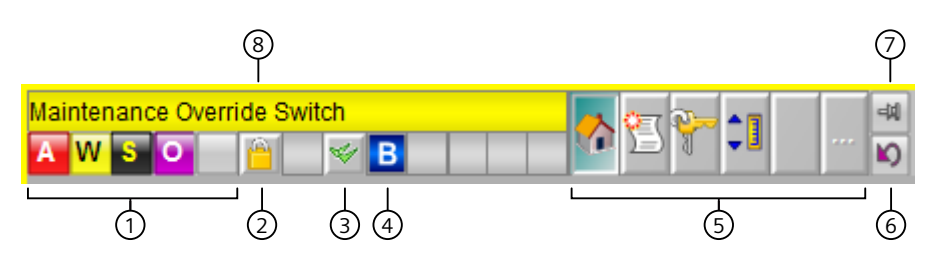

The faceplate provides the following display and operator controls:

- (1) Group display
- (2) Lock/unlock messages
- (3) Acknowledge messages
- (4) Status of bypass
- (5) Open views of the block
- (6) Back to block icon
- (7) Pin faceplate
- (8) Name of the faceplate

# (1) Group display

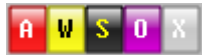

The group display shows the following information:

- Alarms (A)
- Warnings (W)
- Faults (F)
- Operator requests (O)

#### (2) Lock/unlock messages

The "Lock/unlock messages" button is used to lock or release the triggering of messages directly in the automation system.

• "Enable messages"

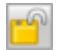

"Lock messages"

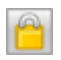

#### (3) Acknowledge messages

You can acknowledge all messages for the block instance using this button.

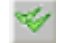

#### (4) Status of bypass

This symbol shows the status for a bypass.

• "Bypass active"

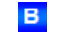

- "Bypass inactive"

#### (5) Calling the views of a block

Use this area to open the various views of the faceplate.

Left-clicking shows the view in the same window. A right-click opens a new window.

You can select the following views here:

| Symbol | Identifier                                                                                            |
|--------|----------------------------------------------------------------------------------------------------|
|        | Standard view                                                                                         |
|        | This view shows the operations for the functions of "SWC++", e.g. initialization, ac-<br>knowledgment |
| P==    | Alarm view                                                                                            |
|        | This view displays the current messages.                                                              |
| -      | Operator authorization levels                                                                         |
| 1      | This view displays information about the operating authorizations of the current user.                |
|        | Limit view                                                                                            |
|        | This view displays information about the current limits.                                              |
|        | Additional views                                                                                      |
| ••••   | If other views are available, the button can be selected.                                             |

#### Note

If views are not selectable, the buttons are disabled.

#### (6) Back to block icon

Use this button to return to the block icon in the process picture of the corresponding faceplate. You can use this function when you have pinned a faceplate and then switched to a process picture, for example.

#### (7) Pin faceplate

You can pin a faceplate on top of the user interface using this button. This allows you to change to another picture or area without closing the faceplate.

#### (8) Name of the faceplate

This area displays the name of the faceplate.

# 10.5.3 Use of operator function "Change process value" with two operators

#### **Operator authorizations**

To change a process value, two operators having different authorizations are required.

- The Initiator initiates the process value change. The authorization corresponds to the "InitiatorAuthorization" attribute in the properties of the block icon. The default setting is No. 5, "Process controlling".
- The Confirmer verifies and confirms the change. This operator must have the necessary authorization for confirming the change but not for initiating it. The authorization corresponds to the "ConfirmerAuthorization" attribute in the properties for the block icon. The default setting is No. 6, "Higher process controlling".

#### Note

The sections below describe the necessary operator input steps for the two operators. The figures show the example of an F\_REAL parameter with the operator identifiers (Login):

- level5 Initiator
- level6 Confirmer

#### Initiator: Initiate value change

- 1. Log on to the OS as a user with "Initiator" authorization.
- 2. Click the desired block icon to open the faceplate.

| SDW_SWC/SWC_CHG_R_01                |                         | <b>X</b>           |
|-------------------------------------|-------------------------|--------------------|
| Processing of 1 Parameter Bool/Real |                         | <sup>48</sup><br>₩ |
| Identifier                          |                         | SIS                |
| Change Value                        |                         |                    |
| Tag name                            | Current Value New Value |                    |
| SWC_R_01                            | 16,5 °C 20,75           | °C                 |
|                                     |                         |                    |
|                                     |                         |                    |
| Initiate                            | Cancel                  |                    |

You can check the authorization of the logged on operator in the "User rights" view of the faceplate, which is opened by the button of the same name in the toolbar.

3. To perform a value change, enter the desired value in the "New value" text box and confirm the input by pressing the <Enter> key. If you are changing an F\_REAL value, the configured "MIN", "MAX" and "MAXDELTA" values are evaluated.

You can check the current limits in the "Limits" view of the faceplate, which is opened by the button of the same name in the toolbar.

4. Click the "Initiate" button.

The Confirmer must then continue the operator input. If you cancel the operator input after pressing the "Initiate" key, check whether the previously valid value is displayed in the "Current value" field.

#### Confirmer: Confirm value change

- 1. Log on to the OS as a user with "Confirmer" authorization. You can log on to a second OS or on the same OS as the Initiator.
- 2. Click the desired block icon to open the faceplate.

| SDW_SWC/SWC_CHG_R_01                |                         | <b>X</b>   |
|-------------------------------------|-------------------------|------------|
| Processing of 1 Parameter Bool/Real |                         | <br>₽<br>₽ |
| Identifier                          |                         | SIS        |
| Change Value                        |                         |            |
| Tag name                            | Current Value New Value |            |
| SWC_R_01                            | 16,5 °C 20,75           | °C         |
| Time rei                            | maining: 55s            |            |
| Operation was verified and can be   | be activated!           |            |
|                                     |                         |            |
| Confirm                             | Cancel                  |            |

The faceplate has the "O" symbol to indicate that acknowledgment is required. You can check the authorization of the logged on operator in the "User rights" view of the faceplate.

- 3. Verify that:
  - The right operator control block was selected (technological name in the header of the faceplate).
  - The right F-CPU was selected (for identifier, refer to section "F\_SWC\_P: Centralized control of operator input via the OS (Page 282)").
  - The right parameter is to be changed (tag name).
  - The change (modified value) is displayed correctly.
  - New values of the changed parameters are highlighted in yellow under "New value".
- 4. Confirm the change with "Operation was verified and can be activated!" or cancel the operator input with the "Cancel" button.
- 5. Press the "Confirm" button to activate the value change. Click "Cancel" to cancel the operation.

#### Result

The successful value change is signaled. The entry in the "New value" text box has been applied to the field under "Current value".

| SDW_SWC/SWC_CHG_R_01                |                         | ×   |
|-------------------------------------|-------------------------|-----|
| Processing of 1 Parameter Bool/Real | <b>I C</b>              | 🛤   |
| Identifier                          |                         | SIS |
| Change Value                        |                         |     |
| Tag name                            | Current Value New Value |     |
| SWC_R_01                            | 20,75 °C                | °C  |
| Command suce                        | cessfully completed     |     |
|                                     |                         |     |
|                                     |                         |     |
| Initiate                            | Cancel                  |     |

#### See also

Operating and display bar of the faceplates (Page 156)

#### 10.5.4 Use of operator function "Change process value" with one operator

#### Authorization for the operator

If the "Change process value" operator input is performed by only one operator, this operator must have the "Initiator" and "Confirmer" authorizations.

For this purpose, create an operator assigned the "LevelInitiate" and "LevelConfirm" levels in the properties of the block icon. Further information on this can be found in section "Configuring the faceplate of the operator functions (Page 149)".

#### Changing process values with only one operator

The sequence is the same as when the operation is carried out with two operators, but one operator can perform all the steps (see also section "Use of operator function "Change process value" with two operators (Page 159)").

The difference is that there is no longer a wait for the Confirmer. Instead, the operator can verify and confirm the operator input immediately after pressing the "Initiate" button.

All other steps remain the same.

# 10.5.5 Use of operator function "Maintenance Override" with two operators

#### **Operator authorizations**

The "Maintenance Override" operator function allows you to set bypasses in the safety program from the OS.

Two operators having different authorizations are required to create a bypass.

- The Initiator initiates the bypass of the F-channel driver. This operator must have the "LevelInitiate", "LevelBypass" and "LevelBypassValue" authorizations for initiating the bypass but not for confirming it.
- The Confirmer verifies and confirms the change. This operator must have the required "LevelConfirm", "LevelBypass" and "LevelBypassValue" authorizations for confirming the change, but not for initiating it.

#### **Reset time**

If you have configured a retrigger function in the CFC, the simulation is only active for the time configured at the T\_MAX input of the "nested chart" block SWC\_TR. As the Initiator, if you click the "Retrigger" button while the configured reset time is running, the reset time restarts with the configured time after the change is confirmed by the Confirmer.

#### Quality of the process value on the F-channel driver

The quality of the process value on the F-channel driver is indicated in the faceplate by the following symbols:

| Symbol    | State                  | Quality code |  |  |
|-----------|------------------------|--------------|--|--|
| No symbol | Valid value            | 16#80        |  |  |
| <b>1</b>  | Simulation             | 16#60        |  |  |
| 1         | SUBSTITUTION VALUE     | 16#48        |  |  |
|           | Last valid value       | 16#44        |  |  |
|           | Invalid value (F-STOP) | 16#00        |  |  |

See also section "F-Channel drivers for F-I/O (Page 299)".

#### Value on the F-channel driver

If the V\_MOD\_Bx inputs are connected on the SWC\_MOS block, the values on the F-channel drivers are displayed under V\_MOD.

#### Note

The sections below describe the necessary transaction steps for the two operators. The figures show the example of an F\_REAL parameter with the operator identifiers (Login):

- level5 Initiator
- level6 Confirmer

#### Initiator: Initiating a bypass

- 1. Log on to the OS as a user with "Initiator" authorization.
- 2. Click the desired block icon to open the faceplate.

| SWC_MOS/SIM_F-Kanal_R       |          |                                          | <b>X</b> |
|-----------------------------|----------|------------------------------------------|----------|
| Maintenance Override Switch |          | ↓ ··· · ··· ··· ··· ··· ··· ··· ········ |          |
| ldentifier                  |          |                                          | SIS      |
| Maintenance Override        |          |                                          |          |
| Tag name                    | Value    | Bypass V                                 | _MOD     |
| SIM_ON_CH02                 | 18,81469 | Con 🛛                                    | 18,81469 |
| SIM_ON_CH03                 | 3,999974 | On 🛛                                     | 3,999974 |
| SIM_ON_CH04                 | 3,999974 | Con 🔁                                    | 3,999974 |
| Fail-safe value             | 0        |                                          |          |
| Reset time                  | 2h       | Retrigger                                |          |
|                             |          |                                          |          |
|                             |          |                                          |          |
|                             |          |                                          |          |
| Initiate                    |          | Cancel                                   |          |

You can check the authorization of the logged-on operator in the "User rights" view of the faceplate which can be opened using the button of the same name in the toolbar. Under "Value" on the Maintenance Override faceplate, you can see the current process value of the F-I/O and the current fail-safe value setting. The values on the F-channel drivers are displayed in the V\_MOD column.

The symbols under "Bypass" show you the current status of the bypass (SIM\_ON) on the F-channel drivers:

| Symbol | Meaning                                                                                                    |
|--------|----------------------------------------------------------------------------------------------------|
|        | Bypass not active                                                                                                    |
| В      | Bypass active                                                                                                    |
| â      | A bypass can be created for this F-channel driver.                                                                                          |
| â      | For this F-channel driver, either a bypass cannot be created (mutually exclusive in-<br>terlock) or the user authorization is insufficient. |

3. To enable a bypass for one or more F-channel drivers, press the corresponding button under "Bypass".

- 4. If the input setting MODE = 'MutualExclBypass' has been assigned on the SWC\_MOS block, the remaining F-channel drivers are interlocked when a bypass is enabled. The interlocked F-channel drivers are indicated by the following symbol.
  - â.
- 5. If you want to change the current fail-safe value on F-channel drivers for F\_BOOL, press the button under "Bypass".

If you are using F-channel drivers for F\_REAL and want to change the fail-safe value, enter the new fail-safe value in the text box and confirm your input with the <Enter> key. The configured "MIN" and "MAX" limits are evaluated in the process.

You can check the current limits in the "Limits" view of the faceplate, which is opened by the button of the same name in the toolbar.

6. If you want to reset the reset time to the configured initial value, click the "Retrigger" button.

| SWC_MOS/SIM_F-Kanal_R       |          |           | <b>—</b> |  |
|-----------------------------|----------|-----------|----------|--|
| Maintenance Override Switch |          |           |          |  |
| ldentifier                  |          |           | SIS      |  |
| Maintenance Override        |          |           |          |  |
| Tag name                    | Value    | Bypass V  | _MOD     |  |
| SIM_ON_CH02                 | 18,81469 | 🔒 On      | 18,81469 |  |
| SIM_ON_CH03                 | 3,999974 | On 🛛      | 3,999974 |  |
| SIM_ON_CH04                 | 3,999974 | 🔒 On      | 3,999974 |  |
| Fail-safe value             | 0        | 10        |          |  |
| Reset time                  | 2h       | Retrigger |          |  |
|                             |          |           |          |  |
|                             |          |           |          |  |
|                             |          |           |          |  |
| Initiate                    |          | Cancel    |          |  |

7. Click the "Initiate" button.

The Confirmer must then continue the operator input.

If you cancel the operator input after pressing the "Initiate" button, check whether the previously valid value is displayed in the "Value" field.

#### **Confirmer: Confirming a bypass**

- 1. Log on to the OS as a user with "Confirmer" authorization. You can log on to a second OS or on the same OS as the Initiator.
- 2. Click the desired block icon to open the faceplate.

| 🖌 SWC_MOS/SIM_F-Kanal_R                      |          |              |          |  |
|----------------------------------------------|----------|--------------|----------|--|
| Maintenance Override Switch                  |          |              |          |  |
| ldentifier                                   |          | SI           | IS       |  |
| Maintenance Override                         |          |              | _        |  |
| Tag name                                     | Value    | Bypass V_MOD |          |  |
| SIM_ON_CH02                                  | 18,81469 | 18,8146      | <b>9</b> |  |
| SIM_ON_CH03                                  | 3,999974 | On 3,99997   | '4       |  |
| SIM_ON_CH04                                  | 3,999974 | 3,99997      | '4       |  |
| Fail-safe value                              | 0        | 10           |          |  |
| Reset time                                   | 2h       |              |          |  |
| Time remaining: 52s                          |          |              |          |  |
| Operation was verified and can be activated! |          |              |          |  |
| Confirm                                      |          | Cancel       |          |  |

The faceplate has the "O" symbol to indicate that acknowledgment is required. You can check the authorization of the logged on operator in the "User rights" view of the faceplate.

- 3. Verify that:
  - The right operator control block was selected (technological name in the header of the faceplate).
  - The right F-CPU was selected (for identifier, refer to section "F\_SWC\_P: Centralized control of operator input via the OS (Page 282)").
  - The right parameter is to be changed (tag name).
  - The change (modified value) is displayed correctly.
  - New values of the changed parameters are highlighted in yellow under "Bypass".
  - No other fields for new values are highlighted in yellow.

- 4. Confirm the change with "Operation checked and to be activated!" or cancel the operator input with the "Cancel" button.
- 5. Click "Confirm" to enable the bypass. Click "Cancel" to cancel the operation.

#### Result

The successful change on the F-channel drivers is signaled. The F-channel driver for which the bypass was activated is indicated with the following symbol.

# в

Depending on the interconnection on SWC\_MOS, additional status displays become visible (see section "SWC\_MOS: Command function for Maintenance Override (Page 296)").

If you have configured a reset time, the countdown for this time begins. Bypasses are automatically canceled when the reset time has elapsed.

| SWC_MOS/SIM_F-Kanal_R |                 |                                       | ×        |
|-----------------------|-----------------|---------------------------------------|----------|
| A A B                 | ₹ <b>2</b>      | · · · · · · · · · · · · · · · · · · · |          |
| ldentifier            |                 |                                       | SIS      |
| Maintenance Override  |                 |                                       |          |
| Tag name              | Value           | Bypass \                              | /_MOD    |
| SIM_ON_CH02           | 18,81469        | 🗌 🔒 🛛 On 🛛                            | 18,81469 |
| SIM_ON_CH03           | 10              | B 🔒 Off                               | 3,999974 |
| SIM_ON_CH04           | 3,999974        | 🔒 On                                  | 3,999974 |
| Fail-safe value       | 10              |                                       |          |
| Reset time            | 1h59m52s        | Retrigger                             |          |
| Command               | successfully co | mpleted                               |          |
|                       |                 |                                       |          |
|                       |                 |                                       |          |
| Initiate              | 1               | Cancel                                |          |

#### See also

Operating and display bar of the faceplates (Page 156)

# 10.5.6 Use of operator function "Maintenance Override" with one operator

#### Authorization for the operator

The "Maintenance Override" operator function allows you to set bypasses in the safety program from the OS.

If the bypass of the F-channel driver is implemented by only one operator, this operator must be authorized to both initiate and confirm the bypass.

For this purpose, create an operator assigned the "LevelInitiate", "LevelConfirm", "LevelBypass" and "LevelBypassValue" levels in the properties of the block icon. Further information on this can be found in section "Configuring the faceplate of the operator functions (Page 149)".

#### Creating a bypass with only one operator

The sequence is the same as when the operation is carried out with two operators, but one operator can perform all the steps (see also section "Use of operator function "Maintenance Override" with two operators (Page 163)").

The difference is that there is no longer a wait for the Confirmer. Instead, the operator can verify and confirm the operator input immediately after pressing the "Initiate" button.

All other steps remain the same.

# 10.5.7 Use of operator function "Fail-safe acknowledgment" with two operators

#### **Operator authorizations**

The fail-safe acknowledgment requires two operators having different authorizations.

- The Initiator initiates the fail-safe acknowledgment. The authorization corresponds to the "InitiatorAuthorization" attribute in the properties of the block icon. The default setting is No. 5, "Process controlling".
- The Confirmer verifies and confirms the acknowledgment. This operator must have the necessary authorization for confirming the change but not for initiating it. The authorization corresponds to the "ConfirmerAuthorization" attribute in the properties for the block icon. The default setting is No. 6, "Higher process controlling".

#### Initiator: Initiating a fail-safe acknowledgment

- 1. Log on to the OS as a user with "Initiator" authorization.
- 2. Click the desired block icon to open the faceplate.

| Acknowledgement/ACK_CH_DC | )       | 23          |
|---------------------------|---------|-------------|
| Acknowledgement from OS   | 2 🐼 📋 🗌 | ×           |
| Identifier                |         | SIS         |
| Acknowledge Override      |         |             |
| Tag name                  | Request | Acknowledge |
| SWC_BO_ACK                | true    | true        |
|                           |         |             |
|                           |         |             |
|                           |         |             |
| Initiate                  |         | Cancel      |

You can check the authorization of the logged on operator in the "User rights" view of the faceplate, which is opened by the button of the same name in the toolbar.

- 3. To perform a fail-safe acknowledgment, click the button below "Acknowledge". The button background turns yellow.
- Click the "Initiate" button.
   The Confirmer must then continue the acknowledgment.

#### Confirmer: Confirming the fail-safe acknowledgment

- 1. Log on to the OS as a user with "Confirmer" authorization. You can log on to a second OS or on the same OS as the Initiator.
- 2. Click the desired block icon to open the faceplate.

| Acknowledgement/ACK_CH_DO        |                   | <b>X</b>       |
|----------------------------------|-------------------|----------------|
| Acknowledgement from OS          |                   | <mark>₽</mark> |
| Identifier                       |                   | SIS            |
| Acknowledge Override             |                   |                |
| Tag name                         | Request Acknowled | lge 🛛          |
| SWC_BO_ACK                       | true true         |                |
| Time rel                         | maining: 55s      |                |
| Operation was verified and can b | oe activated!     |                |
|                                  |                   |                |
| Confirm                          | Cancel            |                |

You can check the authorization of the logged on operator in the "User rights" view of the faceplate.

- 3. Verify that:
  - The right operator control block was selected (technological name in the header of the faceplate).
  - The right F-CPU was selected (for identifier, refer to section "F\_SWC\_P: Centralized control of operator input via the OS (Page 282)").
  - The right parameter is to be changed (tag name).
  - The new value of the changed parameter is highlighted in yellow under "Acknowledge".
- 4. Confirm the change with "Operation was verified and can be activated!" or cancel the operator input with the "Cancel" button.
- 5. Press the "Confirm" button to confirm the fail-safe acknowledgment. Click "Cancel" to cancel the operation.

#### Result

The successful operator input is signaled.

| Acknowledgement/ACK_CH_DO |                  | <b>—</b>    |
|---------------------------|------------------|-------------|
| Acknowledgement from OS   | S 🔊 🗌 👘          |             |
| Identifier                |                  | SIS         |
| Acknowledge Override      |                  |             |
| Tag name                  | Request          | Acknowledge |
| SWC_BO_ACK                | false            | true        |
| Command s                 | uccessfully comp | pleted      |
|                           |                  |             |
|                           |                  |             |
| Inifiate                  |                  | Cancel      |

#### See also

Configuring the faceplate of the operator functions (Page 149) Operating and display bar of the faceplates (Page 156)

#### 10.5.8 Use of operator function "Fail-safe acknowledgment" with one operator

#### Authorization for the operator

If the fail-safe acknowledgment is performed by only one operator, this operator must have the "Initiator" and "Confirmer" authorizations.

For this purpose, create an operator assigned the "LevelInitiate" and "LevelConfirm" levels in the properties of the block icon. Further information on this can be found in section "Configuring the faceplate of the operator functions (Page 149)".

#### Fail-safe acknowledgment with only one operator

The sequence is the same as when the operation is carried out with two operators, but one operator can perform all the steps (see also section "Use of operator function "Fail-safe acknowledgment" with two operators (Page 169)").

The difference is that there is no longer a wait for the Confirmer. Instead, the operator can verify and confirm the operator input immediately after pressing the "Initiate" button.

All other steps remain the same.

Operations with "Secure Write Command++"

10.5 Executing operator functions

# Migrating "Safety Data Write" functionality

The "Safety Data Write" functionality for safety-related modification of F-parameters in the safety program of an F-CPU from an operator station (OS) is no longer supported from S7 F Systems V6.4.

#### Migration of "SDW" to "SWC"

The "S7 F Systems Migration Tool" is used to migrate projects with existing configurations for "Safety Data Write" (SDW) and fail-safe acknowledgment via the F\_QUITES block to configurations with "Secure Write Command" (SWC).

During migration, blocks of the F\_CHG\_BO, F\_CHG\_R and F\_QUITES types are automatically replaced by their corresponding SWC solutions. The migration affects the signature of the safety program. Therefore, acceptance of the plant for changes is also required.

The tool is available as "S7FMigrationTool.exe" in a zip file. You can find the file on the installation storage medium in the directory "\_Extras\S7FMigrationTool".

The associated documentation is also available there.

# 12

# Compiling and commissioning an S7 program

# 12.1 Compiling an S7 program

#### Introduction

You compile a safety program by compiling the entire S7 program as usual in the CFC Editor.

#### Procedure

If an S7 program contains a safety program, this is automatically also compiled when the CFC charts are compiled. At the same time, fault-control measures are automatically added and additional safety-related checks are performed.

Read the documentation on CFC: "SIMATIC Process Control System PCS 7 CFC for SIMATIC S7 (https://support.industry.siemens.com/cs/ww/en/view/109782631)".

If you have changed the safety program since it was last compiled, you will be prompted for the password of your safety program during the compilation operation. You must enter the password of your safety program to continue compiling.

12.2 "Safety Program" dialog

# 12.2 "Safety Program" dialog

This dialog displays information about the safety program and provides buttons for editing the safety program.

In SIMATIC Manager, open the "Safety Program" dialog by selecting the "**Options > Edit safety program**" menu command.

#### Available operating options and displays in the dialog

The operating options in the dialog depend on the desired function.

- If you want to assign or change the password for the safety program of a configured CPU, all
  operator controls are available and the display fields show the corresponding values.
  This requires selection of the program folder of a CPU, e.g. "S7 Program" before the menu
  command Options > Edit Safety Program.
- If you want to assign or change the password for an F-library or a project without a configured CPU, you can only use the "Password..." button.
   This requires selection of the corresponding directory of the CFCs with the built-in F blocks, e.g. within the F-library, before the menu command **Options > Edit Safety Program**.

#### Example

The following figure shows the dialog with all display elements and operator control functions for assigning/changing the password for the safety program of a configured CPU.

12.2 "Safety Program" dialog

| 🔐 Safety prog               | gram - ZDt32_01_ | FSystem_FPr   | oj\SIMA    | TIC 400\CPU 4    | 17-5 H PN         | /DP\\$7- | Progra 👝 💷 💌          |
|-----------------------------|------------------|---------------|------------|------------------|-------------------|----------|-----------------------|
| <ul> <li>Offline</li> </ul> | O Online         | Rack          | :          | 0 9              | ilot:             | 3        |                       |
| Current compil              | ation: 04/04/    | 2016 02:36:56 | 6 Collec   | ctive signature: | dded9aa           | a        | Logs                  |
| Reference:                  | 07/14/           | 2015 10:56:57 | 7. Collec  | ctive signature: | 02500ce           | 9        | Compare               |
| Last online ch              | ange: 03/10/     | 2016 02:28:37 | 7 Collec   | ctive signature: | 8335ebd           | с        |                       |
| F-Shutdown                  | behavior Fu      | II shutdown   |            |                  |                   |          | Save reference        |
| -                           |                  |               |            |                  |                   |          |                       |
| Safety program              | n view: 💿 Block: | s O Runtime   | e groups i | O Charts O       | Shutdown <u>c</u> | groups   | Library version       |
| Block                       | Symbolic name    | Signa         | InitVal    | Use in chart     |                   |          | S7 F Systems Lib V1 3 |
| ⊐ <mark>7</mark> FC56       | FC56             | b4ab          |            | @F_IN_35_0       | )                 | =        | <u>-</u> -            |
| 17 FC57                     | FC57             | 83a8          |            | @F_0UT_3         | 5_0               |          |                       |
| 17 FC58                     | FC58             | alaa          |            | @F_CycCo-0       | DB35              |          |                       |
| 17 FC701                    | FC701            | 7386          |            | @F_TestMo        | de                |          |                       |
| 10 FC704                    | FC704            | 96e5          |            | F_DRIVER         |                   |          |                       |
| 17 FC752                    | FC752            | eb7f          |            | SWC_MOS          |                   |          | Safety mode           |
| 17 FC753                    | FC753            | 838a          |            | SDW_SWC          |                   |          |                       |
| 17 FC754                    | FC754            | a880          |            | Anwenderqu       | ittierung         |          | Activated             |
| 2 <b>7</b> FB301            | F_AND4           | 89ЬО          | 6837       |                  |                   |          |                       |
| 17 FB302                    | F_OR4            | 5dca          | 6Ь42       |                  |                   |          |                       |
| - <b>₽</b> FB304            | F_NOT            | 9cd8          | dd06       |                  |                   |          | Password              |
| - <mark>7</mark> 7 FB314    | F_LIM_HL         | a43a          | 1e14       |                  |                   | -        |                       |
| •                           |                  |               |            |                  |                   | •        | Print                 |
| ,                           |                  |               |            |                  |                   |          |                       |
| Close                       | Upda             | te            |            |                  |                   |          | Help                  |

The following information about the safety program located online on the F-CPU or offline in the engineering system will be displayed in the "Safety Program" dialog box:

- A list of all included F-blocks with signatures and initial value signatures
- Current compilation: Date and collective signature
- Reference: Date and collective signature
- Last online change: Date and collective signature This data is provided for information purposes only and is not relevant for acceptance.

#### Buttons in the "Safety Program" dialog box

The dialogs you can access and the actions you can perform using the buttons in the "Safety Program" dialog box are described in the sections below.

#### 12.2 "Safety Program" dialog

Not all operator controls are available, depending on the desired function. Refer to the section above, "Available operating options and displays in the dialog".

| Button              | Description                                                |
|---------------------|------------------------------------------------------------|
| F-Shutdown behavior | ""Shutdown Behavior" dialog box (Page 180)"                |
| Logs                | ""Logs" button (Page 181)"                                 |
| Compare             | "Comparing safety programs (Page 184)"                     |
| Save Reference      | ""Save Reference" button (Page 181)"                       |
| Library version     | ""Library Version" button (Page 181)"                      |
| Safety mode         | "Safety mode (Page 194)"                                   |
| Password            | ""Password for Safety Program Creation" dialog (Page 181)" |
| Print               | "Printing project data of the safety program (Page 191)"   |
| Refresh             | ""Update" button (Page 183)"                               |

#### See also

Testing the safety program (Page 200)

## 12.2.1 "Shutdown Behavior" dialog box

#### Description

Using the "Shutdown behavior" dialog, you can select how the safety program should react to a detected error, i.e. an F-STOP:

- "Complete shutdown": All F-shutdown groups of a safety program are switched off in an Fshutdown group when the first error is detected.
- "According to the configuration of F\_SHUTDN":
  - The faulty F-shutdown group(s) are switched off in an F-shutdown group (partial shutdown) when the first error is detected.
     or
  - All F-shutdown groups of a safety program are switched off in an F-shutdown group when the first error is detected.

After changing the shutdown behavior, you must compile the S7 program again.

You must also enter the password for the safety program if you change the shutdown behavior.

#### See also

F-STOP (Page 97)
12.2 "Safety Program" dialog

# 12.2.2 "Logs..." button

You can use the "Logs..." button to open the "Logs" dialog of the CFC Editor. The "Compile" and "Download" logs are relevant for the acceptance of the safety program. You can find more detailed information on acceptance in the section "System Acceptance Test (Page 213)".

# 12.2.3 "Save Reference" button

You can save all data of a safety program (charts, parameters, etc.) as a reference to be used as necessary for comparisons.

# 12.2.4 "Library Version" button

# Description

You can use the "Library version..." button to upgrade the version of the F-library used in the project to the current version of the F-library.

The window below the button displays the version of the F-library currently used in the project.

# 12.2.5 "Password for Safety Program Creation" dialog

# Description

In the "Create password for safety program" dialog, you can create a new password or change an existing password for the safety program.

Target system and program name:

The upper part of the dialog shows the target system and program name for the safety program for which the password is being created or changed.

If the password for an F-library or a project without a configured CPU is to be changed, no entry is displayed under "CPU".

#### Overview

You must create a password for each safety program. You must enter this password using the "Password..." button in the "Safety program" dialog before you can perform the actions described in section "Overview of access protection (Page 73)".

When the password for the safety program is entered for one of these actions, the user obtains access permission. This access permission is valid for one hour. After this time elapses, the user is prompted to enter the password again when he wants to perform one of the above-named actions.

The access permission is reset to 1 hour following each safety-related action.

The access permission can also be canceled in this dialog.

12.2 "Safety Program" dialog

#### "Increased password security" check box

With this option you can activate the "Increased password security" in order to use a more secure password.

- If you activate the option, the rules corresponding to the description "Criteria for a secure password" below apply to the password.
- If you clear the option, the previous rules apply to the assignment of the password.

#### Note

This option is activated by default as of S7 F Systems V6.3.

When using Safety Matrix with version V6.2.2 or earlier, the option "Increased password safety" must not be activated.

#### Criteria for a secure password

To ensure a secure password, it must meet the following criteria when created for the first time or changed:

- Password length: at least 8, maximum of 32 characters
- At least one upper case letter of the Latin alphabet (A Z); also diacritical marks (umlauts and letters with accents)
- At least one lower case letter of the Latin alphabet (a z); also ß and diacritical marks (umlauts and letters with accents)
- At least one number (0-9)
- At least one of the following special characters:
  - ~ ! @ # \$ % ^ & \* + = ` | \ ( ) { } [ ] : ; ' " < > , . ? /

These criteria apply when the "Increased password security" option is activated in the "Create password for safety program" dialog.

#### Creating a new password

During the initial setup of a new password, select the password in conformance with the criteria described below and enter it in the "New password" and "Reenter password" fields. In this case, the "Old password" field is deactivated.

By selecting the "Increased password security" check box, you can use a more secure password that conforms to the description "Criteria for a secure password" above.

If a password has not yet been created for the safety program, you will be prompted to do so if a password is required for the desired configuring task, e.g. when inserting an F-block in a CFC chart or when inserting fail-safe modules in HW Config.

You can find additional information on the password prompt in section "Overview of access protection (Page 73)" in the "Password for safety program" table.

#### Changing a password

To change a password, you must enter the old password in the "Old password" field.

As of S7 F Systems V6.3, this dialog can also be used to change the password for a project without a configured CPU (e.g. an F-library).

12.2 "Safety Program" dialog

Then, choose the new password based on whether or not the "Increased password security" check box is selected and enter it in the "New password" and "Reenter password" fields.

#### **Revoking access permission**

You can use the "Logout" button in the "Access permission" area to revoke the 1-hour access permission period since the last time the password was entered.

Any user who then wants to perform an action that requires entry of a password must now enter the password for the safety program again.

# 12.2.6 "Update" button

## Description

You can use this button to update all displayed information. This may be necessary, for example, if changes have been made in other applications, such as the CFC Editor, since the dialog was opened.

# 12.3 Comparing safety programs

## Introduction

The "Compare Programs" dialog box enables you to compare safety programs and display and print out differences.

You can compare the following safety programs:

- Online safety program in the F-CPU
- Current offline safety program
- Last compilation of the current S7 program
- Saved reference program
- Other project

The result of the comparison shows you whether the following are the same or different:

- Collective signature
- Individual signatures
- Parameter values
- Differences in the safety program and control structures
- Modified or deleted F-Blocks and interconnections, etc.

With the "Compare Programs" dialog, you can also tell if a safety program was not modified. For this purpose, compare the safety program with the reference program.

As of S7 F Systems V6.2, the dialog can be resized to improve the readability of the table.

In S7 F/FH Systems V6.1 and later, system-related changes are shown in a combined display, making it easy for you to identify changes that are relevant for checks. This facilitates the acceptance test for changes.

System-related changes are primarily found:

- In system charts beginning with @F\_x
- In runtime groups beginning with @F\_x
- On driver blocks

## Program/reference

Select one of these option boxes to specify whether you want to compare the current program or the reference program.

# Compare with:

Use this drop-down list box to specify the second safety program to which you want to compare the safety program you just selected.

| Program                | Compare with           |                                                                                                |
|------------------------|------------------------|------------------------------------------------------------------------------------------------|
|                        | Reference              | Last saved reference for this safety program                                                   |
| Last compilation T     |                        | The last compilation of this S7 program during which safety-<br>related changes were detected. |
|                        | Online                 | Currently downloaded safety program in the F-CPU                                               |
|                        | Other project          | Any offline program. Use the "Browse" button to select the offline program.                    |
| Reference Compare with |                        |                                                                                                |
|                        | Current safety program | Current offline program                                                                        |
|                        | Last compilation       | The last compilation of this S7 program during which safety-<br>related changes were detected. |
|                        | Online                 | Currently downloaded safety program in the F-CPU                                               |
|                        | Other project          | Any offline program. Use the "Browse" button to select the offline program.                    |

# "Browse" button

Use this button and the "Open" dialog to select the offline program of any project to be compared.

# "Start" button

Click this button to start the comparison.

#### **View options**

If you want to compare two offline programs, you can switch back and forth between the following options by clicking the relevant option buttons:

Block view:

Shows you a list with the differing blocks (different block signatures).

- Chart view: Shows you a hierarchy of all differences in the:
  - Task
  - F-Runtime group
  - F-Block
  - Parameters

In this view, the "Go to" button is available.

# Result of the comparison (both safety programs offline)

| Compare Programs - ASG_F_SystemsV6\AS_01\CPU 414-4 H\S7-Programm(1)                                                                                                    | ×            |
|----------------------------------------------------------------------------------------------------|--------------|
| Program     Compare with: Last Generation     Image: Browse     View Options                                                                                                    | <u>Start</u> |
| C Block View   C Chart View                                                                                                    | <u></u>      |
| Comparison of Overall Signatures: NOT IDENTICAL                                                                                                    |              |
| Current Program bc5dce30 ASG_F_SystemsV6\AS_01\CPU 414-4 H\S7-Programm(1)                                                                                                    |              |
| Before Last F07f98d9 ASG_F_SystemsV6\AS_01\CPU 414-4 H\S7-Programm(1)                                                                                                    |              |
| Result of the Comparison of the Safety Blocks                                                                                                    |              |
| E Runtime Group "@F_OUT_35_1":                                                                                                    |              |
| Buntime Group "ZELLE3_2":                                                                                                    |              |
| E Block 'ZELLE3\4''                                                                                                    |              |
| Runtime Group "ZELLE3_1":     Block "ZELLE3_1":     Block "ZE |              |
|                                                                                                    |              |
| Buntime Group "@E ShutDn"                                                                                                    |              |
| <u>Close</u> <u>G</u> o to                                                                                                    | Help         |

A note is displayed indicating whether or not the collective signatures of all F-Blocks are identical.

# Display of differences in the block view

In the block view, all F-blocks whose signatures have changed are displayed with the relevant signature, but the F-Runtime group and task are not displayed.

# Display of differences in the chart view

The differences between charts are displayed in a hierarchical format similar to Explorer. In this view, all F-Blocks are shown under the relevant task and F-Runtime group. Information about the possible changes are shown individually for each F-Block. This information relates to the task, the F-Runtime group, and the sequence within the F-Runtime group, as well as the parameter assignment and interconnections of the F-Blocks.

Only tasks, F-Runtime groups, F-Blocks, and parameters in which changes were found are displayed.

Changes are described as follows:

| Text                     | Meaning                                                                                                    |
|--------------------------|----------------------------------------------------------------------------------------------------|
| Deleted                  | F-Block only present in source                                                                                                    |
| Added                    | F-Block only present in comparison program                                                                                        |
| Runtime position changed | F-Block is located in a different runtime position in the F-Runtime group                                                         |
| Interface changed        | Additional parameters                                                                                                    |
|                          | Removed parameters                                                                                                    |
|                          | <ul> <li>Modified data type (e.g. F-Bool &lt;- Bool)</li> </ul>                                                                   |
| Signature changed        | Signature of F-Block type (FB) changed                                                                                            |
| Value: "new" <- "old"    | The parameter assignment of an input or output or the interconnection source of an input has been changed from "old" to "new".    |
|                          | "Not-interconnected" can also be specified as the interconnection source if an interconnection has been deleted or newly created. |

#### Note

If "Different versions of F-Reference data" appears in the chart view when comparing the safety program to a reference, this means that you created the reference with an older version of S7 F Systems and did not overwrite it with the current version during migration.

Instead, use the old project version that you archived prior to migration.

# **Displayed changes**

Note the following when changing names:

The S7 F Systems comparator references the elements according to their names. If an element name is changed, the element can no longer be assigned.

- Chart names
- Name of a runtime group
- Block name (instance in a chart)
- Parameter name (for F-Block types)

Although chart names are not relevant for runtime, changes still affect the "Chart view":

- Each time a chart name is changed, the chart is displayed with the old name as "Deleted" and with the new name as "Added".
- With a CFC, an F-runtime group with the same name is renamed at the same time. Therefore, this F-Runtime group is also displayed with the old name as "Deleted" and with the new name as "Added".

- All interconnects of F-Blocks outside of this chart to F-Blocks within this chart as displayed as changed. The reason for this is that the chart name is also used as the name component of an interconnection peer to identify the interconnection.
- The block view correctly returns no difference in this case. The collective signature of the safety program does not change. In order to prevent such unnecessary entries in the chart view, we recommend that you do not rename any F-Charts or shift between F-Charts after performing the acceptance test.

Note the following:

- In the chart view of the comparison, only differences pertaining to the safety program are generally displayed. In particular, changes in interconnections between the safety program and the standard program or global addresses are not displayed.
- If an interconnection of an output is changed at the same time as the initial value of this output, the modified interconnection will be displayed, but not the modified initial value.

# Result of the comparison (online safety programs with offline)

When a comparison to the online program is made, an indication is given as to whether the source, load memory, and work memory match (this allows you to detect non-permissible data manipulations on non-interconnected, fail-safe input parameters in the work memory).

If you have selected the online program in the "Compare with" drop-down list box, only the block view is available. In this case, the following two view options are available:

- Show unconnected F-FB input parameter differences
- Filter F-System checksums

| 🚰 Compare Pro                                                                                                    | grams - ASG_F_Systems¥6\          | AS_01\CPU 414-4       | H\S7-Programm(1  | ) 🗙           |  |  |
|----------------------------------------------------------------------------------------------------|-----------------------------------|-----------------------|------------------|---------------|--|--|
| <ul> <li>Program</li> <li>Reference</li> <li>View Options</li> </ul>                                                                                                    | Compare with: Online              | •                     | Browse           | <u>St</u> art |  |  |
| Show unce                                                                                                    | onnected F-FB input parameter dif | ferences 🔲 Filter F-9 | System checksums | <u>P</u> rint |  |  |
| Comparison of Overall Signatures:       NOT IDENTICAL         Current Program       bc5dce30         ASG_F_SystemsV6\AS_01\CPU 414-4 H\S7-Programm(1)         Online       9158247c         ASG_F_SystemsV6\AS_01\CPU 414-4 H\S7-Programm(1) |                                   |                       |                  |               |  |  |
| Block                                                                                                    | Symbolic Name                     | Current Program       | Online           |               |  |  |
| - FC761                                                                                                    | ZELLE3_1                          | b0da                  | ce00             |               |  |  |
| 🖚 DB112                                                                                                    | DB112                             |                       | af26             |               |  |  |
| 🖚 DB113                                                                                                    | ZELLE3\18 (F_LIM_R)               | 55fd                  |                  |               |  |  |
| 🖚 DB119                                                                                                    | ZELLE3\20 (F_OR4)                 | 6551                  | 6d82             |               |  |  |
| 🖚 DB167                                                                                                    | @F_RtgDiag3\F_PLK (F              | c91e                  | 4bd6             |               |  |  |
| 🖚 DB168                                                                                                    | @F_RtgDiag3\F_PLK_0 (             | 2801                  | 00ed             |               |  |  |
|                                                                                                    |                                   |                       |                  |               |  |  |
| <u>C</u> lose                                                                                                    |                                   | <u>G</u> o to         |                  | <u>H</u> elp  |  |  |

Just as in the offline block view, the window shows you all F-blocks whose signatures differ.

# "Show unconnected F-FB input parameter differences" view option

This option compares the assigned parameter values of all non-interconnected inputs. It compares the online program to the offline program.

The differences are displayed in the list at the top of the dialog box.

This view option is normally selected only if the collective signatures already match. This indicates that the offline program has not been changed since the last time it was downloaded to the F-CPU.

This option enables you to perform a thorough search for parameters that have been changed online, but not through compilation or download.

| <ul> <li>Compare Prog</li> <li>Program</li> <li>Reference</li> </ul> | grams - ASG, F_Systen      | ns¥6`    | \AS_01\CPU <   | •14-4    | H\S7-Progr<br>Browse | amm(1  |   | S <u>t</u> art |
|----------------------------------------------------------------------|----------------------------|----------|----------------|----------|----------------------|--------|---|----------------|
| View Options<br>Show unco                                            | nnected F-FB input parame  | eter dil | fferences 🗖 Fi | ilter F- | System checks        | ums    | ] | <u>P</u> rint  |
|                                                                      |                            |          |                |          |                      |        | 1 |                |
| Variable Name                                                        |                            | Cu       | urrent Program |          | Online               |        |   | <u> </u>       |
| 🗕 🖛 @F_RtgDia                                                        | g3\F_PLK\SIG               | 11       | 6#37EED4CC     | 1        | 6#355454CC           |        |   |                |
| 💻 🗢 @F_RtgDia                                                        | g3\F_PLK\SIG_I             | 1        | 6#C99A3A48     | 1        | 6#C8645A48           |        |   |                |
| 💻 🖛 @F_RtgDia                                                        | g3\F_PLK_0\SIG_0           | 11       | 6#FBB68CAD     | 1        | 6#55168CAD           |        |   |                |
| 🗕 🗢 @F_RtgDia                                                        | g3\F_PLK_0\SIG_0_I         | 1        | 6#668FDDD8     | 16       | 6#1917DDD8           |        |   |                |
| 🗢 @F_ShutDr                                                          | n\@F_CycCo-0B3_199         |          | 16#0000        |          |                      |        |   | •              |
| Result of the Co                                                     | mparison of the Safety Blo | cks—     |                |          |                      |        |   |                |
| Block                                                                | Symbolic Name              |          | Current Pro    | gram     | C                    | )nline |   |                |
| 🖛 FC761                                                              | ZELLE3_1                   |          | ł              | o0da     |                      | ceOO   |   |                |
| 🖚 DB112                                                              | DB112                      |          |                |          |                      | af26   |   |                |
| 🖚 DB113                                                              | ZELLE3\18 (F_LIM_R)        |          |                | 55fd     |                      |        |   |                |
| 🖚 DB119                                                              | ZELLE3\20(F_OR4)           |          | 1              | 6551     |                      | 6d82   |   |                |
| 🖚 DB167                                                              | @F RtaDiaa3\F PLK (F       |          |                | :91e     |                      | 4bd6   |   |                |
| 🖚 DB168                                                              | @F RtaDiaa3\F PLK C        | )<br>(   |                | 2801     |                      | 00ed   |   |                |
|                                                                      |                            |          |                |          |                      |        |   |                |
| <u>C</u> lose                                                        |                            |          | <u>G</u> o to  |          |                      |        |   | <u>H</u> elp   |

# "Filter F-System checksums" view option:

This option suppresses expected differences that can occur when the F-CPU writes to specific F-Blocks (for example, input signature values of F\_PLK and F\_PLK\_O). You can only use this view option in connection with the "Show unconnected F-FB input parameter differences..." option.

# "Print" button

Click this button to print out the result of the comparison.

# "Go to" button

In the chart view, you can select any F-Block or parameter in the differences display and then click this button to access the relevant block in the *CFC Editor*.

# See also

Upgrading to S7 F Systems V6.4 (Page 34)

12.4 Printing project data of the safety program

# 12.4 Printing project data of the safety program

# Requirement

The safety protocol can be printed in landscape format.

To ensure that all columns are printed, make the following settings:

- 1. In SIMATIC Manager, select the menu command File > Page Setup.... In the following dialog, select landscape format in the "Paper Size" tab.
- 2. Also select landscape in the format settings of the printer or the PDF generator.

12.4 Printing project data of the safety program

# Procedure:

You receive a printout of all important project data as follows.

- 1. Select the program folder (e.g., "S7 Program").
- 2. Select the menu command **Options > Edit Safety Program**. The "Safety Program" dialog will appear.
- 3. Click "Print". In the "Print" dialog, you can select the parts of the project you want to print:

| 📅 Print  |                                                     | × |
|----------|-----------------------------------------------------|---|
| Ple      | ease select the data to be printed:                 |   |
|          | Chart (both standard and safety)                    |   |
| <b>v</b> | Safety program: blocks list and signatures          |   |
|          | Fint safety-related parameters                      |   |
| Г        | Safety program: Runtime groups list and signatures  |   |
| Г        | Safety program: shutdown groups list and signatures |   |
| Г        | Safety program: charts list and signatures          |   |
|          | HW Configuration                                    |   |
| -        |                                                     |   |
| ОК       | Cancel Help                                         |   |
|          |                                                     |   |

The selectable print options in this dialog depend on the selected option "Blocks", "Runtime groups", "Charts" or "Shutdown groups" in the "Safety Program" dialog.

#### – Chart (both standard and safety):

Prints all or selected charts of the standard program and safety program in a graphical representation.

A selection dialog for selecting the charts to be printed can be opened using the "..." button. Additional information can be found in the next section "Selecting the charts for printing".

If not all charts were selected in the selection dialog, the "Chart (both standard and safety)" check box is shown partially activated.

## Safety program: Block list and signatures

Offline/online status log

Name of the safety program

Date of the last compile operation and the collective signature of the safety program Date of the last compile operation and collective signature of the reference program F-blocks in the safety program

## Print safety-related parameters

The footer on each page of the printout shows you the version of S7 F Systems used to generate the printout along with the collective signature.

## - HW configuration:

Printout of the complete hardware configuration or portions thereof. The "Print" dialog will appear so that you can specify what information is to be printed for the F-I/O.

#### Signatures

12.4 Printing project data of the safety program

The printout of the safety program also contains the collective signature and the date of the last compilation, which are relevant to the on-site acceptance of the safety program (e.g. by experts). The collective signature of the compiled S7 program appears twice in the printout:

1. In the program information section as a value of the block container

2. In the footer as a value from the chart container

You can find more information on this in section "Downloading the S7 program to the F-CPU (Page 219)" under "Checking the collective signature".

#### Note

Ensure that the CFC Editor is closed when printing the safety program using the "Safety Program" dialog.

## Selecting the charts for printing

In the "Select charts" dialog, you can select charts for printing.

To open this dialog, open the "Print" dialog using the "Print" button in the "Safety program" dialog and then click the "..." button of the "Chart (both standard and safety)" option.

Structure of the dialog:

- "Target system" The output field shows the target system from which the charts are selected.
- "Program name" The output field shows the path and the name of the S7 program from which the charts are selected.
- "Filter" drop-down list A variety of options are available in the drop-down list for filtering the charts.
- "Display" entry field

In this field, you can enter one or more characters to be searched for in the currently displayed chart names in the table. The filter result is immediately displayed in the table.

- Table: The table shows the charts available for selection. The content of the table is influenced by the "Filter" drop-down list and the "Display" entry field.
  - Only the selected charts are printed, i.e. the charts for which the check box in front of the chart name is selected.
  - Functions in the shortcut menu of a table row, e.g. "Invert selection", and the shortcut "<Ctrl>+<A>" are available for selection.
  - The width of the table columns can be changed in the table header.

12.5 Safety mode

# 12.5 Safety mode

# 12.5.1 Overview of safety mode

## Introduction

The safety mode of the safety program in the F-CPU can be temporarily deactivated and reactivated. This allows you to make changes to the safety program in RUN mode.

## Description

All mechanisms for error detection and error reaction are activated in the safety mode. In this state, it is not possible to change the safety program during operation (RUN).

Using the "Safety mode..." button in the "Safety Program" dialog, you can activate or deactivate the safety mode in the F-CPU in the RUN operating state.

Changes to the safety program in RUN mode can only be loaded when then safety mode is deactivated.

The window below this button shows you whether the safety mode is "activated" or "deactivated". It will indicate "unknown" if the safety program does not correspond to the safety program in the F-CPU or if no communication is taking place with the F-CPU.

Using the SAFE\_M output at the F\_SHUTDN block (located in the @F\_ShutDn chart), you can also determine whether the safety mode is activated or not.

#### See also

Overview of downloading the safety program (Page 197)

12.5 Safety mode

# 12.5.2 Deactivating safety mode

# Introduction

Deactivation of safety mode enables changes to be made to the safety program during operation (RUN). For this purpose, mechanisms for detecting changes to the safety program that would trigger shutdown of the safety program and its outputs in activated safety mode are deactivated. The safety program and thus the programmed safety functions continue to be executed. "Incidental hardware faults" will continue to be detected and the diagnostics of the modules remain active.

# 

# Deactivating safety mode

Because changes can be made to the safety program in RUN mode when safety mode is deactivated, you must observe the following:

- Deactivation of safety mode is intended for test purposes, commissioning, etc. Whenever safety mode is deactivated, the safety of the plant must be ensured by other organizational measures, such as operation monitoring and manual safety shutdown.
- Deactivation of safety mode must be verifiable. Logging is required and can, for example, be guaranteed by using an OS. The automatically placed F\_SHUTDN block generates corresponding messages for this. Otherwise, you must log the deactivation of safety mode through organizational measures.
- Furthermore, we recommend that deactivation of safety mode be displayed, e.g. on the OS. For this purpose, the automatically placed F-block F\_SHUTDN sets the SAFE\_M output to "0" when safety mode is deactivated (or F-block F\_TESTM sets the TEST output to 1).
- Safety mode is deactivated only F-CPU-wide. You must observe the following for safetyrelated CPU-CPU communication: If the F-CPU with the F\_SENDBO, F\_SENDR or F\_SDS\_BO is in deactivated safety mode, you can no longer assume that the data sent by this F-CPU were generated safely. To ensure the safety of the parts of the plant influenced by the sent data, you must then also take organizational measures, e.g. monitored operation and manual safety shutdown, or output safe fail-safe values instead of the received data in the F-CPU with the F\_RCVBO, F\_RCVR or F\_RDS\_BO through evaluation of SENDMODE.

FSW-045

# Requirements

The F-CPU is in RUN mode and safety mode is activated.

# Procedure

- 1. Select the F-CPU or its S7 program in SIMATIC Manager.
- 2. Select the menu command **Options > Edit Safety Program**.
- 3. Select the "Safety mode" button.

# 12.5 Safety mode

You can then download changes in the safety program to the F-CPU during operation (in RUN mode).

# 12.5.3 Activating safety mode

# Introduction

After changes in the safety program are downloaded, you must reactivate safety mode in order to guarantee safe execution of the safety program.

## Requirements

The F-CPU is in RUN mode and safety mode is deactivated.

## Procedure

- 1. Select the F-CPU or its S7 program in SIMATIC Manager.
- 2. Select the menu command Options > Edit Safety Program .
- 3. Select the "Safety mode" button.

#### Note

If the safety program detects a safety-related error during deactivated safety mode, it is no longer possible to activate safety mode. You then receive a corresponding message with corrective actions.

# See also

Downloading changes (Page 204)

12.6 Downloading the safety program

# 12.6 Downloading the safety program

# 12.6.1 Overview of downloading the safety program

# Introduction

After compiling, you can load the CFC program into the target system.

When safety mode is activated, a prompt is displayed as to whether the safety mode should be deactivated.

Depending on whether Safety mode is enabled or disabled, you can load the entire Safety program or changes to the Safety program as follows

| What should be loaded?                            | F-CPU in<br>STOP | F-CPU in RUN, safety mode activated                  | F-CPU in RUN, safety mode deactivated                |
|---------------------------------------------------|------------------|------------------------------------------------------|------------------------------------------------------|
| Loading the entire S7 program                     | Possible         | F-CPU is automatically set to STOP by the CFC Editor | F-CPU is automatically set to STOP by the CFC Editor |
| Loading changes in the stand-<br>ard user program | Possible         | Possible                                             | Possible                                             |
| Loading changes of the entire<br>S7 program       | Possible         | Not possible                                         | Possible                                             |

After loading, a prompt is displayed as to whether the safety mode should be reactivated.

# Requirements

- The hardware configuration data of the station is downloaded to the F-CPU
- The S7 program was compiled without error.
- You have access rights to the target system.
- There is an online connection between the F-CPU and your ES.

12.6 Downloading the safety program

# **Rules for downloading**

- You can only download the safety program from the CFC Editor or from the SIMATIC Manager via the chart folder.
- When an accepted safety program is downloaded, you must check the collective signature after downloading the same as for acceptance.

(See also the section "Collective signature" in section "Downloading the S7 program to the F-CPU (Page 219)").

# 🚺 WARNING

## Do not copy F-Blocks with SIMATIC Manager

As is usual in PCS 7, you must not copy individual blocks between the block containers online and offline. To do this, use the downloading in the CFC Editor or download the chart folder.

You can find more detailed information in the "SIMATIC Process Control System PCS 7 CFC for SIMATIC S7 (<u>https://support.industry.siemens.com/cs/ww/en/view/90683154</u>)" manual, section "Downloading" and "Reading back charts".

FSW-046

# 12.6.2 Downloading the S7 program

# Procedure

To load the safety program to the PLC, use the menu command **PLC > Download > Entire program** in the CFC Editor. The F-CPU is thereby set to STOP.

#### Note

Before the safety program is downloaded, a prompt for the password of the F-CPU is displayed when changes in the safety program are detected.

12.6 Downloading the safety program

# Working with safety programs on memory card

# 🛕 WARNING

## Safety program on a memory card

If you are using the safety program on a memory card, you must observe the following:

- Before you switch the S7 F System to RUN mode, compare the collective signature of the safety program on the Flash EPROM memory card with the collective signature of the reference data. If necessary, mark the memory card with the collective signature.
- For a fault-tolerant S7 FH System, you ensure that the memory cards of the redundant F-CPUs are of the same type (RAM or Flash EPROM) and redundant Flash EPROM memory cards contain the same safety program.
- You ensure access protection with regard to removal and insertion of memory cards.
- Online parameter changes must not be performed when using Flash EPROM memory cards, since the values changed online are lost during a transition from STOP to RUN. If it is not possible or desired to block the online change, e.g. for commissioning, the program must be read back after the online change and then the entire program must be downloaded so that the changes are transferred to the Flash EPROM memory card.

FSW-047

# 

## Downloading the safety program with multiple F-CPUs

If multiple F-CPUs can be reached from an ES via a network (e.g. MPI), you must take the following additional measures to ensure that the safety program is downloaded to the correct F-CPU.

Use F-CPU-specific passwords, e.g. a password for the F-CPUs with appended MPI address "FCPUPW\_8". The password has a maximum of 8 characters, including at least one special character. In STEP 7 V5.5.4 HF9 and higher, the password must contain 8 characters for new projects.

Note the following:

 Before a safety program for which access permission by means of an F-CPU password does not yet exist is downloaded to an F-CPU, any existing access permission for another F-CPU must first be canceled.

FSW-048

12.7 Testing and simulating the safety program

# 12.7 Testing and simulating the safety program

# 12.7.1 Testing the safety program

# Introduction

Testing is performed as usual in CFC by switching to test mode.

# Switching to test mode

After compiling and downloading, you have the opportunity to test the safety program. You can test safety programs by switching to test mode with the menu command **Test > Test mode** in the CFC Editor. In Test mode, you are connected online with the automation system (F-CPU).

You can find additional information on the test mode in the section "Online changes in CFC test mode (Page 202)".

# **Rules for testing**

# 

# Shutdown of the safety program following changes to the fail-safe outputs

In test mode of the CFC Editor, you can monitor safety programs and change unconnected inputs of F-blocks. Changes made online to fail-safe outputs and automatically supplied connections are not permitted; they cause the safety program to shut down.

FSW-049

# 12.7.2 Simulating the safety program

# Procedure

The S7 PLCSIM and SIMIT Virtual Controller (VC) simulation applications allow you to simulate a safety program on your engineering system.

To simulate your safety program, proceed as you would with a standard user program.

12.7 Testing and simulating the safety program

When you download the safety program in the simulation application, the "Set Up Access Rights" dialog appears. You will be prompted for the password for the F-CPU.

# 

## A simulation is no substitute for a function test

To perform a full function test, you need to use the real F-CPU.

FSW-050

The complete function test is described in the "Implementation of a complete function test (Page 220)" section.

# 

# Safe operation during simulation

The simulation of the safety program parallel to the safe operation of the plant, in particular loading and online change, is only permitted if there is no physical connection from the engineering system to the real F-CPU in the plant.

FSW-065

# 12.8 Modifying a safety program

# 12.8.1 Overview for changing the safety program

## Introduction

Changes in the safety program can be made offline as well as online. Online changes are made by means of the CFC test mode and take effect immediately. You must then download offline changes to the F-CPU.

#### Note

Safety program changes made otherwise, for example, by means of the "Monitor/Modify Variables" function, can lead to an F-STOP.

# 12.8.2 Online changes in CFC test mode

# Introduction

In test mode of the CFC Editor, you have the option of changing the values of noninterconnected inputs of F-blocks during operation.

# Rules

- For inputs in safety data format, you may only change the DATA component and not the COMPLEM or PAR\_ID component.
- You are not permitted to change outputs or any inputs not documented in the block description.

# Requirements

Ensure that the following requirements are met before you switch on test mode of the CFC Editor:

- The F-CPU must be in RUN mode.
- Safety mode of the safety program must be deactivated. Otherwise, you will be prompted to deactivate safety mode when you attempt to change the first parameter.

# 

# Change of the collective signature following changes in CFC test mode

Changing the safety program in CFC test mode causes the collective signature to change. This means that the safety program must undergo acceptance again, if necessary.

FSW-051

# Procedure

For changing the fail-safe block I/O, follow the usual procedure in the CFC Editor.

The collective signature at the F\_SIG\_OUT output of the F\_SHUTDN F-block is set to 0 at the first change in CFC test mode and updated after CFC test mode is ended.

# 

## Do not change values created during compilation

When safety mode is activated, direct operator control of safety programs is not permitted! You may input safety parameters for non-interconnected inputs:

- From the standard user program via F-conversion blocks with additional validity check
   or
- In test mode of the CFC Editor and with deactivated safety mode or
- With the "Secure Write Command++" function

Failure to observe this warning will trigger an F-STOP. The following diagnostics event is then entered in the diagnostics buffer of the F-CPU:

• "Safety program: Error detected" (event ID 16#75E1)

FSW-052

# 12.8.3 Downloading the changes

#### 12.8.3.1 Downloading changes

#### Requirements

- Safety mode must be deactivated.
- S7 FH Systems must be in redundant system state.

#### Procedure

- To download changes in the safety program, follow the usual procedure for downloading changes in CFC. For more information, refer to the "SIMATIC Process Control System PCS 7 CFC for SIMATIC S7 (<u>https://support.industry.siemens.com/cs/ww/en/view/90683154</u>)" manual.
- 2. Activate safety mode again by responding to the prompt that appears.
- 3. If necessary, repeat Steps 1 and 2 to download incremental changes, for example.
- 4. In the SIMATIC Manager select the menu command **Options > Edit safety program**.
- 5. Follow the procedure described in Section "Acceptance test of safety program changes (Page 221)".

# 🛕 WARNING

#### Abort of download operation

If the download operation is aborted, you must repeat the download and the check of the collective signature online and offline. In this way, you ensure the consistency of data in the load memory and work memory.

FSW-053

#### Note

#### **Undoing changes**

If you undo a change and download it nevertheless, it is possible that a different collective signature will be generated than before the change.

# 

# Moving F-blocks or F-runtime groups

## Note that

- F-blocks that were moved to another F-runtime group or
- F-runtime groups that were moved to another task

while downloading changes over multiple processing cycles may be processed multiple times or not at all.

FSW-054

# 

# Modifying the safety program in RUN mode

- When changes are made to the safety program in RUN mode when safety mode is deactivated, switchover effects may occur. Take additional organization measures to ensure that this does not impair the safety of the plant.
- Whenever possible, the standard user program and the safety program should be changed separately and the changes downloaded. Otherwise, an error may be downloaded to the standard user program while the required protection function in the safety program is not yet effective or switchover effects may occur in both programs.

FSW-055

#### Note

- Note also the corresponding FAQs (<u>http://support.automation.siemens.com/WW/view/en/</u> <u>13711209/133000</u>) on the Internet regarding downloading changes.
- Changes to the automatically generated charts and F-runtime groups are generally forbidden and may trigger an F-STOP. Exceptions:
  - The MAX\_CYC parameter of the F\_CYC\_CO blocks for which you assign the F-monitoring time for a cyclic interrupt OB
  - Parameter assignments for the F\_SHUTDN block for the F-shutdown behavior

#### Note

Splitting or combining F-runtime groups when safety programs are running represents an essential change in the run sequence. Before downloading changes with the "Compare safety programs" dialog, check for moved F-module drivers.

This can lead to the following unintended behavior when changes are downloaded in RUN mode:

- Passivation of output channels
- Processing of outdated input data at the input channels

The change in the run sequence causes the associated F-module drivers to be moved to other F-runtime groups.

# 12.8.3.2 Changes that can be transferred by downloading changes

You can transfer the following changes to the F-CPU by downloading changes.

If you do not observe the information in Chapter "Downloading changes (Page 204)" and the boundary conditions listed below, an F-STOP can be triggered for the safety program.

- Inserting new F-Runtime groups with new instances of F-Blocks/F-Block types.
- Inserting, modifying, and deleting interconnections of F-Blocks.
- Deleting and reinserting F-Blocks or moving F-Blocks in the runtime sequence within the F-Runtime group.
- Changing values of inputs and outputs of F-Blocks.
   Exception: Changes in safety-related communication between F-CPUs (see " Change in the safety-related communication between F-CPUs (Page 208) ")
- Moving of instances of F-Blocks/F-Block types between F-Runtime groups within an F-Shutdown group.
- Moving of instances of F-Blocks between F-Runtime groups of different F-Shutdown groups. Boundary condition: Note that all fail-safe channel drivers of an F-I/O must be contained in a common F-Shutdown group.
- Inserting/deleting F-Shutdown groups by means of F\_PSG\_M Boundary condition:
  - The must be no instances of F-Block types prior to the position in the F-Shutdown group where you insert or delete the F\_PSG\_M.
  - Note that all fail-safe channel drivers of an F-I/O must be contained in a common F-Shutdown group.
- Moving the F-Runtime groups that do not contain instances of F-Block types to another task. **Boundary conditions:** 
  - Note that all fail-safe channel drivers of an F-I/O must be contained in a common F-Shutdown group.
- Adding F-I/O by means of CiR
   Boundary condition: Note the information about CIR in Chapter " System modifications during operation (Page 69) ".

# 12.8.3.3 Changes requiring an F-Startup

The following changes require an F-startup of the safety program. You cannot download these changes to the F-CPU without triggering an F-STOP, see section "F-STOP (Page 97)". These changes may only be transferred with a complete download.

- Splitting/merging F-shutdown groups using F\_PSG\_M
  - There are instances of F-block types before the position within the F-shutdown group where you insert or delete F\_PSG\_M.
- Moving instances of F-block types between different F-shutdown groups
- Moving F-runtime groups with instances of F-block types to another task.

# 12.8.3.4 Changes that require a cold restart or warm restart (restart) of the F-CPU

The following changes take effect only after a cold restart or warm restart of the F-CPU:

 Changes in values of the ID or R\_ID parameter of the F-blocks F\_SENDR/BO, F\_RCVR/BO, F\_SDS\_BO and F\_RDS\_BO. (See also section " Change in the safety-related communication between F-CPUs (Page 208) ".)

Note

In the PCS 7 process control system and when blocks from PCS 7 libraries are used, the startup type "Cold restart" is not permitted.

# 12.8.3.5 Changes that require an F-CPU STOP in a single CPU

In an S7 FH system you can make changes to the hardware configuration in the same way as in an S7 H system, see manual "Automation System S7-400H Fault-Tolerant Systems (<u>http://support.automation.siemens.com/WW/view/en/82478488</u>)".

If you operate a non-redundant F-CPU, these changes can only be downloaded via a STOP of the F-CPU.

Special features for S7 FH systems:

• In an S7 FH system, the F-I/Os can only receive a changed configuration after pulling and plugging. The F-I/Os detect a communication error after loading the first change.

# 12.8.3.6 Changing the time ratios or F-Monitoring times

Make sure that time monitoring is not triggered when changing the time conditions or F-monitoring times.

• Changing the OB cycle time

Procedure for changing the OB cycle time

- 1. Calculate the minimum F-monitoring times for the OB cycle time using the new desired value:
  - F-cycle time monitoring at input MAX\_CYC at F-control block F\_CYC\_CO
  - TIMEOUT inputs of the F-blocks for safety-related communication between F-CPUs
  - TIMEOUT inputs of the F-blocks for data exchange between F-shutdown groups
  - F-I/Os

For more information about the F-Monitoring time, see section "Run times, F-Monitoring times, and response times (Page 455)".

- 2. If the previously configured values are less than the newly calculated values, you must increase the F-monitoring times before changing the OB cycle time. Compile the S7 program and download the changes.
- 3. Change the OB cycle time.

#### Note

Changing the OB cycle time also changes the hardware configuration. Read also section "Changes that require an F-CPU STOP in a single CPU (Page 207)".

- Moving F-runtime group to another task Corresponds to changing the OB cycle times of the affected tasks (see above).
- Changing F-monitoring times on F-blocks for safety-related communication between F CPUs and for data exchange between F-shutdown groups.
- Changing the F-monitoring times of an F-I/O.

#### Note

Changing the F-monitoring times of an F-I/O also changes the hardware configuration. Read also section "Changes that require an F-CPU STOP in a single CPU (Page 207)".

When changing these F-monitoring times, make sure that the calculated minimum Fmonitoring times do not fall below the limits. For more information about the F-Monitoring time, see section "Run times, F-Monitoring times, and response times (Page 455)".

# 12.8.3.7 Change in the safety-related communication between F-CPUs

# Introduction

If safety-related communication between F-CPUs is to continue in all phases, you need to proceed in several steps.

#### Rule

Never change the interconnection for the send data at F\_SENDBO/F\_SDS\_BO/F\_SENDR and for the corresponding receive data at F\_RCVBO/F\_RDS\_BO/F\_RCVR at the same time. Otherwise, the simultaneous activation of the new interconnections is not ensured.

# Procedure for changing the interconnections

To change an interconnection to the send data of the F\_SENDBO/F\_SDS\_BO/F\_SENDR F-blocks or the receive data of the F\_RCVBO/F\_RDS\_BO/F\_RCVR, you must adhere to the following sequence:

- Interconnect the new data to be sent with a previously unused SD\_BO\_xx/SD\_R\_xx input of F\_SENDBO/F\_SDS\_BO/F\_SENDR. Compile the S7 program and download the change.
   Result: The new data is then available at the corresponding RD\_BO\_xx/RD\_R\_xx output of F\_RCVBO/F\_RDS\_BO/F\_RCVR.
- Interconnect the blocks for further processing of the received signal to the new RD\_BO\_xx/ RD\_R\_xx output. Compile the S7 program and download the change.
   Result: This results in a consistent switchover to the new data path.
- 3. Delete the superfluous connection at F\_SENDBO/F\_SDS\_BO/F\_SENDR.
- 4. Compile the S7 program and download the change.

# Procedure for exchanging the communication partner

When exchanging a communication partner, you need to adhere to the following sequence:

- 1. Configure the new S7 connection in NetPro. Download the connection data in RUN.
- 2. Place a new instance of F\_SENDBO/F\_SDS\_BO/F\_SENDR on the send page. Configure the ID and R\_ID inputs with the data of the new S7 connection. Interconnect the new data to be sent with the SD\_BO\_xx/SD\_R\_xx inputs of the F\_SENDBO/F\_SDS\_BO/F\_SENDR. Compile the S7 program and download the change.
- Place a new instance of F\_RCVBO/F\_RDS\_BO/F\_RCVR on the receive page. Configure the ID and R\_ID inputs with the data of the new S7 connection. Compile the S7 program and download the change.
   Result: This makes the data of the old and new communication partner available to you on the receiver side.
- 4. Interconnect the blocks for further processing of the received signals to the RD\_BO\_xx/ RD\_R\_xx outputs of the new F\_RCVBO/F\_RDS\_BO/F\_RCVR.
  Delete the superfluous F\_RCVBO/F\_RDS\_BO/F\_RCVR. Compile the S7 program and download the change.
  Result: This ensures a consistent switchover to the new communication partner.
- 5. Delete the superfluous F\_SENDBO/F\_SDS\_BO/F\_SENDR. Compile the S7 program and download the change.
- 6. If necessary, delete the superfluous connection from *NetPro*. Download the connection data in RUN.

# 12.8.3.8 Initial run and startup characteristics

Newly inserted F-Blocks execute an initial run after online changes. In this regard, note the startup characteristics described in the block descriptions. In cases where the initial run is not specifically mentioned, the behavior described after an F-Startup also applies to the initial run.

12.9 Deleting the safety program

# 12.9 Deleting the safety program

## Procedure

To delete a safety program from an F-CPU, proceed as follows:

- 1. Delete all F-charts from the chart folder. The symbols of these charts are located in the SIMATIC Manager and are highlighted in yellow.
- 2. Delete all charts whose name begins with "@F\_".
- 3. Compile the S7 program with the option "Generate module drivers" selected.
- 4. In HW Config, open the properties dialog of the associated F-CPU from which you want to delete the safety program. Remove the check mark at "CPU contains safety program" under "Protection".
- 5. Compile and load the hardware configuration.
- 6. Compile and download the S7 program.

12.10 Acceptance test following system upgrade

# 12.10 Acceptance test following system upgrade

# Acceptance after a system upgrade

The following tables show whether an upgrade to S7 F Systems V6.4 changes the signature and necessitates a STOP of the F-CPU or a new acceptance.

| Upgrade from                                                                                            | Change of signa- | STOP of F-CPU re- | New acceptance re- |
|----------------------------------------------------------------------------------------------------|------------------|-------------------|--------------------|
|                                                                                                    | ture             | quired            | quired             |
| S7 F Systems V6.0 (or higher) without update of the F-<br>library (starting from S7 F Systems Lib V1.3) | No               | No                | No                 |

| Upgrading from S7 F Systems Library V1.3 to S7 F Sys-<br>tems Library V1.3 SP1 |                                  | Change of signa-<br>ture | STOP of F-CPU re-<br>quired | New acceptance re-<br>quired |
|--------------------------------------------------------------------------------|----------------------------------|--------------------------|-----------------------------|------------------------------|
| •                                                                              | With use of the new F-blocks     | Yes                      | No                          | Changes                      |
| •                                                                              | With use of the changed F_CH_DO  | Yes                      | Yes 1)                      | Changes                      |
| •                                                                              | With use of the changed F_CH_BI  | Yes                      | No                          | Changes                      |
| •                                                                              | With use of the changed F_QUITES | Yes                      | No                          | Changes                      |
| •                                                                              | With use of the changed F_CH_AI  | Yes                      | No                          | Changes                      |
| •                                                                              | With use of the changed F_PA_AI  | Yes                      | No                          | Changes                      |
| •                                                                              | With use of the changed F_SQRT   | Yes                      | No                          | Changes                      |
| •                                                                              | With use of the changed F_CHG_BO | No                       | No                          | Changes                      |
| •                                                                              | With use of the changed F_CHG_R  | No                       | No                          | Changes                      |

1): The change is not safety-related and does not influence the usability of the existing project.

You can find additional information on this in the section "Differences between the F-libraries S7 F Systems Library V1.3 and V1.3 SP1 (Page 450)".

| Upgrading from S7 F Systems Library V1.3 SP1 to SP2 |                                                                                           | Change of signa-<br>ture | STOP of F-CPU re-<br>quired | New acceptance re-<br>quired |
|-----------------------------------------------------|-------------------------------------------------------------------------------------------|--------------------------|-----------------------------|------------------------------|
| •                                                   | When the new F-blocks are used (F_SWC_CB,<br>F_SWC_CR, F_CH_RI)                           | Yes                      | Yes                         | Changes                      |
| •                                                   | With use of the changed F_XOUTY                                                           | Yes                      | Yes                         | Changes                      |
| •                                                   | With use of the changed F_2oo3AI                                                          | Yes                      | Yes                         | Changes                      |
| •                                                   | With use of the changed F_CH_AI                                                           | Yes                      | Yes                         | Changes                      |
| •                                                   | With use of the changed F_TESTC / F_PLK                                                   | Yes                      | Yes                         | Changes                      |
| •                                                   | With use of the changed F-blocks for F-communica-<br>tion: F_SDS_BO, F_SENDBO and F_SENDR | Yes                      | No                          | Changes                      |
| •                                                   | With use of the changed F-blocks for F-communica-<br>tion: F_RDS_BO, F_RCVBO und F_RCVR   | Yes                      | Yes                         | Changes                      |
| •                                                   | When the changed F-block F_SWC_BO for Mainte-<br>nance Override (MOS) is used             | Yes                      | No                          | Changes                      |
| S7                                                  | F Systems Library V1.3 SP2 to SP3                                                         |                          |                             |                              |

12.10 Acceptance test following system upgrade

You can find additional information on this in the section "Differences between the F-libraries S7 F Systems Library V1.3 SP1 and SP2 (Page 451)".

| Upgrading from S7 F Systems Library V1.3 SP2 to SP3                                                                                                    | Change of signa-<br>ture | STOP of F-CPU re-<br>quired | New acceptance re-<br>quired |
|----------------------------------------------------------------------------------------------------|--------------------------|-----------------------------|------------------------------|
| • With use of the new F-block F_PS_13                                                                                                    | Yes                      | No                          | Changes                      |
| With use of the new F-block F_CH_QBI                                                                                                    | Yes                      | No                          | Changes                      |
| With use of the new F-block F_CH_QBO                                                                                                    | Yes                      | No                          | Changes                      |
| With use of the new F-block F_CH_QII                                                                                                    | Yes                      | No                          | Changes                      |
| With use of the new F-block F_CH_QIO                                                                                                    | Yes                      | No                          | Changes                      |
| With use of the changed F-block F_PS_12                                                                                                    | Yes                      | Yes                         | Changes                      |
| With use of the modified F-block F_PS_MIX                                                                                                    | Yes                      | No                          | Changes                      |
| With use of the modified F-block F_SWC_BO                                                                                                    | Yes                      | Yes                         | Changes                      |
| <ul> <li>With use of the changed F-blocks for F-communica-<br/>tion:</li> <li>F_SDS_BO, F_SENDBO, F_SENDR, F_RDS_BO,</li> <li>F_RCVBO, F_RCVR</li> </ul> | Yes                      | No                          | Changes                      |
| With use of the changed F-block F_CH_DO                                                                                                    | Yes                      | Yes                         | Changes                      |
| With use of the modified F-block F_CH_AI                                                                                                    | Yes                      | Yes                         | Changes                      |

You can find additional information on this in the section "Differences between the F-libraries S7 F Systems Library V1.3 SP2 and SP3 (Page 452)".

| U | ograding from S7 F Systems Library V1.3 SP3 to SP4 | Change of signa-<br>ture | STOP of F-CPU re-<br>quired | New acceptance re-<br>quired |
|---|----------------------------------------------------|--------------------------|-----------------------------|------------------------------|
| • | With use of the new F-block F_PS_40                | Yes                      | No                          | Changes                      |
| • | With use of the modified F-block F_CH_AI           | Yes                      | Yes                         | Changes                      |
| • | With use of the modified F-block F_SWC_BO          | Yes                      | Yes                         | Changes                      |
| • | With use of the modified F-block F_PS_MIX          | Yes                      | No                          | Changes                      |
| • | With use of the modified F-block F_PS_13           | Yes                      | No                          | Changes                      |
| • | With use of the new F-block F_MS_XCH               | Yes                      | Yes                         | Changes                      |

You can find additional information on this in the section "Differences between the F-libraries S7 F Systems Library V1.3 SP3 and V1.3 SP4 (Page 453)".

# System Acceptance Test

# 13.1 Overview of system acceptance test

## Introduction

During the system acceptance, all relevant application-specific standards must be adhered to as well as the following procedures. This also applies to plants that are not subject to acceptance. For the acceptance, you must observe the requirements subject to approval in the report for the certificate.

As a general rule, the acceptance of an F-system is performed by an independent expert.

Special functions in the SIMATIC Manager support you during the acceptance of an F-system. This allows you to:

- Compare safety programs
- Log the safety program
- Print out the safety program

All data relevant for the acceptance of the S7 F system can be archived in the SIMATIC Manager (File > Archive) and printed out if required.

You can find more information on these topics in the sections "Comparing safety programs (Page 184)", ""Logs..." button (Page 181)" and "Printing project data of the safety program (Page 191)".

13.2 Commissioning a safety program

# 13.2 Commissioning a safety program

# 13.2.1 Initial acceptance test of a safety program

# Basic procedure for the initial acceptance of a safety program

- 1. Preliminary test of the configuration of the F-CPU and F-I/O (optional)
- 2. Backup of the STEP 7 project
- 3. Inspection of the printout
- 4. Downloading the S7 program to the F-CPU
- 5. Execution of a complete function test

# 13.2.2 Checking the configuration of the F-CPU and F-Peripheries

# Introduction

After you finish configuring the hardware and assigning parameters for the F-CPU and F-I/O, you can perform an initial acceptance for the F-I/O configuration.

In order to do this, the hardware configuration data must be printed out, checked, and saved together with the overall STEP 7 project.

# Printing hardware configuration data

- 1. Select the correct F-CPU or S7 program assigned to it.
- 2. In the SIMATIC Manager select the menu command **Options > Edit safety program**. The "Safety Program" dialog will appear.
- 3. Click the "Print" button and select the "HW Configuration" option in the next dialog:
- 4. Select "All" for the print range, and select the "Module description" and "Address list" options there. In addition, select the "Including parameter description" option to include your parameter descriptions in the printout.

# Checking hardware configuration data

- Check the parameters of the F-CPU in the printout. In safety mode, access by means of the F-CPU password must not be authorized when making changes to the standard user program, since changes to the safety program can also be made. To rule out this possibility, you must configure Protection Level 1. In addition, you must select the "CPU contains safety program" option. The corresponding protection level and "CPU contains safety program" is included in the printout.
- Check the safety-related parameters of the F-I/O in the printout. These safety-related parameters can be found in the printout for the respective F-I/O. The data are structured differently according to the F-I/O as follows: SM 326; DI 24 x DC 24V (article no. 6ES7326-1BK00-0AB0), SM 326; DI 8 x Namur, SM 326 DO 10 x DC 24V/2A and SM 336; AI 6 x13 Bit
  - The PROFIsafe source address does not appear in the printout.
  - You determine the PROFIsafe destination address from the address value under "Addresses – Inputs – Start". Divide this address value by "8".
  - The safety-related parameters are found under "Parameters Basic Settings" or "Parameters – Input/Output x".

# Fail-safe modules ET 200S, ET 200SP, ET 200SP HA, ET 200pro, ET 200eco, ET 200iSP, SM 326; DI 24 x DC 24V (as of article no. 6ES7326-1BK01-0AB0) and SM 326; DO 8 x DC 24V/ 2A PM

- The PROFIsafe source address is found under "Parameters F-Parameters F\_Source\_Address".
- The PROFIsafe destination address is found under "Parameters F-Parameters F\_destination\_address".
- The safety-related parameters are found under "Parameters F-Parameters" and "Parameters – Module parameters".

#### Fail-safe DP standard slaves/IO standard devices

- The PROFIsafe source address is found under "PROFIsafe F\_Source\_Add".
- The PROFIsafe destination address is found under "PROFIsafe F\_Dest\_Add".
- The safety-related parameters are found under "PROFIsafe".
   For information on handling of any technological safety-related parameters, refer to the documentation for the respective DP standard slave/IO standard device.

## 13.2 Commissioning a safety program

 Once the safety-related parameters of an F-I/O module are checked, the parameter CRCs in the printout are sufficient as reference for further acceptance. These parameter CRCs have the following appearance (address/F-address = PROFIsafe address): Fail-safe signal modules S7-300 (SM 326; DI 24 x DC 24V, with article no. 6ES7326-1BK00-0AB0; SM 326; DI 8 x NAMUR; SM 326; DO 10 x DC 24V/2A; SM 336; AI 6 x 13-bit) Example:

- Parameters CRC: 12345
- Parameters CRC (without F-addresses): 54321

Fail-safe modules ET200S, ET 200SP, ET 200SP HA, ET 200pro, ET 200eco, ET 200iSP and S7-300 fail-safe signal modules (SM 326; DI 24 x DC 24 V, as of article no. 6ES7326-1BK01-0AB0; SM 326; DO 8 x DC 24V/2A PM) Example:

- Parameters CRC: 12345
- Parameters CRC (without F-addresses): 54321

As of PROFIsave profile V2.6.1:

- Parameters CRC (CRC\_FP): 0x4a22fed8 (1243807448)
- Parameters CRC (without F-addresses): 0xD410 (54288)

Fail-safe DP standard slaves/IO standard devices Example:

- Parameters CRC: 12345
- Parameters CRC (without F-addresses): 54321

As of PROFIsave profile V2.6.1:

- F\_iPar\_CRC 0x59C752D1 (1506235089)
- F\_Par\_CRC 0x5D49 (23881)
- F\_Par\_CRC (without F addresses): 0x2391 (9105)

F-I/O that are to be assigned the same safety-related parameters can be copied during configuration. All safety-related parameters for these no longer have to checked individually: It is sufficient to compare every other CRC (for example, "Parameter CRC (excluding address)") of the copied F-I/O to the corresponding CRC of the previously checked F-I/O and to check the PROFIsafe source and destination addresses.

4. Check that the PROFIsafe addresses are unique from one another. To determine the PROFIsafe addresses of individual F-I/O, refer to step 1.
#### 13.2 Commissioning a safety program

## 

## Address assignment in subnets only and in mixed configurations

#### The following applies to PROFIBUS DP subnets only:

The PROFIsafe destination address and, thus, the switch setting on the address switch of the F-I/O must be unique network-wide\* and station-wide\*\* (system-wide). You can assign up to 1022 different PROFIsafe destination addresses.

# The following applies to PROFINET IO subnets only and mixed configurations of PROFIBUS DP and PROFINET IO:

The PROFIsafe destination address and, thus, the address switch setting on the F-I/O must be unique only\*\*\* within the PROFINET IO subnet, including all lower-level PROFIBUS DP subnets, and station-wide\*\* (system-wide).

For S7-300 F-SMs and ET 200S, ET 200eco, ET 200iSP and ET 200pro F-modules, you can assign a maximum of 1022 different PROFIsafe destination addresses. For ET 200SP and ET 200SP HA max. 65534 destination addresses are possible.

A PROFINET IO subnet is characterized by the fact that the IP addresses of all networked nodes have the same subnet address, i.e. the IP addresses match in the positions that have the value "1" in the subnet mask.

Example:

**IP** address: 140.80.0.2.

Subnet mask: 255.255.0.0 = 11111111.1111111.00000000.0000000

Meaning: Bytes 1 and 2 of the IP address define the subnet; subnet address: 140.80.

\* A network consists of one or more subnets. "Network-wide" means across subnet boundaries.

\*\* "Station-wide" means for one station in HW Config (e.g. an S7-400H station).

\*\*\* Across Ethernet subnets, excluding cyclic PROFINET IO communication (RT communication)

FSW-056

## 13.2.3 Backup of the STEP 7 project

## Requirement

Before acceptance, compile the safety program to be accepted.

#### 13.2 Commissioning a safety program

## **Backup and archiving**

The safety program to be approved must be backed up and archived with the entire STEP 7 project. All project data must be printed out unfiltered and archived together with the STEP 7 project:

- Chart (both standard and safety):
- Safety program: Block list and signatures
- Safety-related parameters
- HW configuration
- Compilation log
- Download log

The backup and archiving of STEP 7 projects is described in the basic help of STEP 7.

## 13.2.4 Inspection of the printout

#### Introduction

Print the entire project as described in the section "Printing project data of the safety program (Page 191)".

#### Printout

The printout contains the collective signature as a reference. The collective signature appears in the printout at two positions. All values must match the value in the footer.

- In the program information section as a value of the block container:
  - For the current compilation
  - For the reference
  - For the last online change (optional)
- In the footer as a value from the source

The following relations must be checked depending on an online change:

- If no online change has taken place, the collective signature for the current compilation must match the collective signature in the footer.
- If an online change has taken place, the collective signature in the footer corresponds to the collective signature of the last online change.

If a collective signature is not printed in the footer, this means that the safety program or the configuration (HW Config or NetPro) has changed. In this case, you must recompile the safety program.

The version number of the utilized S7 F Systems optional package appears in the footer of the printout and must be checked by you.

## Check of safety-related parameters

Check the values of all safety-related parameters in the corresponding section of the printout for the safety program.

The following will be printed out:

- Values of all non-interconnected, invisible input parameters
- Values of all special input parameters to be checked, such as F-Monitoring times

A marking occurs in the printout:

• Marking "(\*)":

Values of all output parameters for which the runtime sequence does not correspond to the data flow

This is the case if the F block is first called after the output parameter was already transferred to another F block, for example, in a feedback loop.

 Marking "(!)": Inputs or outputs on an F block that have been identified by the system as parameters to be taken into account in the printout

## Checking the signatures and initial value signatures of the F-blocks

The signatures and initial value signatures of all F-blocks must match those in Annex 1 of the Certificate Report.

## Checking the signatures and initial value signatures of the F-block types

The signatures and initial value signatures of all F-block types must match those in the acceptance documents of the F-block types (see section "Acceptance test of F-Block types (Page 222)").

The acceptance documents of the F-block types also list the signatures and initial value signatures of all called F-blocks. These signatures must also match those in the safety program.

## 13.2.5 Downloading the S7 program to the F-CPU

#### Introduction

Download the S7 program to the F-CPU as described in section "Downloading the safety program (Page 197)". Then check the signatures.

#### Checking the collective signatures

After downloading the S7-program to the F-CPU you have to compare the collective signature of the safety program in the F-CPU with the collective signature in the accepted printout. S7 FH Systems must be in redundant system state and safety mode must be activated.

You can get the collective signature of the safety program and the signatures of the F-blocks in the F-CPU with the menu command **Options > Edit safety program**.

13.2 Commissioning a safety program

## 13.2.6 Implementation of a complete function test

## Overview

## Requirements

For successful initial acceptance of a safety program, a complete function test is required.

For this purpose, corresponding test specifications must be implemented based on documented procedures in order to verify the configured safety functions and rule out unwanted side effects.

The following points must be observed:

- Conformity to the specification of the safety function
- Full coverage of the safety program during the function test

#### Note

The system charts created by S7 F Systems with prefix "@F\_" do not have to be tested.

- Negative tests
- Tests for the time sequence and logic sequence

#### Results

The results of the function test must be documented, The following information should be present:

- Collective signature of the safety program
- Safety program printout
- Any utilized test tools including version
- Names of the responsible persons
- Test description
- Test result

#### 13.3 Acceptance test of safety program changes

## 13.3 Acceptance test of safety program changes

## Procedure

To perform an acceptance test on your safety program changes, follow these steps:

- 1. Back up your safety program.
- 2. Compare your new safety program with your accepted safety program. For more information, refer to Chapter " Comparing safety programs (Page 184) ".
- 3. Inspect the changes in the printout. You must locate the changes that you made to your safety program on the printout again. Check the signature in the printout (and in the footer). To do so, follow the same procedure as for the initial acceptance test.
- 4. Download your modified safety program to the F-CPU.
- 5. Perform a function test of your changes.

13.4 Acceptance test of F-Block types

## 13.4 Acceptance test of F-Block types

## Initial acceptance

The same process is used for initial acceptance of a newly created F-block type as for initial acceptance of a safety program. The function test of the F-block type must take place in a different safety program than the test environment.

For acceptance of F-block types, the signature and initial value signature of the resulting generated F-block are relevant. You can obtain these signatures from the printout of the safety program. In addition, you must also check the signatures and initial value signatures of the called F-blocks.

The collective signatures in the footers of the printouts of the safety program and the CFC chart of the F-block type must match. Otherwise, you must recompile the F-block type.

All F-blocks called in an F-block type must be compared.

#### Note

For testing a safety program in which an F-block type is used, you must check the signatures of the F-block type and the signatures of all called F-blocks.

## Acceptance of changes

The process for acceptance of changes to an F-block type is the same as for a safety program.

For acceptance of the F-block types, use a printout to document the signature and initial value signature of the new F-block type as well as the signatures and initial value signatures of all F-blocks called in the F-block type.

In addition, you must use a function test to test all points in the test safety program at which the new F-block type is called. Changed signatures of F-blocks are displayed in the chart view when safety programs are compared.

# **Operation and Maintenance**

## 14.1 Notes on safety mode of the safety program

## Introduction

Below you will find the rules and safety instructions for the operation of S7 F/FH Systems.

#### Using simulation devices / simulation programs

## WARNING

Safety of the F-system when using simulation devices / simulation programs

If you operate simulation devices / simulation programs that generate safety telegrams, e.g. according to PROFIsafe, and make them available to the F-system S7 F/FH System via the bus system (e.g. PROFIBUS DP), you must ensure the safety of the F-system using organizational measures, e.g. with observed operation and manual safety shutdown.

If you use the S7-PLCSIM STEP 7 function to simulate safety programs, these measures are not necessary, since S7-PLCSIM cannot establish an online connection to a real S7 component.

Note that, for example, a protocol analyzer is not allowed to execute a function for playback of recorded telegram sequences with correct time behavior.

FSW-057

## STOP via ES operation, operating mode switch or communication function

## WARNING

#### STOP not as a safety condition

Changing from STOP to RUN via ES operation, via operating mode switch or via communication function is not locked. With ES operation, for example, you only need to press a button to change from STOP to RUN. This is why you must not regard the STOP set via ES operation, operating mode switch or communication function as a safety condition.

Therefore, always switch off the F-CPU directly at the device during maintenance work.

FSW-058

14.1 Notes on safety mode of the safety program

## Setting the F-CPU to STOP with the SFC 46 "STP".

## A WARNING

## STOP state, which was initiated with SFC 46 "STP", is not a safety-related STOP

A STOP state that was initiated with the SFC 46 "STP" can easily be canceled via ES operation (even unintentionally). This is why the STOP initiated via the SFC 46 is not a safety-related STOP.

FSW-059

## Fiber optic cables between the synchronization modules for S7 F/FH Systems

## WARNING

#### Two F-CPUs not simultaneously as master system

In S7 F/FH Systems, you need to prevent having both F-CPUs acting as master systems at the same time. Otherwise, dangerous errors may occur.

Such a state (both F-CPUs master at the same time) can occur if the two fiber optic cables for coupling the F-CPUs are pulled or interrupted simultaneously in the Redundant system state of S7 F/FH Systems. This must be prevented by laying the fiber optic cables separately.

After the repair of an F-CPU, this condition (both F-CPUs simultaneously master) can also occur if the F-CPUs have not yet been connected over *both* fiber optic cables before the power supply is switched on.

Organizational measures must be taken to ensure that after an F-CPU has been replaced, both connections are established via fiber optics cables before the power supply is switched on.

FSW-060

## Additional information

For information on replacing components in high-availability systems, refer to the manual "SIMATIC Fault-tolerant systems S7-400H (<u>http://support.automation.siemens.com/WW/</u>view/en/82478488) ".

## 14.2 Replacing software and hardware components

## **Replacement of software components**

When you replace software components on your ES, e.g. in case of a new version of PCS 7 or STEP 7, you must observe the information on upward and downward compatibility in the documentation and in the readme files of these products.

## Installing new versions of the software packages

After installing a new version of PCS 7, STEP 7 or the optional packages CFC, SCL etc., do the following:

- 1. Compile the S7 program in the new environment.
- 2. Compare the collective signature of the newly compiled S7 program with the collective signature of the accepted safety program (see also "Checking the collective signature" in section "Commissioning a safety program (Page 214)").
- 3. If the collective signatures are identical, the safety programs match.
- 4. If the collective signatures are not identical, the safety program has changed. In this case, follow the same procedure as for a change of the safety program.

## **Replacement of hardware components**

You replace hardware components for S7 F/FH Systems (modules, batteries, etc.) the same as in standard mode.

## Removal and insertion of F-I/O during operation

F-I/O can be removed and inserted during operation in exactly the same way as standard I/O. Note however that the replacement of an F-I/O during operation may trigger a communication error in the F-CPU.

You must acknowledge the communication error at the ACK\_REI input of the F-channel driver in your safety program. Without acknowledgment, the F-I/O remains passivated.

## CPU operating system update

- Check of the CPU operating system for F-validity: When a new CPU operating system is used (operating system update), you must check whether the utilized CPU operating system is permitted for use in an F-system. The annex of the certificate specifies the minimum CPU operating system version that ensures fail-safe compatibility. This specification and any information about the new CPU operating system must be observed.
- Replace the CPU with a CPU with firmware version V6.0 or higher: If a CPU with firmware version < V4.5 (only PROFIsafe V1 mode support) is replaced for a CPU with firmware version V6.0 or higher, the PROFIsafe communication is automatically switched to PROFIsafe V2 mode.</li>
  All F-modules in the project must then be configured in HW Config to V2 mode and the CFCs must be created and compiled with the module driver.

#### 14.2 Replacing software and hardware components

## Firmware update for interface modules

When using a new firmware for an interface module, e.g. IM155-6 PN (ET 200SP HA) (firmware update, see STEP 7 online help), you must observe the following:

If you have selected the check box "Activate firmware after download" during the firmware update, the IM is automatically reset after successful download and then runs with the new firmware. Once the IM is started, all F-I/O are passivated (not with type R1 system redundancy).

The reintegration of the F-I/O is performed in the same way as after a communication error, i.e. by an acknowledgment at the ACK\_REI input of the F-channel driver.

## Duration of repair of S7 F/FH Systems

For S7 F/FH Systems, the repair for redundant components should be organized in such a way that the duration of the repair following a failure does not exceed 24 hours if possible. At unmanned plants, a repair duration of 72 hours is permitted on weekends. In general, availability increases as the repair duration decreases.

## Fiber-optic cables with S7 F/FH Systems

After repair of an F-CPU, you must not withdraw fiber-optic cables simultaneously from the F-CPU.

## Preventive maintenance (Proof Test)

For an ordinary configuration, the probability values for the certified components of the F-system guarantee a service life (proof-test interval) of 20 years.

For detailed information, refer to the F-I/O manuals. Proof test for complex electronic components usually means replacement with unused goods.

A shorter proof-test interval is usually required for sensors and actuators.

## **Uninstalling S7 F Systems**

You can obtain information on uninstalling the software in the section "Uninstalling the S7 F Systems optional package (Page 33)".

You disassemble and dispose of the hardware of an F-system in the same was as for standard automation systems. You can find additional information in the manuals for the hardware.

## 14.3 F-Forcing

## Introduction

S7 F Systems as of V6.1 with S7 F Systems Library V1.3 as of SP1 supports forcing of Fparameters in deactivated safety mode depending on the CFC version used.

F-Forcing allows you to modify F-Parameters at user interconnections.

- The modification of F-Parameters at system interconnections is not supported.
- Changing force values with activated F-forcing is not supported for F-parameters.

Consult the documentation for CFC or PCS 7 to find out which CFC versions support forcing of F-Parameters, in particular.

## WARNING

## Using the "F-Forcing" function

Forcing is only permitted when the safety of the system is ensured by other measures.

FSW-061

## Procedure

- 1. Configure forcing for F-Parameters in CFC using the same procedure as for forcing with standard parameters.
- 2. If you haven't already done so, you will be prompted to deactivate safety mode.
  - Modify and check the force values for F-Parameters.
  - Enable F-Forcing for F-Parameters.
- 3. In your CFC program, make changes to F-Parameters of user interconnections by means of F-Forcing.
- 4. Activate safety mode again when forcing is no longer taking place in the F-Parameters.

#### Note

F-Forcing is deactivated automatically any time the F-Program starts up. The display in the CFC Editor is not updated after startup, however. The display can be updated by deactivating/ activating safety mode again, for example.

The F-Program starts up:

- Each time the CPU restarts (cold/warm restart), e.g., following a brief power outage
- Each time the CPU restarts after a full shutdown

#### Note

Safety mode cannot be activated if F-Forcing is activated for an F-Parameter.

## 14.3 F-Forcing

#### Note

F-Forcing is a typical commissioning function. The final F-Program should not include F-Forcing of F-Parameters.

Use the Maintenance Override function for the maintenance functions.

#### See also

Operations with "Secure Write Command++" (Page 129)

# **F-libraries**

## A.1 Overview of F-library S7 F Systems Library V1.3 SP4

## A.1.1 F-Blocks

#### Overview

You will find the following in the F-library S7 F Systems Library V1.3 SP4:

- In the block container "F-user blocks\blocks": F-blocks
- In the block container "F-Control Blocks\Blocks": F-control blocks

#### Note

See also section "Differences between the S7 F Systems Library F-libraries (Page 450)".

#### Note

You are not permitted to change the name of the F-library.

#### Note

#### FB numbers of F-blocks

You are not permitted to change the numbers of the F-blocks.

The following F-blocks available as of the S7 F Systems Library V1.3 SP2 use FBs that are also used in S7 Distributed Safety:

| S7 F Systems Library V1.3 SP2<br>(or higher) | Number of the FB | F-Library "Distributed Safety (V1)" |
|----------------------------------------------|------------------|-------------------------------------|
| F_CH_DII                                     | FB 465           | F_IGNTR                             |
| F_CH_DIO                                     | FB 466           | F_TIGHTN                            |
| F_POLYG                                      | FB 467           | F_GAS_BU                            |
| F_INT_P                                      | FB 468           | F_OIL_BU                            |
| F_PT1_P                                      | FB 469           | F_AIRD                              |

## A.1.2 F-Data types

## Function

Special F-data types in a safety data format are used for fail-safe block interfaces. The safety data format is used to expose data and address errors.

A.1 Overview of F-library S7 F Systems Library V1.3 SP4

## Example

F\_BOOL: DATA BOOL PAR\_ID WORD COMPLEM WORD END\_STRUCT

If you want to change the value (default) of a block IO with an F-data type, you must only change the DATA component.

## 🛕 WARNING

## Values of PAR\_ID and COMPLEM must not be changed

You must not change the PAR\_ID and COMPLEM components after the S7 program has been compiled since this might result in serious errors remaining undetected. If errors in the safety data format are detected during the execution of the safety program, an F-STOP is triggered. If necessary, you need to compile the S7 program again and download it to the F-CPU.

FSW-101

## A.1.3 Block interfaces

Note the following special features regarding the block IOs of F-blocks:

- The EN and ENO connections are neither evaluated nor supplied by the program code of the F-blocks, and must not be interconnected.
- In addition to the documented connections in the block descriptions, all F-blocks have additional connections. These are not automatically supplied or interconnected during compilation of the S7 program and you must not change them. Online changes to undocumented connections can result in an F-STOP. Remedy manipulations at such connections by compiling the S7 program again.

# A.1.4 Behavior of F-Blocks with floating-point operations in the event of a number range overflow

The "Overflow (± infinity)", "Denormalized floating-point number", or "Invalid floating-point number (NaN)" events are:

- Either output at the output and available for further processed by the subsequent F-Blocks or
- Signaled at special outputs. If necessary, a fail-safe value is output.

If the floating-point operation yields an invalid floating-point number (NaN) and an invalid floating-point number (NaN) does not already exist as an address, the following diagnostic event is entered in the diagnostic buffer of the F-CPU:

• "Safety program: invalid REAL number in DB" (Event ID 16#75D9)

You can use this diagnostic buffer entry to identify the F-Block with the invalid floating-point number (NaN).

Refer also to the documentation of the F-Blocks.

If you cannot rule out the occurrence of these events in your safety program, you must decide independently of your application whether you have to react to these events in your safety program. With F-Block F\_LIM\_R, you can check the result of a floating-point operation for overflow (± infinity) and invalid floating-point number (NaN).

## A.1.5 Behavior of F-Blocks in the event of safety-related faults

If F-Blocks or F-Control blocks detect a safety-related fault, they trigger a fault reaction. Error information is entered in the diagnostic buffer of the F-CPU. The online help for the diagnostic events provides detailed information and suggests corrective actions.

The respective fault reactions and other diagnostic options can be found in the documentation for the F-Blocks and F-Control blocks.

# A.2 F-Blocks S7 F Systems Library V1.3 SP4

## A.2.1 Logic blocks with the BOOL data type

## A.2.1.1 Logic Blocks of the BOOL Data Type

#### Overview

| Block name | Block number | Description                                 |
|------------|--------------|---------------------------------------------|
| F_AND4     | FB 301       | AND logic operation on four inputs          |
| F_OR4      | FB 302       | OR logic operation on four inputs           |
| F_XOR2     | FB 303       | XOR logic operation on two inputs           |
| F_NOT      | FB 304       | NOT logic operation                         |
| F_2OUT3    | FB 305       | 2003 evaluation of inputs of data type BOOL |
| F_XOUTY    | FB 306       | XooY evaluation of inputs of data type BOOL |

## A.2.1.2 F\_AND4: AND logic operation on four inputs

## Function

This block links the INx inputs by means of AND. The OUT output is "1" when all INx inputs are "1". Otherwise the OUT output is "0". The OUTN output corresponds to the negated OUT output.

## Truth table

| IN1 | IN2 | IN3 | IN4 | OUT | OUTN |
|-----|-----|-----|-----|-----|------|
| 0   | 0   | 0   | 0   | 0   | 1    |
| 0   | 0   | 0   | 1   | 0   | 1    |
| 0   | 0   | 1   | 0   | 0   | 1    |
| 0   | 0   | 1   | 1   | 0   | 1    |
| 0   | 1   | 0   | 0   | 0   | 1    |
| 0   | 1   | 0   | 1   | 0   | 1    |
| 0   | 1   | 1   | 0   | 0   | 1    |
| 0   | 1   | 1   | 1   | 0   | 1    |
| 1   | 0   | 0   | 0   | 0   | 1    |
| 1   | 0   | 0   | 1   | 0   | 1    |
| 1   | 0   | 1   | 0   | 0   | 1    |
| 1   | 0   | 1   | 1   | 0   | 1    |
| 1   | 1   | 0   | 0   | 0   | 1    |
| 1   | 1   | 0   | 1   | 0   | 1    |

**F**-libraries

A.2 F-Blocks S7 F Systems Library V1.3 SP4

| IN1 | IN2 | IN3 | IN4 | OUT | OUTN |
|-----|-----|-----|-----|-----|------|
| 1   | 1   | 1   | 0   | 0   | 1    |
| 1   | 1   | 1   | 1   | 1   | 0    |

## Inputs/outputs

|          | Name | Data type | Description    | Default |
|----------|------|-----------|----------------|---------|
| Inputs:  | IN1  | F_BOOL    | Input 1        | 1       |
|          | IN2  | F_BOOL    | Input 2        | 1       |
|          | IN3  | F_BOOL    | Input 3        | 1       |
|          | IN4  | F_BOOL    | Input 4        | 1       |
|          |      |           |                |         |
| Outputs: | OUT  | F_BOOL    | Output         | 1       |
|          | OUTN | F_BOOL    | Negated output | 0       |

## **Error handling**

None

## A.2.1.3 F\_OR4: OR logic operation on four inputs

## Function

This F-Block combines the INx inputs with a logical OR. The OUT output is "1" when at least one INx input is "1". If all INx inputs are "0", the OUT output is "0". The OUTN output corresponds to the negated OUT output.

## Truth table

| IN1 | IN2 | IN3 | IN4 | OUT | OUTN |
|-----|-----|-----|-----|-----|------|
| 0   | 0   | 0   | 0   | 0   | 1    |
| 0   | 0   | 0   | 1   | 1   | 0    |
| 0   | 0   | 1   | 0   | 1   | 0    |
| 0   | 0   | 1   | 1   | 1   | 0    |
| 0   | 1   | 0   | 0   | 1   | 0    |
| 0   | 1   | 0   | 1   | 1   | 0    |
| 0   | 1   | 1   | 0   | 1   | 0    |
| 0   | 1   | 1   | 1   | 1   | 0    |
| 1   | 0   | 0   | 0   | 1   | 0    |
| 1   | 0   | 0   | 1   | 1   | 0    |
| 1   | 0   | 1   | 0   | 1   | 0    |
| 1   | 0   | 1   | 1   | 1   | 0    |
| 1   | 1   | 0   | 0   | 1   | 0    |

## **F**-libraries

## A.2 F-Blocks S7 F Systems Library V1.3 SP4

| IN1 | IN2 | IN3 | IN4 | OUT | OUTN |
|-----|-----|-----|-----|-----|------|
| 1   | 1   | 0   | 1   | 1   | 0    |
| 1   | 1   | 1   | 0   | 1   | 0    |
| 1   | 1   | 1   | 1   | 1   | 0    |

## Inputs/outputs

|          | Name | Data type | Description    | Default |
|----------|------|-----------|----------------|---------|
| Inputs:  | IN1  | F_BOOL    | Input 1        | 0       |
|          | IN2  | F_BOOL    | Input 2        | 0       |
|          | IN3  | F_BOOL    | Input 3        | 0       |
|          | IN4  | F_BOOL    | Input 4        | 0       |
|          |      |           |                |         |
| Outputs: | OUT  | F_BOOL    | Output         | 0       |
|          | OUTN | F_BOOL    | Negated output | 1       |

## Error handling

None

## A.2.1.4 F\_XOR2: XOR logic operation on two inputs

## Function

This F-Block combines the INx inputs with an exclusive OR. The OUT output is "1" if exactly one INx input is "1". The OUTN output corresponds to the negated OUT output.

## Truth table

| IN1 | IN2 | OUT | OUTN |
|-----|-----|-----|------|
| 0   | 0   | 0   | 1    |
| 0   | 1   | 1   | 0    |
| 1   | 0   | 1   | 0    |
| 1   | 1   | 0   | 1    |

## Inputs/outputs

|          | Name | Data type | Description    | Default |
|----------|------|-----------|----------------|---------|
| Inputs:  | IN1  | F_BOOL    | Input 1        | 0       |
|          | IN2  | F_BOOL    | Input 2        | 0       |
|          |      |           |                |         |
| Outputs: | OUT  | F_BOOL    | Output         | 0       |
|          | OUTN | F_BOOL    | Negated output | 1       |

## Error handling

None

## A.2.1.5 F\_NOT: NOT logic operation

#### Function

This F-Block inverts the input.

## Truth table

| IN | OUT |
|----|-----|
| 0  | 1   |
| 1  | 0   |

#### Inputs/outputs

|         | Name | Data type | Description | Default |
|---------|------|-----------|-------------|---------|
| Input:  | IN   | F_BOOL    | Input       | 0       |
|         |      |           |             |         |
| Output: | OUT  | F_BOOL    | Output      | 1       |

## **Error handling**

None

## A.2.1.6 F\_2OUT3: 2003 evaluation of inputs of data type BOOL

## Function

This F-Block monitors three binary inputs for signal state "1". The OUT output is "1" when at least two INx inputs are "1". Otherwise the OUT output is "0". The OUTN output corresponds to the negated OUT output.

## Truth table

| IN1 | IN2 | IN3 | OUT | OUTN |
|-----|-----|-----|-----|------|
| 0   | 0   | 0   | 0   | 1    |
| 0   | 0   | 1   | 0   | 1    |
| 0   | 1   | 0   | 0   | 1    |
| 0   | 1   | 1   | 1   | 0    |
| 1   | 0   | 0   | 0   | 1    |

#### **F**-libraries

## A.2 F-Blocks S7 F Systems Library V1.3 SP4

| IN1 | IN2 | IN3 | OUT | OUTN |
|-----|-----|-----|-----|------|
| 1   | 0   | 1   | 1   | 0    |
| 1   | 1   | 0   | 1   | 0    |
| 1   | 1   | 1   | 1   | 0    |

#### Inputs/outputs

|          | Name | Data type | Description    | Default |
|----------|------|-----------|----------------|---------|
| Inputs:  | IN1  | F_BOOL    | Input 1        | 0       |
|          | IN2  | F_BOOL    | Input 2        | 0       |
|          | IN3  | F_BOOL    | Input 3        | 0       |
|          |      |           |                |         |
| Outputs: | OUT  | F_BOOL    | Output         | 0       |
|          | OUTN | F_BOOL    | Negated output | 1       |

## **Error handling**

None

## A.2.1.7 F\_XOUTY: XooY evaluation of inputs of data type BOOL

#### Function

The F-block monitors up to 16 binary inputs IN1...IN16 for signal state 1. The input signals are monitored for signal state 1 beginning with input IN1 up to an including input INY. The number of binary inputs to be monitored is set with the Y parameter. The OUT output is 1, when at least x inputs IN1...IN16 are 1. Otherwise, output OUT is 0. The OUTN output corresponds to the negated OUT output.

The binary inputs must be assigned consecutively beginning from IN1. When X > Y,  $X \le 0$ , X > 16,  $Y \le 0$ , then output OUT is 0. When Y > 16, the OUT output behaves the same as when Y = 16.

The OUT\_XA output gives the number of active inputs, enabling larger functions such as "50032" with a significantly reduced block count.

| I/Os |
|------|
|------|

|          | Name   | Data type | Explanation                                   | Default |
|----------|--------|-----------|-----------------------------------------------|---------|
| Inputs:  | IN1    | F_BOOL    | Input 1                                       | 0       |
|          | IN2    | F_BOOL    | Input 2                                       | 0       |
|          | IN3    | F_BOOL    | Input 3                                       | 0       |
|          |        |           |                                               |         |
|          | IN16   | F_BOOL    | Input 16                                      | 0       |
|          | X      | F_INT     | Minimum number of inputs with signal state 1: | 0       |
|          |        |           | 0 < X ≤ 16                                    |         |
|          | Y      | F_INT     | Number of inputs to be monitored:             | 0       |
|          |        |           | 0 < Y ≤ 16                                    |         |
|          |        |           |                                               |         |
| Outputs: | OUT    | F_BOOL    | Output                                        | 0       |
|          | OUTN   | F_BOOL    | Negated output                                | 1       |
|          | OUT_XA | F_REAL    | Number of inputs with signal state 1          | 0       |

## **Error handling**

An F-STOP is triggered when there is an error in the safety data format in the associated instance DB. The following diagnostics event is then entered in the diagnostics buffer of the F-CPU:

• "Safety program: Error in safety data format in DB" (Event ID 16#75DA)

## A.2.2 F-Blocks for F-Communication between F-CPUs

## A.2.2.1 F-Blocks for F-Communication between F-CPUs

## Overview

| F-block name | Block number | Description                                                                    |
|--------------|--------------|--------------------------------------------------------------------------------|
| F_SENDBO     | FB 370       | Sending 20 data of the data type F_BOOL in fail-safe manner to other F-CPU     |
| F_RCVBO      | FB 371       | Receiving 20 data of the data type F_BOOL in fail-safe manner from other F-CPU |
| F_SENDR      | FB 372       | Sending 20 data of the data type F_REAL in fail-safe manner to other F-CPU     |
| F_RCVR       | FB 373       | Receiving 20 data of the data type F_REAL in fail-safe manner from other F-CPU |
| F_SDS_BO     | FB 352       | Sending 32 data of the data type F_BOOL in fail-safe manner to other F-CPU     |
| F_RDS_BO     | FB 353       | Receiving 32 data of the data type F_BOOL in fail-safe manner from other F-CPU |

# A.2.2.2 F\_SENDBO: Sending of 20 data elements of data type F\_BOOL in a fail-safe manner to another F-CPU

## Function

The F-block F\_SENDBO sends the data of data type F\_BOOL at the SD\_BO\_xx inputs in a fail-safe manner to another F-CPU. The data must be received there with the F-block F\_RCVBO.

At the EN\_SEND input, you can temporarily switch off communication between the F-CPUs in order to reduce the bus load by supplying the EN\_SEND input with 0 (default setting = 1). Send data are then no longer sent to the associated F\_RCVBO, and F\_RCVBO provides the assigned fail-safe values for this time period. If communication was already established between the connection partners, a communication error is detected.

At the ID input you must specify – from the perspective of the F CPU – the local ID of the S7 connection (from connection table in NetPro).

Communication between the F-CPUs is implemented hidden in the background using a special safety protocol. For this purpose, you must define the communication relationship between an F\_SENDBO in an F-CPU and an F\_RCVBO in the other F-CPU by specifying an odd number at the R\_ID input of F\_SENDBO and F\_RCVBO. Associated F\_SENDBO and F\_RCVBO are given the same value for R\_ID.

## 🛕 WARNING

#### Value for the relevance address reference

The value for the respective address relationship (input parameter R\_ID; data type: DWORD) can be selected by the user but must be an odd number and unique network-wide for all safetyrelated communication connections. The value R\_ID + 1 is internally assigned and must not be used. You must supply the ID and R\_ID inputs with constant values when the F-block is called.

FSW-102

You must assign the desired F-monitoring time at the TIMEOUT input. The TIMEOUT input cannot be interconnected.

## 🛕 WARNING

## Detecting and transmitting a signal level

It can only be ensured (from a fail-safe standpoint) that a signal level to be transmitted will be detected on the sender side and transmitted to the receiver if the signal level is present for at least as long as the assigned F-monitoring time (TIMEOUT).

For information regarding the calculation of the F-monitoring time, see section "Run times, F-Monitoring times, and response times (Page 455)".

FSW-103

#### Note

If the data is received with the F-block F\_RCVBO of the F-library Fail-safe Blocks (V1.2) or (V1.1), you must configure the input EN\_SMODE with 0 (default = 1), otherwise F\_RCVBO will detect a CRC error.

Otherwise, you must leave the default value of the EN\_SMODE input unchanged, because the operating mode of the F-CPU can otherwise not be evaluated with F\_SENDBO at the SENDMODE output of the F-CPU.

|          | Name     | Data type | Explanation                           | Default                             |
|----------|----------|-----------|---------------------------------------|-------------------------------------|
| Inputs:  | EN_SEND  | BOOL      | 1 = Enable sending                    | 1                                   |
|          | ID       | WORD      | Addressing parameter ID               | W#16#0                              |
|          | R_ID     | DWORD     | Addressing parameter R_ID             | DW#16#0                             |
|          | SD_BO_00 | F_BOOL    | Send data 00                          | 0                                   |
|          |          |           |                                       |                                     |
|          | SD_BO_19 | F_BOOL    | Send data 19                          | 0                                   |
|          | CRC_IMP  | DWORD     | Address relationship CRC              | DW#16#0                             |
|          |          |           |                                       | to be automatically sup-<br>plied * |
|          | TIMEOUT  | F_TIME    | F-monitoring time in ms               | T#0ms                               |
|          | EN_SMODE | F_BOOL    | 1 = SENDMODE                          | 1                                   |
|          |          |           |                                       |                                     |
| Outputs: | ERROR    | F_BOOL    | 1 = Communication error               | 0                                   |
|          | SUBS_ON  | F_BOOL    | 1 = Receiver outputs fail-safe values | 0                                   |
|          | RETVAL   | WORD      | Error code                            | W#16#0                              |

\*) The CRC\_IMP input is automatically supplied when the S7 program is compiled and must not be changed. The CRC\_IMP input is indicated as changed during comparison of safety programs if changes were made to the connection configuration in NetPro.

## Fail-safe value

Fail-safe values are output by the receiver F\_RCVBO in the following cases:

- A communication error (e.g. CRC error, timeout) was detected.
- The communication was disabled using EN\_SEND = 0.
- An F-startup is present.

The SUBS\_ON output is set to 1.

If the output of the fail-safe value is caused by a communication error, output ERROR = 1 is additionally set.

A "Timeout" communication error is detected for the first time when the communication between the F\_SENDBO and F\_RCVBO connection partners has already been established once. If communication cannot be established after startup of the sending F-system and receiving F-

system, check the configuration of the safety-related CPU-CPU communication, the parameter assignment of the F\_SENDBO and F\_RCVBO and the bus connection. You can also obtain information on possible error causes by evaluating the RETVAL outputs of F\_SENDBO and F\_RCVBO. In general, always evaluate RETVAL of F\_SENDBO and F\_RCVBO as it may be that only one of the two outputs contains error information.

## Reintegration

After a communication error, the data active at the SD\_BO\_xx inputs are only output again when a communication error is no longer detected and acknowledgment is made with a positive edge at the ACK\_REI input of the F\_RCVBO.

## Startup behavior

After start-up of the sending and receiving F-systems, the communication between the connection partners F\_SENDBO and F\_RCVBO must be established for the first time. The receiver F\_RCVBO provides fail-safe values during the time period. The SUBS\_ON output is set to 1.

## **RETVAL output**

Non-fail-safe information about the type of communication error that occurred is provided at the RETVAL output for service purposes. You can read out this information on your ES/OS or evaluate it in your standard user program if necessary. The DIAG bits are saved until an acknowledgment is made at the ACK\_REI input of the associated F\_RCVBO.

## Structure of RETVAL

| Bit no. | Assignment                            | Possible error causes                                                             | Corrective measures                                              |
|---------|---------------------------------------|-----------------------------------------------------------------------------------|------------------------------------------------------------------|
| Bit O   | Reserve                               | —                                                                                 | —                                                                |
| Bit 1   | Receiver outputs fail-<br>safe values | See bits 2-7                                                                      | Check bits 2-7                                                   |
| Bit 2   | ERROR bit of USEND set                | Basic communication problems of the in-<br>ternally called SFB 8 "USEND" detected | Bit 8-15 = Evaluate "STATUS" of SFB 8 "USEND" or<br>SFB 9 "URCV" |
|         |                                       | See also description for bit 7                                                    | See also description for bit 7                                   |
| Bit 3   | ERROR bit of USEND set                | Basic communication problems of the in-<br>ternally called SFB 8 "USEND" detected | Bit 8-15 = Evaluate "STATUS" of SFB 8 "USEND" or<br>SFB 9 "URCV" |
|         |                                       | See also description for bit 7                                                    | See also description for bit 7                                   |
| Bit 4   | ERROR bit of URCV set                 | Basic communication problems of the in-<br>ternally called SFB 9 "URCV" detected  | Bit 8-15 = Evaluate "STATUS" of SFB 8 "USEND" or<br>SFB 9 "URCV" |
|         |                                       | See also description for bit 7                                                    | See also description for bit 7                                   |
| Bit 5   | CRC error detected                    | See description for bit 7                                                         | See description for bit 7                                        |
| Bit 6   | Sequence number er-<br>ror detected   | See description for bit 7                                                         | See description for bit 7                                        |

| Bit no.       | Assignment                                                                                          | Possible error causes                                                                                                    | Corrective measures                                                                                                    |
|---------------|----------------------------------------------------------------------------------------------------|----------------------------------------------------------------------------------------------------|----------------------------------------------------------------------------------------------------|
| Bit 7         | Timeout detected                                                                                    | Connection configuration not correct                                                                                                    | Check and reload connection configuration                                                                                                    |
|               |                                                                                                    | The bus connection to the partner F-CPU is faulty.                                                                                                    | Check bus connection and ensure that no exter-<br>nal sources of disturbance are present.                                                                                                 |
|               |                                                                                                    | F-monitoring time of the F-CPU and of the partner F-CPUs is set too low                                                                                                    | Check the assigned F-monitoring time TIMEOUT<br>for F_SENDBO and F_RCVBO of both F-CPUs. Set<br>higher value, if necessary. Compile S7 programs<br>again and download them to the F-CPUs. |
|               |                                                                                                    | STOP or internal fault of the CP                                                                                                    | Switch the CPs to RUN.                                                                                                    |
|               |                                                                                                    |                                                                                                    | Check diagnostics buffer of the CPs.                                                                                                    |
|               |                                                                                                    |                                                                                                    | Replace the CPs, if necessary.                                                                                                    |
|               |                                                                                                    | STOP, partial shutdown or full shutdown<br>or internal fault of the F-CPU/partner F-<br>CPU                                                                                                    | Switch F-CPUs to RUN.                                                                                                    |
|               |                                                                                                    |                                                                                                    | Perform F-startup.                                                                                                    |
|               |                                                                                                    |                                                                                                    | Check diagnostics buffer of F-CPUs.                                                                                                    |
|               |                                                                                                    |                                                                                                    | Replace F-CPUs, if necessary                                                                                                    |
|               |                                                                                                    | Communication was disabled with<br>EN_SEND = 0.                                                                                                    | Enable communication again at the associated<br>F_SENDBO with EN_SEND = 1                                                                                                    |
|               |                                                                                                    | S7 connection has changed, e.g. IP ad-<br>dress of the CP was changed                                                                                                    | Compile S7 programs again and download them to the F-CPUs.                                                                                                    |
| Bit 8 -<br>15 | = "STATUS" error infor-<br>mation of the inter-<br>nally called SFB 8<br>"USEND" or SFB 9<br>"URCV" | See description of the "STATUS" error in-<br>formation in the online help for the SFB 8/<br>SFB 9 or in the "System Software for S7<br>300/400 System and Standard Functions<br>(http://<br>support.automation.siemens.com/WW/<br>view/en/1214574)" manual |                                                                                                    |

## **Error handling**

An F-STOP is triggered when there is an error in the safety data format in the associated instance DB. The following diagnostics event is then entered in the diagnostics buffer of the F-CPU:

• "Safety program: Error in safety data format in DB" (Event ID 16#75DA)

# A.2.2.3 F\_RCVBO: Receiving of 20 data elements of data type F\_BOOL in a fail-safe manner from another F-CPU

## Function

The F-block F\_RCVBO receives 20 data elements of data type F\_BOOL from another F-CPU and makes it available to the RD\_BO\_xx outputs. The data must be sent from the other F-CPU with the F-block F\_SENDBO.

At the ID input you must specify – from the perspective of the F-CPU – the local ID of the S7 connection (from the connection table in NetPro).

Communication between the F-CPUs is implemented hidden in the background using a special safety protocol. For this purpose, you must define the communication relationship between an F\_RCVBO in one F-CPU and an F\_SENDBO in the other F-CPU by specifying an odd number at the

 $R\_ID$  input of F\_SENDBO and F\_RCVBO. Associated and F\_SENDBO and F\_RCVBO receive the same value for  $R\_ID.$ 

## 

#### Value for the respective address relationship

The value for the respective address relationship (input parameter R\_ID; data type: DWORD) can be selected by the user but must be an odd number and unique network-wide for all safetyrelated communication connections. The value R\_ID + 1 is internally assigned and must not be used. You must supply the ID and R\_ID inputs with constant values when the F-block is called.

FSW-102

You must assign the desired F-monitoring time at the TIMEOUT input. The TIMEOUT input cannot be interconnected.

## 

## Detecting and transmitting the signal level

It can only be ensured (from a fail-safe standpoint) that a signal level to be transmitted will be detected on the sender side and transmitted to the receiver if the signal level is present for at least as long as the assigned F-monitoring time (TIMEOUT).

For information regarding the calculation of the F-monitoring time, see section "Run times, F-Monitoring times, and response times (Page 455)".

FSW-103

The operating mode of the F-CPU with F\_SENDBO is provided at the SENDMODE output. If the F-CPU with F\_SENDBO is in deactivated safety mode, the output SENDMODE = 1.

## Note

If the data is received from an F\_SENDBO block from older F-libraries, you must assign the COMMVER\_USED input with 0. Otherwise, sequence number errors may occur. Default setting is "1".

|          | Name         | Data type | Explanation                                                                                  | Default                            |
|----------|--------------|-----------|----------------------------------------------------------------------------------------------|------------------------------------|
| Inputs:  | ID           | WORD      | Addressing parameter ID                                                                      | W#16#0                             |
|          | R_ID         | DWORD     | Addressing parameter R_ID                                                                    | DW#16#0                            |
|          | CRC_IMP      | DWORD     | Address relationship CRC                                                                     | DW#16#0                            |
|          |              |           |                                                                                              | To be automatically sup-<br>plied* |
|          | TIMEOUT      | F_TIME    | F-monitoring time in ms                                                                      | T# 0 ms                            |
|          | ACK_REI      | F_BOOL    | Acknowledgment for reintegration                                                             | 0                                  |
|          | SUBBO_00     | F_BOOL    | Substitute value for receive data 00                                                         | 0                                  |
|          |              |           |                                                                                              |                                    |
|          | SUBBO_19     | F_BOOL    | Substitute value for receive data 19                                                         | 0                                  |
|          | COMMVER_USED | INT       | 0 = Communication with blocks from old-<br>er F-libraries < V1.3 SP2 (compatibility<br>mode) | 1                                  |
|          |              |           | 1 = Communication with blocks of F-Li-<br>brary V1.3 SP2 (or higher)                         |                                    |
|          |              | •         |                                                                                              | •                                  |
| Outputs: | ACK_REQ      | BOOL      | Acknowledgment for reintegration is re-<br>quired                                            | 0                                  |
|          | ERROR        | F_BOOL    | Communication error                                                                          | 0                                  |
|          | SUBS_ON      | F_BOOL    | Fail-safe values are output                                                                  | 0                                  |
|          | RD_BO_00     | F_BOOL    | Receive data 00                                                                              | 0                                  |
|          |              |           |                                                                                              |                                    |
|          | RD_BO_19     | F_BOOL    | Receive data 19                                                                              | 0                                  |
|          | SENDMODE     | F_BOOL    | 1 = F-CPU with F_SENDBO in deactivated safety mode                                           | 0                                  |
|          | RETVAL       | WORD      | Error code                                                                                   | W#16#0                             |

\*) The CRC\_IMP input is automatically supplied when the S7 program is compiled and must not be changed. The CRC\_IMP input is indicated as changed during comparison of safety programs if changes were made to the connection configuration in NetPro.

## Fail-safe values

The fail-safe values active at the SUBBO\_xx inputs are output in the following cases:

- A communication error (e.g. CRC error, timeout) was detected.
- The communication was disabled at the associated F\_SENDBO via EN\_SEND = 0.
- An F-startup is present.

The SUBS\_ON output is set to 1.

If the output of the fail-safe value is caused by a communication error, output ERROR = 1 is additionally set.

A "Timeout" communication error is detected for the first time when the communication between the F\_SENDBO and F\_RCVBO connection partners has already been established once. If communication cannot be established after startup of the sending and receiving F-system,

check the configuration of the safety-related CPU-CPU communication, the parameter assignment of F\_SENDBO and F\_RCVBO, and the bus connection. You can also obtain information on possible causes of the error by evaluating the RETVAL outputs of F\_SENDBO and F\_RCVBO. In general, always evaluate RETVAL of F\_SENDBO and F\_RCVBO as it may be that only one of the two outputs contains error information.

## Reintegration

After a communication error, the data active at the SD\_BO\_xx inputs of the associated F\_SENDBO are only output again at the RD\_BO\_xx outputs when a communication error is no longer detected and acknowledgment is made with a positive edge at the ACK\_REI input.

Output ACK\_REQ = 1 is used to signal that a user acknowledgment at the ACK\_REI input is required for the acknowledgment.

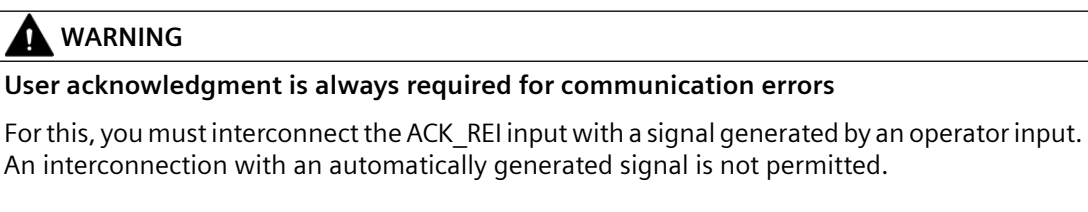

FSW-104

## Startup characteristics

After start-up of the sending and receiving F-systems, the communication between the connection partners F\_SENDBO and F\_RCVBO must be established for the first time. The fail-safe values active at the SUBBO\_xx inputs are output during this time period. The SUBS\_ON output is set to 1.

The SENDMODE output is preset with 0 and is not updated as long as output SUBS\_ON = 1.

| Bit no.                         | Assignment                           | Possible error causes                                                              | Corrective measures                                              |
|---------------------------------|--------------------------------------|------------------------------------------------------------------------------------|------------------------------------------------------------------|
| Bit O                           | Reserve                              | —                                                                                  | —                                                                |
| Bit 1                           | Receiver outputs fail-safe<br>values | See bits 2-7                                                                       | Check bits 2-7                                                   |
| Bit 2                           | ERROR bit of USEND is set            | Basic communication problems of inter-<br>nally called SFB 8 "USEND" are detected. | Bit 8-15 = Evaluate "STATUS" of SFB 8<br>"USEND" or SFB 9 "URCV" |
|                                 |                                      | See also description for bit 7                                                     | See also description for bit 7                                   |
| Bit 3 ERROR bit of USEND is set |                                      | Basic communication problems of inter-<br>nally called SFB 8 "USEND" are detected. | Bit 8-15 = Evaluate "STATUS" of SFB 8<br>"USEND" or SFB 9 "URCV" |
|                                 |                                      | See also description for bit 7                                                     | See also description for bit 7                                   |
| Bit 4                           | ERROR bit of URCV is set             | Basic communication problems with the internally called SFB 9 "URCV" are detected  | Bit 8-15 = Evaluate "STATUS" of SFB 8<br>"USEND" or SFB 9 "URCV" |
|                                 |                                      | See also description for bit 7                                                     | See also description for bit 7                                   |
| Bit 5                           | CRC error is detected                | See description for bit 7                                                          | See description for bit 7                                        |

## **RETVAL output**

| Bit no.        | Assignment                                                                                     | Possible error causes                                                                                                    | Corrective measures                                                                                                    |
|----------------|------------------------------------------------------------------------------------------------|----------------------------------------------------------------------------------------------------|----------------------------------------------------------------------------------------------------|
| Bit 6          | Sequence number error is detected                                                              | See description for bit 7                                                                                                    | See description for bit 7                                                                                                    |
| Bit 7          | Timeout is detected                                                                            | Connection configuration is incorrect                                                                                                    | Check connection configuration and down-<br>load it again                                                                                                    |
|                |                                                                                                | Bus connection to the partner F-CPU is faulty                                                                                                    | Check the bus connection and ensure that<br>no external sources of disturbance are<br>present.                                                                                                  |
|                |                                                                                                | F-monitoring time of the F-CPU and of<br>the partner F-CPU is set too short                                                                                                    | Check configured F-monitoring time TIME-<br>OUT on F_SENDBO and F_RCVBO of both F-<br>CPUs. Set a higher value if necessary. Com-<br>pile S7 programs again and download them<br>to the F-CPUs. |
|                |                                                                                                | STOP or internal error of the CPs                                                                                                    | Switch CPs to RUN.                                                                                                    |
|                |                                                                                                |                                                                                                    | Check the diagnostics buffer of the CPs.                                                                                                    |
|                |                                                                                                |                                                                                                    | Replace the CPs, if necessary.                                                                                                    |
|                |                                                                                                | STOP, partial shutdown or full shutdown<br>or internal error of the F-CPU/partner<br>F-CPU                                                                                                    | Switch F-CPUs to RUN.                                                                                                    |
|                |                                                                                                |                                                                                                    | Perform F-startup.                                                                                                    |
|                |                                                                                                |                                                                                                    | Check diagnostics buffer of the F-CPUs.                                                                                                    |
|                |                                                                                                |                                                                                                    | Replace F-CPUs, if necessary.                                                                                                    |
|                |                                                                                                | The communication was disabled with $EN_SEND = 0.$                                                                                                    | Enable communication again at the associ-<br>ated F_SENDBO with EN_SEND = 1                                                                                                    |
|                |                                                                                                | S7 connection has changed, e.g. the IP address of the CP was changed                                                                                                    | Compile S7 programs again and download them to the F-CPUs.                                                                                                    |
| Bits 8 -<br>15 | = "STATUS" error informa-<br>tion of the internally called<br>SFB 8 "USEND" or SFB 9<br>"URCV" | See description of the "STATUS" error in-<br>formation in the online help for the SFB 8/<br>SFB 9 or in the "System Software for S7<br>300/400 System and Standard Functions<br>( <u>http://</u><br><u>support.automation.siemens.com/WW/</u><br><u>view/en/1214574</u> )" manual |                                                                                                    |

## **Error handling**

An F-STOP is triggered when an error occurs in the safety data format in the associated instance DB. The following diagnostics event is then entered in the diagnostics buffer of the F-CPU:

• "Safety program: Error in safety data format in DB" (Event ID 16#75DA)

# A.2.2.4 F\_SENDR: Sending of 20 data elements of data type F\_REAL in a fail-safe manner to another F-CPU

## Function

In a fail-safe operation, the F-block F\_SENDR sends the data of the data type F\_REAL, which is present at the SD\_R\_xx inputs, to another F-CPU. The data must be received there with the F-block F\_RCVR.

At the EN\_SEND input, you can temporarily switch off the communication between the F-CPUs to reduce the bus load by supplying the input EN\_SEND (default = 1) with 0. No send data is then sent to the associated F\_RCVR, and the F\_SENDR provides the configured substitute values for this period. If communication between the connection partners has already been established, a communication error is detected.

At the ID input you must specify – from the perspective of the F CPU – the local ID of the S7 connection (from connection table in NetPro).

Communication between the F-CPUs is implemented hidden in the background using a special safety protocol. For this purpose, you must define the communication relationship between an F\_SENDR in one F-CPU and an F\_RCVR in the other F-CPU by specifying an odd number at the R\_ID input of F\_SENDR and F\_RCVR. Associated F\_SENDR and F\_RCVR receive the same value for R\_ID.

## 

#### Value for the respective address relationship

The value for the respective address relationship (input parameter R\_ID; data type: DWORD) can be selected by the user but must be an odd number and unique network-wide for all safety-related communication connections. The value R\_ID + 1 is internally assigned and must not be used. You must supply the ID and R\_ID inputs with constant values when the F-block is called.

FSW-102

You must assign the desired F-monitoring time at the TIMEOUT input. The TIMEOUT input cannot be interconnected.

## 🛕 WARNING

## Detecting and transmitting a signal level

It can only be ensured (from a fail-safe standpoint) that a signal level to be transmitted will be detected on the sender side and transmitted to the receiver if the signal level is present for at least as long as the assigned F-monitoring time (TIMEOUT).

For information regarding the calculation of the F-monitoring time, see section "Run times, F-Monitoring times, and response times (Page 455)".

FSW-103

#### Note

If the data is received with the F-block F\_RCVR of the F-library Fail-safe Blocks (V1.2) or (V1.1), you must configure the input EN\_SMODE with 0 (default = 1), otherwise F\_RCVR will detect a CRC error.

Otherwise, you must leave the default setting of the EN\_SMODE input unchanged, since otherwise the SENDMODE output of the F\_RCVR will not be able to evaluate the operating mode of the F-CPU with the F\_SENDR.

|          | Name     | Data type | Explanation                                 | Default                      |
|----------|----------|-----------|---------------------------------------------|------------------------------|
| Inputs:  | EN_SEND  | BOOL      | 1 = Enable sending                          | 1                            |
|          | ID       | WORD      | Addressing parameter ID                     | W#16#0                       |
|          | R_ID     | DWORD     | Addressing parameter R_ID                   | DW#16#0                      |
|          | SD_R_00  | F_REAL    | Send data 00                                | 0                            |
|          |          |           |                                             |                              |
|          | SD_R_19  | F_REAL    | Send data 19                                | 0                            |
|          | CRC_IMP  | DWORD     | Address relationship CRC                    | DW#16#0                      |
|          |          |           |                                             | Supplied automatical-<br>ly* |
|          | TIMEOUT  | F_TIME    | F-monitoring time in ms                     | T#0ms                        |
|          | EN_SMODE | F_BOOL    | 1 = SENDMODE                                | 1                            |
|          |          |           | ·                                           |                              |
| Outputs: | ERROR    | F_BOOL    | 1 = Communication error                     | 0                            |
|          | SUBS_ON  | F_BOOL    | 1 = Receiver outputs substitute val-<br>ues | 0                            |
|          | RETVAL   | WORD      | Error code                                  | W#16#0                       |

\*) The CRC\_IMP input is automatically supplied when the S7 program is compiled and must not be changed. The CRC\_IMP input is indicated as changed during comparison of safety programs if changes were made to the connection configuration in NetPro.

## Substitute value

Substitute values are output by the receiver F\_RCVR in the following cases:

- A communication error (e.g. CRC error, timeout) was detected.
- The communication was disabled with EN\_SEND = 0.
- An F-startup is present.

The SUBS\_ON output is set to 1.

If the output of the fail-safe value is caused by a communication error, output ERROR = 1 is additionally set.

A "Timeout" communication error is detected for the first time when the communication between the F\_SENDR and F\_RCVR connection partners has already been established once. If communication cannot be established after startup of the sending and receiving F-system, check the configuration of the safety-related CPU-CPU communication, the parameter assignment of F\_SENDR and F\_RCVR and the bus connection. You can also obtain information on possible error causes by evaluating the RETVAL outputs of F\_SENDR and F\_RCVR. In general, always evaluate RETVAL of F\_SENDR and F\_RCVR as it may be that only one of the two outputs contains error information.

## Reintegration

After a communication error, the data active at the SD\_R\_xx inputs are only output again when a communication error is no longer detected and acknowledgment is made with a positive edge at the ACK\_REI input of the F\_RCVR.

## Startup behavior

After start-up of the sending and receiving F-systems, the communication between the connection partners F\_SENDR and F\_RCVR must be established for the first time. The receiver F\_RCVR provides substitute values during this period. The SUBS\_ON output is set to 1

## **RETVAL output**

Non fail-safe information about the nature of the communication error that occurred is made available at the RETVAL output for service purposes. You can read out this information on your ES/OS or evaluate it in your standard user program if necessary. The DIAG bits remain stored until you acknowledge at the ACK\_REI input of the corresponding F\_RCVR.

## Structure of RETVAL

| Bit no. | Assignment                             | Possible error causes                                                                  | Corrective measures                                              |
|---------|----------------------------------------|----------------------------------------------------------------------------------------|------------------------------------------------------------------|
| Bit O   | Reserve                                | —                                                                                      | —                                                                |
| Bit 1   | Receiver outputs fail-safe val-<br>ues | See bits 2-7                                                                           | Check bits 2-7                                                   |
| Bit 2   | ERROR bit of USEND is set              | Basic communication problems of in-<br>ternally called SFB 8 "USEND" are de-<br>tected | Bit 8-15 = Evaluate "STATUS" of SFB 8<br>"USEND" or SFB 9 "URCV" |
|         |                                        | See also description for bit 7                                                         | See also description for bit 7                                   |
| Bit 3   | ERROR bit of USEND is set              | Basic communication problems of in-<br>ternally called SFB 8 "USEND" are de-<br>tected | Bit 8-15 = Evaluate "STATUS" of SFB 8<br>"USEND" or SFB 9 "URCV" |
|         |                                        | See also description for bit 7                                                         | See also description for bit 7                                   |
| Bit 4   | ERROR bit of URCV is set               | Basic communication problems of the internally called SFB 9 "USEND" are detected.      | Bit 8-15 = Evaluate "STATUS" of SFB 8<br>"USEND" or SFB 9 "URCV" |
|         |                                        | See also description for bit 7                                                         | See also description for bit 7                                   |
| Bit 5   | CRC error is detected                  | See description for bit 7                                                              | See description for bit 7                                        |
| Bit 6   | Sequence number error is de-<br>tected | See description for bit 7                                                              | See description for bit 7                                        |

| Bit no.     | Assignment                                                                                | Possible error causes                                                                                                    | Corrective measures                                                                                                    |
|-------------|-------------------------------------------------------------------------------------------|----------------------------------------------------------------------------------------------------|----------------------------------------------------------------------------------------------------|
| Bit 7       | Timeout is detected                                                                       | Connection configuration is incorrect                                                                                                    | Check connection configuration and download it again                                                                                                    |
|             |                                                                                           | Bus connection to the partner F-CPU is faulty                                                                                                    | Check the bus connection and ensure that<br>no external sources of disturbance are<br>present.                                                                                              |
|             |                                                                                           | F-monitoring time of the F-CPU and of the partner F-CPU is set too short                                                                                                    | Check the assigned F-monitoring time<br>TIMEOUT for F_SENDR and F_RCVR of both<br>F-CPUs. Set a higher value if necessary.<br>Compile S7 programs again and download<br>them to the F-CPUs. |
|             |                                                                                           | STOP or internal error of the CPs                                                                                                    | Switch CPs to RUN.                                                                                                    |
|             |                                                                                           |                                                                                                    | Check the diagnostics buffer of the CPs.                                                                                                    |
|             |                                                                                           |                                                                                                    | Replace the CPs, if necessary.                                                                                                    |
|             |                                                                                           | STOP, partial shutdown or full shut-                                                                                                    | Switch F-CPUs to RUN.                                                                                                    |
|             | down or internal error of the F-CPU/                                                      | Perform F-startup.                                                                                                    |                                                                                                    |
|             |                                                                                           | partner F-CPU                                                                                                    | Check diagnostics buffer of the F-CPUs.                                                                                                    |
|             |                                                                                           |                                                                                                    | Replace F-CPUs, if necessary.                                                                                                    |
|             |                                                                                           | The communication was disabled with EN_SEND = 0.                                                                                                    | Enable communication again at the asso-<br>ciated F_SENDR with EN_SEND = 1                                                                                                    |
|             |                                                                                           | S7 connection has changed, e.g. the IP address of the CP was changed                                                                                                    | Compile S7 programs again and download them to the F-CPUs.                                                                                                    |
| Bits 8 - 15 | = "STATUS" error information<br>of the internally called SFB 8<br>"USEND" or SFB 9 "URCV" | See description of the "STATUS" error<br>information in the online help for the<br>SFB 8/SFB 9 or in the "System Software<br>for S7 300/400 System and Standard<br>Functions (http://<br>support.automation.siemens.com/W<br>W/view/en/1214574)" manual |                                                                                                    |

## **Error handling**

An F-STOP is triggered when an error occurs in the safety data format in the associated instance DB. The following diagnostics event is then entered in the diagnostics buffer of the F-CPU:

• "Safety program: Error in safety data format in DB" (Event ID 16#75DA)

# A.2.2.5 F\_RCVR: Receiving of 20 data elements of data type F\_REAL in a fail-safe manner from another F-CPU

## Function

The F-block F\_RCVR receives 20 data elements of data type F\_REAL from another F-CPU and makes it available to the RD\_R\_xx outputs. The data must be sent from the other F-CPU with the F-block F\_SENDR.

At the ID input you must specify – from the perspective of the F CPU – the local ID of the S7 connection (from connection table in NetPro).

Communication between the F-CPUs is implemented hidden in the background using a special safety protocol. For this purpose, you must define the communication relationship between an F\_SENDR in one F-CPU and an F\_RCVR in the other F-CPU by specifying an odd number at the R\_ID input of F\_SENDR and F\_RCVR. Associated F\_SENDR and F\_RCVR receive the same value for R\_ID.

## **WARNING**

#### Value for the respective address relationship

The value for the respective address relationship (input parameter R\_ID; data type: DWORD) can be selected by the user but must be an odd number and unique network-wide for all safety-related communication connections. The value R\_ID + 1 is internally assigned and must not be used. You must supply the ID and R\_ID inputs with constant values when the F-block is called.

FSW-102

You must assign the desired F-monitoring time at the TIMEOUT input. The TIMEOUT input cannot be interconnected.

## 🛕 WARNING

#### Detecting and transmitting the signal level

It can only be ensured (from a fail-safe standpoint) that a signal level to be transmitted will be detected on the sender side and transmitted to the receiver if the signal level is present for at least as long as the assigned F-monitoring time (TIMEOUT).

For information regarding the calculation of the F-monitoring time, see section "Run times, F-Monitoring times, and response times (Page 455)".

FSW-103

The operating mode of the F-CPU with F\_SENDR is provided at the SENDMODE output. If the F-CPU with F\_SENDR is in deactivated safety mode, the SENDMODE output becomes = 1.

#### Note

If the data is received from an F\_SENDR block from older F-libraries, you must assign the COMMVER\_USED input with 0. Otherwise, sequence number errors may occur. Default setting is "1".

|          | Name         | Data type | Explanation                                                                                | Default                         |
|----------|--------------|-----------|--------------------------------------------------------------------------------------------|---------------------------------|
| Inputs:  | ID           | WORD      | Addressing parameter ID                                                                    | W#16#0                          |
|          | R_ID         | DWORD     | Addressing parameter R_ID                                                                  | W#16#0                          |
|          | CRC_IMP      | DWORD     | Address relationship CRC                                                                   | W#16#0                          |
|          |              |           |                                                                                            | Is supplied automatical-<br>ly* |
|          | TIMEOUT      | F_TIME    | F-monitoring time in ms                                                                    | T#0ms                           |
|          | ACK_REI      | F_BOOL    | Acknowledgment for reintegration                                                           | 0                               |
|          | SUBR_00      | F_REAL    | Substitute value for receive data 00                                                       | 0                               |
|          |              |           |                                                                                            |                                 |
|          | SUBR_19      | F_REAL    | Substitute value for receive data 19                                                       | 0                               |
|          | COMMVER_USED | INT       | 0 = Communication with blocks<br>from older F-libraries < V1.3 SP2<br>(compatibility mode) | 1                               |
|          |              |           | 1 = Communication with blocks of F-<br>Library V1.3 SP2 (or higher)                        |                                 |
|          | ·            |           |                                                                                            |                                 |
| Outputs: | ACK_REQ      | BOOL      | Acknowledgment for reintegration is required                                               | 0                               |
|          | ERROR        | F_BOOL    | 1 = Communication error                                                                    | 0                               |
|          | SUBS_ON      | F_BOOL    | 1 = Fail-safe values are output                                                            | 0                               |
|          | RD_R_00      | F_REAL    | Receive data 00                                                                            | 0                               |
|          |              |           |                                                                                            |                                 |
|          | RD_R_19      | F_REAL    | Receive data 19                                                                            | 0                               |
|          | SENDMODE     | F_BOOL    | 1 = F-CPU with F_SENDR in deactiva-<br>ted safety mode                                     |                                 |
|          | RETVAL       | WORD      | Error code                                                                                 | W#16#0                          |

\*) The CRC\_IMP input is automatically supplied when the S7 program is compiled and must not be changed. The CRC\_IMP input is indicated as changed during comparison of safety programs if changes were made to the connection configuration in NetPro.

## Fail-safe values

The fail-safe values active at the SUBR\_xx inputs are output in the following cases:

- A communication error (e.g. CRC error, timeout) was detected.
- The communication was disabled at the associated F\_SENDR via EN\_SEND = 0.
- An F-startup is present.

The SUBS\_ON output is set to 1.

While output SUBS\_ON = 1, the SENDMODE output is not updated.

If the output of the fail-safe value is caused by a communication error, output ERROR = 1 is additionally set.

A "Timeout" communication error is detected for the first time when the communication between the F\_SENDR and F\_RCVR connection partners has already been established once. If communication cannot be established after startup of the sending and receiving F-system, check the configuration of the safety-related CPU-CPU communication, the parameter assignment of F\_SENDR and F\_RCVR and the bus connection. You can also obtain information on possible error causes by evaluating the RETVAL outputs of F\_SENDR and F\_RCVR. In general, always evaluate RETVAL of F\_SENDR and F\_RCVR as it may be that only one of the two outputs contains error information.

## Reintegration

After a communication error, the data active at the SD\_R\_xx inputs of the associated F\_SENDR are only output again at the RD\_R\_xx outputs when a communication error is no longer detected and acknowledgment is made with a positive edge at the ACK REI input.

Output ACK\_REQ = 1 is used to signal that a user acknowledgment at the ACK\_REI input is required for the acknowledgment.

## 

## User acknowledgment is always required for communication errors

For this, you must interconnect the ACK\_REI input with a signal generated by an operator input. An interconnection with an automatically generated signal is not permitted.

FSW-104

## Startup characteristics

After start-up of the sending and receiving F-systems, the communication between the connection partners F\_SENDR and F\_RCVR must be established for the first time. The fail-safe values active at the SUBR\_xx inputs are output during this time period. The SUBS\_ON output is set to 1.

The SENDMODE output is preset with 0 and is not updated as long as output SUBS\_ON = 1.

## **RETVAL output**

Non fail-safe information about the nature of the communication error that occurred is made available at the RETVAL output for service purposes. You can read out this information on your ES/OS or evaluate it in your standard user program if necessary. The DIAG bits remain stored until you acknowledge at the ACK\_REI input.

## Structure of RETVAL

| Bit no. | Assignment                        | Possible error causes | Corrective measures |
|---------|-----------------------------------|-----------------------|---------------------|
| Bit O   | Reserve                           | —                     | —                   |
| Bit 1   | Receiver outputs fail-safe values | See bits 2-7          | See bits 2-7        |
| Bit no.        | Assignment                                                                                | Possible error causes                                                                                                    | Corrective measures                                                                                                    |
|----------------|-------------------------------------------------------------------------------------------|----------------------------------------------------------------------------------------------------|----------------------------------------------------------------------------------------------------|
| Bit 2          | ERROR bit of USEND is set                                                                 | Basic communication problems of inter-<br>nally called SFB 8 "USEND" are detected                                                                                                    | Bit 8-15 = Evaluate "STATUS" of SFB 8<br>"USEND" or SFB 9 "URCV"                                                                                                    |
|                |                                                                                           | See also description for bit 7                                                                                                    | See also description for bit 7                                                                                                    |
| Bit 3          | ERROR bit of USEND is set                                                                 | Basic communication problems of inter-<br>nally called SFB 8 "USEND" are detected                                                                                                    | Bit 8-15 = Evaluate "STATUS" of SFB 8<br>"USEND" or SFB 9 "URCV"                                                                                                    |
|                |                                                                                           | See also description for bit 7                                                                                                    | See also description for bit 7                                                                                                    |
| Bit 4          | ERROR bit of URCV is set                                                                  | Basic communication problems of the in-<br>ternally called SFB 9 "USEND" are detec-<br>ted.                                                                                                    | Bit 8-15 = Evaluate "STATUS" of SFB 8<br>"USEND" or SFB 9 "URCV"                                                                                                    |
|                |                                                                                           | See also description for bit 7                                                                                                    | See also description for bit 7                                                                                                    |
| Bit 5          | CRC error is detected                                                                     | See description for bit 7                                                                                                    | See description for bit 7                                                                                                    |
| Bit 6          | Sequence number error is detec-<br>ted                                                    | See description for bit 7                                                                                                    | See description for bit 7                                                                                                    |
| Bit 7          | Timeout is detected                                                                       | Connection configuration is incorrect                                                                                                    | Check connection configuration and download it again                                                                                                    |
|                |                                                                                           | Bus connection to the partner F-CPU is faulty                                                                                                    | Check the bus connection and ensure<br>that no external sources of disturb-<br>ance are present.                                                                                                 |
|                |                                                                                           | F-monitoring time of the F-CPU and of<br>the partner F-CPU is set too short                                                                                                    | Check the assigned F-monitoring<br>time TIMEOUT for F_SENDR and<br>F_RCVR of both F-CPUs. Set a higher<br>value if necessary. Compile S7 pro-<br>grams again and download them to<br>the F-CPUs. |
|                |                                                                                           | STOP or internal error of the CPs                                                                                                    | Switch CPs to RUN.<br>Check the diagnostics buffer of the<br>CPs.<br>Replace the CPs, if necessary.                                                                                              |
|                |                                                                                           | STOP, partial shutdown or full shutdown<br>or internal error of the F-CPU/partner F-<br>CPU                                                                                                    | Switch F-CPUs to RUN.<br>Perform F-startup.<br>Check diagnostics buffer of the F-<br>CPUs.<br>Replace F-CPUs, if necessary.                                                                      |
|                |                                                                                           | The communication was disabled with EN_SEND = 0.                                                                                                    | Enable communication again at the<br>associated F_SENDR with EN_SEND =<br>1                                                                                                    |
|                |                                                                                           | S7 connection has changed, e.g. the IP address of the CP was changed                                                                                                    | Compile S7 programs again and download them to the F-CPUs.                                                                                                    |
| Bits 8 -<br>15 | = "STATUS" error information of<br>the internally called SFB 8<br>"USEND" or SFB 9 "URCV" | See description of the "STATUS" error in-<br>formation in the online help for the SFB 8/<br>SFB 9 or in the "System Software for S7<br>300/400 System and Standard Functions<br>(http://<br>support.automation.siemens.com/WW/<br>view/en/1214574)" manual |                                                                                                    |

## **Error handling**

An F-STOP is triggered when an error occurs in the safety data format in the associated instance DB. The following diagnostics event is then entered in the diagnostics buffer of the F-CPU:

• "Safety program: Error in safety data format in DB" (Event ID 16#75DA)

# A.2.2.6 F\_SDS\_BO: Sending of 32 data elements of data type F\_BOOL in a fail-safe manner to another F-CPU

## Function

The F-block F\_SDS\_BO sends the data of the data type F\_BOOL, that are present at the inputs SD\_BO\_xx, to another F-CPU in a fail-safe operation. The data must be received there with the F-block F\_RDS\_BO.

#### Note

The F-block F\_SDS\_BO can also send the data of the F\_BOOL data type, that are present at the SD\_BO\_xx inputs, to an F-CPU with S7 Distributed Safety in a fail-safe operation. The data must then be received there with the F-block F\_RCVS7 and an F-communication DB with exactly 32 data elements of the F\_BOOL data type.

At the EN\_SEND input, you can temporarily switch off the communication between the F-CPUs to reduce the bus load by supplying the input EN\_SEND (default = 1) with 0. No send data is then sent to the associated F\_RDS\_BO, and the F\_RDS\_BO provides the configured substitute values for this period. If communication between the connection partners has already been established, a communication error is detected.

At the ID input you must specify – from the perspective of the F-CPU – the local ID of the S7 connection (from connection table in NetPro).

Communication between the F-CPUs is implemented hidden in the background using a special safety protocol. For this purpose, you must define the communication relationship between an F\_SDS\_BO in one F-CPU and an F\_RDS\_BO in the other F-CPU by specifying an odd number at the R\_ID input of F\_SDS\_BO and F\_RDS\_BO. Associated F\_SDS\_BO and F\_RDS\_BO receive the same value for R\_ID.

# 🛕 WARNING

#### Value for the respective address relationship

The value for the respective address relationship (input parameter R\_ID; data type: DWORD) can be selected by the user but must be an odd number and unique network-wide for all safetyrelated communication connections. The value R\_ID + 1 is internally assigned and must not be used. You must supply the ID and R\_ID inputs with constant values when the F-block is called.

FSW-102

You must assign the desired F-monitoring time at the TIMEOUT input. The TIMEOUT input cannot be interconnected.

# 

#### Detecting and transmitting a signal level

It can only be ensured (from a fail-safe standpoint) that a signal level to be transmitted will be detected on the sender side and transmitted to the receiver if the signal level is present for at least as long as the assigned F-monitoring time (TIMEOUT).

For information regarding the calculation of the F-monitoring time, see section "Run times, F-Monitoring times, and response times (Page 455)".

FSW-103

## I/Os

|          | Name     | Data type | Explanation                          | Default                      |
|----------|----------|-----------|--------------------------------------|------------------------------|
| Inputs:  | EN_SEND  | BOOL      | 1 = Enable sending                   | 1                            |
|          | ID       | WORD      | Addressing parameter ID              | W#16#0                       |
|          | R_ID     | DWORD     | Addressing parameter R_ID            | DW#16#0                      |
|          | SD_BO_00 | F_BOOL    | Send data 00                         | 0                            |
|          |          |           |                                      |                              |
|          | SD_BO_31 | F_BOOL    | Send data 31                         | 0                            |
|          | CRC_IMP  | DWORD     | Address relationship CRC             | DW#16#0                      |
|          |          |           |                                      | Supplied automatical-<br>ly* |
|          | TIMEOUT  | F_TIME    | F-monitoring time in ms              | T#0ms                        |
|          |          |           |                                      |                              |
| Outputs: | ERROR    | F_BOOL    | 1 = Communication error              | 0                            |
|          | SUBS_ON  | F_BOOL    | 1 = Receiver outputs substitute val- | 0                            |
|          |          |           | ues                                  |                              |
|          | RETVAL   | WORD      | Error code                           | W#16#0                       |

\*) The CRC\_IMP input is automatically supplied when the S7 program is compiled and must not be changed. The CRC\_IMP input is indicated as changed during comparison of safety programs if changes were made to the connection configuration in NetPro.

## Substitute values

The receiver F\_RDS\_BO outputs substitute values in the following cases:

- A communication error (e.g. CRC error, timeout) was detected.
- The communication was disabled with EN\_SEND = 0.
- An F-startup is present.

The SUBS\_ON output is set to 1.

If the output of the fail-safe value is caused by a communication error, output ERROR = 1 is additionally set.

A "Timeout" communication error is detected for the first time when the communication between the F\_SDS\_BO and F\_RDS\_BO connection partners has already been established once. If communication cannot be established after startup of the sending and receiving F-system, check the configuration of the safety-related CPU-CPU communication, the parameter assignment of F\_SDS\_BO and F\_RDS\_BO, and the bus connection. You can also obtain information on possible error causes by evaluating the RETVAL outputs of F\_SDS\_BO and F\_RDS\_BO and F\_RDS\_BO. In general, always evaluate RETVAL of F\_SDS\_BO and F\_RDS\_BO as it may be that only one of the two outputs contains error information.

#### Reintegration

After a communication error, the data active at the SD\_BO\_xx inputs are only output again when a communication error is no longer detected and acknowledgment is made with a positive edge at the ACK\_REI input of the F\_RDS\_BO.

#### Startup behavior

After startup of the sending and receiving F-system, the communication between the connection partners F\_SDS\_BO and F\_RDS\_BO must be established for the first time. The receiver F\_RDS\_BO provides substitute values during this period. The SUBS\_ON output is set to 1.

#### **RETVAL output**

Non fail-safe information about the nature of the communication error that occurred is made available at the RETVAL output for service purposes. You can read out this information on your ES/OS or evaluate it in your standard user program if necessary. The DIAG bits remain stored until you acknowledge at the ACK\_REI input of the corresponding F\_RDS\_BO.

| Bit no. | Assignment                             | Possible error causes                                                                  | Corrective measures                                              |
|---------|----------------------------------------|----------------------------------------------------------------------------------------|------------------------------------------------------------------|
| Bit O   | Reserve                                | —                                                                                      | —                                                                |
| Bit 1   | Receiver outputs fail-safe val-<br>ues | See bits 2-7                                                                           | Check bits 2-7                                                   |
| Bit 2   | ERROR bit of USEND is set              | Basic communication problems of in-<br>ternally called SFB 8 "USEND" are de-<br>tected | Bit 8-15 = Evaluate "STATUS" of SFB 8<br>"USEND" or SFB 9 "URCV" |
|         |                                        | See also description for bit 7                                                         | See also description for bit 7                                   |
| Bit 3   | ERROR bit of USEND is set              | Basic communication problems of in-<br>ternally called SFB 8 "USEND" are de-<br>tected | Bit 8-15 = Evaluate "STATUS" of SFB 8<br>"USEND" or SFB 9 "URCV" |
|         |                                        | See also description for bit 7                                                         | See also description for bit 7                                   |

#### Structure of RETVAL

| Bit no.   | Assignment                                                                                | Possible error causes                                                                                                    | Corrective measures                                                                                                    |  |
|-----------|-------------------------------------------------------------------------------------------|----------------------------------------------------------------------------------------------------|----------------------------------------------------------------------------------------------------|--|
| Bit 4     | ERROR bit of URCV is set                                                                  | Basic communication problems of the internally called SFB 9 "USEND" are detected.                                                                                                    | Bit 8-15 = Evaluate "STATUS" of SFB 8<br>"USEND" or SFB 9 "URCV"                                                                                                    |  |
|           |                                                                                           | See also description for bit 7                                                                                                    | See also description for bit 7                                                                                                    |  |
| Bit 5     | CRC error is detected                                                                     | See description for bit 7                                                                                                    | See description for bit 7                                                                                                    |  |
| Bit 6     | Sequence number error is de-<br>tected                                                    | See description for bit 7                                                                                                    | See description for bit 7                                                                                                    |  |
| Bit 7     | Timeout is detected                                                                       | Connection configuration is incorrect                                                                                                    | Check connection configuration and download it again                                                                                                    |  |
|           |                                                                                           | Bus connection to the partner F-CPU is faulty                                                                                                    | Check the bus connection and ensure that<br>no external sources of disturbance are<br>present.                                                                                                    |  |
|           |                                                                                           | F-monitoring time of the F-CPU and of<br>the partner F-CPU is set too short                                                                                                    | Check the assigned F-monitoring time<br>TIMEOUT for F_SDS_BO and F_RDS_BO of<br>both F-CPUs. Set a higher value if necessa-<br>ry. Compile S7 programs again and down-<br>load them to the F-CPUs. |  |
|           |                                                                                           | STOP or internal error of the CPs                                                                                                    | Switch CPs to RUN.                                                                                                    |  |
|           |                                                                                           |                                                                                                    | Check the diagnostics buffer of the CPs.                                                                                                    |  |
|           |                                                                                           |                                                                                                    | Replace the CPs, if necessary.                                                                                                    |  |
|           |                                                                                           | STOP, partial shutdown or full shut-                                                                                                    | Switch F-CPUs to RUN.                                                                                                    |  |
|           |                                                                                           | down or internal error of the F-CPU/                                                                                                    | Perform F-startup.                                                                                                    |  |
|           |                                                                                           |                                                                                                    | Check diagnostics buffer of the F-CPUs.                                                                                                    |  |
|           |                                                                                           |                                                                                                    | Replace F-CPUs, if necessary.                                                                                                    |  |
|           |                                                                                           | The communication was disabled with EN_SEND = 0.                                                                                                    | Enable communication again at the asso-<br>ciated F_SDS_BO with EN_SEND = 1                                                                                                    |  |
|           |                                                                                           | S7 connection has changed, e.g. the<br>IP address of the CP was changed                                                                                                    | Compile S7 programs again and download them to the F-CPUs.                                                                                                    |  |
| Bits 8-15 | = "STATUS" error information<br>of the internally called SFB 8<br>"USEND" or SFB 9 "URCV" | See description of the "STATUS" error<br>information in the online help for the<br>SFB 8/SFB 9 or in the "System Software<br>for S7 300/400 System and Standard<br>Functions ( <u>http://</u><br><u>support.automation.siemens.com/W</u><br>W/view/en/1214574)" manual |                                                                                                    |  |

## **Error handling**

An F-STOP is triggered when an error occurs in the safety data format in the associated instance DB. The following diagnostics event is then entered in the diagnostics buffer of the F-CPU:

• "Safety program: Error in safety data format in DB" (Event ID 16#75DA)

# A.2.2.7 F\_RDS\_BO: Receiving of 32 data elements of data type F\_BOOL in a fail-safe manner from another F-CPU

#### Function

The F-block F\_RDS\_BO receives 32 data elements of the F\_BOOL data type from another F-CPU, and provides them to RD\_BO\_xx outputs. The data must be sent from the other F-CPU with the F-block F\_SDS\_BO.

#### Note

The F-block F\_RDS\_BO can also receive the 32 data elements of data type F\_BOOL in a fail-safe manner from an F-CPU with S7 Distributed Safety. The data must then be sent there with the F-block F\_SENDS7 and an F-communication DB with exactly 32 data elements of the F\_BOOL data type.

At the ID input you must specify – from the perspective of the F-CPU – the local ID of the S7 connection (from connection table in NetPro).

Communication between the F-CPUs is implemented hidden in the background using a special safety protocol. For this purpose, you must define the communication relationship between an F\_SDS\_BO in one F-CPU and an F\_RDS\_BO in the other F-CPU by specifying an odd number at the R\_ID input of F\_SDS\_BO and F\_RDS\_BO. Associated F\_SDS\_BO and F\_RDS\_BO receive the same value for R\_ID.

## 🛕 WARNING

#### Value for the respective address relationship

The value for the respective address relationship (input parameter R\_ID; data type: DWORD) can be selected by the user but must be an odd number and unique network-wide for all safetyrelated communication connections. The value R\_ID + 1 is internally assigned and must not be used. You must supply the ID and R\_ID inputs with constant values when the F-block is called.

FSW-102

You must assign the desired F-monitoring time at the TIMEOUT input. The TIMEOUT input cannot be interconnected.

## 🛕 WARNING

#### Detecting and transmitting the signal level

It can only be ensured (from a fail-safe standpoint) that a signal level to be transmitted will be detected on the sender side and transmitted to the receiver if the signal level is present for at least as long as the assigned F-monitoring time (TIMEOUT).

For information regarding the calculation of the F-monitoring time, see section "Run times, F-Monitoring times, and response times (Page 455)".

FSW-103

The operating mode of the F-CPU with F\_SDS\_BO is provided at the SENDMODE output. If the F-CPU with F\_SDS\_BO is in deactivated safety mode, the SENDMODE output becomes = 1.

### Note

If the data is received from an F\_SDS\_BO block from older F-libraries, you must assign the COMMVER\_USED input with 0. Otherwise, sequence number errors may occur. Default setting is "1".

I/Os

|          | Name         | Data type | Explanation                                                                                | Default                          |
|----------|--------------|-----------|--------------------------------------------------------------------------------------------|----------------------------------|
| Inputs:  | ID           | WORD      | Addressing parameter ID                                                                    | W#16#0                           |
|          | R_ID         | DWORD     | Addressing parameter R_ID                                                                  | DW#16#0                          |
|          | CRC_IMP      | DWORD     | Address relationship CRC                                                                   | DW#16#0                          |
|          |              |           |                                                                                            | To be automatically<br>supplied* |
|          | TIMEOUT      | F_TIME    | F-monitoring time in ms                                                                    | T#0ms                            |
|          | ACK_REI      | F_BOOL    | Acknowledgment for reintegration                                                           | 0                                |
|          | SUBBO_00     | F_BOOL    | Substitute value for receive data 00                                                       | 0                                |
|          |              |           |                                                                                            |                                  |
|          | SUBBO_31     | F_BOOL    | Substitute value for receive data 31                                                       | 0                                |
|          | COMMVER_USED | INT       | 0 = Communication with blocks<br>from older F-libraries < V1.3 SP2<br>(compatibility mode) | 1                                |
|          |              |           | 1 = Communication with blocks of F-<br>Library V1.3 SP2 (or higher)                        |                                  |
|          |              |           |                                                                                            |                                  |
| Outputs: | ACK_REQ      | BOOL      | Acknowledgment for reintegration required                                                  | 0                                |
|          | ERROR        | F_BOOL    | 1 = Communication error                                                                    | 0                                |
|          | SUBS_ON      | F_BOOL    | 1 = Fail-safe values are output                                                            | 0                                |
|          | RD_BO_00     | F_BOOL    | Receive data 00                                                                            | 0                                |
|          |              |           |                                                                                            |                                  |
|          | RD_BO_31     | F_BOOL    | Receive data 31                                                                            | 0                                |
|          | SENDMODE     | F_BOOL    | 1 = F-CPU with F_SDS_BO in deacti-<br>vated safety mode                                    | 0                                |
|          | RETVAL       | WORD      | Error code                                                                                 | W#16#0                           |

\*) The CRC\_IMP input is automatically supplied when the S7 program is compiled and must not be changed. The CRC\_IMP input is indicated as changed during comparison of safety programs if changes were made to the connection configuration in NetPro.

## Fail-safe values

The fail-safe values active at the SUBBO\_xx inputs are output in the following cases:

- A communication error (e.g. CRC error, Timeout) was detected.
- The communication was disabled at the associated F\_SDS\_BO via EN\_SEND = 0.
- An F-startup is present.

The SUBS\_ON output is set to 1.

While output SUBS\_ON = 1, the SENDMODE output is not updated.

If the output of the fail-safe value is caused by a communication error, output ERROR = 1 is additionally set.

A "Timeout" communication error is detected for the first time when the communication between the F\_SDS\_BO and F\_RDS\_BO connection partners has already been established once. If communication cannot be established after startup of the sending and receiving F-systems, check the configuration of the safety-related CPU-CPU communication, the parameter assignment of F\_SDS\_BO and F\_RDS\_BO and the bus connection. You can also obtain information on possible error causes by evaluating the RETVAL outputs of F\_SDS\_BO and F\_RDS\_BO. In general, always evaluate RETVAL of F\_SDS\_BO and F\_RDS\_BO as it may be that only one of the two outputs contains error information.

## Reintegration

After a communication error, the data active at the SD\_BO\_xx inputs of the associated F\_SDS\_BO are only output again at the RD\_BO\_xx outputs when a communication error is no longer detected and acknowledgment is made with a positive edge at the ACK\_REI input.

Output ACK\_REQ = 1 is used to signal that a user acknowledgment at the ACK\_REI input is required for the acknowledgment.

# **WARNING**

User acknowledgment is always required for communication errors

For this, you must interconnect the ACK\_REI input with a signal generated by an operator input. An interconnection with an automatically generated signal is not permitted.

FSW-104

#### **Startup characteristics**

After start-up of the sending and receiving F-systems, the communication between the connection partners F\_SDS\_BO and F\_RDS\_BO must be established for the first time. The fail-safe values active at the SUBBO\_xx inputs are output during this time period. The SUBS\_ON output is set to 1.

The SENDMODE output is preset with 0 and is not updated as long as output SUBS\_ON = 1.

## **RETVAL output**

Non fail-safe information about the nature of the communication error that occurred is made available at the RETVAL output for service purposes. You can read out this information on your ES/OS or evaluate it in your standard user program if necessary. The DIAG bits remain stored until you acknowledge at the ACK\_REI input.

## Structure of RETVAL

| Bit no.                         | Assignment                             | Possible error causes                                                                   | Corrective measures                                              |
|---------------------------------|----------------------------------------|-----------------------------------------------------------------------------------------|------------------------------------------------------------------|
| Bit O                           | Reserve                                | —                                                                                       | —                                                                |
| Bit 1                           | Receiver outputs fail-safe val-<br>ues | See bits 2-7                                                                            | Check bits 2-7                                                   |
| Bit 2 ERROR bit of USEND is set |                                        | Basic communication problems of in-<br>ternally called SFB 8 "USEND" are de-<br>tected  | Bit 8-15 = Evaluate "STATUS" of SFB 8<br>"USEND" or SFB 9 "URCV" |
|                                 |                                        | See also description for bit 7                                                          | See also description for bit 7                                   |
| Bit 3                           | ERROR bit of USEND is set              | Basic communication problems of in-<br>ternally called SFB 8 "USEND" are de-<br>tected. | Bit 8-15 = Evaluate "STATUS" of SFB 8<br>"USEND" or SFB 9 "URCV" |
|                                 |                                        | See also description for bit 7                                                          | See also description for bit 7                                   |
| Bit 4                           | ERROR bit of URCV is set               | Basic communication problems of the internally called SFB 9 "USEND" are detected.       | Bit 8-15 = Evaluate "STATUS" of SFB 8<br>"USEND" or SFB 9 "URCV" |
|                                 |                                        | See also description for bit 7                                                          | See also description for bit 7                                   |
| Bit 5                           | CRC error is detected                  | See description for bit 7                                                               | See description for bit 7                                        |
| Bit 6                           | Sequence number error is de-<br>tected | See description for bit 7                                                               | See description for bit 7                                        |

| Bit no.     | Assignment                                                                                | Possible error causes                                                                                                    | Corrective measures                                                                                                    |
|-------------|-------------------------------------------------------------------------------------------|----------------------------------------------------------------------------------------------------|----------------------------------------------------------------------------------------------------|
| Bit 7       | Timeout is detected                                                                       | Connection configuration is incorrect                                                                                                    | Check connection configuration and download it again                                                                                                    |
|             |                                                                                           | Bus connection to the partner F-CPU is faulty                                                                                                    | Check the bus connection and ensure that<br>no external sources of disturbance are<br>present.                                                                                                    |
|             |                                                                                           | F-monitoring time of the F-CPU and of the partner F-CPU is set too short                                                                                                    | Check the assigned F-monitoring time<br>TIMEOUT for F_SDS_BO and F_RDS_BO of<br>both F-CPUs. Set a higher value if necessa-<br>ry. Compile S7 programs again and down-<br>load them to the F-CPUs. |
|             |                                                                                           | STOP or internal error of the CPs                                                                                                    | Switch CPs to RUN.                                                                                                    |
|             |                                                                                           |                                                                                                    | Check the diagnostics buffer of the CPs.                                                                                                    |
|             |                                                                                           |                                                                                                    | Replace the CPs, if necessary.                                                                                                    |
|             |                                                                                           | STOP, partial shutdown or full shut-<br>down or internal error of the F-CPU/                                                                                                    | Switch F-CPUs to RUN.                                                                                                    |
|             |                                                                                           |                                                                                                    | Perform F-startup.                                                                                                    |
|             |                                                                                           |                                                                                                    | Check diagnostics buffer of the F-CPUs.                                                                                                    |
|             |                                                                                           |                                                                                                    | Replace F-CPUs, if necessary.                                                                                                    |
|             |                                                                                           | The communication was disabled with EN_SEND = 0.                                                                                                    | Enable communication again at the asso-<br>ciated F_SDS_BO with EN_SEND = 1                                                                                                    |
|             |                                                                                           | S7 connection has changed, e.g. the<br>IP address of the CP was changed                                                                                                    | Compile S7 programs again and download them to the F-CPUs.                                                                                                    |
| Bits 8 - 15 | = "STATUS" error information<br>of the internally called SFB 8<br>"USEND" or SFB 9 "URCV" | See description of the "STATUS" error<br>information in the online help for the<br>SFB 8/SFB 9 or in the "System Software<br>for S7 300/400 System and Standard<br>Functions ( <u>http://</u><br><u>support.automation.siemens.com/W</u><br><u>W/view/en/1214574</u> )" manual |                                                                                                    |

## Error handling

An F\_STOP is triggered when an error occurs in the safety data format in the associated instance DB. The following diagnostics event is then entered in the diagnostic buffer of the F-CPU:

• "Safety program: Error in safety data format in DB" (Event ID 16#75DA)

## A.2.3 F-Blocks for comparing two input values of the same type

#### Overview

| Block name                                                       | Block number | Description                                         |
|------------------------------------------------------------------|--------------|-----------------------------------------------------|
| F_CMP_R                                                          | FB 313       | Comparator for two REAL values                      |
| F_LIM_HL FB 314 Monitoring of upper limit violation of a REAL va |              | Monitoring of upper limit violation of a REAL value |
| F_LIM_LL                                                         | FB 315       | Monitoring of lower limit violation of a REAL value |

## A.2.3.1 F\_CMP\_R Comparator for two REAL values

## Function

This F-Block compares two inputs of data type F\_REAL and sets outputs GT, GE, EQ, LT or LE to "1", whatever the comparator result:

- GT = 1 if IN1 > IN2
- GE = 1 if  $IN1 \ge IN2$
- EQ = 1 if IN1 = IN2
- LT = 1 if IN1 < IN2
- LE = 1 if  $IN1 \le IN2$

#### Inputs/outputs

|          | Name | Data type | Description | Default |  |  |
|----------|------|-----------|-------------|---------|--|--|
| Inputs:  | IN1  | F_REAL    | Input 1     | 0       |  |  |
|          | IN2  | F_REAL    | Input 2     | 0       |  |  |
|          |      |           |             |         |  |  |
| Outputs: | GT   | F_BOOL    | IN1 > IN2   | 0       |  |  |
|          | GE   | F_BOOL    | IN1 ≥ IN2   | 0       |  |  |
|          | EQ   | F_BOOL    | IN1 = IN2   | 0       |  |  |
|          | LT   | F_BOOL    | IN1 < IN2   | 0       |  |  |
|          | LE   | F_BOOL    | IN1 ≤ IN2   | 0       |  |  |

- If one of the inputs IN1 or IN2 is an invalid floating point number (NaN), outputs GT and LT are set to 1.
- An F-STOP is triggered when an error occurs in the safety data format in the corresponding instance DB. The following diagnostic event is then entered in the diagnostic buffer of the F-CPU:
  - "Safety program: Error in safety data format in DB" (Event ID 16#75DA)

## A.2.3.2 F\_LIM\_HL: Monitoring of upper limit violation of a REAL value

## Function

This F-Block monitors the input variable U for limit violation (U\_HL). A hysteresis can also be specified at the HYS input to avoid fluttering of the QH output in the event of fluctuations in the input value.

- $U \ge U_HL$ : If the upper limit is exceeded, output QH = 1.
- $(U_HL HYS) \le U < U_HL$ : QH remains unchanged in this range.
- $U < (U_HL HYS)$ : If the limit value hysteresis is fallen below, output QH = 0.

The QHN output corresponds to the negated QH output.

The limit value and hysteresis are also available as non-fail-safe data at the U\_HL\_O and HYS\_O outputs for further processing in the standard user program.

|          | Name    | Data type | Description               | Default |
|----------|---------|-----------|---------------------------|---------|
| Inputs:  | U       | F_REAL    | INPUT                     | 0.0     |
|          | U_HL    | F_REAL    | UPPER LIMIT               | 100.0   |
|          | HYS     | F_REAL    | HYSTERESIS                | 0.0     |
|          | SUBS_IN | F_BOOL    | SUBSTITUTE VALUE          | 0       |
|          |         |           |                           |         |
| Outputs: | QH      | F_BOOL    | 1 = UPPER LIMIT VIOLATION | 0       |
|          | QHN     | F_BOOL    | NEGATING OUTPUT QH        | 1       |
|          | U_HL_O  | REAL      | UPPER LIMIT               | 100.0   |
|          | HYS_O   | REAL      | HYSTERESIS                | 0.0     |

## Inputs/outputs

- If one of the inputs U, U\_HL or HYS is an invalid floating point number (NaN) or if invalid floating-point numbers (NaN) arise due to calculations in the F-Block, the fail-safe value at the input SUBS\_IN is output at output QH. If invalid floating-point numbers (NaNs) arise due to calculations in the F-Block, the following diagnostic event is then entered in the diagnostic buffer of the F-CPU:
  - "Safety program: invalid REAL number in DB" (Event ID 16#75D9)
- An F\_STOP is triggered when an error occurs in the safety data format in the corresponding instance DB. The following diagnostic event is then entered in the diagnostic buffer of the F-CPU:
  - "Safety program: Error in safety data format in DB" (Event ID 16#75DA)

## A.2.3.3 F\_LIM\_LL: Monitoring of lower limit violation of a REAL value

## Function

This F-Block monitors the input variable U for lower limit violation

(U\_LL). A hysteresis can also be specified at the HYS input to avoid fluttering of the QL output in the event of fluctuations in the input value.

- $U \le U_{LL}$ : If the lower limit is violated, output QL = 1.
- $U_{LL} < U \le (U_{LL} + HYS)$ : QL remains unchanged in this range.
- U > (U\_LL + HYS): If the upper limit is exceeded violated + hysteresis, output QL = 0.

Output QLN corresponds to the negated QL output.

The limit value and hysteresis are also available as non-fail-safe data at the U\_LL\_O and HYS\_O outputs for evaluation in the standard user program.

|          | Name    | Data type | Description               | Default |
|----------|---------|-----------|---------------------------|---------|
| Inputs:  | U       | F_REAL    | INPUT                     | 0.0     |
|          | U_LL    | F_REAL    | LOWER LIMIT               | 100.0   |
|          | HYS     | F_REAL    | HYSTERESIS                | 0.0     |
|          | SUBS_IN | F_BOOL    | FAIL-SAFE VALUE           | 0       |
|          |         |           |                           |         |
| Outputs: | QL      | F_BOOL    | 1 = LOWER LIMIT VIOLATION | 0       |
|          | QLN     | F_BOOL    | NEGATING OUTPUT QL        | 1       |
|          | U_LL_O  | REAL      | LOWER LIMIT               | 100.0   |
|          | HYS_O   | REAL      | HYSTERESIS                | 0.0     |

- If one of the inputs U, U\_LL or HYS is an invalid floating point number (NaN) or if invalid floating-point numbers (NaNs) arise due to calculations in the F-Block, the fail-safe value at the input SUBS\_IN is output at output QL. If invalid floating-point numbers (NaNs) arise due to calculations in the F-Block, the following diagnostic event is then entered in the diagnostic buffer of the F-CPU:
  - "Safety program: invalid REAL number in DB" (Event ID 16#75D9)
- An F\_STOP is triggered when an error occurs in the safety data format in the corresponding instance DB. The following diagnostic event is then entered in the diagnostic buffer of the F-CPU:
  - "Safety program: Error in safety data format in DB" (Event ID 16#75DA)

# A.2.4 Voter blocks for inputs of data type REAL and BOOL

#### Overview

| Block name | Block number | Description                                                           |
|------------|--------------|-----------------------------------------------------------------------|
| F_2003DI   | FB 316       | 2003 evaluation of inputs of data type BOOL with discrepancy analysis |
| F_2003AI   | FB 318       | 2003 evaluation of inputs of data type REAL with discrepancy analysis |
| F_1oo2Al   | FB 317       | 1002 evaluation of inputs of data type REAL with discrepancy analysis |

## A.2.4.1 F\_2003DI: 2003 evaluation of inputs of data type BOOL with discrepancy analysis

#### Function

This F-block monitors three binary inputs for signal state 1. The OUT output is 1 when at least two INx inputs are 1. Otherwise, the OUT output is 0. The OUTN output corresponds to the negated OUT output.

If input DIS\_ON = 1 is set, a discrepancy analysis is performed. If one INx input differs from the other two INy inputs longer than the assigned discrepancy time DIS\_TIME, a discrepancy error is detected and saved with 1 in the DIS and DIS\_D outputs.

If a discrepancy is no longer detected, the discrepancy error is acknowledged according to the parameter assignment of ACK\_NEC:

- When ACK\_NEC = 0, an automatic acknowledgment is carried out.
- When ACK\_NEC = 1, you must acknowledge the discrepancy error with a positive edge at the ACK input.

Output ACK\_REQ = 1 is used to signal that user acknowledgment at the ACK input is required for acknowledging the discrepancy error.

#### l/Os

|         | Name     | Data type | Explanation                 | Default |
|---------|----------|-----------|-----------------------------|---------|
| Inputs: | IN1      | F_BOOL    | Input 1                     | 0       |
|         | IN2      | F_BOOL    | Input 2                     | 0       |
|         | IN3      | F_BOOL    | Input 3                     | 0       |
|         | DIS_ON   | F_BOOL    | 1 = Discrepancy analysis    | 0       |
|         | DIS_TIME | F_TIME    | Discrepancy time in ms      | 1000    |
|         | ACK_NEC  | F_BOOL    | 1 = Acknowledgment required | 0       |
|         | ACK      | F_BOOL    | Acknowledgment              | 0       |
|         |          |           | •                           | •       |

|          | Name    | Data type | Explanation             | Default |
|----------|---------|-----------|-------------------------|---------|
| Outputs: | OUT     | F_BOOL    | Output                  | 0       |
|          | OUTN    | F_BOOL    | Output inverted         | 1       |
|          | DIS     | F_BOOL    | Discrepancy error       | 0       |
|          | DIS_D   | BOOL      | DATA component of DIS   | 0       |
|          | ACK_REQ | BOOL      | Acknowledgment required | 0       |

# 

#### Fail-safe user times

When determining your response times when using an F-block with time monitoring, take into account the following timing uncertainties:

- The timing uncertainty familiar from the standard program that arises due to the cyclic processing
- The tolerance of the internal monitoring of the times in the F-CPU
  - For time values from 10 ms to 50 s: 5 ms
  - For time values from >  $n \times 50$  s to  $(n+1) \times 50$  s:  $\pm (n+1) \times 5$  ms

FSW-105

#### **Error handling**

An F-STOP is triggered when there is an error in the safety data format in the associated instance DB. The following diagnostics event is then entered in the diagnostics buffer of the F-CPU:

• "Safety program: Error in safety data format in DB" (Event ID 16#75DA)

## A.2.4.2 F\_2003AI: 2003 evaluation of inputs of the REAL data type with discrepancy analysis

#### Function

This F-block performs a 2003 evaluation of REAL values with discrepancy analysis.

This block is generally intended for detecting the failure or discrepancy of a sensor.

If a REAL value is invalid, a 1002 evaluation is performed. It calculates the average and median or the maximum and minimum of the INx inputs, depending on the QBADx inputs:

- If all INx inputs are valid (QBAD1, QBAD2 and QBAD3 = 0) and no discrepancy error was saved (DIS1CH = 0, DISALL = 0), the average [(IN1+IN2+IN3)/3] is provided at the OUT\_AVG output and the median of IN1, IN2 and IN3 is provided at the MED\_MAX und MED\_MIN outputs.
- If all INx inputs are valid (QBAD1, QBAD2 and QBAD3 = 0) and the assigned tolerance DELTA is exceeded at all INx inputs (DIS1CH = 0, DISALL = 1), the average [(IN1+IN2+IN3)/3] is provided at the OUT\_AVG output and the median of IN1, IN2 and IN3 is provided at the MED\_MAX und MED\_MIN outputs.

- If all INx inputs are valid (QBAD1, QBAD2 and QBAD3 = 0), the assigned tolerance DELTA is exceeded at all INx inputs and a discrepancy error was saved (DIS1CH = 1, DISALL = 1), then the outputs behave as follows:
  - MODE = 0
     OUT\_AVG = Average of the INx inputs that were previously discrepancy-free. i.e. when
     DIS1CH = 1 and DISALL = 0.
     MED\_MAX = MED\_MIN = Median of IN1, IN2 and IN3
  - MODE = 1
     OUT\_AVG = Average of the INx inputs that were previously discrepancy-free. i.e. when DIS1CH = 1 and DISALL = 0.
     MED\_MAX = MED\_MIN = Median of IN1, IN2 and IN3
  - MODE = 3
     OUT\_AVG = Average of the INx inputs that were previously discrepancy-free. i.e. when DIS1CH = 1 and DISALL = 0.
     MED\_MAX = Maximum of the INx inputs that were previously discrepancy-free MED\_MIN = Minimum of the INx inputs that were previously discrepancy-free
- If all INx inputs are valid (QBAD1, QBAD2 and QBAD3 = 0) and a discrepancy error was saved (DIS1CH = 1, DISALL = 0), then the outputs behave as follows:
  - MODE = 0
     OUT\_AVG = Average of the INx inputs that were previously discrepancy-free
     MED\_MAX = MED\_MIN = Median of IN1, IN2 and IN3
  - MODE = 1
     OUT\_AVG = Average of the discrepancy-free INx inputs
     MED\_MAX = MED\_MIN = Median of IN1, IN2 and IN3
  - MODE = 3
     OUT\_AVG = Average of the discrepancy-free INx inputs
     MED\_MAX = Maximum of the discrepancy-free INx inputs
     MED\_MIN = Minimum of the discrepancy-free INx inputs

#### Note

#### Change of the MODE parameter

Changes to the MODE parameter are only possible by carrying out a cold restart of the CPU. An online change is not permitted.

A cold restart of the CPU is not allowed under PCS 7. For this reason, the MODE parameter can be changed in PCS 7 by means of a full download with changed parameters.

- If only two inputs INx are valid (QBADx = 0 und QBADy = 1), the average of the valid INx inputs is provided at the OUT\_AVG output, the maximum and minimum of the valid INx inputs are provided at the MED\_MAX and MED\_MIN outputs, respectively, and QBAD\_1CH = 1 is set.
- If only one INx input is valid (QBADx = 0 and QBADy = 1), INx is provided at the OUT\_AVG, MED\_MAX and MED\_MIN outputs and QBAD\_2CH = 1 is set.
- If no INx input is valid (QBAD1, QBAD2 and QBAD3 = 1), the fail-safe value SUBS\_V is provided at the OUT\_AVG, MED\_MAX and MED\_MIN outputs and QBAD\_ALL = 1 is set.

A discrepancy analysis is carried out as follows:

- All INx inputs are valid (QBAD1, QBAD2 and QBAD3 = 0)
  - If one INx input differs from the two other INy inputs by more than the assigned tolerance DELTA and for longer than the assigned discrepancy time DIS\_TIME, a discrepancy error is detected and saved with 1 in the DIS1CH and DIS1CH\_D outputs.
  - If all INx inputs differ by more than the assigned tolerance DELTA and for longer than the assigned discrepancy time DIS\_TIME, a discrepancy error is detected and saved with 1 in the DISALL and DISALL\_D outputs.
- Two inputs INx are valid (QBADx = 0 and QBADy = 1):
  - If the two valid INx inputs differ by more than the assigned tolerance DELTA and for longer than the assigned discrepancy time DIS\_TIME, a discrepancy error is detected and saved with 1 in the DISALL and DISALL\_D outputs.
- Only one INX input is valid (QBADx = 0 and QBADy = 1) or all INx inputs are invalid (QBAD1, QBAD2 and QBAD3 = 1):
  - A discrepancy analysis is not carried out.

The absolute value is always used in this case for the DELTA und DIS\_TIME inputs.

#### Note

If the process signals at the inputs fluctuate strongly, you must set the DELTA und DIS\_TIME parameters in such a way that regular fluctuations between the process values are not detected as errors.

If the inputs fall within the assigned tolerance again, the discrepancy error is acknowledged depending on the parameter assignment of ACK\_NEC:

- When ACK\_NEC = 0, an automatic acknowledgment is carried out.
- When ACK\_NEC = 1, you must acknowledge the discrepancy error with a positive edge at the ACK input.

Output ACK\_REQ = 1 is used to signal that user acknowledgment at the ACK input is required for acknowledging the discrepancy error.

#### Note

If you want to implement a trigger of your safety function when a limit is exceeded (e.g. with Fblock F\_LIM\_HL), you must use the MED\_MAX output for the limit monitoring. If you want to implement a trigger of your safety function when a limit is fallen below (e.g. with F-block F\_LIM\_LL), you must use the MED\_MIN output for the limit monitoring.

You may only then use the OUT\_AVG output if it flows into an evaluation in which – dependent on the process situation – the safe direction is represented once by the maximum and once by the minimum. In this case, output DISALL = 1 should also trigger the safety function.

## l/Os

|         | Name     | Data type | Explanation                                                                                                    | Default |
|---------|----------|-----------|----------------------------------------------------------------------------------------------------|---------|
| Inputs: | DELTA    | F_REAL    | Tolerance between INx                                                                                                    | 0.0     |
|         | DIS_TIME | F_TIME    | Discrepancy time in ms                                                                                                    | 1000    |
|         | IN1      | F_REAL    | Input 1                                                                                                    | 0.0     |
|         | IN2      | F_REAL    | Input 2                                                                                                    | 0.0     |
|         | IN3      | F_REAL    | Input 3                                                                                                    | 0.0     |
|         | QBAD1    | F_BOOL    | 1 = IN1 input invalid                                                                                                    | 0       |
|         | QBAD2    | F_BOOL    | 1 = IN2 input invalid                                                                                                    | 0       |
|         | QBAD3    | F_BOOL    | 1 = IN3 input invalid                                                                                                    | 0       |
|         | SUBS_V   | F_REAL    | Fail-safe value                                                                                                    | 0.0     |
|         | ACK_NEC  | F_BOOL    | 1 = Acknowledgment required                                                                                                    | 0       |
|         | ACK      | F_BOOL    | Acknowledgment                                                                                                    | 0       |
|         | MODE     | F_WORD    | Operating mode                                                                                                    | 0       |
|         |          |           | <ul> <li>MODE = 0:<br/>Discrepancies that occur are saved and taken into account when calculating OUT_AVG.<br/>Detected discrepancy errors are saved until all three process values are within the assigned tolerance DELTA again. Only then does OUT_AVG correspond to the average of all 3 process values again.<br/>(Behavior in S7 F Systems Lib &lt;= V1.3 SP1)</li> <li>MODE = 1:<br/>Discrepancy errors that occurred previously are not saved.<br/>Only current discrepancies are taken into account when calculating OUT_AVG.<br/>(New behavior as of S7 F Systems Lib V1.3 SP2).</li> <li>MODE = 2:<br/>Reserved, not supported</li> <li>MODE = 3:<br/>Discrepancy errors that occurred previously are not saved.<br/>Only current discrepancies are taken into account when calculating OUT_AVG.<br/>(MED_MAX corresponds to the maximum of the discrepancy-free INx inputs.<br/>MED_MIN corresponds to the minimum of the discrepancy-free INx inputs.</li> <li>MED_MIN corresponds to the minimum of the discrepancy-free INx inputs.<br/>(New behavior as of S7 F Systems Lib V1.3 SP2).</li> </ul> |         |

**F**-libraries

A.2 F-Blocks S7 F Systems Library V1.3 SP4

|          | Name     | Data type | Explanation                         | Default |
|----------|----------|-----------|-------------------------------------|---------|
| Outputs: | OUT_AVG  | F_REAL    | Average of INx                      | 0.0     |
|          | MED_MAX  | F_REAL    | Median/maximum of INx               | 0.0     |
|          | MED_MIN  | F_REAL    | Median/minimum of INx               | 0.0     |
|          | QBAD_1CH | F_BOOL    | One INx input invalid               | 0       |
|          | QBAD_2CH | F_BOOL    | Two INx inputs invalid              | 0       |
|          | QBAD_ALL | F_BOOL    | All INx inputs invalid              | 0       |
|          | DIS1CH   | F_BOOL    | Discrepancy error at one INx input  | 0       |
|          | DISALL   | F_BOOL    | Discrepancy error at all INx inputs | 0       |
|          | DIS1CH_D | BOOL      | DATA component of DIS1CH            | 0       |
|          | DISALL_D | BOOL      | DATA component of DISALL            | 0       |
|          | ACK_REQ  | BOOL      | Acknowledgment required             | 0       |
|          | Q_MODE   | WORD      | Status of MODE input                | 0       |

## 

#### Fail-safe user times

When determining your response times when using an F-block with time monitoring, take into account the following timing uncertainties:

- The timing uncertainty familiar from the standard program that arises due to the cyclic processing
- The tolerance of the internal monitoring of times in the F-CPU
  - For time values from 10 ms to 50 s: 5 ms
  - For time values from  $> n \times 50$  s to  $(n+1) \times 50$  s:  $\pm (n+1) \times 5$  ms

FSW-105

## Use together with F-channel driver F\_CH\_AI

If you interconnect the INx input of F\_2003AI with the V output of F\_CH\_AI, you must observe the following:

• Interconnect the QBADx input of F\_2003AI with the QBAD output of the F\_CH\_AI whose V output you want to interconnect with the INx input of F\_2003AI.

- If an INx input is an invalid floating-point number (NaN), it is handled as an invalid INx input with QBAD = 1.
- If the DELTA input is an invalid floating-point number (NaN), DIS1CH, DISALL, DIS1CH\_D and DISALL\_D are set to 1.

- If calculations result in invalid floating-point numbers (NaN) in the F-block, the fail-safe value SUBS\_V is provided at the OUT\_AVG, MED\_MAX and MED\_MIN outputs, QBAD\_1CH, QBAD\_2CH and QBAD\_ALL = 1 is set, and the following diagnostics event is entered in the diagnostics buffer of the F-CPU:
  - "Safety program: Invalid REAL number in DB" (Event ID 16#75D9).
- An F-STOP is triggered when there is an error in the safety data format in the associated instance DB. The following diagnostics event is then entered in the diagnostics buffer of the F-CPU:
  - "Safety program: Error in safety data format in DB" (Event ID 16#75DA)

## A.2.4.3 F\_1002AI: 1002 evaluation of inputs of data type REAL with discrepancy analysis

#### Function

This F-block performs a 1002 evaluation of REAL values with discrepancy analysis. It calculates the mean value, the maximum and minimum of the IN1 and IN2 inputs, depending on the QBADx inputs:

- If both INx inputs are valid (QBAD1 and QBAD2 = 0), the mean value of IN1 and IN2
  [(IN1+IN2)/2] is provided at output OUT\_AVG, the maximum at output OUT\_MAX, and the
  minimum at output OUT\_MIN.
- If only the INx input is valid (QBADx = 0 and QBADy = 1), INx is provided at the OUT\_AVG, OUT\_MAX, and OUT\_MIN outputs and QBAD\_1CH = 1 is set.
- If no INx input is valid (QBAD1 and QBAD2 = 1), the substitute value SUBS\_V is provided at the OUT\_AVG, OUT\_MAX, and OUT\_MIN outputs and QBAD\_ALL = 1 is set.

If both INx inputs are valid (QBAD1 und QBAD2 = 0), a discrepancy analysis is performed:

If the two INx inputs differ by more than the assigned tolerance DELTA and for longer than the assigned discrepancy time DIS\_TIME, a discrepancy error is detected and saved with 1 in the DIS and DIS\_D outputs. The absolute value is always used in this case for the DELTA und DIS\_TIME inputs.

If the inputs fall within the assigned tolerance again, the discrepancy error is acknowledged depending on the parameter assignment of ACK\_NEC:

- When ACK\_NEC = 0, an automatic acknowledgment is performed.
- When ACK\_NEC = 1, you must acknowledge the discrepancy error with a positive edge at the ACK input.

Output ACK\_REQ = 1 is used to signal that user acknowledgment at the ACK input is required for acknowledging the discrepancy error.

#### Note

If you want to implement a trigger of your safety function when a limit is exceeded (e.g. with Fblock F\_LIM\_HL), you must use the OUT\_MAX output for the limit monitoring. If you want to implement a trigger of your safety function when a limit has fallen below (e.g. with F-block F\_LIM\_LL), you must use the OUT\_MIN output for the limit monitoring.

You may only use the OUT\_AVG output if it flows into an evaluation in which – depending on the process situation – the safe direction is represented once by the maximum and once by the minimum. In this case, output DIS = 1 should also trigger the safety function.

## I/Os

|          | Name     | Data type | Explanation                 | Default |
|----------|----------|-----------|-----------------------------|---------|
| Inputs:  | DELTA    | F_REAL    | Tolerance between INx       | 0.0     |
|          | DIS_TIME | F_TIME    | Discrepancy time in ms      | 0       |
|          | IN1      | F_REAL    | Input 1                     | 0.0     |
|          | IN2      | F_REAL    | Input 2                     | 0.0     |
|          | QBAD1    | F_BOOL    | 1 = IN1 input invalid       | 0       |
|          | QBAD2    | F_BOOL    | 1 = IN2 input invalid       | 0       |
|          | SUBS_V   | F_REAL    | Substitute value            | 0.0     |
|          | ACK_NEC  | F_BOOL    | 1 = Acknowledgment required | 0       |
|          | ACK      | F_BOOL    | Acknowledgment              | 0       |
|          |          |           |                             |         |
| Outputs: | OUT_AVG  | F_REAL    | Average of INx              | 0.0     |
|          | OUT_MAX  | F_REAL    | Maximum of INx              | 0.0     |
|          | OUT_MIN  | F_REAL    | Minimum of INx              | 0.0     |
|          | QBAD_1CH | F_BOOL    | One INx input invalid       | 0       |
|          | QBAD_ALL | F_BOOL    | All INx inputs invalid      | 0       |
|          | DIS      | F_BOOL    | Discrepancy error           | 0       |
|          | DIS_D    | BOOL      | DATA component of DIS       | 0       |
|          | ACK_REQ  | BOOL      | Acknowledgment required     | 0       |

## 🛕 warning

#### Fail-safe user times

When determining your response times when using an F-block with time monitoring, take into account the following timing uncertainties:

- The timing uncertainty familiar from the standard program that arises due to the cyclic processing
- The tolerance of the internal monitoring of the times in the F-CPU
  - For time values from 10 ms to 50 s: 5 ms
  - For time values from >  $n \times 50$  s to  $(n+1) \times 50$  s:  $\pm (n+1) \times 5$  ms

FSW-105

#### Use together with F-channel driver F\_CH\_AI

If you interconnect the INx input of F\_1002AI with the V output of F\_CH\_AI, you must observe the following:

• Interconnect the QBADx input of F\_1002AI with the QBAD output of the F\_CH\_AI whose V output you want to interconnect with the INx input of F\_1002AI.

- If an INx input is an invalid floating-point number (NaN), it is handled as an invalid INx input with QBADx = 1.
- If the DELTA input is an invalid floating-point number (NaN), DIS and DIS\_D are set to 1.
- If calculations result in invalid floating-point numbers (NaN) in the F-block, the substitute value SUBS\_V is provided at the OUT\_AVG, OUT\_MAX, and OUT\_MIN outputs, QBAD\_1CH and QBAD\_ALL = 1 is set, and the following diagnostics event is entered in the diagnostics buffer of the F-CPU:
  - "Safety program: Invalid REAL number in DB" (Event ID 16#75D9).
- An F\_STOP is triggered when an error occurs in the safety data format in the associated instance DB. The following diagnostics event is then entered in the diagnostic buffer of the F-CPU:
  - "Safety program: Error in safety data format in DB" (Event ID 16#75DA)

# A.2.5 Blocks and F-Blocks for data conversion

## A.2.5.1 Blocks and F-blocks for data conversion and operator control functions

### Overview

## F-blocks

| Block name | Block number | Description                                                                                                    |
|------------|--------------|----------------------------------------------------------------------------------------------------|
| F_SWC_CB   | FB 614       | Processing of a parameter of data format F_BOOL for operator input via the OS (Change process values)                            |
| F_SWC_CR   | FB 615       | Processing of a parameter of data format F_REAL for operator input via the OS (Change process values)                            |
| F_SWC_P    | FB 335       | Centralized control of operator input via the OS (Change<br>process values, Maintenance Override, Fail-safe acknowledg-<br>ment) |
| F_SWC_BO   | FB 336       | Processing of a parameter of data type F_BOOL for operator input via the OS (Maintenance Override, Fail-safe acknowl-edgment)    |
| F_SWC_R    | FB 337       | Processing of a parameter of data type F_REAL for operator input via the OS (Maintenance Override)                               |
| F_FR_FDI   | FB 339       | Conversion from F_REAL to F_DINT                                                                                                 |
| F_FDI_FR   | FB 340       | Conversion from F_DINT to F_REAL                                                                                                 |
| F_BO_FBO   | FB 361       | Conversion from BOOL to F_BOOL                                                                                                   |
| F_R_FR     | FB 362       | Conversion from REAL to F_REAL                                                                                                   |
| F_TI_FTI   | FB 368       | Conversion from TIME to F_TIME                                                                                                   |
| F_I_FI     | FB 369       | Conversion from INT to F_INT                                                                                                    |
| F_FI_FR    | FB 460       | Conversion from F_INT to F_REAL                                                                                                  |
| F_FR_FI    | FB 461       | Conversion from F_REAL to F_INT                                                                                                  |

#### Blocks

| Block name | Block number | Description                                               |
|------------|--------------|-----------------------------------------------------------|
| F_FBO_BO   | FC 303       | Conversion from F_BOOL to BOOL                            |
| F_FR_R     | FC 304       | Conversion from F_REAL to REAL                            |
| F_FI_I     | FC 305       | Conversion from F_INT to INT                              |
| F_FTI_TI   | FC 306       | Conversion from F_TIME to TIME                            |
| SWC_CHG    | FB 482       | Operator function for "Change process values"             |
| SWC_MOS    | FB 338       | Operator function for "Maintenance Override"              |
| SWC_QOS    | FB 481       | Operator function for "Fail-safe acknowledgment"          |
| F_MS_XCH   | FB 624       | Interface to the diagnostic block for maintenance signals |

## Validity check

## WARNING Validity check

The F-blocks F\_BO\_FBO, F\_I\_FI, F\_TI\_FTI and F\_R\_FR only convert data. For this reason, you must program additional measures for validity checks in the safety program.

FSW-120

The simplest type of validity check is a range specification with fixed high limit and low limit, e.g. with F\_LIM\_R.

Not all input parameters can be checked for validity in a sufficiently easy manner.

# A.2.5.2 F\_SWC\_CB: Processing of a parameter of data format F-BOOL for operator input via the OS

## Function

The F-block F\_SWC\_CB enables changes to be made to F-parameters of data type F\_BOOL in the safety program of the F-CPU from an OS (Change process values).

The OUT output is interconnected in the safety program with the I/O whose value is to be changed.

If a change was made on the faceplate in the required operator sequence within the time assigned for MAX\_TIME of the F\_SWC\_P, the value entered on the faceplate is made available at the OUT output.

## WARNING

# The "Secure Write Command++" functionality allows changes to the safety program to be made during RUN mode

As a result, the following additional safety measures are required:

- Ensure that changes that may compromise plant safety cannot be made. You can use the EN\_SWC input of the F-block F\_SWC\_P for this purpose, for example, by controlling it with a keyswitch or on a process-dependent basis via the safety program.
- Ensure that only authorized persons can make changes.

Examples:

- Control the EN\_SWC input of the F-block F\_SWC\_P with a keyswitch.
- Set up access protection for the operator stations where the "Secure Write Command++" function can be performed.

FSW-121

When input CS\_MODE = 1, the value made available at the OUT output is applied to the CS\_VAL input, and output CHANGED = 1 is set.

# WARNING

#### The CHANGED output cannot be evaluated in the safety program

CHANGED = 1 merely indicates that a change at the OUT output has been transferred to the CS\_VAL input.

If the value changed using the "Secure Write Command++" function is to be in effect after a cold restart, you must manually correct the value at the CS\_VAL input in the offline program and load memory.

FSW-122

## I/Os

|          | Name    | Data type | Explanation                                                        | Default |
|----------|---------|-----------|--------------------------------------------------------------------|---------|
| Inputs:  | CS_VAL  | F_BOOL    | Initial value for OUT at a cold restart                            | 0       |
|          | CS_MODE | F_BOOL    | Switch for CS_VAL                                                  | 0       |
|          |         |           | 1 = Apply changed OUT to CS_VAL                                    |         |
|          |         |           | 0 = CS_VAL remains unchanged                                       |         |
|          | WS_MODE | F_BOOL    | Switch for warm restart                                            | 1       |
|          |         |           | 1 = At a warm restart/RESTART for                                  |         |
|          |         |           | F_SHUTDN, the value at the OUT output is retained                  |         |
|          |         |           | 0 = At a warm restart/RESTART for                                  |         |
|          |         |           | F_SHUTDN, OUT receives the value of CS_VAL                         |         |
|          |         |           |                                                                    |         |
| Outputs: | OUT     | F_BOOL    | Current value of the operator-controlled parame-<br>ter            | 0       |
|          | AKT_VAL | BOOL      | Current value of the operator-controlled parame-<br>ter for the OS | 0       |
|          | CHANGED | BOOL      | Indication of whether CS_VAL was changed                           | 0       |
|          |         |           | 1 = CS_VAL was changed via the HMI                                 |         |
|          | CS_USED | F_BOOL    | Indicates the value that was made available for OUT after startup. | 0       |
|          |         |           | 1 = CS_VAL                                                         |         |
|          |         |           | 0 = Last valid value                                               |         |

#### Note

The interconnection of the AKT\_VAL output establishes the connection to the OS.

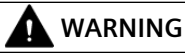

Interconnection input CS\_VAL

Interconnection of the CS\_VAL input is not permitted.

FSW-123

## Startup behavior

After an F-startup, the F-block behaves as follows:

- After a CPU STOP followed by a cold restart of the F-CPU or during initial run: In the first cycle after a cold restart or during the initial run, the value assigned at the CS\_VAL input is made available at the OUT output. The CS\_USED output is set to 1. CS\_USED is reset to 0 as soon as "Secure Write Command++" has been successfully completed for the first time.
- After a CPU STOP followed by a warm restart of the F-CPU or after an F-STOP followed by a positive edge at the RESTART input of the F-block F\_SHUTDN:
   In the first cycle after a warm restart or after a positive edge at the RESTART input of the F-block F\_SHUTDN, the last valid value of OUT is made available at the OUT output when input WS\_MODE = 1. The CS\_USED output retains its default value (0). When input WS\_MODE = 0, the F-block behaves the same as after a cold restart.

#### Note

Prior to the initial processing of the F-block after an F-startup, the default value is at the OUT and CS\_USED outputs.

## A WARNING

#### F-startup

After an F-startup, plant safety must not be compromised due to either the presence of the CS VAL value at the OUT output or the presence of the last valid value at the OUT output.

If necessary, evaluate the CS\_USED output to determine whether the CS\_VAL value or the last valid value was made available at the OUT output after an F-startup. You are not permitted to change the default value "0" of CS\_USED. If a warm restart is performed after a cold restart, CS\_USED is reset to the default value "0", even if the CS\_VAL value is currently present at the OUT output.

FSW-124

## **Error handling**

An F\_STOP is triggered when an error occurs in the safety data format in the corresponding instance DB. The following diagnostics event is then entered in the diagnostics buffer of the F-CPU:

• "Safety program: Error in safety data format in DB" (Event ID 16#75DA)

#### See also

SWC\_CHG: Operator function for Change process values (Page 295)

# A.2.5.3 F\_SWC\_CR: Processing of a parameter of data format F-REAL for operator input via the OS

#### Function

The F-block F\_SWC\_CR enables changes to be made to F-parameters of data type F\_REAL in the safety program of the F-CPU from an OS (Change process values).

The OUT output is interconnected in the safety program with the I/O whose value is to be changed.

The limits for the change are specified using the MIN and MAX inputs.

The maximum increment of the change is specified at the MAXDELTA input.

If a change was made on the faceplate in the required operator sequence within the time assigned for MAX\_TIME of the F\_SWC\_P, the value entered on the faceplate is made available at the OUT output, provided it meets the following conditions:

- The value is within the limits assigned for the MIN and MAX inputs.
- The maximum increment of the change assigned for the MAXDELTA input is not exceeded.

# 

The "Secure Write Command++" functionality allows changes to the safety program to be made during RUN mode.

As a result, the following additional safety measures are required:

- Ensure that changes that may compromise plant safety cannot be made. You can use the EN\_SWC input of the F-block F\_SWC\_P for this purpose, for example, by controlling it with a keyswitch or on a process-dependent basis via the safety program.
- Ensure that only authorized persons can make changes.

Examples:

- Control the EN\_SWC input of the F-block F\_SWC\_P with a keyswitch.
- Set up access protection for the operator stations where the "Secure Write Command++" function can be performed.

FSW-121

As an alternative to the measures above, select the MIN and MAX inputs in such a way that values that could compromise plant safety cannot be specified using the "Change process data" function.

When input  $CS_MODE = 1$ , the value made available at the OUT output is applied to the  $CS_VAL$  input, and output CHANGED = 1 is set.

## 

#### The CHANGED output cannot be evaluated in the safety program.

CHANGED = 1 merely indicates that a change at the OUT output has been transferred to the CS\_VAL input.

If the value changed using the "Secure Write Command++" function is to be in effect after a cold restart, you must manually correct the value at the CS\_VAL input in the offline program and load memory.

FSW-126

## I/Os

|          | Name     | Data type | Explanation                                                                            | Default |
|----------|----------|-----------|----------------------------------------------------------------------------------------|---------|
| Inputs:  | MIN      | F_REAL    | Low limit for F-parameter change                                                       | 0.0     |
|          | MAX      | F_REAL    | High limit for F-parameter change                                                      | 100.0   |
|          | MAXDELTA | F_REAL    | Maximum change between the current value (OUT) and the new value                       | 10.0    |
|          | CS_VAL   | F_REAL    | Initial value for OUT at a cold restart                                                | 0       |
|          | CS_MODE  | F_BOOL    | Switch for CS_VAL                                                                      | 0       |
|          |          |           | 1 = Apply changed OUT to CS_VAL                                                        |         |
|          |          |           | 0 = CS_VAL remains unchanged                                                           |         |
|          | WS_MODE  | F_BOOL    | Switch for warm restart                                                                | 1       |
|          |          |           | 1 = At a warm restart/RESTART for F_SHUTDN,<br>the value at the OUT output is retained |         |
|          |          |           | 0 = At a warm restart/RESTART for F_SHUTDN,<br>OUT receives the value of CS_VAL        |         |
|          |          |           |                                                                                        |         |
| Outputs: | OUT      | F_BOOL    | Current value of the operator-controlled pa-<br>rameter                                | 0       |
|          | AKT_VAL  | F_BOOL    | Current value of the operator-controlled pa-<br>rameter for the OS                     | 0       |
|          | CHANGED  | BOOL      | Indication of whether CS_VAL was changed                                               | 0       |
|          |          |           | 1 = CS_VAL was changed via the HMI.                                                    |         |
|          | CS_USED  | F_BOOL    | Indicates the value that was made available for OUT after startup.                     | 0       |
|          |          |           | 1 = CS_VAL                                                                             |         |
|          |          |           | 0 = Last valid value                                                                   |         |

#### Note

The interconnection of the AKT\_VAL output establishes the connection to the OS.

## 🛕 WARNING

Interconnection inputs CS\_VAL, MIN, MAX and MAXDELTA

The CS\_VAL, MIN, MAX and MAXDELTA inputs must not be interconnected.

FSW-127

#### Startup behavior

After an F-startup, the F-block behaves as follows:

- After a CPU STOP followed by a cold restart of the F-CPU or during initial run: In the first cycle after a cold restart or during the initial run, the value assigned at the CS\_VAL input is made available at the OUT output. The CS\_USED output is set to 1. CS\_USED is reset to 0 as soon as "Secure Write Command++" has been successfully completed for the first time.
- After a CPU STOP followed by a restart (warm restart) of the F-CPU or after an F-STOP followed by a positive edge at the RESTART input of the F\_SHUTDN F-block: In the first cycle after a warm restart or after a positive edge at the RESTART input of the F-block F\_SHUTDN, the last valid value of OUT is made available at the OUT output when input WS\_MODE = 1. The CS\_USED output retains its default value ("0"). When input WS\_MODE = 0, the F-block behaves the same as after a cold restart.
- During startup, OUT and ACT\_VAL are initialized with the cold restart value CS\_VAL if this
  value is within the MIN and MAX limits. If CS\_VAL < MIN, OUT and AKT\_VAL are initialized
  with the MIN value. If CS\_VAL > MAX, OUT and AKT\_VAL are initialized with the MAX value.

#### Note

Prior to the initial processing of the F-block after an F-startup, the default value is at the OUT and CS\_USED outputs.

## 🛕 WARNING

#### F-startup

After an F-startup, plant safety must not be compromised due to either the presence of the CS\_VAL value at the OUT output or the presence of the last valid value at the OUT output.

If necessary, evaluate the CS\_USED output to determine whether the CS\_VAL value or the last valid value was made available at the OUT output after an F-startup. You are not permitted to change the default value "0" of CS\_USED. If a warm restart is performed after a cold restart, CS\_USED is reset to the default value "0", even if the CS\_VAL value is currently present at the OUT output.

FSW-124

## Principle

An F\_STOP is triggered when an error occurs in the safety data format in the corresponding instance DB. The following diagnostics event is then entered in the diagnostics buffer of the F-CPU:

• "Safety program: Error in safety data format in DB" (Event ID 16#75DA)

## See also

SWC\_CHG: Operator function for Change process values (Page 295)

## A.2.5.4 F\_SWC\_P: Centralized control of operator input via the OS

## Function

This F-block performs the protocol handling with the OS for controlling the F\_BOOL and F\_REAL parameters. For this purpose, it implements a special safety protocol and monitors the required operator sequence. It has no dependency on the function behind the operator input. At least one F\_SWC\_P must be placed for each F-shutdown group so that one or more operator control functions (SWC\_CHG, SWC\_MOS, SWC\_QOS) can be controlled.

For the "Change process values", "Maintenance Override", and "Fail-safe acknowledgment" functions, you must assign an identifier for the utilized F-CPU that is unique from all others in the system. There are two ways of doing this:

- Assign the IDENT input for the F-block F\_SWC\_P
- Assign the identifier to the HID of the F-CPU

The identifier at the IDENT input has precedence. If you assign the identifier to the HID of the F-CPU and you do not use the IDENT input, the IDENT input remains empty when the program is compiled.

#### Use of a keyswitch

To ensure that only authorized persons perform operator inputs via the OS, you can connect the EN\_SWC input of the F-block F\_SWC\_P to a keyswitch.

Input EN\_SWC = 'true' must be set during an operator input. If EN\_SWC = 'false' is reset after an operator input, all existing bypasses will be deactivated. However, set fail-safe values are retained.

# 🛕 WARNING

The "Secure Write Command++" functionality allows changes to the safety program to be made during RUN mode

As a result, the following additional safety measures are required:

- Identification of the F-CPU must be unique system-wide. S7 F Systems uses the IDENT parameter of F\_SWC\_P or the HID of the F-CPU.
- Ensure that changes that may compromise plant safety cannot be made. You can use the EN\_SWC input of the F-block F\_SWC\_P for this purpose, for example, by controlling it with a keyswitch or on a process-dependent basis via the safety program.
- Ensure that only authorized persons can make changes.

Examples:

- Control the EN\_SWC input of the F-block F\_SWC\_P with a keyswitch.
- Set up access protection for the operator stations where the "Secure Write Command++" function can be executed.

FSW-125

## I/Os

|          | Name     | Data type   | Explanation                                              | Default |
|----------|----------|-------------|----------------------------------------------------------|---------|
| Inputs:  | EN_SWC   | F_BOOL      | Key-operated switch:                                     | 0       |
|          |          |             | 0=No operator input allowed<br>1=Operator input allowed  |         |
|          | IDENT    | STRING [32] | CPU identifier                                           |         |
|          | MAX_TIME | F_TIME      | Maximum duration of an oper-<br>ator input, Timeout time | 1 m     |
| Outputs: | ADR_OSPA | DWORD       | Connection between protocol and operator control block   | 0       |

# A.2.5.5 F\_SWC\_BO: Processing of a parameter of data type F\_BOOL for operator input via the OS

## Function

The F-block F\_SWC\_BO enables changes to be made to F-parameters of data type F\_BOOL in the safety program of the F-CPU from an OS using "Maintenance Override" or "Fail-safe acknowledgment".

The OUT output is interconnected in the safety program with the I/O whose value is to be changed.

If a change was made on the faceplate in the required operator sequence within the time assigned for MAX\_TIME of the F\_SWC\_P, the value entered on the faceplate is made available at the OUT output.

• Interconnection with SWC\_MOS ("Maintenance Override"):

The S and R inputs can be used to set or reset the OUT and AKT\_VAL outputs independent of an operator input. OUT and AKT\_VAL are set using the positive edge at S. Resetting has priority, so the resetting occurs as long as R = 1. The setting of OUT and AKT\_VAL is also possible when the keyswitch is not active because this is relevant only for a bypass by the operator input (soft bypass).

S and R can be used as a hard bypass for connection of a sensor. This always has precedence over the soft bypass controlled via the OS. For this reason, an active operator input is cancelled when the hard bypass is active.

• Interconnection with SWC\_QOS ("Fail-safe acknowledgment"): Operator control of the S and R inputs is only possible via the OS. Setting and resetting by the running program is not supported.

# MARNING

The "Secure Write Command++" functionality allows changes to the safety program to be made during RUN mode.

As a result, the following additional safety measures are required:

- Ensure that changes that may compromise plant safety cannot be made. You can use the EN\_SWC input of the F-block F\_SWC\_P for this purpose, for example, by controlling it with a keyswitch or on a process-dependent basis via the safety program.
- Ensure that only authorized persons can make changes.

Examples:

- Control the EN\_SWC input of the F-block F\_SWC\_P with a keyswitch.
- Set up access protection for the operator stations where the "Secure Write Command++" function can be performed.

FSW-121

## l/Os

|          | Name    | Data type | Explanation                                                          | Default |
|----------|---------|-----------|----------------------------------------------------------------------|---------|
| Inputs:  | S       | F_BOOL    | Set input                                                            | 0       |
|          | R       | F_BOOL    | Reset input                                                          | 0       |
|          | CS_VAL  | F_BOOL    | Cold restart                                                         | 0       |
|          |         |           |                                                                      |         |
| Outputs: | OUT     | F_BOOL    | Current value of the operator-<br>controlled parameter               | 0       |
|          | AKT_VAL | BOOL      | Current value of the operator-<br>controlled parameter for the<br>OS | 0       |

#### Note

The interconnection of the AKT\_VAL output establishes the connection to the OS.

| WARNING                                               |
|-------------------------------------------------------|
| Interconnection input CS_VAL                          |
| Interconnection of the CS_VAL input is not permitted. |
| FSW-131                                               |

#### Startup behavior

During startup, OUT and ACT\_VAL are initialized with the value of CS\_VAL at a cold restart.

# 

## F-startup

After an F-startup, plant safety must not be compromised due to the presence of the CS\_VAL value at the OUT and AKT\_VAL outputs.

FSW-132

#### **Error handling**

- An F\_STOP is triggered when an error occurs in the safety data format in the corresponding instance DB. The following diagnostics event is then entered in the diagnostics buffer of the F-CPU:
  - "Safety program: Error in safety data format in DB" (Event ID 16#75DA)

#### See also

SWC\_MOS: Command function for Maintenance Override (Page 296)

### A.2.5.6 F\_SWC\_R: Processing of a parameter of data type F\_REAL for operator input via the OS

#### Function

The F-block F\_SWC\_CR enables changes to be made to F-parameters of data type F\_REAL in the safety program of the F-CPU from an OS using "Maintenance Override".

The OUT output is interconnected in the safety program with the I/O whose value is to be changed.

The limits for the change are specified using the MIN and MAX inputs.

If a change was made on the faceplate in the required operator sequence within the time assigned for MAX\_TIME of the F\_SWC\_P, the value entered on the faceplate is made available at the OUT output, provided it meets the following conditions:

• The value is within the limits assigned for the MIN and MAX inputs.

#### 

# The "Secure Write Command++" functionality allows changes to the safety program to be made during RUN mode.

As a result, the following additional safety measures are required:

- Ensure that changes that may compromise plant safety cannot be made. You can use the EN\_SWC input of the F-block F\_SWC\_P for this purpose, for example, by controlling it with a keyswitch or on a process-dependent basis via the safety program.
- Ensure that only authorized persons can make changes.

Examples:

- Control the EN\_SWC input of the F-block F\_SWC\_P with a keyswitch.
- Set up access protection for the operator stations where the "Secure Write Command++" function can be performed.

FSW-121

As an alternative to the measures above, select the MIN and MAX inputs in such a way that values that could compromise plant safety cannot be specified using the "Maintenance Override" function.

|          | Name    | Data type | Explanation                                                          | Default |  |  |
|----------|---------|-----------|----------------------------------------------------------------------|---------|--|--|
| Inputs:  | MIN     | F_REAL    | Minimum value for IN                                                 | 0.0     |  |  |
|          | MAX     | F_REAL    | Maximum value for IN                                                 | 100.0   |  |  |
|          | CS_VAL  | F_REAL    | Cold restart value                                                   | 0.0     |  |  |
|          |         |           |                                                                      |         |  |  |
| Outputs: | OUT     | F_REAL    | Current value of the operator-<br>controlled parameter               | 0.0     |  |  |
|          | AKT_VAL | REAL      | Current value of the operator-<br>controlled parameter for the<br>OS | 0.0     |  |  |

#### **WARNING**

#### Interconnection inputs CS\_VAL, MIN and MAX

The CS\_VAL, MIN and MAX inputs must not be interconnected.

FSW-134

#### Note

The interconnection of the AKT\_VAL output establishes the connection to the OS.

#### Startup behavior

During startup, OUT and ACT\_VAL are initialized with the cold restart value CS\_VAL if this value is within the MIN and MAX limits. If CS\_VAL < MIN, OUT and AKT\_VAL are initialized with the MIN value. If CS\_VAL > MAX, OUT and AKT\_VAL are initialized with the MAX value.

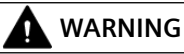

#### F-startup

After an F-startup, plant safety must not be compromised due to the presence of the CS\_VAL value at the OUT and AKT\_VAL outputs.

FSW-135

#### **Error handling**

- An F\_STOP is triggered when an error occurs in the safety data format in the corresponding instance DB. The following diagnostics event is then entered in the diagnostics buffer of the F-CPU:
  - "Safety program: Error in safety data format in DB" (Event ID 16#75DA)

#### See also

SWC\_MOS: Command function for Maintenance Override (Page 296)

#### A.2.5.7 F\_FR\_FDI: Conversion from F\_REAL to F\_DINT

#### Function

This F-Block converts the F\_REAL F-Data type at the IN input to the F\_DINT F-Data type at the OUT output.

Following the conversion of F\_REAL to F\_DINT, if the value at the IN input exceeds the upper limit that can be portrayed by the F\_INT data type, 2,147,483,647 is output at the OUT output and output OUTU is set to 1. At F\_DINT values greater than (>) 2,147,483,583, the range is already exceeded.

If the range is undershot (IN is less than (<) the F\_DINT value that can be portrayed), the smallest F\_DINT value of -2,147,483,648 is output at output OUT, and output OUTL is set to 1.

### Inaccuracies/rounding

If the value at input IN is located outside the range -16777216,0 to 16777215,0, it is possible for the output value to be rounded in F\_DINT format, as values in the F\_REAL format require 8 bits of the 32-bit real value to represent the exponent.

#### Inputs/outputs

|          | Name | Data type | Description                  | Default |  |  |  |
|----------|------|-----------|------------------------------|---------|--|--|--|
| Input:   | IN   | F_REAL    | Input                        | 0.0     |  |  |  |
|          |      |           |                              |         |  |  |  |
| Outputs: | OUT  | F_DINT    | Output                       | 0       |  |  |  |
|          | OUTU | F_BOOL    | Upper number range violation | 0       |  |  |  |
|          | OUTL | F_BOOL    | Lower number range violation | 0       |  |  |  |

## **Error handling**

- If the IN input is an invalid floating point number (NaN), 0 is output at the OUT output and OUTU and OUTL are set to 1.
- An F-STOP is triggered when an error occurs in the safety data format in the corresponding instance DB. The following diagnostic event is then entered in the diagnostic buffer of the F-CPU:
  - "Safety program: Error in safety data format in DB" (Event ID 16#75DA)

#### A.2.5.8 F\_QUITES: Fail-safe acknowledgment via the ES/OS

This F-block is no longer provided as of SIMATIC S7 F Systems Library V1.3 SP4, but can be used in existing programs for compatibility reasons.

If you are using PCS 7 OS, we recommend you migrate to SWC++ with the SWC\_QOS block.

You can find information on the block in the documentation/help prior to S7 F Systems Library V1.3 SP4.

## A.2.5.9 F\_FDI\_FR: Conversion from F\_DINT to F\_REAL

#### Function

This F-Block converts the F\_DINT F-Data type at the IN input to the F\_REAL F-Data type at the OUT output.
# Inaccuracies/rounding

If the value at input IN is greater than (>) 16,777,215 or less than (<) -16,777,216, this can result in an inaccuracy in the output value of 127, maximum, compared to the input value. That is, the value in F\_DINT format is rounded up or rounded off for representation in F\_REAL format, as 8 bits of the 32-bit real value are required to represent the exponent. If the value is rounded off, RND\_OFF = 1 is set. If the value is rounded up, RND\_UP = 1 is set.

If values at input IN are greater than or equal to (>=) 2,147,483,584, the output value of data type F\_REAL is always rounded up. In this case, RND\_UP =1 is always set.

# Inputs/outputs

|          | Name    | Data type | Description                           | Default |
|----------|---------|-----------|---------------------------------------|---------|
| Input:   | IN      | F_DINT    | Input                                 | 0       |
|          |         | -         |                                       |         |
| Outputs: | OUT     | F_REAL    | Output                                | 0.0     |
|          | RND_UP  | F_BOOL    | Output value is a rounded-up<br>value | 0       |
|          | RND_OFF | F_BOOL    | Output value is a rounded-off value   | 0       |

# **Error handling**

An F-STOP is triggered when an error occurs in the safety data format in the corresponding instance DB. The following diagnostic event is then entered in the diagnostic buffer of the F-CPU:

• "Safety program: Error in safety data format in DB" (Event ID 16#75DA).

# A.2.5.10 F\_BO\_FBO: Conversion from BOOL to F\_BOOL

# Function

This F-Block converts the BOOL data type at the IN input to the corresponding F\_BOOL F-Data type at the OUT output.

This enables signals formed in the standard user program to be evaluated in the safety program following a validity check.

#### Inputs/outputs

|         | Name | Data type | Description | Default |  |
|---------|------|-----------|-------------|---------|--|
| Input:  | IN   | BOOL      | Input       | 0       |  |
|         |      |           |             |         |  |
| Output: | OUT  | F_BOOL    | Output      | 0       |  |

#### **F**-libraries

A.2 F-Blocks S7 F Systems Library V1.3 SP4

# **Error handling**

None

# A.2.5.11 F\_R\_FR: Conversion from REAL to F\_REAL

#### Function

This F-Block converts the REAL data type at the IN input to the corresponding F\_REAL F-Data type at the OUT output.

This enables signals formed in the standard user program to be evaluated in the safety program following a validity check (using F-Block F\_LIM\_R, for example).

#### Inputs/outputs

|         | Name | Data type | Description | Default |
|---------|------|-----------|-------------|---------|
| Input:  | IN   | REAL      | Input       | 0.0     |
|         |      |           |             |         |
| Output: | OUT  | F_REAL    | Output      | 0.0     |

#### **Error handling**

None

# A.2.5.12 F\_TI\_FTI: Conversion from TIME to F\_TIME

#### Function

This F-Block converts the TIME data type at the IN input to the corresponding F\_TIME F-Data type at the OUT output.

This enables signals formed in the standard user program to be evaluated in the safety program following a validity check (using F-Block F\_LIM\_TI, for example).

#### Inputs/outputs

|         | Name | Data type | Description | Default |
|---------|------|-----------|-------------|---------|
| Input:  | IN   | TIME      | Input       | T# 0ms  |
|         |      | ·         | -           |         |
| Output: | OUT  | F_TIME    | Output      | T# 0ms  |

#### **Error handling**

None

# A.2.5.13 F\_I\_FI: Conversion from INT to F\_INT

# Function

This F-Block converts the INT data type at the IN input to the corresponding F\_INT F-Data type at the OUT output.

This enables signals formed in the standard user program to be evaluated in the safety program following a validity check (using F-Block F\_LIM\_I, for example).

# Inputs/outputs

|         | Name | Data type | Description | Default |
|---------|------|-----------|-------------|---------|
| Input:  | IN   | INT       | Input       | 0       |
|         |      |           |             |         |
| Output: | OUT  | F_INT     | Output      | 0       |

#### **Error handling**

None

# A.2.5.14 F\_FI\_FR: Conversion from F\_INT to F\_REAL

#### Function

This F-Block converts the F\_INT F-Data type at the IN input to the F\_REAL F-Data type at the OUT output.

#### Inputs/outputs

|         | Name | Data type | Description | Default |
|---------|------|-----------|-------------|---------|
| Input:  | IN   | F_INT     | Input       | 0       |
|         |      |           |             |         |
| Output: | OUT  | F_REAL    | Output      | 0.0     |

# **Error handling**

None

# A.2.5.15 F\_FR\_FI: Conversion from F\_REAL to F\_INT

# Function

This F-Block converts the F\_REAL F-Data type at the IN input to the F\_INT F-Data type at the OUT output.

If the value at the IN input exceeds the upper limit which can be portrayed by the INT data type (range: -32768 to +32767), +32767 is output at the OUT output and output OUTU is set to 1. If the value lower range is violated, -32768 is output and the OUTL output is set to 1.

# Inputs/outputs

|         | Name | Data type | Description                  | Default |
|---------|------|-----------|------------------------------|---------|
| Input:  | IN   | F_REAL    | Input                        | 0.0     |
|         |      | •         |                              |         |
| Output: | OUT  | F_INT     | Output                       | 0       |
|         | OUTU | F_BOOL    | Upper number range violation | 0       |
|         | OUTL | F_BOOL    | Lower number range violation | 0       |

# **Error handling**

- If the IN input is an invalid floating point number (NaN), 0 is output at the OUT output and OUTU and OUTL are set to 1.
- An F-STOP is triggered when an error occurs in the safety data format in the corresponding instance DB. The following diagnostic event is then entered in the diagnostic buffer of the F-CPU:
  - "Safety program: Error in safety data format in DB" (Event ID 16#75DA)

# A.2.5.16 F\_CHG\_BO: Safety Data Write for F\_BOOL

This F-block is no longer provided as of SIMATIC S7 F Systems Library V1.3 SP4. Please migrate to SWC++ with the SWC\_CHG block.

# A.2.5.17 F\_CHG\_R: Safety Data Write for F\_REAL

This F-block is no longer provided as of SIMATIC S7 F Systems Library V1.3 SP4. Please migrate to SWC++ with the SWC\_CHG block.

# A.2.5.18 F\_FBO\_BO: Conversion from F\_BOOL to BOOL

# Function

This block converts F-Data type F\_BOOL at input IN to the elementary data type BOOL at output OUT.

This enables you to evaluate signals that were generated in the safety program in the standard user program, as well.

This block must be placed in the standard user program.

# Inputs/outputs

|         | Name | Data type | Description | Default |
|---------|------|-----------|-------------|---------|
| Input:  | IN   | F_BOOL    | Input       | —       |
|         |      |           |             |         |
| Output: | OUT  | BOOL      | Output      | —       |

# **Error handling**

None

# A.2.5.19 F\_FR\_R: Conversion from F\_REAL to REAL

### Function

This block converts F-Data type F\_REAL at input IN to the elementary data type REAL at output OUT.

This enables you to evaluate signals that were generated in the safety program in the standard user program, as well.

This block must be placed in the standard user program.

#### Inputs/outputs

|         | Name | Data type | Description | Default |  |  |
|---------|------|-----------|-------------|---------|--|--|
| Input:  | IN   | F_REAL    | Input       | —       |  |  |
|         |      |           |             |         |  |  |
| Output: | OUT  | REAL      | Output      | _       |  |  |

#### **Error handling**

None

# A.2.5.20 F\_FI\_I: Conversion from F\_INT to INT

# Function

This block converts F-Data type F\_INT at input IN to the elementary data type INT at output OUT. This enables you to evaluate signals that were generated in the safety program in the standard

user program, as well. This block must be placed in the standard user program.

#### Inputs/outputs

|         | Name | Data type | Description | Default |
|---------|------|-----------|-------------|---------|
| Input:  | IN   | F_INT     | Input       | _       |
|         |      |           |             |         |
| Output: | OUT  | INT       | Output      | —       |

#### Error handling

None

# A.2.5.21 F\_FTI\_TI: Conversion from F\_TIME to TIME

#### Function

This block converts F-Data type F\_TIME at input IN to the elementary data type TIME at output OUT.

This enables you to evaluate signals that were generated in the safety program in the standard user program, as well.

This block must be placed in the standard user program.

### Inputs/outputs

|         | Name | Data type | Description | Default |  |
|---------|------|-----------|-------------|---------|--|
| Input:  | IN   | F_TIME    | Input       | —       |  |
|         |      |           |             |         |  |
| Output: | OUT  | TIME      | Output      | —       |  |

#### **Error handling**

None

# A.2.5.22 SWC\_CHG: Operator function for Change process values

#### Function

This block is a standard block that establishes the connection to the faceplate. In addition, it provides all values for the display or handling of the protocol to the block icon and faceplate on the OS and generates messages for PCS 7 using the ALARM\_8P.

Depending on the operator function, a SWC\_CHG must be placed and inserted in the plant hierarchy.

#### Note

When used with PCS 7, one PO license is used for each instance of the SWC\_CHG block in the safety program.

The following ALARM\_8P messages are generated by this block for the alarm system:

- End-of-operator-input status
- "Confirmation request is active"

#### Note

When assigning the block name, note that the following illegal characters will be automatically replaced by the "\$" character during the transfer to the OS:

Space ? \* ' :

Avoid these characters because an operator input is otherwise not possible.

#### Note

The creation of F-block types based on the "Secure Write Command++" function is not supported.

#### I/Os

|         | Name    | Data type   | Explanation                                                  | Default |
|---------|---------|-------------|--------------------------------------------------------------|---------|
| Inputs: | ADR_SWC | DWORD       | Connection between protocol block and operator control block | 0       |
|         | NOTE    | STRING [32] | Faceplate title                                              | —       |
|         | AKT_V_B | BOOL        | Actual value for the changed BOOL value                      | 0       |
|         | AKT_V_R | REAL        | Actual value for the changed REAL value                      | 0.0     |

# A.2.5.23 SWC\_MOS: Command function for Maintenance Override

#### SWC\_MOS

This block is a standard block that establishes the connection to the faceplate. It also provides the block icon and faceplate on the OS with all values for displaying or processing the protocol, and generates messages for PCS 7 via ALARM\_8P.

Depending on the operator function, a SWC\_MOS must be placed and inserted in the plant hierarchy.

With the SWC\_MOS block, only operator control of a fail-safe value is possible.

#### Note

When used with PCS 7, one PO license is used for each instance of the SWC\_MOS block in the safety program.

The following ALARM\_8P messages are generated by this block for the alarm system:

- Prewarning message for expiration of bypass time
- End-of-operator-input status
- Bypass active/not active
- "Confirmation request is active"

#### Note

When assigning the block name, note that the following illegal characters will be automatically replaced by the \$ character during the transfer to the OS:

Space ? \* ' :

Avoid these characters because an operator input is otherwise not possible.

#### Note

The creation of F-block types based on the "Secure Write Command++" function is not supported.

|         | Name     | Data type   | Explanation                                                        | Default |
|---------|----------|-------------|--------------------------------------------------------------------|---------|
| Inputs: | ADR_SWC  | DWORD       | Connection between protocol<br>block and operator control<br>block | 0       |
|         | NOTE     | STRING [32] | Faceplate title                                                    | —       |
|         | AKT_B1   | BOOL        | Actual value of the 1st param-<br>eter for OS                      | 0       |
|         | VMOD_B1B | BOOL        | Status of channel (BOOL)                                           | 0       |
|         | Q_B1B    | BOOL        | Process value                                                      | 0       |
|         | VMOD_B1R | REAL        | Status of channel (REAL)                                           | 0.0     |
|         | V_B1R    | REAL        | Process value                                                      | 0.0     |
|         | AKT_B2   | BOOL        | Actual value of the 2nd parameter for OS                           | 0       |
|         | VMOD_B2B | BOOL        | Status of channel (BOOL)                                           | 0       |
|         | Q_B2B    | BOOL        | Process value                                                      | 0       |
|         | VMOD_B2R | REAL        | Status of channel (REAL)                                           | 0.0     |
|         | V_B2R    | REAL        | Process value                                                      | 0.0     |
|         | АКТ_ВЗ   | BOOL        | Actual value of the 3rd param-<br>eter for OS                      | 0       |
|         | VMOD_B3B | BOOL        | Status of channel (BOOL)                                           | 0       |
|         | Q_B3B    | BOOL        | Status of channel (BOOL)                                           | 0       |
|         | VMOD_B3R | REAL        | Status of channel (REAL)                                           | 0.0     |
|         | V_B3R    | REAL        | Process value                                                      | 0.0     |
|         | AKT_TR   | BOOL        | Actual value of retrigger signal for OS                            | 0       |
|         | T_WARN   | TIME        | Prewarning time for active by-<br>pass                             | 0 s     |
|         | AKT_V_B  | BOOL        | Actual value of BOOL fail-safe value for OS                        | 0       |
|         | AKT_V_R  | REAL        | Actual value of REAL fail-safe value for OS                        | 0.0     |
|         | MODE     | WORD        | Mutual interlock                                                   | W#16#0  |

# A.2.5.24 SWC\_QOS: Operator function for fail-safe acknowledgment

# Function

This block is a standard block that establishes the connection to the faceplate. In addition, it provides all values for the display or handling of the protocol to the block icon and faceplate on the OS and generates messages for PCS 7 using the ALARM\_8P.

#### **F**-libraries

#### A.2 F-Blocks S7 F Systems Library V1.3 SP4

Depending on the operator function, a SWC\_QOS must be placed and inserted in the plant hierarchy.

#### Note

When used with PCS 7, one PO license is used for each instance of the SWC\_QOS block in the safety program.

The following ALARM\_8P messages are generated by this block for the alarm system:

- End-of-operator-input status
- "Confirmation request is active"
- "Acknowledgment required"

#### Note

When assigning the block name, note that the following illegal characters will be automatically replaced by the "\$" character during the transfer to the OS:

Space ? \* ' :

Avoid these characters because an operator input is otherwise not possible.

#### Note

The creation of F-block types based on the "Secure Write Command++" function is not supported.

l/Os

|         | Name    | Data type   | Explanation                                                            | Default |
|---------|---------|-------------|------------------------------------------------------------------------|---------|
| Inputs: | ADR_SWC | DWORD       | Connection between proto-<br>col block and operator con-<br>trol block | 0       |
|         | NOTE    | STRING [32] | Faceplate title                                                        | —       |
|         | AKT_Q   | BOOL        | Actual value for the ac-<br>knowledgment                               | 0       |
|         | ACK_REQ | BOOL        | Actual value of the intercon-<br>nected ACK_REQ                        | 0       |

#### A.2.5.25 F\_MS\_XCH: Interface to the diagnostic block for maintenance signals

## Introduction

This block is a standard block that establishes the connection to the diagnostic faceplate for the maintenance signals of the F-channel block.

The diagnostic symbol in the diagnostic faceplate represents the maintenance status of the object.

When the S7 program is compiled, the block is automatically inserted into an automatically generated F-system chart and an automatically generated F-runtime group with the ID "@F\_" or "@SDW\_", and is interconnected in order to generate an executable safety program from the user-programmed safety program.

#### 

#### Safety instruction - Do not change automatically inserted F-control blocks

Automatically inserted F-control blocks and automatically inserted (F-)system charts and (F-)runtime groups with the ID "@F\_" or "@SDW\_" are visible after compiling. You must not delete them or change them (except for expressly described changes).

Failure to do so may result in errors in the next compilation.

FSW-176

# l/Os

Undocumented connections are not automatically supplied or interconnected during compilation of the S7 program and you must not change them. Online changes to undocumented connections can result in an F-STOP. Remedy manipulations at such connections by compiling the S7 program again.

# A.2.6 F-Channel drivers for F-I/O

# Overview

| Block name | Block number | Description                                                                                                    |
|------------|--------------|----------------------------------------------------------------------------------------------------|
| F_CH_BI    | FB 354       | F-channel driver for inputs of data type BOOL of fail-safe DP standard slaves and fail-<br>safe IO standard devices                       |
| F_CH_QBI   | FB 620       | F-channel driver for inputs of data type BOOL (with value status) of fail-safe DP stand-<br>ard slaves and fail-safe standard I/O devices |
| F_CH_BO    | FB 355       | F-channel driver for outputs of data type BOOL of fail-safe DP standard slaves and fail-<br>safe IO standard devices                      |
| F_CH_QBO   | FB 621       | F-channel driver for outputs of data type BOOL (with value status) of fail-safe DP standard slaves and fail-safe standard I/O devices     |
| F_PA_AI    | FB 356       | F-channel driver for fail-safe PA field device "Transmitter"                                                                              |
| F_PA_DI    | FB 357       | F-channel driver for fail-safe PA field device "Discrete Input"                                                                           |
| F_CH_DI    | FB 377       | F-channel driver for digital inputs of F-I/O (except fail-safe DP standard slaves and fail-<br>safe IO standard devices)                  |
| F_CH_DO    | FB 378       | F-channel driver for digital outputs of F-I/O (except fail-safe DP standard slaves and fail-<br>safe IO standard devices)                 |
| F_CH_AI    | FB 379       | F-channel driver for analog inputs of F-I/O (except fail-safe DP standard slaves and fail-<br>safe IO standard devices)                   |

| Block name | Block number | Description                                                                                                    |
|------------|--------------|----------------------------------------------------------------------------------------------------|
| F_CH_II    | FB 454       | F-channel driver for inputs of data type INT of fail-safe DP standard slaves and fail-safe IO standard devices                            |
| F_CH_QII   | FB 622       | F-channel driver for inputs of data type INT (with value status) of fail-safe DP standard slaves and fail-safe standard I/O devices       |
| F_CH_IO    | FB 455       | F-channel driver for outputs of data type INT of fail-safe DP standard slaves and fail-<br>safe IO standard devices                       |
| F_CH_QIO   | FB 623       | F-channel driver for outputs of data type INT (with value status) of fail-safe DP stand-<br>ard slaves and fail-safe standard I/O devices |
| F_CH_DII   | FB 465       | F-channel driver for inputs of data type DINT of fail-safe DP standard slaves and fail-<br>safe IO standard devices                       |
| F_CH_DIO   | FB 466       | F-channel driver for outputs of data type DINT of fail-safe DP standard slaves and fail-<br>safe IO standard devices                      |
| F_CH_RI    | FB 616       | F-channel driver for inputs of data type REAL of fail-safe DP standard slaves and fail-<br>safe IO standard devices                       |

# A.2.6.1 F\_CH\_BI: F-Channel driver for inputs of data type BOOL of fail-safe DP standard slaves and fail-safe standard I/O devices

#### Function

The F-block is used for signal processing of an input value of data type BOOL of fail-safe DP standard slaves and fail-safe IO standard devices.

The F-block cyclically reads the input value of the data type BOOL of a fail-safe DP standard slave/ IO standard device from the associated F-module driver, which communicates with the fail-safe DP standard slave/IO standard device via a safety message frame in accordance with the PROFIsafe bus profile. The F-module driver is automatically positioned and interconnected with the CFC function "Generate module drivers".

If the digital input value is valid, it is made available at the Q output.

A quality code (QUALITY output) that can have the following states is generated for the result value at the Q output:

| State                  | Quality code (QUALITY output) |
|------------------------|-------------------------------|
| Valid value            | 16#80                         |
| Simulation             | 16#60                         |
| Fail-safe value        | 16#48                         |
| Invalid value (F-STOP) | 16#00                         |

| I/Os |
|------|
|------|

|          | Name     | Data type | Explanation                                                         | Default                             |
|----------|----------|-----------|---------------------------------------------------------------------|-------------------------------------|
| Inputs:  | ADR_CODE | DWORD     | Coding for VALUE interconnection                                    | to be automatical-<br>ly supplied * |
|          | VALUE    | BOOL      | Address of the digital input channel                                | 0                                   |
|          | SIM_I    | F_BOOL    | Simulation value                                                    | 0                                   |
|          | SIM_ON   | F_BOOL    | 1 = Activate simulation value                                       | 0                                   |
|          | PASS_ON  | F_BOOL    | 1 = Activate passivation                                            | 0                                   |
|          | ACK_NEC  | F_BOOL    | 1 = User acknowledgment for reinte-<br>gration after error required | 0                                   |
|          | ACK_REI  | F_BOOL    | Acknowledgment for reintegration                                    | 0                                   |
|          | IPAR_EN  | F_BOOL    | 1 = Enable assignment of I-parameters                               | 0                                   |
|          |          |           |                                                                     |                                     |
| Outputs: | PASS_OUT | F_BOOL    | 1 = Passivation due to error                                        | 0                                   |
|          | QBAD     | F_BOOL    | 1 = Process value invalid                                           | 0                                   |
|          | QSIM     | F_BOOL    | 1 = Simulation active                                               | 0                                   |
|          | Q        | F_BOOL    | Process value                                                       | 0                                   |
|          | QN       | F_BOOL    | Process value inverted                                              | 1                                   |
|          | Q_DATA   | BOOL      | DATA component of the process value (for visualization)             | 0                                   |
|          | QUALITY  | BYTE      | Value status (quality code) of the proc-<br>ess value               | 0                                   |
|          | Q_MOD    | BOOL      | Value from fail-safe DP standard slave/IO standard device           | 0                                   |
|          | ACK_REQ  | BOOL      | Acknowledgment for reintegration re-<br>quired                      | 0                                   |
|          | IPAR_OK  | F_BOOL    | 1= New I-parameter values were as-<br>signed                        | 0                                   |

\*) The ADR\_CODE input is automatically supplied when the S7 program is compiled and must not be changed. The ADR\_CODE input is displayed as changed during the comparison of safety programs if changes were made to the address or the symbol of the signal at the VALUE input.

#### Note

#### Forcing the VALUE input

Forcing of the VALUE input is not possible because VALUE is not the value itself but rather a pointer for the address of the digital input channel.

#### **F**-libraries

A.2 F-Blocks S7 F Systems Library V1.3 SP4

# Addressing

Link the symbol generated with HW Config in the symbol table for the input value of the BOOL data type with the VALUE input.

#### Note

An inversion of the VALUE input in the CFC editor is ineffective. Use the QN output instead.

#### Normal value

If the input value received from the fail-safe DP standard slave/IO standard device is valid, it is output at the Q output with quality code (QUALITY) 16#80.

### Simulation

A simulation value can be output at the Q output instead of the normal value that is received from the fail-safe DP standard slave/IO standard device.

When input SIM\_ON = 1, the value of the SIM\_I input with quality code (QUALITY) 16#60 is output. Simulation has the highest priority. QBAD is always set to "0". QSIM = 1 is set if the block is in simulation state.

When simulation is switched on, the input value received from the fail-safe DP standard slave/IO standard device is output at the Q\_MOD output. If no communication is possible with the fail-safe DP standard slave/IO standard device or if there is still no user acknowledgment after an error, 0 is output.

When simulation is switched off, Q\_DATA is output.

# Fail-safe value

The fail-safe value 0 is output at the Q output in the following cases:

- The digital input value is invalid due to a communication error (PROFIsafe).
- The digital input value is invalid due to a module fault or a fail-safe value is received from the module.
- A passivation with PASS\_ON = 1 is present.
- An F-startup is present.
- FV\_ACTIVATED is signaled by the module.

The quality code (QUALITY) is set to 16#48 and QBAD = 1 is set.

If the output of the fail-safe value is not caused by a passivation, PASS\_OUT = 1 is additionally set for passivation of other channels.

#### Parameter reassignment of a fail-safe DP standard slave/IO standard device

For parameter reassignment of a fail-safe DP standard slave/IO standard device, the IPAR\_EN input and the IPAR\_OK output are available.

The IPAR\_EN input corresponds to the iPar\_EN\_C variable and the IPAR\_OK output corresponds to the iPar\_OK\_S variable in the PROFIsafe bus profile as of PROFIsafe Specification V1.30. To find out when you must set/reset the IPAR\_EN input following parameter reassignment of a fail-safe DP standard slave/IO standard device and how you can evaluate the IPAR\_OK output, refer to the PROFIsafe Specification V1.30 or higher and the documentation for the fail-safe standard DP slave/IO standard device.

If more than one F-channel driver is placed for a fail-safe DP standard slave/IO standard device, iPar\_EN\_C is formed from an OR logic operation of all IPAR\_EN of the F-channel driver belonging to the fail-safe DP standard slave/IO standard device.

If passivation is to be carried out when IPAR\_EN = 1, you must additionally set variable PASS\_ON = 1.

# **Reintegration after error elimination**

After elimination of an error, the input value received from the fail-safe DP standard slave/IO standard device can be reintegrated automatically or only after user acknowledgment.

With parameter assignment ACK\_NEC = 1, a user acknowledgment is required at the ACK\_REI input after error elimination. With parameter assignment ACK\_NEC = 0, reintegration occurs automatically.

Output ACK\_REQ = 1 is used to signal that the error is eliminated and a user acknowledgment at the ACK\_REI input is required for reintegration.

No user acknowledgment is required for reintegration after PASS\_ON = 1. For reintegration after an F-startup following a CPU STOP, no user acknowledgment is required if the fail-safe DP standard slave/IO standard device starts up using the Slave State (20) "system start" according to the PROFIsafe Specification V1.30 and higher. Otherwise, a communication error (PROFIsafe) is detected.

# 

#### Parameter assignment input ACK\_NEC

Parameter assignment of input ACK\_NEC = 0 is only allowed if an automatic reintegration is permissible under safety aspects for the process.

Communication errors (PROFIsafe) must always be acknowledged at the ACK\_REI input independent of ACK\_NEC. For this purpose, you must interconnect the ACK\_REI input with a signal generated by an operator input. An interconnection with an automatically generated signal is not permissible.

FSW-146

# WARNING

# Startup protection for short-term power failure of the fail-safe DP standard slave/IO standard device

After power failure of the fail-safe DP standard slave / IO standard device, which is shorter than the F-monitoring time set in HW Config for the fail-safe DP standard slaves/IO standard devices (see chapter "Run times, F-Monitoring times, and response times (Page 455)"), automatic reintegration may occur independent of your parameterization of the ACK\_NEC input, as described in the parameterization of ACK\_NEC = 0.

If automatic reintegration is not permitted for the process involved, you must program a startup protection for this situation by evaluating the QBAD or PASS\_OUT outputs.

In the event of a power failure of the fail-safe DP standard slave/IO standard device that lasts longer than the F-monitoring time set in HW Config for the fail-safe DP standard slave/IO standard device, the F-system detects a communication error.

FSW-147

# Startup behavior

After an F-startup, communication must first be established between the F-module driver and the fail-safe DP standard slave/IO standard device. During this time, the substitute value 0 with quality code (QUALITY output) 16#48 is output and outputs QBAD = 1 and PASS\_OUT = 1 are additionally set.

# **Error handling**

An F-STOP is triggered when there is an error in the safety data format in the associated instance DB. The following diagnostics event is then entered in the diagnostics buffer of the F-CPU:

• "Safety program: Error in safety data format in DB" (Event ID 16#75DA)

#### **Response to F-STOP**

Following an F-STOP, 16#00 is output at the QUALITY output and QBAD.DATA = 1 is set. All other variables are frozen.

# A.2.6.2 F\_CH\_QBI: F-channel driver for inputs of data type BOOL (with value status) of failsafe DP standard slaves and fail-safe standard I/O devices

#### Function

The F-block is used for signal processing of an input value of data type BOOL (with value status) of fail-safe DP standard slaves and fail-safe standard I/O devices.

The F-block cyclically reads the input value of the data type BOOL of a fail-safe DP standard slave/ IO standard device from the associated F-module driver, which communicates with the fail-safe DP standard slave/IO standard device via a safety message frame in accordance with the PROFIsafe bus profile. The F-module driver is automatically positioned and interconnected with the CFC function "Generate module drivers".

If the digital input value is valid, it is made available at the Q output.

A quality code (QUALITY output) that can have the following states is generated for the result value at the Q output:

| State                  | Quality code (QUALITY output) |
|------------------------|-------------------------------|
| Valid value            | 16#80                         |
| Simulation             | 16#60                         |
| Fail-safe value        | 16#48                         |
| Invalid value (F-STOP) | 16#00                         |

I/Os

|          | Name     | Data type | Explanation                                                          | Default                             |
|----------|----------|-----------|----------------------------------------------------------------------|-------------------------------------|
| Inputs:  | ADR_CODE | DWORD     | Coding for VALUE interconnection                                     | to be automatical-<br>ly supplied * |
|          | VALUE    | BOOL      | Address of the digital input channel                                 | 0                                   |
|          | SIM_I    | F_BOOL    | Simulation value                                                     | 0                                   |
|          | SIM_ON   | F_BOOL    | 1 = Activate simulation value                                        | 0                                   |
|          | PASS_ON  | F_BOOL    | 1 = Activate passivation                                             | 0                                   |
|          | ACK_NEC  | F_BOOL    | 1 = User acknowledgment for reinte-<br>gration after error required  | 1                                   |
|          | ACK_REI  | F_BOOL    | Acknowledgment for reintegration                                     | 0                                   |
|          | IPAR_EN  | F_BOOL    | 1 = Enable assignment of I-parameters                                | 0                                   |
|          |          |           |                                                                      |                                     |
| Outputs: | PASS_OUT | F_BOOL    | 1 = Passivation due to error                                         | 0                                   |
|          | QBAD     | F_BOOL    | 1 = Process value invalid                                            | 0                                   |
|          | QSIM     | F_BOOL    | 1 = Simulation active                                                | 0                                   |
|          | Q        | F_BOOL    | Process value                                                        | 0                                   |
|          | QN       | F_BOOL    | Process value inverted                                               | 1                                   |
|          | Q_DATA   | BOOL      | DATA component of the process value (for visualization)              | 0                                   |
|          | QUALITY  | BYTE      | Value status (quality code) of the proc-<br>ess value                | 0                                   |
|          | Q_MOD    | BOOL      | Value from fail-safe DP standard slave/IO standard device            | 0                                   |
|          | ACK_REQ  | BOOL      | Acknowledgment for reintegration re-<br>quired                       | 0                                   |
|          | IPAR_OK  | F_BOOL    | 1= New I-parameter values were as-<br>signed                         | 0                                   |
|          | QBIT     | F_BOOL    | Qualifier bit; value status from the in-<br>put signal of the module | 0                                   |
|          |          |           | 1 = Valid process value is output                                    |                                     |
|          |          |           | 0 = Substitute value is output                                       |                                     |

\*) The ADR\_CODE input is automatically supplied when the S7 program is compiled and must not be changed. The ADR\_CODE input is displayed as changed during the comparison of safety programs if changes were made to the address or the symbol of the signal at the VALUE input.

#### Note

#### Forcing the VALUE input

Forcing of the VALUE input is not possible because VALUE is not the value itself but rather a pointer for the address of the digital input channel.

#### Addressing

Link the symbol generated with HW Config in the symbol table for the input value of the BOOL data type with the VALUE input.

#### Note

An inversion of the VALUE input in the CFC editor is ineffective. Use the QN output instead.

#### Normal value

If the input value received from the fail-safe DP standard slave/IO standard device is valid, it is output at the Q output with quality code (QUALITY) 16#80.

#### Simulation

A simulation value can be output at the Q output instead of the normal value that is received from the fail-safe DP standard slave/IO standard device.

When input SIM\_ON = 1, the value of the SIM\_I input with quality code (QUALITY) 16#60 is output. Simulation has the highest priority. QBAD is always set to "0". QSIM = 1 is set if the block is in simulation state.

When simulation is switched on, the input value received from the fail-safe DP standard slave/IO standard device is output at the Q\_MOD output. If no communication is possible with the fail-safe DP standard slave/IO standard device or if there is still no user acknowledgment after an error, 0 is output.

When simulation is switched off, Q\_DATA is output.

#### Fail-safe value

The fail-safe value 0 is output at the Q output in the following cases:

- The digital input value is invalid due to a communication error (PROFIsafe).
- The digital input value is invalid due to a module fault or a fail-safe value is received from the module.
- A passivation with PASS\_ON = 1 is present.

- An F-startup is present.
- FV\_ACTIVATED is signaled by the module.

The quality code (QUALITY) is set to 16#48 and QBAD = 1 is set.

If the output of the fail-safe value is not caused by a passivation, PASS\_OUT = 1 is additionally set for passivation of other channels.

#### Value status QBIT

One value status bit (qualifier bit) exists for each output channel in the input address space.

Regardless of the diagnostics enables, each value status provides information about the validity of the corresponding process value (output Q).

- Value status (output QBIT) = 1: Valid process value is output The value status is set to "1" when the input signal at the module can be received without errors.
- Value status (output QBIT) = 0: Substitute value is output The value status is set to "0" in the following cases:
  - The input signal cannot be detected by the module due to an error.

#### Parameter reassignment of a fail-safe DP standard slave/IO standard device

For parameter reassignment of a fail-safe DP standard slave/IO standard device, the IPAR\_EN input and the IPAR\_OK output are available.

The IPAR\_EN input corresponds to the iPar\_EN\_C variable and the IPAR\_OK output corresponds to the iPar\_OK\_S variable in the PROFIsafe bus profile as of PROFIsafe Specification V1.30. To find out when you must set/reset the IPAR\_EN input following parameter reassignment of a fail-safe DP standard slave/IO standard device and how you can evaluate the IPAR\_OK output, refer to the PROFIsafe Specification V1.30 or higher and the documentation for the fail-safe standard DP slave/IO standard device.

If more than one F-channel driver is placed for a fail-safe DP standard slave/IO standard device, iPar\_EN\_C is formed from an OR logic operation of all IPAR\_EN of the F-channel driver belonging to the fail-safe DP standard slave/IO standard device.

If passivation is to be carried out when IPAR\_EN = 1, you must additionally set variable PASS\_ON = 1.

#### **Reintegration after error elimination**

After elimination of an error, the input value received from the fail-safe DP standard slave/IO standard device can be reintegrated automatically or only after user acknowledgment.

With parameter assignment ACK\_NEC = 1, a user acknowledgment is required at the ACK\_REI input after error elimination. With parameter assignment ACK\_NEC = 0, reintegration occurs automatically.

Output ACK\_REQ = 1 is used to signal that the error is eliminated and a user acknowledgment at the ACK\_REI input is required for reintegration.

No user acknowledgment is required for reintegration after PASS\_ON = 1. For reintegration after an F-startup following a CPU STOP, no user acknowledgment is required if the fail-safe DP standard slave/IO standard device starts up using the Slave State (20) "system start" according to the PROFIsafe Specification V1.30 and higher. Otherwise, a communication error (PROFIsafe) is detected.

#### Note

- Parameter assignment input ACK\_NEC
  Ensure that the parameter assignment of the ACK\_NEC input is identical for all F-channel drivers of a fail-safe DP standard slave/IO standard device.
- Parameter assignment input ACK\_REI
  Ensure that the ACK\_REI input of all F-channel drivers of a fail-safe DP standard slave/IO standard device is connected with the same signal for the user acknowledgment.

# 

#### Parameter assignment input ACK\_NEC

Parameter assignment of input ACK\_NEC = 0 is only allowed if an automatic reintegration is permissible under safety aspects for the process.

Communication errors (PROFIsafe) must always be acknowledged at the ACK\_REI input independent of ACK\_NEC. For this purpose, you must interconnect the ACK\_REI input with a signal generated by an operator input. An interconnection with an automatically generated signal is not permissible.

FSW-146

# 

# Startup protection for short-term power failure of the fail-safe DP standard slave/IO standard device

After power failure of the fail-safe DP standard slave / IO standard device, which is shorter than the F-monitoring time set in HW Config for the fail-safe DP standard slaves/IO standard devices (see chapter "Run times, F-Monitoring times, and response times (Page 455)"), automatic reintegration may occur independent of your parameterization of the ACK\_NEC input, as described in the parameterization of ACK\_NEC = 0.

If automatic reintegration is not permitted for the process involved, you must program a startup protection for this situation by evaluating the QBAD or PASS\_OUT outputs.

In the event of a power failure of the fail-safe DP standard slave/IO standard device that lasts longer than the F-monitoring time set in HW Config for the fail-safe DP standard slave/IO standard device, the F-system detects a communication error.

FSW-147

# Startup behavior

After an F-startup, communication must first be established between the F-module driver and the fail-safe DP standard slave/IO standard device. During this time, the substitute value 0 with quality code (QUALITY output) 16#48 is output and outputs QBAD = 1 and PASS\_OUT = 1 are additionally set.

# **Error handling**

An F-STOP is triggered when there is an error in the safety data format in the associated instance DB. The following diagnostics event is then entered in the diagnostics buffer of the F-CPU:

• "Safety program: Error in safety data format in DB" (Event ID 16#75DA)

#### **Response to F-STOP**

Following an F-STOP, 16#00 is output at the QUALITY output and QBAD.DATA = 1 is set. All other variables are frozen.

# A.2.6.3 F\_CH\_BO: F-Channel driver for outputs of data type BOOL of fail-safe DP standard slaves and fail-safe standard I/O devices

#### Function

The F-block is used for signal processing of an output value of data type BOOL of fail-safe DP standard slaves and fail-safe IO standard devices.

The F-block cyclically writes the output value of the BOOL data type for the output of a fail-safe DP standard slave/IO standard device addressed at the VALUE output to the associated F-module driver, which uses a safety message frame in accordance with the PROFIsafe bus profile to communicate with the fail-safe DP standard slave/IO standard device. The F-module driver is automatically positioned and interconnected with the CFC function "Generate module drivers".

A quality code, which can take the following states, is generated for the output value that is written to the fail-safe DP standard slave/IO standard device:

| State                  | Quality code |
|------------------------|--------------|
| Valid value            | 16#80        |
| Simulation             | 16#60        |
| Fail-safe value        | 16#48        |
| Invalid value (F-STOP) | 16#00        |

#### l/Os

|          | Name     | Data type | Explanation                                                         | Default                             |
|----------|----------|-----------|---------------------------------------------------------------------|-------------------------------------|
| Inputs:  | ADR_CODE | DWORD     | Coding for VALUE interconnection                                    | to be automatical-<br>ly supplied * |
|          | I        | F_BOOL    | Process value                                                       | 0                                   |
|          | SIM_I    | F_BOOL    | Simulation value                                                    | 0                                   |
|          | SIM_MOD  | F_BOOL    | 1 = Simulation has priority                                         | 0                                   |
|          | SIM_ON   | F_BOOL    | 1 = Activate simulation value                                       | 0                                   |
|          | PASS_ON  | F_BOOL    | 1 = Activate passivation                                            | 0                                   |
|          | ACK_NEC  | F_BOOL    | 1 = User acknowledgment for reinte-<br>gration after error required | 0                                   |
|          | ACK_REI  | F_BOOL    | Acknowledgment for reintegration                                    | 0                                   |
|          | IPAR_EN  | F_BOOL    | 1 = Enable assignment of I-parameters                               | 0                                   |
|          |          |           |                                                                     |                                     |
| Outputs: | PASS_OUT | F_BOOL    | 1 = Passivation due to error                                        | 0                                   |
|          | QBAD     | F_BOOL    | 1 = Process value invalid                                           | 0                                   |
|          | QSIM     | F_BOOL    | 1 = Simulation active                                               | 0                                   |
|          | VALUE    | BOOL      | Address of the digital output channel                               | 0                                   |
|          | QUALITY  | BYTE      | Value status (quality code) of the proc-<br>ess value               | 0                                   |
|          | ACK_REQ  | BOOL      | Acknowledgment for reintegration re-<br>quired                      | 0                                   |
|          | IPAR_OK  | F_BOOL    | 1= New I-parameter values were as-<br>signed                        | 0                                   |

\*) The ADR\_CODE input is automatically supplied when the S7 program is compiled and must not be changed. The ADR\_CODE input is displayed as changed during the comparison of safety programs if changes were made to the address or the symbol of the signal at the VALUE output.

#### Addressing

Link the symbol generated with HW Config in the symbol table for the output value of the BOOL data type with the VALUE output.

#### Normal value

The process value active at the I input is written to the fail-safe DP standard slave/IO standard device. The quality code (QUALITY) is set to 16#80.

# Simulation

A simulation value can also be written to the fail-safe DP standard slave/IO standard device instead of the process value active at the I input.

When input SIM\_ON = 1 and input SIM\_MOD = 0, the value of the SIM\_I input is written to the fail-safe DP standard slave/IO standard device and output at the VALUE output, if no communication error (PROFIsafe), no module or channel fault (e.g. wire break) and no F-startup is present. The quality code (QUALITY) is set to 16#60.

When input SIM\_ON = 1 and input SIM\_MOD = 1, the value of the SIM\_I input is output at the VALUE output even when a communication error (PROFIsafe), module or channel fault (e.g. wire break) or F-startup is present, in order to simulate an "error-free" operation without the presence of a real fail-safe DP standard slave/IO standard device.

In both cases, the quality code (QUALITY) is set to 16#60 and QSIM = 1.

#### Note

If you have placed more than one F-channel driver for outputs for a fail-safe DP standard slave/ IO standard device, a simulation value is not written if the PASS\_ON input of another F-channel driver for outputs of the fail-safe DP standard slave/IO standard device is "1" and the SIM\_ON input is 0.

# Fail-safe value

The fail-safe value 0 is written to the fail-safe DP standard slave/IO standard device when any of the following occurs:

- A communication error (PROFIsafe)
- A module or channel fault (e.g. wire break)
- An F-startup
- Passivation with PASS\_ON = 1

The quality code (QUALITY) is set to 16#48 and QBAD = 1 is set.

If the output of the fail-safe value is not caused by a passivation, PASS\_OUT = 1 is additionally set for passivation of other channels.

#### Note

With fail-safe DP standard slaves/IO standard devices, channel-specific passivation via PASS\_ON is not possible. If you have placed more than one F-channel driver for outputs for a fail-safe DP standard slave/IO standard device, the fail-safe value 0 is written for all outputs of the fail-safe DP standard slave/IO standard device following a passivation with PASS\_ON = 1 at one of the F-channel drivers. If you want to evaluate the QBAD and QUALITY outputs of the other F-channel drivers in case of PASS\_ON = 1 at one of the F-channel drivers, you must address the PASS\_ON inputs of all F-channel drivers at the same time.

# Parameter reassignment of a fail-safe DP standard slave/IO standard device

For parameter reassignment of a fail-safe DP standard slave/IO standard device, the IPAR\_EN input and the IPAR\_OK output are available.

The IPAR\_EN input corresponds to the iPar\_EN\_C variable and the IPAR\_OK output corresponds to the iPar\_OK\_S variable in the PROFIsafe bus profile as of PROFIsafe Specification V1.30. To find out when you must set/reset the IPAR\_EN input following parameter reassignment of a fail-safe DP standard slave/IO standard device and how you can evaluate the IPAR\_OK output, refer to the PROFIsafe Specification V1.30 or higher and the documentation for the fail-safe standard DP slave/IO standard device.

If more than one F-channel driver is placed for a fail-safe DP standard slave/IO standard device, iPar\_EN\_C is formed from an OR logic operation of all IPAR\_EN of the F-channel driver belonging to the fail-safe DP standard slave/IO standard device.

If passivation is to be carried out when IPAR\_EN = 1, you must additionally set variable PASS\_ON = 1.

## **Reintegration after error elimination**

After elimination of an error, the fail-safe DP standard slave/IO standard device can be reintegrated automatically or only after user acknowledgment. With parameter assignment ACK\_NEC = 1, a user acknowledgment is required at the ACK\_REI input after error elimination. With parameter assignment ACK\_NEC = 0, reintegration occurs automatically.

Output ACK\_REQ = 1 is used to signal that the error is eliminated and a user acknowledgment at the ACK\_REI input is required for reintegration.

No user acknowledgment is required for reintegration after PASS\_ON = 1. For reintegration after an F-startup following a CPU STOP, no user acknowledgment is required if the fail-safe DP standard slave/IO standard device starts up using the Slave State (20) "system start" according to the PROFIsafe Specification V1.30 and higher. Otherwise, a communication error (PROFIsafe) is detected.

#### Note

With fail-safe DP standard slaves/IO standard devices, channel-specific reintegration is not possible for outputs. When you place more than one F-channel driver for outputs for a fail-safe DP standard slave/IO standard device, you mut address the ACK\_REI inputs of all F-channel drivers for outputs of the fail-safe DP standard slave/IO standard device at the same time.

# **WARNING**

#### Parameter assignment input ACK\_NEC

Parameter assignment of input ACK\_NEC = 0 is only allowed if an automatic reintegration is permissible under safety aspects for the process.

Communication errors (PROFIsafe) must always be acknowledged at the ACK\_REI input independent of ACK\_NEC. For this purpose, you must interconnect the ACK\_REI input with a signal generated by an operator input. An interconnection with an automatically generated signal is not permissible.

FSW-146

# WARNING

# Startup protection for short-term power failure of the fail-safe DP standard slave/IO standard device

After power failure of the fail-safe DP standard slave / IO standard device, which is shorter than the F-monitoring time set in HW Config for the fail-safe DP standard slaves/IO standard devices (see chapter "Run times, F-Monitoring times, and response times (Page 455)"), automatic reintegration may occur independent of your parameterization of the ACK\_NEC input, as described in the parameterization of ACK\_NEC = 0.

If automatic reintegration is not permitted for the process involved, you must program a startup protection for this situation by evaluating the QBAD or PASS\_OUT outputs.

In the event of a power failure of the fail-safe DP standard slave/IO standard device that lasts longer than the F-monitoring time set in HW Config for the fail-safe DP standard slave/IO standard device, the F-system detects a communication error.

FSW-147

#### Startup behavior

After an F-startup, communication must first be established between the F-module driver and the fail-safe DP standard slave/IO standard device. During this time, the fail-safe value 0 is written to the fail-safe DP standard slave/IO standard device. The quality code (QUALITY) is set to 16#48 and outputs QBAD = 1 and PASS\_OUT = 1 are set.

#### **Error handling**

An F-STOP is triggered when there is an error in the safety data format in the associated instance DB. The following diagnostics event is then entered in the diagnostics buffer of the F-CPU:

"Safety program: Error in safety data format in DB" (Event ID 16#75DA)

#### **Response to F-STOP**

Following an F-STOP, 16#00 is output at the QUALITY output and QBAD.DATA = 1 is set. All other variables are frozen.

# A.2.6.4 F\_CH\_QBO: F-channel driver for outputs of data type BOOL (with value status) of failsafe DP standard slaves and fail-safe standard I/O devices

#### Function

The F-block is used for signal processing of an output value of data type BOOL (with value status) of fail-safe DP standard slaves and fail-safe standard I/O devices.

The F-block cyclically writes the output value of the BOOL data type for the output of a fail-safe DP standard slave/IO standard device addressed at the VALUE output to the associated F-module driver, which uses a safety message frame in accordance with the PROFIsafe bus profile to

communicate with the fail-safe DP standard slave/IO standard device. The F-module driver is automatically positioned and interconnected with the CFC function "Generate module drivers".

A quality code, which can take the following states, is generated for the output value that is written to the fail-safe DP standard slave/IO standard device:

| State                  | Quality code (QUALITY output) |
|------------------------|-------------------------------|
| Valid value            | 16#80                         |
| Simulation             | 16#60                         |
| Fail-safe value        | 16#48                         |
| Invalid value (F-STOP) | 16#00                         |

l/Os

|          | Name     | Data type | Explanation                                                           | Default                             |
|----------|----------|-----------|-----------------------------------------------------------------------|-------------------------------------|
| Inputs:  | ADR_CODE | DWORD     | Coding for VALUE interconnection                                      | to be automatical-<br>ly supplied * |
|          | 1        | F_BOOL    | Process value                                                         | 0                                   |
|          | SIM_I    | F_BOOL    | Simulation value                                                      | 0                                   |
|          | SIM_MOD  | F_BOOL    | 1 = Simulation has priority                                           | 0                                   |
|          | SIM_ON   | F_BOOL    | 1 = Activate simulation value                                         | 0                                   |
|          | PASS_ON  | F_BOOL    | 1 = Activate passivation                                              | 0                                   |
|          | ACK_NEC  | F_BOOL    | 1 = User acknowledgment for reinte-<br>gration after error required   | 1                                   |
|          | ACK_REI  | F_BOOL    | Acknowledgment for reintegration                                      | 0                                   |
|          | IPAR_EN  | F_BOOL    | 1 = Enable assignment of I-parameters                                 | 0                                   |
|          |          |           | •                                                                     |                                     |
| Outputs: | PASS_OUT | F_BOOL    | 1 = Passivation due to error                                          | 0                                   |
|          | QBAD     | F_BOOL    | 1 = Process value invalid                                             | 0                                   |
|          | QSIM     | F_BOOL    | 1 = Simulation active                                                 | 0                                   |
|          | VALUE    | BOOL      | Address of the digital output channel                                 | 0                                   |
|          | QUALITY  | BYTE      | Value status (quality code) of the proc-<br>ess value                 | 0                                   |
|          | ACK_REQ  | BOOL      | Acknowledgment for reintegration re-<br>quired                        | 0                                   |
|          | IPAR_OK  | F_BOOL    | 1 = New I-parameter values were as-<br>signed                         | 0                                   |
|          | QBIT     | F_BOOL    | Qualifier bit; value status from the out-<br>put signal of the module | 0                                   |
|          |          |           | 1 = Valid process value is output                                     |                                     |
|          |          |           | 0 = Substitute value is output                                        |                                     |

\*) The ADR\_CODE input is automatically supplied when the S7 program is compiled and must not be changed. The ADR\_CODE input is displayed as changed during the comparison of safety programs if changes were made to the address or the symbol of the signal at the VALUE output.

### Addressing

Link the symbol generated with HW Config in the symbol table for the output value of the BOOL data type with the VALUE output.

## Normal value

The process value active at the I input is written to the fail-safe DP standard slave/IO standard device. The quality code (QUALITY) is set to 16#80.

# Simulation

A simulation value can also be written to the fail-safe DP standard slave/IO standard device instead of the process value active at the I input.

When input SIM\_ON = 1 and input SIM\_MOD = 0, the value of the SIM\_I input is written to the fail-safe DP standard slave/IO standard device and output at the VALUE output, if no communication error (PROFIsafe), no module or channel fault (e.g. wire break) and no F-startup is present. The quality code (QUALITY) is set to 16#60.

When input SIM\_ON = 1 and input SIM\_MOD = 1, the value of the SIM\_I input is output at the VALUE output even when a communication error (PROFIsafe), module or channel fault (e.g. wire break) or F-startup is present, in order to simulate an "error-free" operation without the presence of a real fail-safe DP standard slave/IO standard device.

In both cases, the quality code (QUALITY) is set to 16#60 and QSIM = 1.

#### Note

If you have placed more than one F-channel driver for outputs for a fail-safe DP standard slave/ IO standard device, a simulation value is not written if the PASS\_ON input of another F-channel driver for outputs of the fail-safe DP standard slave/IO standard device is "1" and the SIM\_ON input is 0.

#### Fail-safe value

The fail-safe value 0 is written to the fail-safe DP standard slave/IO standard device when any of the following occurs:

- A communication error (PROFIsafe)
- F-startup
- Passivation with PASS\_ON = 1

The quality code (QUALITY) is set to 16#48 and QBAD = 1 is set.

If the output of the fail-safe value is not caused by a passivation, PASS\_OUT = 1 is additionally set for passivation of other channels.

#### Value status QBIT

One value status bit (qualifier bit) exists for each output channel in the input address space.

Regardless of the diagnostics enables, each value status provides information about the validity of the corresponding process value at the output channel.

- Value status (output QBIT) = 1: Valid process value is output The value status is set to "1" when the process value (from the program logic) can be output without errors at the output channel.
- Value status (output QBIT) = 0: Substitute value is output The value status is set to "0" in the following cases:
  - The process value (from the program logic) cannot be output at the output channel due to an error.

# Parameter reassignment of a fail-safe DP standard slave/IO standard device

For parameter reassignment of a fail-safe DP standard slave/IO standard device, the IPAR\_EN input and the IPAR\_OK output are available.

The IPAR\_EN input corresponds to the iPar\_EN\_C variable and the IPAR\_OK output corresponds to the iPar\_OK\_S variable in the PROFIsafe bus profile as of PROFIsafe Specification V1.30. To find out when you must set/reset the IPAR\_EN input following parameter reassignment of a fail-safe DP standard slave/IO standard device and how you can evaluate the IPAR\_OK output, refer to the PROFIsafe Specification V1.30 or higher and the documentation for the fail-safe standard DP slave/IO standard device.

If more than one F-channel driver is placed for a fail-safe DP standard slave/IO standard device, iPar\_EN\_C is formed from an OR logic operation of all IPAR\_EN of the F-channel driver belonging to the fail-safe DP standard slave/IO standard device.

If passivation is to be carried out when IPAR\_EN = 1, you must additionally set variable PASS\_ON = 1.

#### **Reintegration after error elimination**

After elimination of an error, the fail-safe DP standard slave/IO standard device can be reintegrated automatically or only after user acknowledgment. With parameter assignment ACK\_NEC = 1, a user acknowledgment is required at the ACK\_REI input after error elimination. With parameter assignment ACK\_NEC = 0, reintegration occurs automatically.

Output ACK\_REQ = 1 is used to signal that the error is eliminated and a user acknowledgment at the ACK\_REI input is required for reintegration.

No user acknowledgment is required for reintegration after PASS\_ON = 1. For reintegration after an F-startup following a CPU STOP, no user acknowledgment is required if the fail-safe DP standard slave/IO standard device starts up using the Slave State (20) "system start" according

to the PROFIsafe Specification V1.30 and higher. Otherwise, a communication error (PROFIsafe) is detected.

#### Note

- Parameter assignment input ACK\_NEC Ensure that the parameter assignment of the ACK\_NEC input is identical for all F-channel drivers of a fail-safe DP standard slave/IO standard device.
- Parameter assignment input ACK\_REI
  Ensure that the ACK\_REI input of all F-channel drivers of a fail-safe DP standard slave/IO standard device is connected with the same signal for the user acknowledgment.

# 

#### Parameter assignment input ACK\_NEC

Parameter assignment of input ACK\_NEC = 0 is only allowed if an automatic reintegration is permissible under safety aspects for the process.

Communication errors (PROFIsafe) must always be acknowledged at the ACK\_REI input independent of ACK\_NEC. For this purpose, you must interconnect the ACK\_REI input with a signal generated by an operator input. An interconnection with an automatically generated signal is not permissible.

FSW-146

# 

# Startup protection for short-term power failure of the fail-safe DP standard slave/IO standard device

After power failure of the fail-safe DP standard slave / IO standard device, which is shorter than the F-monitoring time set in HW Config for the fail-safe DP standard slaves/IO standard devices (see chapter "Run times, F-Monitoring times, and response times (Page 455)"), automatic reintegration may occur independent of your parameterization of the ACK\_NEC input, as described in the parameterization of ACK\_NEC = 0.

If automatic reintegration is not permitted for the process involved, you must program a startup protection for this situation by evaluating the QBAD or PASS\_OUT outputs.

In the event of a power failure of the fail-safe DP standard slave/IO standard device that lasts longer than the F-monitoring time set in HW Config for the fail-safe DP standard slave/IO standard device, the F-system detects a communication error.

FSW-147

#### **Startup behavior**

After an F-startup, communication must first be established between the F-module driver and the fail-safe DP standard slave/IO standard device. During this time, the fail-safe value 0 is written to the fail-safe DP standard slave/IO standard device. The quality code (QUALITY) is set to 16#48 and outputs QBAD = 1 and PASS\_OUT = 1 are set.

# **Error handling**

An F-STOP is triggered when there is an error in the safety data format in the associated instance DB. The following diagnostics event is then entered in the diagnostics buffer of the F-CPU:

• "Safety program: Error in safety data format in DB" (Event ID 16#75DA)

# **Response to F-STOP**

Following an F-STOP, 16#00 is output at the QUALITY output and QBAD.DATA = 1 is set. All other variables are frozen.

# A.2.6.5 F\_PA\_AI: Fail-safe channel driver for fail-safe "Transmitter" PA field device

# Function

The block is used for signal processing of an analog input value from a fail-safe slot (F-slot) of a "Transmitter" fail-safe PA field device.

The F-block cyclically reads the process value addressed at the VALUE input with status byte (quality code) of the fail-safe PA field device from the associated F-module driver that communicates with the F-slot of a fail-safe PA field device via a safety message frame according to the PROFIsafe bus profile. The F-module driver is automatically positioned and interconnected with the CFC function "Generate module drivers".

If the process value exists as a physical quantity, it is made available at the V output. The status byte (quality code) is made available at the STATUS output and contains information about the status of the fail-safe PA field device.

A quality code (QUALITY output) that can have the following states is generated for the result value at the V output:

| State                                      | Quality code (QUALITY output) |
|--------------------------------------------|-------------------------------|
| Valid value                                | 16#80                         |
| Simulation                                 | 16#60                         |
| Fail-safe value                            | 16#48                         |
| Last valid value                           | 16#44                         |
| Uncertain, device-related                  | 16#68                         |
| Uncertain, process-related                 | 16#78                         |
| Uncertain, device-related, range violation | 16#54                         |
| Maintenance demanded                       | 16#A4                         |
| Invalid value (F-STOP)                     | 16#00                         |

|          | Name     | Data type | Explanation                                                         | Default                            |
|----------|----------|-----------|---------------------------------------------------------------------|------------------------------------|
| Inputs:  | ADR_CODE | DWORD     | Coding for VALUE interconnection                                    | to be automatically sup-<br>plied* |
|          | VALUE    | REAL      | Address of the analog input channel                                 | 0                                  |
|          | SIM_V    | F_REAL    | Simulation value                                                    | 0.0                                |
|          | SIM_ON   | F_BOOL    | 1 = Activate simulation value                                       | 0                                  |
|          | SUBS_V   | F_REAL    | Fail-safe value                                                     | 0.0                                |
|          | SUBS_ON  | F_BOOL    | 1 = Enable fail-safe value injection                                | 0                                  |
|          | PASS_ON  | F_BOOL    | 1 = Activate passivation                                            | 0                                  |
|          | ACK_NEC  | F_BOOL    | 1 = User acknowledgment for rein-<br>tegration after error required | 0                                  |
|          | ACK_REI  | F_BOOL    | Acknowledgment for reintegration                                    | 0                                  |
|          | IPAR_EN  | F_BOOL    | 1 = Enable assignment of I-parame-<br>ters                          | 0                                  |
|          | •        |           |                                                                     |                                    |
| Outputs: | PASS_OUT | F_BOOL    | 1 = Passivation due to error                                        | 0                                  |
|          | QBAD     | F_BOOL    | 1 = Process value invalid                                           | 0                                  |
|          | QSIM     | F_BOOL    | 1 = Simulation active                                               | 0                                  |
|          | QSUBS    | F_BOOL    | 1 = Fail-safe value injection active                                | 0                                  |
|          | V        | F_REAL    | Process value                                                       | 0.0                                |
|          | V_DATA   | REAL      | DATA component of the process value (for visualization)             | 0.0                                |
|          | QUALITY  | BYTE      | Value status (quality code) of the process value                    | 0                                  |
|          | STATUS   | BYTE      | Process value status                                                | 0                                  |
|          | V_MOD    | REAL      | Value of F-PA field device                                          | 0.0                                |
|          | ACK_REQ  | BOOL      | Acknowledgment for reintegration required                           | 0                                  |
|          | IPAR_OK  | F_BOOL    | 1= New I-parameter values were as-<br>signed                        | 0                                  |

\*) The ADR\_CODE input is automatically supplied when the S7 program is compiled and must not be changed. The ADR\_CODE input is displayed as changed during the comparison of safety programs if changes were made to the address or the symbol of the signal at the VALUE input.

#### Addressing

Link the symbol generated with HW Config in the symbol table for the analog input channel with the VALUE input.

#### Normal value

If the analog input value received from the fail-safe PA field device is valid, it is output at the V output. The quality code (QUALITY) is set to 16#80, 16#54, 16#60, 16#68, 16#78 or 16#A4 depending on the quality code received from the fail-safe PA field device.

#### **F**-libraries

A.2 F-Blocks S7 F Systems Library V1.3 SP4

# Simulation

A simulation value can be output at the V output instead of the normal value that is received from the fail-safe PA field device.

When input SIM\_ON = 1, the value of the SIM\_V input with quality code (QUALITY) 16#60 is output. Simulation has the highest priority. QBAD and QSUBS are always set = 0. If the block is in simulation state due to SIM\_ON = 1, then QSIM = 1 is set.

#### Note

Quality code (QUALITY) 16#60 is also output, if a simulation was started on the fail-safe PA field device and there is no event for the output of a fail-safe value or last valid value.

The analog input value received from the fail-safe PA field device is output at the V\_MOD output when simulation is switched on. If no communication is possible with the fail-safe PA field device or if there is still no user acknowledgment after an error, 0.0 is output.

When simulation is switched off, V\_DATA is output.

# Fail-safe value

When input SUBS\_ON = 1, the fail-safe value SUBS\_V is output at the V output in the following cases:

- The analog input value is invalid due to a communication error (PROFIsafe).
- The analog input value is invalid due to a module fault or a fail-safe value is received from the module.
- A passivation with PASS\_ON = 1 is present.
- An F-startup is present.
- FV\_ACTIVATED is signaled by the module.

The quality code (QUALITY) is set to 16#48 and QSUBS = 1 and QBAD = 1 are set.

If the output of the fail-safe value is not caused by a passivation, PASS\_OUT = 1 is additionally set for passivation of other channels.

#### Keep last value

When input SUBS\_ON = 0, the last valid value of V is output at the V output in the following cases:

- The analog input value is invalid due to a communication error (PROFIsafe).
- The analog input value is invalid due to a module fault or a fail-safe value is received from the module.
- A passivation with PASS\_ON = 1 is present.
- FV\_ACTIVATED is signaled by the module.

The quality code (QUALITY) is set to 16#44 and QSUBS = 0 and QBAD = 1 are set.

If the output of the last valid value is not caused by a passivation, then output PASS\_OUT = 1 is additionally set in order to passivate other channels.

# Parameter reassignment of a fail-safe PA field device

For parameter reassignment of a fail-safe PA field device, the IPAR\_EN input and the IPAR\_OK output are available.

The IPAR\_EN input corresponds to the IPar\_EN\_C variable and the IPAR\_OK output corresponds to the IPar\_OK\_S variable in the PROFIsafe bus profile as of PROFIsafe Specification V1.30. To find out when you must set/reset the IPAR\_EN input following parameter reassignment of a fail-safe PA field device and how you can evaluate the IPAR\_OK output, refer to the PROFIsafe Specification V1.30 or higher and the documentation for the fail-safe PA field device.

If more than one F-channel driver is placed for an F-slot of a fail-safe PA field device, IPar\_EN\_C is formed from an OR logic operation of all IPAR\_EN of the F-channel drivers belonging to the F-slot of the fail-safe PA field device.

If passivation is to be carried out when IPAR\_EN = 1, you must additionally set variable PASS\_ON = 1.

#### **Reintegration after error elimination**

After elimination of an error, the analog input value received from the fail-safe PA field device can be reintegrated automatically or only after user acknowledgment.

With parameter assignment ACK\_NEC = 1, a user acknowledgment is required at the ACK\_REI input after error elimination. With parameter assignment ACK\_NEC = 0, reintegration occurs automatically.

Output ACK\_REQ = 1 is used to signal that the error is eliminated and a user acknowledgment at the ACK\_REI input is required for reintegration.

No user acknowledgment is required for reintegration after PASS\_ON = 1. For reintegration after an F-startup following a CPU STOP, no user acknowledgment is required if the fail-safe PA field device starts up using the Slave State (20) "system start" according to the PROFIsafe Specification V1.30 and higher. Otherwise, a communication error (PROFIsafe) is detected.

# 

#### Parameter assignment input ACK\_NEC

Parameter assignment of input ACK\_NEC = 0 is only allowed if an automatic reintegration is permissible under safety aspects for the process.

Communication errors (PROFIsafe) must always be acknowledged at the ACK\_REI input independent of ACK\_NEC. For this purpose, you must interconnect the ACK\_REI input with a signal generated by an operator input. An interconnection with an automatically generated signal is not permissible.

FSW-146

# 🛕 WARNING

#### Startup protection for short-term power failure of the fail-safe PA field device

After power failure of the fail-safe PA field device, which is shorter than the F-monitoring time set in HW Config for the fail-safe PA field device (see chapter "Run times, F-Monitoring times, and response times (Page 455)"), automatic reintegration may occur independent of your parameterization of the ACK\_NEC input, as described in the parameterization of ACK\_NEC = 0.

If automatic reintegration is not permitted for the process involved, you must program a startup protection for this situation by evaluating the QBAD or PASS\_OUT outputs.

In the event of a power failure of the fail-safe PA field device that lasts longer than the Fmonitoring time set in HW Config for the fail-safe PA field device, the F-system detects a communication error.

FSW-148

#### Startup behavior

After an F-startup, communication must first be established between the F-module driver and the fail-safe PA field device. During this time, the fail-safe value SUBS\_V with quality code (QUALITY output) 16#48 is output irrespective of the parameter assignment at the SUBS\_ON input and outputs QSUBS = 1, QBAD = 1 and PASS\_OUT = 1 are additionally set.

#### Error handling

An F-STOP is triggered when there is an error in the safety data format in the associated instance DB. The following diagnostics event is then entered in the diagnostics buffer of the F-CPU:

• "Safety program: Error in safety data format in DB" (Event ID 16#75DA)

#### **Response to F-STOP**

Following an F-STOP, 16#00 is output at the QUALITY and STATUS outputs and QBAD.DATA = 1 is set. All other variables are frozen.

# A.2.6.6 F\_PA\_DI: Fail-safe channel driver for fail-safe "Discrete Input" PA field device

#### Function

The F-block is used for signal processing of a digital input value from a fail-safe slot (F-slot) of a "Discrete Input" fail-safe PA field device.

The F-block cyclically reads the process value addressed at the I\_OUT\_D input with status byte (quality code) of the fail-safe PA field device from the associated F-module drive that communicates with the F-slot of a fail-safe PA field device via a safety message frame according to the PROFIsafe bus profile. The F-module driver is automatically positioned and interconnected with the CFC function "Generate module drivers".

If the process value is valid, the bit (0 to 7) assigned at the BIT\_NR input is made available by the process value (byte) at the Q output. The status byte (quality code) is made available at the STATUS output and contains information about the status of the fail-safe PA field device.

A quality code (QUALITY output) that can have the following states is generated for the result value at the Q output:

| State                                      | Quality code (QUALITY output) |
|--------------------------------------------|-------------------------------|
| Valid value                                | 16#80                         |
| Simulation                                 | 16#60                         |
| Fail-safe value                            | 16#48                         |
| Uncertain, device-related                  | 16#68                         |
| Uncertain, process-related                 | 16#78                         |
| Uncertain, device-related, range violation | 16#54                         |
| Maintenance demanded                       | 16#A4                         |
| Invalid value (F-STOP)                     | 16#00                         |

I/Os

|                  | Name    | Data type | Explanation                                                       | Default                            |
|------------------|---------|-----------|-------------------------------------------------------------------|------------------------------------|
| Inputs: ADR_CODE |         | DWORD     | Coding for I_OUT_D interconnection                                | to be automatical-<br>ly supplied* |
|                  | BIT_NR  | F_INT     | REQUIRED BIT NUMBER 0 7                                           | 0                                  |
|                  | I_OUT_D | BYTE      | Address of the process value                                      | 0                                  |
|                  | SIM_I   | F_BOOL    | Simulation value                                                  | 0                                  |
|                  | SIM_ON  | F_BOOL    | 1 = Activate simulation value                                     | 0                                  |
|                  | PASS_ON | F_BOOL    | 1 = Activate passivation                                          | 0                                  |
|                  | ACK_NEC | F_BOOL    | 1 = User acknowledgment for reintegration after<br>error required | 0                                  |
|                  | ACK_REI | F_BOOL    | Acknowledgment for reintegration                                  | 0                                  |
|                  | IPAR_EN | F_BOOL    | 1 = Enable assignment of I-parameters                             | 0                                  |
|                  |         |           | •                                                                 | *                                  |

|          | Name     | Data type | Explanation                                             | Default |
|----------|----------|-----------|---------------------------------------------------------|---------|
| Outputs: | PASS_OUT | F_BOOL    | 1 = Passivation due to error                            | 0       |
|          | QBAD     | F_BOOL    | 1 = Process value invalid                               | 0       |
|          | QSIM     | F_BOOL    | 1 = Simulation active                                   | 0       |
|          | Q        | F_BOOL    | Process value                                           | 0       |
|          | QN       | F_BOOL    | Process value inverted                                  | 1       |
|          | Q_DATA   | BOOL      | DATA component of the process value (for visualization) | 0       |
|          | QUALITY  | BYTE      | Value status (quality code) of the process value        | 0       |
|          | STATUS   | BYTE      | Status of the process value                             | 0       |
|          | Q_MOD    | BOOL      | Value from the fail-safe PA field device                | 0       |
|          | Q0       | BOOL      | Process value bit 0                                     | 0       |
|          |          |           |                                                         |         |
|          | Q7       | BOOL      | Process value bit 7                                     | 0       |
|          | ACK_REQ  | BOOL      | Acknowledgment for reintegration required               | 0       |
|          | IPAR_OK  | F_BOOL    | 1= New I-parameter values were assigned                 | 0       |

\*) The ADR\_CODE input is automatically supplied when the S7 program is compiled and must not be changed. The ADR\_CODE input is displayed as changed during the comparison of safety programs if changes were made to the address or the symbol of the signal at the I\_OUT\_D input.

### Addressing

Link the symbol generated with HW Config in the symbol table for the process value with the I\_OUT\_D input.

#### Note

If the symbol for the process value that was generated using HW Config in the symbol table was not generated with the data type "BYTE", but rather with the data type "BOOL", you have to add a symbol with the data type BYTE yourself to the symbol table.

#### Normal value

If the digital input value received from the fail-safe PA field device is valid, it is output at the Q output. The quality code (QUALITY) is set to 16#80, 16#54, 16#60, 16#68, 16#78 or 16#A4 depending on the quality code received from the fail-safe PA field device.

# Simulation

A simulation value can be output at the Q output instead of the normal value that is received from the fail-safe PA field device.
When input SIM\_ON = 1, the value of the SIM\_I input with quality code (QUALITY) 16#60 is output. Simulation has the highest priority. QBAD is always set to "0". If the F-block is in simulation state due to SIM\_ON = 1, then QSIM = 1 is set.

#### Note

Quality code (QUALITY) 16#60 is also output, if a simulation was started on the fail-safe PA field device and there is no event for the output of a fail-safe value.

When simulation is switched on, the digital input value received from the fail-safe PA field device is output at the Q\_MOD output. If no communication is possible with the fail-safe PA field device or if there is still no user acknowledgment after an error, 0 is output.

When simulation is switched off, Q\_DATA is output.

# Fail-safe value

The fail-safe value 0 is output at the Q output in the following cases:

- The digital input value is invalid due to a communication error (PROFIsafe).
- The digital input value is invalid due to a module fault or a fail-safe value is received from the module.
- A passivation with PASS\_ON = 1 is present.
- An F-startup is present.
- FV\_ACTIVATED is signaled by the module.

The quality code (QUALITY) is set to 16#48 and QBAD = 1 is set.

If the output of the fail-safe value is not caused by a passivation, PASS\_OUT = 1 is additionally set for passivation of other channels.

# Parameter reassignment of a fail-safe PA field device

For parameter reassignment of a fail-safe PA field device, the IPAR\_EN input and the IPAR\_OK output are available.

The IPAR\_EN input corresponds to the iPar\_EN\_C variable and the IPAR\_OK output corresponds to the iPar\_OK\_S variable in the PROFIsafe bus profile as of PROFIsafe Specification V1.30. To find out when you must set/reset the IPAR\_EN input following parameter reassignment of a fail-safe PA field device and how you can evaluate the IPAR\_OK output, refer to the PROFIsafe Specification V1.30 or higher and the documentation for the fail-safe PA field device.

If more than one F-channel driver is placed for an F-slot of a fail-safe PA field device, iPar\_EN\_C is formed from an OR logic operation of all IPAR\_EN of the F-channel drivers belonging to the F-slot of the fail-safe PA field device.

If passivation is to be carried out when IPAR\_EN = 1, you must additionally set variable PASS\_ON = 1.

# **Reintegration after error elimination**

After elimination of an error, the digital input value received from the fail-safe PA field device can be reintegrated automatically or only after user acknowledgment.

With parameter assignment ACK\_NEC = 1, a user acknowledgment is required at the ACK\_REI input after error elimination. With parameter assignment ACK\_NEC = 0, reintegration occurs automatically.

Output ACK\_REQ = 1 is used to signal that the error is eliminated and a user acknowledgment at the ACK\_REI input is required for reintegration.

No user acknowledgment is required for reintegration after PASS\_ON = 1. For reintegration after an F-startup following a CPU STOP, no user acknowledgment is required if the F-I/O starts up using the Slave State (20) "system start" according to the PROFIsafe Specification V1.30 and higher. Otherwise, a communication error (PROFIsafe) is detected.

# 

## Parameter assignment input ACK\_NEC

Parameter assignment of input ACK\_NEC = 0 is only allowed if an automatic reintegration is permissible under safety aspects for the process.

Communication errors (PROFIsafe) must always be acknowledged at the ACK\_REI input independent of ACK\_NEC. For this purpose, you must interconnect the ACK\_REI input with a signal generated by an operator input. An interconnection with an automatically generated signal is not permissible.

FSW-146

# 

#### Startup protection for short-term power failure of the fail-safe PA field device

After power failure of the fail-safe PA field device, which is shorter than the F-monitoring time set in HW Config for the fail-safe PA field device (see chapter "Run times, F-Monitoring times, and response times (Page 455)"), automatic reintegration may occur independent of your parameterization of the ACK\_NEC input, as described in the parameterization of ACK\_NEC = 0.

If automatic reintegration is not permitted for the process involved, you must program a startup protection for this situation by evaluating the QBAD or PASS\_OUT outputs.

In the event of a power failure of the fail-safe PA field device that lasts longer than the Fmonitoring time set in HW Config for the fail-safe PA field device, the F-system detects a communication error.

FSW-148

## Startup behavior

After an F-startup, communication must first be established between the F-module driver and the fail-safe PA field device. During this time, the substitute value 0 with quality code (QUALITY output) 16#48 is output and outputs QBAD = 1 and PASS\_OUT = 1 are additionally set.

# **Error handling**

- If the BIT\_NR input is assigned a value <> 0...7, the fail-safe value 0 is output at the Q output.
- An F-STOP is triggered when there is an error in the safety data format in the associated instance DB. The following diagnostics event is then entered in the diagnostics buffer of the F-CPU:
  - "Safety program: Error in safety data format in DB" (Event ID 16#75DA)

## **Response to F-STOP**

Following an F-STOP, 16#00 is output at the QUALITY and STATUS outputs and QBAD.DATA = 1 is set. All other variables are frozen.

# See also

Configuring fail-safe PA field devices (Page 65)

# A.2.6.7 F\_CH\_DI: F-channel driver for digital inputs of F-I/O (except fail-safe DP standard slaves and fail-safe IO standard devices)

# Function

The F-block is used for signal processing of a digital input value of an F-I/O (except fail-safe DP standard slaves and fail-safe IO standard devices). It supports channel-specific passivation and redundantly configured F-I/O.

The F-block cyclically reads the digital input value of an I/O device addressed at the VALUE input from the associated F-module driver, which communicates with the F-I/O via a safety message frame in accordance with the PROFIsafe bus profile. The F-module driver is automatically positioned and interconnected with the CFC function "Generate module drivers".

If the digital input value is valid, it is made available at the Q output.

For redundantly configured F-I/O, the digital input value of the corresponding channel of the redundantly configured F-I/O is additionally read.

A quality code (QUALITY output) that can have the following states is generated for the result value at the Q output:

| State                  | Quality code (QUALITY output) |
|------------------------|-------------------------------|
| Valid value            | 16#80                         |
| Simulation             | 16#60                         |
| Fail-safe value        | 16#48                         |
| Invalid value (F-STOP) | 16#00                         |

# l/Os

|          | Name     | Data type | Explanation                                                         | Default                            |
|----------|----------|-----------|---------------------------------------------------------------------|------------------------------------|
| Inputs:  | ADR_CODE | DWORD     | Coding for VALUE interconnection                                    | to be automatically sup-<br>plied* |
|          | VALUE    | BOOL      | Address of the digital input channel                                | 0                                  |
|          | SIM_I    | F_BOOL    | Simulation value                                                    | 0                                  |
|          | SIM_ON   | F_BOOL    | 1 = Activate simulation value                                       | 0                                  |
|          | PASS_ON  | F_BOOL    | 1 = Activate passivation                                            | 0                                  |
|          | ACK_NEC  | F_BOOL    | 1 = User acknowledgment for rein-<br>tegration after error required | 0                                  |
|          | ACK_REI  | F_BOOL    | Acknowledgment for reintegration                                    | 0                                  |
|          |          | ·         |                                                                     | •                                  |
| Outputs: | PASS_OUT | F_BOOL    | 1 = Passivation due to error                                        | 0                                  |
|          | QBAD     | F_BOOL    | 1 = Process value invalid                                           | 0                                  |
|          | QSIM     | F_BOOL    | 1 = Simulation active                                               | 0                                  |
|          | Q        | F_BOOL    | Process value                                                       | 0                                  |
|          | QN       | F_BOOL    | Process value inverted                                              | 1                                  |
|          | Q_DATA   | BOOL      | DATA component of the process val-<br>ue (for visualization)        | 0                                  |
|          | QUALITY  | BYTE      | Value status (quality code) of the process value                    | 0                                  |
|          | Q_MOD    | BOOL      | Value of F-I/O                                                      | 0                                  |
|          | ACK_REQ  | BOOL      | Acknowledgment for reintegration required                           | 0                                  |
|          | DISCF    | BOOL      | Discrepancy error on F-I/O                                          | 0                                  |
|          | DISCF_R  | BOOL      | Discrepancy error on redundant F-<br>I/O                            | 0                                  |
|          | QMODF    | BOOL      | 1 = F-I/O removed/faulty                                            | 0                                  |
|          | QMODF_R  | BOOL      | 1 = Redundant F-I/O removed/faulty                                  | 0                                  |

\*) The ADR\_CODE input is automatically supplied when the S7 program is compiled and must not be changed. The ADR\_CODE input is displayed as changed during the comparison of safety programs if changes were made to the address or the symbol of the signal at the VALUE input.

## Note

## Forcing the VALUE input

Forcing of the VALUE input is not possible because VALUE is not the value itself but rather a pointer for the address of the digital input channel.

## Addressing

Link the symbol generated with HW Config in the symbol table for the input channel with the VALUE input.

#### Note

An inversion of the VALUE input in the CFC editor is ineffective. Use the QN output instead.

#### Normal value

If the digital input value received from the F-I/O is valid, it is output at the Q output with quality code (QUALITY) 16#80.

#### Normal value for redundantly configured F-I/O

If both digital input values received from the redundantly configured F-I/O are valid, they are ORed and the result is output at the Q output with quality code (QUALITY) 16#80. If only one of the two received digital input values is valid, it is output at the Q output with quality code (QUALITY) 16#80.

#### **Display redundancy loss on OS**

The non-fail-safe outputs QMODF and QMODF\_R can be read out via an OS or evaluated in the standard user program for servicing.

## Simulation

A simulation value can be output at the Q output instead of the normal value that is received from the F-I/O.

When input SIM\_ON = 1, the value of the SIM\_I input with quality code (QUALITY) 16#60 is output. Simulation has the highest priority. QBAD is always set to "0". If the F-block is in simulation state, QSIM = 1 is set.

When simulation is switched on, the digital input value received from the F-I/O is output at the Q\_MOD output. If no communication is possible with the F-I/O or if there is still no user acknowledgment after an error, 0 is output. When simulation is switched off, Q\_DATA is output.

#### Fail-safe value

The fail-safe value 0 is output at the Q output in the following cases:

- The digital input value is invalid due to a communication error (PROFIsafe).
- The digital input value is invalid due to a module or channel fault (e.g. wire break) or a failsafe value is received from the module.
- For redundantly configured F-I/O: Both digital input values are invalid due to a communication error (PROFIsafe) or a module or channel fault (e.g. wire break).

- A passivation with PASS\_ON = 1 is present.
- An F-startup is present.

The quality code (QUALITY) is set to 16#48 and QBAD = 1 is set.

If the output of the fail-safe value is not caused by a passivation, PASS\_OUT = 1 is additionally set for passivation of other channels.

## **Reintegration after error elimination**

After elimination of an error, the digital input value received from the F-I/O can be reintegrated automatically or only after user acknowledgment.

With parameter assignment ACK\_NEC = 1, a user acknowledgment is required at the ACK\_REI input after error elimination. With parameter assignment ACK\_NEC = 0, reintegration occurs automatically.

For redundantly configured F-I/O, user acknowledgment is required even if the named errors occurred only on one F-I/O and therefore did not result in the output of a fail-safe value at the Q output.

Output ACK\_REQ = 1 is used to signal that the error is eliminated and a user acknowledgment at the ACK\_REI input is required for reintegration.

No user acknowledgment is required for a reintegration after PASS\_ON = 1 of an F-startup after CPU STOP.

# MARNING

## Parameter assignment input ACK\_NEC

Parameter assignment of input ACK\_NEC = 0 is only allowed if an automatic reintegration is permissible under safety aspects for the process.

Communication errors (PROFIsafe) must always be acknowledged at the ACK\_REI input independent of ACK\_NEC. For this purpose, you must interconnect the ACK\_REI input with a signal generated by an operator input. An interconnection with an automatically generated signal is not permissible.

FSW-146

# 

## Startup protection for short-term power failure of the F-I/O

After power failure of the fail-safe I/O, which is shorter than the F-monitoring time set in HW Config for the fail-safe I/O (see chapter "Run times, F-Monitoring times, and response times (Page 455)"), automatic reintegration may occur independent of your parameterization of the ACK\_NEC input, as described in the parameterization of ACK\_NEC = 0.

If automatic reintegration is not permitted for the process involved, you must program a startup protection for this situation by evaluating the QBAD or PASS\_OUT outputs.

In the event of a power failure of the fail-safe I/O that lasts longer than the F-monitoring time set in HW Config for the fail-safe I/O, the F-system detects a communication error.

FSW-149

# Discrepancy analysis for redundantly configured F-I/O

The F-block performs a discrepancy analysis for redundantly configured fail-safe I/O if a discrepancy time <> 0 was configured during redundancy configuration in HW Config.

If there is a discrepancy between the digital input channel addressed at the VALUE input and its redundant channel that lasts longer than the discrepancy time, a discrepancy error is detected. The F-block sets the DISCF output if the digital input channel addressed at the VALUE input supplies the 0 signal, or the DISCF\_R output if the redundant channel supplies the 0 signal. DISCF/ DISCF\_R is reset as soon as a discrepancy is no longer present.

For example, the discrepancy analysis allows defective sensors to be detected because it is assumed that faulty fail-safe sensors supply the 0 signal. This can significantly increase the availability of the plant. Discrepancy errors have no effect on the Q, QBAD and PASS\_OUT outputs. The non-fail-safe outputs DISCF/DISCF\_R can be read out for service purposes via an OS or evaluated in the standard user program.

# Startup behavior

After an F-startup, communication must first be established between the F-module driver and the F-I/O. During this time, the substitute value 0 with quality code (QUALITY output) 16#48 is output and outputs QBAD = 1 and PASS\_OUT = 1 are additionally set. For redundantly configured F-I/O, the fail-safe value 0 is output until communication with one of the redundant F-I/O is established.

# Error handling

An F-STOP is triggered when there is an error in the safety data format in the associated instance DB. The following diagnostics event is then entered in the diagnostics buffer of the F-CPU:

• "Safety program: Error in safety data format in DB" (Event ID 16#75DA)

# **Response to F-STOP**

Following an F-STOP, 16#00 is output at the QUALITY output and QBAD.DATA = 1 is set. All other variables are frozen.

# A.2.6.8 F\_CH\_DO: F-channel driver for digital outputs of F-I/O (except fail-safe DP standard slaves and fail-safe IO standard devices)

# Function

The F-block is used for signal processing of a digital output value of an F-I/O (except fail-safe DP standard slaves and fail-safe IO standard devices). It supports channel-specific passivation and redundantly configured F-I/O.

The F-block cyclically writes the digital output value of a, F-I/O addressed at the VALUE output to the associated F-module driver, which communicates with the F-I/O via a safety message frame in accordance with the PROFIsafe bus profile. The F-module driver is automatically positioned and interconnected with the CFC function "Generate module drivers".

For redundantly configured F-I/O, the digital output value is additionally written to the F-module driver of the redundantly configured F-I/O.

A quality code that can have the following states is generated for the digital output value that is written to the F-I/O:

| State                  | Quality code (QUALITY output) |
|------------------------|-------------------------------|
| Valid value            | 16#80                         |
| Simulation             | 16#60                         |
| Fail-safe value        | 16#48                         |
| Invalid value (F-STOP) | 16#00                         |

l/Os

|          | Name     | Data type | Explanation                                                         | Default                            |
|----------|----------|-----------|---------------------------------------------------------------------|------------------------------------|
| Inputs:  | ADR_CODE | DWORD     | Coding for VALUE interconnection                                    | to be automatically sup-<br>plied* |
|          | 1        | F_BOOL    | Process value                                                       | 0                                  |
|          | SIM_I    | F_BOOL    | Simulation value                                                    | 0                                  |
|          | SIM_MOD  | F_BOOL    | 1 = Simulation has priority                                         | 0                                  |
|          | SIM_ON   | F_BOOL    | 1 = Activate simulation value                                       | 0                                  |
|          | PASS_ON  | F_BOOL    | 1 = Activate passivation                                            | 0                                  |
|          | ACK_NEC  | F_BOOL    | 1 = User acknowledgment for rein-<br>tegration after error required | 0                                  |
|          | ACK_REI  | F_BOOL    | Acknowledgment for reintegration                                    | 0                                  |
|          | ·        |           |                                                                     | •                                  |
| Outputs: | PASS_OUT | F_BOOL    | 1 = Passivation due to error                                        | 0                                  |
|          | QBAD     | F_BOOL    | 1 = Process value invalid                                           | 0                                  |
|          | QSIM     | F_BOOL    | 1 = Simulation active                                               | 0                                  |
|          | VALUE    | BOOL      | Address of the digital output channel                               | 0                                  |
|          | QUALITY  | BYTE      | Value status (quality code) of the process value                    | 0                                  |
|          | ACK_REQ  | BOOL      | Acknowledgment for reintegration required                           | 0                                  |
|          | QMODF    | BOOL      | 1 = F-I/O removed/faulty                                            | 0                                  |
|          | QMODF_R  | BOOL      | 1 = Redundant F-I/O removed/faulty                                  | 0                                  |

\*) The ADR\_CODE input is automatically supplied when the S7 program is compiled and must not be changed. The ADR\_CODE input is displayed as changed during the comparison of safety programs if changes were made to the address or the symbol of the signal at the VALUE output.

## Addressing

Link the symbol generated with HW Config in the symbol table for the digital output channel with the VALUE output.

# Normal value

The process value active at the I input is written to the F-I/O. The quality code (QUALITY) is set to 16#80.

# Normal value for redundantly configured F-I/O

For redundantly configured F-I/O, the process value active at the I input is written to both F-I/O, if both F-I/O have no communication error (PROFIsafe), no module or channel fault (e.g. wire break) and no F-startup. If one F-I/O has a communication error (PROFIsafe), module or channel fault (e.g. wire break) or an F-startup, the fail-safe value 0 is written to this F-I/O. The quality code (QUALITY) 16#80 is output.

# **Display redundancy loss on OS**

The non-fail-safe outputs QMODF and QMODF\_R can be read out via an OS or evaluated in the standard user program for servicing.

# Simulation

A simulation value can also be written to the F-I/O instead of the process value active at the I input.

When input SIM\_ON = 1 and input SIM\_MOD = 0, the value of the SIM\_I input is written to the F-I/O and output at the VALUE output, if no communication error (PROFIsafe), no module or channel fault (e.g. wire break) and no F-stop is present.

When input SIM\_ON = 1 and input SIM\_MOD = 1, the value of the SIM\_I input is output at the VALUE output even when a communication error (PROFIsafe), module or channel fault (e.g. wire break) or F-startup is present, in order to simulate an "error-free" operation without the presence of a real F-I/O.

In both cases, the quality code (QUALITY) is set to 16#60 and QSIM = 1 is set.

## Fail-safe value

The fail-safe value 0 is written to the F-I/O when any of the following occurs:

- A communication error (PROFIsafe)
- A module or channel fault (e.g. wire break)
- An F-startup
- For redundantly configured F-I/O: a communication error (PROFIsafe), a module or channel fault (e.g. wire break) or an F-startup on both F-I/O
- Passivation with PASS\_ON = 1

The quality code (QUALITY) is set to 16#48 and QBAD = 1 is set.

If the output of the fail-safe value is not caused by a passivation, PASS\_OUT = 1 is additionally set for passivation of other channels.

# **Reintegration after error elimination**

After elimination of an error, the F-I/O can be reintegrated automatically or only after user acknowledgment.

With parameter assignment ACK\_NEC = 1, a user acknowledgment is required at the ACK\_REI input after error elimination. With parameter assignment ACK\_NEC = 0, reintegration occurs automatically.

For redundantly configured F-I/O, a user acknowledgment is also required under the following conditions:

- If the named errors occurred only on one F-I/O and therefore did not result in the output of a fail-safe value to the process.
- If communication errors (PROFIsafe) occurred on only one F-I/O and therefore did not result in the output of a fail-safe value to the process.

The acknowledgment of this error of the output module is made at the F\_CH\_DO F-channel driver for the whole module. After acknowledgment at an F-channel driver, all channels of the affected module are activated. To fully activate redundancy again for all channels, however, the error must also be acknowledged at the remaining "F\_CH\_DO" F-channel drivers.

The PROFISAFE output signals a pending communication error (PROFIsafe) at the module driver, F\_PS\_12/F\_PS\_13. This output can be used to enable automatic acknowledgment of all channels for this error. This requires that a corresponding acknowledgment is allowed for the process.

Output ACK\_REQ = 1 is used to signal that the error is eliminated and a user acknowledgment at the ACK\_REI input is required for reintegration.

No user acknowledgment is required for a reintegration after PASS\_ON = 1 or an F-startup following a CPU STOP.

# 🛕 WARNING

## Parameter assignment input ACK\_NEC

Parameter assignment of input ACK\_NEC = 0 is only allowed if an automatic reintegration is permissible under safety aspects for the process.

Communication errors (PROFIsafe) must always be acknowledged at the ACK\_REI input independent of ACK\_NEC. For this purpose, you must interconnect the ACK\_REI input with a signal generated by an operator input. An interconnection with an automatically generated signal is not permissible.

FSW-146

# WARNING

#### Startup protection for short-term power failure of the F-I/O

After power failure of the fail-safe I/O, which is shorter than the F-monitoring time set in HW Config for the fail-safe I/O (see chapter "Run times, F-Monitoring times, and response times (Page 455)"), automatic reintegration may occur independent of your parameterization of the ACK\_NEC input, as described in the parameterization of ACK\_NEC = 0.

If automatic reintegration is not permitted for the process involved, you must program a startup protection for this situation by evaluating the QBAD or PASS\_OUT outputs.

In the event of a power failure of the fail-safe I/O that lasts longer than the F-monitoring time set in HW Config for the fail-safe I/O, the F-system detects a communication error.

FSW-149

#### **Startup behavior**

After an F-startup, communication must first be established between the F-module driver and the F-I/O. During this time, the fail-safe value 0 is written to the F-I/O. The quality code (QUALITY) is set to 16#48 and outputs QBAD = 1 and PASS\_OUT = 1 are set. For redundantly configured F-I/O, the quality code (QUALITY) is set to 16#80 and outputs QBAD = 0 and PASS\_OUT = 0 are set as soon as the communication with an F-I/O is established.

#### **Error handling**

An F-STOP is triggered when there is an error in the safety data format in the associated instance DB. The following diagnostics event is then entered in the diagnostics buffer of the F-CPU:

"Safety program: Error in safety data format in DB" (Event ID 16#75DA)

## **Response to F-STOP**

Following an F-STOP, 16#00 is output at the QUALITY output and QBAD.DATA = 1 is set. All other variables are frozen.

# A.2.6.9 F\_CH\_AI: F-channel driver for analog inputs of F-I/O (except fail-safe DP standard slaves and fail-safe IO standard devices)

#### Function

The F-block is used for signal processing of an analog input value of an F-I/O (except fail-safe DP standard slaves and fail-safe IO standard devices). It supports channel-specific passivation and redundantly configured I/O.

The F-block cyclically reads the analog input value (raw value) of an F-I/O device addressed at the VALUE input from the associated F-module driver, which communicates with the F-I/O via a safety message frame in accordance with the PROFIsafe bus profile. The F-module driver is automatically positioned and interconnected with the CFC function "Generate module drivers".

If the analog input value is valid, it is adjusted to its physical quantity and made available at the V output.

For redundantly configured F-I/O, the analog input value of the corresponding channel of the redundantly configured F-I/O is additionally read.

A quality code (QUALITY output) that can have the following states is generated for the result value at the V output:

| State                  | Quality code (QUALITY output) |
|------------------------|-------------------------------|
| Valid value            | 16#80                         |
| Simulation             | 16#60                         |
| Fail-safe value        | 16#48                         |
| Last valid value       | 16#44                         |
| Invalid value (F-STOP) | 16#00                         |

# l/Os

|         | Name       | Data type | Explanation                                                                                                    | Default                          |
|---------|------------|-----------|----------------------------------------------------------------------------------------------------|----------------------------------|
| Inputs: | ADR_CODE   | DWORD     | Coding for VALUE interconnection                                                                                                    | To be automatically<br>supplied* |
|         | MODE       | F_WORD    | Measuring range coding                                                                                                    | To be automatically<br>supplied* |
|         | VALUE      | WORD      | Address of the analog input channel                                                                                                    | 0                                |
|         | VHRANGE    | F_REAL    | High limit of the process value                                                                                                    | 0.0                              |
|         | VLRANGE    | F_REAL    | Low limit of the process value                                                                                                    | 0.0                              |
|         | CH_F_ON    | F_BOOL    | 1 = Activate limit monitoring                                                                                                    | 0                                |
|         | CH_F_HL    | F_REAL    | Overrange limit of the input value (mA)                                                                                                    | 0.0                              |
|         | CH_F_LL    | F_REAL    | Underrange limit of the input value (mA)                                                                                                    | 0.0                              |
|         | SIM_V      | F_REAL    | Simulation value                                                                                                    | 0.0                              |
|         | SIM_ON     | F_BOOL    | 1 = Activate simulation value                                                                                                    | 0                                |
|         | SUBS_V     | F_REAL    | Fail-safe value                                                                                                    | 0.0                              |
|         | SUBS_ON    | F_BOOL    | 1 = Enable fail-safe value injection                                                                                                    | 0                                |
|         | PASS_ON    | F_BOOL    | 1 = Activate passivation                                                                                                    | 0                                |
|         | ACK_NEC    | F_BOOL    | 1 = User acknowledgment for rein-<br>tegration after error required                                                                                              | 0                                |
|         | ACK_REI    | F_BOOL    | Acknowledgment for reintegration                                                                                                    | 0                                |
|         | IPAR_EN ** | F_BOOL    | 1 = Enable assignment of I-parame-<br>ters                                                                                                    | 0                                |
|         | IPAR_EN ** | F_BOOL    | 1 = Enable assignment of I-parame-<br>ters (redundant module)                                                                                                    | 0                                |
|         | DISC_ON    | BOOL      | 1=Discrepancy analysis is performed                                                                                                    | 0                                |
|         | DISC_TIME  | DINT      | Time in ms after which the discrep-<br>ancy is displayed                                                                                                    | 0                                |
|         | DELTA      | REAL      | Max. tolerable difference between<br>the process values of the two mod-<br>ules, e.g. mA value acc. to the meas-<br>uring range coding of the input sig-<br>nal. | 0.0                              |

|          | Name        | Data type | Explanation                                                     | Default |
|----------|-------------|-----------|-----------------------------------------------------------------|---------|
| Outputs: | PASS_OUT    | F_BOOL    | 1 = Passivation due to error                                    | 0       |
|          | QCHF_HL     | F_BOOL    | 1 = Input value in overrange                                    | 0       |
|          | QCHF_LL     | F_BOOL    | 1 = Input value in underrange                                   | 0       |
|          | QBAD        | F_BOOL    | 1 = Process value invalid                                       | 0       |
|          | QSIM        | F_BOOL    | 1 = Simulation active                                           | 0       |
|          | QSUBS       | F_BOOL    | 1 = Fail-safe value injection active                            | 0       |
|          | OVHRANGE    | F_REAL    | High limit of the process value (copy)                          | 0.0     |
|          | OVLRANGE    | F_REAL    | Low limit of the process value (copy)                           | 0.0     |
|          | V           | F_REAL    | Process value                                                   | 0.0     |
|          | V_DATA      | REAL      | DATA component of the process val-<br>ue (for visualization)    | 0.0     |
|          | QUALITY     | BYTE      | Value status (quality code) of the process value                | 0       |
|          | V_MOD       | REAL      | Value of F-I/O                                                  | 0.0     |
|          | ACK_REQ     | BOOL      | Acknowledgment for reintegration required                       | 0       |
|          | IPAR_OK **  | F_BOOL    | 1= New I-parameter values were as-<br>signed                    |         |
|          | IPAR_OKR ** | F_BOOL    | 1= New I-parameter values were as-<br>signed (redundant module) |         |
|          | QMODF       | BOOL      | 1 = F-I/O removed/faulty                                        | 0       |
|          | QMODF_R     | BOOL      | 1 = Redundant F-I/O removed/faulty                              | 0       |
|          | AL_STATE    | STRUCT    | Alarm status                                                    |         |
|          | RAW_VALUE   | WORD      | Raw value                                                       | 0       |
|          | OVHRANGE    | REAL      | Copy of OVHRANGE                                                | 0.0     |
|          | OVLRANGE    | REAL      | Copy of OVLRANGE                                                | 0.0     |
|          | PASS_ON     | BOOL      | Copy of PASS_ON                                                 | 0       |
|          | PASS_OUT    | BOOL      | Copy of PASS_OUT                                                | 0       |
|          | QCHF_HL     | BOOL      | Copy of QCHF_HL                                                 | 0       |
|          | QCHF_LL     | BOOL      | Copy of QCHF_LL                                                 | 0       |
|          | QBAD        | BOOL      | Copy of QBAD                                                    | 0       |
|          | QSIM        | BOOL      | Copy of QSIM                                                    | 0       |
|          | QSUBS       | BOOL      | Copy of QSUBS                                                   | 0       |
|          | ACK_REQ     | BOOL      | Copy of ACK_REQ                                                 | 0       |
|          | V_DATA      | REAL      | Copy of V_DATA                                                  | 0.0     |
|          | QUALITY     | BYTE      | Copy of QUALITY                                                 | 0       |
|          | V_MOD       | REAL      | Copy of V_MOD                                                   | 0.0     |
|          | DISCF       | BOOL      | Discrepancy error on F-I/O                                      | 0       |

\*) The inputs ADR\_CODE and MODE are automatically supplied when the S7 program is compiled, and must not be changed. The ADR\_CODE input is displayed as changed during the comparison of safety programs if changes were made to the address or the symbol of the signal at the VALUE input. The MODE input is displayed as changed if changes in the configuration of the F-I/O have occurred.

\*\*) These inputs/outputs are not visible. If you use this F-channel driver with an F-module with HART function, you may make these inputs/outputs visible and use them.

#### Note

#### Forcing the VALUE input

Forcing of the VALUE input is not possible because VALUE is not the value itself but rather a pointer for the address of the digital input channel.

## Addressing

Link the symbol generated with HW Config in the symbol table for the analog input channel with the VALUE input.

#### Raw value check

Depending on the measuring mode and range, there is a nominal range of the F-I/O with analog inputs in which the analog signal is converted into a digitized raw value. There is also an overrange and underrange in which the analog signal can still be converted. Outside these limits, an overflow or underflow occurs. The F-channel driver indicates whether the raw value is within the nominal range of the F-I/O with analog inputs.

- When the nominal range is fallen below, output parameter QCHF\_LL = 1 is set.
- When the nominal range is exceeded, output parameter QCHF\_HL = 1 is set.

At an overflow or underflow, output QBAD = 1 is additionally set and – depending on the parameter assignment for the SUBS\_ON input – the fail-safe value SUBS\_V or the last valid value is output.

If channel faults occur, e.g. wire break, the F-I/O with analog inputs outputs 16#7FFF (overflow) or 16#8000 (underflow) as raw value. The F-channel driver detects an overflow or underflow accordingly and sets outputs QCHF\_HL or QCHF\_LL = 1 and QBAD = 1.

#### Behavior when using the PROFIsafe profile V2.6.1

When using the PROFIsafe profile V2.6.1, e.g. with the analog input module F-AI 8xI 2-/4-wire HART HA (6DL1 136-6AA00-0PH1) of the ET 200SP HA, the previously described behavior differs as follows:

The QCHF\_LL or QCHF\_HL output parameters are only set to 1 when the rated range is violated either high or low.

For all channel faults, e.g. wire break, or overflow or underflow, the F-module outputs 16#0000 as raw value and sets the value status = 0. The F-channel driver detects the channel fault accordingly and the output QBAD = 1 is set and, depending on the parameter assignment, the substitute value SUBS\_ON or the last valid value is output at input SUBS\_ON.

0 is output at the output parameters QCHF\_LL or QCHF\_HL.

## (NAMUR) limit check for measuring range 4 mA to 20 mA

In the NAMUR guidelines for analog signal processing, limits are defined for Life Zero (4 to 20 mA) analog signals for which a channel fault is present:

3.6 mA < analog signal < 21 mA.

The above NAMUR limits are set as fixed limits for the limit check by default. If other channel fault limits are to be set, the input  $CH_FON = 1$  must be set and the inputs  $CH_FHL$  and  $CH_FLL$  must be set with the corresponding new limits in mA:

CH\_F\_LL < Analog signal < CH\_F\_HL

When the active channel fault limits are exceeded or fallen below, output QBAD = 1 is additionally set and – depending on the parameter assignment for the SUBS\_ON input – the fail-safe value SUBS\_V or the last valid value is output.

#### Note

The selectable limits must lie below the high limit of the overrange and above the low limit of the underrange of the F-I/O with analog inputs. Values outside the NAMUR range are thus also possible, if the F-I/O with analog inputs does not automatically limit the measured values to these.

#### Normal value

If the raw value received from the F-I/O is valid, it is adjusted to its physical quantity based on the VLRANGE and VHRANGE inputs and the measuring range coding and output at the V output with quality code (QUALITY) = 16#80.

In order for the settings of VLRANGE and VHRANGE to be interconnected with other block parameters, these settings are written to the OVLRANGE and OVHRANGE outputs.

The calculation algorithm assumes that the input signal is linear.

When VLRANGE = 0.0 and VHRANGE = 100.0, a percentage is output.

If VHRANGE = VLRANGE is set, the input signal of the F-I/O with analog inputs (e.g. mA value) is output according to the measuring range coding.

A parameter assignment of VHRANGE < VLRANGE is not permitted and results in invalid outputs.

#### Measuring range coding of the F-I/O with analog inputs

The measuring range is coded in HW Config by configuring the parameters "measuring range" and, if necessary, "measurement type". The measuring range coding is automatically transferred to the MODE parameter of the F-channel driver. The F-channel driver supports the following measuring range codes:

| Measuring method             | Measuring range | MODE (decimal/hex.) |
|------------------------------|-----------------|---------------------|
| 4-wire transducer            | 0 to 20 mA      | 514 / 16#0202       |
| or Measuring mode irrelevant | 4 to 20 mA      | 515/16#0203         |
| 2-wire transducer            | 4 to 20 mA      | 771/16#0303         |

#### Note

# Note on warning "The MODE parameter at F\_CH\_AI could not be automatically adjusted" in the compilation log

This message can occur during compilation of the F-program.

Set the "MODE" input of the associated F\_CH\_AI to 16#303 for measuring range of 4...20 mA and to 16#202 for a measuring range of 0...20 mA. The MODE input is invisible by default. If you have not supplied the "MODE" input, the F-Tool sets it to the default measuring range of 4...20 mA (16#303).

#### Normal value for redundantly configured F-I/O

For redundantly configured F-I/O, the raw value of the F-I/O that first supplies a valid value after an F-startup or initial run is output with quality code (QUALITY) = 16#80 at the V output after adjustment to its physical quantity. A changeover to the analog input value of the redundantly configured F-I/O then occurs if the currently output analog input value is invalid.

#### **Display redundancy loss on OS**

The non-fail-safe outputs QMODF and QMODF\_R can be read out via an OS or evaluated in the standard user program for servicing.

#### Simulation

A simulation value can be output at the V output instead of the normal value that is received from the F-I/O.

When input SIM\_ON = 1, the value of the SIM\_V input with quality code (QUALITY) 16#60 is output. Simulation has the highest priority. QSIM = 1 is set if the block is in simulation state.

#### Note

Ensure for the simulation that no invalid floating-point number (NaN) is present when there is an interconnected SIM\_V input. This can be achieved, for example, by using the F-block F\_LIM\_R.

When VLRANGE = 0.0 and VHRANGE = 100.0, the value at the SIM\_V input must be a percentage value.

So that the states of the QCHF\_LL and QCHF\_HL outputs can also be simulated, the simulation value is converted to a raw value based on the VHRANGE und VLRANGE inputs and the measuring range coding and checked like a raw value received from the F-I/O.

In the case of overflow/underflow or overshoot/undershoot of the active channel error limits (with measuring range 4-20 mA), the simulation value SIM\_V will not be displayed. Instead, depending on the parameterization at the SUBS\_ON input, the substitute value SUBS\_V or the last valid value is output at the V output with quality code (QUALITY) 16#60. QBAD = 1 is set.

When simulation is switched on, the analog input value received from the F-I/O is output as the process value at the V\_MOD output. If no communication is possible with the F-I/O or if there is still no user acknowledgment after an error, 0.0 is output.

When simulation is switched off, V\_DATA is output.

#### Fail-safe value

When input SUBS\_ON = 1, the fail-safe value SUBS\_V is output at the V output in the following cases:

- The analog input value is invalid due to a communication error (PROFIsafe).
- The analog input value is invalid due to a module or channel fault (e.g. wire break) or a failsafe value is received from the module.
- The analog input value is invalid due to overflow or underflow.
- The analog input value is invalid due to exceeding or falling below the active channel error limits (with measuring range 4-20 mA).
- For redundantly configured F-I/O: Both analog input values are invalid due to a communication error (PROFIsafe) caused by a module or channel error (e.g. wire break), over/ underflow, or exceeding/undershooting of active channel limits (for measuring range 4-20 mA).
- A passivation with PASS\_ON = 1 is present.
- An F-startup is present.

The quality code (QUALITY) is set to 16#48 and QSUBS = 1 and QBAD = 1 are set.

If the output of the fail-safe value is not caused by a passivation, PASS\_OUT = 1 is additionally set for passivation of other channels.

## Keep last value

When input SUBS\_ON = 0, the last valid value of V is output at the V output in the following cases:

- The analog input value is invalid due to a communication error (PROFIsafe).
- The analog input value is invalid due to a module or channel fault (e.g. wire break) or a failsafe value is received from the module.
- The analog input value is invalid due to overflow or underflow.
- The analog input value is invalid due to exceeding or falling below the active channel error limits (with measuring range 4-20 mA).
- For redundantly configured F-I/O: Both analog input values are invalid due to a communication error (PROFIsafe) caused by a module or channel error (e.g. wire break), over/ underflow, or exceeding/undershooting of active channel limits (for measuring range 4-20 mA).
- A passivation with PASS\_ON = 1 is present.

The quality code (QUALITY) is set to 16#44, QSUBS = 0, and QBAD = 1.

If the output of the last valid value is not caused by a passivation, then output PASS\_OUT = 1 is additionally set in order to passivate other channels.

#### **Reintegration after error elimination**

After elimination of an error, the analog input value received from the F-I/O can be reintegrated automatically or only after user acknowledgment.

With parameter assignment ACK\_NEC = 1, a user acknowledgment is required at the ACK\_REI input after error elimination. With parameter assignment ACK\_NEC = 0, reintegration occurs automatically.

For redundantly configured F-I/O, user acknowledgment is required even if the named errors occurred only on one F-I/O and therefore did not result in the output of a fail-safe value at the V output.

Output ACK\_REQ = 1 is used to signal that the error is eliminated and a user acknowledgment at the ACK\_REI input is required for reintegration.

No user acknowledgment is required for a reintegration after PASS\_ON = 1 or an F-startup following a CPU STOP.

# MARNING

#### Parameter assignment input ACK\_NEC

Parameter assignment of input ACK\_NEC = 0 is only allowed if an automatic reintegration is permissible under safety aspects for the process.

Communication errors (PROFIsafe) must always be acknowledged at the ACK\_REI input independent of ACK\_NEC. For this purpose, you must interconnect the ACK\_REI input with a signal generated by an operator input. An interconnection with an automatically generated signal is not permissible.

FSW-146

# 🛕 WARNING

#### Startup protection for short-term power failure of the F-I/O

After power failure of the fail-safe I/O, which is shorter than the F-monitoring time set in HW Config for the fail-safe I/O (see chapter "Run times, F-Monitoring times, and response times (Page 455)"), automatic reintegration may occur independent of your parameterization of the ACK\_NEC input, as described in the parameterization of ACK\_NEC = 0.

If automatic reintegration is not permitted for the process involved, you must program a startup protection for this situation by evaluating the QBAD or PASS\_OUT outputs.

In the event of a power failure of the fail-safe I/O that lasts longer than the F-monitoring time set in HW Config for the fail-safe I/O, the F-system detects a communication error.

FSW-149

## **Configurable alarm limits**

The raw value and inputs/outputs of the F-channel driver are additionally bundled in a structure and made available as non-fail-safe information at the AL\_STATE output. This allows you to evaluate configurable alarm limits in the standard user program. The mapping to a structure allows the information to be exchanged between an F-channel driver and a standard block via a single interconnection.

## Parameter reassignment of an F-I/O

For parameter reassignment of an F-I/O, the IPAR\_EN input and the IPAR\_OK output are available. The IPAR\_EN input and the IPAR\_OK output are not visible. When an F-module with HART function is used, make the input and output visible.

The IPAR\_EN input corresponds to the iPar\_EN\_C variable and the IPAR\_OK output corresponds to the iPar\_OK\_S variable in the PROFIsafe bus profile as of PROFIsafe Specification V1.30. To find out when you must set/reset the IPAR\_EN input following parameter reassignment of an F-I/O and how you can evaluate the IPAR\_OK output, refer to the PROFIsafe Specification V1.30 or higher and the documentation for the F-I/O.

If more than one F-channel driver is placed for an F-I/O, iPar\_EN\_C is formed from an OR logic operation of all IPAR\_EN of the F-channel drivers belonging to the F-I/O.

If passivation is to be carried out when IPAR\_EN = 1, you must additionally set variable PASS\_ON = 1.

For the redundantly configured F-I/O, the IPAR\_ENR/IPAR\_OKR signals are used.

The IPAR\_EN and IPAR\_ENR inputs and the IPAR\_OK and IPAR\_OKR outputs are not visible. Make the input and output visible when using an F-module with HART function.

For an F-module with HART function, the IPAR\_EN/IPAR\_OK inputs/outputs are used for deactivation of the HART protocol. For a detailed description of how the signals are processed in the safety program, refer to the manual of the F-module, e.g. SM 336; F-AI 6 x 0/4 ... 20 mA HART, on the Internet (<u>http://support.automation.siemens.com/WW/view/en/19026151</u>).

## Discrepancy analysis for redundantly configured F-I/O

The F-block performs a discrepancy analysis for redundantly configured F-I/O. To do this, the following settings must be configured in the CFC:

- DISC\_ON must be set in order to activate the discrepancy analysis
- A value must be entered for DISC\_TIME. The value specifies how long the discrepancy must last before it is indicated.
- For DELTA, a value must be set that specifies the maximum absolute deviation between the process values of the modules, e.g. mA value corresponding to the measuring range coding of the input signal.

If the conformity error is > DELTA, a discrepancy is detected.

If there is a discrepancy between the analog input channel addressed at the VALUE input and its redundant channel that lasts longer than the discrepancy time DISC\_TIME, a discrepancy error is detected. The F-block sets the DISCF output if the analog input channel addressed at the VALUE input deviates from the redundant channel by a value > DELTA. DISCF is reset as soon as a discrepancy is no longer present.

Discrepancy errors have no effect on the V, QBAD and PASS\_OUT outputs. The non-fail-safe output DISCF can be read out via an OS or evaluated in the standard user program for servicing.

# Startup behavior

After an F-startup, communication must first be established between the F-module driver and the F-I/O. During this time, the fail-safe value SUBS\_V with quality code (QUALITY output) 16#48 is output irrespective of the parameter assignment at the SUBS\_ON input and outputs QSUBS = 1, QBAD = 1 and PASS\_OUT = 1 are additionally set. For redundantly configured F-I/O, the fail-safe value SUBS\_V is output until communication with one of the redundant F-I/O is established.

# Error handling

- If measuring range coding at the MODE input is not supported, an invalid raw value is assumed.
- If an invalid floating-point number (NaN) is present at one of the inputs below or if invalid floating point numbers (NaN) have resulted from the calculation in the F-block, the substitute value SUBS\_V or the last valid value is output at output V, depending on the state of QSUBS. If SUBS\_V = NaN, the last valid value is output.
  - VHRANGE
  - VLRANGE
  - CH\_F\_HL, CH\_F\_LL, with CH\_F\_ON = 1
  - SIM\_V, with SIM\_ON = 1
  - SUBS\_V, with SUBS\_ON = 1

The QBAD, QCHF\_LL and QCHF\_HL outputs are set to 1. Quality code (QUALITY) and QSUBS are formed appropriately for this.

For the SIM\_V input, note the information under "Simulation".

For the case that invalid floating-point numbers (NaN) result from the calculation in the Fblock, the following diagnostics event is entered in the diagnostics buffer of the CPU:

- "Safety program: Invalid REAL number in DB" (Event ID 16#75D9).
- An F-STOP is triggered when there is an error in the safety data format in the associated instance DB. The following diagnostics event is then entered in the diagnostics buffer of the F-CPU:
  - "Safety program: Error in safety data format in DB" (Event ID 16#75DA)

## **Response to F-STOP**

Following an F-STOP, 16#00 is output at the QUALITY output and QBAD.DATA = 1 is set. All other variables are frozen.

# A.2.6.10 F\_CH\_II: F-Channel driver for inputs of data type INT of fail-safe DP standard slaves and fail-safe standard I/O devices

## Function

The F-block is used for signal processing of an input value of data type INT of fail-safe DP standard slaves/fail-safe IO standard devices.

The F-block cyclically reads the input value of the data type INT of a fail-safe DP standard slave/ IO standard device from the associated F-module driver, which communicates with the fail-safe DP standard slave/IO standard device via a safety message frame in accordance with the PROFIsafe bus profile. The F-module driver is automatically placed and interconnected with the CFC function "Generate module drivers".

If the input value is valid, it is made available at the V output as F\_Real and at the V\_INT output as Integer.

A quality code (QUALITY output) that can have the following states is generated for the result value at the V output:

| State                  | Quality code (QUALITY output) |
|------------------------|-------------------------------|
| Valid value            | 16#80                         |
| Simulation             | 16#60                         |
| Last valid value       | 16#44                         |
| Fail-safe value        | 16#48                         |
| Invalid value (F-STOP) | 16#00                         |

l/Os

|         | Name     | Data type | Explanation                                                          | Default                            |
|---------|----------|-----------|----------------------------------------------------------------------|------------------------------------|
| Inputs: | ADR_CODE | DWORD     | Coding for VALUE intercon-<br>nection                                | To be automatical-<br>ly supplied* |
|         | VALUE    | INT       | Address of the input channel                                         | 0                                  |
|         | SIM_V    | F_INT     | Simulation value                                                     | 0                                  |
|         | SIM_ON   | F_BOOL    | 1=Activate simulation value                                          | 0                                  |
|         | SUBS_V   | F_INT     | Fail-safe value                                                      | 0                                  |
|         | SUBS_ON  | F_BOOL    | 1=Enable fail-safe value injec-<br>tion                              | 0                                  |
|         | PASS_ON  | F_BOOL    | 1=Enable passivation                                                 | 0                                  |
|         | ACK_NEC  | F_BOOL    | 1=User acknowledgment for<br>reintegration after error re-<br>quired | 0                                  |
|         | ACK_REI  | F_BOOL    | Acknowledgment for reinte-<br>gration                                | 0                                  |
|         | IPAR_EN  | F_BOOL    | 1=Enable assignment of I-pa-<br>rameters                             | 0                                  |
|         |          | ·         | ·                                                                    | ·                                  |

|          | Name     | Data type | Explanation                                                  | Default |
|----------|----------|-----------|--------------------------------------------------------------|---------|
| Outputs: | PASS_OUT | F_BOOL    | 1=Passivation due to error                                   | 0       |
|          | QBAD     | F_BOOL    | 1=Process value invalid                                      | 0       |
|          | QSIM     | F_BOOL    | 1=Simulation active                                          | 0       |
|          | QSUBS    | F_BOOL    | 1=Fail-safe value injection ac-<br>tive                      | 0       |
|          | V        | F_REAL    | Process value                                                | 0.0     |
|          | V_DATA   | REAL      | DATA component of the proc-<br>ess value (for visualization) | 0.0     |
|          | QUALITY  | BYTE      | Value status (quality code) of the process value             | B#16#0  |
|          | V_INT    | F_INT     | INT process value                                            | 0       |
|          | V_MOD    | REAL      | Value of F-I/O                                               | 0.0     |
|          | ACK_REQ  | BOOL      | Acknowledgment for reinte-<br>gration required               | 0       |
|          | IPAR_OK  | F_BOOL    | 1= New I-parameter values<br>were assigned                   | 0       |

\*) The ADR\_CODE input is automatically supplied when the S7 program is compiled and must not be changed. The ADR\_CODE input is displayed as changed during the comparison of safety programs if changes were made to the address or the symbol of the signal at the VALUE input.

#### Note

#### Forcing the VALUE input

Forcing of the VALUE input is not possible because VALUE is not the value itself but rather a pointer for the address of the digital input channel.

#### Addressing

Link the symbol generated with HW Config in the symbol table for the input value of the INT data type with the VALUE input.

#### Normal value

If the input value received from the fail-safe DP standard slave/IO standard device is valid, it is output at the V and V\_INT output with quality code (QUALITY) 16#80.

# Simulation

A simulation value can be output at the V and V\_INT output instead of the normal value that is received from the fail-safe DP standard slave/IO standard device.

When input SIM\_ON = 1, the value of the SIM\_V input with quality code (QUALITY) 16#60 is output. Simulation has the highest priority. QBAD is always set to "0". QSIM = 1 is set if the block is in simulation state.

When simulation is switched on, the input value received from the fail-safe DP standard slave/IO standard device is output at the V\_MOD output. If no communication is possible with the fail-

safe DP standard slave/IO standard device or if there is still no user acknowledgment after an error, 0 is output.

When simulation is switched off, V\_DATA is output.

# Fail-safe value

When input SUBS\_ON = 1, the fail-safe value SUBS\_V is output at the V and V\_INT output in the following cases:

- The input value is invalid due to a communication error (PROFIsafe).
- The input value is invalid due to a module fault or a fail-safe value is received from the module.
- A passivation with PASS\_ON = 1 is present.
- An F-startup is present.
- FV\_ACTIVATED is reported by the module.

The quality code (QUALITY) is set to 16#48 and QSUBS = 1 and QBAD = 1 are set.

If the output of the fail-safe value is not caused by a passivation, PASS\_OUT = 1 is additionally set for passivation of other channels.

## Keep last value

When input SUBS\_ON = 0, the last valid value of V is output at the V and V\_INT output:

- The input value is invalid due to a communication error (PROFIsafe) or a fail-safe value is received from the module.
- The input value is invalid due to a module fault or a fail-safe value is received from the module.
- A passivation with PASS\_ON = 1 is present.
- FV\_ACTIVATED is reported by the module.

The quality code (QUALITY) is set to 16#44 and QSUBS = 0 and QBAD = 1 are set.

If the output of the last valid value is not caused by a passivation, then output PASS\_OUT = 1 is additionally set in order to passivate other channels.

## Reintegration

After elimination of an error, the input value received from the fail-safe DP standard slave/IO standard device can be reintegrated automatically or only after user acknowledgment.

With parameter assignment ACK\_NEC = 1, a user acknowledgment is required at the ACK\_REI input after error elimination. With parameter assignment ACK\_NEC = 0, reintegration occurs automatically.

Output ACK\_REQ = 1 is used to signal that the error is eliminated and a user acknowledgment at the ACK\_REI input is required for reintegration.

No user acknowledgment is required for reintegration after PASS\_ON = 1. For reintegration after an F-startup following a CPU STOP, no user acknowledgment is required if the F-I/O starts up

using the Slave State (20) "system start" according to the PROFIsafe Specification V1.30 and higher. Otherwise, a communication error (PROFIsafe) is detected.

# WARNING

## Parameterization of input ACK\_NEC

Assignment of input ACK\_NEC = 0 is only allowed if an automatic reintegration is permissible under safety aspects for the process.

Communication errors (PROFIsafe) must always be acknowledged at the ACK\_REI input independent of ACK\_NEC. For this purpose, you must interconnect the ACK\_REI input with a signal generated by an operator input. An interconnection with an automatically generated signal is not permissible.

FSW-146

# 

# Startup protection for short-term power failure of the fail-safe DP standard slave/IO standard device

After power failure of the fail-safe DP standard slave/IO standard device, which is shorter than the F-monitoring time set in HW Config for the fail-safe DP standard slave/IO standard device (see chapter "Run times, F-Monitoring times, and response times (Page 455)"), automatic reintegration may occur independent of your parameterization of the ACK\_NEC input, as described in the parameterization of ACK\_NEC = 0.

If automatic reintegration is not permitted for the process involved, you must program a startup protection for this situation by evaluating the QBAD or PASS\_OUT outputs.

In the event of a power failure of the fail-safe I/O that lasts longer than the F-monitoring time set in HW Config for the fail-safe I/O, the F-system detects a communication error.

FSW-147

# Parameter reassignment of a fail-safe DP standard slave/IO standard device

For parameter reassignment of a fail-safe DP standard slave/IO standard device, the IPAR\_EN input and the IPAR\_OK output are available.

The IPAR\_EN input corresponds to the iPar\_EN\_C variable and the IPAR\_OK output corresponds to the iPar\_OK\_S variable in the PROFIsafe bus profile as of PROFIsafe Specification V1.30. To find out when you must set/reset the IPAR\_EN input following parameter reassignment of a fail-safe DP standard slave/IO standard device and how you can evaluate the IPAR\_OK output, refer to the PROFIsafe Specification V1.30 or higher and the documentation for the fail-safe standard DP slave/IO standard device.

If more than one F-channel driver is placed for a fail-safe DP standard slave/IO standard device, iPar\_EN\_C is formed from an OR logic operation of all IPAR\_EN of the F-channel drivers belonging to the fail-safe DP standard slave/IO standard device.

If passivation is to be carried out when IPAR\_EN = 1, you must additionally set variable PASS\_ON = 1.

# Startup behavior

After an F-startup, communication must first be established between the F-module driver and the fail-safe DP standard slave/IO standard device. During this time, the fail-safe value SUBS\_V with quality code (QUALITY output) 16#48 is output irrespective of the parameter assignment at the SUBS\_ON input and outputs QSUBS = 1, QBAD = 1 and PASS\_OUT = 1 are additionally set.

## **Error handling**

- An F-STOP is triggered when there is an error in the safety data format in the associated instance DB. The following diagnostics event is then entered in the diagnostics buffer of the F-CPU:
  - "Safety program: Error in safety data format in DB" (Event ID 16#75DA)

## **Response to F-STOP**

Following an F-STOP, 16#00 is output at the QUALITY output and QBAD.DATA = 1 is set. All other variables are frozen.

# A.2.6.11 F\_CH\_QII: F-channel driver for inputs of data type INT (with value status) of fail-safe DP standard slaves and fail-safe standard I/O devices

## Function

The F-block is used for signal processing of an input value of the data type INT (with value status) of fail-safe DP standard slaves/ fail-safe IO standard devices.

The F-block cyclically reads the input value of the data type INT of a fail-safe DP standard slave/ IO standard device from the associated F-module driver, which communicates with the fail-safe DP standard slave/IO standard device via a safety message frame in accordance with the PROFIsafe bus profile. The F-module driver is automatically placed and interconnected with the CFC function "Generate module drivers".

If the input value is valid, it is made available at the V output as F\_Real and at the V\_INT output as Integer.

A quality code (QUALITY output) that can have the following states is generated for the result value at the V output:

| State                  | Quality code (QUALITY output) |
|------------------------|-------------------------------|
| Valid value            | 16#80                         |
| Simulation             | 16#60                         |
| Last valid value       | 16#44                         |
| Fail-safe value        | 16#48                         |
| Invalid value (F-STOP) | 16#00                         |

l/Os

|          | Name     | Data type | Explanation                                                                                              | Default                            |
|----------|----------|-----------|----------------------------------------------------------------------------------------------------|------------------------------------|
| Inputs:  | ADR_CODE | DWORD     | Coding for VALUE intercon-<br>nection                                                                    | To be automatical-<br>ly supplied* |
|          | VALUE    | INT       | Address of the input channel                                                                             | 0                                  |
|          | SIM_V    | F_INT     | Simulation value                                                                                         | 0                                  |
|          | SIM_ON   | F_BOOL    | 1 = Activate simulation value                                                                            | 0                                  |
|          | SUBS_V   | F_INT     | Fail-safe value                                                                                          | 0                                  |
|          | SUBS_ON  | F_BOOL    | 1 = Enable substitute value connection                                                                   | 0                                  |
|          | PASS_ON  | F_BOOL    | 1 = Activate passivation                                                                                 | 0                                  |
|          | ACK_NEC  | F_BOOL    | 1 = User acknowledgment for<br>reintegration after error re-<br>quired                                   | 1                                  |
|          | ACK_REI  | F_BOOL    | Acknowledgment for reinte-<br>gration                                                                    | 0                                  |
|          | IPAR_EN  | F_BOOL    | 1 = Enable assignment of I-pa-<br>rameters                                                               | 0                                  |
|          |          |           |                                                                                                    |                                    |
| Outputs: | PASS_OUT | F_BOOL    | 1 = Passivation because of er-<br>ror                                                                    | 0                                  |
|          | QBAD     | F_BOOL    | 1 = Process value is invalid                                                                             | 0                                  |
|          | QSIM     | F_BOOL    | 1 = Simulation active                                                                                    | 0                                  |
|          | QSUBS    | F_BOOL    | 1 = Active substitute value<br>connection                                                                | 0                                  |
|          | V        | F_REAL    | Process value                                                                                            | 0.0                                |
|          | V_DATA   | REAL      | DATA component of the proc-<br>ess value (for visualization)                                             | 0.0                                |
|          | QUALITY  | BYTE      | Value status (quality code) of the process value                                                         | B#16#0                             |
|          | V_INT    | F_INT     | INT process value                                                                                        | 0                                  |
|          | V_MOD    | REAL      | Value of F-I/O                                                                                           | 0.0                                |
|          | ACK_REQ  | BOOL      | Acknowledgment for reinte-<br>gration required                                                           | 0                                  |
|          | IPAR_OK  | F_BOOL    | 1 = New I-parameter values<br>were assigned                                                              | 0                                  |
|          | QBIT     | F_BOOL    | Qualifier bit; value status<br>from the input signal of the<br>module<br>1 = Valid process value is out- | 0                                  |
|          |          |           | put<br>0 = Substitute value is output                                                                    |                                    |

\*) The ADR\_CODE input is automatically supplied when the S7 program is compiled and must not be changed. The ADR\_CODE input is displayed as changed during the comparison of safety programs if changes were made to the address or the symbol of the signal at the VALUE input.

#### Note

#### Forcing the VALUE input

Forcing of the VALUE input is not possible because VALUE is not the value itself but rather a pointer for the address of the digital input channel.

#### Addressing

Link the symbol generated with HW Config in the symbol table for the input value of the INT data type with the VALUE input.

#### Normal value

If the input value received from the fail-safe DP standard slave/IO standard device is valid, it is output at the V and V\_INT output with quality code (QUALITY) 16#80.

#### Simulation

A simulation value can be output at the V and V\_INT output instead of the normal value that is received from the fail-safe DP standard slave/IO standard device.

When input SIM\_ON = 1, the value of the SIM\_V input with quality code (QUALITY) 16#60 is output. Simulation has the highest priority. QBAD is always set to "0". QSIM = 1 is set if the block is in simulation state.

When simulation is switched on, the input value received from the fail-safe DP standard slave/IO standard device is output at the V\_MOD output. If no communication is possible with the fail-safe DP standard slave/IO standard device or if there is still no user acknowledgment after an error, 0 is output.

When simulation is switched off, V\_DATA is output.

#### Fail-safe value

When input SUBS\_ON = 1, the fail-safe value SUBS\_V is output at the V and V\_INT output in the following cases:

- The input value is invalid due to a communication error (PROFIsafe).
- The input value is invalid due to a module fault or a fail-safe value is received from the module.
- A passivation with PASS\_ON = 1 is present.
- An F-startup is present.
- FV\_ACTIVATED is reported by the module.

The quality code (QUALITY) is set to 16#48 and QSUBS = 1 and QBAD = 1 are set.

If the output of the fail-safe value is not caused by a passivation, PASS\_OUT = 1 is additionally set for passivation of other channels.

## Keep last value

When input SUBS\_ON = 0, the last valid value of V is output at the V and V\_INT output:

- The input value is invalid due to a communication error (PROFIsafe) or a fail-safe value is received from the module.
- The input value is invalid due to a module fault or a fail-safe value is received from the module.
- A passivation with PASS\_ON = 1 is present.
- FV\_ACTIVATED is reported by the module.

The quality code (QUALITY) is set to 16#44 and QSUBS = 0 and QBAD = 1 are set.

If the output of the last valid value is not caused by a passivation, then output PASS\_OUT = 1 is additionally set in order to passivate other channels.

#### Value status QBIT

One value status bit (qualifier bit) exists for each output channel in the input address space.

Regardless of the diagnostics enables, each value status provides information about the validity of the corresponding process value (output Q).

- Value status (output QBIT) = 1: Valid process value is output The value status is set to "1" when the input signal at the module can be received without errors.
- Value status (output QBIT) = 0: Substitute value is output The value status is set to "0" in the following cases:
  - The input signal cannot be detected by the module due to an error.

## Reintegration

After elimination of an error, the input value received from the fail-safe DP standard slave/IO standard device can be reintegrated automatically or only after user acknowledgment.

With parameter assignment ACK\_NEC = 1, a user acknowledgment is required at the ACK\_REI input after error elimination. With parameter assignment ACK\_NEC = 0, reintegration occurs automatically.

Output ACK\_REQ = 1 is used to signal that the error is eliminated and a user acknowledgment at the ACK\_REI input is required for reintegration.

No user acknowledgment is required for reintegration after PASS\_ON = 1. For reintegration after an F-startup following a CPU STOP, no user acknowledgment is required if the F-I/O starts up

using the Slave State (20) "system start" according to the PROFIsafe Specification V1.30 and higher. Otherwise, a communication error (PROFIsafe) is detected.

#### Note

- Parameter assignment input ACK\_NEC Ensure that the parameter assignment of the ACK\_NEC input is identical for all F-channel drivers of a fail-safe DP standard slave/IO standard device.
- Parameter assignment input ACK\_REI Ensure that the ACK\_REI input of all F-channel drivers of a fail-safe DP standard slave/IO standard device is connected with the same signal for the user acknowledgment.

# 

#### Parameter assignment input ACK\_NEC

Assignment of input ACK\_NEC = 0 is only allowed if an automatic reintegration is permissible under safety aspects for the process.

Communication errors (PROFIsafe) must always be acknowledged at the ACK\_REI input independent of ACK\_NEC. For this purpose, you must interconnect the ACK\_REI input with a signal generated by an operator input. An interconnection with an automatically generated signal is not permissible.

FSW-146

# 🛕 WARNING

# Startup protection for short-term power failure of the fail-safe DP standard slave/IO standard device

After power failure of the fail-safe DP standard slave/IO standard device, which is shorter than the F-monitoring time set in HW Config for the fail-safe DP standard slave/IO standard device (see chapter "Run times, F-Monitoring times, and response times (Page 455)"), automatic reintegration may occur independent of your parameterization of the ACK\_NEC input, as described in the parameterization of ACK\_NEC = 0.

If automatic reintegration is not permitted for the process involved, you must program a startup protection for this situation by evaluating the QBAD or PASS\_OUT outputs.

In the event of a power failure of the fail-safe I/O that lasts longer than the F-monitoring time set in HW Config for the fail-safe I/O, the F-system detects a communication error.

FSW-147

# Parameter reassignment of a fail-safe DP standard slave/IO standard device

For parameter reassignment of a fail-safe DP standard slave/IO standard device, the IPAR\_EN input and the IPAR\_OK output are available.

The IPAR\_EN input corresponds to the iPar\_EN\_C variable and the IPAR\_OK output corresponds to the iPar\_OK\_S variable in the PROFIsafe bus profile as of PROFIsafe Specification V1.30. To find out when you must set/reset the IPAR\_EN input following parameter reassignment of a fail-safe DP standard slave/IO standard device and how you can evaluate the IPAR\_OK output, refer

to the PROFIsafe Specification V1.30 or higher and the documentation for the fail-safe standard DP slave/IO standard device.

If more than one F-channel driver is placed for a fail-safe DP standard slave/IO standard device, iPar\_EN\_C is formed from an OR logic operation of all IPAR\_EN of the F-channel drivers belonging to the fail-safe DP standard slave/IO standard device.

If passivation is to be carried out when IPAR\_EN = 1, you must additionally set variable PASS\_ON = 1.

## **Startup behavior**

After an F-startup, communication must first be established between the F-module driver and the fail-safe DP standard slave/IO standard device. During this time, the fail-safe value SUBS\_V with quality code (QUALITY output) 16#48 is output irrespective of the parameter assignment at the SUBS\_ON input and outputs QSUBS = 1, QBAD = 1 and PASS\_OUT = 1 are additionally set.

## **Error handling**

- An F-STOP is triggered when there is an error in the safety data format in the associated instance DB. The following diagnostics event is then entered in the diagnostics buffer of the F-CPU:
  - "Safety program: Error in safety data format in DB" (Event ID 16#75DA)

#### **Response to F-STOP**

Following an F-STOP, 16#00 is output at the QUALITY output and QBAD.DATA = 1 is set. All other variables are frozen.

# A.2.6.12 F\_CH\_IO: F-Channel driver for outputs of data type INT of fail-safe DP standard slaves and fail-safe standard I/O devices

#### Function

The F-block is used for signal processing of an output value of data type INT of fail-safe DP standard slaves/fail-safe IO standard devices.

The block cyclically writes the output value of the INT data type for the output of a fail-safe DP standard slave/IO standard device addressed at the VALUE output to the associated F-module driver, which uses a safety message frame to communicate with the fail-safe DP standard slave/ IO standard device in accordance with the PROFIsafe bus profile. The F-module driver is automatically placed and interconnected with the CFC function "Generate module drivers".

A quality code that can have the following states is generated for the output value that is written to the fail-safe DP standard slave/IO standard device:

| State       | Quality code (QUALITY output) |
|-------------|-------------------------------|
| Valid value | 16#80                         |
| Simulation  | 16#60                         |

| State                  | Quality code (QUALITY output) |
|------------------------|-------------------------------|
| Fail-safe value        | 16#48                         |
| Invalid value (F-STOP) | 16#00                         |

## l/Os

|          | Name     | Data type | Explanation                                                          | Default                            |
|----------|----------|-----------|----------------------------------------------------------------------|------------------------------------|
| Inputs:  | ADR_CODE | DWORD     | Coding for VALUE intercon-<br>nection                                | To be automatical-<br>ly supplied* |
|          | 1        | F_INT     | Process value                                                        | 0                                  |
|          | SIM_I    | F_INT     | Simulation value                                                     | 0                                  |
|          | SIM_MOD  | F_BOOL    | 1=Simulation value takes precedence                                  | 0                                  |
|          | SIM_ON   | F_BOOL    | 1=Activate simulation value                                          | 0                                  |
|          | PASS_ON  | F_BOOL    | 1=Enable passivation                                                 | 0                                  |
|          | ACK_NEC  | F_BOOL    | 1=User acknowledgment for<br>reintegration after error re-<br>quired | 0                                  |
|          | ACK_REI  | F_BOOL    | Acknowledgment for reinte-<br>gration                                | 0                                  |
|          | IPAR_EN  | F_BOOL    | 1=Enable assignment of I-pa-<br>rameters                             | 0                                  |
|          |          |           |                                                                      |                                    |
| Outputs: | PASS_OUT | F_BOOL    | 1=Passivation due to error                                           | 0                                  |
|          | QBAD     | F_BOOL    | 1=Process value invalid                                              | 0                                  |
|          | QSIM     | F_BOOL    | 1=Simulation active                                                  | 0                                  |
|          | VALUE    | INT       | Address of the output channel                                        | 0                                  |
|          | QUALITY  | BYTE      | Value status (quality code) of the process value                     | B#16#0                             |
|          | ACK_REQ  | BOOL      | Acknowledgment for reinte-<br>gration required                       | 0                                  |
|          | IPAR_OK  | F_BOOL    | 1= New I-parameter values<br>were assigned                           | 0                                  |

\*) The ADR\_CODE input is automatically supplied when the S7 program is compiled and must not be changed. The ADR\_CODE input is displayed as changed during the comparison of safety programs if changes were made to the address or the symbol of the signal at the VALUE input.

# Addressing

Link the symbol generated with HW Config in the symbol table for the input value of the INT data type with the VALUE input.

## Normal value

The process value active at the I input is written to the fail-safe DP standard slave/IO standard device. The quality code (QUALITY) is set to 16#80.

# Fail-safe value

The fail-safe value 0 is written to the fail-safe DP standard slave/IO standard device when any of the following occurs:

- A communication error (PROFIsafe)
- A module fault or a channel fault (such as wire break)
- F-startup
- Passivation with PASS\_ON = 1

The quality code (QUALITY) is set to 16#48 and QBAD = 1 is set.

If the output of the fail-safe value is not caused by a passivation, PASS\_OUT = 1 is additionally set for passivation of other channels.

#### Note

For fail-safe DP standard slaves/IO standard devices, channel-specific passivation is not possible for outputs using PASS\_ON. If you have placed more than one F-channel driver for outputs for a fail-safe DP standard slave/IO standard device, the fail-safe value 0 is written for all outputs of the fail-safe DP standard slave/IO standard device following a passivation with PASS\_ON = 1 at one of the F-channel drivers. If you want to evaluate the QBAD and QUALITY outputs of the other F-channel drivers when PASS\_ON = 1 at one of the F-channel drivers when PASS\_ON = 1 at one of the F-channel drivers of the other PASS\_ON inputs of all F-channel drivers synchronously.

# Simulation

A simulation value can also be written to the fail-safe DP standard slave/IO standard device instead of the process value active at the I input.

If the input SIM\_ON = 1 and SIM\_MOD = 0, the value of the input SIM\_I is written to the fail-safe DP standard slave/IO standard device and output at the VALUE output, if there is no communication error (PROFIsafe), no module or channel error (such as wire break), and no F-startup.

If the input SIM\_ON = 1 and SIM\_MOD = 1, the value of the input SIM\_I is output at the VALUE output even in the event of a communication error (PROFIsafe), a module or channel error (e.g. wire break), or an F-startup, so that an "error-free" operation can be simulated even without fail-safe DP standard slave/IO standard device being present.

In both cases, the quality code (QUALITY) is set to 16#60 and QSIM = 1 is set.

#### Note

If you have placed more than one F-channel driver for outputs for a fail-safe DP standard slave/ IO standard device, a simulation value is not written if the PASS\_ON input of another F-channel driver for outputs of the fail-safe DP standard slave/IO standard device is 1 and the SIM\_ON input is 0.

#### **F**-libraries

A.2 F-Blocks S7 F Systems Library V1.3 SP4

# Reintegration

After elimination of an error, the fail-safe DP standard slave/IO standard device can be reintegrated automatically or only after user acknowledgment.

With parameter assignment ACK\_NEC = 1, a user acknowledgment is required at the ACK\_REI input after error elimination. With parameter assignment ACK\_NEC = 0, reintegration occurs automatically.

Output ACK\_REQ = 1 is used to signal that the error is eliminated and a user acknowledgment at the ACK\_REI input is required for reintegration.

No user acknowledgment is required for reintegration after PASS\_ON = 1. For reintegration after an F-startup following a CPU STOP, no user acknowledgment is required if the fail-safe DP standard slave/IO standard device starts up using the Slave State (20) "system start" according to the PROFIsafe Specification V1.30 and higher. Otherwise, a communication error (PROFIsafe) is detected.

#### Note

For fail-safe DP standard slaves/IO standard devices, channel-specific reintegration is not possible for outputs using PASS\_ON. If you have placed more than one F-channel driver for outputs for a fail-safe DP standard slave/IO standard device, you must synchronously control the ACK\_REI inputs of all F-channel drivers for outputs of the fail-safe DP standard slave/IO standard device.

# 

#### Parameter assignment input ACK\_NEC

Assignment of input ACK\_NEC = 0 is only allowed if an automatic reintegration is permissible under safety aspects for the process.

Communication errors (PROFIsafe) must always be acknowledged at the ACK\_REI input independent of ACK\_NEC. For this purpose, you must interconnect the ACK\_REI input with a signal generated by an operator input. An interconnection with an automatically generated signal is not permissible.

FSW-146

# WARNING

# Startup protection for short-term power failure of the fail-safe DP standard slave/IO standard device

After power failure of the fail-safe DP standard slave/IO standard device, which is shorter than the F-monitoring time set in HW Config for the fail-safe DP standard slave/IO standard device (see chapter "Run times, F-Monitoring times, and response times (Page 455)"), automatic reintegration may occur independent of your parameterization of the ACK\_NEC input, as described in the parameterization of ACK\_NEC = 0.

If automatic reintegration is not permitted for the process involved, you must program a startup protection for this situation by evaluating the QBAD or PASS\_OUT outputs.

In the event of a power failure of the fail-safe I/O that lasts longer than the F-monitoring time set in HW Config for the fail-safe I/O, the F-system detects a communication error.

FSW-147

# Re-configuration of a fail-safe DP standard slave/IO standard device

For parameter reassignment of a fail-safe DP standard slave/IO standard device, the IPAR\_EN input and the IPAR\_OK output are available.

The IPAR\_EN input corresponds to the iPar\_EN\_C variable and the IPAR\_OK output corresponds to the iPar\_OK\_S variable in the PROFIsafe bus profile as of PROFIsafe Specification V1.30. To find out when you must set/reset the IPAR\_EN input following parameter reassignment of a fail-safe DP standard slave/IO standard device and how you can evaluate the IPAR\_OK output, refer to the PROFIsafe Specification V1.30 or higher and the documentation for the fail-safe standard DP slave/IO standard device.

If more than one F-channel driver is placed for a fail-safe DP standard slave/IO standard device, iPar\_EN\_C is formed from an OR logic operation of all IPAR\_EN of the F-channel drivers belonging to the fail-safe DP standard slave/IO standard device.

If passivation is to be carried out when IPAR\_EN = 1, you must additionally set variable PASS\_ON = 1.

## Startup behavior

After an F-startup, communication must first be established between the F-module driver and the fail-safe DP standard slave/IO standard device. During this time, the fail-safe value 0 is written to the fail-safe DP standard slave/IO standard device. The quality code (QUALITY) is set to 16#48 and outputs QBAD = 1 and PASS\_OUT = 1 are set.

# **Error handling**

- An F-STOP is triggered when there is an error in the safety data format in the associated instance DB. The following diagnostics event is then entered in the diagnostics buffer of the F-CPU:
  - "Safety program: Error in safety data format in DB" (Event ID 16#75DA)

# **Response to F-STOP**

Following an F-STOP, 16#00 is output at the QUALITY output and QBAD.DATA = 1 is set. All other variables are frozen.

# A.2.6.13 F\_CH\_QIO: F-channel driver for outputs of data type INT (with value status) of failsafe DP standard slaves and fail-safe standard I/O devices

# Function

The F-block is used for signal processing of an output value of the data type INT (with value status) of fail-safe DP standard slaves/ fail-safe IO standard devices.

The block cyclically writes the output value of the INT data type for the output of a fail-safe DP standard slave/IO standard device addressed at the VALUE output to the associated F-module driver, which uses a safety message frame to communicate with the fail-safe DP standard slave/ IO standard device in accordance with the PROFIsafe bus profile. The F-module driver is automatically placed and interconnected with the CFC function "Generate module drivers".

A quality code that can have the following states is generated for the output value that is written to the fail-safe DP standard slave/IO standard device:

| State                  | Quality code (QUALITY output) |
|------------------------|-------------------------------|
| Valid value            | 16#80                         |
| Simulation             | 16#60                         |
| Fail-safe value        | 16#48                         |
| Invalid value (F-STOP) | 16#00                         |

l/Os

|         | Name     | Data type | Explanation                                                          | Default                            |
|---------|----------|-----------|----------------------------------------------------------------------|------------------------------------|
| Inputs: | ADR_CODE | DWORD     | Coding for VALUE intercon-<br>nection                                | To be automatical-<br>ly supplied* |
|         | 1        | F_INT     | Process value                                                        | 0                                  |
|         | SIM_I    | F_INT     | Simulation value                                                     | 0                                  |
|         | SIM_MOD  | F_BOOL    | 1=Simulation value takes<br>precedence                               | 0                                  |
|         | SIM_ON   | F_BOOL    | 1=Activate simulation value                                          | 0                                  |
|         | PASS_ON  | F_BOOL    | 1=Enable passivation                                                 | 0                                  |
|         | ACK_NEC  | F_BOOL    | 1=User acknowledgment for<br>reintegration after error re-<br>quired | 1                                  |
|         | ACK_REI  | F_BOOL    | Acknowledgment for reinte-<br>gration                                | 0                                  |
|         | IPAR_EN  | F_BOOL    | 1=Enable assignment of I-pa-<br>rameters                             | 0                                  |
|         |          |           | •                                                                    |                                    |
|          | Name     | Data type | Explanation                                                            | Default |
|----------|----------|-----------|------------------------------------------------------------------------|---------|
| Outputs: | PASS_OUT | F_BOOL    | 1=Passivation due to error                                             | 0       |
|          | QBAD     | F_BOOL    | 1=Process value invalid                                                | 0       |
|          | QSIM     | F_BOOL    | 1=Simulation active                                                    | 0       |
|          | VALUE    | INT       | Address of the output channel                                          | 0       |
|          | QUALITY  | BYTE      | Value status (quality code) of the process value                       | B#16#0  |
|          | ACK_REQ  | BOOL      | Acknowledgment for reinte-<br>gration required                         | 0       |
|          | IPAR_OK  | F_BOOL    | 1= New I-parameter values<br>were assigned                             | 0       |
|          | QBIT     | F_BOOL    | Qualifier bit; value status<br>from the output signal of the<br>module | 0       |
|          |          |           | 1 = Valid process value is out-<br>put                                 |         |
|          |          |           | 0 = Substitute value is output                                         |         |

\*) The ADR\_CODE input is automatically supplied when the S7 program is compiled and must not be changed. The ADR\_CODE input is displayed as changed during the comparison of safety programs if changes were made to the address or the symbol of the signal at the VALUE input.

#### Addressing

Link the symbol generated with HW Config in the symbol table for the input value of the INT data type with the VALUE input.

#### Normal value

The process value active at the I input is written to the fail-safe DP standard slave/IO standard device. The quality code (QUALITY) is set to 16#80.

#### Fail-safe value

The fail-safe value 0 is written to the fail-safe DP standard slave/IO standard device when any of the following occurs:

- A communication error (PROFIsafe)
- F-startup
- Passivation with PASS\_ON = 1

The quality code (QUALITY) is set to 16#48 and QBAD = 1 is set.

If the output of the fail-safe value is not caused by a passivation, PASS\_OUT = 1 is additionally set for passivation of other channels.

## Simulation

A simulation value can also be written to the fail-safe DP standard slave/IO standard device instead of the process value active at the I input.

If the input SIM\_ON = 1 and SIM\_MOD = 0, the value of the input SIM\_I is written to the fail-safe DP standard slave/IO standard device and output at the VALUE output, if there is no communication error (PROFIsafe), no module or channel error (such as wire break), and no F-startup.

If the input SIM\_ON = 1 and SIM\_MOD = 1, the value of the input SIM\_I is output at the VALUE output even in the event of a communication error (PROFIsafe), a module or channel fault (e.g. wire break), or an F-startup, so that an "error-free" operation can be simulated even without a real fail-safe DP standard slave/IO standard device being present.

In both cases, the quality code (QUALITY) is set to 16#60 and QSIM = 1 is set.

#### Note

If you have placed more than one F-channel driver for outputs for a fail-safe DP standard slave/ IO standard device, a simulation value is not written if the PASS\_ON input of another F-channel driver for outputs of the fail-safe DP standard slave/IO standard device is 1 and the SIM\_ON input is 0.

## Value status QBIT

One value status bit (qualifier bit) exists for each output channel in the input address space.

Regardless of the diagnostics enables, each value status provides information about the validity of the corresponding process value at the output channel.

- Value status (output QBIT) = 1: Valid process value is output The value status is set to "1" when the process value (from the program logic) can be output without errors at the output channel.
- Value status (output QBIT) = 0: Substitute value is output The value status is set to "0" in the following cases:
  - The process value (from the program logic) cannot be output at the output channel due to an error.

## Reintegration

After elimination of an error, the fail-safe DP standard slave/IO standard device can be reintegrated automatically or only after user acknowledgment.

With parameter assignment ACK\_NEC = 1, a user acknowledgment is required at the ACK\_REI input after error elimination. With parameter assignment ACK\_NEC = 0, reintegration occurs automatically.

Output ACK\_REQ = 1 is used to signal that the error is eliminated and a user acknowledgment at the ACK\_REI input is required for reintegration.

No user acknowledgment is required for reintegration after PASS\_ON = 1. For reintegration after an F-startup following a CPU STOP, no user acknowledgment is required if the fail-safe DP standard slave/IO standard device starts up using the Slave State (20) "system start" according

to the PROFIsafe Specification V1.30 and higher. Otherwise, a communication error (PROFIsafe) is detected.

#### Note

- Parameter assignment input ACK\_NEC Ensure that the parameter assignment of the ACK\_NEC input is identical for all F-channel drivers of a fail-safe DP standard slave/IO standard device.
- Parameter assignment input ACK\_REI
  Ensure that the ACK\_REI input of all F-channel drivers of a fail-safe DP standard slave/IO standard device is connected with the same signal for the user acknowledgment.

## 

#### Parameter assignment input ACK\_NEC

Assignment of input ACK\_NEC = 0 is only allowed if an automatic reintegration is permissible under safety aspects for the process.

Communication errors (PROFIsafe) must always be acknowledged at the ACK\_REI input independent of ACK\_NEC. For this purpose, you must interconnect the ACK\_REI input with a signal generated by an operator input. An interconnection with an automatically generated signal is not permissible.

FSW-146

## MARNING

## Startup protection for short-term power failure of the fail-safe DP standard slave/IO standard device

After power failure of the fail-safe DP standard slave/IO standard device, which is shorter than the F-monitoring time set in HW Config for the fail-safe DP standard slave/IO standard device (see chapter "Run times, F-Monitoring times, and response times (Page 455)"), automatic reintegration may occur independent of your parameterization of the ACK\_NEC input, as described in the parameterization of ACK\_NEC = 0.

If automatic reintegration is not permitted for the process involved, you must program a startup protection for this situation by evaluating the QBAD or PASS\_OUT outputs.

In the event of a power failure of the fail-safe I/O that lasts longer than the F-monitoring time set in HW Config for the fail-safe I/O, the F-system detects a communication error.

FSW-147

## Re-configuration of a fail-safe DP standard slave/IO standard device

For parameter reassignment of a fail-safe DP standard slave/IO standard device, the IPAR\_EN input and the IPAR\_OK output are available.

The IPAR\_EN input corresponds to the iPar\_EN\_C variable and the IPAR\_OK output corresponds to the iPar\_OK\_S variable in the PROFIsafe bus profile as of PROFIsafe Specification V1.30. To find out when you must set/reset the IPAR\_EN input following parameter reassignment of a fail-safe DP standard slave/IO standard device and how you can evaluate the IPAR\_OK output, refer

to the PROFIsafe Specification V1.30 or higher and the documentation for the fail-safe standard DP slave/IO standard device.

If more than one F-channel driver is placed for a fail-safe DP standard slave/IO standard device, iPar\_EN\_C is formed from an OR logic operation of all IPAR\_EN of the F-channel drivers belonging to the fail-safe DP standard slave/IO standard device.

If passivation is to be carried out when IPAR\_EN = 1, you must additionally set variable PASS\_ON = 1.

## Startup behavior

After an F-startup, communication must first be established between the F-module driver and the fail-safe DP standard slave/IO standard device. During this time, the fail-safe value 0 is written to the fail-safe DP standard slave/IO standard device. The quality code (QUALITY) is set to 16#48 and outputs QBAD = 1 and PASS\_OUT = 1 are set.

## **Error handling**

- An F-STOP is triggered when there is an error in the safety data format in the associated instance DB. The following diagnostics event is then entered in the diagnostics buffer of the F-CPU:
  - "Safety program: Error in safety data format in DB" (Event ID 16#75DA)

## **Response to F-STOP**

Following an F-STOP, 16#00 is output at the QUALITY output and QBAD.DATA = 1 is set. All other variables are frozen.

## A.2.6.14 F\_CH\_DII: F-Channel driver for inputs of data type DINT of fail-safe DP standard slaves and fail-safe standard I/O devices

## Function

The F-block is used for signal processing of an input value of data type DINT of fail-safe DP standard slaves/fail-safe IO standard devices.

The F-block cyclically reads the input value of the data type DINT of a fail-safe DP standard slave/ IO standard device from the associated F-module driver, which communicates with the fail-safe DP standard slave/IO standard device via a safety message frame in accordance with the PROFIsafe bus profile. The F-module driver is automatically placed and interconnected with the CFC function "Generate module drivers". If the input value is valid, it is made available at the V output as F\_Real and at the V\_DINT output of data type F\_DINT.

## Note

When converting values from F\_DINT to F\_REAL, an inaccuracy of up to 127 results for values > +16.777.215 or <-16.777.216. That is, the value in F\_DINT format is rounded up or down to be displayed in F\_REAL format, since 8 bits of the 32-bit real value are needed to display the exponent.

A quality code (QUALITY output) that can have the following states is generated for the result value at the V output:

| State                  | Quality code (QUALITY output) |
|------------------------|-------------------------------|
| Valid value            | 16#80                         |
| Simulation             | 16#60                         |
| Last valid value       | 16#44                         |
| Fail-safe value        | 16#48                         |
| Invalid value (F-STOP) | 16#00                         |

I/Os

|         | Name     | Data type | Explanation                                                          | Default                            |
|---------|----------|-----------|----------------------------------------------------------------------|------------------------------------|
| Inputs: | ADR_CODE | DWORD     | Coding for VALUE intercon-<br>nection                                | To be automatical-<br>ly supplied* |
|         | VALUE    | DINT      | Address of the input channel                                         | 0                                  |
|         | SIM_V    | F_DINT    | Simulation value                                                     | 0                                  |
|         | SIM_ON   | F_BOOL    | 1=Activate simulation value                                          | 0                                  |
|         | SUBS_V   | F_DINT    | Fail-safe value                                                      | 0                                  |
|         | SUBS_ON  | F_BOOL    | 1=Enable fail-safe value injec-<br>tion                              | 0                                  |
|         | PASS_ON  | F_BOOL    | 1=Enable passivation                                                 | 0                                  |
|         | ACK_NEC  | F_BOOL    | 1=User acknowledgment for<br>reintegration after error re-<br>quired | 0                                  |
|         | ACK_REI  | F_BOOL    | Acknowledgment for reinte-<br>gration                                | 0                                  |
|         | IPAR_EN  | F_BOOL    | 1=Enable assignment of I-pa-<br>rameters                             | 0                                  |
|         |          |           |                                                                      |                                    |

#### **F**-libraries

A.2 F-Blocks S7 F Systems Library V1.3 SP4

|          | Name     | Data type | Explanation                                                  | Default |
|----------|----------|-----------|--------------------------------------------------------------|---------|
| Outputs: | PASS_OUT | F_BOOL    | 1=Passivation due to error                                   | 0       |
|          | QBAD     | F_BOOL    | 1=Process value invalid                                      | 0       |
|          | QSIM     | F_BOOL    | 1=Simulation active                                          | 0       |
|          | QSUBS    | F_BOOL    | 1=Fail-safe value injection ac-<br>tive                      | 0       |
|          | V        | F_REAL    | Process value                                                | 0.0     |
|          | V_DATA   | REAL      | DATA component of the proc-<br>ess value (for visualization) | 0.0     |
|          | QUALITY  | BYTE      | Value status (quality code) of the process value             | B#16#0  |
|          | V_DINT   | F_DINT    | DINT process value                                           | 0       |
|          | V_MOD    | REAL      | Value of F-I/O                                               | 0.0     |
|          | ACK_REQ  | BOOL      | Acknowledgment for reinte-<br>gration required               | 0       |
|          | IPAR_OK  | F_BOOL    | 1= New I-parameter values were assigned                      | 0       |

\*) The ADR\_CODE input is automatically supplied when the S7 program is compiled and must not be changed. The ADR\_CODE input is displayed as changed during the comparison of safety programs if changes were made to the address or the symbol of the signal at the VALUE input.

#### Note

## Forcing the VALUE input

Forcing of the VALUE input is not possible because VALUE is not the value itself but rather a pointer for the address of the digital input channel.

## Addressing

Link the symbol generated with HW Config in the symbol table for the input value of the DINT data type with the VALUE input.

## Normal value

If the input value received from the fail-safe DP standard slave/IO standard device is valid, it is output at the V and V\_INT output with quality code (QUALITY) 16#80.

## Simulation

A simulation value can be output at the V and V\_DINT output instead of the normal value that is received from the fail-safe DP standard slave/IO standard device.

When input SIM\_ON = 1, the value of the SIM\_V input with quality code (QUALITY) 16#60 is output. Simulation has the highest priority. QBAD is always set to "0". QSIM = 1 is set if the block is in simulation state.

When simulation is switched on, the input value received from the fail-safe DP standard slave/IO standard device is output at the V\_MOD output. If no communication is possible with the fail-

safe DP standard slave/IO standard device or if there is still no user acknowledgment after an error, 0 is output.

When simulation is switched off, V\_DATA is output.

## Fail-safe value

When input SUBS\_ON = 1, the fail-safe value SUBS\_V is output at the V and V\_DINT output in the following cases:

- The input value is invalid due to a communication error (PROFIsafe).
- The input value is invalid due to a module fault or a fail-safe value is received from the module.
- A passivation with PASS\_ON = 1 is present.
- An F-startup is present.
- FV\_ACTIVATED is reported by the module.

The quality code (QUALITY) is set to 16#48 and QSUBS = 1 and QBAD = 1 are set.

If the output of the fail-safe value is not caused by a passivation, PASS\_OUT = 1 is additionally set for passivation of other channels.

## Keep last value

When input SUBS\_ON = 0, the last valid value of V is output at the V and V\_DINT output in the following cases:

- The input value is invalid due to a communication error (PROFIsafe).
- The input value is invalid due to a module fault or a fail-safe value is received from the module.
- A passivation with PASS\_ON = 1 is present.
- FV\_ACTIVATED is reported by the module.

The quality code (QUALITY) is set to 16#44 and QSUBS = 0 and QBAD = 1 are set.

If the output of the last valid value is not caused by a passivation, then output PASS\_OUT = 1 is additionally set in order to passivate other channels.

## Reintegration

After elimination of an error, the input value received from the fail-safe DP standard slave/IO standard device can be reintegrated automatically or only after user acknowledgment.

With parameter assignment ACK\_NEC = 1, a user acknowledgment is required at the ACK\_REI input after error elimination. With parameter assignment ACK\_NEC = 0, reintegration occurs automatically.

Output ACK\_REQ = 1 is used to signal that the error is eliminated and a user acknowledgment at the ACK\_REI input is required for reintegration.

No user acknowledgment is required for reintegration after PASS\_ON = 1. For reintegration after an F-startup following a CPU STOP, no user acknowledgment is required if the F-I/O starts up

using the Slave State (20) "system start" according to the PROFIsafe Specification V1.30 and higher. Otherwise, a communication error (PROFIsafe) is detected.

## 🚺 WARNING

#### Parameter assignment input ACK\_NEC

Assignment of input ACK\_NEC = 0 is only allowed if an automatic reintegration is permissible under safety aspects for the process.

Communication errors (PROFIsafe) must always be acknowledged at the ACK\_REI input independent of ACK\_NEC. For this purpose, you must interconnect the ACK\_REI input with a signal generated by an operator input. An interconnection with an automatically generated signal is not permissible.

FSW-146

## 🛕 WARNING

Startup protection for short-term power failure of the fail-safe DP standard slave/IO standard device

After power failure of the fail-safe DP standard slave/IO standard device, which is shorter than the F-monitoring time set in HW Config for the fail-safe DP standard slave/IO standard device (see chapter "Run times, F-Monitoring times, and response times (Page 455)"), automatic reintegration may occur independent of your parameterization of the ACK\_NEC input, as described in the parameterization of ACK\_NEC = 0.

If automatic reintegration is not permitted for the process involved, you must program a startup protection for this situation by evaluating the QBAD or PASS\_OUT outputs.

In the event of a power failure of the fail-safe I/O that lasts longer than the F-monitoring time set in HW Config for the fail-safe I/O, the F-system detects a communication error.

FSW-147

## Parameter reassignment of a fail-safe DP standard slave/IO standard device

For parameter reassignment of a fail-safe DP standard slave/IO standard device, the IPAR\_EN input and the IPAR\_OK output are available.

The IPAR\_EN input corresponds to the iPar\_EN\_C variable and the IPAR\_OK output corresponds to the iPar\_OK\_S variable in the PROFIsafe bus profile as of PROFIsafe Specification V1.30. To find out when you must set/reset the IPAR\_EN input when parameters of a fail-safe standard DP slave/IO device are reassigned, or how to evaluate the IPAR\_OK output, refer to the PROFIsafe specification V1.30 or higher or the documentation for the fail-safe DP standard slave/standard I/O device.

If more than one F-channel driver is placed for a fail-safe DP standard slave/IO standard device, iPar\_EN\_C is formed from an OR logic operation of all IPAR\_EN of the F-channel drivers belonging to the fail-safe DP standard slave/IO standard device.

If passivation is to be carried out when IPAR\_EN = 1, you must additionally set variable PASS\_ON = 1.

## Startup behavior

After an F-startup, communication must first be established between the F-module driver and the fail-safe DP standard slave/IO standard device. During this time, the fail-safe value SUBS\_V with quality code (QUALITY output) 16#48 is output irrespective of the parameter assignment at the SUBS\_ON input and outputs QSUBS = 1, QBAD = 1 and PASS\_OUT = 1 are additionally set.

## **Error handling**

- An F-STOP is triggered when there is an error in the safety data format in the associated instance DB. The following diagnostics event is then entered in the diagnostics buffer of the F-CPU:
  - "Safety program: Error in safety data format in DB" (Event ID 16#75DA)

## **Response to F-STOP**

Following an F-STOP, 16#00 is output at the QUALITY output and QBAD.DATA = 1 is set. All other variables are frozen.

## A.2.6.15 F\_CH\_DIO: F-Channel driver for outputs of data type DINT of fail-safe DP standard slaves and fail-safe standard I/O devices

## Function

The F-block is used for signal processing of an output value of data type DINT of fail-safe DP standard slaves/fail-safe IO standard devices.

The block cyclically writes the output value of the DINT data type for the output of a fail-safe DP standard slave/IO standard device addressed at the VALUE output to the associated F-module driver, which uses a safety message frame to communicate with the fail-safe DP standard slave/ IO standard device in accordance with the PROFIsafe bus profile. The F-module driver is automatically placed and interconnected with the CFC function "Generate module drivers".

A quality code that can have the following states is generated for the output value that is written to the fail-safe DP standard slave/IO standard device:

| State                  | Quality code (QUALITY output) |
|------------------------|-------------------------------|
| Valid value            | 16#80                         |
| Simulation             | 16#60                         |
| Fail-safe value        | 16#48                         |
| Invalid value (F-STOP) | 16#00                         |

## I/Os

|          | Name     | Data type | Explanation                                                          | Default                            |
|----------|----------|-----------|----------------------------------------------------------------------|------------------------------------|
| Inputs:  | ADR_CODE | DWORD     | Coding for VALUE intercon-<br>nection                                | To be automatical-<br>ly supplied* |
|          | 1        | F_DINT    | Process value                                                        | 0                                  |
|          | SIM_I    | F_DINT    | Simulation value                                                     | 0                                  |
|          | SIM_MOD  | F_BOOL    | 1=Simulation value takes<br>precedence                               | 0                                  |
|          | SIM_ON   | F_BOOL    | 1=Activate simulation value                                          | 0                                  |
|          | PASS_ON  | F_BOOL    | 1=Enable passivation                                                 | 0                                  |
|          | ACK_NEC  | F_BOOL    | 1=User acknowledgment for<br>reintegration after error re-<br>quired | 0                                  |
|          | ACK_REI  | F_BOOL    | Acknowledgment for reinte-<br>gration                                | 0                                  |
|          | IPAR_EN  | F_BOOL    | 1=Enable assignment of I-pa-<br>rameters                             | 0                                  |
|          | ·        |           |                                                                      | •                                  |
| Outputs: | PASS_OUT | F_BOOL    | 1=Passivation due to error                                           | 0                                  |
|          | QBAD     | F_BOOL    | 1=Process value invalid                                              | 0                                  |
|          | QSIM     | F_BOOL    | 1=Simulation active                                                  | 0                                  |
|          | VALUE    | DINT      | Address of the output channel                                        | 0                                  |
|          | QUALITY  | BYTE      | Value status (quality code) of the process value                     | B#16#0                             |
|          | ACK_REQ  | BOOL      | Acknowledgment for reinte-<br>gration required                       | 0                                  |
|          | IPAR_OK  | F_BOOL    | 1= New I-parameter values<br>were assigned                           | 0                                  |

\*) The ADR\_CODE input is automatically supplied when the S7 program is compiled and must not be changed. The ADR\_CODE input is displayed as changed during the comparison of safety programs if changes were made to the address or the symbol of the signal at the VALUE input.

## Addressing

Link the symbol generated with HW Config in the symbol table for the output value of the DINT data type with the VALUE output.

## Normal value

The process value active at the I input is written to the fail-safe DP standard slave/IO standard device. The quality code (QUALITY) is set to 16#80.

## Simulation

A simulation value can also be written to the fail-safe DP standard slave/IO standard device instead of the process value active at the I input.

If the input SIM\_ON = 1 and SIM\_MOD = 0, the value of the input SIM\_I is written to the fail-safe DP standard slave/IO standard device and output at the VALUE output, if there is no communication error (PROFIsafe), no module or channel error (such as wire break), and no F-startup.

If the input SIM\_ON = 1 and SIM\_MOD = 1, the value of the input SIM\_I is output at the VALUE output even in the event of a communication error (PROFIsafe), a module or channel error (e.g. wire break), or an F-startup, so that an "error-free" operation can be simulated even without fail-safe DP standard slave/IO standard device being present.

In both cases, the quality code (QUALITY) is set to 16#60 and QSIM = 1 is set.

#### Note

If you have placed more than one F-channel driver for outputs for a fail-safe DP standard slave/ IO standard device, a simulation value is not written if the PASS\_ON input of another F-channel driver for outputs of the fail-safe DP standard slave/IO standard device is 1 and the SIM\_ON input is 0.

## Fail-safe value

The fail-safe value 0 is written to the fail-safe DP standard slave/IO standard device when any of the following occurs:

- A communication error (PROFIsafe)
- A module fault or a channel fault (such as wire break)
- F-startup
- Passivation with PASS\_ON = 1

The quality code (QUALITY) is set to 16#48 and QBAD = 1 is set.

If the output of the fail-safe value is not caused by a passivation, PASS\_OUT = 1 is additionally set for passivation of other channels.

#### Note

For fail-safe DP standard slaves/IO standard devices, channel-specific passivation is not possible for outputs using PASS\_ON. If you have placed more than one F-channel driver for outputs for a fail-safe DP standard slave/IO standard device, the fail-safe value 0 is written for all outputs of the fail-safe DP standard slave/IO standard device following a passivation with PASS\_ON = 1 at one of the F-channel drivers. If you want to evaluate the QBAD and QUALITY outputs of the other F-channel drivers when PASS\_ON = 1 at one of the F-channel drivers, you must control the PASS\_ON inputs of all F-channel drivers synchronously.

## Reintegration

After elimination of an error, the fail-safe DP standard slave/IO standard device can be reintegrated automatically or only after user acknowledgment.

With parameter assignment ACK\_NEC = 1, a user acknowledgment is required at the ACK\_REI input after error elimination. With parameter assignment ACK\_NEC = 0, reintegration occurs automatically.

Output ACK\_REQ = 1 is used to signal that the error is eliminated and a user acknowledgment at the ACK\_REI input is required for reintegration.

No user acknowledgment is required for reintegration after PASS\_ON = 1. For reintegration after an F-startup following a CPU STOP, no user acknowledgment is required if the fail-safe DP standard slave/IO standard device starts up using the Slave State (20) "system start" according to the PROFIsafe Specification V1.30 and higher. Otherwise, a communication error (PROFIsafe) is detected.

#### Note

For fail-safe DP standard slaves/IO standard devices, channel-specific reintegration is not possible for outputs using PASS\_ON. If you have placed more than one F-channel driver for outputs for a fail-safe DP standard slave/IO standard device, you must synchronously control the ACK\_REI inputs of all F-channel drivers for outputs of the fail-safe DP standard slave/IO standard device.

## 🛕 WARNING

## Parameter assignment input ACK\_NEC

Assignment of input ACK\_NEC = 0 is only allowed if an automatic reintegration is permissible under safety aspects for the process.

Communication errors (PROFIsafe) must always be acknowledged at the ACK\_REI input independent of ACK\_NEC. For this purpose, you must interconnect the ACK\_REI input with a signal generated by an operator input. An interconnection with an automatically generated signal is not permissible.

FSW-146

## 

## Startup protection for short-term power failure of the fail-safe DP standard slave/IO standard device

After power failure of the fail-safe DP standard slave/IO standard device, which is shorter than the F-monitoring time set in HW Config for the fail-safe DP standard slave/IO standard device (see chapter "Run times, F-Monitoring times, and response times (Page 455)"), automatic reintegration may occur independent of your parameterization of the ACK\_NEC input, as described in the parameterization of ACK\_NEC = 0.

If automatic reintegration is not permitted for the process involved, you must program a startup protection for this situation by evaluating the QBAD or PASS\_OUT outputs.

In the event of a power failure of the fail-safe I/O that lasts longer than the F-monitoring time set in HW Config for the fail-safe I/O, the F-system detects a communication error.

FSW-147

## Parameter reassignment of a fail-safe DP standard slave/IO standard device

For parameter reassignment of a fail-safe DP standard slave/IO standard device, the IPAR\_EN input and the IPAR\_OK output are available.

The IPAR\_EN input corresponds to the iPar\_EN\_C variable and the IPAR\_OK output corresponds to the iPar\_OK\_S variable in the PROFIsafe bus profile as of PROFIsafe Specification V1.30. To find out when you must set/reset the IPAR\_EN input following parameter reassignment of a fail-safe DP standard slave/IO standard device and how you can evaluate the IPAR\_OK output, refer to the PROFIsafe Specification V1.30 or higher and the documentation for the fail-safe standard DP slave/IO standard device.

If more than one F-channel driver is placed for a fail-safe DP standard slave/IO standard device, iPar\_EN\_C is formed from an OR logic operation of all IPAR\_EN of the F-channel drivers belonging to the fail-safe DP standard slave/IO standard device.

If passivation is to be carried out when IPAR\_EN = 1, you must additionally set variable PASS\_ON = 1.

## Startup behavior

After an F-startup, communication must first be established between the F-module driver and the fail-safe DP standard slave/IO standard device. During this time, the fail-safe value 0 is written to the fail-safe DP standard slave/IO standard device. The quality code (QUALITY) is set to 16#48 and outputs QBAD = 1 and PASS\_OUT = 1 are set.

## **Error handling**

- An F-STOP is triggered when there is an error in the safety data format in the associated instance DB. The following diagnostics event is then entered in the diagnostics buffer of the F-CPU:
  - "Safety program: Error in safety data format in DB" (Event ID 16#75DA)

## **Response to F-STOP**

Following an F-STOP, 16#00 is output at the QUALITY output and QBAD.DATA = 1 is set. All other variables are frozen.

## A.2.6.16 F\_CH\_RI: F-channel driver for inputs of data type "REAL" of fail-safe DP standard slaves and fail-safe IO standard devices

#### Function

The F-block is used for signal processing of an input value of data type REAL of fail-safe DP standard slaves and fail-safe IO standard devices.

The F-block cyclically reads the input value of the data type REAL of a fail-safe DP standard slave/ IO standard device from the associated F-module driver, which communicates with the fail-safe DP standard slave/IO standard device via a safety message frame in accordance with the PROFIsafe bus profile. The F-module driver is automatically placed and interconnected with the CFC function "Generate module drivers".

If the input value is valid, it is provided at output V as REAL.

A quality code (QUALITY output) that can have the following states is generated for the result value at the V output:

| State                  | Quality code (QUALITY output) |
|------------------------|-------------------------------|
| Valid value            | 16#80                         |
| Simulation             | 16#60                         |
| Fail-safe value        | 16#48                         |
| Last valid value       | 16#44                         |
| Invalid value (F-STOP) | 16#00                         |

## l/Os

|          | Name     | Data type | Explanation                                                         | Default                          |
|----------|----------|-----------|---------------------------------------------------------------------|----------------------------------|
| Inputs:  | ADR_CODE | DWORD     | Coding for VALUE interconnection                                    | To be automatically<br>supplied* |
|          | VALUE    | REAL      | Address of the analog input channel                                 | 0.0                              |
|          | SIM_V    | F_REAL    | Simulation value                                                    | 0.0                              |
|          | SIM_ON   | F_BOOL    | 1 = Activate simulation value                                       | 0                                |
|          | SUBS_V   | F_REAL    | Fail-safe value                                                     | 0.0                              |
|          | SUBS_ON  | F_BOOL    | 1 = Enable fail-safe value injection                                | 0                                |
|          | PASS_ON  | F_BOOL    | 1 = Activate passivation                                            | 0                                |
|          | ACK_NEC  | F_BOOL    | 1 = User acknowledgment for rein-<br>tegration after error required | 0                                |
|          | ACK_REI  | F_BOOL    | Acknowledgment for reintegration                                    | 0                                |
|          | IPAR_EN  | F_BOOL    | 1 = Enable assignment of I-parame-<br>ters                          | 0                                |
|          | ·        |           |                                                                     |                                  |
| Outputs: | PASS_OUT | F_BOOL    | 1 = Passivation due to error                                        | 0                                |
|          | QBAD     | F_BOOL    | 1 = Process value invalid                                           | 0                                |
|          | QSIM     | F_BOOL    | 1 = Simulation active                                               | 0                                |
|          | QSUBS    | F_BOOL    | 1 = Fail-safe value injection active                                | 0                                |
|          | V        | F_REAL    | Process value                                                       | 0.0                              |
|          | V_DATA   | REAL      | DATA component of the process val-<br>ue (for visualization)        | 0.0                              |
|          | QUALITY  | BYTE      | Value status (quality code) of the process value                    | 0                                |
|          | V_MOD    | REAL      | Value from fail-safe DP standard slave/IO standard device           | 0.0                              |
|          | ACK_REQ  | BOOL      | Acknowledgment for reintegration required                           | 0                                |
|          | IPAR_OK  | F_BOOL    | 1= New I-parameter values were as-<br>signed                        | 0                                |

\*) The ADR\_CODE input is automatically supplied when the S7 program is compiled and must not be changed. The ADR\_CODE input is displayed as changed during the comparison of safety programs if changes were made to the address or the symbol of the signal at the VALUE input.

#### Note

#### Forcing the VALUE input

Forcing of the VALUE input is not possible because VALUE is not the value itself but rather a pointer for the address of the digital input channel.

## Addressing

Link the symbol generated with HW Config in the symbol table for the input value of the REAL data type with the VALUE input.

#### Normal value

If the input value received from the fail-safe DP standard slave/IO standard device is valid, it is output at the Q output with quality code (QUALITY) 16#80.

## Simulation

A simulation value is output at the V output instead of the normal value that is received from the fail-safe DP standard slave/IO standard device.

When input SIM\_ON = 1, the value of the SIM\_V input with quality code (QUALITY) 16#60 is output. Simulation has the highest priority. QBAD is always set to "0". QSIM = 1 is set if the block is in simulation state.

When simulation is switched on, the input value received from the fail-safe DP standard slave/IO standard device is output at the V\_MOD output. If no communication is possible with the fail-safe DP standard slave/IO standard device or if there is still no user acknowledgment after an error, 0 is output.

When simulation is switched off, V\_DATA is output.

#### Fail-safe value

When input SUBS\_ON = 1, the fail-safe value SUBS\_V is output at the V output in the following cases:

- The analog input value is invalid due to a communication error (PROFIsafe).
- The analog input value is invalid due to a module fault or a fail-safe value is received from the module.
- A passivation with PASS\_ON = 1 is present.
- An F-startup is present.
- FV\_ACTIVATED is signaled by the module.

The quality code (QUALITY) is set to 16#48 and QSUBS = 1 and QBAD = 1 are set.

If the output of the fail-safe value is not caused by a passivation, PASS\_OUT = 1 is additionally set for passivation of other channels.

## Keep last value

When input SUBS\_ON = 0, the last valid value of V is output at the V output in the following cases:

- The analog input value is invalid due to a communication error (PROFIsafe).
- The analog input value is invalid due to a module fault or a fail-safe value is received from the module.
- A passivation with PASS\_ON = 1 is present.
- FV ACTIVATED is signaled by the module.

The quality code (QUALITY) is set to 16#44 and QSUBS = 0 and QBAD = 1 are set.

If the output of the last valid value is not caused by a passivation, then output PASS\_OUT = 1 is additionally set in order to passivate other channels.

## Parameter reassignment of a fail-safe DP standard slave/IO standard device

For parameter reassignment of a fail-safe DP standard slave/IO standard device, the IPAR\_EN input and the IPAR\_OK output are available.

The IPAR\_EN input corresponds to the iPar\_EN\_C variable and the IPAR\_OK output corresponds to the iPar\_OK\_S variable in the PROFIsafe bus profile as of PROFIsafe Specification V1.30. To find out when you must set/reset the IPAR\_EN input following parameter reassignment of a fail-safe DP standard slave/IO standard device and how you can evaluate the IPAR\_OK output, refer to the PROFIsafe Specification V1.30 or higher and the documentation for the fail-safe standard DP slave/IO standard device.

If more than one F-channel driver is placed for a fail-safe DP standard slave/IO standard device, iPar\_EN\_C is formed from an OR logic operation of all IPAR\_EN of the F-channel driver belonging to the fail-safe DP standard slave/IO standard device.

If passivation is to be carried out when IPAR\_EN = 1, you must additionally set variable PASS\_ON = 1.

## **Reintegration after error elimination**

After elimination of an error, the input value received from the fail-safe DP standard slave/IO standard device can be reintegrated automatically or only after user acknowledgment. With parameter assignment ACK\_NEC = 1, a user acknowledgment is required at the ACK\_REI input after error elimination. With parameter assignment ACK\_NEC = 0, reintegration occurs automatically.

Output ACK\_REQ = 1 is used to signal that the error is eliminated and a user acknowledgment at the ACK\_REI input is required for reintegration.

No user acknowledgment is required for reintegration after PASS\_ON = 1. For reintegration after an F-startup following a CPU STOP, no user acknowledgment is required if the fail-safe DP standard slave/IO standard device starts up using the Slave State (20) "system start" according

to the PROFIsafe Specification V1.30 and higher. Otherwise, a communication error (PROFIsafe) is detected.

## NARNING

#### Parameter assignment input ACK\_NEC

Parameter assignment of input ACK\_NEC = 0 is only allowed if an automatic reintegration is permissible under safety aspects for the process.

Communication errors (PROFIsafe) must always be acknowledged at the ACK\_REI input independent of ACK\_NEC. For this purpose, you must interconnect the ACK\_REI input with a signal generated by an operator input. An interconnection with an automatically generated signal is not permissible.

FSW-146

## 

## Startup protection for short-term power failure of the fail-safe DP standard slave/IO standard device

After power failure of the fail-safe DP standard slave/IO standard device, which is shorter than the F-monitoring time set in HW Config for the fail-safe DP standard slave/IO standard device (see chapter "Run times, F-Monitoring times, and response times (Page 455)"), automatic reintegration may occur independent of your parameterization of the ACK\_NEC input, as described in the parameterization of ACK\_NEC = 0.

If automatic reintegration is not permitted for the process involved, you must program a startup protection for this situation by evaluating the QBAD or PASS\_OUT outputs.

In the event of a power failure of the fail-safe DP standard slave/IO standard device that lasts longer than the F-monitoring time set in HW Config for the fail-safe DP standard slave/IO standard device, the F-system detects a communication error.

FSW-147

## **Startup behavior**

After an F-startup, the communication between the F-module driver and the fail-safe DP standard slave/IO standard device must first be established. During this time, the fail-safe value SUBS\_V with quality code (QUALITY output) 16#48 is output irrespective of the parameter assignment at the SUBS\_ON input and outputs QSUBS = 1, QBAD = 1 and PASS\_OUT = 1 are additionally set.

## **Error handling**

An F-STOP is triggered when there is an error in the safety data format in the associated instance DB. The following diagnostics event is then entered in the diagnostics buffer of the F-CPU:

• "Safety program: Error in safety data format in DB" (Event ID 16#75DA)

## **Response to F-STOP**

Following an F-STOP, 16#00 is output at the QUALITY and STATUS outputs and QBAD.DATA = 1 is set. All other variables are frozen.

## A.2.7 F-System blocks

## Overview

| Block name | Block number | Description                                                                                           |
|------------|--------------|----------------------------------------------------------------------------------------------------|
| F_S_BO     | FB 390       | Sending of 10 data elements of data type F_BOOL in a fail-safe manner to another F-Shutdown group     |
| F_R_BO     | FB 391       | Receiving of 10 data elements of data type F_BOOL in a fail-safe manner from another F-Shutdown group |
| F_S_R      | FB 392       | Sending of 5 data elements of data type F_REAL in a fail-safe manner to another F-Shutdown group      |
| F_R_R      | FB 393       | Receiving of 5 data elements of data type F_REAL in a fail-safe manner from another F-Shutdown group  |
| F_START    | FB 394       | F-Start detection                                                                                     |
| F_PSG_M    | FB 471       | Marker block for F-Shutdown groups                                                                    |

## Integration in F Block types

With the exception of F\_START, the F-System blocks must not be integrated in F-Block types.

# A.2.7.1 F\_S\_BO: Sending of 10 data elements of data type F\_BOOL in a fail-safe manner to another F-Shutdown group.

## Function

The F-block sends the data of the data type F\_BOOL, that is present at the SD\_BO\_xx inputs, with to another F-shutdown group in a fail-safe operation. The data must be received there with the F-block F\_R\_BO.

You must interconnect output S\_DB with the input of the corresponding F\_R\_BO that has the same name.

## Note

#### Initialization

You must not initialize the S\_DB output with values <> 0.

|         | Name     | Data type | Explanation          | Default |
|---------|----------|-----------|----------------------|---------|
| Inputs: | SD_BO_00 | F_BOOL    | Send data 00         | 0       |
|         |          |           |                      |         |
|         | SD_BO_09 | F_BOOL    | Send data 09         | 0       |
|         |          |           |                      |         |
| Output: | S_DB     | F_WORD    | Connection to F_R_BO | 0       |

## **Error handling**

None

#### A.2.7.2 F\_R\_BO: Receiving of 10 data elements of data type F\_BOOL in a fail-safe manner from another F-Shutdown group

## Function

In a fail-safe operation, the F-block receives 10 data elements of the F BOOL data type from another F-switch-off group, and provides them to RD BO xx outputs. The data must be sent from the other F-shutdown group with the F-block F S BO. Interconnect the data received at the RD BO xx outputs with other F-blocks for further processing.

You must interconnect the S DB input with the output of the corresponding F R BO that has the same name.

You must assign the desired F-monitoring time at the TIMEOUT input. For information regarding the calculation of the F-monitoring time, see section "Run times, F-Monitoring times, and response times (Page 455)".

|          | Name     | Data type | Explanation                                     | Default |
|----------|----------|-----------|-------------------------------------------------|---------|
| Inputs:  | TIMEOUT  | F_TIME    | F-monitoring time in ms for lifebeat monitoring | T# Oms  |
|          | S_DB     | F_WORD    | Connection to F_S_BO                            | 0       |
|          | SUBBO_00 | F_BOOL    | Substitute value for receive data 00            | 0       |
|          |          |           |                                                 |         |
|          | SUBBO_09 | F_BOOL    | Substitute value for receive data 09            | 0       |
|          | ·        | ·         |                                                 | •       |
| Outputs: | SUBS_ON  | F_BOOL    | 1 = Substitute values are output                | 0       |
|          | RD_BO_00 | F_BOOL    | Receive data 00                                 | 0       |
|          |          |           |                                                 |         |
|          | RD_BO_09 | F_BOOL    | Receive data 09                                 | 0       |

## I/O

## Substitute values

In the following cases, the substitute values configured at the SUBBO\_xx inputs are output at the RD\_BO\_xx outputs:

- The associated F\_S\_BO does not receive updated data within the F-monitoring time configured at the TIMEOUT input, for example, because there is a partial shutdown for the F-shutdown group with the associated F\_S\_BO.
- An F-startup is present.

The SUBS\_ON output is set to 1.

## Startup behavior

After an F-startup, the data exchange with the associated F\_S\_BO must first be established. During this time, the substitute values configured at the SUBBO\_xx inputs are output at the RD\_BO\_xx outputs, and the SUBS\_ON output is set to 1.

## Error handling

An F\_STOP is triggered when an error occurs in the safety data format in the corresponding instance DB. The following diagnostics event is then entered in the diagnostic buffer of the F-CPU:

• "Safety program: Error in safety data format in DB" (Event ID 16#75DA)

# A.2.7.3 F\_S\_R: Sending of 5 data elements of data type F\_REAL in a fail-safe manner to another F-Shutdown group

## Function

In a fail-safe operation, this F-block sends the data of the data type F\_REAL, which is present at the SD\_R\_xx inputs, to another F-shutdown group. The data must be received there with the F-block  $F_R_R$ .

You must interconnect the S\_DB output with the input of the corresponding F\_R\_R that has the same name.

## Note

## Initialization

You must not initialize the S\_DB output with values <> 0.

| l/Os |
|------|
|------|

|         | Name    | Data type | Explanation  | Default |
|---------|---------|-----------|--------------|---------|
| Inputs: | SD_R_00 | F_REAL    | Send data 00 | 0.0     |
|         |         |           |              |         |
|         | SD_R_04 | F_REAL    | Send data 04 | 0.0     |

#### SIMATIC S7 F/FH Systems – Configuring and Programming V6.4 Programming and Operating Manual, 06/2021, A5E50557762-AA

|         | Name | Data type | Explanation         | Default |
|---------|------|-----------|---------------------|---------|
|         |      |           |                     |         |
| Output: | S_DB | F_WORD    | Connection to F_R_R | 0       |

#### **Error handling**

None

# A.2.7.4 F\_R\_R: Receiving of 5 data elements of data type F\_REAL in a fail-safe manner from another F-Shutdown group.

## Function

In a fail-safe operation, this F-block receives 5 data elements of data type F\_REAL from another F-switch-off group, and provides them to RD\_BO\_xx outputs. The data must be sent by the other F-shutdown group with the F-block F\_S\_R.

You must interconnect the S\_DB input with the output of the corresponding F\_S\_R that has the same name.

You must assign the desired F-monitoring time at the TIMEOUT input. For information regarding the calculation of the F-monitoring time, see section "Run times, F-Monitoring times, and response times (Page 455)".

I/Os

|          | Name    | Data type | Explanation                                 | Default |
|----------|---------|-----------|---------------------------------------------|---------|
| Inputs:  | TIMEOUT | F_TIME    | F-monitoring time in ms for live monitoring | T# Oms  |
|          | S_DB    | F_WORD    | Connection to F_S_R                         | 0       |
|          | SUBR_00 | F_REAL    | Substitute value for receive data 00        | 0.0     |
|          |         |           |                                             |         |
|          | SUBR_04 | F_REAL    | Substitute value for receive data 04        | 0.0     |
|          |         |           |                                             |         |
| Outputs: | SUBS_ON | F_BOOL    | 1 = Substitute values are output            | 0       |
|          | RD_R_00 | F_REAL    | Receive data 00                             | 0.0     |
|          |         |           |                                             |         |
|          | RD_R_04 | F_REAL    | Receive data 04                             | 0.0     |

## Substitute values

In the following cases, the substitute values configured at the SUBR\_xx inputs are output at the RD\_R\_xx outputs:

- The associated F\_S\_R does not receive updated data within the F-monitoring time configured at the TIMEOUT input, for example, because there is a partial shutdown for the F-shutdown group with the associated F\_S\_R.
- An F-startup is present.

The SUBS\_ON output is set to 1.

## Startup behavior

After an F-startup, the data exchange with the associated F\_S\_R must first be established. During this time, the substitute values configured at the SUBR\_xx inputs are output at the RD\_R\_xx outputs, and the SUBS\_ON output is set to 1.

## Error handling

An F\_STOP is triggered when an error occurs in the safety data format in the corresponding instance DB. The following diagnostics event is then entered in the diagnostic buffer of the F-CPU:

• "Safety program: Error in safety data format in DB" (Event ID 16#75DA)

## A.2.7.5 F\_START: F-Startup identifier

## Function

In the first cycle after an F-Startup or a initial run, the F-Block signals with 1 at output COLDSTRT that an F-Startup was executed. COLDSTRT remains present until the next call of F\_START.

The F\_START must be called before the evaluating F-Blocks.

## Inputs/outputs

|         | Name     | Data type | Description          | Default |
|---------|----------|-----------|----------------------|---------|
| Output: | COLDSTRT | F_BOOL    | F-Startup identifier | 1       |

## Error handling

None

## A.2.7.6 F\_PSG\_M: Marker block for F-Shutdown groups

## Function

With the F\_PSG\_M block you have the possibility to split an F-Shutdown group into two F-Shutdown groups.

In the sequence editor of the CFC editor, place the block F\_PSG\_M in the last F-Runtime group, which should belong to the first F-Shutdown group. Any following F-Runtime groups then form the second F-Shutdown group. The F\_PSG\_M block is not an F-Block. However, you are still permitted to place it in F-Runtime groups.

## Inputs/outputs:

None

## **Error handling:**

None

#### See also

F-Shutdown groups (Page 88)

## A.2.8 Flip-flop blocks

#### Overview

| Block name | Block number | Description                      |
|------------|--------------|----------------------------------|
| F_RS_FF    | FB 307       | RS Flip-Flop, resetting dominant |
| F_SR_FF    | FB 308       | SR Flip-Flop, setting dominant   |

## A.2.8.1 F\_RS\_FF: RS Flip-Flop, resetting dominant

## Function

This F-Block executes the function of an RS Flip-Flops (resetting dominant). The output Q is set when input R = 0 and input S = 1. The output Q is reset when input R = 1 and input S = 0. Output Q is reset if 1 is at both inputs. The QN output corresponds to the negated Q output.

#### **F**-libraries

A.2 F-Blocks S7 F Systems Library V1.3 SP4

## Truth table

| R | S | Qn   | QNn   |
|---|---|------|-------|
| 0 | 0 | Qn-1 | QNn-1 |
| 0 | 1 | 1    | 0     |
| 1 | 0 | 0    | 1     |
| 1 | 1 | 0    | 1     |

## Inputs/outputs

|          | Name | Data type | Description    | Default |
|----------|------|-----------|----------------|---------|
| Inputs:  | R    | F_BOOL    | Reset          | 0       |
|          | S    | F_BOOL    | Set            | 0       |
|          |      |           |                |         |
| Outputs: | Q    | F_BOOL    | Output         | 0       |
|          | QN   | F_BOOL    | Negated output | 1       |

## **Error handling**

An F\_STOP is triggered when an error occurs in the safety data format in the corresponding instance DB. The following diagnostic event is then entered in the diagnostic buffer of the F-CPU:

• "Safety program: Error in safety data format in DB" (Event ID 16#75DA)

## A.2.8.2 F\_SR\_FF: SR Flip-Flop, setting dominant

## Function

The F-Block executes the function of an *SR Flip-Flop* (setting dominant). The output Q is set when input R = 0 and input S = 1. The output Q is reset when input R = 1 and input S = 0. Output Q is set if 1 is at both inputs. The QN output corresponds to the negated Q output.

## Truth table

| R | S | Qn   | QNn   |
|---|---|------|-------|
| 0 | 0 | Qn-1 | QNn-1 |
| 0 | 1 | 1    | 0     |
| 1 | 0 | 0    | 1     |
| 1 | 1 | 1    | 0     |

## Inputs/outputs

|          | Name | Data type | Description    | Default |
|----------|------|-----------|----------------|---------|
| Inputs:  | R    | F_BOOL    | Reset          | 0       |
|          | S    | F_BOOL    | Set            | 0       |
|          |      |           |                |         |
| Outputs: | Q    | F_BOOL    | Output         | 0       |
|          | QN   | F_BOOL    | Negated output | 1       |

## **Error handling**

An F\_STOP is triggered when an error occurs in the safety data format in the corresponding instance DB. The following diagnostic event is then entered in the diagnostic buffer of the F-CPU:

• "Safety program: Error in safety data format in DB" (Event ID16#75DA).

## A.2.9 IEC pulse and counter blocks

#### Overview

| Block name | Block number | Description            |
|------------|--------------|------------------------|
| F_CTUD     | FB 341       | Up and down counter    |
| F_TP       | FB 342       | Timer pulse            |
| F_TON      | FB 343       | Timer switch-on delay  |
| F_TOF      | FB 344       | Timer switch-off delay |

## A.2.9.1 F\_CTUD: Up and down counter

## Function

This F-Block is an edge-controlled up/down counter.

The CV count value responds to rising edges of the CU and CD inputs as well as to the level of the LOAD and R inputs:

- Rising edge at CU: CV is increased by 1. When the counter value reaches the upper limit (32.767), it no longer counts up.
- Rising edge at CD: CV is decreased by 1. When the counter value reaches the lower limit (-32.768), it no longer counts down.
- LOAD = 1: CV is preset with the value of the PV input. The values at inputs CU and CD are ignored.
- R = 1: CV is reset to 0.
  The values at inputs CU, CD, and LOAD are ignored.

If a rising edge is available at both the CU input and the CD input during a cycle, the counter keeps its current value.

The QU output is set if the count value is greater than or equal to the preset value PV. The QD output is set if the count value is less than or equal to zero.

#### Inputs/outputs

|          | Name | Data type | Description      | Default |
|----------|------|-----------|------------------|---------|
| Inputs:  | CU   | F_BOOL    | COUNT UP         | 0       |
|          | CD   | F_BOOL    | COUNT DOWN       | 0       |
|          | R    | F_BOOL    | RESET            | 0       |
|          | LOAD | F_BOOL    | LOAD PV          | 0       |
|          | PV   | F_INT     | PRESET VALUE     | 0       |
|          |      |           |                  |         |
| Outputs: | QU   | F_BOOL    | COUNTER UP       | 0       |
|          |      |           | QU has the value |         |
|          |      |           | • 1: If CV ≥ PV  |         |
|          |      |           | • 0: If CV < PV  |         |
|          | QD   | F_BOOL    | COUNTER DOWN     | 0       |
|          |      |           | QD has the value |         |
|          |      |           | • 1: If CV ≤ 0   |         |
|          |      |           | • 0: If CV > 0   |         |
|          | CV   | F_INT     | COUNTER VALUE    | 0       |

## Error handling

An F\_STOP is triggered when an error occurs in the safety data format in the corresponding instance DB. The following diagnostic event is then entered in the diagnostic buffer of the F-CPU:

• "Safety program: Error in safety data format in DB" (Event ID 16#75DA)

## A.2.9.2 F\_TP: Timer pulse

## Function

The F-block generates a pulse with the duration PT at the Q output.

A positive edge at the IN input starts the pulse. Output Q remains set for the time PT, regardless of the subsequent course of the input signal (in other words even if input IN changes again from 0 to 1 before the time PT has elapsed).

The output ET indicates for how long the output Q has already been set. The maximum value of the ET output is the value of the PT input. ET output is reset when input IN changes to 0, however, not before the time PT has expired.

If PT < 0, the outputs Q and ET are reset.

## I/Os

|          | Name | Data type | Explanation           | Default |
|----------|------|-----------|-----------------------|---------|
| Inputs:  | IN   | F_BOOL    | Start input           | 0       |
|          | PT   | F_TIME    | Duration of the pulse | T# Oms  |
|          |      |           |                       |         |
| Outputs: | Q    | F_BOOL    | Output                | 0       |
|          | ET   | F_TIME    | Elapsed time          | T# Oms  |

## Time diagram

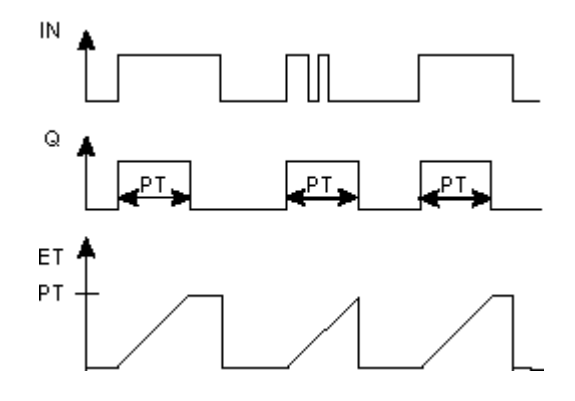

## **User times**

## 🛕 WARNING

#### Fail-safe user times

When determining your response times when using an F-block with time monitoring, take into account the following timing uncertainties:

- The timing uncertainty familiar from the standard program that arises due to the cyclic processing
- The tolerance of the internal monitoring of the times in the F-CPU
  - For time values from 10 ms to 50 s: 5 ms
  - For time values from >  $n \times 50$  s to  $(n+1) \times 50$  s:  $\pm (n+1) \times 5$  ms

FSW-170

## **Error handling**

An F\_STOP is triggered when an error occurs in the safety data format in the corresponding instance DB. The following diagnostics event is then entered in the diagnostic buffer of the F-CPU:

• "Safety program: Error in safety data format in DB" (Event ID 16#75DA)

## A.2.9.3 F\_TON: Timer switch-on delay

## Function

The F-block delays a positive edge by the time PT.

A positive edge at the IN input causes a positive edge at output Q after the time PT has expired. Q then remains set until the IN input changes to 0 again.

If the IN input changes again to 0 before time PT has elapsed, output Q remains set to 0.

The ET output supplies the time that has elapsed since the last positive edge at the IN input. Its maximum value is the value of the PT input. ET is reset when the IN input changes to 0.

If PT < 0, the outputs Q and ET are reset.

## I/Os

|          | Name | Data type | Explanation           | Default |  |
|----------|------|-----------|-----------------------|---------|--|
| Inputs:  | IN   | F_BOOL    | Start input           | 0       |  |
|          | PT   | F_TIME    | Duration of the delay | T# 0ms  |  |
|          |      |           |                       |         |  |
| Outputs: | Q    | F_BOOL    | Output                | 0       |  |
|          | ET   | F_TIME    | Elapsed time          | T# 0ms  |  |

## Time diagram

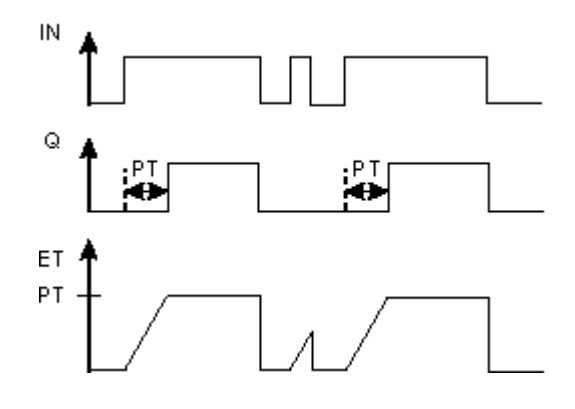

## **User times**

## 🛕 WARNING

#### Fail-safe user times

When determining your response times when using an F-block with time monitoring, take into account the following timing uncertainties:

- The timing uncertainty familiar from the standard program that arises due to the cyclic processing
- The tolerance of the internal monitoring of the times in the F-CPU
  - For time values from 10 ms to 50 s: 5 ms
  - For time values from >  $n \times 50$  s to  $(n+1) \times 50$  s:  $\pm (n+1) \times 5$  ms

FSW-170

## **Error handling**

An F\_STOP is triggered when an error occurs in the safety data format in the corresponding instance DB. The following diagnostics event is then entered in the diagnostic buffer of the F-CPU:

• "Safety program: Error in safety data format in DB" (Event ID 16#75DA)

## A.2.9.4 F\_TOF: Timer switch-off delay

## Function

The F-block delays a negative edge by the time PT.

A positive edge on input IN causes a positive edge on output Q. A negative edge on input IN causes a negative edge on output Q after the time PT has elapsed.

If the IN input changes again to 1 before time PT has expired, output Q remains set to 1.

The output ET supplies the time that has elapsed since the last negative edge on input IN, however its maximum value is the value of the PT input. ET is reset when the IN input changes to 1.

If PT < 0, the ET output is reset and the Q output corresponds to the IN input.

|          | Name | Data type | Explanation           | Default |
|----------|------|-----------|-----------------------|---------|
| Inputs:  | IN   | F_BOOL    | Start input           | 0       |
|          | PT   | F_TIME    | Duration of the delay | T# Oms  |
|          |      |           |                       |         |
| Outputs: | Q    | F_BOOL    | Output                | 0       |
|          | ET   | F_TIME    | Elapsed time          | T# Oms  |

#### I/Os

## Time diagram

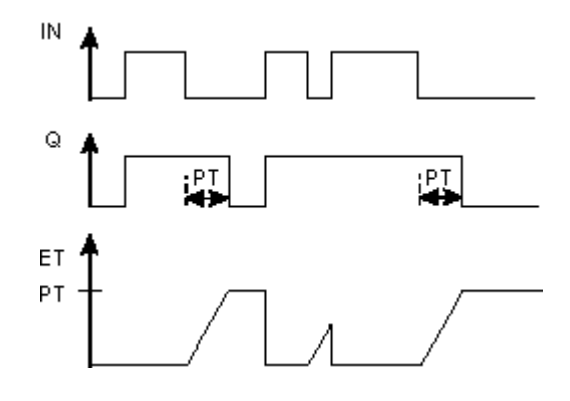

## **User times**

## 

## Fail-safe user times

When determining your response times when using an F-block with time monitoring, take into account the following timing uncertainties:

- The timing uncertainty familiar from the standard program that arises due to the cyclic processing
- The tolerance of the internal monitoring of the times in the F-CPU
  - For time values from 10 ms to 50 s: 5 ms
  - For time values from >  $n \times 50$  s to  $(n+1) \times 50$  s:  $\pm (n+1) \times 5$  ms

FSW-170

## **Error handling**

An F\_STOP is triggered when an error occurs in the safety data format in the corresponding instance DB. The following diagnostics event is then entered in the diagnostics buffer of the F-CPU:

• "Safety program: Error in safety data format in DB" (Event ID 16#75DA)

## A.2.10 Pulse blocks

## Overview

| Block name | Block number | Description                           |
|------------|--------------|---------------------------------------|
| F_REPCYC   | FB 309       | Clock                                 |
| F_ROT      | FB 310       | Timer with on delay and hold function |
| F_LIM_TI   | FB 345       | Asymmetrical limiter of a TIME value  |

| Block name | Block number | Description                 |
|------------|--------------|-----------------------------|
| F_R_TRIG   | FB 346       | Detection of a rising edge  |
| F_F_TRIG   | FB 347       | Detection of a falling edge |

## A.2.10.1 F\_REPCYC: Clock

#### Function

The F-block implements a clock generator with adjustable cycle duration, pulse duration, and interpulse period.

A positive edge at the IN input starts the clock generator. Depending on the setting at the START input, the clock generator at output Q starts with 0 or 1:

- At input START = 0, the clock generator at output Q initially outputs 0 for the interpulse period, then for the interpulse period 1.
- At input START = 1, the clock generator at output Q initially outputs 1 for the interpulse period, then for the interpulse period 0.

The cycle is repeated until IN changes to 0. Then Q = 0 is set.

The output ET always returns the time that has elapsed since the start of a new cycle. The output RT returns the time remaining until the end of the cycle. ET is reset at the end of a cycle or with IN = 0. RT is reset to the cycle duration at the end of a cycle or with IN = 0.

Cycle duration, pulse duration, and interpulse period depend on the settings on the OFFTIME, ONTIME, and PCTON inputs (with  $0 \le PCTON \le 100$ ). OFFTIME, ONTIME, and PCTON must be specified such that the cycle duration does not exceed the maximum value of the TIME data type.

- For OFFTIME > 0 ms the following applies: Interpulse period = OFFTIME Pulse duration = PCTON × ONTIME Cycle duration = OFFTIME + (PCTON × ONTIME)
- For OFFTIME = 0 ms, the following applies: Interpulse period = ONTIME - (PCTON × ONTIME) Pulse duration = PCTON × ONTIME Cycle duration = ONTIME

While the input IN = 1, the time values at the inputs ONTIME and OFFTIME must not be changed.

| Name    | Data type                                 | Explanation                                                                       | Default                                                                                                    |
|---------|-------------------------------------------|-----------------------------------------------------------------------------------|----------------------------------------------------------------------------------------------------|
| IN      | F_BOOL                                    | Start input                                                                       | 0                                                                                                    |
| PCTON   | F_REAL                                    | Percent value for pulse duration                                                  | 0                                                                                                    |
| START   | F_BOOL                                    | 0 = Cycle start with Q = 0                                                        | 1                                                                                                    |
|         |                                           | 1 = Cycle start with Q = 1                                                        |                                                                                                    |
| OFFTIME | F_TIME                                    | Parameters for interpulse interval                                                | 0 ms                                                                                                    |
| ONTIME  | F_TIME                                    | Parameters for pulse duration                                                     | 0 ms                                                                                                    |
|         | IN<br>PCTON<br>START<br>OFFTIME<br>ONTIME | IN  F_BOOL    PCTON  F_REAL    START  F_BOOL    OFFTIME  F_TIME    ONTIME  F_TIME | IN    F_BOOL    Start input      PCTON    F_REAL    Percent value for pulse duration      START    F_BOOL    0 = Cycle start with Q = 0      START    F_BOOL    1 = Cycle start with Q = 1      OFFTIME    F_TIME    Parameters for interpulse interval      ONTIME    F_TIME    Parameters for pulse duration |

## l/Os

|          | Name | Data type | Explanation    | Default |
|----------|------|-----------|----------------|---------|
| Outputs: | Q    | F_BOOL    | Output         | 0       |
|          | ET   | F_TIME    | Elapsed time   | 0 ms    |
|          | RT   | F_TIME    | Remaining time | 0 ms    |

## Time diagram

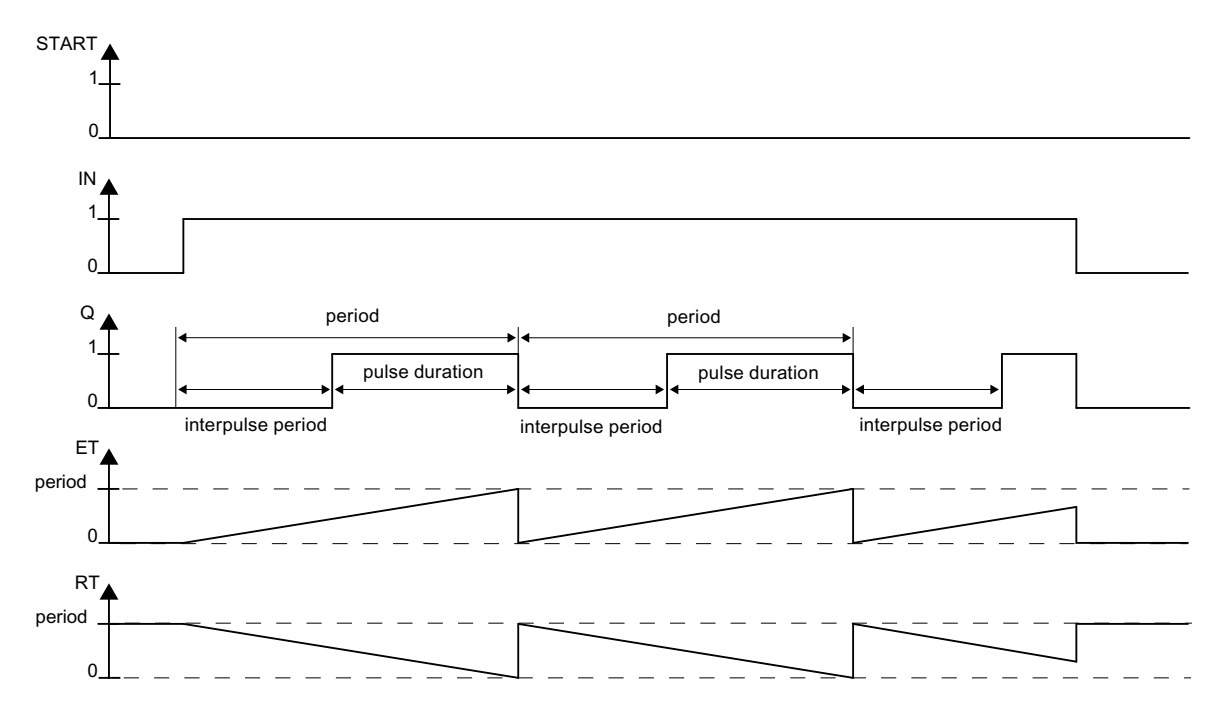

## **User times**

#### 

## Fail-safe user times

When determining your response times when using an F-block with time monitoring, take into account the following timing uncertainties:

- The timing uncertainty familiar from the standard program that arises due to the cyclic processing
- The tolerance of the internal monitoring of the times in the F-CPU
  - For time values from 10 ms to 50 s: 5 ms
  - For time values from >  $n \times 50$  s to  $(n+1) \times 50$  s:  $\pm (n+1) \times 5$  ms

FSW-170

## **Error handling**

- If the PCTON input is an invalid floating-point number (NaN) or if there is a negative time at the ONTIME or OFFTIME inputs, the clock generator switches off (it behaves as with IN = 0). If there is no invalid floating-point number (NaN) or no negative time left and IN = 1, the clock generator restarts (it behaves as with positive edge at input IN).
- With PCTON < 0.0, ET and RT are formed as with PCTON = 0, and Q is set to 0. With PCTON > 100.0, ET and RT are formed as with PCTON = 100, and Q is set to 1.
- If the cycle duration exceeds the maximum value of the TIME data type, the behavior of the F-block is not specified.
- An F-STOP is triggered when an error occurs in the safety data format in the associated instance DB. The following diagnostics event is then entered in the diagnostics buffer of the F-CPU:
  - "Safety program: Error in safety data format in DB" (Event ID 16#75DA)

## A.2.10.2 F\_ROT: Timer with on delay and hold function

#### Function

The F-block implements a timer with switch-on delay and hold function.

- The timer is enabled with ENABLE = 1 input. If the input IN = 1, the time at the output ET is incremented, at most up to the value of the input PT. If IN changes to 0, the time is stopped. Q is set to 1 as soon as ET = PT. NOTQ corresponds to the negated Q.
- The timer is reset with ENABLE = 0 input. The ET output is set to 0 ms, and Q and NOTQ are set to 0.

|          | Name   | Data type | Explanation      | Default |
|----------|--------|-----------|------------------|---------|
| Inputs:  | ENABLE | F_BOOL    | 1=Timer released | 0       |
|          | IN     | F_BOOL    | Start input      | 0       |
|          | PT     | F_TIME    | Duration         | 0 ms    |
|          |        | -         |                  |         |
| Outputs: | Q      | F_BOOL    | Output           | 0       |
|          | NOTQ   | F_BOOL    | Output inverted  | 0       |
|          |        |           | (if ENABLE = 1)  |         |
|          | ET     | F_TIME    | Elapsed time     | 0 ms    |

## I/Os

## Time diagram

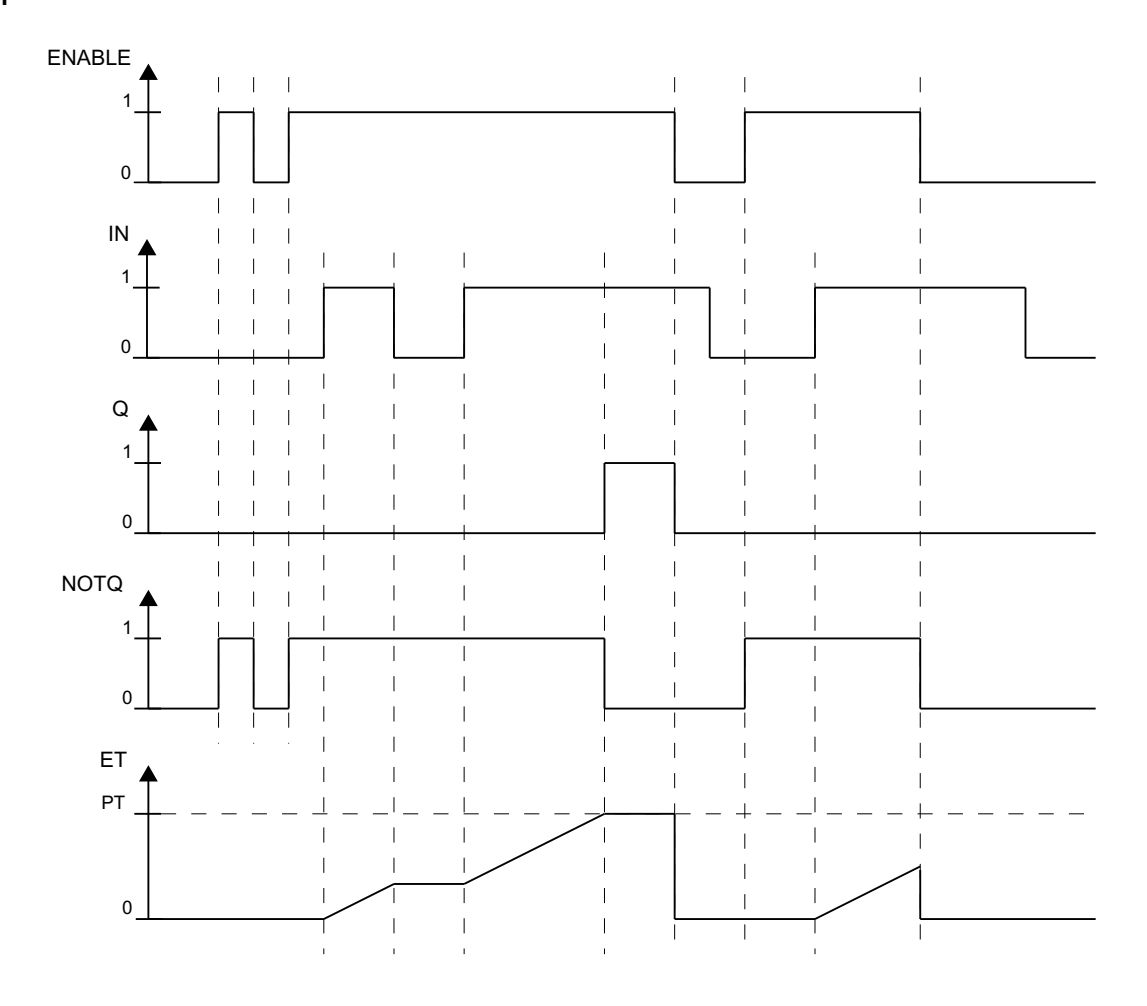

## **User times**

#### 

## Fail-safe user times

When determining your response times when using an F-block with time monitoring, take into account the following timing uncertainties:

- The timing uncertainty familiar from the standard program that arises due to the cyclic processing
- The tolerance of the internal monitoring of the times in the F-CPU
  - For time values from 10 ms to 50 s: 5 ms
  - For time values from > n × 50 s to (n+1) × 50 s:  $\pm$  (n+1) × 5 ms

FSW-170

## **Error handling**

- If there is a negative time at input PT, the timer is stopped (behavior as with IN = 0). If there is no negative time left and IN = 1, the timer continues to run.
- An F-STOP is triggered when an error occurs in the safety data format in the associated instance DB. The following diagnostics event is then entered in the diagnostics buffer of the F-CPU:
  - "Safety program: Error in safety data format in DB" (Event ID 16#75DA)

## A.2.10.3 F\_LIM\_TI: Asymmetrical limiter of a TIME value

#### Function

This F-Block checks whether input IN is within or outside the interval between MIN and MAX. If input IN lies within the interval, it is passed through to output OUT. If it lies outside of the interval it is limited to MIN or MAX.

- Is IN > MAX, then an upper limit violation exists. MAX is output to output OUT. OUTU is set to 1 and OUTL to 0.
- If IN < MIN, then a lower limit violation exists. MIN is output to output OUT. OUT is set to 0 and OUTL to 1.
- If input IN lies between MIN and MAX, IN is passed through to output OUT. OUTU and OUTL are always set to 0.

|          | Name | Data type | Description | Default                  |  |
|----------|------|-----------|-------------|--------------------------|--|
| Inputs:  | IN   | F_TIME    | INPUT       | T# 0ms                   |  |
|          | MIN  | F_TIME    | MINIMUM     | T# 0ms                   |  |
|          | MAX  | F_TIME    | MAXIMUM     | T# 24d 20h 31m 23s 647ms |  |
|          |      |           |             |                          |  |
| Outputs: | OUT  | F_TIME    | Output      | T# 0ms                   |  |
|          | OUTU | F_BOOL    | UPPER LIMIT | 0                        |  |
|          | OUTL | F_BOOL    | LOWER LIMIT | 0                        |  |

## Inputs/outputs

## **Error handling**

- Is MIN  $\geq$  MAX, MAX is output at output OUT. OUTU and OUTL are always set to 1.
- An F\_STOP is triggered when an error occurs in the safety data format in the corresponding instance DB. The following diagnostic event is then entered in the diagnostic buffer of the F-CPU:
  - "Safety program: Error in safety data format in DB" (Event ID 16#75DA)

## A.2.10.4 F\_R\_TRIG: Detection of a rising edge

## Function

The F-Block checks input CLK for the occurrence of a rising edge. At a rising edge of input CLK, output Q is set to 1 until the next call of the block.

## Inputs/outputs

|         | Name | Data type | Description | Default |  |
|---------|------|-----------|-------------|---------|--|
| Input:  | CLK  | F_BOOL    | Input       | 0       |  |
|         |      |           |             |         |  |
| Output: | Q    | F_BOOL    | Output      | 0       |  |

## **Timing diagram**

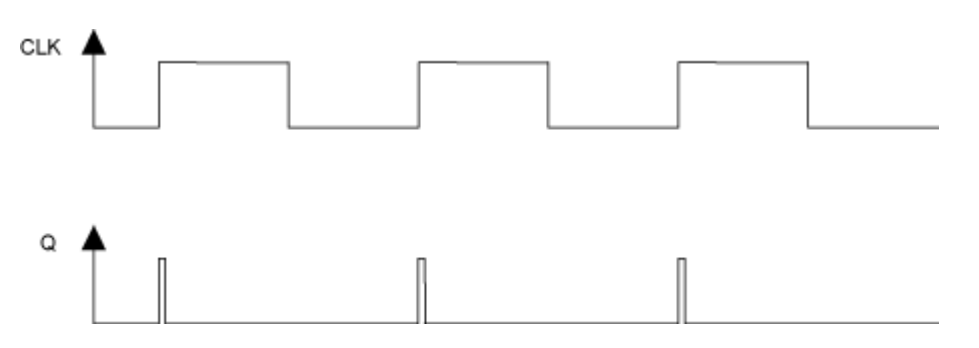

## **Startup characteristics**

If input CLK has a value of 1 during the first cycle after a F-Startup or an initial run 1, no edge is detected and output Q is set to 0 until the next rising edge on output CLK.

## **Error handling**

None

## A.2.10.5 F\_F\_TRIG: Detection of a falling edge

## Function

This F-Block checks input CLK for the occurrence of a falling edge. At a falling edge of input CLK, output Q is set to 1 until the next call of the block.
# Inputs/outputs

|         | Name | Data type | Description | Default |
|---------|------|-----------|-------------|---------|
| Input:  | CLK  | F_BOOL    | Input       | 0       |
|         | -    |           |             |         |
| Output: | Q    | F_BOOL    | Output      | 0       |

# **Timing diagram**

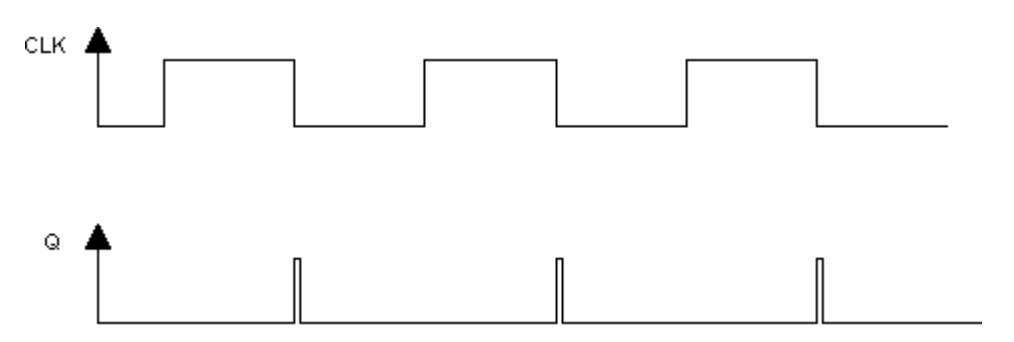

# Startup characteristics

During the first cycle after a F-Start or initial run, no edge is detected.

# **Error handling**

None

# A.2.11 Arithmetic blocks with the REAL data type

#### Overview

| Block name | Block number | Description                                 |
|------------|--------------|---------------------------------------------|
| F_ADD_R    | FB 321       | Addition of two REAL values                 |
| F_SUB_R    | FB 322       | Subtraction of two REAL values              |
| F_MUL_R    | FB 323       | Multiplication of two REAL values           |
| F_DIV_R    | FB 324       | Division of two REAL values                 |
| F_ABS_R    | FB 325       | Absolute value of a REAL value              |
| F_MAX3_R   | FB 326       | Maximum of three REAL values                |
| F_MID3_R   | FB 327       | Mean value of three REAL values             |
| F_MIN3_R   | FB 328       | Minimum of three REAL values                |
| F_LIM_R    | FB 329       | Asymmetrical limiter of a REAL value        |
| F_SQRT     | FB 330       | Square root of a REAL value                 |
| F_AVEX_R   | FB 331       | Mean value of a maximum of nine REAL values |

| Block name | Block number | Description                                            |
|------------|--------------|--------------------------------------------------------|
| F_SMP_AV   | FB 333       | Sliding mean value of maximum 33 REAL values           |
| F_2003_R   | FB 456       | Median value of three REAL values with 2003 evaluation |
| F_1002_R   | FB 457       | 1002 evaluation of inputs of data type REAL            |

# A.2.11.1 F\_ADD\_R: Addition of two REAL values

# Function

This F-Block adds the inputs IN1 and IN2 and outputs the sum at output OUT. OUT = IN1 + IN2

# Inputs/outputs

|         | Name | Data type | Description | Default |
|---------|------|-----------|-------------|---------|
| Inputs: | IN1  | F_REAL    | Input 1     | 0.0     |
|         | IN2  | F_REAL    | Input 2     | 0.0     |
|         |      |           |             |         |
| Output: | OUT  | F_REAL    | Output      | 0.0     |

# **Error handling**

If an invalid floating-point number (NaN) has been created due to the calculation at output OUT, the following diagnostic event is entered in the diagnostic buffer of the F-CPU:

• "Safety program: invalid REAL number in DB" (Event ID 16#75D9)

# A.2.11.2 F\_SUB\_R: Subtraction of two REAL values

#### Function

This F-Block subtracts the IN2 input from the IN1 input and outputs the difference at the output OUT.

OUT = IN1 - IN2

# Inputs/outputs

|         | Name | Data type | Description | Default |
|---------|------|-----------|-------------|---------|
| Inputs: | IN1  | F_REAL    | Input 1     | 0.0     |
|         | IN2  | F_REAL    | Input 2     | 0.0     |
|         |      |           |             |         |
| Output: | OUT  | F_REAL    | Output      | 0.0     |

# **Error handling**

If an invalid floating-point number (NaN) has been created due to the calculation at output OUT, the following diagnostic event is entered in the diagnostic buffer of the F-CPU:

• "Safety program: invalid REAL number in DB" (Event ID 16#75D9)

# A.2.11.3 F\_MUL\_R: Multiplication of two REAL values

#### Function

This F-Block multiplies the inputs IN1 and IN2 and outputs the product at output OUT. OUT = IN1  $\times$  IN2

#### Inputs/Outputs

|         | Name | Data type | Description | Default |
|---------|------|-----------|-------------|---------|
| Inputs: | IN1  | F_REAL    | Input 1     | 0.0     |
|         | IN2  | F_REAL    | Input 2     | 0.0     |
|         |      |           |             |         |
| Output: | OUT  | F_REAL    | Output      | 0.0     |

#### **Error handling**

If an invalid floating-point number (NaN) has been created due to the calculation at output OUT, the following diagnostic event is entered in the diagnostic buffer of the F-CPU:

• "Safety program: invalid REAL number in DB" (Event ID 16#75D9)

# A.2.11.4 F\_DIV\_R: Division of two REAL values

#### Function

This F-Block divides the IN1 input by the IN2 input and outputs the quotient at output OUT. OUT = IN1 / IN2

#### Inputs/Outputs

|         | Name | Data type | Description | Default |
|---------|------|-----------|-------------|---------|
| Inputs: | IN1  | F_REAL    | Input 1     | 0.0     |
|         | IN2  | F_REAL    | Input 2     | 1.0     |
|         |      |           |             |         |
| Output: | OUT  | F_REAL    | Output      | 0.0     |

#### **F**-libraries

A.2 F-Blocks S7 F Systems Library V1.3 SP4

# **Error handling**

If an invalid floating-point number (NaN) has been created due to the calculation at output OUT, the following diagnostic event is entered in the diagnostic buffer of the F-CPU:

• "Safety program: invalid REAL number in DB" (Event ID 16#75D9)

#### See also

Behavior of F-Blocks with floating-point operations in the event of a number range overflow (Page 230)

# A.2.11.5 F\_ABS\_R: Absolute value of a REAL value

#### Function

This F-Block outputs the absolute value (amount) of input IN at the output OUT.

OUT = | IN |

#### Inputs/Outputs

|         | Name | Data type | Description | Default |
|---------|------|-----------|-------------|---------|
| Input:  | IN   | F_REAL    | Input       | 0.0     |
|         |      |           |             |         |
| Output: | OUT  | F_REAL    | Output      | 0.0     |

# **Error handling**

None

# A.2.11.6 F\_MAX3\_R: Maximum of three REAL values

#### Function

This F-Block compares the inputs IN1, IN2 and IN3 and outputs its maximum at output OUT. All the inputs are preset with a value of -3,402823e+38 (largest negative REAL number), so that even a maximum value can be formed from only two inputs.

OUT = MAX {IN1, IN2 , IN3}

# Inputs/Outputs

|         | Name | Data type | Description | Default       |
|---------|------|-----------|-------------|---------------|
| Inputs: | IN1  | F_REAL    | Input 1     | -3.402823e+38 |
|         | IN2  | F_REAL    | Input 2     | -3.402823e+38 |
|         | IN3  | F_REAL    | Input 3     | -3.402823e+38 |
|         |      |           |             |               |
| Output: | OUT  | F_REAL    | Output      | -3.402823e+38 |

# Error handling

- If one of the inputs IN1, IN2 and IN3 is an invalid floating-point number (NaN), an invalid floating-point number (NaN) is output at output OUT.
- An F-STOP is triggered when an error occurs in the safety data format in the corresponding instance DB. The following diagnostic event is then entered in the diagnostic buffer of the F-CPU:
  - "Safety program: Error in safety data format in DB" (Event ID 16#75DA)

# A.2.11.7 F\_MID3\_R: Mean value of three REAL values

#### Function

This F-block compares inputs IN1, IN2 and IN3 and outputs the median at the OUT output.

• OUT = Median {IN1, IN2, IN3}

#### I/Os

|         | Name | Data type | Explanation | Default |
|---------|------|-----------|-------------|---------|
| Inputs: | IN1  | F_REAL    | Input 1     | 0.0     |
|         | IN2  | F_REAL    | Input 2     | 0.0     |
|         | IN3  | F_REAL    | Input 3     | 0.0     |
|         |      |           |             |         |
| Output: | OUT  | F_REAL    | Output      | 0.0     |

- If one of the inputs IN1, IN2 and IN3 is an invalid floating-point number (NaN), an invalid floating-point number (NaN) is output at the OUT output.
- An F\_STOP is triggered when there is an error in the safety data format in the associated instance DB. The following diagnostics event is then entered in the diagnostics buffer of the F-CPU:
  - "Safety program: Error in safety data format in DB" (Event ID 16#75DA)

# A.2.11.8 F\_MIN3\_R: Minimum of three REAL values

#### Function

This F-Block compares the inputs IN1, IN2 and IN3 and outputs its minimum at output OUT. All the inputs are preset with a value of 3,402823e+38 (largest positive REAL number), so that even a minimum value can be formed from only two inputs.

OUT = MIN {IN1, IN2, IN3}

# Inputs/Outputs

|         | Name | Data type | Description | Default      |
|---------|------|-----------|-------------|--------------|
| Inputs: | IN1  | F_REAL    | Input 1     | 3.402823e+38 |
|         | IN2  | F_REAL    | Input 2     | 3.402823e+38 |
|         | IN3  | F_REAL    | Input 3     | 3.402823e+38 |
|         |      |           |             |              |
| Output: | OUT  | F_REAL    | Output      | 3.402823e+38 |

# Error handling

- If one of the inputs IN1, IN2 and IN3 is an invalid floating-point number (NaN), an invalid floating-point number (NaN) is output at output OUT.
- An F-STOP is triggered when an error occurs in the safety data format in the corresponding instance DB. The following diagnostic event is then entered in the diagnostic buffer of the F-CPU:
  - "Safety program: Error in safety data format in DB" (Event ID 16#75DA)

# A.2.11.9 F\_LIM\_R: Asymmetrical limiter of a REAL value

#### Function

This F-Block checks whether input IN is within or outside the interval between MIN and MAX. If input IN lies within the interval, it is passed through to output OUT. If it lies outside of the interval it is limited to MIN or MAX.

With the F-Block you can also check the result of a floating-point operation for overflow ( $\pm$  infinity) and invalid floating-point number (NaN).

- Is IN > MAX or "+ infinity", then an upper limit violation exists. MAX is output at output OUT. OUTU is set to 1 and OUTL to 0.
- Is IN < MIN or "- infinity", then a lower limit violation exists. MIN is output to output OUT. OUT is set to 0 and OUTL on 1.

- If IN lies between MIN and MAX, input IN is passed through to output OUT. OUTU and OUTL are always set to 0.
- If IN is an invalid floating-point number (NaN), the fail-safe value SUBS\_IN is output at output OUT. OUTU and OUTL are always set to 1.

#### Inputs/Outputs

|          | Name    | Data type | Description           | Default |
|----------|---------|-----------|-----------------------|---------|
| Inputs:  | IN      | F_REAL    | INPUT                 | 0.0     |
|          | MIN     | F_REAL    | LOWER LIMIT           | -100.0  |
|          | MAX     | F_REAL    | UPPER LIMIT           | 100.0   |
|          | SUBS_IN | F_REAL    | SUBSTITUTE VALUE      | 0.0     |
|          |         |           |                       |         |
| Outputs: | OUT     | F_REAL    | OUTPUT                | 0.0     |
|          | Ουτυ    | F_BOOL    | UPPER LIMIT VIOLATION | 0       |
|          | OUTL    | F_BOOL    | LOWER LIMIT VIOLATION | 0       |

# Error handling

- Is MIN  $\geq$  MAX, MAX is output at output OUT. OUTU and OUTL are always set to 1.
- If one of the inputs IN, MIN, MAX or SUBS\_IN is an invalid floating-point number (NaN) the fail-safe value SUBS\_IN is output at output OUT. OUTU and OUTL are always set to 1.
- An F\_STOP is triggered when an error occurs in the safety data format in the corresponding instance DB. The following diagnostic event is then entered in the diagnostic buffer of the F-CPU:
  - "Safety program: Error in safety data format in DB" (Event ID 16#75DA)

# A.2.11.10 F\_SQRT: Square root of a REAL value

#### Function

This F-Block calculates the square root of the input IN and then outputs it at the output OUT.

 $OUT = \sqrt{(IN)}$ 

The IN input must be positive.

#### Inputs/outputs

|         | Name | Data type | Description | Default |  |  |
|---------|------|-----------|-------------|---------|--|--|
| Input:  | IN   | F_REAL    | Input       | 0.0     |  |  |
|         |      |           |             |         |  |  |
| Output: | OUT  | F_REAL    | Output      | 0.0     |  |  |

# Error handling

- If the calculation at output OUT yields an invalid floating-point number (NaN) or a negative value is pending at IN, NaN is output to OUT and the following diagnostic event is entered in the diagnostic buffer of the F-CPU:
  - "Safety program: invalid REAL number in DB" (Event ID 16#75D9)
- An F-STOP is triggered when an error occurs in the safety data format in the corresponding instance DB. The following diagnostic event is entered in the diagnostic buffer of the F-CPU:
  - "Safety program: Error in safety data format in DB" (Event ID 16#75DA)

# A.2.11.11 F\_AVEX\_R: Mean value of a maximum of nine REAL values

# Function

This F-Block calculates the mean value from the inputs INx and outputs the result at output OUT.

OUT = ( IN1 + IN2 + ... + IN8 + IN9 ) / 9

Inputs without a set validity bit VALIDINx are not included in the mean value calculation. If at least MIN inputs are valid, output VALIDOUT = 1 is set. If less than MIN inputs are valid, output VALIDOUT = 0 is set.

# Inputs/Outputs

|          | Name     | Data type | Description                 | Default |  |
|----------|----------|-----------|-----------------------------|---------|--|
| Inputs:  | IN1      | F_REAL    | INPUT 1                     | 0.0     |  |
|          |          |           |                             |         |  |
|          | IN9      | F_REAL    | INPUT 9                     | 0.0     |  |
|          | VALIDIN1 | F_BOOL    | INPUT 1 VALID               | 1       |  |
|          |          |           |                             |         |  |
|          | VALIDIN9 | F_BOOL    | INPUT 9 VALID               | 1       |  |
|          | MIN      | F_INT     | MINIMUM NUMBER OF VALID IN- | 9       |  |
|          |          |           | PUTS                        |         |  |
|          |          |           |                             |         |  |
| Outputs: | OUT      | F_REAL    | OUTPUT                      | 0.0     |  |
|          | VALIDOUT | F_BOOL    | OUTPUT VALID                | 1       |  |

- If an invalid floating-point number (NaN) has been created due to the calculation at output OUT, the following diagnostic event is entered in the diagnostic buffer of the F-CPU:
  - "Safety program: invalid REAL number in DB" (Event ID 16#75D9)
- An F-STOP is triggered when an error occurs in the safety data format in the corresponding instance DB. The following diagnostic event is then entered in the diagnostic buffer of the F-CPU:
  - "Safety program: Error in safety data format in DB" (Event ID 16#75DA)

# A.2.11.12 F\_SMP\_AV: Sliding mean value of maximum 33 REAL values

#### Function

This F-Block outputs the mean value of the last N input values IN at output OUT.

 $OUT = ( |IN_{k} + |IN_{k-1} + ... + |IN_{k-N+1}) / N$ 

IN<sub>k</sub> is the current input value.

The number N of input values must fulfill the condition 0 < N < 33.

# Inputs/Outputs

|         | Name | Data type | Description                | Default |  |
|---------|------|-----------|----------------------------|---------|--|
| Inputs: | IN   | F_REAL    | Input                      | 0.0     |  |
|         | Ν    | F_INT     | NUMBER OF INPUTS MONITORED | 1       |  |
|         |      |           |                            |         |  |
| Output: | OUT  | F_REAL    | OUTPUT                     | 0.0     |  |

# Startup characteristics

As long as N input values have not been read in after an F-Start or after an initial run, only the available input values (< N) are taken into account for averaging. Input values saved before the start are not taken into account.

# **Error handling**

- If the condition 0 < N < 33 is not fulfilled, the current existing value at input IN is output at output OUT.
- If an invalid floating-point number (NaN) has been created due to the calculation at output OUT, the following diagnostic event is entered in the diagnostic buffer of the CPU:
  - "Safety program: invalid REAL number in DB" (Event ID 16#75D9)
- An F-STOP is triggered when an error occurs in the safety data format in the corresponding instance DB. The following diagnostic event is then entered in the diagnostic buffer of the F-CPU:
  - "Safety program: Error in safety data format in DB" (Event ID 16#75DA)

# A.2.11.13 F\_2003\_R: Middle value of three REAL values with 2003 evaluation

#### Function

This F-block compares the three inputs IN1, IN2 and IN3 independent of the QBADx inputs and then outputs the median at the OUT output:

• OUT = Median {IN1, IN2, IN3}

If two or more INx inputs are invalid (two or more QBADx = 1), the OUT output is also invalid and the QBAD output is set to 1.

If the value of one INx input differs from the median of the three inputs IN1, IN2 and IN3 by more than the assigned tolerance DELTA, a discrepancy is detected and the DISx output is set.

So that, in the case of only one invalid INx input, its value is not output as the median at the OUT output and thus a discrepancy is detected for the invalid INx input, the fail-safe value for an invalid INx input must differ from the values typically occurring at the INx input during operation by more than the tolerance window DELTA.

|          | Name  | Data type | Explanation               | Default |
|----------|-------|-----------|---------------------------|---------|
| Inputs:  | IN1   | F_REAL    | Input 1                   | 0.0     |
|          | IN2   | F_REAL    | Input 2                   | 0.0     |
|          | IN3   | F_REAL    | Input 3                   | 0.0     |
|          | QBAD1 | F_BOOL    | 1 = IN1 input invalid     | 0       |
|          | QBAD2 | F_BOOL    | 1 = IN2 input invalid     | 0       |
|          | QBAD3 | F_BOOL    | 1 = IN3 input invalid     | 0       |
|          | DELTA | F_REAL    | Tolerance between INx     | 0.0     |
|          |       |           |                           |         |
| Outputs: | OUT   | F_REAL    | OUTPUT output             | 0.0     |
|          | QBAD  | BOOL      | 1 = OUT output is invalid | 0       |
|          | DIS1  | BOOL      | Discrepancy IN1 input     | 0       |
|          | DIS2  | BOOL      | Discrepancy IN2 input     | 0       |
|          | DIS3  | BOOL      | Discrepancy IN3 input     | 0       |

#### I/Os

# Use together with F-channel driver F\_CH\_AI

If you interconnect the INx input of F\_2003\_R with the V output of F\_CH\_AI, you must observe the following:

- 1. Interconnect the QBADx input of F\_2003\_R with the QBAD output of the F\_CH\_AI whose V output you interconnect with the INx input of F\_2003\_R.
- 2. Assign the SUBS\_V input of F\_CH\_AI with a value that differs from the values typically occurring at the INx inputs during operation by more than the tolerance window DELTA.
- 3. Assign the SUBS\_ON input of F\_CH\_AI with 1.

# **Error handling**

- If one of the inputs IN1, IN2 and IN3 is an invalid floating-point number (NaN), an invalid floating-point number (NaN) is output at the OUT output. DIS1, DIS2 and DIS3 are set to 1.
- If the DELTA input is an invalid floating-point number (NaN) or if calculations in the F-block result in invalid floating-point numbers (NaN), DIS1, DIS2 and DIS3 are set to 1. For the case that invalid floating-point numbers (NaN) result from the calculations in the F-block, the following diagnostics event is entered in the diagnostics buffer of the F-CPU:
  - "Safety program: Invalid REAL number in DB" (Event ID 16#75D9).
- An F-STOP is triggered when an error occurs in the safety data format in the associated instance DB. The following diagnostics event is then entered in the diagnostic buffer of the F-CPU:
  - "Safety program: Error in safety data format in DB" (Event ID 16#75DA)

# A.2.11.14 F\_1002\_R: 1002 evaluation of inputs of data type REAL

#### Function

This F-block puts out one of the inputs IN1 or IN2 at the OUT output depending on the QBAD1 input:

- QBAD1 = 0: OUT = IN1
- QBAD1 = 1: OUT = IN2

If both inputs, IN1 and IN2, are invalid (QBAD1 and QBAD2 = 1), the output OUT is also invalid and the output QBAD is set to 1.

If input IN1 and input IN2 differ by more than the configured tolerance DELTA, a discrepancy is detected and the output

- DIS1 = 1 is set when IN2 is output at the output OUT
- DIS2 = 1 is set when IN1 is output at the output OUT

#### l/Os

|          | Name  | Data type | Explanation            | Default |
|----------|-------|-----------|------------------------|---------|
| Inputs:  | IN1   | F_REAL    | Input 1                | 0.0     |
|          | IN2   | F_REAL    | Input 2                | 0.0     |
|          | QBAD1 | F_BOOL    | 1 = IN1 input invalid  | 0       |
|          | QBAD2 | F_BOOL    | 1 = IN2 input invalid  | 0       |
|          | DELTA | F_REAL    | Tolerance between INx  | 0.0     |
|          |       |           |                        |         |
| Outputs: | OUT   | F_REAL    | Output                 | 0.0     |
|          | QBAD  | F_BOOL    | 1 = OUT output invalid | 0       |
|          | DIS1  | F_BOOL    | Discrepancy input IN1  | 0       |
|          | DIS2  | F_BOOL    | Discrepancy input IN2  | 0       |

#### Use together with F-channel driver F\_CH\_AI

If you interconnect the INx input of F\_1002\_R with the V output of F\_CH\_AI, you must observe the following:

- Interconnect the QBADx input of F\_1002\_R with the QBAD output of the F\_CH\_AI whose V output you want to interconnect with the INx input of F\_1002\_R.
- Configure the SUBS\_V input of the F\_CH\_AI with a value that differs by more than the tolerance window DELTA from the values usually occurring during operation at the INx inputs.
- Configure the SUBS\_ON input of the F\_CH\_AI with 1.

# Error handling

• DIS1 and DIS2 are set to 1 if one of the inputs IN1, IN2 or DELTA is an invalid floating-point number (NaN) or if invalid floating-point numbers (NaN) resulted from calculations in the F-block.

In case invalid floating-point numbers (NaN) resulted from the calculations in the F-block, the following diagnostics event is entered in the diagnostics buffer of the F-CPU:

- "Safety program: Invalid REAL number in DB" (Event ID 16#75D9).
- An F-STOP is triggered when there is an error in the safety data format in the associated instance DB. The following diagnostics event is then entered in the diagnostics buffer of the F-CPU:
  - "Safety program: Error in safety data format in DB" (Event ID 16#75DA)

# A.2.12 Arithmetic blocks with the INT data type

#### Overview

| Block name | Block number | Description                          |
|------------|--------------|--------------------------------------|
| F_LIM_I    | FB 350       | Asymmetrical limiter of an INT value |

# A.2.12.1 F\_LIM\_I: Asymmetrical limiter of an INT value

#### Function

This block checks whether input IN is within or outside the interval between MIN and MAX. If input IN lies within the interval, it is passed through to output OUT. If it lies outside of the interval it is limited to MIN or MAX.

- Is IN > MAX, then an upper limit violation exists. MAX is output at output OUT. OUTU is set to 1 and OUTL to 0.
- If IN < MIN, then a lower limit violation exists. MIN is output to output OUT. OUT is set to 0 and OUTL on 1.
- If IN lies between MIN and MAX, input IN is passed through to output OUT. OUTU and OUTL are always set to 0.

| inputs/Outputs |
|----------------|
|----------------|

|          | Name | Data type | Description | Default |
|----------|------|-----------|-------------|---------|
| Inputs:  | IN   | F_INT     | Input       | 0       |
|          | MIN  | F_INT     | MINIMUM     | -32768  |
|          | MAX  | F_INT     | MAXIMUM     | 32767   |
|          |      | -         |             |         |
| Outputs: | OUT  | F_INT     | OUTPUT      | 0       |
|          | Ουτυ | F_BOOL    | UPPER LIMIT | 0       |
|          | OUTL | F_BOOL    | LOWER LIMIT | 0       |

- Is MIN  $\geq$  MAX, MAX is output at output OUT. OUTU and OUTL are always set to 1.
- An F\_STOP is triggered when an error occurs in the safety data format in the corresponding instance DB. The following diagnostic event is then entered in the diagnostic buffer of the F-CPU:
  - "Safety program: Error in safety data format in DB" (Event ID 16#75DA)

**F**-libraries

A.2 F-Blocks S7 F Systems Library V1.3 SP4

# A.2.13 Multiplex blocks

# A.2.13.1 Multiplex blocks

#### Overview

| Block name | Block number | Description                                       |
|------------|--------------|---------------------------------------------------|
| F_MOV_R    | FB 311       | Copy 15 values of data type REAL                  |
| F_MUX2_R   | FB 332       | Multiplexer for 2 REAL values with BOOL selection |
| F_MUX16R   | FB 334       | Multiplexer for 16 REAL values with INT selection |

# A.2.13.2 F\_MOV\_R: Copy 15 values of data type REAL

#### Function

The F-block copies the inputs INx to the outputs OUTx at input ENABLE = 1. If ENABLE = 0, the last valid values are retained at the outputs OUTx.

The OENABLE output corresponds to the ENABLE input.

#### I/Os

|          | Name    | Data type | Explanation                 | Default |
|----------|---------|-----------|-----------------------------|---------|
| Inputs:  | ENABLE  | F_BOOL    | 1 = Enable copying          | 0       |
|          | IN1     | F_REAL    | Input 1                     | 0.0     |
|          |         |           |                             |         |
|          | IN15    | F_REAL    | Input 15                    | 0.0     |
|          |         |           |                             |         |
| Outputs: | OENABLE | F_BOOL    | 1 = Copying is enabled      | 0       |
|          | OUT1    | F_REAL    | Output 1                    | 0.0     |
|          |         |           |                             |         |
|          | OUT15   | F_REAL    | Output 15                   | 0.0     |
|          | CS_USED | F_BOOL    | 1 = Default values are used | 0       |

# Startup behavior

Following an F-startup, the F-block behaves as follows:

- After a CPU STOP followed by a cold restart of the F-CPU or at an initial run: If ENABLE = 0, the (configured) default values are provided at the outputs OUTx. The CS\_USED output is set to 1. CS\_USED is reset to 0 as soon as ENABLE changes to 1. If ENABLE = 1, the INx inputs are copied to the OUTx outputs. The CS\_USED output is set to 0.
- After a CPU STOP followed by a restart (warm restart) of the F-CPU or after an F-STOP followed by a positive edge at the RESTART input of the F\_SHUTDN block: If ENABLE = 0, the last valid values are provided at the OUTx outputs. The CS\_USED output

If ENABLE = 0, the last valid values are provided at the OUTx outputs. The CS\_USED output retains its default value (0).

```
If ENABLE = 1, the INx inputs are copied to the OUTx outputs. The CS_USED output is set to 0.
```

#### Note

Before initial processing of the F-block after an F-startup, the default values are applied to the outputs OUTx and CS\_USED.

# 🛕 WARNING

#### F-startup

After an F-startup, the safety of the system must not be impaired by applying the (configured) default values to the outputs OUTx, or by applying the last valid values to the outputs OUTx.

If necessary, evaluate the CS\_USED output to determine whether the (configured) default values or the last valid values have been provided at the outputs OUTx following an F-startup. In addition, the default value "0" of CS\_USED must not be changed.

If a restart (warm restart) is performed after a cold restart, CS\_USED is reset to the default value (0), even if the default values are currently present at outputs OUTx.

FSW-175

#### **Error handling**

An F-STOP is triggered when an error occurs in the safety data format in the associated instance DB. The following diagnostics event is then entered in the diagnostics buffer of the F-CPU:

• "Safety program: Error in safety data format in DB" (Event ID 16#75DA)

# A.2.13.3 F\_MUX2\_R: Multiplexer for 2 REAL values with BOOL selection

#### Function

This F-Block outputs one of the INO or IN1 inputs, depending on selection input K, at output OUT:

- K = 0: OUT = IN0
- K = 1: OUT = IN1

# Inputs/Outputs

|         | Name | Data type | Description     | Default |
|---------|------|-----------|-----------------|---------|
| Inputs: | К    | F_BOOL    | Selection input | 0       |
|         | INO  | F_REAL    | Input 0         | 0.0     |
|         | IN1  | F_REAL    | Input 1         | 0.0     |
|         |      |           |                 |         |
| Output: | OUT  | F_REAL    | Output          | 0.0     |

# **Error handling**

An F\_STOP is triggered when an error occurs in the safety data format in the corresponding instance DB. The following diagnostic event is then entered in the diagnostic buffer of the F-CPU:

• "Safety program: Error in safety data format in DB" (Event ID 16#75DA)

# A.2.13.4 F\_MUX16R: Multiplexer for 16 REAL values with INT selection

# Function

This block outputs one of the inputs INx, depending on selection input K, at output OUT:

•  $0 \le K \le 15 \text{ OUT} = IN[K]$ 

# Inputs/Outputs

|         | Name | Data type | Description     | Default |
|---------|------|-----------|-----------------|---------|
| Inputs: | К    | F_INT     | Selection input | 0       |
|         | INO  | F_REAL    | Input 0         | 0.0     |
|         |      |           |                 |         |
|         | IN15 | F_REAL    | Input 15        | 0.0     |
|         |      |           |                 |         |
| Output: | OUT  | F_REAL    | Output          | 0.0     |

- If K < 0 or K > 15 0.0 is output at output OUT.
- An F-STOP is triggered when an error occurs in the safety data format in the corresponding instance DB. The following diagnostic event is then entered in the diagnostic buffer of the F-CPU:
  - "Safety program: Error in safety data format in DB" (Event ID 16#75DA)

# A.2.14 F-Control blocks

Overview

| Block name | Block number | Description                                                             |
|------------|--------------|-------------------------------------------------------------------------|
| F_POLYG    | FB 467       | Polyline or non-linear characteristic with 24 data points, maxi-<br>mum |
| F_INT_P    | FB 468       | Integration function with integration and track mode                    |
| F_PT1_P    | FB 469       | First order delay                                                       |

# A.2.14.1 F\_POLYG: F-Control block with non-linear characteristic

#### Function/mode of operation

The polygon function is used to approach any analog function by means of a specific number of intervals. These are defined by their X/Y coordinates. Within the limits of the approach, up to 24 X/Y coordinate pairs can be defined. The number of X/Y coordinate pairs must be assigned via input N.

The F-Block converts input U to output V following the non-linear characteristic defined by means of the X/Y coordinate pairs, where X is the value of the analog input and Y the value of the analog output. Linear interpolation is carried out between the Xn/Yn data points.

When R\_CONST = "0", extrapolation occurs outside of the end data points based on the first two and last two data points.

If R\_CONST = "1" and U is less than (<)  $X_1$ ,  $Y_1$  is written to output V; similarly, if U is greater than (>)  $X_N$ ,  $Y_N$  is written to output V.

In the event of an invalid parameter assignment of N (2 > N > 24). V = U is output; the same applies for an invalid sequence of X/Y coordinate pairs (Xn  $\ge$  Xn+1 for n = 1, 2, ... N-1).

The figure below provides a graphical illustration of the functionality of this F-Block.

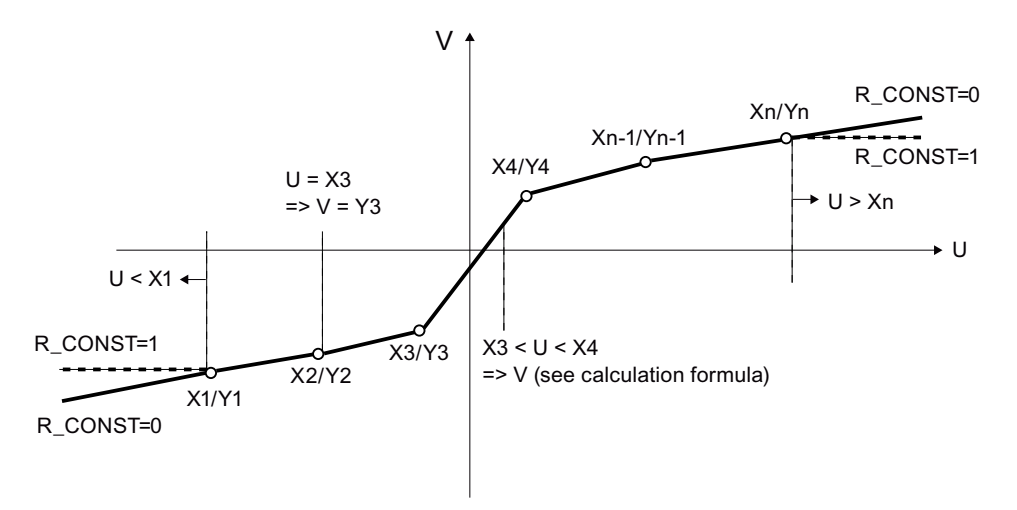

If input value U lies between two X/Y points (Xn < U < Xn+1), V is calculated based on the following formula:

$$V = Y_{n} + (U - X_{n}) * \left(\frac{Y_{n+1} - Y_{n}}{X_{n+1} - X_{n}}\right)$$

| V         | Output value   |
|-----------|----------------|
| U         | Input value    |
| Yn/Xn     | Data point n   |
| Yn+1/Xn+1 | Data point n+1 |

#### Inputs/outputs

|          | Name    | Data type | Description              | Default |
|----------|---------|-----------|--------------------------|---------|
| Inputs:  | U       | F_REAL    | Input value              | 0.0     |
|          | IERR    | F_BOOL    | 1=input value invalid    | 0       |
|          | N       | F_INT     | Number of data points    | 0       |
|          | R_CONST | F_BOOL    | 0=extrapolation          | 0       |
|          |         |           | 1=lowest/highest Y value |         |
| X1<br>Y1 | X1      | F_REAL    | X coordinate 1           | 0.0     |
|          | Y1      | F_REAL    | Y coordinate 1           | 0.0     |
|          | :       |           |                          |         |
|          | X24     | F_REAL    | X coordinate 24          | 0.0     |
|          | Y24     | F_REAL    | Y coordinate 24          | 0.0     |
|          |         |           |                          |         |
| Outputs: | V       | F_REAL    | Output value             | 0.0     |
|          | QERR    | F_BOOL    | Output value invalid     | 0       |

# **Error handling**

The validity of input signal U is read in via input IERR. This input parameter can be connected to QBAD of the corresponding input channel driver or of a voter block.

Output QERR is set when one of the following conditions is met:

- U = NaN or one Xn/Yn = NaN NaN is assigned to output V.
- The calculation yields NaN. NaN is assigned to output V.
- Parameter assignment error Xn >= Xn+1 U is assigned to output V.
- Input IERR = 1

#### Diagnostic buffer entry

- An F-STOP is triggered when an error occurs in the safety data format in the corresponding instance DB. The following diagnostic event is then entered in the diagnostic buffer of the F-CPU:
  - "Safety program: Error in safety data format in DB" (Event ID 16#75DA).
- If an invalid REAL number is determined for V during the calculation, an entry is made in the diagnostic buffer (event ID 16#75D9).

#### A.2.14.2 F\_INT\_P: Integration function with integration and track mode

The F-block F\_INT\_P operates in two different modes:

- Integration mode
- TRACK mode

These two modes are described separately below.

#### Integration mode

#### Function / principle of operation

In the integration mode, the output signal V rises with the positive input signal and decreases with a negative input signal U.

The F-block works in the integration mode by summation according to the trapezoidal rule per scanning interval (Ts). The resulting  $V_{intern}$  is in the range of V\_HL+hyst to V\_LL-hyst, as shown in the figure. The value is then written to the output V after an additional limitation to the range V\_LL to V\_HL.

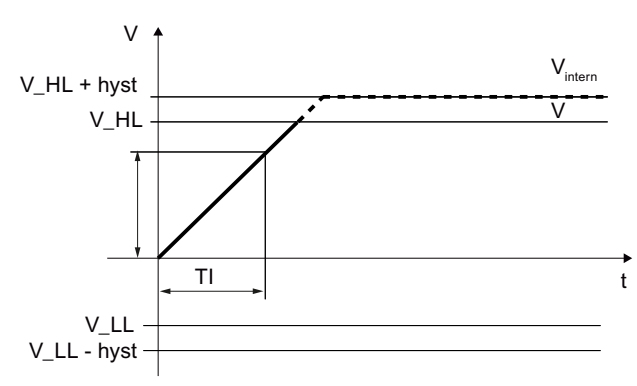

Figure A-1 Step response of the F\_INT\_P

The V output value is calculated using the following formula:

$$V_{x} = V_{x-1} + U_{x} * \frac{Ts}{TI}$$

V<sub>x</sub> Current internal output value

V<sub>X-1</sub> Last internal output value (V<sub>internal</sub>)

- Ts Scanning time (elapsed time between 2 processing steps of the F-block) in seconds
- TI Integration time in seconds
- U<sub>x</sub> Current input value

The following further parameterizations influence the output value V and its calculation:

- HOLD: If HOLD = 1, the last output value is maintained for V.
- RESET: If there is a positive edge at the RESET, the output value V is reset (V = 0.0).
- EN\_INC and EN\_DEC: The processing of the integration function also depends on the input parameters EN\_INC and EN\_DEC.
  - EN\_INC and EN\_DEC = 1
    The step response at output V decreases or increases depending on U.
  - EN\_INC = 0 and EN\_DEC = 1: The output value V does not increase. This means that, with a positive input value at U, the last output value is maintained for V.
  - EN\_INC = 1 and EN\_DEC = 0: The output value V does not decrease. This means that, with negative input value at U, the last output value is maintained for V.
  - EN\_INC and EN\_DEC = 0: Regardless of the input value U, the last output value is always maintained for V.

In addition to this functionality, threshold value monitoring is also used:

- V\_HL limits V upward. If V<sub>internal</sub> exceeds V\_HL, V is limited to V\_HL and, in addition, QVHL = 1.
- V LL limits V downward.

If  $V_{internal}$  falls below V\_LL, V is limited to V\_LL and, in addition, QVLL = 1.

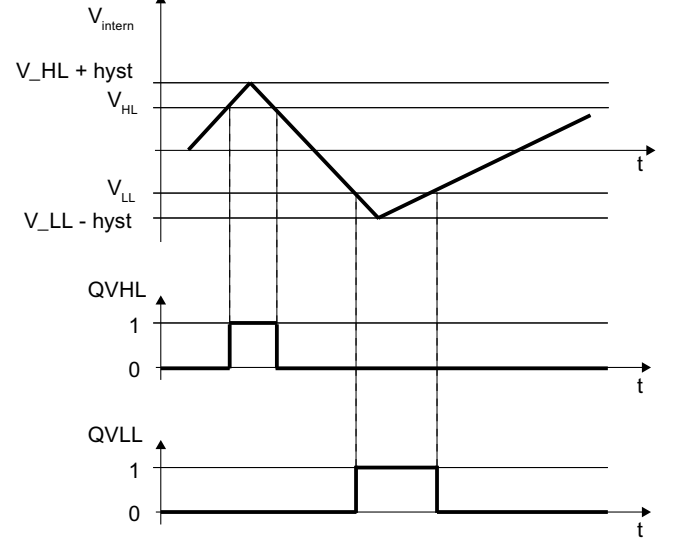

Figure A-2 Limit monitoring of the F\_INT\_P

Special cases:

- Hysteresis HYS < 0: HYS is set internally to 1%. HYS = 0.0 is allowed. In this case, V<sub>intern</sub> = V if V\_HL is exceeded or V\_LL is undershot.
- V\_LL > V\_HL:
  V HL is set internally to V LL. In this case, V always corresponds to V LL.
- TI <= 0: TI is set internally to Ts. Thus, the ratio of times in the equation is 1.

The validity of the input signal U is read in via the input IERR. This input parameter can be connected to QBAD of the corresponding input channel driver or a voter.

If U, V\_HL, or V\_LL = NaN, the value at output V is maintained. If HYS = NaN, this has no effect on the formation of V, but only on  $V_{internal}$ . In this case,  $V_{intern} = V$ . The output QERR is set to 1 with NaN at one of the input parameters.

#### Note

Denormalized values at U are processed and no error message is output to V.

#### TRACK mode

In TRACK mode, the input signal VTRACK is applied to output V. This allows using the TRACK mode to preset the integration function.

The mode is activated with the digital input TRACK = 1.

If the input signal VTRACK = NaN, NaN is output at the output V. The output QERR is then set to 1.

There is threshold value monitoring also in the TRACK mode:

- V\_HL limits V upward.
  If VTRACK exceeds V\_HL, V is limited to V\_HL and, in addition, QVHL = 1.
- V\_LL limits V downward.
  If VTRACK falls below V\_LL, V is limited to V\_LL and, in addition, QVLL = 1.

Special cases:

- Hysteresis HYS < 0: HYS is set internally to 1%. HYS = 0.0 is allowed. In this case, V<sub>intern</sub> = V if V\_HL is exceeded or V\_LL is undershot. HYS has no influence on the formation of V in the track mode.
- V\_LL > V\_HL:
  V\_HL is set internally to V\_LL. In this case, V always corresponds to V\_LL.

# l/Os

|          | Name   | Data type | Explanation                                       | Default |
|----------|--------|-----------|---------------------------------------------------|---------|
| Inputs:  | TI     | F_TIME    | Integration time                                  | 1 s     |
|          | V_HL   | F_REAL    | High limit                                        | 100.0   |
|          | V_LL   | F_REAL    | Low limit                                         | 0.0     |
|          | U      | F_REAL    | Input value                                       | 0.0     |
|          | HYS    | F_REAL    | Hysteresis in %                                   | 1.0     |
|          | VTRACK | F_REAL    | Input value for track mode                        | 0.0     |
|          | TRACK  | F_BOOL    | Mode: 1=Track mode                                | 0       |
|          | HOLD   |           | 1 = maintain the integration value                | 0       |
| RESET    | RESET  | F_BOOL    | 1 = reset V                                       | 0       |
|          | EN_INC | F_BOOL    | 1 = increasing output value is<br>allowed         | 1       |
|          | EN_DEC |           | 1 = Decreasing output value is<br>allowed         | 1       |
|          | IERR   | F_BOOL    | 1 = input value invalid                           | 0       |
|          | ·      | ·         |                                                   | ·       |
| Outputs: | V      | F_REAL    | Output value                                      | 0.0     |
|          | QERR   | F_BOOL    | 1 = output value invalid                          | 0       |
|          | QVHL   | F_BOOL    | 1 = exceeding the upper limit value active        | 0       |
|          | QVLL   | F_BOOL    | 1 = undershooting the lower<br>limit value active | 0       |

# **Error handling**

The validity of the input signal U is read in via the input IERR. This input parameter can be connected to QBAD of the corresponding input channel driver or a voter.

The QERR output is set in the integration mode when one of the following conditions is met:

- The input signal U = NaN
- Input IERR = 1

The output QERR is set in the TRACK mode when the following condition is met:

• VTRACK = NaN

And, regardless of the mode, if:

- The calculation returned NaN: The output V retains the last value.
- NaN is present at one of the input parameters V\_LL, V\_HL, HYS

# Diagnostic buffer entry

- If an invalid REAL number is returned by a calculation, a diagnostic buffer entry is made (Event ID 16#75D9)
- An F-STOP is triggered when an error occurs in the safety data format in the associated instance DB. The following diagnostics event is then entered in the diagnostics buffer of the F-CPU:
  - "Safety program: Error in safety data format in DB" (Event ID 16#75DA)

# A.2.14.3 F\_PT1\_P: First order delay

# Function/mode of operation

Output value V is calculated according to the following formula:

$$V_{x} = V_{x-1} + (U_{x} - V_{x-1}) * \left(\frac{Ts}{\frac{Ts}{2}} + TM_{LAG}\right)$$

| V <sub>×</sub> | Current output value | V |
|----------------|----------------------|---|
| - X            |                      |   |

V<sub>X-1</sub> Last output value V

Ts Sampling time (time elapsed between two block processing cycles (Diff)) in seconds

TM\_LAG Delay time in seconds

U<sub>x</sub> Current input value U

Input value U is output to output V with a delay corresponding to time constant TM\_LAG.

The step response of an amplitude with the value U = 1.0 is reproduced in the figure below:

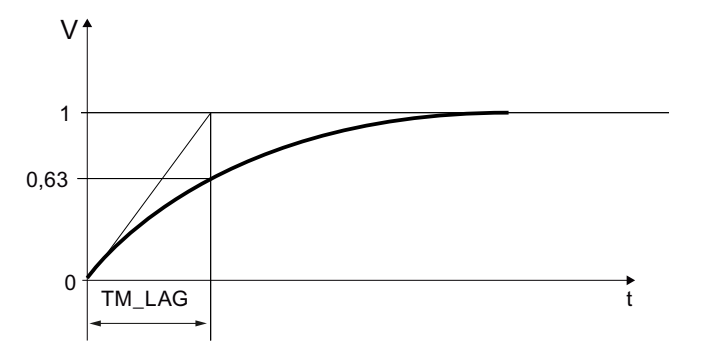

STOP\_RES: When STOP\_RES = 1, the arithmetic procedure is stopped. The last output value for V is held. During the changeover from STOP\_RES 1 to 0, output V is reset to input value U.

 $D_OFF$ : When  $D_OFF = 1$ , the delay time is switched off. This means that input value U is applied at output V.

The following boundary conditions are applicable:

• TM\_LAG < Ts/2:

TM\_LAG is set to Ts/2. Thus the times ratio assumes a value of 1 in the equation. This means that output value V corresponds to input value U in this case.

The validity of input signal U is read in via input IERR. This input parameter can be connected to QBAD of the corresponding input channel driver or of a voter block.

#### Note

Denormalized values at U are processed and do not generate an error message.

If an approach to 0 occurs (U = 0.0), V = 0.0 is output when a denormalized value is reached at V (-1.18E-38 or +1.18E-38).

If U is equal to (=) NaN, the value at output V is retained. Output QERR is set to 1.

#### Inputs/outputs

|          | Name     | Data type | Description            | Default |
|----------|----------|-----------|------------------------|---------|
| Inputs:  | TM_LAG   | F_TIME    | Delay time             | 0 s     |
|          | U        | F_REAL    | Input value            | 0.0     |
|          | STOP_RES | F_BOOL    | Stop/reset             | 0       |
|          | D_OFF    | F_BOOL    | 1=delay switched off   | 0       |
|          | IERR     | F_BOOL    | 1=input value invalid  | 0       |
|          |          | -         |                        |         |
| Outputs: | V        | F_REAL    | Output value           | 0.0     |
|          | QERR     | F_BOOL    | 1=output value invalid | 0       |

#### **Startup characteristics**

During startup input value U is applied at output V. V does not behave in accordance with PT1 behavior until a change to input value U has been made subsequently.

#### **Error handling**

Output QERR is set when one of the following conditions is met:

- Input signal U is NaN.
- The calculation yields NaN: Output V retains the last value.
- Input IERR = 1

#### Diagnostic buffer entry

- If an invalid REAL number is determined during the calculation, an entry is made in the diagnostic buffer (event ID 16#75D9).
- An F-STOP is triggered when an error occurs in the safety data format in the corresponding instance DB. The following diagnostic event is then entered in the diagnostic buffer of the F-CPU:
  - "Safety program: Error in safety data format in DB" (Event ID 16#75DA).

# A.2.15 Additional F-Blocks

#### Overview

| Block name | Block number | Description                                                        |
|------------|--------------|--------------------------------------------------------------------|
| F_DEADTM   | FB 320       | Monitoring of changes in F_REAL values at the same measuring point |

# A.2.15.1 F\_DEADTM: Monitoring of changes in F\_REAL values at the same measuring point

#### Function and principle of operation

This block outputs the IN value delayed by the deadtime at the output OUT. The deadtime can be configured at the DEADTM input. In addition, the delta from the current IN value and the delayed IN value output at OUT is calculated. It is output at the V DELTA output.

If the calculated delta (V\_DELTA) exceeds the delta configured in the DELTA input parameter beyond a time configured under DELAYTM, the output parameter HL (IN > OUT) or LL (IN <OUT) is activated depending on the values of IN and OUT.

If the time DELAYTM is configured with 0, then, when the difference DELTA is exceeded, there is no additional delay in the activation of the output HL or LL. However, there is a delay due to a configured time DEADTM, because this time value DEADTM delays output of the IN value at the output OUT, and thus the calculation of the V\_DELTA value. It thus indirectly causes a delay for the outputs HL and LL.

The following constraint applies:

- If DELTA has a negative value: DELTA considers the amount.
- If DEADTM has a negative value: DEADTM is internally set to 0.0
- If DEADTM > 2E+8 (corresponds to approx. 6 years): DEADTM is internally limited to 2E+8

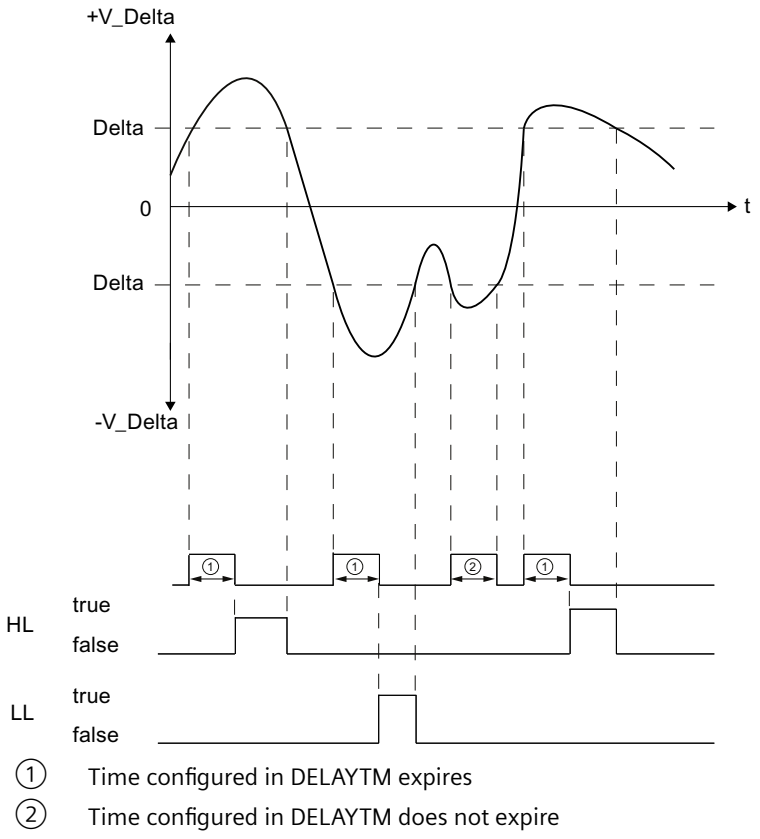

Figure A-3 Delta processing

I/Os

|         | Name    | Data type | Explanation                    | Default |
|---------|---------|-----------|--------------------------------|---------|
| Inputs: | IN      | F_REAL    | Input value                    | 0.0     |
|         | DELTA   | F_REAL    | Delta between IN and OUT       | 0.0     |
|         | DEADTM  | F_REAL    | Deadtime (in seconds)          | 0.0     |
|         | DELAYTM | F_TIME    | Delay time for HL and LL       | 0 s     |
|         | RESTART | F_BOOL    | 1 = reset all values (restart) | 0       |
|         |         |           |                                |         |

|          | Name           | Data type | Explanation                      | Default |
|----------|----------------|-----------|----------------------------------|---------|
| Outputs: | OUT            | F_REAL    | Output value                     | 0.0     |
|          | V_DELTA F_REAL |           | Current delta between IN and OUT | 0.0     |
|          | HL             | F_BOOL    | 1=Delta overshot (IN > OUT)      | 0       |
|          | LL             | F_BOOL    | 1=Delta undershot (IN < OUT)     | 0       |

#### Startup behavior, reset

During startup or when there is a positive edge at the input parameter RESTART, all stored values of IN are reset to the current value of IN. As long as the deadtime has not yet elapsed for the first time, this IN value is output at the output parameter OUT. Thus, in the first cycle, following the above events, V\_DELTA is always 0, and in the following cycles until the first complete deadtime has expired, the V\_DELTA is calculated for the elapsed time.

#### **Change of DEADTM**

If the deadtime is changed, the correspondingly delayed IN values will be output only after this time expires for the first time. During the transitional period until the new deadtime expires, the output values relate to the previous *and* the new time.

#### Tolerances for the deadtime

When determining the value to be output at the OUT, a maximum of 100 different IN values can be stored within the deadtime.

The values created under IN are stored and the OUT and the delta are processed in accordance with the OB cyclic interrupt time.

This results in the following tolerances for the deadtime:

| Deadtime                                         | Max. tolerance for deadtime       |
|--------------------------------------------------|-----------------------------------|
| $DEADTM > = 100 \times OB$ cyclic interrupt time | DEADTM + OB cyclic interrupt time |
| DEADTM < 100 × OB cyclic interrupt time          | DEADTM + (DEADTM / 100)           |
| DEADTM < MAX_CYC (at F_CYC_CO)                   | MAX_CYC (at F_CYC_CO)             |
| DEADTM < OB cyclic interrupt time                |                                   |

#### **F**-libraries

A.2 F-Blocks S7 F Systems Library V1.3 SP4

# **Error handling**

The following error handling takes place in case of errors at the input parameters DEADTM, DELTA, and IN:

• DEADTM:

If the input value is DEADTM = NaN, the output values of OUT and V\_DELTA also become NaN and LL, and HL = 1.

• DELTA/V\_DELTA:

If the input value is DELTA = NaN, OUT and V\_DELTA is still output and LL and HL is set to 1, since a comparison with DELTA cannot be made.

If an invalid REAL number (NaN) is determined when calculating V\_DELTA, the response is the same as for a NaN on DELTA.

If a denormalized or infinite value is found for V\_DELTA, this value is considered valid. There is no error handling in this case.

• IN:

A NaN at the input parameter IN is initially considered a normal IN value. When the deadtime has elapsed and the stored NaN IN value is output to the OUT output, the output values of OUT and V\_DELTA become NaN, LL, and HL = 1.

# **Diagnostic buffer entry**

- If the calculation returns an invalid REAL number, a diagnostic buffer entry is made (Event ID 16#75D9)
- An F-STOP is triggered when an error occurs in the safety data format in the associated instance DB. The following diagnostics event is then entered in the diagnostics buffer of the F-CPU:
  - "Safety program: Error in safety data format in DB" (Event ID 16#75DA)

#### See also

F\_CYC\_CO: F-Control block "F-Cycle time monitoring" (Page 427)

#### Overview

When the S7 program is compiled, F-control blocks are automatically inserted into automatically generated (F-)system charts and automatically generated (F-)runtime groups with the ID "@F\_" or "@SDW\_" and interconnected to generate an executable safety program from the safety program programmed by the user.

# 

#### Safety instruction - Do not change automatically inserted F-control blocks

Automatically inserted F-control blocks and automatically inserted (F-)system charts and (F-)runtime groups with the ID "@F\_" or "@SDW\_" are visible after compiling. You must not delete them or change them (except for expressly described changes).

Failure to do so may result in errors in the next compilation.

FSW-176

| Block name | Block number | Description                                                   |
|------------|--------------|---------------------------------------------------------------|
| F_MOVRWS   | FB 312       | F-control block                                               |
| F_DIAG     | FB 360       | F-control block                                               |
| F_CYC_CO   | FB 395       | F-control block "F-cycle time monitoring"                     |
| F_PLK      | FB 396       | F-control block                                               |
| F_PLK_O    | FB 397       | F-control block                                               |
| F_TEST     | FB 398       | F-control block                                               |
| F_TESTC    | FB 399       | F-control block                                               |
| F_TESTM    | FB 400       | F-control block "Deactivating safety mode"                    |
| F_SHUTDN   | FB 458       | F-control block "Shutdown and F-startup of F-shutdown groups" |
| RTGLOGIC   | FB 459       | F-control block                                               |
| F_PS_12    | FB 464       | F-control block "F-module driver"                             |
| F_PS_13    | FB 617       | F-control block "F-module driver"                             |
| F_PS_40    | FB 618       | F-control block "F-module driver"                             |
| F_CHG_WS   | FB 477       | F-control block                                               |
| DB_INIT    | FC 180       | F-control block                                               |
| DB_RES     | FC 301       | F-control block                                               |
| F_PS_MIX   | FC 302       | F-control block                                               |
| F_VFSTP1   | FC 307       | F-control block                                               |
| F_VFSTP2   | FC 308       | F-control block                                               |
| FORCEOFF   | FC 310       | F-control block "Deactivating F-Force"                        |
| F_MNR_H    | FC 312       | F-control block                                               |

# A.3.1 F\_MOVRWS: F-Control block

#### Function

When the S7 program is compiled, the F-control block is automatically inserted into an automatically generated system chart and an automatically generated runtime group with the ID "@SDW\_", and is interconnected in order to generate an executable safety program from the user-programmed safety program.

# 🛕 WARNING

#### Safety instruction - Do not change automatically inserted F-control blocks

Automatically inserted F-control blocks and automatically inserted (F-)system charts and (F-)runtime groups with the ID "@F\_" or "@SDW\_" are visible after compiling. You must not delete them or change them (except for expressly described changes).

Failure to do so may result in errors in the next compilation.

FSW-176

#### I/Os

Undocumented connections are not automatically supplied or interconnected during compilation of the S7 program and you must not change them. Online changes to undocumented connections can result in an F-STOP. Remedy manipulations at such connections by compiling the S7 program again.

# A.3.2 F\_DIAG: F-Control block

# Function

When the S7 program is compiled, the F-control block is automatically inserted into an automatically generated F-system chart and an automatically generated F-runtime group with the ID "@F\_", and is interconnected in order to generate an executable safety program from the user-programmed safety program.

# 🛕 WARNING

#### Safety instruction - Do not change automatically inserted F-control blocks

Automatically inserted F-control blocks and automatically inserted (F-)system charts and (F-)runtime groups with the ID "@F\_" or "@SDW\_" are visible after compiling. You must not delete them or change them (except for expressly described changes).

Failure to do so may result in errors in the next compilation.

FSW-176

#### l/Os

Undocumented connections are not automatically supplied or interconnected during compilation of the S7 program and you must not change them. Online changes to undocumented connections can result in an F-STOP. Remedy manipulations at such connections by compiling the S7 program again.

# A.3.3 F\_CYC\_CO: F-Control block "F-Cycle time monitoring"

#### Function

When the S7 program is compiled, the F-control block is automatically inserted into an automatically generated F-system chart "@F\_CycCo-OB3x" and an automatically generated F-runtime group with the ID "@F\_", and is interconnected in order to generate an executable safety program from the user-programmed safety program.

The F-CPU monitors the F-cycle time for each cyclic interrupt OB 3x which contains F-runtime groups. When you first compile the S7 program, you will be prompted via a dialog to enter a value for the maximum cycle time "MAX\_CYC" that may pass between two calls to this OB.

If you have to modify the maximum F-cycle time after the initial compilation of the S7 program, you need to perform the F-cycle time at the MAX\_CYC input of the F\_CYC\_CO-OB3x block in the @F\_CycCo-OB3x F-system chart.

For information regarding the setting of the F-monitoring time, see section "Run times, F-Monitoring times, and response times (Page 455)".

# 🛕 WARNING

Safety instruction - Do not change automatically inserted F-control blocks

Automatically inserted F-control blocks and automatically inserted (F-)system charts and (F-)runtime groups with the ID "@F\_" or "@SDW\_" are visible after compiling. You must not delete them or change them (except for expressly described changes).

Failure to do so may result in errors in the next compilation.

FSW-176

#### I/Os

|        | Name    | Data type | Explanation          | Default                                                                                                    |
|--------|---------|-----------|----------------------|----------------------------------------------------------------------------------------------------|
| Input: | MAX_CYC | F_TIME    | Maximum F-cycle time | It is automatically supplied with 3000<br>ms if no change is made in the dialog<br>during the first compilation |

# 

#### Default setting of the maximum MAX\_CYC

The default setting for the maximum F-cycle time is 3000 milliseconds. Check whether this setting is suitable for your process. Change the defaults, if required.

FSW-177

Undocumented connections are not automatically supplied or interconnected during compilation of the S7 program and you must not change them. Online changes to undocumented connections can result in an F-STOP. Remedy manipulations at such connections by compiling the S7 program again.

# **Error handling**

- An F-STOP is triggered when an error occurs in the safety data format in the associated instance DB. The following diagnostics event is then entered in the diagnostics buffer of the F-CPU:
  - "Safety program: Error in safety data format in DB" (Event ID 16#75DA)
- If a safety-related error is detected, an F-STOP is triggered. The following diagnostics event is then entered in the diagnostics buffer of the F-CPU:
  - "Safety program: Error detected in the F\_CYC\_CO" (Event ID 16#75E1)

# A.3.4 F\_PLK: F-Control block

# Function

When the S7 program is compiled, the F-control block is automatically inserted into an automatically generated F-system chart and an automatically generated F-runtime group with the ID "@F\_", and is interconnected in order to generate an executable safety program from the user-programmed safety program.

# 

#### Safety instruction - Do not change automatically inserted F-control blocks

Automatically inserted F-control blocks and automatically inserted (F-)system charts and (F-)runtime groups with the ID "@F\_" or "@SDW\_" are visible after compiling. You must not delete them or change them (except for expressly described changes).

Failure to do so may result in errors in the next compilation.

FSW-176

#### I/Os

Undocumented connections are not automatically supplied or interconnected during compilation of the S7 program and you must not change them. Online changes to undocumented connections can result in an F-STOP. Remedy manipulations at such connections by compiling the S7 program again.

# **Error handling**

- An F-STOP is triggered when an error occurs in the safety data format in the associated instance DB. The following diagnostics event is then entered in the diagnostics buffer of the F-CPU:
  - "Safety program: Error in safety data format in DB" (Event ID 16#75DA)
- If a safety-related error is detected, an F-STOP is triggered. The following diagnostics event is then entered in the diagnostics buffer of the F-CPU:
  - "Safety program: Error detected in the F\_PLK" (Event ID 16#75E1)

# A.3.5 F\_PLK\_O: F-Control block

#### Function

When the S7 program is compiled, the F-control block is automatically inserted into an automatically generated F-system chart and an automatically generated F-runtime group with the ID "@F\_", and is interconnected in order to generate an executable safety program from the user-programmed safety program.

# 

Safety instruction - Do not change automatically inserted F-control blocks

Automatically inserted F-control blocks and automatically inserted (F-)system charts and (F-)runtime groups with the ID "@F\_" or "@SDW\_" are visible after compiling. You must not delete them or change them (except for expressly described changes).

Failure to do so may result in errors in the next compilation.

FSW-176

l/Os

Undocumented connections are not automatically supplied or interconnected during compilation of the S7 program and you must not change them. Online changes to undocumented connections can result in an F-STOP. Remedy manipulations at such connections by compiling the S7 program again.

# Error handling

- An F-STOP is triggered when an error occurs in the safety data format in the associated instance DB. The following diagnostics event is then entered in the diagnostics buffer of the F-CPU:
  - "Safety program: Error in safety data format in DB" (Event ID 16#75DA)
- If a safety-related error is detected, an F-STOP is triggered. The following diagnostics event is then entered in the diagnostics buffer of the F-CPU:
  - "Safety program: Error detected in the F\_PLK\_O" (Event ID 16#75E1)

# A.3.6 F\_TEST: F-Control block

#### Function

When the S7 program is compiled, the F-control block is automatically inserted into an automatically generated F-system chart and an automatically generated F-runtime group with the ID "@F\_", and is interconnected in order to generate an executable safety program from the user-programmed safety program.

# 🛕 WARNING

#### Safety instruction - Do not change automatically inserted F-control blocks

Automatically inserted F-control blocks and automatically inserted (F-)system charts and (F-)runtime groups with the ID "@F\_" or "@SDW\_" are visible after compiling. You must not delete them or change them (except for expressly described changes).

Failure to do so may result in errors in the next compilation.

FSW-176

# l/Os

Undocumented connections are not automatically supplied or interconnected during compilation of the S7 program and you must not change them. Online changes to undocumented connections can result in an F-STOP. Remedy manipulations at such connections by compiling the S7 program again.

- An F-STOP is triggered when an error occurs in the safety data format in the associated instance DB. The following diagnostics event is then entered in the diagnostics buffer of the F-CPU:
  - "Safety program: Error in safety data format in DB" (Event ID 16#75DA)
- If a safety-related error is detected, an F-STOP is triggered. The following diagnostics event is then entered in the diagnostics buffer of the F-CPU:
  - "Safety program: Error detected in the F\_TEST" (Event ID 16#75E1)

# A.3.7 F\_TESTC: F-Control block

#### Function

The F-control block is automatically inserted and interconnected in an automatically generated F-system chart and in an automatically generated F-runtime group with identifier "@F\_" when the S7 program is compiled. This is done in order to generate an executable safety program from the safety program created the user.

# 

#### Safety note: Do not change automatically inserted F-control blocks

Automatically inserted F-control blocks and automatically inserted (F-)system charts and (F-)runtime groups with the "@F\_" or "@SDW\_" identifier are visible after compiling. You must not delete these or make any changes to them (unless expressly described).

Failure to observe this may result in errors at the next compile operation.

FSW-176

#### Note

As of S7 F Systems V6.2 with S7 F Systems Library V1.3 SP2, a change of the "Test cycle time" parameter (see "CPU > Object properties > H-Parameters") in HW Config and subsequent compiling of the HW configuration and the safety program causes the collective signature of your safety program to change.

#### I/Os

Undocumented I/Os are automatically supplied or interconnected when the S7 program is compiled and must not be changed. Online changes to undocumented I/Os can trigger an F-STOP. Remove any manipulations to these I/O by compiling the S7 program again.

- An F-STOP is triggered when there is an error in the safety data format in the associated instance DB. The following diagnostics event is then entered in the diagnostics buffer of the F-CPU:
  - "Safety program: Error in safety data format in DB" (Event ID 16#75DA)
- If a safety-related error is detected, an F-STOP is triggered. The following diagnostics event is then entered in the diagnostics buffer of the F-CPU:
  - "Safety program: Error detected in the F\_TESTC (Event ID 16#75E1)

# A.3.8 F\_TESTM: F-Control block "Deactivate Safety Mode"

#### Function

When the S7 program is compiled, the F-control block is automatically inserted into an automatically generated F-system chart "@F\_TestMode" and an automatically generated F-runtime group with the ID "@F\_", and is interconnected in order to generate an executable safety program from the user-programmed safety program.

You can evaluate whether the safety mode is deactivated at the TEST output. The TEST output has the system attribute S7\_m\_c. It can, therefore, be monitored directly from an OS. System displays will thus show if the safety mode is deactivated.

# 

#### Safety instruction - Do not change automatically inserted F-control blocks

Automatically inserted F-control blocks and automatically inserted (F-)system charts and (F-)runtime groups with the ID "@F\_" or "@SDW\_" are visible after compiling. You must not delete them or change them (except for expressly described changes).

Failure to do so may result in errors in the next compilation.

FSW-176

#### I/Os

|         | Name | Data type | Explanation                | Default |
|---------|------|-----------|----------------------------|---------|
| Output: | TEST | BOOL      | 1 = Sfety mode deactivated | 0       |

Undocumented connections are not automatically supplied or interconnected during compilation of the S7 program and you must not change them. Online changes to undocumented connections can result in an F-STOP. Remedy manipulations at such connections by compiling the S7 program again.

- An F-STOP is triggered when an error occurs in the safety data format in the associated instance DB. The following diagnostics event is then entered in the diagnostics buffer of the F-CPU:
  - "Safety program: Error in safety data format in DB" (Event ID 16#75DA)
- If a safety-related error is detected, an F-STOP is triggered. The following diagnostics event is then entered in the diagnostics buffer of the F-CPU:
  - "Safety program: Error detected "(Event ID 16#75E1)
# A.3.9 F\_SHUTDN: F-Control block "Control of shutdown and F-Startup of the safety program"

#### Function

When the S7 program is compiled, the F-control block is automatically inserted into an automatically generated system chart "@F\_ShutDn" and an automatically generated F-runtime group with the ID "@F\_", and is interconnected in order to generate an executable safety program from the user-programmed safety program.

With the F-control block, you can configure the shutdown behavior and control the shutdown and the F-startup of the safety program:

If you have set the "Shutdown behavior" dialog for the behavior in an F-STOP "according to the parameterization on the F\_SHUTDN" in the "Safety program" dialog, you can configure how the safety program should behave in an F-STOP at the SHUTDOWN input:

- SHUTDOWN = full: Complete shutdown
- SHUTDOWN = partial: Partial shutdown

#### Note

The parameterization at the SHUTDOWN input may only be changed if no shutdown is active.

With input RQ\_FULL = 1, you can trigger a complete shutdown of the safety program.

With a positive edge at the RESTART input, you can perform an F-startup after a shutdown of the safety program (F-STOP) and elimination of the reasons for the shutdown, if you do not want to restart (warm restart) or cold restart the F-CPU.

After an F-startup, the safety program starts up automatically with the initial values. After a partial shutdown of the safety program, only the F-shutdown groups that were in F-STOP perform an F-startup. The F-startup may take several seconds to complete initialization with the initial values. The output EN\_INIT = 1 during initialization.

#### Note

After carrying out an F-startup with a positive edge at the RESTART input, a user acknowledgment at the ACK\_REI input of the F-channel driver is required to reintegrate the fail-safe I/Os affected by the shutdown.

Output FULL\_SD indicates whether there is a complete shutdown of the safety program. The output SD\_TYP can be used for reading out the shutdown behavior set in the "Safety program" dialog > "Shutdown behavior" dialog.

The SAFE\_M output indicates whether the safety program is in safety mode (SAFE\_M = 1) or whether safety mode is deactivated (SAFE\_M = 0).

### 

#### Safety instruction - Do not change automatically inserted F-control blocks

Automatically inserted F-control blocks and automatically inserted (F-)system charts and (F-)runtime groups with the ID "@F\_" or "@SDW\_" are visible after compiling. You must not delete them or change them (except for expressly described changes).

Failure to do so may result in errors in the next compilation.

FSW-176

#### l/Os

|               | Name      | Data type | Explanation                                          | Default |
|---------------|-----------|-----------|------------------------------------------------------|---------|
| Inputs:       | RESTART   | BOOL      | 1 = F-startup after shutdown                         | 0       |
|               | SHUTDOWN  | BOOL      | Shutdown behavior                                    | Full    |
|               | RQ_FULL   | BOOL      | 1 = Tigger complete shutdown                         | 0       |
|               | ALARM_EN  | BOOL      | 1 = activate messages                                | 1       |
|               |           |           |                                                      |         |
| Outputs:      | FULL_SD   | BOOL      | 1 = complete shutdown of the safety pro-<br>gram     | 0       |
|               | SD_TYP    | BOOL      | Shutdown behavior from dialog:                       | 0       |
|               |           |           | 1 = Complete shutdown                                |         |
|               | EN_INIT   | BOOL      | 1 = Initialization of safety program is run-<br>ning | 0       |
|               | SAFE_M    | BOOL      | 1 = safety program in the safety mode                | 0       |
|               | F_SIG_OUT | DWORD     | Collective signature of the safety pro-<br>gram      | 0       |
|               | MSG_DONE  | BOOL      | = Output DONE of SFB34 "ALARM_8"                     | 0       |
|               | MSG_ERR   | BOOL      | = Output ERROR of SFB34 "ALARM_8"                    | 0       |
|               | MSG_STAT  | WORD      | = Output STATUS of SFB34 "ALARM_8"                   | 0       |
|               | MSG_ACK   | WORD      | = Output ACK_STATE of SFB34<br>"ALARM_8"             | 0       |
|               | NFY_DONE  | BOOL      | = Output DONE of SFB31 "NOTIFY_8P"                   | 0       |
|               | NFY_ERR   | BOOL      | = Output ERROR of SFB31 "NOTIFY_8P"                  | 0       |
|               | NFY_STAT  | WORD      | = Output STATUS of SFB31 "NOTIFY_8P"                 | 0       |
|               |           |           |                                                      |         |
| Input-output: | MSG_TIME  | TIME      | Time for message repetition                          | 8 h     |

Undocumented connections are not automatically supplied or interconnected during compilation of the S7 program and you must not change them. Online changes to undocumented connections can result in an F-STOP. Remedy manipulations at such connections by compiling the S7 program again.

#### Message behavior

- When the safety program is shut down (an F-STOP was triggered), the F-control block F\_SHUTDN sets the following messages to the OS using SFB 34 "ALARM\_8" as "AS process control message error, with single acknowledgment":
  - "Safety program: partial shutdown", in case of a partial shutdown of one or more Fshutdown groups
  - "Safety program: complete shutdown", in case of a complete shutdown of the safety program
- In case of an F-startup following a positive edge at the RESTART input, the following message is sent to the OS using SFB 31 "NOTIFY\_8P" as "Operating message - without acknowledgment":
  - "F-startup safety program on F\_SHUTDN"
- When deactivating the safety mode, the following message is sent to the OS using SFB 31 "NOTIFY\_8P", both as "Operating message without acknowledgment" and as "AS process control message error, with single acknowledgment". The "AS process control message" is repeated after expiry of the time MSG\_TIME if the safety mode is still deactivated. There is no repetition with MSG\_TIME = 0.
  - "Safety mode deactivated"

You can switch off the messages by setting the ALARM\_EN input to 0 if no suitable signaling system is available.

#### Outputs MSG\_xxx and NFY\_xxx

At the outputs MSG\_xxx and NFY\_xxx, non-fail-safe information about errors in the messaging behavior is provided for service purposes. You can read out this information on your ES/OS or evaluate it in your standard user program if necessary. The outputs correspond to the outputs of SFB 34 "ALARM\_8" and SFB 31 "NOTIFY\_8P". See description in the online help for the SFB 34/SFB 31 or in the "System Software for S7 300/400 System and Standard Functions (<u>http://support.automation.siemens.com/WW/view/en/1214574</u>)" manual.

#### Troubleshooting/diagnostic buffer entry

- If a safety-relevant error is detected and an overall shutdown is performed (an F-STOP has been triggered), the F-control block F\_SHUTDN enters the following event into the diagnostic buffer of the F-CPU:
  - "Complete shutdown of the F-program activated" or "Complete shutdown of the Fprogram deactivated" (Event ID 16#7xDE)
- In case of an F-startup following a positive edge at the RESTART input, the following event is entered to the F-CPU diagnostic buffer:
  - "Initialization of safety program started" or "Initialization of safety program ended" (Event ID 16#7xDF)
- When the safety mode is activated/deactivated, the following event is entered to the F-CPU diagnostic buffer:
  - "Safety program: safety mode deactivated" or "Safety program: Safety mode activated" (Event ID 16#7xDB)

#### See also

F-STOP (Page 97)

F-Startup and reprogramming restart/startup protection (Page 95)

## A.3.10 RTGLOGIC: F-Control block

#### Function

When the S7 program is compiled, the F-control block is automatically inserted into an automatically generated system chart and an automatically generated runtime group with the ID "@F\_", and is interconnected in order to generate an executable safety program from the user-programmed safety program.

## 

Safety instruction - Do not change automatically inserted F-control blocks

Automatically inserted F-control blocks and automatically inserted (F-)system charts and (F-)runtime groups with the ID "@F\_" or "@SDW\_" are visible after compiling. You must not delete them or change them (except for expressly described changes).

Failure to do so may result in errors in the next compilation.

FSW-176

#### I/Os

Undocumented connections are not automatically supplied or interconnected during compilation of the S7 program and you must not change them. Online changes to undocumented connections can result in an F-STOP. Remedy manipulations at such connections by compiling the S7 program again.

#### **Error handling**

If you have configured "partial shutdown" for the shutdown behavior and a safety-related error is detected in an F-shutdown group, the affected F-shutdown group is switched off (an F-STOP is triggered). The following diagnostics event is then entered in the diagnostics buffer of the F-CPU:

• "Safety program: Shut down of a fail-safe runtime group" (Event ID 16#7xDD)

## A.3.11 F\_PS\_12: F-Control block "F\_Module\_Driver"

#### Function

The F-control block F\_PS\_12 is used for PROFIsafe devices with the profile before V2.6.1 or V2.6.1 LP (Loop-back Extension Protocol).

When the S7 program is compiled, the F-control block is automatically inserted into an automatically generated F-system chart "@F\_(x)" and an automatically generated F-runtime group with the ID "@F\_", and is interconnected in order to generate an executable safety program from the user-programmed safety program.

## 

#### Safety instruction - Do not change automatically inserted F-control blocks

Automatically inserted F-control blocks and automatically inserted (F-)system charts and (F-)runtime groups with the ID "@F\_" or "@SDW\_" are visible after compiling. You must not delete them or change them (except for expressly described changes).

Failure to do so may result in errors in the next compilation.

FSW-176

#### l/Os

|          | Name      | Data type | Explanation                            | Default |
|----------|-----------|-----------|----------------------------------------|---------|
| Outputs: | DIAG      | DWORD     | Error information                      | DW#16#0 |
|          | PROFISAFE | F_BOOL    | 1 = PROFIsafe communica-<br>tion error | 0       |

Undocumented connections are not automatically supplied or interconnected during compilation of the S7 program and you must not change them. Online changes to undocumented connections can result in an F-STOP. Remedy manipulations at such connections by compiling the S7 program again.

#### **DIAG output**

At the DIAG output, non-fail-safe information about errors in the safety-related communication (communication error) between the F-CPU and the fail-safe I/Os is provided by the PROFIsafe safety protocol for servicing purposes. You can read out this information on your ES/OS or evaluate it in your standard user program if necessary.

## Structure of DIAG

| Bit no.     | Assignment                                      | Possible error causes                                                                                                    | Corrective measures                                                                                                    |
|-------------|-------------------------------------------------|----------------------------------------------------------------------------------------------------|----------------------------------------------------------------------------------------------------|
| Bit O       | Timeout of fail-safe I/O detected               | The PROFIBUS connection between<br>the F-CPU and F-CPU devices is faul-<br>ty.                                                                            | Test the PROFIBUS connection to en-<br>sure that there are no sources of ex-<br>ternal interference.                                                                                                    |
|             |                                                 | The F-monitoring time for the F-I/O<br>devices has been set too low in HW<br>Config.<br>The F-I/O device is receiving invalid<br>parameter settings<br>or | Check the parameter settings for the<br>fail-safe I/O devices in HW Config. If<br>necessary, set a higher F-monitoring<br>time value. Compile the hardware<br>configuration again and then down-<br>load it to the F-CPU. Compile the S7<br>program again. |
|             |                                                 |                                                                                                    | Check the diagnostic buffer of the fail-<br>safe I/O.                                                                                                    |
|             |                                                 |                                                                                                    | Turn the power to the F-I/O devices off and then back on again.                                                                                                    |
|             |                                                 | Internal error in the F-I/O                                                                                                    | Replace the F-I/O                                                                                                    |
|             |                                                 | or                                                                                                    |                                                                                                    |
|             |                                                 | internal error in the F-CPU                                                                                                    | Replace the F-CPU                                                                                                    |
| Bit 1       | F-I/O device error detected in I/O de-<br>vices | See fail-safe I/O manuals                                                                                                    | See fail-safe I/O manuals                                                                                                    |
| Bit 2       | CRC/sequence number error in F-I/O detected     | See description for bit 0                                                                                                    | See description for bit 0                                                                                                    |
| Bit 3       | Reserve                                         | —                                                                                                    | _                                                                                                    |
| Bit 4       | Timeout in F-system detected                    | See description for bit 0                                                                                                    | See description for bit 0                                                                                                    |
| Bit 5       | Sequence number error in F-system detected      | See description for bit 0                                                                                                    | See description for bit 0                                                                                                    |
| Bit 6       | CRC error detected in F-system                  | See description for bit 0                                                                                                    | See description for bit 0                                                                                                    |
| Bit 7       | Reserve                                         | —                                                                                                    | —                                                                                                    |
| Bits 8 - 31 | Reserve                                         | —                                                                                                    | —                                                                                                    |

#### **Error handling**

- An F-STOP is triggered when an error occurs in the safety data format in the associated instance DB. The following diagnostics event is then entered in the diagnostics buffer of the F-CPU:
  - "Safety program: Error in safety data format in DB" (Event ID 16#75DA)
- The safety function requires that when passivating the entire F-I/O or individual channels of an F-I/O, substitute values are used instead of the process values in the following cases:
  - For an F-startup
  - When there are errors in safety-related communication (communication errors) between
    F-CPU and F-I/Os via the safety protocol according to PROFIsafe
  - When F-I/O or channel faults are detected, for example, wire break, short-circuit, or discrepancy error
  - As long as you activate passivation of fail-safe I/Os on the F-channel driver at PASS\_ON input

The following diagnostic events are then entered in the F-CPU diagnostic buffer (except for F-startup):

- "Fail-safe I/O input channel passivated / fail-safe I/O input channel depassivated" (Event ID 16#7xE3)
- "Fail-safe I/O output channel passivated / fail-safe I/O output channel depassivated" (Event ID 16#7xE4)
- "Fail-safe I/O passivated / fail-safe I/O depassivated" (Event ID 16#7xE5)

## A.3.12 F\_PS\_13: F-control block "F\_module driver" PROFIsafe profile V2.6.1 XP

#### Function

The F-control block F\_PS\_13 is used for PROFIsafe devices with the profile V2.6.1 XP (Expanded Protocol).

When the S7 program is compiled, the F-control block is automatically inserted into an automatically generated F-system chart "@F\_(x)" and an automatically generated F-runtime group with the ID "@F\_", and is interconnected in order to generate an executable safety program from the user-programmed safety program.

## 🛕 WARNING

#### Safety instruction - Do not change automatically inserted F-control blocks

Automatically inserted F-control blocks and automatically inserted (F-)system charts and (F-)runtime groups with the ID "@F\_" or "@SDW\_" are visible after compiling. You must not delete them or change them (except for expressly described changes).

Failure to do so may result in errors in the next compilation.

#### I/Os

|          | Name      | Data type | Explanation                       | Default |
|----------|-----------|-----------|-----------------------------------|---------|
| Outputs: | DIAG      | DWORD     | Error information                 | DW#16#0 |
|          | PROFISAFE | F_BOOL    | 1 = PROFIsafe communication error | 0       |

Undocumented connections are not automatically supplied or interconnected during compilation of the S7 program and you must not change them. Online changes to undocumented connections can result in an F-STOP. Remedy manipulations at such connections by compiling the S7 program again.

#### **DIAG output**

At the DIAG output, non-fail-safe information about errors in the safety-related communication (communication error) between the F-CPU and the fail-safe I/Os is provided by the PROFIsafe safety protocol for servicing purposes. You can read out this information on your ES/OS or evaluate it in your standard user program if necessary.

#### Structure of DIAG

| Bit no.     | Assignment                                      | Possible error causes                                                                                                    | Corrective measures                                                                                                    |
|-------------|-------------------------------------------------|----------------------------------------------------------------------------------------------------|----------------------------------------------------------------------------------------------------|
| Bit O       | Timeout of fail-safe I/O detected               | The PROFIBUS connection between<br>the F-CPU and F-CPU devices is faul-<br>ty.                                                                            | Test the PROFIBUS connection to en-<br>sure that there are no sources of ex-<br>ternal interference.                                                                                                    |
|             |                                                 | The F-monitoring time for the F-I/O<br>devices has been set too low in HW<br>Config.<br>The F-I/O device is receiving invalid<br>parameter settings<br>or | Check the parameter settings for the<br>fail-safe I/O devices in HW Config. If<br>necessary, set a higher F-monitoring<br>time value. Compile the hardware<br>configuration again and then down-<br>load it to the F-CPU. Compile the S7<br>program again. |
|             |                                                 |                                                                                                    | Check the diagnostic buffer of the fail-<br>safe I/O.                                                                                                    |
|             |                                                 |                                                                                                    | Turn the power to the F-I/O devices off and then back on again.                                                                                                    |
|             |                                                 | Internal error in the F-I/O                                                                                                    | Replace the F-I/O                                                                                                    |
|             |                                                 | or                                                                                                    |                                                                                                    |
|             |                                                 | internal error in the F-CPU                                                                                                    | Replace the F-CPU                                                                                                    |
| Bit 1       | F-I/O device error detected in I/O de-<br>vices | See fail-safe I/O manuals                                                                                                    | See fail-safe I/O manuals                                                                                                    |
| Bit 2       | CRC/sequence number error in F-I/O detected     | See description for bit 0                                                                                                    | See description for bit 0                                                                                                    |
| Bit 3       | Reserve                                         | —                                                                                                    | —                                                                                                    |
| Bit 4       | Timeout in F-system detected                    | See description for bit 0                                                                                                    | See description for bit 0                                                                                                    |
| Bit 5       | Sequence number error in F-system detected      | See description for bit 0                                                                                                    | See description for bit 0                                                                                                    |
| Bit 6       | CRC error detected in F-system                  | See description for bit 0                                                                                                    | See description for bit 0                                                                                                    |
| Bit 7       | Reserve                                         |                                                                                                    |                                                                                                    |
| Bits 8 - 31 | Reserve                                         |                                                                                                    |                                                                                                    |

#### **Error handling**

- An F-STOP is triggered when an error occurs in the safety data format in the associated instance DB. The following diagnostics event is then entered in the diagnostics buffer of the F-CPU:
  - "Safety program: Error in safety data format in DB" (Event ID 16#75DA)
- The safety function requires that when passivating the entire F-I/O or individual channels of an F-I/O, substitute values are used instead of the process values in the following cases:
  - For an F-startup
  - When there are errors in safety-related communication (communication errors) between F-CPU and F-I/Os via the safety protocol according to PROFIsafe
  - When F-I/O or channel faults are detected, for example, wire break, short-circuit, or discrepancy error
  - As long as you activate passivation of fail-safe I/Os on the F-channel driver at PASS\_ON input

The following diagnostic events are then entered in the F-CPU diagnostic buffer (except for F-startup):

- "Fail-safe I/O input channel passivated / fail-safe I/O input channel depassivated" (Event ID 16#7xE3)
- "Fail-safe I/O output channel passivated / fail-safe I/O output channel depassivated" (Event ID 16#7xE4)
- "Fail-safe I/O passivated / fail-safe I/O depassivated" (Event ID 16#7xE5)

## A.3.13 F\_PS\_40: F-control block "F\_module driver" PROFIsafe profile V2.6.1 XP

#### Function

The F-control block F\_PS\_40 is used for PROFIsafe devices with the profile V2.6.1 XP (Expanded Protocol).

F\_PS\_40 is suitable for IO standard devices with more than 13 and a max. of 40 bytes of net data, e.g. for the connection of ET 200SP HA 8 F-AI HART.

When the S7 program is compiled, the F-control block is automatically inserted into an automatically generated F-system chart "@ $F_(x)$ " and an automatically generated F-runtime

group with the ID "@F\_", and is interconnected in order to generate an executable safety program from the user-programmed safety program.

#### 

#### Safety instruction - Do not change automatically inserted F-control blocks

Automatically inserted F-control blocks and automatically inserted (F-)system charts and (F-)runtime groups with the ID "@F\_" or "@SDW\_" are visible after compiling. You must not delete them or change them (except for expressly described changes).

Failure to do so may result in errors in the next compilation.

FSW-176

#### I/Os

|          | Name      | Data type | Explanation                       | Default |
|----------|-----------|-----------|-----------------------------------|---------|
| Outputs: | DIAG      | DWORD     | Error information                 | DW#16#0 |
|          | PROFISAFE | F_BOOL    | 1 = PROFIsafe communication error | 0       |

Undocumented connections are not automatically supplied or interconnected during compilation of the S7 program and you must not change them. Online changes to undocumented connections can result in an F-STOP. Remedy manipulations at such connections by compiling the S7 program again.

#### **DIAG output**

At the DIAG output, non-fail-safe information about errors in the safety-related communication (communication error) between the F-CPU and the fail-safe I/Os is provided by the PROFIsafe safety protocol for servicing purposes. You can read out this information on your ES/OS or evaluate it in your standard user program if necessary.

| Structure o | f DIAG |
|-------------|--------|
|-------------|--------|

| Bit no.     | Assignment                                      | Possible error causes                                                                                                    | Corrective measures                                                                                                    |
|-------------|-------------------------------------------------|----------------------------------------------------------------------------------------------------|----------------------------------------------------------------------------------------------------|
| Bit O       | Timeout of fail-safe I/O detected               | The PROFIBUS connection between<br>the F-CPU and F-CPU devices is faul-<br>ty.                                                                            | Test the PROFIBUS connection to en-<br>sure that there are no sources of ex-<br>ternal interference.                                                                                                    |
|             |                                                 | The F-monitoring time for the F-I/O<br>devices has been set too low in HW<br>Config.<br>The F-I/O device is receiving invalid<br>parameter settings<br>or | Check the parameter settings for the<br>fail-safe I/O devices in HW Config. If<br>necessary, set a higher F-monitoring<br>time value. Compile the hardware<br>configuration again and then down-<br>load it to the F-CPU. Compile the S7<br>program again. |
|             |                                                 |                                                                                                    | Check the diagnostic buffer of the fail-<br>safe I/O.                                                                                                    |
|             |                                                 |                                                                                                    | Turn the power to the F-I/O devices off and then back on again.                                                                                                    |
|             |                                                 | Internal error in the F-I/O<br>or                                                                                                    | Replace the F-I/O                                                                                                    |
|             |                                                 | internal error in the F-CPU                                                                                                    | Replace the F-CPU                                                                                                    |
| Bit 1       | F-I/O device error detected in I/O de-<br>vices | See fail-safe I/O manuals                                                                                                    | See fail-safe I/O manuals                                                                                                    |
| Bit 2       | CRC/sequence number error in F-I/O detected     | See description for bit 0                                                                                                    | See description for bit 0                                                                                                    |
| Bit 3       | Reserve                                         | —                                                                                                    | —                                                                                                    |
| Bit 4       | Timeout in F-system detected                    | See description for bit 0                                                                                                    | See description for bit 0                                                                                                    |
| Bit 5       | Sequence number error in F-system detected      | See description for bit 0                                                                                                    | See description for bit 0                                                                                                    |
| Bit 6       | CRC error detected in F-system                  | See description for bit 0                                                                                                    | See description for bit 0                                                                                                    |
| Bit 7       | Reserve                                         | —                                                                                                    |                                                                                                    |
| Bits 8 - 31 | Reserve                                         | _                                                                                                    |                                                                                                    |

#### Error handling

- An F-STOP is triggered when an error occurs in the safety data format in the associated instance DB. The following diagnostics event is then entered in the diagnostics buffer of the F-CPU:
  - "Safety program: Error in safety data format in DB" (Event ID 16#75DA)
- The safety function requires that when passivating the entire F-I/O or individual channels of an F-I/O, substitute values are used instead of the process values in the following cases:
  - For an F-startup
  - When there are errors in safety-related communication (communication errors) between
    F-CPU and F-I/Os via the safety protocol according to PROFIsafe
  - When F-I/O or channel faults are detected (for example, wire break, short-circuit, or discrepancy error)
  - As long as you activate passivation of fail-safe I/Os on the F-channel driver at PASS\_ON input

The following diagnostic events are then entered in the F-CPU diagnostic buffer (except for F-startup):

- "Fail-safe I/O input channel passivated / fail-safe I/O input channel depassivated" (Event ID 16#7xE3)
- "Fail-safe I/O output channel passivated / fail-safe I/O output channel depassivated" (Event ID 16#7xE4)
- "Fail-safe I/O passivated / fail-safe I/O depassivated" (Event ID 16#7xE5)

## A.3.14 F\_CHG\_WS: F-Control block

#### Function

When the S7 program is compiled, the F-control block is automatically inserted into an automatically generated system chart and an automatically generated runtime group with the ID "@SDW\_", and is interconnected in order to generate an executable safety program from the user-programmed safety program.

## 

#### Safety instruction - Do not change automatically inserted F-control blocks

Automatically inserted F-control blocks and automatically inserted (F-)system charts and (F-)runtime groups with the ID "@F\_" or "@SDW\_" are visible after compiling. You must not delete them or change them (except for expressly described changes).

Failure to do so may result in errors in the next compilation.

#### I/Os

Undocumented connections are not automatically supplied or interconnected during compilation of the S7 program and you must not change them. Online changes to undocumented connections can result in an F-STOP. Remedy manipulations at such connections by compiling the S7 program again.

### A.3.15 DB\_INIT: F-Control block

#### Function

When the S7 program is compiled, the F-control block is automatically inserted into an automatically generated system chart and an automatically generated runtime group with the ID "@F\_", and is interconnected in order to generate an executable safety program from the user-programmed safety program.

## 

#### Safety instruction - Do not change automatically inserted F-control blocks

Automatically inserted F-control blocks and automatically inserted (F-)system charts and (F-)runtime groups with the ID "@F\_" or "@SDW\_" are visible after compiling. You must not delete them or change them (except for expressly described changes).

Failure to do so may result in errors in the next compilation.

FSW-176

#### I/Os

Undocumented connections are not automatically supplied or interconnected during compilation of the S7 program and you must not change them. Online changes to undocumented connections can result in an F-STOP. Remedy manipulations at such connections by compiling the S7 program again.

## A.3.16 DB\_RES: F-Control block

#### Function

When the S7 program is compiled, the F-control block is automatically inserted into an automatically generated system chart and an automatically generated runtime group at the start of the run sequence in the OB 100 with the ID "@F\_", and is interconnected in order to generate an executable safety program from the user-programmed safety program.

## 🛕 WARNING

#### Safety instruction - Do not change automatically inserted F-control blocks

Automatically inserted F-control blocks and automatically inserted (F-)system charts and (F-)runtime groups with the ID "@F\_" or "@SDW\_" are visible after compiling. You must not delete them or change them (except for expressly described changes).

Failure to do so may result in errors in the next compilation.

FSW-176

#### I/Os

Undocumented connections are not automatically supplied or interconnected during compilation of the S7 program and you must not change them. Online changes to undocumented connections can result in an F-STOP. Remedy manipulations at such connections by compiling the S7 program again.

## A.3.17 F\_PS\_MIX: F-Control block

#### Function

When the S7 program is compiled, the F-control block is automatically inserted into an automatically generated F-system chart and an automatically generated F-runtime group with the ID "@F\_", and is interconnected in order to generate an executable safety program from the user-programmed safety program.

## 🛕 WARNING

#### Safety instruction - Do not change automatically inserted F-control blocks

Automatically inserted F-control blocks and automatically inserted (F-)system charts and (F-)runtime groups with the ID "@F\_" or "@SDW\_" are visible after compiling. You must not delete them or change them (except for expressly described changes).

Failure to do so may result in errors in the next compilation.

#### I/Os

Undocumented connections are not automatically supplied or interconnected during compilation of the S7 program and you must not change them. Online changes to undocumented connections can result in an F-STOP. Remedy manipulations at such connections by compiling the S7 program again.

## A.3.18 F\_VFSTP1: F-Control block

#### Function

When the S7 program is compiled, the F-control block is automatically inserted into the S7 program in order to generate an executable safety program from the user-programmed safety program.

## 🛕 WARNING

#### Safety instruction - Do not change automatically inserted F-control blocks

Automatically inserted F-control blocks and automatically inserted (F-)system charts and (F-)runtime groups with the ID "@F\_" or "@SDW\_" are visible after compiling. You must not delete them or change them (except for expressly described changes).

Failure to do so may result in errors in the next compilation.

FSW-176

## A.3.19 F\_VFSTP2: F-Control block

#### Function

When the S7 program is compiled, the F-control block is automatically inserted into the S7 program in order to generate an executable safety program from the user-programmed safety program.

## 🛕 WARNING

#### Safety instruction - Do not change automatically inserted F-control blocks

Automatically inserted F-control blocks and automatically inserted (F-)system charts and (F-)runtime groups with the ID "@F\_" or "@SDW\_" are visible after compiling. You must not delete them or change them (except for expressly described changes).

Failure to do so may result in errors in the next compilation.

## A.3.20 FORCEOFF: Deactivation of F-Force

#### Function

When the S7 program is compiled, the F-control block is automatically inserted into an automatically generated system chart and an automatically generated F-runtime group with the ID "@F\_", and is interconnected in order to generate an executable safety program from the user-programmed safety program.

## 🛕 WARNING

#### Safety note: Do not change automatically inserted F-control blocks

Automatically inserted F-control blocks and automatically inserted (F-)system charts and (F-)runtime groups with the ID "@F\_" or "@SDW\_" are visible after compiling. You must not delete them or change them (except for expressly described changes).

Failure to do so may result in errors in the next compilation.

FSW-176

#### I/Os

Undocumented connections are not automatically supplied or interconnected during compilation of the S7 program and you must not change them. Online changes to undocumented connections can result in an F-STOP. Remedy manipulations at such connections by compiling the S7 program again.

## A.3.21 F\_MNR\_H: F-control block

#### Function

When the S7 program is compiled, the F-control block is automatically inserted into an automatically generated F-system chart and an automatically generated F-runtime group with the ID "@F\_", and is interconnected in order to generate an executable safety program from the user-programmed safety program.

## 🛕 WARNING

#### Safety instruction - Do not change automatically inserted F-control blocks

Automatically inserted F-control blocks and automatically inserted (F-)system charts and (F-)runtime groups with the ID "@F\_" or "@SDW\_" are visible after compiling. You must not delete them or change them (except for expressly described changes).

Failure to do so may result in errors in the next compilation.

l/Os

Undocumented connections are not automatically supplied or interconnected during compilation of the S7 program and you must not change them. Online changes to undocumented connections can result in an F-STOP. Remedy manipulations at such connections by compiling the S7 program again.

## A.4 Differences between the S7 F Systems Library F-libraries

## A.4.1 Differences between the F-libraries S7 F Systems Library V1.3 and V1.3 SP1

The following section describes the differences between the F-library S7 F Systems Library V1.3 and V1.3 SP1. Only the user-relevant changes of the F-blocks that affect the function, including start-up behavior and error handling, and the I/Os of the F-block are described.

For information on the runtimes of the F-blocks, refer to section "Run times, F-Monitoring times, and response times (Page 455)", You can obtain changes in the memory requirement, if needed, from SIMATIC Manager.

Note the changes of the F-blocks following a migration to a new version of the F-library and check whether the described changes have any effects on the behavior of your safety program. Note also section "Acceptance test of safety program changes (Page 221)".

#### Signatures/initial value signatures for the F-blocks

You can find the signatures/initial value signatures for the F-blocks of the S7 F systems V1.3 SP1 in Annex 1 of the Certificate Report.

Even if "None" is indicated for the change, the signatures/initial value signatures of an F-block may have changed compared to a previous version of the F-library, e.g. due to code optimizations, changes in diagnostics buffer entries or changes in the internal interaction of the F-blocks.

| F-blocks | Delta download-capable                                                                                                    | Change of S7 F Systems Library V1.3 to V1.3 SP1                  |
|----------|----------------------------------------------------------------------------------------------------|------------------------------------------------------------------|
| F_FR_FDI | -                                                                                                    | New F-block in S7 F Systems Library V1.3 SP1                     |
| F_FDI_FR | -                                                                                                    | New F-block in S7 F Systems Library V1.3 SP1                     |
| F_QUITES | Yes                                                                                                    | None                                                             |
| F_CHG_BO | Yes                                                                                                    | None                                                             |
| F_CHG_R  | Yes                                                                                                    | None                                                             |
| F_CH_BI  | Yes                                                                                                    | IPAR_EN and IPAR_OK are visible                                  |
| F_CH_BO  | Yes                                                                                                    | IPAR_EN and IPAR_OK are visible                                  |
| F_PA_AI  | Yes                                                                                                    | IPAR_EN and IPAR_OK are visible and update to V_MOD              |
| F_PA_DI  | Yes                                                                                                    | IPAR_EN and IPAR_OK are visible                                  |
| F_CH_DO  | With this change, the F-channel driver<br>F_CH_DO can no longer be compiled in<br>versions of S7 F Systems earlier than V6.1. | The output of ACK_REQ has been delayed.                          |
| F_CH_AI  | Yes                                                                                                    | IPAR_EN and IPAR_OK are visible and update to V_MOD and AL_STATE |
| F_CH_II  | -                                                                                                    | New F-block in S7 F Systems Library V1.3 SP1                     |
| F_CH_IO  | -                                                                                                    | New F-block in S7 F Systems Library V1.3 SP1                     |
| F_CH_DII | -                                                                                                    | New F-block in S7 F Systems Library V1.3 SP1                     |
| F_CH_DIO | -                                                                                                    | New F-block in S7 F Systems Library V1.3 SP1                     |
| F_SQRT   | Yes                                                                                                    | None                                                             |
| F_POLYG  | -                                                                                                    | New F-block in S7 F Systems Library V1.3 SP1                     |
| F_INT_P  | -                                                                                                    | New F-block in S7 F Systems Library V1.3 SP1                     |
| F_PT1_P  | -                                                                                                    | New F-block in S7 F Systems Library V1.3 SP1                     |

| F-blocks | Delta download-capable | Change of S7 F Systems Library V1.3 to V1.3 SP1 |
|----------|------------------------|-------------------------------------------------|
| F_SWC_P  | -                      | New F-block in S7 F Systems Library V1.3 SP1    |
| F_SWC_BO | -                      | New F-block in S7 F Systems Library V1.3 SP1    |
| F_SWC_R  | -                      | New F-block in S7 F Systems Library V1.3 SP1    |
| SWC_MOS  | -                      | New block in S7 F Systems Library V1.3 SP1      |
| F_DEADTM | -                      | New block in S7 F Systems Library V1.3 SP1      |
| FORCEOFF | -                      | New F-block in S7 F Systems Library V1.3 SP1    |

#### A.4.2 Differences between the F-libraries S7 F Systems Library V1.3 SP1 and SP2

#### Overview

The following description points out the differences between the F-library S7 F Systems Library V1.3 SP1 and V1.3 SP2.

Only the user-relevant changes of the F-blocks that affect the function, including start-up behavior and error handling, and the I/Os of the F-block are described.

For information on the runtimes of the F-blocks, refer to section "Run times, F-Monitoring times, and response times (Page 455)",

You can obtain changes in the memory requirement, if needed, from SIMATIC Manager.

Note the changes of the F-blocks following a migration to a new version of the F-library and check whether the described changes have any effects on the behavior of your safety program. Note also section "Acceptance test of safety program changes (Page 221)".

#### Note

As of S7 F/FH Systems V6.2 with Lib V1.3 SP2, a change of the "Test cycle time" parameter (CPU > Object properties > H-Parameters) in HW Config and subsequent compiling of the HW configuration and safety program causes the collective signature of your safety program to change.

#### Signatures/initial value signatures for the F-blocks

You can find the signatures/initial value signatures for the F-blocks of the S7 F systems V1.3 SP2 in Annex 1 of the Certificate Report.

Even if "None" is indicated for the change, the signatures/initial value signatures of an F-block may have changed compared to a previous version of the F-library, e.g. due to code optimizations, changes in diagnostics buffer entries or changes in the internal interaction of the F-blocks.

| F-blocks | Delta down-<br>Ioad-capable | Change of S7 F Systems Library V1.3 SP1 to SP2 |
|----------|-----------------------------|------------------------------------------------|
| F_2003AI | -                           | MODE input added                               |
|          |                             | Changed MED_MAX/MED_MIN                        |
|          |                             | Changed OUT_AVG behavior                       |
| F_CH_AI  | -                           | Discrepancy analysis added                     |

| F-blocks | Delta down-<br>load-capable | Change of S7 F Systems Library V1.3 SP1 to SP2        |
|----------|-----------------------------|-------------------------------------------------------|
| F_CH_RI  | -                           | New F-block in S7 F Systems Library V1.3 SP2          |
| F_PLK    | -                           | None                                                  |
| F_RCVBO  | -                           | New COMMVER_USED input                                |
| F_RDS_BO | -                           | New COMMVER_USED input                                |
| F_SDS_BO | Yes                         | None                                                  |
| F_SENDR  | Yes                         | None                                                  |
| F_SWC_BO | Yes                         | Behavior when interconnected with SWC_MOS and SWC_QOS |
| F_SWC_CB | -                           | New F-block in S7 F Systems Library V1.3 SP2          |
| F_SWC_CR | -                           | New F-block in S7 F Systems Library V1.3 SP2          |
| F_SWC_P  | Yes                         | ADR_OPSA output made visible                          |
| F_TESTC  | -                           | None                                                  |
| F_XoutY  | -                           | OUT_AE output added                                   |
| F_RCVR   | -                           | New COMMVER_USED input                                |
| F_SENDBO | Yes                         | None                                                  |
| SWC_CHG  | -                           | New F-block in S7 F Systems Library V1.3 SP2          |
| SWC_MOS  | -                           | ADR_SWC input made visible                            |
| SWC_QOS  | -                           | New F-block in S7 F Systems Library V1.3 SP2          |

## A.4.3 Differences between the F-libraries S7 F Systems Library V1.3 SP2 and SP3

#### Overview

The following description points out the differences between the F-library S7 F Systems Library V1.3 SP2 and V1.3 SP3.

Only the user-relevant changes of the F-blocks that affect the function, including start-up behavior and error handling, and the I/Os of the F-block are described.

For information on the runtimes of the F-blocks, refer to section "Run times, F-Monitoring times, and response times (Page 455)",

You can obtain changes in the memory requirement, if needed, from SIMATIC Manager.

Note the changes of the F-blocks following a migration to a new version of the F-library and check whether the described changes have any effects on the behavior of your safety program. Note also section "Acceptance test of safety program changes (Page 221)".

#### Note

As of S7 F/FH Systems V6.2 with Lib V1.3 SP2, a change of the "Test cycle time" parameter (CPU > Object properties > H-Parameters) in HW Config and subsequent compiling of the HW configuration and safety program causes the collective signature of your safety program to change.

#### Signatures/initial value signatures for the F-blocks

You can find the signatures/initial value signatures for the F-blocks of the S7 F systems V1.3 SP3 in Annex 1 of the Certificate Report.

Even if "None" is indicated for the change, the signatures/initial value signatures of an F-block may have changed compared to a previous version of the F-library, e.g. due to code optimizations, changes in diagnostics buffer entries or changes in the internal interaction of the F-blocks.

| F-blocks | Delta down-<br>load-capable | Change of S7 F Systems Library V1.3 SP2 to SP3                                         |
|----------|-----------------------------|----------------------------------------------------------------------------------------|
| F_PS_13  | -                           | New F-block in S7 F Systems V1.3 SP3                                                   |
| F_MNR_H  | -                           | New block in S7 F Systems Library V1.3 SP3                                             |
| F_CH_QBI | -                           | New F-block in S7 F Systems V1.3 SP3                                                   |
| F_CH_QBO | -                           | New F-block in S7 F Systems V1.3 SP3                                                   |
| F_CH_QII | -                           | New F-block in S7 F Systems V1.3 SP3                                                   |
| F_CH_QIO | -                           | New F-block in S7 F Systems V1.3 SP3                                                   |
| F_PS_12  | No                          | Extensions for PROFIsafe profile 2.6.1 LP                                              |
| F_PS_MIX | Yes                         | Extensions for PROFIsafe profile 2.6.1 XP                                              |
| F_RCVBO  | Yes                         | Behavior with short-time network faults has been improved                              |
| F_RCVR   | Yes                         | Behavior with short-time network faults has been improved                              |
| F_RDS_BO | Yes                         | Behavior with short-time network faults has been improved                              |
| F_SWC_BO | No                          | Behavior with short-term use of hard bypass and soft bypass has been improved          |
| F_SDS_BO | Yes                         | Behavior with short-time network faults has been improved                              |
| F_SENDBO | Yes                         | Behavior with short-time network faults and high communication loads has been improved |
| F_SENDR  | Yes                         | Behavior with short-time network faults and high communication loads has been improved |
| F_CH_DO  | No                          | Extensions for ET 200SP HA F-DQ module                                                 |
| F_CH_AI  | No                          | NaN evaluation extended                                                                |
|          |                             | Behavior with configuration change from redundant to non-redundant has been improved   |
| SWC_MOS  | Yes                         | Display of Confirm request in the faceplate                                            |
| SWC_QOS  | Yes                         | Display of Confirm request in the faceplate                                            |
| SWC_CHG  | Yes                         | Display of Confirm request in the faceplate                                            |

## A.4.4 Differences between the F-libraries S7 F Systems Library V1.3 SP3 and V1.3 SP4

#### Overview

The following description points out the differences between the F-library S7 F Systems Library V1.3 SP3 and V1.3 SP4.

Only the user-relevant changes of the F-blocks that affect the function, including start-up behavior and error handling, and the I/Os of the F-block are described.

For information on the runtimes of the F-blocks, refer to section "Run times, F-Monitoring times, and response times (Page 455)",

You can obtain changes in the memory requirement, if needed, from SIMATIC Manager.

Note the changes of the F-blocks following a migration to a new version of the F-library and check whether the described changes have any effects on the behavior of your safety program. Note also section "Acceptance test of safety program changes (Page 221)".

#### Note

As of S7 F/FH Systems V6.2 with Lib V1.3 SP2, a change of the "Test cycle time" parameter (CPU > Object properties > H-Parameters) in HW Config and subsequent compiling of the HW configuration and safety program causes the collective signature of your safety program to change.

#### Signatures/initial value signatures for the F-blocks

You can find the signatures/initial value signatures for the F-blocks of the F-library S7 F systems V1.3 SP4 in Annex 1 of the Certificate Report.

Even if "None" is indicated for the change, the signatures/initial value signatures of an F-block may have changed compared to a previous version of the F-library, e.g. due to code optimizations, changes in diagnostics buffer entries or changes in the internal interaction of the F-blocks.

| F-blocks | Delta download-<br>capable | Change of S7 F Systems Library V1.3 SP3 to V1.3 SP4   |
|----------|----------------------------|-------------------------------------------------------|
| F_PS_40  | Yes                        | New F-block in S7 F Systems Library V1.3 SP4          |
| F_PS_13  | Yes                        | Code optimizations                                    |
| F_CH_AI  | No                         | Support for F_PS_40                                   |
| F_PS_MIX | Yes                        | Support for F_PS_40                                   |
| F_SWC_BO | No                         | Quality improvements                                  |
| F_CHG_BO | -                          | Block no longer required (SDW is no longer supported) |
| F_CHG_R  | -                          | Block no longer required (SDW is no longer supported) |
| F_QUITES | -                          | Block no longer required (SDW is no longer supported) |

| Standard<br>blocks | Delta download-<br>capable | Change of S7 F Systems Library V1.3 SP3 to V1.3 SP4 |
|--------------------|----------------------------|-----------------------------------------------------|
| F_MS_XCH           | Yes                        | New block in S7 F Systems Library V1.3 SP4          |

## A.5 Run times, F-Monitoring times, and response times

The Excel table S7FTIME.XLSM provides information about the:

- Execution times of the F-blocks in the various F-CPUs and help on calculation
- Max. runtime of the F-shutdown group
- Min. F-monitoring times
- Max. reaction time of your F-system

You can find this file on the Internet (<u>http://support.automation.siemens.com/WW/view/en/</u>22557362).

#### See also

Safety engineering in SIMATIC S7 System Manual (<u>http://support.automation.siemens.com/WW/</u><u>view/en/12490443</u>)

A.5 Run times, F-Monitoring times, and response times

# Checklist

#### Introduction

The table below contains a checklist summarizing all activities in the life cycle of a fail-safe S7 F/ FH System, including requirements and rules that must be observed in the various phases.

#### Checklist

#### Key:

- Stand-alone section references refer to this documentation.
- "SM" refers to the "Safety Engineering in SIMATIC S7 (<u>http://</u> <u>support.automation.siemens.com/WW/view/en/12490443</u>)" system manual.
- "F-SMs manual" refers to the "Automation System S7-300 Fail-Safe Signal Modules (<u>http://support.automation.siemens.com/WW/view/en/19026151</u>)" manual.
- "ET 200S manual" refers to the "Distributed I/O System ET 200S, Fail-Safe Modules (<u>http://support.automation.siemens.com/WW/view/en/12490437</u>)" manual.
- "ET 200SP manual" refers to the "SIMATIC ET 200SP Manual Collection (<u>https://support.industry.siemens.com/cs/ww/en/view/84133942</u>)" manual collection.
- "*HB ET 200SP HA*" refers to the "ET 200SP HA Distributed I/O system (<u>https://support.industry.siemens.com/cs/ww/en/view/109781000</u>)" manual.
- "ET 200pro manual" refers to the "ET 200pro Distributed I/O Device Fail-Safe Modules (<u>http://support.automation.siemens.com/WW/view/en/22098524</u>)" manual.
- "ET 200eco manual" refers to the "ET 200eco Distributed I/O Station Fail-safe I/O Module (<u>http://support.automation.siemens.com/WW/view/en/19033850</u>)" manual.
- "*ET 200iSP manual*" refers to the "ET 200iSP Distributed I/O Device Fail-safe Modules (<u>http://support.automation.siemens.com/WW/view/en/47357221</u>)" manual.

| Phase                                                                                                    | Requirement/Rule  | Reference                                       | Check |
|----------------------------------------------------------------------------------------------------|-------------------|-------------------------------------------------|-------|
| Planning                                                                                                    |                   |                                                 |       |
| Requirement: A specification<br>with the safety requirements<br>must be available for the plan-<br>ned application. | Process-dependent |                                                 |       |
| Specification of the system ar-<br>chitecture                                                                       | Process-dependent | -                                               |       |
| Assignment of functions and subfunctions to the system components                                                   | Process-dependent | Section 3<br>SM, section 1.5<br>SM, section 2.4 |       |

| Phase                                                      | Requirement/Rule                                                                                | Reference                          | Check |
|------------------------------------------------------------|-------------------------------------------------------------------------------------------------|------------------------------------|-------|
| Selection of sensors and actua-                            | Requirements for actuators                                                                      | SM, section 4.8                    |       |
| tors                                                       |                                                                                                 | F-SMs manual, section 6.5          |       |
|                                                            |                                                                                                 | ET 200S manual, section 4.5        |       |
|                                                            |                                                                                                 | ET 200SP manual, Basic information |       |
|                                                            |                                                                                                 | HB ET 200SP HA                     |       |
|                                                            |                                                                                                 | ET 200pro manual, section 4.4      |       |
|                                                            |                                                                                                 | ET 200eco manual, section 5.5      |       |
|                                                            |                                                                                                 | ET 200iSP manual, section 4.5      |       |
| Definition of required safety properties of the components | IEC 61508:2010                                                                                  | SM, sections 4.7, 4.8              |       |
| Configuring                                                |                                                                                                 |                                    |       |
| Installation of optional package                           | Requirements for installation                                                                   | Section 4.1                        |       |
| Selection of S7 components                                 | Rules for configuration                                                                         | Section 3.2                        |       |
|                                                            |                                                                                                 | SM, section 2.4                    |       |
|                                                            |                                                                                                 | F-SMs manual, section 3            |       |
|                                                            |                                                                                                 | ET 200S manual, section 3          |       |
|                                                            |                                                                                                 | ET 200SP manual, Basic information |       |
|                                                            |                                                                                                 | HB ET 200SP HA                     |       |
|                                                            |                                                                                                 | ET 200pro manual, section 2        |       |
|                                                            |                                                                                                 | ET 200eco manual, section 3        |       |
|                                                            |                                                                                                 | ET 200iSP manual, sec. 2.1         |       |
| Configuration of hardware                                  | Rules for S7 F/FH Systems                                                                       | Section 5                          |       |
|                                                            | Verification of utilized hardware compo-<br>nents based on Annex 1 of Certification Re-<br>port | Annex 1 of Certification Report    |       |
| Configuring the F-CPU                                      | Protection level, "CPU contains safety pro-                                                     | Sections 5.3, 6                    |       |
|                                                            | gram"                                                                                           | Manual for Standard S7-400(H)      |       |
|                                                            | Password                                                                                        |                                    |       |
| Configuring the F-I/O                                      | Settings for safety mode                                                                        | Sections 5.2, 5.4 - 5.8            |       |
|                                                            | Configuring the monitoring times                                                                | SM, Appendix A                     |       |
|                                                            | Module redundancy (optional)                                                                    | F-SMs manual, sections 3, 9, 10    |       |
|                                                            | Defining the type of sensor interconnec-                                                        | ET 200S manual, sections 2.4, 7    |       |
|                                                            | tion/evaluation                                                                                 | ET 200SP manual, Device-specific   |       |
|                                                            |                                                                                                 | Information                        |       |
|                                                            |                                                                                                 | HB ET 200SP HA                     |       |
|                                                            |                                                                                                 | EI 200pro manual, sections 2.4, 8  |       |
|                                                            |                                                                                                 | El 200eco manual, sections 3, 8    |       |
|                                                            |                                                                                                 | ET 2001SP manual, section 2.4      |       |
| Programming                                                |                                                                                                 |                                    |       |
| Defining program design and                                | Warnings and notes on programming                                                               | Sections /.1, /.2, /.6             |       |
|                                                            | Verifying the utilized software components<br>based on Annex 1 of Certification Report          | Annex 1 of Certification Report    |       |
| Inserting the CFC charts                                   | Rules for the CFC charts of the safety pro-<br>gram                                             | Sections 7.2.4 ff, 7.3, 7.7        |       |

| Phase                               | Requirement/Rule                                           | Reference                          | Check |
|-------------------------------------|------------------------------------------------------------|------------------------------------|-------|
| Inserting F-Runtime groups          | Rules for F-Runtime groups of the safety program           | Sections 7.2.7, 7.3                |       |
| Defining F-Shutdown groups          | Rules for F-Shutdown groups of the safety program          | Section 7.2.8                      |       |
| Inserting and interconnecting       | Rules for F blocks                                         | Section 7, Appendix A              |       |
| the F blocks                        | Rules for F-Channel drivers and module drivers             | Section 8                          |       |
|                                     | Rules for interconnecting the                              | Section 7.2.3                      |       |
|                                     | F-block F_CYC_CO                                           | <i>SM</i> , Appendix A             |       |
|                                     | Rules for safety-related communication be-<br>tween F-CPUs | Section 9                          |       |
|                                     | Configuring the F-Monitoring times                         | Section 7.2.3, Appendix A.6        |       |
|                                     |                                                            | <i>SM</i> , Appendix A             |       |
|                                     | Startup characteristics                                    | Section 7.5                        |       |
|                                     | Creating F block types                                     | Section 7.7                        |       |
|                                     | Passivation and reintegration                              | Sections 8.3, 8.4                  |       |
|                                     | Data exchange between F-Shutdown groups                    | Section 7.8                        |       |
|                                     | Data exchange with standard user program                   | Section 7.9                        |       |
|                                     | Changing F-parameters from one OS                          | Section 10                         |       |
|                                     | User acknowledgment                                        | Section 7.10                       |       |
| Compiling the safety program        | Rules for compiling                                        | Section 12.1                       |       |
| Installation                        |                                                            |                                    |       |
| Hardware configuration              | Rules for mounting                                         | Section 14.2                       |       |
|                                     | Rules for wiring                                           | F-SMs manual, sections 5, 6        |       |
|                                     |                                                            | ET 200S manual, sections 3, 4      |       |
|                                     |                                                            | ET 200SP manual, Basic information |       |
|                                     |                                                            | HB ET 200SP HA                     |       |
|                                     |                                                            | ET 200pro manual, sections 2, 3    |       |
|                                     |                                                            | ET 200eco manual, sections 3, 4    |       |
|                                     |                                                            | ET 200iSP manual, section 4        |       |
| Commissioning, Testing              | 1                                                          | 1                                  | 1     |
| Powering up                         | Rules for commissioning (in standard case)                 | Manual for Standard S7-400(H)      |       |
| Downloading the safety pro-<br>gram | Rules for downloading                                      | Sections 12.6, 12.8                |       |
| Testing the safety program          | Rules for deactivating safety mode                         | Sections 12.5.1, 12.7              |       |
|                                     | Rules for testing the safety program                       |                                    |       |
| Changing the safety program         | Rules for deactivating safety mode                         | Section 12.5.1                     |       |
|                                     | Rules for changing the safety program                      | Sections 12.3, 12.8                |       |

| Phase                          | Requirement/Rule                                                                   | Reference                          | Check |
|--------------------------------|------------------------------------------------------------------------------------|------------------------------------|-------|
| Check of safety-related param- | Rules for configuration                                                            | Sections 12.4, 11                  |       |
| eters                          |                                                                                    | F-SMs manual, sections 4, 9, 10    |       |
|                                |                                                                                    | ET 200S manual, sections 2.4, 7    |       |
|                                |                                                                                    | ET 200SP manual, Basic information |       |
|                                |                                                                                    | HB ET 200SP HA                     |       |
|                                |                                                                                    | ET 200pro manual, sections 2.4, 8  |       |
|                                |                                                                                    | ET 200eco manual, sections 3, 8    |       |
|                                |                                                                                    | ET 200iSP manual, section 2.4      |       |
| Acceptance test                | Rules and notes on the acceptance test                                             | Section 13                         |       |
|                                | Generating printouts                                                               |                                    |       |
| Operation, Maintenance         |                                                                                    |                                    |       |
| General operation              | Notes on operation                                                                 | Section 14                         |       |
| Access protection              |                                                                                    | Section 6                          |       |
| Diagnostics                    | Responses to faults and events                                                     | Appendix A                         |       |
| Replacement of software and    | Rules for module replacement                                                       | Section 14.2,                      |       |
| hardware components            | Rules for updating the operating system of the F-CPU - same as for standard system | Manual for Standard S7-400(H)      |       |
|                                | Rules for updating software components                                             |                                    |       |
|                                | Notes on IM operating system update                                                |                                    |       |
|                                | Notes on preventive maintenance                                                    |                                    |       |
| Removing, disassembly          | Notes for removing software components                                             | Sections 4.2, 14.2                 |       |
|                                | Notes for disassembling modules                                                    |                                    |       |

# Requirements for virtual environments and remote

## access

## C.1 Summary

SIMATIC S7 F/FH Systems with S7 F Systems V6.0 and higher and Safety Matrix V6.1 SP1 and higher enable use in virtual environments for ES and OS under the following conditions.

All restrictions and notes in the corresponding releases of S7 F Systems and Safety Matrix, as well as of STEP 7 and PCS 7 continue to be valid for virtual environments and remote access.

#### Virtual environments

In information technology, a virtual machine refers to the emulation of a real computer system (hardware) on an abstraction layer which can execute multiple virtual machines at the same time. The abstraction layer is known as a hypervisor. Well-known manufacturers are Microsoft (Microsoft Hyper-V), VMware (VMware vSphere Hypervisor (ESXi)) and Citrix (XenServer).

A virtual environment enables, for example, very convenient test environments, simplifies the transfer of systems and saves space.

#### **Remote Access and Control**

In information technology, "remote access" designates the takeover of a graphical user interface and can be employed for different types of access. In this document, "remote access" refers to the unique access to the graphical user interface and the transfer of keyboard actions and mouse movements of an Engineering Station or Operator Station. Well-known software products include Microsoft Remote Desktop Protocol (RDP) and the RealVNC Open Source Software VNC (RFC 6143).

#### **Recommended software requirements**

SIMATIC STEP 7 and PCS 7 are released for virtual environments and remote access and can be integrated in your plant under the environment descriptions linked here.

| Products                                                   | Product news                                                     |
|------------------------------------------------------------|------------------------------------------------------------------|
| PCS 7 V9.0 SP1 and higher:                                 | Industry Online Support, entry ID 109755764 ( <u>https://</u>    |
| VMware vSphere V6.5                                        | <pre>support.industry.siemens.com/cs/ww/en/view/109755764)</pre> |
| Service Pack 4 for STEP 7 V5.5 and higher <sup>*1)</sup> : | Industry Online Support, entry ID 93842005 ( <u>https://</u>     |
| VMware vSphere Hypervisor ESX(i) 5.5                       | support.industry.siemens.com/cs/ww/en/view/93842005)             |
| VMware Workstation 10.0                                    |                                                                  |
| VMware Player 5.02                                         |                                                                  |
| Microsoft Windows Server 2012 Hyper-V                      |                                                                  |

<sup>\*1)</sup> Only configuration, programming and operation in STEP 7 Engineering.

## C.1 Summary

#### Note

Siemens provides preconfigured virtualization solutions with its "SIMATIC Virtualization as a Service".

You can find additional information under the following entry: Industry Online Support, entry ID 3095 (<u>https://support.industry.siemens.com/sc/ww/en/sc/3095</u>)

## C.2 Configuration and operation

## C.2.1 Virtual environments

## 🛕 WARNING

#### Using virtual environments on ES/OS

Note that a HYPERVISOR or the client software of a HYPERVISOR is not permitted to perform functions that reproduce recorded frame sequences with correct time behavior on a network with connected plants.

Ensure that this is the case when using the following functions, for example:

- Reset of captured states (snapshots) of the virtual machine (VM)
- Suspending and resuming the VM (suspend & resume)
- Replay of recorded sequences in the VMs (replay)
- Moving of VMs between hosts in productive operation (e.g. Fault Tolerance (FT))
- Digital twins of VMs in the virtual environment

If in doubt, disable these functions in the settings (HYPERVISOR administrator console).

FSW-301

#### Note

How do you use VMware vSphere Client to assign operator permissions for a virtual machine?

Industry Online Support, entry ID 90142228 (<u>https://support.industry.siemens.com/cs/ww/en/</u>view/90142228)

#### Note

How do you use a controller to load from a VM (VMware Player/Workstation) via a PROFIBUS/MPI CP connected via PCI or PCIe?

Industry Online Support, entry ID 100450795 (<u>https://support.industry.siemens.com/cs/ww/en/</u>view/100450795)

#### Note

Configure Hyper-V for Role-based Access Control

https://technet.microsoft.com/en-us/library/dd283076(v=ws.10).aspx (<u>https://technet.microsoft.com/en-us/library/dd283076(v=ws.10).aspx</u>)

## C.2.2 Remote Access and Control

#### 

#### Remote access from higher-level control room and Engineering Center

Make sure that the plants are clearly distinguished from other accessible plants connected on the network before you start making changes or start operation.

Examples:

- Specify optical distinguishing marks (plant designation) at your operator stations.
- Specify unique descriptions for title and project in the properties of the Safety Matrix for all the plants connected on the network and check this before starting operation.
- Specify Active Directory access limitations in the corporate directory service and use SIMATIC Logon for accessing projects and for logging on to operator stations.

FSW-302

## MARNING

The "S7 F Systems HMI" and "Safety Matrix Viewer" functionality makes changes in the safety program during RUN mode.

As a result, the following additional safety measures are required:

- Make sure that operations that could compromise plant safety cannot be carried out. You can use the EN\_SWC input for this purpose, for example, by controlling it with a key-operated switch or on a process-specific basis via the safety program.
- Make sure that only authorized persons can carry out operations. Examples:
  - Control the EN SWC input with a key-operated switch.
  - Set up access protection at operator stations where process operation can be performed.

FSW-303

Carefully choose the persons who may have remote access to the plant and authorize them accordingly:

- Locally on the target computer "Remote Desktop User" (Workgroups) OR
- In the Active Directory, and inherit permissions to the target computer "Remote Desktop User" (Domain).

As required, make a distinction in the WinCC authorizations between:

- Process control
- Higher process control
- Safety application control (SIF)

The following figure shows a schematic diagram of the engineering station and operator station in projects with safety applications

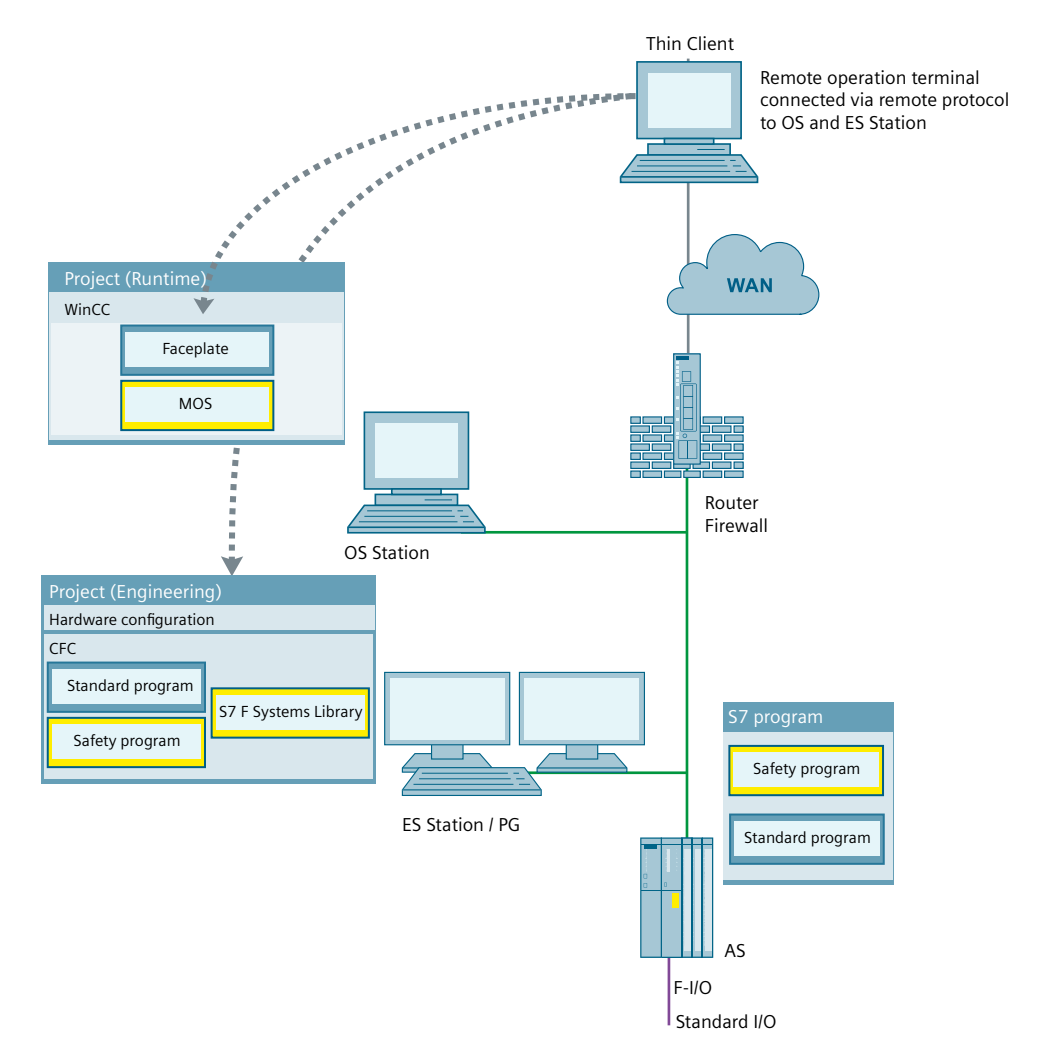

#### **ES** station

| Physical location                                  | Installed software                         |
|----------------------------------------------------|--------------------------------------------|
| At the same location as the AS station and connec- | SIMATIC PCS 7 (package: PCS 7 Engineering) |
| ted to the plant/terminal bus.                     | or STEP 7                                  |

#### **OS** station

| Physical location                                  | Installed software                        |
|----------------------------------------------------|-------------------------------------------|
| At the same location as the AS station and connec- | SIMATIC PCS 7                             |
| ted to the plant/terminal bus.                     | (package: OS Client or OS Single Station) |

#### **Thin Client**

| Physical location                                                              | Installed software             |
|--------------------------------------------------------------------------------|--------------------------------|
| Not at the same location as the AS station and not connected to the plant bus. | No SIMATIC software installed. |

#### Note

SIMATIC Process Control System PCS 7 - PC Configuration (V9.0 SP1) - Section 5.8.2

Industry Online Support; entry ID 109754983 (<u>https://support.industry.siemens.com/cs/ww/en/view/109754983</u>)

#### Note

Whitepaper; Security concept PCS 7 and WinCC - Basic document

Industry Online Support; entry ID 60119725 (<u>https://support.industry.siemens.com/cs/ww/en/</u>view/60119725)

#### Note

How do you access WinCC and PCS 7 plants with "RealVNC"?

Industry Online Support, entry ID 55422236 (<u>https://support.industry.siemens.com/cs/ww/en/</u>view/55422236)

#### Note

IP-based Remote Networks

Industry Online Support, entry ID 26662448 (<u>https://support.industry.siemens.com/cs/ww/en/</u>view/26662448)

C.3 Examples of valid configurations in PCS 7

## C.3 Examples of valid configurations in PCS 7

## C.3.1 Example 1

The following figure shows a virtual environment for engineering and plant operation of safety applications including remote control.

#### C.3 Examples of valid configurations in PCS 7

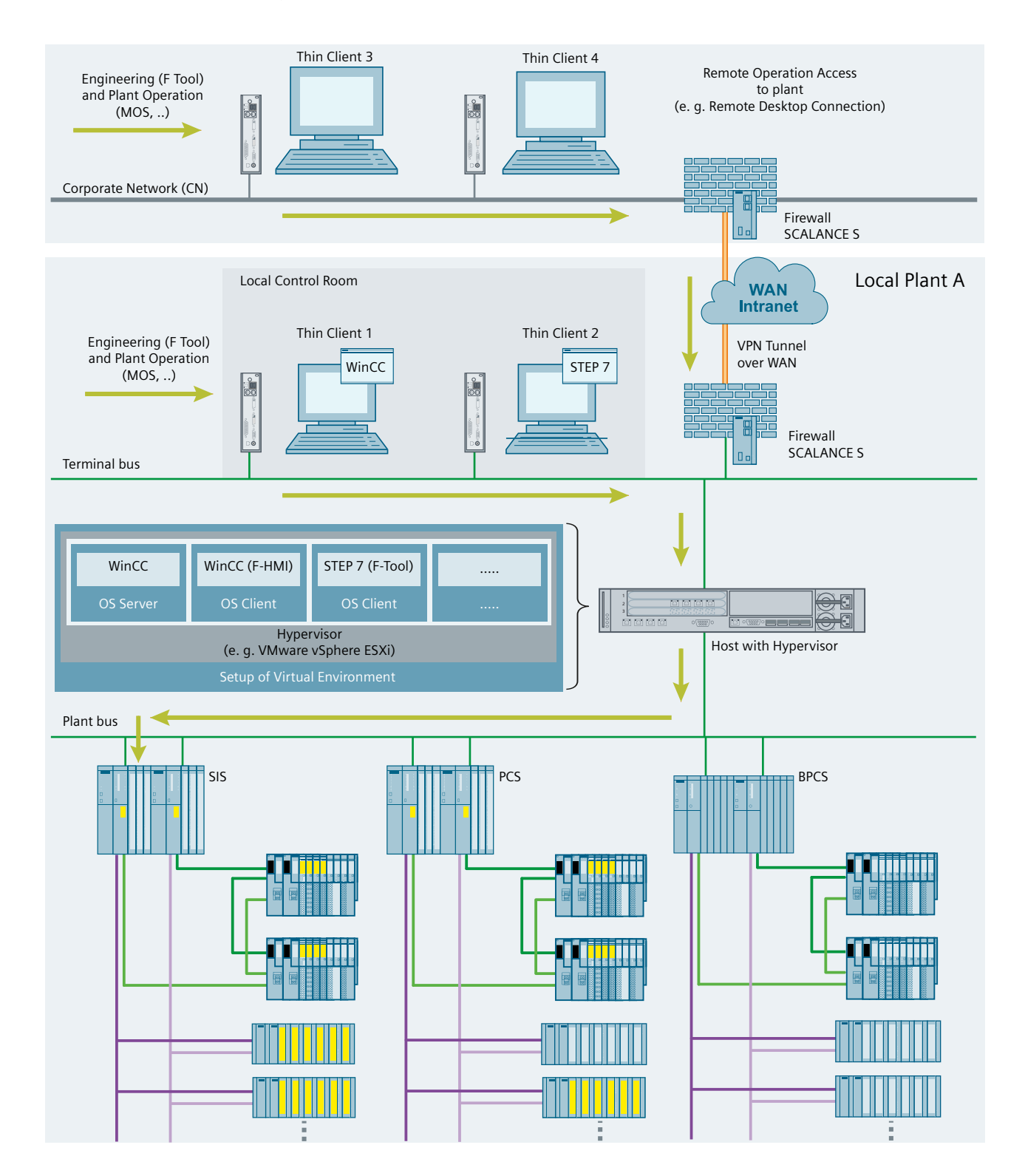
C.3 Examples of valid configurations in PCS 7

# C.3.2 Example 2

The following figure shows a configuration for remote access for configuration and maintenance operations as well as plant operation from higher-level control room in real and virtual environments.

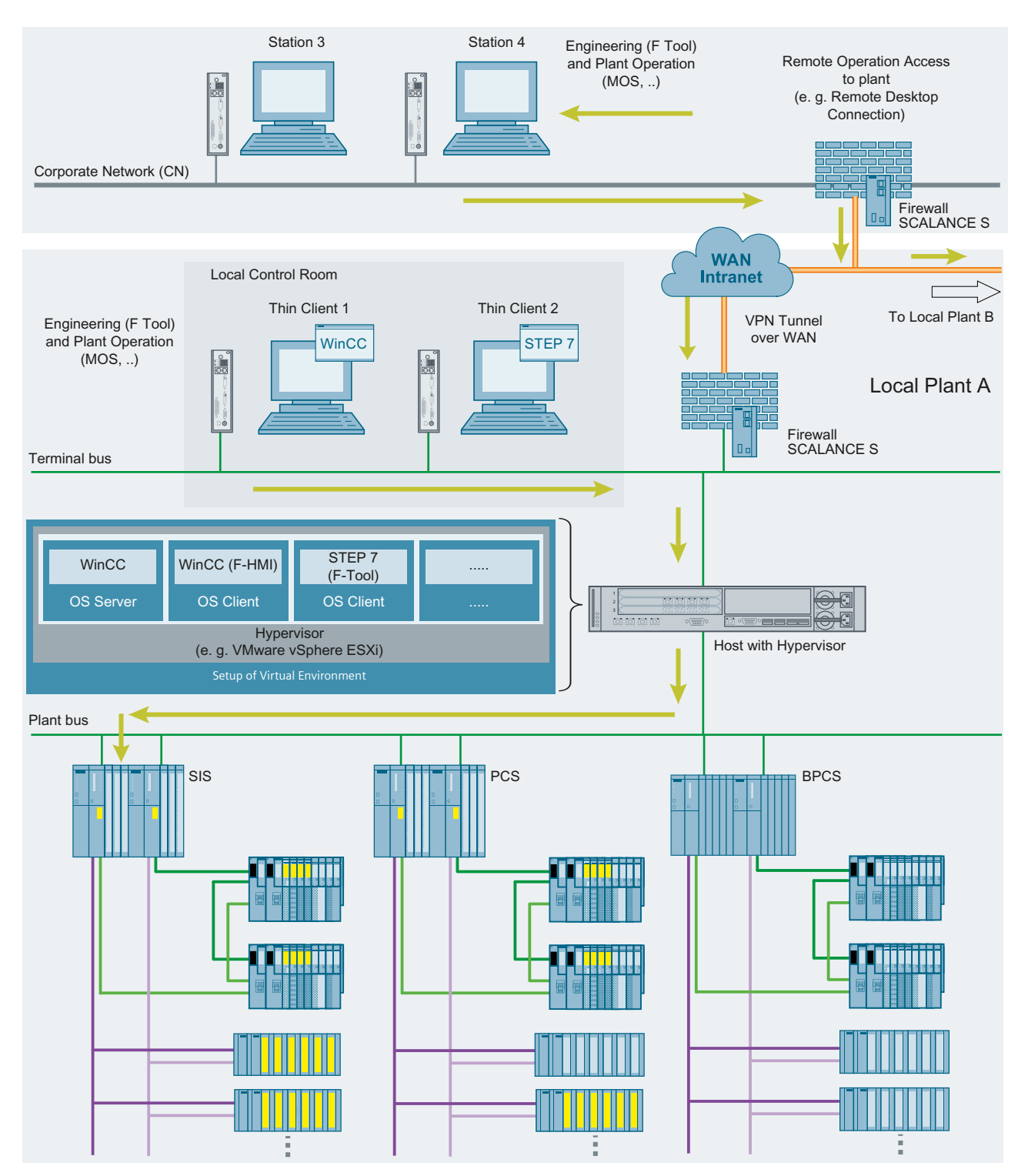

### C.3 Examples of valid configurations in PCS 7

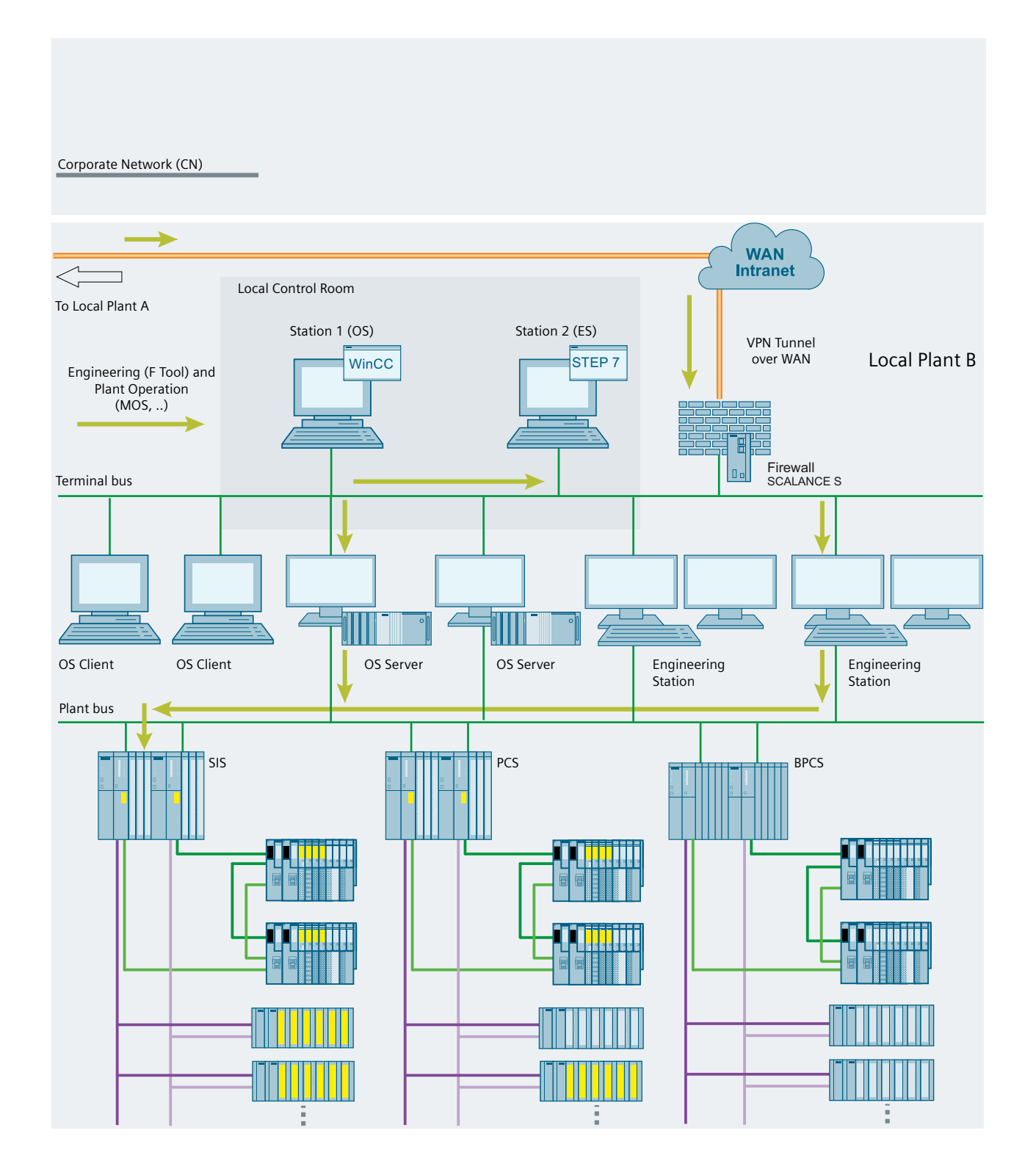

C.4 Abbreviations and explanations of terms

# C.4 Abbreviations and explanations of terms

| Abbreviation | Explanation of term                                     |  |
|--------------|---------------------------------------------------------|--|
| AD           | Active Directory                                        |  |
| BPCS         | Basic Process Control System                            |  |
| CN           | Corporate Network (company network/intranet)            |  |
| ES           | Engineering station                                     |  |
| LCR          | Local Control Room                                      |  |
| LER          | Local Engineering Room                                  |  |
| MOS          | Maintenance Override Switch                             |  |
| OS           | Operator Station                                        |  |
| PCS          | Process Control System                                  |  |
| QUITES       | Acknowledgment via ES/OS                                |  |
| ROC          | Remote Operation Center (higher-level control than LCR) |  |
| SIF          | Safety Instrumented Function                            |  |
| SIS          | Safety Instrumented System                              |  |
| SWC++        | Secure Write Command++                                  |  |
| VM           | Virtual Machine (guest operating system)                |  |
| WAN          | Wide Area Network                                       |  |

C.5 References

# C.5 References

|     | Subject area                                                                                                    | Link                                                                                                    |
|-----|----------------------------------------------------------------------------------------------------|----------------------------------------------------------------------------------------------------|
| \1\ | SIMATIC Industrial Software Safety<br>Engineering in SIMATIC S7                                                      | Industry Online Support, entry ID 12490443 ( <u>https://support.industry.siemens.com/cs/ww/en/view/</u> 12490443)                                                                                                    |
| 121 | SIMATIC Industrial Software S7 F/FH<br>Systems - Configuring and Program-<br>ming                                    | Industry Online Support, entry ID 109773062 ( <u>https://support.industry.siemens.com/cs/ww/en/view/</u> 109773062)                                                                                                    |
| 131 | SIMATIC Industral Software Safety<br>Matrix                                                                          | Industry Online Support, entry ID 109766685 ( <u>https://support.industry.siemens.com/cs/ww/en/view/</u> 109766685)                                                                                                    |
| \4\ | SIMATIC PCS 7 technical documenta-<br>tion                                                                           | Overview page of the "SIMATIC PCS 7 Technical Documen-<br>tation" ( <u>http://w3.siemens.com/mcms/industrial-</u><br><u>automation-systems-simatic/en/manual-overview/tech-</u><br><u>doc-pcs7/Pages/Default.aspx</u> )                     |
| \5\ | SIMATIC PCS 7 OS Software Client<br>V7.1 + SP2 and higher released for<br>use in virtual operating environ-<br>ments | Industry Online Support, entry ID 51401737 ( <u>https://</u><br>support.industry.siemens.com/cs/ww/en/view/<br>51401737)                                                                                                    |
| 161 | SIMATIC Virtualization as a Service                                                                                  | Industry Online Support, entry ID 109778525 ( <u>https://support.industry.siemens.com/cs/ww/en/view/</u> 109778525)                                                                                                    |
| \7\ | VMware vSphere Documentation<br>V5.5                                                                                 | https://www.vmware.com/support/pubs/vsphere-esxi-<br>vcenter-server-pubs.html ( <u>https://www.vmware.com/</u><br><u>support/pubs/vsphere-esxi-vcenter-server-pubs.html</u> )                                                               |
| 181 | Microsoft Hyper-V                                                                                                    | https://docs.microsoft.com/en-us/windows-server/virtual-<br>ization/hyper-v/hyper-v-technology-overview ( <u>https://</u><br><u>docs.microsoft.com/en-us/windows-server/virtualization/</u><br><u>hyper-v/hyper-v-technology-overview</u> ) |
| \9\ | XenServer Documentation                                                                                              | https://docs.citrix.com/en-en/citrix-hypervisor ( <u>https://</u><br>docs.citrix.com/de-de/citrix-hypervisor)                                                                                                    |

# Glossary

#### 1001 evaluation

Type of sensor evaluation: For 1001 evaluation, a non-redundant sensor is connected via one channel to the F-I/O.

#### 1002 evaluation

Type of sensor evaluation: In the case of 1002 evaluation, two input channels are occupied either by one two-channel sensor or by two single-channel sensors. The input signals are compared internally for equivalence or non-equivalence.

#### Access protection

Fail-safe systems must be protected against dangerous, unauthorized access. Access protection for F-systems is implemented by assigning two passwords (for the F-CPU and for the safety program).

#### **Bypass**

Bypass function that is normally used for maintenance purposes (e.g., for checking effect logic, replacing a sensor).

#### Category

Category according to ISO 13849-1:2015 or EN ISO 13849-1:2015

S7 F systems can be used in safety mode up to Category 4.

#### **Channel error**

Channel-specific fault, such as a wire break or a short-circuit

#### CMT/CM

A control module type "CMT" is created as a type in a library. Changes to the type can be transferred to associated instances, the so-called control modules "CM" in the program via synchronization.

A control module "CM" is the instance of a CMT in the program.

#### **Collective signatures**

Collective signatures uniquely identify a specific state of the safety program. They are important for the preliminary acceptance test of the safety program, e.g., by experts.

### CRC

Cyclic Redundancy Check, see CRC signature

#### **CRC** signature

The validity of the process values in the safety message frame, the accuracy of the assigned address references, and the safety-related parameters are validated by means of the CRC signature in the safety message frame.

#### Deactivated safety mode

Deactivated safety mode is the temporary deactivation of the safety mode for test purposes, commissioning, etc.

Whenever safety mode is deactivated, the safety of the plant must be ensured by other organizational measures, such as monitored operation and manual safety shutdown.

#### Depassivation

See reintegration

#### **Discrepancy time**

Assignable time for the discrepancy analysis. If the discrepancy time is set too high, the fault detection time and fault reaction time are extended unnecessarily. If the discrepancy time is set too low, availability is decreased unnecessarily because a discrepancy error is detected when, in reality, no error exists.

#### ES

Engineering Station (ES): Configuration system that enables convenient, visual adaptation of the process control system to the task at hand.

#### Fail-safe DP standard slaves

Fail-safe DP standard slaves are standard slaves that are operated on PROFIBUS with the DP protocol. They must comply with the IEC 61784-1:2019 CP 3/1 standard and the PROFIsafe bus profile. A GSD file is used for your configuration.

#### Fail-safe I/O modules

I/O modules that can be used for safety-related operation (see safety mode). These modules are equipped with integrated safety functions. They behave according to IEC 61784-1:2019 CP 3/1 and the PROFIsafe bus profile.

#### Fail-safe IO standard devices

Fail-safe IO standard devices are standard devices that are operated on PROFINET IO.

A GSDML file is used to configure them.

#### Fail-safe modules

ET 200S modules that can be used for safety-related operation (see also safety mode) in the ET 200S or ET 200pro distributed I/O system. These modules are equipped with integrated safety functions. They behave according to IEC 61784-1:2019 CP 3/1 and CP 3/3 standard and the PROFIsafe bus profile.

### Fail-safe PA field devices

Fail-safe PA field devices are field devices that are operated on PROFIBUS with the PA protocol. They must comply with the IEC 61784-1:2019 CP 3/2 standard and the PROFIsafe bus profile. A GSD file is used for their configuration.

#### Fail-safe systems

Fail-safe systems (F-systems) are characterized by remaining in a safe state or immediately assuming another safe state when specific failures occur.

### Fault reaction function

See user safety function

#### F-block type

F-block types are ready-made program sections that can be used in a CFC chart (e.g., fail-safe multiplexer F\_MUX2\_R, etc.). Block instances are generated on insertion. Any number of block instances can be created by one F-block type.

The F-block type specifies the characteristics (algorithm) for all applications of this type. The name of the F-block type is specified in the symbol table.

#### **F-blocks**

The following blocks are designated as F-blocks:

- Blocks selected by the user from an F-library.
- Blocks that are automatically added in the safety program.

#### F-CPU

An F-CPU is a central processing unit with fail-safe capability that is permitted for use in S7 F Systems. For S7 F-systems, the F-runtime license allows the user to operate the central module as an F-CPU. That is, a safety program can be run on it. A standard user program can also be run in the F-CPU.

| F-Cycle time      | Cyclic interrupt time for OBs with F-runtime groups                                                                                                    |  |  |
|-------------------|----------------------------------------------------------------------------------------------------|--|--|
| F-data type       | The standard user program and safety program use different data formats. Safety-related F-Data types are used in the safety program.                                                                                                    |  |  |
| F-I/O             |                                                                                                    |  |  |
|                   | Group designation for fail-safe inputs and outputs available in SIMATIC S7 for integration in S7 F Systems, among others.                                                                                                    |  |  |
|                   | You can find additional information on the fail-safe I/Os available for S7 F Systems in the section "Overview of configuration".                                                                                                    |  |  |
| F-runtime group   |                                                                                                    |  |  |
|                   | When the safety program is created, the F-blocks cannot be inserted directly into tasks/OBs; rather, they must be inserted into F-runtime groups. The -> safety program consists of multiple F-Runtime groups.                                                                                                    |  |  |
| F-shutdown groups |                                                                                                    |  |  |
|                   | F-shutdown groups contain one or more F-runtime groups. F-runtime group communication blocks between the F-blocks in various F-runtime groups, all of which are assigned to one F-shutdown group, are not required. If an error is detected in an F-shutdown group, this F-shutdown group is shut down. Additional F-shutdown groups are shut down according to the configuration of F_SHUTDN. |  |  |
| F-SMs             |                                                                                                    |  |  |
|                   | S7-300 fail-safe signal modules that can be used for safety-related operation (see safety mode) as centralized modules in an S7-300 or as distributed modules in the ET 200M distributed I/O system. F-SMs are equipped with integrated safety functions.                                                                                                    |  |  |
| F-Startup         |                                                                                                    |  |  |
|                   | An F-Startup is a restart following an F-STOP or an F-CPU STOP. S7 F Systems do not distinguish between a cold restart and warm restart of the F-CPU.                                                                                                    |  |  |
| F-Systems         |                                                                                                    |  |  |
|                   | Fail-safe systems                                                                                                    |  |  |

### Full shutdown

All F-blocks of the entire F-CPU are shut down. Initially, the F-Shutdown group in which the error was detected is shut down. All other F-Shutdown groups are then shut down within a period of time equal to twice the F-Monitoring time you assigned for the slowest OB.

#### Master-reserve switchover

In S7 FH Systems, a master/reserve switchover is triggered when the master goes to F-STOP mode. That is, the system switches from the master CPU to the reserve CPU.

#### Module redundancy

The module and a second identical module are operated in redundant mode in order to enhance availability.

#### OS

Operator Station (OS): A configurable operator station used to operate and monitor machines and systems.

#### **Partial shutdown**

Only the F-shutdown group in which the error was detected is shut down.

#### Passivation

Passivation of digital output channels means that the outputs are de-energized.

Digital input channels are passivated when the inputs transmit a value of "0" to the F-CPU (by means of the fail-safe drivers), irrespective of the current process signal.

Analog input channels are passivated when the inputs transmit a fail-safe value or the last valid value to the F-CPU (by means of the fail-safe drivers), irrespective of the current process signal.

#### Process safety time

The process safety time of a process is the time interval during which the process can be left on its own without risk to life and limb of the operating personnel or damage to the environment.

Within the process safety time, any type of F-system process control is tolerated. That is, during this time, the F-system can control its process incorrectly or it can even exercise no control at all. The process safety time depends on the process type and must be determined on a case-by-case basis.

#### PROFIsafe

Safety-related bus profile of PROFIBUS DP/PA and PROFINET IO for communication between the safety program and the F-I/O in an F-system.

### **Proof-test interval**

Period after which a component must be forced to fail-safe state, that is, it is either replaced with an unused component, or is proven faultless.

#### Redundancy, availability-enhancing

Multiple instances of components with the goal of maintaining component function even in the event of hardware faults.

#### Redundancy, safety-enhancing

Multiple availability of components with the focus set on exposing hardware faults based on comparison; for example, 1002 evaluation in fail-safe signal modules.

#### Reintegration

Switchover from fail-safe values (0) to process data (reintegration of an F-I/O module) occurs automatically or, alternatively, only after user acknowledgment at the F-Channel driver.

The reintegration method depends on the following:

- Cause of passivation of the F-I/O/the F-I/O channels
- Parameter assignment of the F-channel driver

For an F-I/O with inputs, the process values pending at the fail-safe inputs are provided again at the output of the F-Channel driver after reintegration. For an F-I/O with outputs, the F-System again transfers the output values pending at the input of the F-Channel driver to the fail-safe outputs.

#### S7 F Systems RT License (Copy License)

Formal authorization for use of the CPU as an F-CPU for S7 F/FH Systems.

#### **S7 PLCSIM**

S7-PLCSIM allows you to execute and test your S7 program on a simulated automation system on your ES/OS. Because the simulation takes place entirely in STEP 7, you do not require any hardware (CPU, F-CPU, I/O).

#### Safe state

The basic principle of the safety concept in a fail-safe system is the existence of a safe state for all process variables. For the digital F-I/O, the safe state is always "0".

#### Safety class

Safety level (Safety Integrity Level) SIL according to IEC 61508. The higher the Safety Integrity Level, the stricter the measures for prevention of systematic faults and for management of systematic faults and random hardware failures.

S7 F Systems can be used in safety mode up to safety class SIL3.

#### Safety function

Safety function is a mechanism integrated in F-CPU and F-I/O, which enables them to be used in fail-safe systems.

According to IEC 61508, the function is implemented by a safety device in order to maintain the system in a safe state or to place it into a safe state in the event of a particular fault (see also user safety function).

#### Safety message frame

In the safety mode, data is transferred in a safety message frame between the F-CPU and the F-I/ O or, in safety-related CPU-to-CPU communication, between the F-CPUs.

#### Safety mode

- 1. An operating mode for F-I/Os in which safety-oriented communication using safety message frames is possible.
- 2. Operating mode of the safety program. In safety mode of the safety program, all safety mechanisms for fault detection and fault reaction are activated. In safety mode, the safety program cannot be modified during operation. Safety mode can be deactivated by the user (see deactivated safety mode).

#### Safety program

Safety-related user program

#### Safety protocol

See safety message frame

#### Safety-related communication

Communication used to exchange fail-safe data.

#### SDW

Safe F\_MOV\_R data for warm restart (SDW).

When the S7 program is compiled, F-control blocks are automatically inserted into automatically generated (F-)system charts and automatically generated (F-)runtime groups with the ID "@F\_" or "@SDW\_" and interconnected to generate an executable safety program from the safety program programmed by the user.

#### Sensor evaluation

There are two types of sensor evaluation:

- 1001 evaluation sensor signal is read in once
- 1002 evaluation the sensor signal is read twice by the same F-I/O and compared internally

#### Signature

See collective signatures

#### SIMIT/SIMIT VC

SIMIT enables comprehensive tests of automation projects and virtual commissioning of systems, machines and processes on one platform. In addition, the simulation platform can be used for realistic training environments to train the operating personnel.

SIMIT Virtual Controller (VC) enables automation programs to run on virtual controllers.

#### Standard communication

Communication used to exchange non-safety-related data.

#### Standard mode

Operating mode of the F-I/O in which only standard communication, but no safety-oriented communication via safety message frames is possible.

#### Standard user program

Non-safety-related user program

#### User safety function

The safety function for the process can be provided through a user safety function or a fault reaction function. The user only has to program the user safety function. If the F-system is unable to perform the actual user safety function in the event of a fault, it performs instead the fault response function, e.g. the associated outputs are switched off and the F-CPU enters the STOP state.

#### Value status (qualifier bit)

A value status bit (qualifier bit) exists for each input/output channel of a module in the associated input address space.

Regardless of the diagnostics enables, each value status provides information about the validity of the corresponding process value at the input/output channel.

# Index

# A

Acceptance F-block types, 222 Acceptance of configuration of the F-I/O, 214 Acceptance test Overview, 213 Access protection, 73 Access to F-I/O, 113 Activating safety mode, 194 Addressing PROFIsafe, 47 AND logic operation, 232 Application case, 137, 139, 141, 143, 145, 148 Assigning parameters of F-CPU, 47 **Authorizations** Default, 150 Automatically inserted F-blocks, 93

# В

Backup of the safety program, 218 Behavior of F-cycle time monitoring, 85 Binary selection, 235, 236 Block I/O fail-safe, 203 blocks, 275 Button Library version, 181 Refresh, 183 Safety mode, 194

# С

CFC Notes, 87 Changing non-interconnected inputs in CFC test mode, 202 Checklist, 457 CiR Adding fail-safe I/O, 70 Configuring, 70 Deleting fail-safe I/O, 71 Synchronization time, 70 Closed-loop control For interconnecting F-blocks, 90 Collective signature, 85 Communication Configuring via S7 connections, 121 Programming from safety to standard user program, 109 Programming from the standard user program to the safety program, 110 Via S7 connections, 121 COMPLEM components, 229 Complete shutdown, 180 Components of S7 F/FH systems, 26 Compression, 87 Configuring CIR, 69 Overview, 45 Redundant fail-safe signal modules, 66 Safety-related communication via S7 connections, 121 with GSD/GSDML file, 59 Connection table, 121 Conversion BOOL to F BOOL, 289 F BOOL to BOOL, 293 F REAL to REAL, 293 REAL to F REAL, 290 Conversion blocks, 109 Creating F block types, 99 Creating the safety program, 84 Cyclic interrupt, 82, 85

# D

DATA components, 229 Data exchange Between safety program and standard user program, 109 programming between F-shutdown groups, 107 Deactivating safety mode, 194 Defining the program structure, 85 Dialog Safety program, 178 Displaying Help, 31 Downloading Entire safety program, 198 in RUN mode, 197 S7 program, 197 Downloading changes, 197

### Е

Exclusive OR logic operation, 234

### F

F block types Creating, 101 fail-safe, 99 F 1002 R, 407 F 1002AI, 272 F 2003\_R, 405 F 2003AI, 267 F 2003DI, 266 F 20UT3, 235 F ABS R, 400 F ADD R, 398 F AND4, 232 F AVEX R, 404 F BO FBO, 109, 110, 289 F CH AI, 335 F CH BI, 300 F CH BO, 309 F CH DI, 327 F CH DII, 364 F CH DIO, 369 F CH DO, 331 F CH QBI, 304 F CH QBO, 313 F CH QII, 350 F CH QIO, 360 F CH RI, 373 F CMP R, 263 F CTUD, 385 F\_CYC\_CO, 85 F cycle time:changing, 85 F destination address, 49, 51, 54 Assigning, 57 Changing, 58 'Naming' function, 55 F DIV R, 399 F F TRIG, 396 F FBO BO, 109, 110, 293 F FI FR, 291, 413, 415 F FI I, 109, 110, 294 F FR R, 109, 110, 293 F FTI TI, 109, 110, 294 F | FI, 291 F\_LIM\_HL, 264 F\_LIM\_I, 409

F LIM LL, 265 F LIM R, 402 F LIM TI, 395 F MAX3 R, 400 F MID3 R, 401 F MIN3 R, 402 F MOV R, 410 F MUL R, 399 F MUX16R, 412 F MUX2 R, 411 F NOT, 235 F OR4, 233 F PA AI, 318 F PA DI, 322 F PS 12, 437 F PS 13, 439 F PS 40, 442 F PSG M, 89, 383 F R BO, 107 F R FR, 109, 110, 290 F R R, 107, 381 F R TRIG, 396 F RCVBO, 123, 241 F RCVR, 123, 249 F RDS BO, 123 F\_REPCYC, 391 F ROT, 393 F RS FF, 383 F S BO, 107, 378 F S R, 107, 380 F SDS BO, 123 F SENDBO, 123, 238, 254, 258 F SENDR, 123, 245 F SHUTDN, 433 F SMP AV, 405 F\_source\_address, 51, 54, 55 Assigning, 57 Changing, 58 F SQRT, 403 F SR FF, 384 F\_START, 382 F SUB R, 398 F SWC\_BO, 283 F\_SWC\_CB, 276 F SWC CR, 279 F SWC P, 282 F SWC R, 285 F TI FTI, 290 F TOF, 389 F TON, 388 F TP, 386 F\_XOR2, 234

F XOUTY, 236 Fail-safe conversion blocks, 109, 110 Fail-safe PA field device F-channel drivers, 318, 322 Fail-safe systems, 23, 73 Access protection, 73 Fail-safe user times, 387, 389, 390 F-block types Acceptance, 222 Changing, 103 Integrate F-parameters in printout, 103 F-blocks, 85 Automatically inserted, 93 Closed-loop control, 90 Data conversion, 275 F-channel drivers, 299 F-control blocks, 425 Interconnect, 90 name., 90 Parameter assignment, 90 paste, 90 Rules for interconnection, 90 Run sequence, 91 Voter blocks for inputs of REAL and BOOL data type, 266 **F-Blocks** Arithmetic Blocks of the INT Data Type, 408 Arithmetic Blocks of the REAL Data Type, 397 Flip-Flops, 383 F-System blocks, 378 IEC pulse and counter blocks, 385 Logic blocks of data type BOOL, 232 Multiplex Blocks, 410, 413, 421 Pulse Blocks, 390 F-channel drivers, 113, 299 for fail-safe DP standard slaves/IO standard devices, 300, 304, 309, 313, 364, 369, 373 for fail-safe PA field device, 318, 322 F-control blocks, 425 F-CPU password, 77 F-data types, 90, 229 F-driver blocks F-channel drivers, 113 F-module drivers, 113 F-I/O Access, 113 Use of a process image partition, 113 Fiber-optic cables, 226 F-module drivers, 113 F-monitoring times Calculate, 69 Reduce, 69

F-runtime groups, 82 Sampling rate, 90 F-shutdown groups, 82 Combining, 89 Maximum number, 85 F-startup, 95 Restart/startup protection, 96 F-STOP Ending, 98 Full shutdown, 97 Partial shutdown, 97 F-System blocks, 378 Function test of the safety program, 220

### G

Group diagnostics, 50

## Н

Hardware components, 26 Hardware configuration data Checking, 214 H-CiR Adding or removing F-I/O, 72 H-systems, 85 HW configuration data Printing, 214

## I

Initial acceptance, 214 of a safety program, 214, 220 Inputs Non-interconnected, 202 Installation Optional package, 34

## L

Library version, 181 License key, 32 Life cycle of fail-safe automation systems, 457 Limit Lower limit violation, 265 Upper limit violation, 264 Local ID of the S7 connection, 121

### Ν

Non-interconnected inputs, 202

# 0

OB 100, 94 OB 3x, 82, 85 Cycle time, 48 **Operational safety** Safety aspects, 18 Safety concepts and communication, 18 Operator function, 137, 139, 141, 143, 145, 148 Based on 'Secure Write Command++', 132 Blocks and components, 129 Change process values, 132 Configuring, 135 Configuring faceplates, 149 Fail-safe acknowledgment, 132 Maintenance Override, 132 Multiple operator inputs per shutdown group, 137 Principle of configuration and operation, 135 Secure Write Command, 129 Use of a keyswitch, 136 User authorizations, 151 Operator input Change process value with two operators, 159 Changing a process value with only one operator, 162 Fail-safe acknowledgment with only one operator, 172 Fail-safe acknowledgment with two operators, 169 Maintenance Override with only one operator, 169 Maintenance Override with two operators, 163 OR logic operation, 233 OS Client, 155

# Ρ

Partial shutdown, 97, 180 Partner ID of the S7 connection, 121 Passivation F-I/O with outputs, 225 Password, 73, 197 F-CPU, 47 Password for safety program Changing, 78 Dialog, 181 Revoking access permission, 80 Setting up, 78 Performance improvement, 85 Placing and interconnecting F blocks, 84 PLCSIM, 200 Preventive maintenance (Proof Test), 225 Printing Hardware configuration data, 214 of a safety program, 192 Priority class, 85 Process image partition, 113 **PROFIsafe** Addressing, 47 PROFIsafe address, 51 Assignment rules, 53 F destination address, 51 F source address, 51 PROFIsafe station, 223 Project structure, 84 Proof Test, 225

# R

Receiving F BOOL data, 241 F REAL data, 249 Redundant fail-safe signal modules Configuring, 66 Refresh, 183 Remote access, 461 Removing, 33 Repair, 225 Duration, 225 Replacement Hardware components, 225 Software components, 225 Requirements Software, 29 Requirements, installation, 34 Restart/startup protection, 96 Rules for changing non-interconnected inputs, 202 for downloading, 197 For F-systems, 46 for operation, 223 for testing, 200 for the data exchange between F-shutdown groups, 107 for the program structure, 85

Run sequence F-blocks, 91 Setting up, 92

### S

S7 F Systems Program structure, 82 Removing, 226 S7 F Systems optional package, 27 Components, 26 Installation, 34 Removing, 33 Version, 218 S7 F Systems RT License (Copy License), 32 S7 FH Both F-CPUs simultaneously as master, 223 Fiber optic cables between synchronization modules, 223 S7 program Compiling, 177 Safety data format, 229 Safety instructions for programming, 86 Safety Integrity Level (SIL), 23 Safety level, 23 Safety mode Activating, 196 deactivating, 194 Safety program, 28 Backup, 218 Comparing, 184 Downloading, 197 Function test for initial acceptance, 220 Initial acceptance, 214 on the memory card, 197 Printing, 192 Program structure (S7 F Systems), 82 Testing, 200 Safety program dialog, 178 Safety-related communication via S7 connections, 121 Configuring, 121 Safety-related parameters, 214 Secure Write Command, 132, (See operator function) Send F BOOL data, 254, 258 F REAL data, 245 Sending F BOOL data, 238 Setting up an access permission for the F-CPU, 76 Shutdown behavior, 180 Signature, 85, 87

SIMIT VC, 200 Simulation From PROFIsafe stations, 223 of a safety program, 200 Software Components, 27 Requirements, 29 Structure element Selection, 90 SWC\_CHG, 295 SWC\_QOS, 297 Symbolic names, 50

### Т

Task, 85 Testing Offline, 200 Rules, 200

### U

Usage authorization, 32 User authorizations for operators, 151 User times Inaccuracy, 387, 389, 390

## V

Version S7 F Systems optional package, 218 Virtual environment, 461

### W

Web client, 133 Web Option for OS, 133